# **GEBERIT CONNECT**

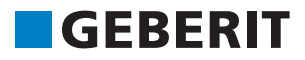

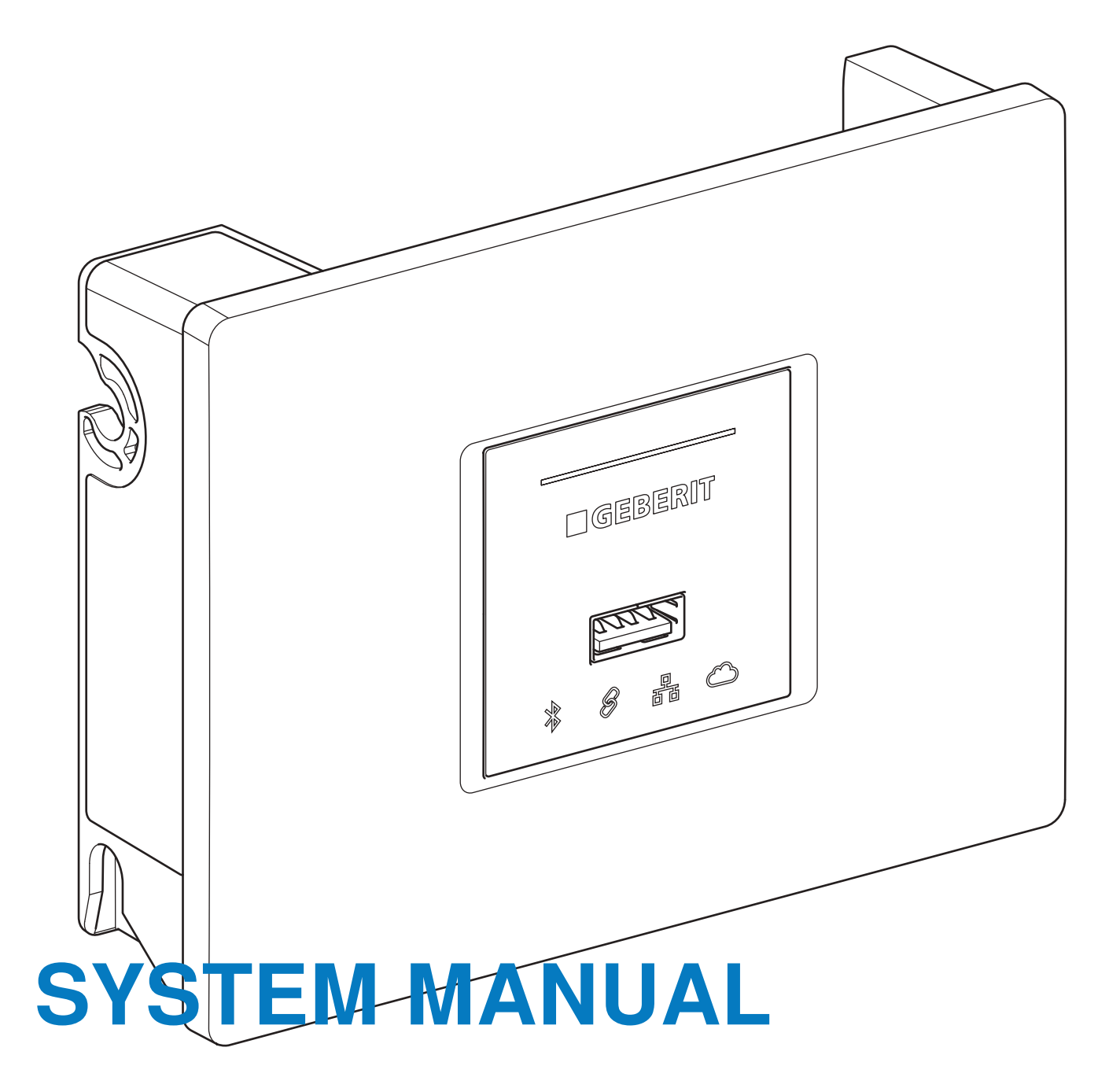

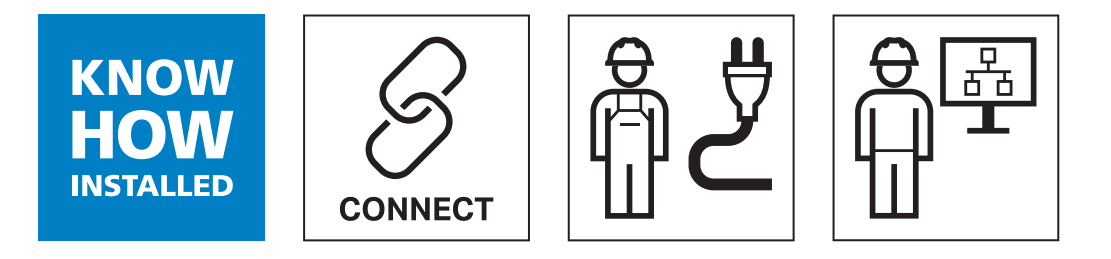

# **Table of contents**

| 1               | About this document                                     | 6        |
|-----------------|---------------------------------------------------------|----------|
| 1.1             | Purpose                                                 | 6        |
| 1.2             | Related documents                                       | 6        |
| 1.3             | Marketing and sales contact person                      | 6        |
| 1.4             | Change history                                          | 6        |
| 2               | Safety                                                  | 7        |
| 2.1             | Target group                                            | 7        |
| 2.2             | Safety notes                                            | 7        |
| 2.3             | Data protection                                         | 7        |
| 2.4             | Availability                                            | 7        |
| 2.5             | Qualified persons involved                              | 8        |
| 3               | System overview                                         | 9        |
| 3.1             | Topology overview                                       | 9        |
| 3.2             | Components overview                                     | 10       |
| 3.3             | Applications                                            | 12       |
| 3.3.1<br>3.3.2  | Drinking water hygiene<br>Facility management           | 12<br>13 |
| 4               | System components                                       | 14       |
| 4.1             | Geberit Gateway                                         | 14       |
| 4.1.1           | Intended use                                            | 14       |
| 4.1.2<br>4.1.3  | Salety notes                                            | 14       |
| 4.1.4           | Technical data                                          | 16       |
| 4.1.5           | Simplified EU declaration of conformity                 | 16       |
| 4.1.7           | Wired interfaces                                        | 17       |
| 4.1.8           | LED display                                             | 17       |
| 4.1.9<br>4 1 10 | System logs                                             | 19       |
| 4.1.10          | Coborit bus convertor for urinals and washbasin taps    | 20       |
| 4.2.1           | Technical data                                          | 23       |
| 4.2.2           | LED display                                             | 23       |
| 4.3             | Geberit bus converter with integrated power supply unit | 24       |
| 4.3.1           | Technical data                                          | 24       |
| 4.3.2           | Coborit hus cable (GERUS cable)                         | 24       |
| 4.4             | Terminal block for Coborit Cotoway                      | 20       |
| 4.5             | Calcalit Cases and de land                              | 20       |
| 4.6             | Connection of the end devices to Geberit Gateway        | 27<br>29 |
| 4.7             | Geberit Control app                                     | 30       |
| 5               | Planning                                                | 31       |
| 5.1             | General planning rules                                  | 31       |
| 5.2             | Planning rules for connection via GEBUS                 | 32       |

| 5.3                              | Additional planning rules for connection via Bluetooth®                                                                                                    | 35                   |  |
|----------------------------------|----------------------------------------------------------------------------------------------------|----------------------|--|
| 5.4                              | Zone division                                                                                                    |                      |  |
| 5.5<br>5.5.1<br>5.5.2<br>5.5.3   | Connection of the end devices to Geberit Gateway<br>Connection of Geberit type 185/186 washbasin taps<br>Connection of Geberit Piave and Brenta washbasin taps<br>Connection of Geberit urinal flush controls with electronic flush actuation, surface mounting,                                                   | 38<br>38<br>39<br>40 |  |
| 5.5.4                            | hidden<br>Connection of Geberit urinal flush controls with electronic flush actuation, concealed                                                                                                    | 41                   |  |
| 5.5.5                            | Connection of Geberit urinal flush controls with electronic flush actuation, with type                                                                                                    | 42                   |  |
| 5.5.6<br>5.5.7<br>5.5.8<br>5.5.9 | Connection of Geberit Preda, Selva and Tamina urinals, with integrated flush control<br>Connection of Geberit WC flush controls with electronic flush actuation<br>Connection of the Geberit HS50 hygiene flush units<br>Connection of the Geberit HS30 and HS50 hygiene flush units in the concealed cistern with | 43<br>44<br>46<br>47 |  |
| 5.5.10                           | Geberit bus converter<br>Connection of Geberit HS50 hygiene flush units in the concealed cistern with external                                                                                                    | 48                   |  |
| 5.5.11                           | power supply unit<br>Connection of Geberit temperature and volumetric flow rate sensors for GEBUS                                                                                                    | 49                   |  |
| 5.6                              | Connection to building automation systems                                                                                                    | 50                   |  |
| 5.7                              | Connection to Geberit Cloud                                                                                                    | 52                   |  |
| 5.8<br>5.8.1<br>5.8.2            | Practical example 1: Connection of the end devices via Geberit Bus (GEBUS)<br>Required components for connectivity<br>EDE file for building automation                                                                                                    | 53<br>54<br>54       |  |
| 5.9<br>5.9.1                     | Practical example 2: Connection of the end devices via Bluetooth®, battery operation<br>Required components for connectivity                                                                                                    | 55<br>56             |  |
| 5.10<br>5.10.1<br>5.10.2         | Practical example 3: Connection of the end devices via Bluetooth®, retrofitting<br>Required components for retrofitting<br>General procedure for retrofitting with Geberit Connect                                                                                                    | 57<br>58<br>58       |  |
| 6                                | Commissioning                                                                                                    | 60                   |  |
| 6.1                              | Commissioning procedure                                                                                                    | 60                   |  |
| 6.2                              | Checking requirements                                                                                                    | 61                   |  |
| 6.3                              | Connecting Geberit Control app to Geberit Gateway                                                                                                    | 62                   |  |
| 6.4                              | Assigning end devices connected via GEBUS                                                                                                    | 64                   |  |
| 6.5                              | Assigning end devices connected via Bluetooth                                                                                                    | 68                   |  |
| 6.6                              | Configure LAN/WLAN                                                                                                    | 71                   |  |
| 6.7                              | Configuring BACnet/IP                                                                                                    | 72                   |  |
| 6.8                              | Making settings for Geberit Connect end devices                                                                                                    | 73                   |  |
| 6.9                              | Creating and transferring the commissioning report                                                                                                    | 75                   |  |
| 6.10                             | Finalising commissioning                                                                                                    | 76                   |  |
| 7                                | Use                                                                                                    | 77                   |  |
| 7.1<br>7.1.1<br>7.1.2<br>7.1.3   | Operating and configuring end devices<br>Centralised operation<br>Local operation<br>Functions per zone                                                                                                    | 77<br>77<br>79<br>81 |  |
| 7.2<br>7.2.1<br>7.2.2            | Managing zones and end devices<br>Adding end devices<br>Managing zones and removing end devices                                                                                                    | 82<br>82<br>82       |  |

| 7.3                                  | Replacing end device                                                                                                    | 84                                      |
|--------------------------------------|----------------------------------------------------------------------------------------------------|-----------------------------------------|
| 7.4                                  | Displaying and evaluating statistics                                                                                                    | 86                                      |
| 7.5<br>7.5.1<br>7.5.2<br>7.5.3       | Updating firmware<br>Firmware update with USB stick<br>Firmware update with Geberit cloud services<br>LED sequence during firmware update of the Geberit Gateway   | 87<br>87<br>88<br>88                    |
| 7.6                                  | Troubleshooting                                                                                                    | 89                                      |
| 7.7                                  | Deactivating the Bluetooth® connection                                                                                                    | 92                                      |
| 8                                    | Disposal                                                                                                    | 93                                      |
| <b>•</b> •                           |                                                                                                    |                                         |
| 8.1                                  | Constituents                                                                                                    | 93                                      |
| 8.1<br>8.2                           | Constituents<br>Disposal of waste electrical and electronic equipment                                                                                              | 93<br>93                                |
| 8.1<br>8.2<br><b>9</b>               | Constituents Disposal of waste electrical and electronic equipment Appendix                                                                                        | 93<br>93<br><b>94</b>                   |
| 8.1<br>8.2<br>9<br>9.1               | Constituents Disposal of waste electrical and electronic equipment Appendix List of abbreviations                                                                  | 93<br>93<br><b>94</b><br>94             |
| 8.1<br>8.2<br>9<br>9.1<br>9.2        | Constituents Disposal of waste electrical and electronic equipment Appendix List of abbreviations Geberit Gateway BACnet certificate                               | 93<br>93<br><b>94</b><br>94<br>95       |
| 8.1<br>8.2<br>9<br>9.1<br>9.2<br>9.3 | Constituents<br>Disposal of waste electrical and electronic equipment<br>Appendix<br>List of abbreviations<br>Geberit Gateway BACnet certificate<br>BACnet objects | 93<br>93<br><b>94</b><br>94<br>95<br>96 |

# 1 About this document

## 1.1 Purpose

This system manual describes the connectivity between all Geberit Connect-enabled devices. It contains all the information required for the purposes of planning, installation, commissioning and operation.

# 1.2 Related documents

This system manual contains comprehensive information on connectivity of Geberit Connect-enabled end devices.

The following product-specific instructions are not included. These are available either as a product supplement or in the online product catalogue.

- · Installation instructions for the end devices and system components
- · Operating and maintenance instructions for the end devices

The product range can be viewed in the online catalogues of the relevant sales companies.

## **1.3 Marketing and sales contact person**

For competent advice on Geberit Connect, please contact the relevant Geberit sales company.

## 1.4 Change history

| Date       | Changed by      | Type of change                                                                                                    | Versions                                                                      |
|------------|-----------------|----------------------------------------------------------------------------------------------------|-------------------------------------------------------------------------------|
| 01/07/2023 | J. Vollenweider | Newly created                                                                                                    | This document: 00<br>Geberit Gateway firmware: 02<br>Geberit Control app: 1.4 |
|            |                 | Geberit Gateway:                                                                                                    |                                                                               |
|            |                 | WLAN support                                                                                                    |                                                                               |
|            |                 | Geberit Control app:                                                                                                    |                                                                               |
| 20/11/2023 | J. Vollenweider | <ul> <li>Notifications by email</li> <li>Service request</li> <li>Extended malfunction diagnosis</li> <li>Extended log functions</li> <li>Centralised and local access to end devices</li> <li>Simplified firmware update via Geberit Cloud</li> </ul> | This document: 01<br>Geberit Gateway firmware: 03<br>Geberit Control app: 1.5 |

# 2 Safety

# 2.1 Target group

This system manual is intended for professionals who are entrusted with the connectivity of Geberit Connect end devices. These are, for example:

- Plumbers with experience in the field of building automation or with appropriate training provided by Geberit
- Qualified electricians
- Building computer technicians
- Technical building equipment planners
- Network technicians
- Facility managers
- Systems integrators

A qualified professional is a person who, due to their specialist education, training and/or experience, is qualified to recognise risks and avoid hazards that may arise when planning, installing and using the products.

# 2.2 Safety notes

When using Geberit Connect devices, the following safety instructions must be observed:

- The laying and connection of cables may only be carried out by trained electricians.
- Disconnect the power supply before connecting the cables.
- Protect the place of installation from moisture.
- Only carry out the installation within the defined protective areas in the bathroom and take the appropriate safety measures.
- Only use original spare parts when making repairs.
- Do not modify the product or add any additional modules.

The safety instructions enclosed with the devices must also be observed.

## 2.3 Data protection

All information on data protection when using Geberit mobile apps and IoT services is contained in the Conditions of Use and the Privacy Policy of the Geberit Control app. The Conditions of Use must be accepted during installation of the Geberit Control app.

## 2.4 Availability

Geberit ensures the functionality of the Geberit Connect devices over their entire service life. Functionality is ensured by the availability of spare parts and by firmware updates.

The spare parts availability for Geberit Connect devices is based on the General Terms and Conditions of the respective Geberit sales company. The spare parts availability is usually 10 years from the last year of production.

# 2.5 Qualified persons involved

Planning, installation and commissioning of a Geberit Connect system may only be carried out by qualified persons. Typically, the following qualified persons are involved:

| Task                                                                                         | Qualified person                                                                                                    | Additional information                                                                                                    |
|----------------------------------------------------------------------------------------------|----------------------------------------------------------------------------------------------------|----------------------------------------------------------------------------------------------------|
| Planning                                                                                     |                                                                                                    |                                                                                                    |
| Determining the placement of Geberit Connect end devices.                                    | Plumber, electrician, Geberit qualified person                                                                      |                                                                                                    |
| Determining the placement of the Geberit Gateway.                                            | Building automation specialist,<br>qualified electrician, Geberit<br>qualified person                               | → See "Planning", page 31.                                                                                                    |
| Determining cable routing.                                                                   | Qualified electrician, Geberit qualified person                                                                     |                                                                                                    |
| Defining functionality in the building automation system.                                    | Building automation specialist,<br>building IT technician, systems<br>integrator                                    | <ul> <li>→ See "Connection to building<br/>automation systems",</li> <li>page 50.</li> <li>→ See "BACnet objects",</li> <li>page 96.</li> </ul>                                                  |
| Installation                                                                                 |                                                                                                    |                                                                                                    |
| Mounting end devices and Geberit bus converters.                                             | Plumber                                                                                                    | → See the installation<br>instructions for the specific end<br>devices and Geberit bus<br>converters.                                                                                            |
| Mounting Geberit Gateway.                                                                    | Qualified electrician                                                                                               | → See the installation manual for the Geberit Gateway.                                                                                                    |
| Pulling in the Geberit bus cable (GEBUS cable).                                              | Qualified electrician                                                                                               | → See "Geberit bus cable (GEBUS cable)", page 25.                                                                                                    |
| Routing the mains cable (230 V AC) to<br>Geberit Connect end devices and Geberit<br>Gateway. | Qualified electrician                                                                                               | <ul> <li>→ See the installation<br/>instructions for the specific end<br/>devices and Geberit bus<br/>converters.</li> <li>→ See the installation manual<br/>for the Geberit Gateway.</li> </ul> |
| Routing LAN cable to Geberit Gateway.                                                        | Qualified electrician                                                                                               | -                                                                                                    |
| Commissioning                                                                                |                                                                                                    |                                                                                                    |
| Assigning end devices via the GEBUS or Bluetooth® to the Geberit Gateway.                    | Geberit qualified person, plumber                                                                                   |                                                                                                    |
| Making settings for the end devices.                                                         | Geberit qualified person, plumber                                                                                   | $\rightarrow$ See "Commissioning",                                                                                                    |
| Configure LAN/WLAN and BACnet/IP.                                                            | Geberit qualified person,<br>building automation technician,<br>building computer technician,<br>systems integrator | page 60.                                                                                                    |
| Operation                                                                                    |                                                                                                    |                                                                                                    |
| Reading out and processing logs.                                                             | Building operator                                                                                                   | $\rightarrow$ See "Use", page 77.                                                                                                    |
| Inamaning end devices.                                                                       | Building operator, plumber                                                                                          |                                                                                                    |

# 3 System overview

## 3.1 Topology overview

Geberit Connect end devices such as washbasin taps, urinal flush controls, WC flush controls or hygiene flush units are connected via a Geberit bus cable (GEBUS cable) to a Geberit Gateway. Alternatively, the end devices can also be connected via Bluetooth® Low Energy (BLE)<sup>1)</sup>. Mixed operation (GEBUS/ Bluetooth®) is also possible. A maximum of 30 end devices can be connected to one Geberit Gateway, of which a maximum of 10 end devices can be connected via Bluetooth®. The Geberit Gateway monitors and controls the connected end devices.

A Geberit Connect system consists of a Geberit Gateway and the assigned Geberit Connect end devices.

A Geberit Gateway is integrated into higher-level systems such as building automation systems via LAN. Currently, the BACnet/IP<sup>2)</sup> network protocol is supported. The Geberit Cloud Services can be used via LAN or WLAN.

The Geberit Control app is available for controlling and monitoring the end devices via the Geberit Gateway. The Geberit Control app communicates with the Geberit Gateway byBluetooth®.

- 1) The Bluetooth® brand and its logos are the property of Bluetooth SIG, Inc. and are used under licence by Geberit.
- BACnet is a trademark of the American Society of Heating, Refrigeration and Air-Conditioning Engineers (ASHRAE). BACnet certificates for Geberit products are available at: https://www.bacnetinternational.net/btl/search.php.

Building automation system Geberit Cloud 류 LAN/WLAN **Bluetooth®** Geberit Geberit Geberit Gateway Gateway Gateway GEBUS or BLE Geberit Control App WC flush control Washbasin Sensors for Urinal, Hygiene Urinal flush taps flush unit GEBUS control (available from 2024)

Figure 1: Geberit Connect topology

# 3.2 Components overview

The following components are available for Geberit Connect:

| Category                                     | gory Component |                                                                                                    | Description                                                                |
|----------------------------------------------|----------------|----------------------------------------------------------------------------------------------------|----------------------------------------------------------------------------|
|                                              |                | Geberit Gateway                                                                                                    | → See "Geberit<br>Gateway", page 14.                                       |
|                                              | · ·            | Geberit installation box for Gateway                                                                                               | → See "Geberit<br>Gateway", "Installation",<br>page 20.                    |
|                                              |                | Geberit bus converter for urinals, concealed urinal flush controls and washbasin taps                                              | → See "Geberit bus<br>converter", page 23.                                 |
| Network<br>components                        | <b>V</b>       | Geberit bus converter with integrated power<br>supply unit, for WC flush controls and<br>hygiene flush units in concealed cisterns | → See "Geberit bus<br>converter with power<br>supply unit", page 24.       |
|                                              |                | Geberit bus cable (GEBUS cable)                                                                                                    | → See "Geberit bus cable<br>(GEBUS cable)",<br>page 25.                    |
|                                              |                | Terminal block for Geberit Gateway                                                                                                 | → See "Terminal block<br>for Geberit Gateway",<br>page 26.                 |
|                                              | *****          | Geberit set of cables for GEBUS interface, for Geberit HS50 hygiene flush unit                                                     | → See "Connection of the<br>Geberit HS50 hygiene<br>flush units", page 46. |
|                                              |                | Geberit type 185/186 washbasin taps<br>(networkable from 2024)                                                                     |                                                                            |
|                                              |                | Geberit Piave and Brenta washbasin taps                                                                                            |                                                                            |
| Geberit Connect<br>end devices <sup>1)</sup> |                | Geberit urinal flush controls with electronic<br>flush actuation, surface mounting, hidden<br>(networkable from 2024)              | → See "Geberit Connect<br>end devices", page 27.                           |
|                                              |                | Geberit urinal flush controls with electronic<br>flush actuation, concealed installation, hidden<br>(networkable from 2024)        |                                                                            |
|                                              | 0              | Geberit urinal flush controls with electronic flush actuation, with type 01/10/30/50 cover plate                                   |                                                                            |

| Category                                     | Component |                                                                                                    | Description                                               |
|----------------------------------------------|-----------|----------------------------------------------------------------------------------------------------|-----------------------------------------------------------|
|                                              |           | Geberit Preda, Selva and Tamina urinals with integrated flush control                                                  |                                                           |
|                                              | 0         | <ul> <li>Geberit WC flush controls with electronic flush actuation</li> <li>Geberit HS05 hygiene flush unit</li> </ul> |                                                           |
| Geberit Connect<br>end devices <sup>1)</sup> |           | Geberit HS30 and HS50 hygiene flush units                                                                              | $\rightarrow$ See "Geberit Connect end devices", page 27. |
|                                              |           | Geberit HS30 and HS50 hygiene flush units<br>in concealed cistern                                                      |                                                           |
|                                              |           | Sensors for GEBUS (available from 2024):                                                                               |                                                           |
|                                              |           | <ul> <li>Geberit temperature and volumetric flow<br/>rate sensors for GEBUS</li> </ul>                                 |                                                           |
|                                              |           | <ul> <li>Geberit temperature sensors for GEBUS</li> </ul>                                                              |                                                           |
| Software                                     |           | Geberit Control app                                                                                                    | → See "Geberit Control<br>app", page 30.                  |
|                                              |           |                                                                                                    | 2/2                                                       |

<sup>1)</sup> Geberit Connect-enabled end devices are marked with the Geberit Connect logo on the specification plate.

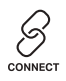

# 3.3 Applications

The following chapters describe various applications for the connectivity of Geberit Connect end devices.

### 3.3.1 Drinking water hygiene

Drinking water hygiene is an optimal interaction between the pipe routing, the arrangement of the extraction points and their use.

The drinking water in the supply pipes should be replaced every 3 days according to the recommendations of guideline VDI 6023 and should not exceed a cold-water temperature of 25 °C. This prevents the drinking water from becoming contaminated. With regular use of the extraction points, this is usually guaranteed. Ensuring water replacement with automatically controlled hygiene flush units is recommended if regular use cannot be guaranteed (for example, due to holiday absences or reutilisations).

Connectivity of Geberit HS50 hygiene flush unit and Geberit HS30/HS50 hygiene flush units in the concealed cistern offers the following additional benefits:

- · Central definition of local flushing programmes in the hygiene flush units
- Central readout of flushing logs
- · Central status display
- Realisation of flushing programmes in the building automation system by integrating the Geberit hygiene flush units via BACnet objects

Geberit recommends the following topology to ensure regular replacement of the drinking water in a drinking water installation:

- · Looped piping (cold and hot water)
- Planning of the most frequently used point of use (for example, the toilet) or a hygiene flush unit at the end of the supply pipe
- · Use of a Geberit Gateway for central access to sanitary appliances
- Installation of sensors for GEBUS to monitor the water temperature or record the water volume (available from 2024)

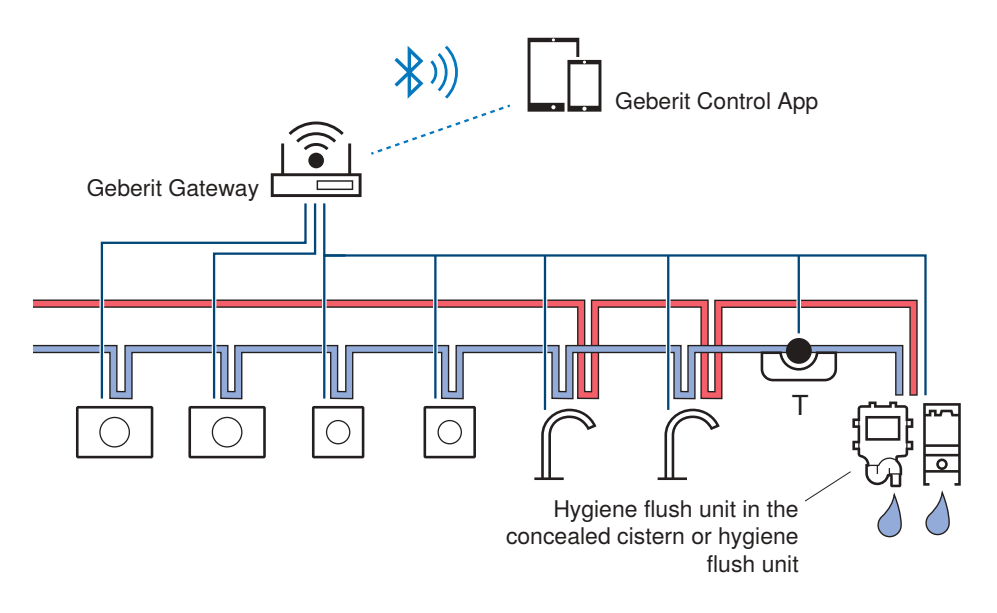

Figure 2: Topology of a supply system with monitoring by Geberit Gateway. Water replacement by the WC with Geberit hygiene flush unit in concealed cistern or Geberit hygiene flush unit.

Further information on drinking water hygiene can be found in the corresponding publications of the Geberit sales companies.

### 3.3.2 Facility management

Users of public or semi-public sanitary facilities expect cleanliness and proper functioning of the sanitary appliances. The operator wants to implement these requirements as cost-effectively and efficiently as possible.

Geberit Connect provides the necessary data and functions for this, such as:

- Activating cleaning mode for all Geberit Connect end devices in a zone
   Save time during cleaning
- Record the number of uses
  - Save money with needs-based cleaning intervals in the sanitary room
  - Save money with needs-based maintenance intervals of the specific end devices
- Central malfunction indication
- Shorter downtimes in the event of malfunctions
- · Firmware updates for Geberit Gateway and end devices
- Ensuring functionality and safety

Data points for integration into a building automation system are available for Geberit Gateway and all end devices.  $\rightarrow$  See "Connection to building automation systems", page 50. The evaluation of data must be programmed on the building automation system side.

The Geberit Control app is suitable for on-site access to Geberit Connect end devices.

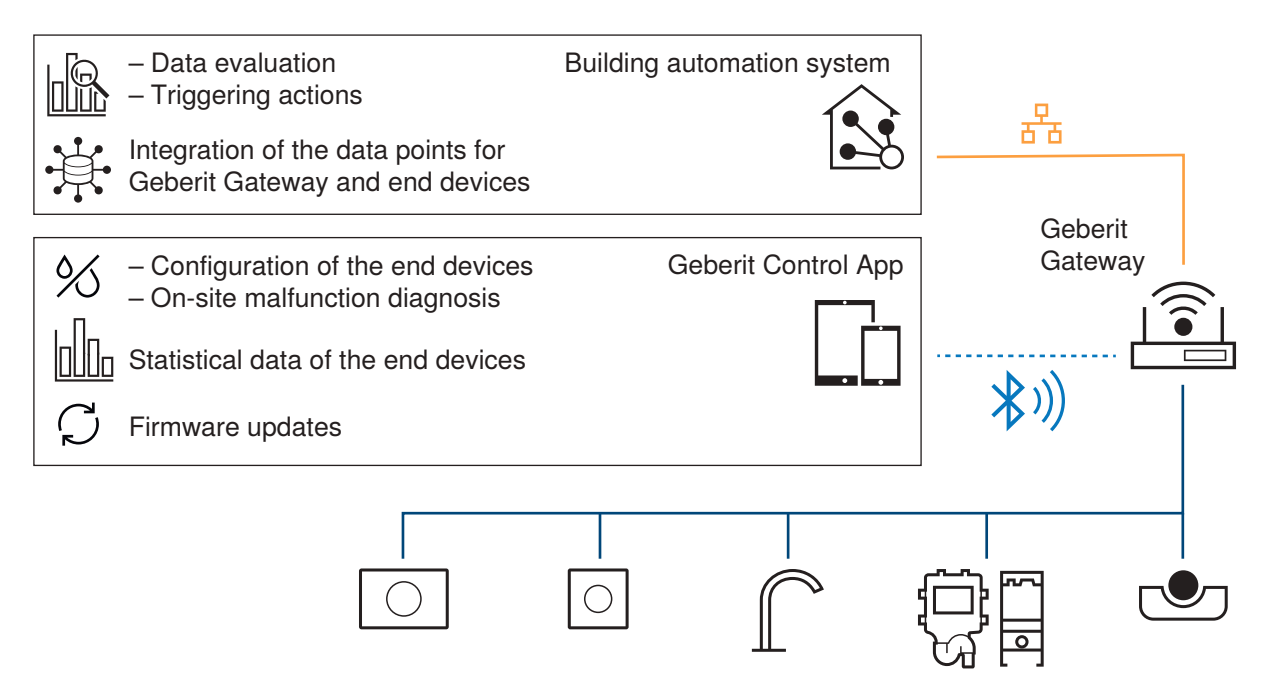

Figure 3: Example of data and functions for facility management

# 4 System components

# 4.1 Geberit Gateway

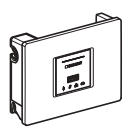

### 4.1.1 Intended use

The Geberit Gateway is intended for connectivity of Geberit Connect end devices and integrating them into higher-level systems.

### 4.1.2 Safety notes

When using the Geberit Gateway, the following safety instructions must be observed:

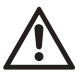

#### DANGER Electric shock

Incorrect installation can lead to death or serious injuries.

- Only trained electrically skilled persons are permitted to set up the electrical connection.
- ► Disconnect the power supply before connecting the cables.
- Only carry out the installation within the defined protective areas and take the appropriate safety measures.
- Only install in a concealed housing (installation box) or in an electrical distribution cabinet with a lockable door.
- The place of installation must be protected from moisture.
- Do not route the electrical connection via switched elements such as key switches, timers or hotel card switches.
- Only use the power supply of the Geberit bus cable (24 V) to supply the connected Geberit Connect end devices.
- Have contact protection dismantled by a qualified electrician only.
- Only operate the pairing button when contact protection is fitted.
- Ensure access to the Geberit Gateway for all types of mounting.
- Route the GEBUS cable in a conduit pipe.
- Only use original spare parts when making repairs.
- Do not modify the product or carry out additional installations.

### 4.1.3 Structure

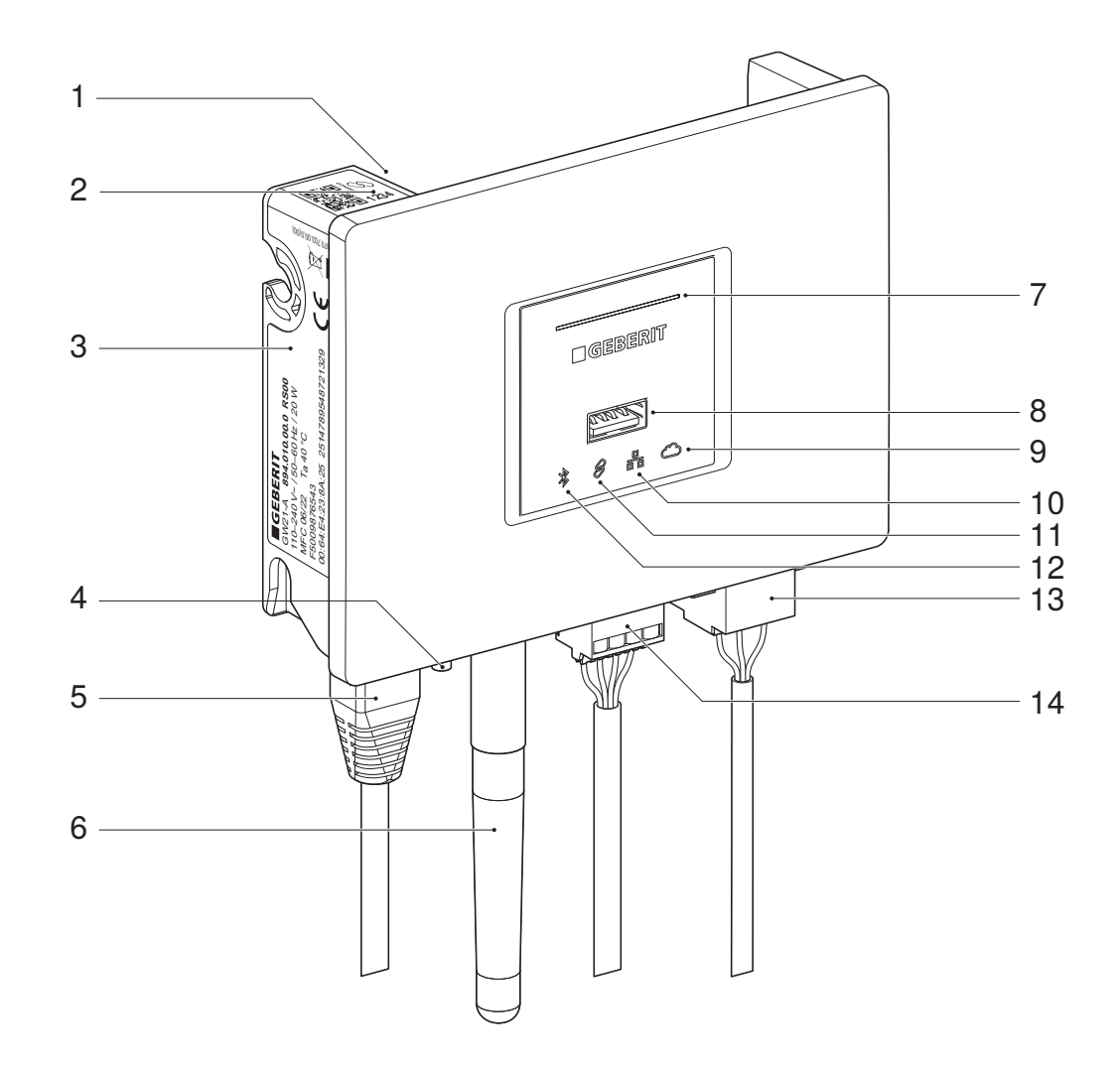

#### Figure 4: Geberit Gateway

| 1 | USB port, rear                  | 8  | USB port, front                    |
|---|---------------------------------|----|------------------------------------|
| 2 | Pairing secret                  | 9  | Cloud LED                          |
| 3 | Specification plate             | 10 | LAN/WLAN LED                       |
| 4 | Pairing button                  | 11 | Connect LED                        |
| 5 | LAN connection (Ethernet)       | 12 | Bluetooth® LED                     |
| 6 | Antenna for Bluetooth® and WLAN | 13 | Mains connection (110–240 V AC)    |
| 7 | Mains connection LED            | 14 | Connection for Geberit bus (GEBUS) |
|   |                                 |    |                                    |

| Nominal voltage                      | 110–240 V AC                        |  |
|--------------------------------------|-------------------------------------|--|
| Mains frequency                      | 50–60 Hz                            |  |
| Power consumption                    | 25 W                                |  |
| Protection class                     | 1                                   |  |
| Degree of protection                 | IPX4 (mounted in concealed housing) |  |
| Ambient temperature                  | 0–40 °C                             |  |
| Relative humidity                    | < 100 %                             |  |
| Power reserve of the real-time clock | Typically 72 h                      |  |
| Width                                | 12 cm                               |  |
| Height                               | 9.2 cm                              |  |
| Depth                                | 4.3 cm                              |  |

### 4.1.4 Technical data

### 4.1.5 Simplified EU declaration of conformity

Geberit International AG hereby declares that the Geberit Gateway radio equipment type is in compliance with Directive 2014/53/EU.

The full text of the EU declaration of conformity is available at the following internet address: <u>https://doc.geberit.com/971243000.pdf</u>

### 4.1.6 Wired interfaces

The Geberit Gateway has the following wired interfaces:

| Interface           | Properties                                          |                                                                           |  |  |
|---------------------|-----------------------------------------------------|---------------------------------------------------------------------------|--|--|
|                     | Use                                                 | To integrate the Geberit Connect end devices                              |  |  |
|                     | Interface type                                      | RS485 with proprietary protocol                                           |  |  |
|                     | Voltage level                                       | 24 V DC                                                                   |  |  |
| Geberit bus (GEBUS) | Output power                                        | Max. 15 W                                                                 |  |  |
|                     | Connection                                          | 4-pole plug                                                               |  |  |
|                     | Specification                                       | $\rightarrow$ See "Geberit bus cable (GEBUS cable)", page 25.             |  |  |
|                     | Use                                                 | For connection with Geberit cloud services and building automation system |  |  |
| LAN                 | Standards Fast Ethernet, 100BASE-T, Gigabit Etherne |                                                                           |  |  |
|                     | Transmission rate                                   | 1,000 Mbit/s                                                              |  |  |
|                     | Connection                                          | 1x RJ45                                                                   |  |  |
| LISP part front     | Use                                                 | For firmware update and diagnosis                                         |  |  |
|                     | Connection                                          | 1x USB 2.0 type A, max. 100 mA                                            |  |  |
| LISP port roor      | Use                                                 | For future extensions                                                     |  |  |
|                     | Connection                                          | 1x USB 2.0 type A, max. 100 mA                                            |  |  |

### 4.1.7 Wireless interfaces

The Geberit Gateway has the following wireless interfaces:

| Interface   | Characteristic       |                                                   |  |  |
|-------------|----------------------|---------------------------------------------------|--|--|
|             | Use                  | To communicate with the Geberit Control app       |  |  |
| Pluataath®  | Wireless technology  | Bluetooth® Low Energy                             |  |  |
| Diuelooling | Frequency range      | 2400–2483.5 MHz                                   |  |  |
|             | Maximum output power | 10 dBm                                            |  |  |
|             | Use                  | For wireless connection to Geberit Cloud Services |  |  |
|             | Wireless technology  | Wi-Fi                                             |  |  |
|             | Frequency range      | 2.4 GHz and 5 GHz (channels for Europe region)    |  |  |
|             | Maximum output power | 20 dBm                                            |  |  |

### 4.1.8 LED display

| 6 | The behaviour of the LEDs is shown in this document as follows: |         |               |                         |  |
|---|-----------------------------------------------------------------|---------|---------------|-------------------------|--|
|   | LED dark                                                        |         |               | LED flashes             |  |
|   | *                                                               | LED lit | - <b>**</b> - | LED flashes alternately |  |

The Geberit Gateway has the following LED indicators:

| LED                                               | Status | Description                                                                                       |  |
|---------------------------------------------------|--------|---------------------------------------------------------------------------------------------------|--|
|                                                   |        | No mains voltage                                                                                  |  |
| Electrical connection                             |        | Start-up process or firmware update active                                                        |  |
|                                                   |        | Geberit Gateway ready for operation                                                               |  |
| Bluetooth® (connection to<br>Geberit Control app) | *      | Bluetooth® deactivated                                                                            |  |
|                                                   | *      | Bluetooth® active, no connection to the Geberit Control app                                       |  |
|                                                   | -*-    | Pairing via Bluetooth® active                                                                     |  |
|                                                   | *      | Connected to the Geberit Control app                                                              |  |
|                                                   | -*-    | New firmware version available for Geberit Gateway, start firmware update via Geberit Control app |  |
|                                                   | -*-    | Geberit Gateway not configured                                                                    |  |
|                                                   | -**-   | Localisation of the Geberit Gateway, for example via BACnet                                       |  |

| LED                                         | Status                                                                                                    | Description                                                                |  |
|---------------------------------------------|----------------------------------------------------------------------------------------------------|----------------------------------------------------------------------------|--|
|                                             | 8                                                                                                    | End devices assigned via GEBUS or Bluetooth®, no error                     |  |
|                                             | -9-                                                                                                    | Connectivity of the end devices via GEBUS is started                       |  |
| Connect (connection of                      | -8-                                                                                                    | Firmware update active for one or more end devices                         |  |
| the end devices via<br>GEBUS or Bluetooth®) | 8                                                                                                    | One or more end devices have more recent firmware than the Geberit Gateway |  |
|                                             | -8-                                                                                                    | New, unassigned end device detected                                        |  |
|                                             |                                                                                                    | <ul> <li>Short circuit or overload on GEBUS</li> </ul>                     |  |
|                                             | 8                                                                                                    | <ul> <li>One or more end devices not reachable</li> </ul>                  |  |
|                                             |                                                                                                    | <ul> <li>Firmware update for end device failed</li> </ul>                  |  |
|                                             | 格                                                                                                    | LAN/WLAN deactivated                                                       |  |
|                                             | 器                                                                                                    | LAN/WLAN connection active, no error                                       |  |
| LAN/WLAN                                    | 器                                                                                                    | Configured WLAN connection cannot be established                           |  |
|                                             |                                                                                                    | Invalid network configuration                                              |  |
|                                             | - Hanne - Hanne - Hann | <ul> <li>DHCP configured, but no server reachable</li> </ul>               |  |
|                                             |                                                                                                    | <ul> <li>Manually configured, but IP addresses are missing</li> </ul>      |  |
|                                             | $\bigcirc$                                                                                                    | Cloud connection deactivated                                               |  |
|                                             | 0                                                                                                    | Connection to the cloud server established, no error                       |  |
| Cloud (for Geberit Cloud<br>Services)       | X                                                                                                    | Connection is established                                                  |  |
|                                             | X                                                                                                    | Cloud version is not supported                                             |  |
|                                             | Ċ                                                                                                    | Error when establishing a connection                                       |  |

2/2

### 4.1.9 System logs

The Geberit Gateway and the assigned end devices provide various logs and files. These can be downloaded via the Geberit Control app.

| Protocol                                                            | File<br>format | Application                                                                                                    | Target group                                                                                                    |
|---------------------------------------------------------------------|----------------|----------------------------------------------------------------------------------------------------|----------------------------------------------------------------------------------------------------|
| Flushing and usage<br>logs of the end<br>devices                    | CSV            | <ul> <li>Logging of flushes <ul> <li>For example, on the obligation to prove that drinking water hygiene is ensured</li> </ul> </li> <li>Usage analysis <ul> <li>For example, to determine the cleaning intervals for the sanitary room</li> </ul> </li> </ul> | <ul> <li>Facility management</li> <li>Technical building<br/>systems</li> </ul>                                              |
| Commissioning<br>reports from Geberit<br>Gateway and end<br>devices | PDF            | <ul> <li>Logging of commissioning and configuration of<br/>the system         <ul> <li>For handover to the building operator</li> </ul> </li> </ul>                                                                                                    | <ul> <li>Building operator</li> <li>Electrician</li> <li>Plumber</li> <li>Systems integrator</li> </ul>                      |
| Event logs from<br>Geberit Gateway<br>and end devices               | CSV            | <ul> <li>Logging of events such as errors, restarts or<br/>configuration changes         <ul> <li>To trace the behaviour of the system</li> </ul> </li> </ul>                                                                                                  | <ul><li>Building operator</li><li>Systems integrator</li><li>Service technicians</li></ul>                                   |
| BACnet<br>documentation                                             | CSV            | <ul> <li>EDE file for Geberit Gateway and all assigned<br/>Geberit Connect end devices         <ul> <li>For integration into a building automation<br/>system via BACnet/IP</li> </ul> </li> </ul>                                                             | <ul> <li>Building computer<br/>technician</li> <li>Building automation<br/>technician</li> <li>Systems integrator</li> </ul> |

### 4.1.10 Installation

The Geberit Gateway can be mounted in a concealed installation box or in a control cabinet. For surface mounting, a control cabinet must be used to ensure contact protection.

Access to the Geberit Gateway must be ensured for all types of mounting.

#### Concealed installation in an installation box

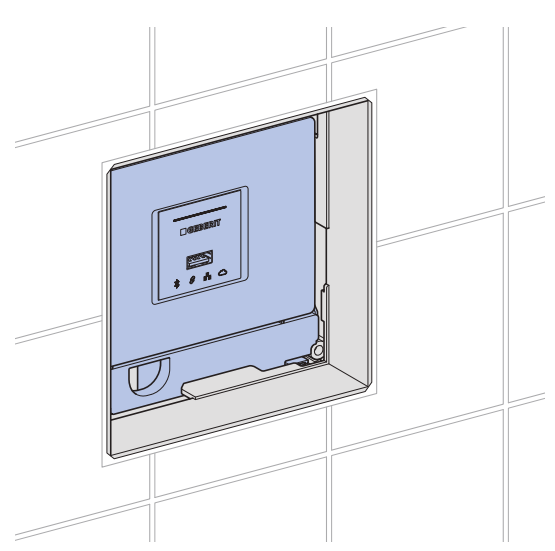

Figure 5: Mounting in installation box

The installation box is intended for concealed installation in solid or drywall construction. The installation box can be mounted on Geberit Duofix or Geberit GIS mounting plates or on a Geberit Duofix element for washbasins.

The following cover plates are available to cover the service opening of the installation box:

- Geberit cover plate for concealed function box, art. no. 116.425.11.1
- Geberit flush-mounted cover plate for concealed function box, art. no. 116.421.00.1

Installation rules:

- When mounting in the installation box, the protection cover must always be mounted so that contact protection is fixed below the Geberit Gateway.
- The installation box is not suitable for surface mounting.
- $\rightarrow$  See <u>971.375.00.0</u> (installation box) and <u>971.356.00.0</u> (Geberit Gateway) installation manuals.

#### Mounting in the control cabinet

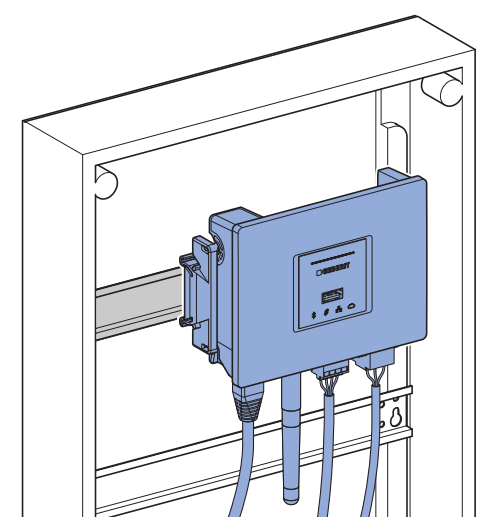

Figure 6: Mounting in the control cabinet

The Geberit Gateway can be mounted in standard control cabinets on 35 mm DIN top-hat rails. Plastic control cabinets are preferable so that communication via Bluetooth® and WLAN is not impaired.

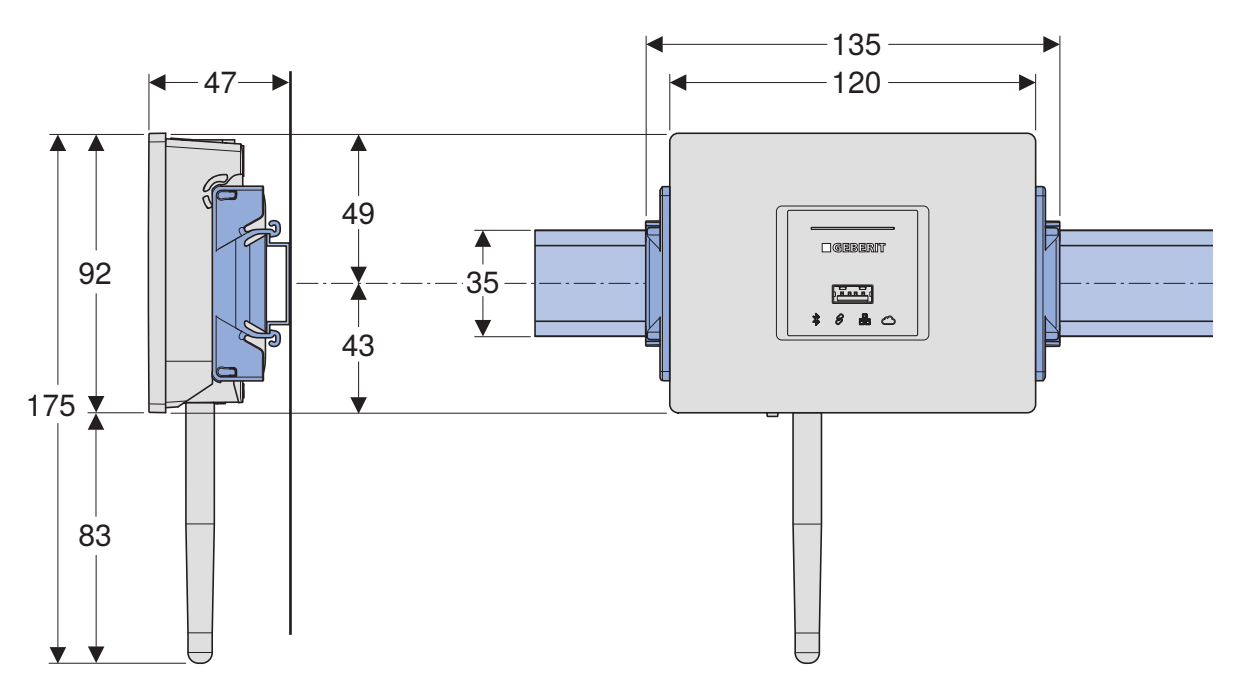

Figure 7: Dimensions for mounting on DIN top-hat rails

 $\rightarrow$  See <u>971.356.00.0</u> (Geberit Gateway) installation manual.

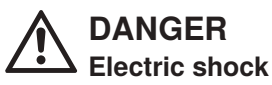

▶ Provide a cover in the control cabinet to protect against contact with the 230 V AC plug.

A sufficiently large opening for the LEDs must be provided in the cover of the control cabinet. If the entire Geberit Gateway is to be visible, an opening with a width of 8 pitch units must be provided.

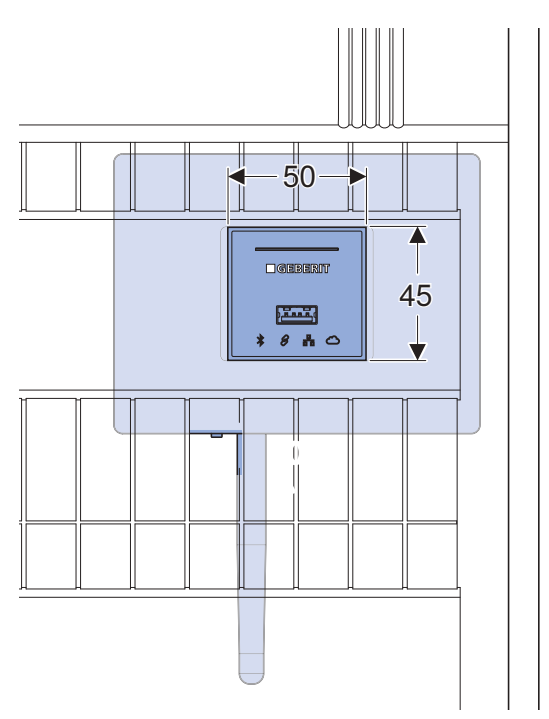

Figure 8: Minimum size of the openings in the control cabinet cover

The terminal block, art. no. 116.492.00.1, is available for connecting the GEBUS cable of the Geberit end devices to the Geberit Gateway. The terminal block can be plugged onto the top-hat rail.

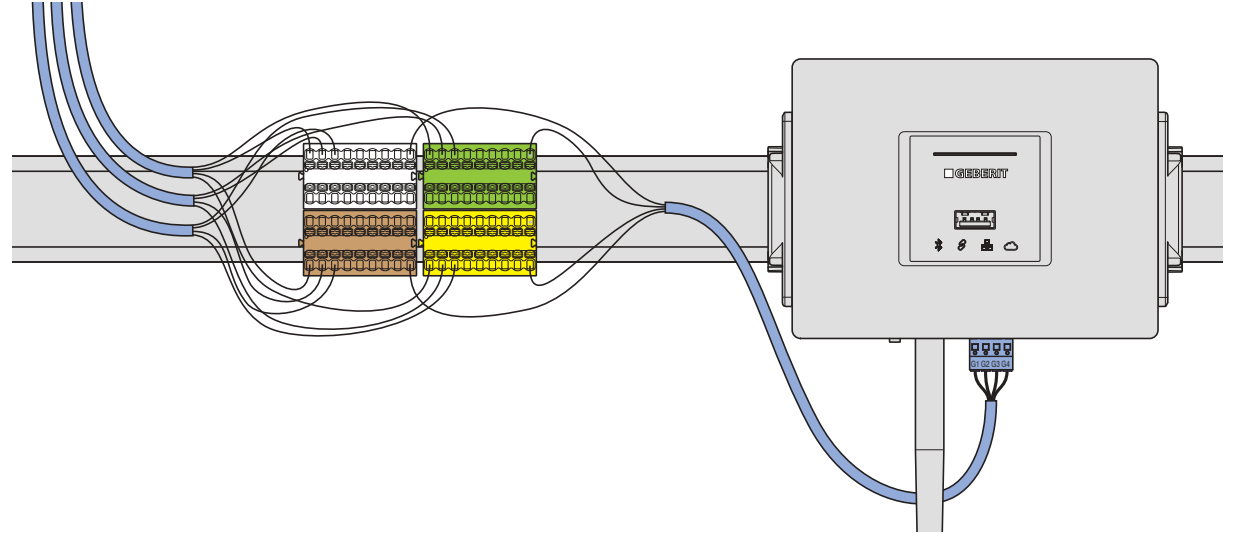

Figure 9: Terminal block for connecting the GEBUS cable

### ATTENTION

#### Malfunctions due to live lines

▶ Do not run 230 V AC cables in parallel under the Geberit Gateway in the control cabinet.

### 4.2 Geberit bus converter for urinals and washbasin taps

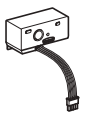

Geberit bus converters (GEBUS converters) are used to connect the following Geberit Connect end devices to the Geberit bus (GEBUS):

- Geberit Piave and Brenta washbasin taps (Geberit bus converter, art. no. 116.371.00.1)
- Geberit urinal flush controls with electronic flush actuation, with type 01/10/30/50 cover plate (Geberit bus converter, art. no. 116.371.00.1)
- Geberit urinal flush control with electronic flush actuation, concealed (Geberit bus converter, art. no. 116.371.00.1)
- Geberit Preda, Selva and Tamina urinals, with integrated flush control (Geberit bus converter, art. no. 116.370.00.1)

Geberit bus converters are available as accessories and are mounted in the function box of the Geberit Connect end device instead of the power supply unit.  $\rightarrow$  See <u>970.195.00.0</u> and <u>970.196.00.0</u> installation manuals. The power supply of the Geberit bus converter and the end device is provided via the GEBUS cable.

### ATTENTION

#### Malfunctions in end devices with Geberit bus converters

For end devices with Geberit bus converters, the control unit and the Geberit bus converter are linked together. Replacing Geberit bus converters between end devices leads to malfunctions.

► Do not replace Geberit bus converters between end devices.

#### 4.2.1 Technical data

| Operating voltage    | 24 V DC, via GEBUS |
|----------------------|--------------------|
| Output voltage       | 4.5 V DC           |
| Protection class     | III                |
| Degree of protection | IPX4               |
| Ambient temperature  | 5–40 °C            |

#### 4.2.2 LED display

| Status | Description                                                                                                    |
|--------|----------------------------------------------------------------------------------------------------|
| •      | No power supply via GEBUS                                                                                                    |
|        | Normal operation, no error                                                                                                    |
|        | <ul> <li>Addressing via GEBUS pending</li> <li>▶ If the LED does not change to green approx. 60 seconds after power-on, check the GEBUS cable.</li> </ul> |
| •      | <ul> <li>Voltage at GEBUS too low, end device is not powered</li> <li>GEBUS cable incorrectly connected</li> </ul>                                        |
|        | Localisation of the end device, for example via BACnet                                                                                                    |

# 4.3 Geberit bus converter with integrated power supply unit

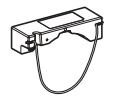

The Geberit bus converter (GEBUS converter) art. no. 116.097.00.1, is used to connect the following Geberit Connect end devices to the Geberit bus (GEBUS):

- · Geberit WC flush controls with electronic flush actuation
- Geberit HS05 hygiene flush unit
- · Geberit HS30 and HS50 hygiene flush units in concealed cistern

Geberit bus converter is available as an accessory and is mounted in the installation element.  $\rightarrow$  See <u>971.628.00.0</u> installation manual. Geberit bus converter contains an integrated power supply unit for supplying power to the Geberit Connect end device in the installation element.

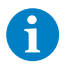

Geberit bus converter must be connected to the red plug on the Geberit Connect end device. Geberit bus converter is not compatible with older end devices without a red plug.

### ATTENTION

#### Malfunctions in end devices with Geberit bus converters

For end devices with Geberit bus converters, the control unit and the Geberit bus converter are linked together. Replacing Geberit bus converters between end devices leads to malfunctions.

► Do not replace Geberit bus converters between end devices.

### 4.3.1 Technical data

| Nominal voltage      | 90–260 V AC |
|----------------------|-------------|
| Mains frequency      | 50–60 Hz    |
| Output voltage       | 12 V DC     |
| Output power         | 12 W        |
| Degree of protection | IPX4        |
| Ambient temperature  | 5–40 °C     |

### 4.3.2 LED display

| Status | Description                                                                                                    |
|--------|----------------------------------------------------------------------------------------------------|
| •      | No mains voltage                                                                                                    |
|        | Normal operation, no error                                                                                                    |
| •      | <ul> <li>Addressing via GEBUS pending</li> <li>► If the LED does not change to green approx. 60 seconds after power-on, check the GEBUS cable.</li> </ul> |
| •      | <ul><li>Voltage at GEBUS too low, end device is not powered</li><li>GEBUS cable incorrectly connected</li></ul>                                           |
|        | Localisation of the end device, for example via BACnet                                                                                                    |

### 4.4 Geberit bus cable (GEBUS cable)

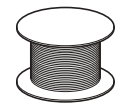

The GEBUS cable can be obtained from Geberit or procured on site.

The GEBUS cable is available from Geberit under art. no. 116.493.00.1 (length 100 metres) and 116.493.00.5 (length 500 metres).

The following specifications must be observed for on-site procurement:

| Cores                         |                                                             |  |
|-------------------------------|-------------------------------------------------------------|--|
| Number                        | 4                                                           |  |
| Design                        | Stranded wire, twisted in pairs, without shielding          |  |
| Cross-section                 | ≥ 22 AWG (0.35 mm²)                                         |  |
| Conductor resistance per core | ≤ 58 Ω/km                                                   |  |
| Colours                       | Pair 1 (G1/G2): white/brown<br>Pair 2 (G3/G4): green/yellow |  |
| Core material                 | Copper                                                      |  |
| Material insulation           | PE                                                          |  |
| Jacketing                     |                                                             |  |
| Design                        | LSZH, flame retardant, halogen-free                         |  |

In addition, the country-specific regulations and the requirements of the installation situation must be observed.

#### **GEBUS** plug assignment

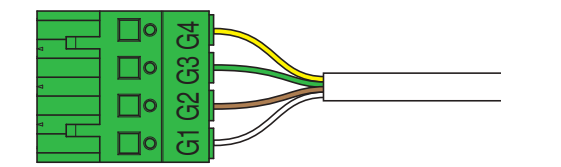

| G1 | VBUS (24 V DC) | white  |  |
|----|----------------|--------|--|
| G2 | GND            | brown  |  |
| G3 | RS485 A (D-)   | green  |  |
| G4 | RS485 B (D+)   | yellow |  |

6

It is recommended to use a cable with these wire colours (GEBUS cable or on-site cable with identical wire colours). The wire colours are matched to the colours of the terminal block in the Geberit installation box and thus simplify troubleshooting.

#### Cabling

To ensure that the GEBUS cable is sufficiently protected, it must be laid in a conduit pipe.

# 4.5 Terminal block for Geberit Gateway

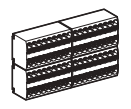

The terminal block serves as a node for connecting the GEBUS cables of the individual Geberit Connect end devices to the Geberit Gateway.

The terminal block is included in the Geberit installation box, art. no. 116.491.00.1. For mounting in the control cabinet, the terminal block is also available as an accessory with art. no. 116.492.00.1.

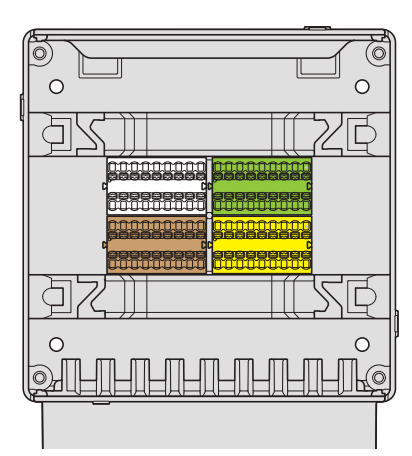

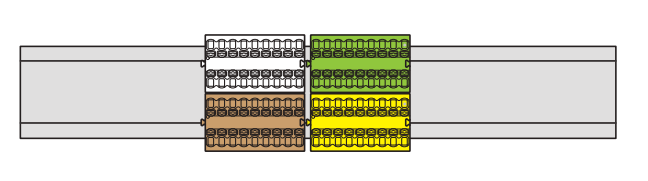

Figure 10: Terminal block in the installation box (left) and mounted on a top-hat rail for control cabinet installation (right)

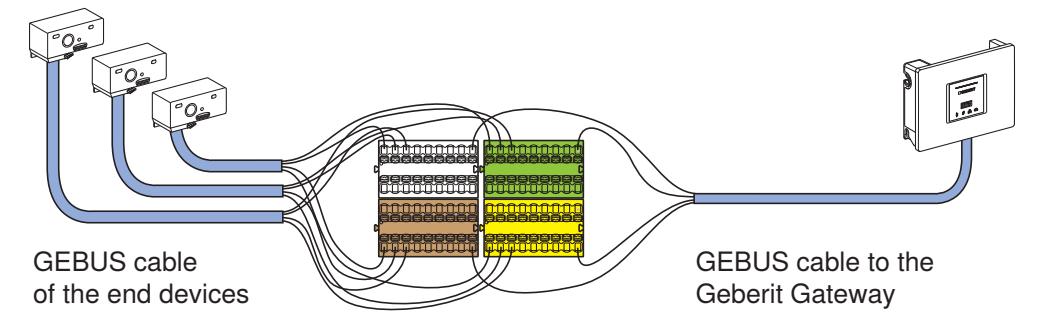

Figure 11: Example for the connection of 3 Geberit Connect end devices with the Geberit Gateway

# 4.6 Geberit Connect end devices

The following Geberit Connect end devices can be used with Geberit Connect. The connection to the Geberit bus is made directly or via a Geberit bus converter.

| End device <sup>1)</sup> | )                                                                                                    | Compatible with<br>Geberit Control<br>app,<br>Connection to<br>Geberit Gateway<br>via Bluetooth® | Connection to Geberit<br>Gateway via GEBUS                                                                                                | Power supply                                                                                  |
|--------------------------|----------------------------------------------------------------------------------------------------|--------------------------------------------------------------------------------------------------|----------------------------------------------------------------------------------------------------|-----------------------------------------------------------------------------------------------|
| 0                        | Geberit type<br>185/186 washbasin<br>taps<br>(networkable from<br>2024)                                                                    | 1                                                                                                | Not possible                                                                                                    | Mains, battery or<br>generator                                                                |
| - He                     | Geberit urinal flush<br>controls with<br>electronic flush<br>actuation, surface<br>mounting, hidden<br>(networkable from<br>2024)          | 1                                                                                                | Not possible                                                                                                    | Mains or battery                                                                              |
|                          | Geberit urinal flush<br>controls with<br>electronic flush<br>actuation,<br>concealed<br>installation, hidden<br>(networkable from<br>2024) | ✓                                                                                                |                                                                                                    | 24 V DC from GEBUS to Geberit bus converter                                                   |
| 0                        | Geberit urinal flush<br>controls with<br>electronic flush<br>actuation, with type<br>01/10/30/50 cover<br>plate                            | 1                                                                                                | With Geberit bus<br>converter for concealed<br>urinal flush controls and<br>washbasin taps, art. no.<br>116.371.00.1<br>Battery (connecti | 24 V DC from GEBUS to<br>Geberit bus converter<br>Battery (connection via                     |
|                          | Geberit Piave and<br>Brenta washbasin<br>taps                                                                                              | 1                                                                                                |                                                                                                    | Bluetooth® only)                                                                              |
|                          | Geberit Preda,<br>Selva and Tamina<br>urinals with<br>integrated flush<br>control                                                          | ✓                                                                                                | With Geberit bus<br>converter for Preda,<br>Selva and Tamina urinals,<br>art. no. 116.370.00.1                                            | 24 V DC from GEBUS to<br>Geberit bus converter<br>Battery (connection via<br>Bluetooth® only) |

| End device <sup>1</sup> | 1                                                                                                    | Compatible with<br>Geberit Control<br>app,<br>Connection to<br>Geberit Gateway<br>via Bluetooth® | Connection to Geberit<br>Gateway via GEBUS                                                   | Power supply                                                                                                    |
|-------------------------|----------------------------------------------------------------------------------------------------|--------------------------------------------------------------------------------------------------|----------------------------------------------------------------------------------------------|----------------------------------------------------------------------------------------------------|
| 0                       | Geberit WC flush<br>controls with<br>electronic flush<br>actuation,<br>Geberit HS05<br>hygiene flush unit                                                                         | 1                                                                                                | With Geberit bus<br>converter with integrated<br>power supply unit, art. no.<br>116.097.00.1 | 230 V AC to power supply<br>unit in the Geberit bus<br>converter<br>Battery (connection via<br>Bluetooth® only) |
|                         | Geberit HS30<br>hygiene flush unit                                                                                                    | 1                                                                                                | Not possible                                                                                 | 230 V AC to nower supply                                                                                        |
|                         | Geberit HS50<br>hygiene flush unit                                                                                                    | 1                                                                                                | Direct, with cable for<br>GEBUS interface, art. no.<br>616.238.00.1                          | unit                                                                                                    |
|                         | Geberit HS50<br>hygiene flush unit in<br>concealed cistern                                                                                                    | 1                                                                                                | Direct, with cable for<br>GEBUS interface, art. no.<br>616.238.00.1                          | 230 V AC to power supply unit                                                                                   |
|                         | Geberit HS30 and<br>HS50 hygiene flush<br>units in concealed<br>cistern                                                                                                    | 1                                                                                                | With Geberit bus<br>converter with integrated<br>power supply unit, art. no.<br>116.097.00.1 | 230 V AC to power supply<br>unit in the Geberit bus<br>converter                                                |
|                         | Sensors for GEBUS<br>(available from<br>2024):<br>• Geberit<br>temperature and<br>volumetric flow<br>rate sensor for<br>GEBUS<br>• Geberit<br>temperature<br>sensors for<br>GEBUS | Not possible <sup>2)</sup>                                                                       | Direct, with GEBUS cable<br>on the sensor (length<br>1 m)                                    | 24 V DC from GEBUS                                                                                              |

1) Geberit Connect-enabled end devices are marked with the Geberit Connect logo on the specification plate.

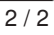

2) Access with Geberit Control app possible via GEBUS and Geberit Gateway

### 4.6.1 Connection of the end devices to Geberit Gateway

Depending on the end device, the connection to the Geberit Gateway is established via GEBUS (directly or via Geberit bus converter) and/or via Bluetooth®. Power is supplied either via GEBUS (24 V DC), via a separate power supply unit or via a battery.

For details  $\rightarrow$  see "Connection of the end devices to Geberit Gateway", page 38.

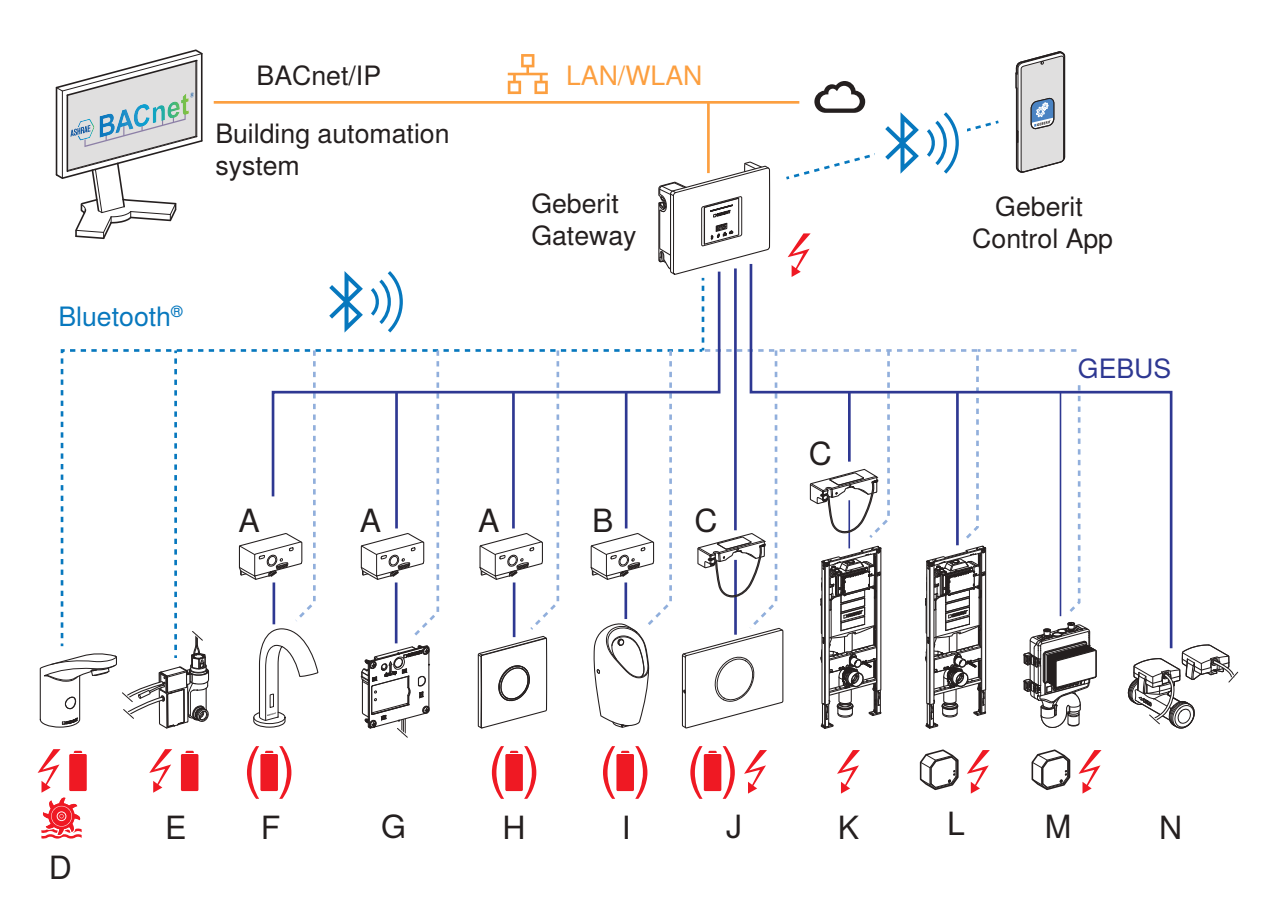

Figure 12: Connection of the Geberit Connect end devices to Geberit Gateway

- A Geberit bus converter for concealed urinal flush controls and washbasin taps
- B Geberit bus converter for Preda, Selva and Tamina urinals
- C Geberit bus converter with integrated power supply unit
- D Geberit type 185/186 washbasin taps
- E Geberit urinal flush controls with electronic flush actuation, surface mounting, hidden
- F Geberit Piave and Brenta washbasin taps
- G Geberit urinal flush controls with electronic flush actuation, concealed installation, hidden
- H Geberit urinal flush controls with electronic flush actuation, with type 01/10/30/50 cover plate
- I Geberit Preda, Selva and Tamina urinals with integrated flush control
- J Geberit WC flush controls with electronic flush actuation
- K Geberit HS30 or HS50 hygiene flush unit in concealed cistern with Geberit bus converter with integrated power supply unit
- L Geberit HS50 hygiene flush unit in concealed cistern with external power supply unit
- M Geberit HS30 or HS50 hygiene flush unit with external power supply unit (HS30 via BLE only)
- N Geberit temperature and volumetric flow rate sensor for GEBUS/Geberit temperature sensor for GEBUS
  - Power supply with mains voltage 230 V AC, battery or generator (not via GEBUS)
    - Power supply alternatively with battery (connection to Geberit Gateway only possible via Bluetooth®)

# 4.7 Geberit Control app

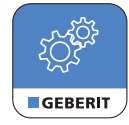

The Geberit Control app is used to configure and operate devices in the Geberit Connect system. The connection to the units is established via Bluetooth<sup>®</sup>. The Geberit Control app is available free of charge for Android and iOS devices in the respective app stores.

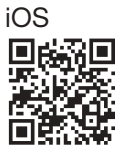

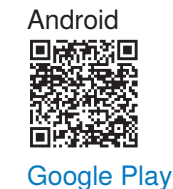

App Store

#### Access to the app

The Geberit Control app can be downloaded directly from the respective app store. The QR code on each Geberit Connect device also leads to the Geberit Control app.

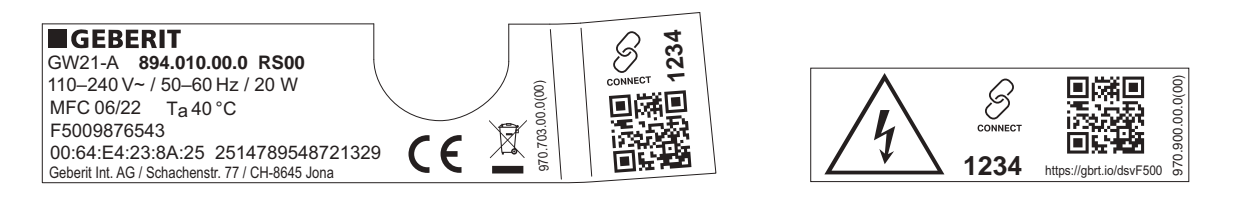

Figure 13: Example: Specification plate and sticker on Geberit Gateway, URL in the QR code = <u>https://gbrt.io/dsvF500</u>

The QR code leads to a landing page with the following content:

- Links to the app stores for downloading the Geberit Control app
- · Link to the respective product page in the online product catalogue with product data and instructions

#### **Range of functions**

- · Geberit Connect end devices: operation and configuration
- Geberit Gateway:
  - Configuration of the Geberit Connect system
  - Central access to all connected end devices
  - Configuration of the Geberit Gateway
  - Configuration of the network settings
  - Configuration of the connection to a building automation system
  - Provision of various logs
  - Display of malfunctions and warnings

#### **Geberit ID**

A personal Geberit ID is required to access the Geberit Gateway. This can be created directly in the Geberit Control app.

If the notification function is activated in the Geberit Control app, faults and warnings are reported by email to the email address stored in the Geberit ID.

For security reasons, the Geberit ID must be confirmed monthly in the Geberit Control app.

# 5 Planning

## 5.1 General planning rules

Geberit Connect end devices such as washbasin taps, urinal flush controls or WC flush controls are connected to aGeberit bus cable (GEBUS cable) or alternatively via Bluetooth® with a Geberit Gateway. Mixed operation is possible with end devices connected via GEBUS and end devices connected via Bluetooth®.

The following example shows the connection of different end devices via GEBUS (star, row and tree topology) and via Bluetooth®.

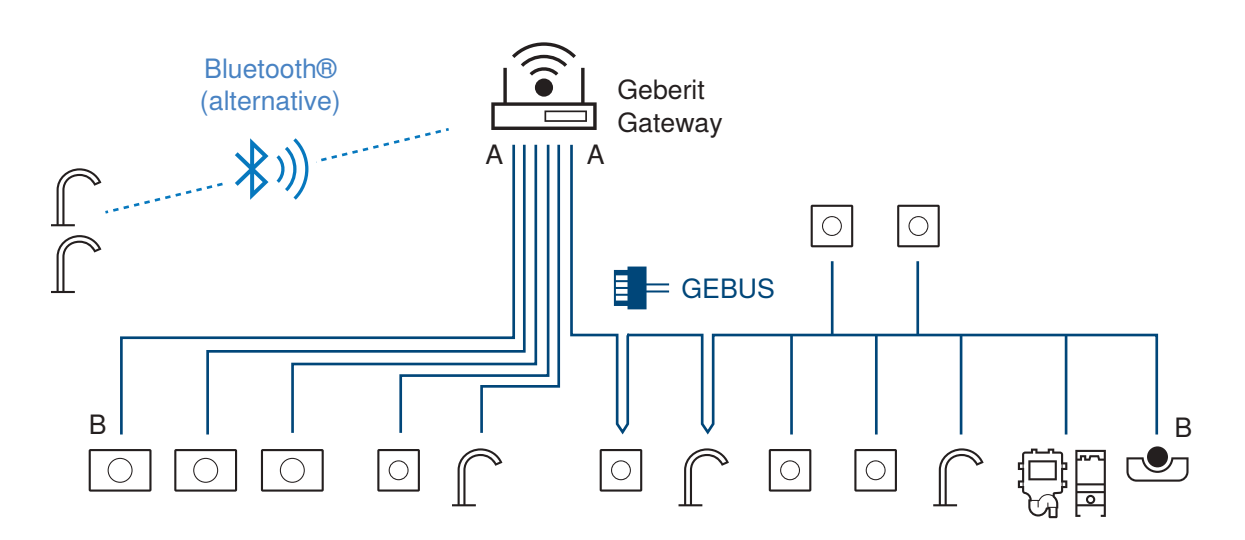

#### Figure 14: Example for connection of the end devices

Criteria for the choice of connection:

| Connection via GEBUS                                     | Connection via Bluetooth®                                                      |  |
|----------------------------------------------------------|--------------------------------------------------------------------------------|--|
| Maximum 30 end devices per Geberit Gateway <sup>1)</sup> | Maximum 10 end devices per Geberit Gateway <sup>1)</sup>                       |  |
| Prefer connection via GEBUS:                             | Connection via Bluetooth®as an alternative for:                                |  |
| Better stability                                         | <ul> <li>Retrofitting existing sanitary facilities</li> </ul>                  |  |
| Automatic addressing at the Geberit Gateway              | <ul> <li>For Geberit Connect end devices with battery<br/>operation</li> </ul> |  |
| Data undate rate <sup>2)</sup> :                         | Data update rate <sup>2)</sup> :                                               |  |
|                                                          | Mains operation: 1x per minute                                                 |  |
|                                                          | <ul> <li>Battery operation: 1x per hour</li> </ul>                             |  |

- 1) Total of 30 end devices, for example 25 end devices via GEBUS and 5 end devices via Bluetooth®
- 2) Update rate for statistical data such as water consumption. Warnings and faults as well as commands to the end device are transmitted without delay.

### 5.2 Planning rules for connection via GEBUS

#### Topology

Star topology

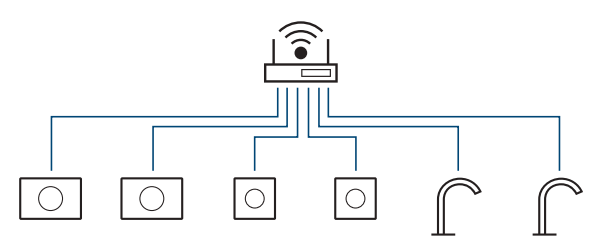

- Advantages: high failure safety, simple cabling, simple malfunction diagnosis
- Disadvantages: larger quantities of cable, more connection terminals required in installation box
- Row or tree topology

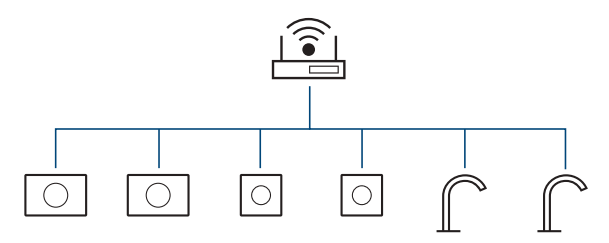

- Advantages: smaller cable quantities, easy expandability, fewer connection terminals required in installation box
- Disadvantages: lower reliability in terms of failure safety

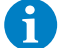

Recommendation: Connect WC flush controls with star topology.

With the Geberit Duofix elements for WC, there is not enough space in the Power & Connect box for looping through the GEBUS cable and the mains cable.

However, a connection with series or tree topology is possible if only the GEBUS cable is looped through. The mains cable must then be looped through in an outlet mounting box behind the Geberit Duofix element.

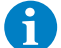

Recommendation: Use mixed topology for urinals, urinal flush controls and washbasin taps.

Loop through the GEBUS cable in the room with the same end device types and route it in a star configuration to the Geberit Gateway.

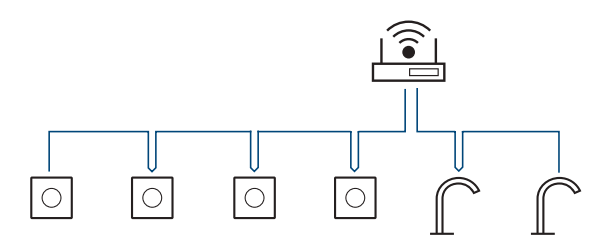

#### **Accessories required**

 Determine required accessories, such as Geberit bus converter. → See "Connection of the end devices to Geberit Gateway", page 38.

#### Failure safety

- Fewer end devices per Geberit Gateway increases failure safety.
- · Star topologies increase failure safety.

#### **GEBUS** cables

A

1

- Observe specifications for GEBUS cables. → See "Geberit bus cable (GEBUS cable)", page 25.
- Maximum cable length between Geberit Gateway and the most distant end device (route A-B in figure on previous page): 100 metres
- Do **not** connect several Geberit Gateways to each other via GEBUS. Only one Geberit Gateway is permitted per Geberit Connect system.
- Rules for routing the GEBUS cable:
  - Do not route parallel to 230 V AC supply lines.
  - Always route in a conduit pipe.
  - Do not route in the same conduit pipe as 230 V AC supply lines.
  - Do not run 230 V AC supply lines above or below Geberit Gateway in the control cabinet.
  - Insulate open strand ends during the construction phase so that they do not touch each other.
  - Label the GEBUS cable once laid.
  - Only electrically skilled persons are allowed to route the GEBUS cable.
  - Comply with country-specific regulations for electrical installations.

To avoid incorrect wiring of the GEBUS cable, we recommend carrying out the following test immediately after connecting the GEBUS cable:

- Switch on the power supply at the Geberit Gateway.
- 2 Switch on the power supply to end devices that are not powered via GEBUS.
- **3** Check the LEDs:
  - ✓ Geberit Gateway: LEDs indicate the current status.
  - ✓ End devices with LED (e.g. on the Geberit bus converter): LED lights up green.

#### **Geberit Gateway**

- · Maximum 30 end devices per Geberit Gateway when connected via GEBUS
- 18 connection terminals in installation box for Geberit Gateway, including 1 for the connection to the Geberit Gateway
- Recommendations for placement of the Geberit Gateway:
  - Single family houses: 1 Geberit Gateway in the technical room
  - Building with fewer end devices: 1 Geberit Gateway per riser zone

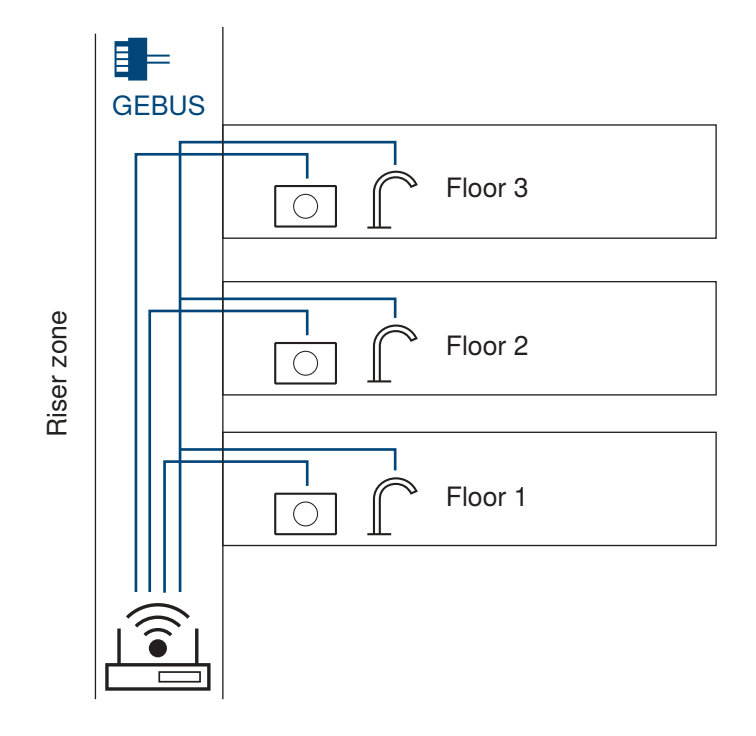

 Public sanitary facilities: 1 Geberit Gateway per sanitary facility with men's and women's WC and possibly other rooms

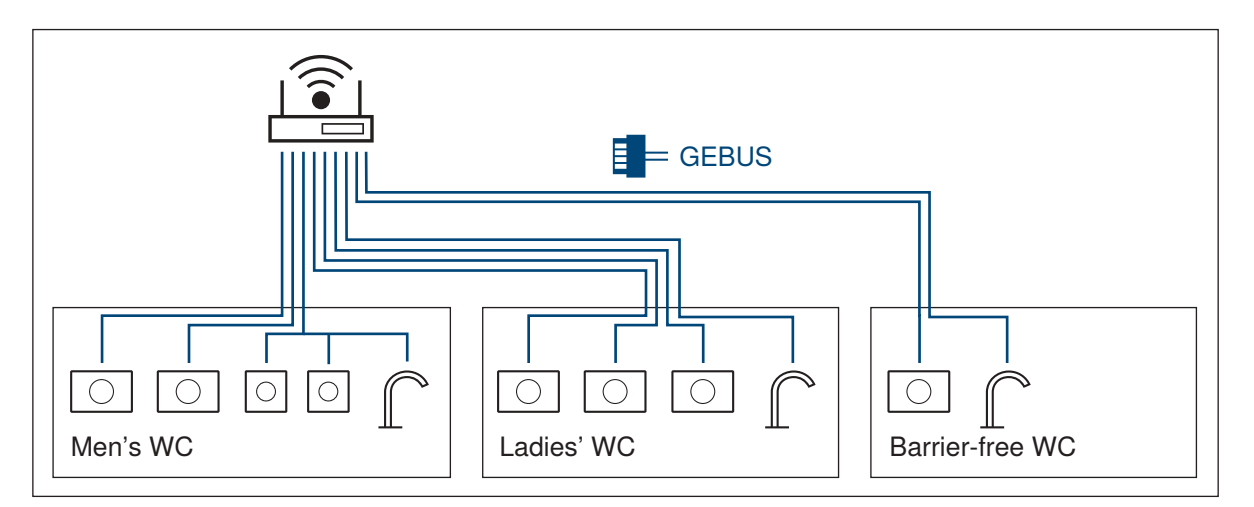

# 5.3 Additional planning rules for connection via Bluetooth®

- Note the range of the Bluetooth® signal: approx. 10-30 metres depending on the surroundings and building structures such as walls and ceilings
- Maximum 10 end devices per Geberit Gateway when connected via Bluetooth®
- Install the Geberit Gateway in a plastic control cabinet so that communication via Bluetooth® is not affected.
- Check the range of the Bluetooth® signal before final installation of the Geberit Gateway.
- Recommendations for placement of the Geberit Gateway:
  - Place the Geberit Gateway in the same room as the end devices
  - 1 Geberit Gateway per room

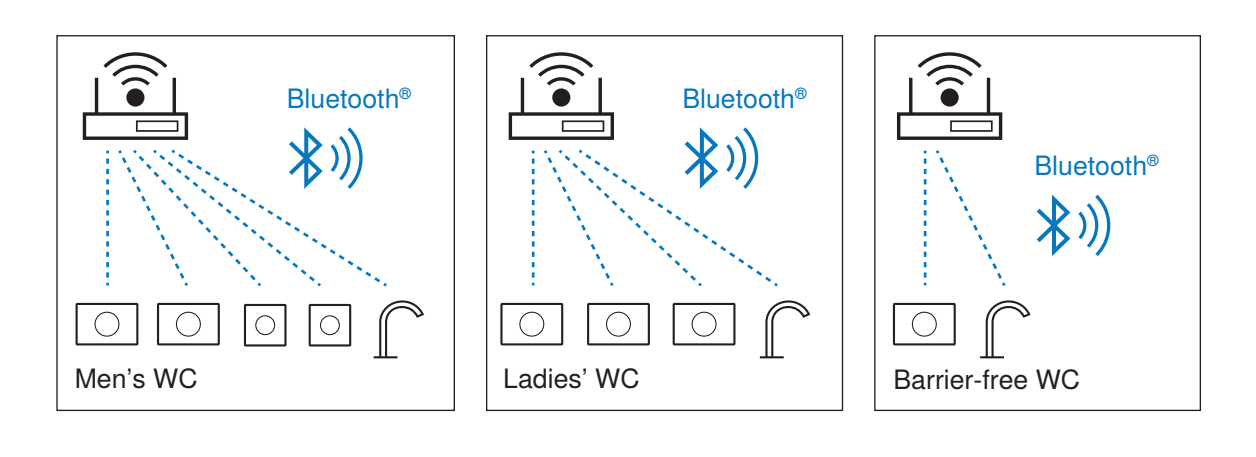

# 5.4 Zone division

During commissioning, each Geberit Connect end device is assigned to a zone. It is recommended that zone division be determined at the planning stage. The zone division is independent of the topology and the type of connection (GEBUS, Bluetooth®).

Application of the zones:

- Unique identification of an end device in the Geberit Control app and in the building automation system (for example for localising error messages)
- Triggering of central functions for all end devices in the same zone (for example, to activate cleaning mode)
- Display of statistical data of all end devices in the same zone (for example, water consumption per room), available from 2024 onwards

Recommendations for zone division:

- One zone per sanitary room
- One zone per flat in an apartment building
- One zone for the Geberit Gateway, if this is housed in its own room (for example in the basement or in a riser zone)

Example: Zone division in a WC suite

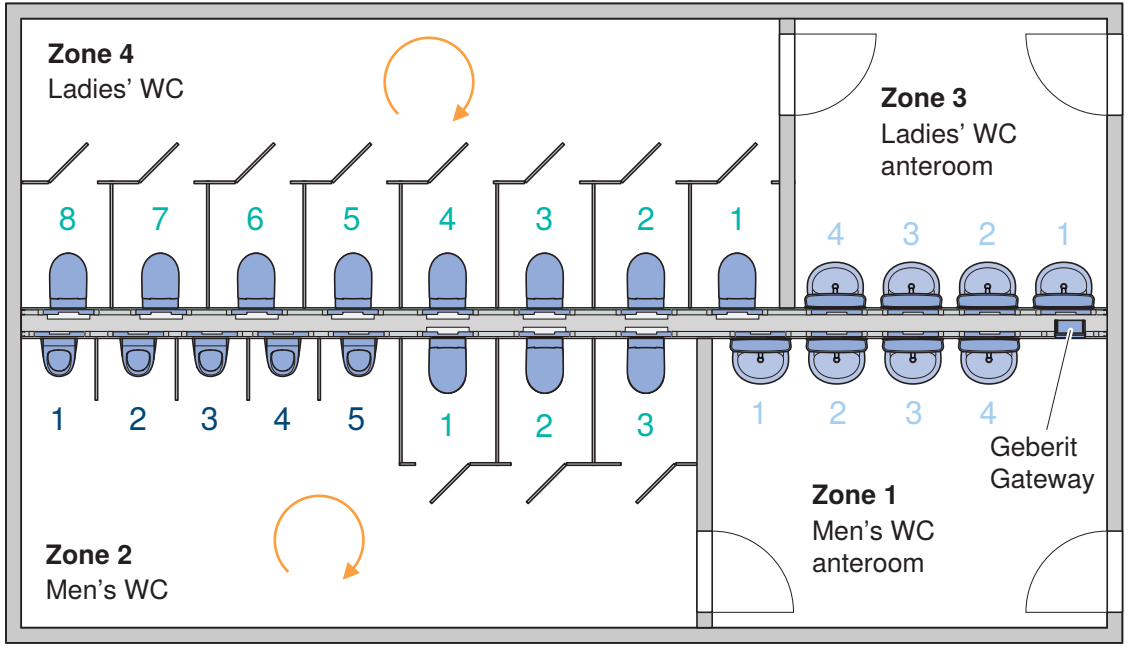

Urinal flush controls

WC flush controls

Washbasin taps

Figure 15: Recommended zone division

General recommendations:

- Set zone with Geberit Gateway as zone 1.
- Number end devices clockwise per zone, separate numbering per end device type.
- Assign meaningful names for Geberit Gateway and zones (for example "Gateway for first floor, men's WC").
#### Example: Visualisation of zone 2 in the example above in the Geberit Control app

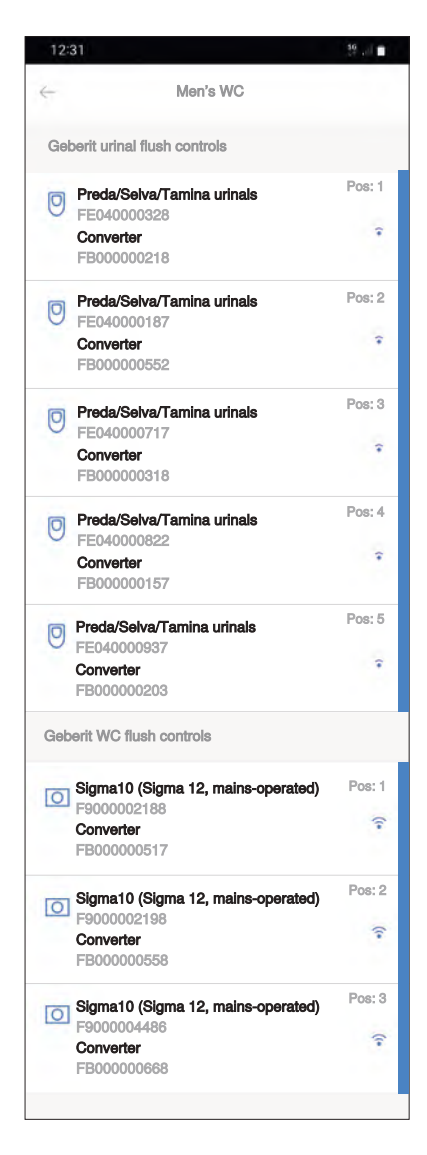

Figure 16: Visualisation of a zone in the Geberit Control app

## 5.5 Connection of the end devices to Geberit Gateway

## 5.5.1 Connection of Geberit type 185/186 washbasin taps

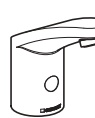

| Connection to        | GEBUS            | Not possible                                                                                           |  |  |  |
|----------------------|------------------|----------------------------------------------------------------------------------------------------|--|--|--|
| Geberit Gateway      | Bluetooth®       | From 2024                                                                                              |  |  |  |
| Power supply         |                  | Mains, battery or generator                                                                            |  |  |  |
| Compatible with Geb  | erit Control app | Yes                                                                                                    |  |  |  |
| Accessories required | l                | No accessories required                                                                                |  |  |  |
| Installation manual  |                  | → See the online catalogue of the Geberit sales company: Washbasin tap: <u>https://gbrt.io/dscFD00</u> |  |  |  |
| Connection principle |                  |                                                                                                    |  |  |  |

### 5.5.2 Connection of Geberit Piave and Brenta washbasin taps

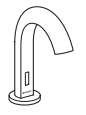

| Connection to                | GEBUS            | With Geberit bus cable via Geberit bus converter     Connection of the GEBLIS cable via plug with terminals                                                                                                    |  |  |  |
|------------------------------|------------------|----------------------------------------------------------------------------------------------------|--|--|--|
| Geberit Gateway              | Bluetooth®       | Yes                                                                                                    |  |  |  |
| Power supply                 | Diactorino       | 24 V DC via GEBUS cable                                                                                                    |  |  |  |
| Compatible with Geb          | erit Control app | Yes                                                                                                    |  |  |  |
| Accessories required         |                  | <ul> <li>Geberit bus converter for concealed urinal flush controls and washbasin taps, art. no. 116.371.00.1</li> <li>Geberit bus converter is used instead of the mains power supply unit or the battery compartment.</li> <li>Plug for GEBUS cable included in the scope of delivery</li> <li>GEBUS cable, art. no. 116.493.00.1 (100 m) or art. no. 116.493.00.5 (500 m)</li> </ul> |  |  |  |
| Installation manuals         |                  | → See the online catalogue of the Geberit sales company:<br>Washbasin taps: <u>https://gbrt.io/dscFD0E</u><br>Geberit bus converter: <u>https://gbrt.io/dscFB00</u>                                                                                                    |  |  |  |
| Connection principle         |                  | GEBUS<br>Geberit bus<br>converter<br>IDC                                                                                                    |  |  |  |
| Position of the supply lines |                  | GEBUS<br>Geberit bus<br>converter                                                                                                    |  |  |  |

Optionally, washbasin taps with battery or generator operation can also be used. The connection to the Geberit Gateway is then only possible via Bluetooth®.

## 5.5.3 Connection of Geberit urinal flush controls with electronic flush actuation, surface mounting, hidden

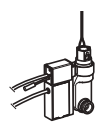

| Connection to        | GEBUS            | Not possible                                                                                                    |  |  |  |
|----------------------|------------------|----------------------------------------------------------------------------------------------------|--|--|--|
| Geberit Gateway      | Bluetooth®       | From 2024                                                                                                    |  |  |  |
| Power supply         |                  | Mains or battery                                                                                                    |  |  |  |
| Compatible with Geb  | erit Control app | Yes                                                                                                    |  |  |  |
| Accessories required | l                | No accessories required                                                                                                    |  |  |  |
| Installation manual  |                  | → See the online catalogue of the Geberit sales company:<br>Urinal flush control, battery: <u>https://gbrt.io/dscFE02</u><br>Urinal flush control, mains: <u>https://gbrt.io/dscFE03</u> |  |  |  |
| Connection principle |                  |                                                                                                    |  |  |  |

## 5.5.4 Connection of Geberit urinal flush controls with electronic flush actuation, concealed installation, hidden

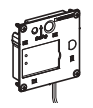

|                              |                  | From 2024                                                                                                    |  |  |  |  |  |
|------------------------------|------------------|----------------------------------------------------------------------------------------------------|--|--|--|--|--|
|                              | GERUS            | With Cohorit hup poble via Cohorit hup converter                                                                                                    |  |  |  |  |  |
| Connection to                | GLB03            | WITH Geperit bus cable via Geperit bus converter                                                                                                    |  |  |  |  |  |
| debeni daleway               | Diveteeth®       | Connection of the GEBOS cable via plug with terminals                                                                                                    |  |  |  |  |  |
|                              | Binetootu®       |                                                                                                    |  |  |  |  |  |
| Power supply                 |                  | 24 V DC via GEBUS cable                                                                                                    |  |  |  |  |  |
| Compatible with Geb          | erit Control app | Yes                                                                                                    |  |  |  |  |  |
| Accessories required         |                  | <ul> <li>Geberit bus converter for concealed urinal flush controls and washbasin taps, art. no. 116.371.00.1</li> <li>Geberit bus converter is used instead of the mains power supply unit or the battery compartment.</li> <li>Plug for GEBUS cable included in the scope of delivery</li> <li>GEBUS cable, art. no. 116.493.00.1 (100 m) or art. no. 116.493.00.5 (500 m)</li> </ul> |  |  |  |  |  |
| Installation manual          |                  | → See the online catalogue of the Geberit sales company:<br>Urinal flush control: <u>https://gbrt.io/dscFE07</u><br>Geberit bus converter: <u>https://gbrt.io/dscFB00</u>                                                                                                    |  |  |  |  |  |
| Connection principle         |                  | Geberit bus<br>converter<br>IDC                                                                                                    |  |  |  |  |  |
| Position of the supply lines |                  | GEBUS<br>Geberit bus<br>converter                                                                                                    |  |  |  |  |  |

## 5.5.5 Connection of Geberit urinal flush controls with electronic flush actuation, with type 01/10/30/50 cover plate

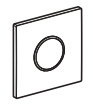

|                              | CERUS            | With Geberit bus cable via Geberit bus converter                                                                                                    |  |  |  |  |  |
|------------------------------|------------------|----------------------------------------------------------------------------------------------------|--|--|--|--|--|
| Geberit Gateway              | GEBUS            | <ul> <li>Connection of the GEBUS cable via plug with terminals</li> </ul>                                                                                                    |  |  |  |  |  |
|                              | Bluetooth®       | Yes                                                                                                    |  |  |  |  |  |
| Power supply                 |                  | 24 V DC via GEBUS cable                                                                                                    |  |  |  |  |  |
| Compatible with Geb          | erit Control app | Yes                                                                                                    |  |  |  |  |  |
| Accessories required         |                  | <ul> <li>Geberit bus converter for concealed urinal flush controls and washbasin taps, art. no. 116.371.00.1</li> <li>Geberit bus converter is used instead of the mains power supply unit or the battery compartment.</li> <li>Plug for GEBUS cable included in the scope of delivery</li> <li>GEBUS cable, art. no. 116.493.00.1 (100 m) or art. no. 116.493.00.5 (500 m)</li> </ul> |  |  |  |  |  |
| Installation manual          |                  | → See the online catalogue of the Geberit sales company:<br>Urinal flush control: <u>https://gbrt.io/dscFE00</u><br>Geberit bus converter: <u>https://gbrt.io/dscFB00</u>                                                                                                    |  |  |  |  |  |
| Connection principle         |                  | Geberit bus<br>converter<br>IDC                                                                                                    |  |  |  |  |  |
| Position of the supply lines |                  | GEBUS<br>Geberit bus<br>converter                                                                                                    |  |  |  |  |  |

Optionally, urinal flush controls with battery operation can also be used. The connection to the Geberit Gateway is then only possible via Bluetooth®.

## 5.5.6 Connection of Geberit Preda, Selva and Tamina urinals, with integrated flush control

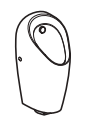

| Connection to                | GEBUS            | <ul><li>With Geberit bus cable via Geberit bus converter</li><li>Connection of the GEBUS cable via plug with terminals</li></ul>                                                                                                    |  |  |  |  |  |
|------------------------------|------------------|----------------------------------------------------------------------------------------------------|--|--|--|--|--|
| Geberit Gateway              | Bluetooth®       | Yes                                                                                                    |  |  |  |  |  |
| Power supply                 |                  | 24 V DC via GEBUS cable                                                                                                    |  |  |  |  |  |
| Compatible with Geb          | erit Control app | Yes                                                                                                    |  |  |  |  |  |
| Accessories required         |                  | <ul> <li>Geberit bus converter for Preda, Selva and Tamina urinals, art. no. 116.370.00.1</li> <li>Geberit bus converter is used instead of the mains power supply unit or the battery compartment</li> <li>Plug for GEBUS cable included in the scope of delivery</li> <li>GEBUS cable, art. no. 116.493.00.1 (100 m) or art. no. 116.493.00.5 (500 m)</li> </ul> |  |  |  |  |  |
| Installation manual          |                  | → See the online catalogue of the Geberit sales company:<br>Urinals: <u>https://gbrt.io/dscFE04</u><br>Geberit bus converter: <u>https://gbrt.io/dscFB00</u>                                                                                                    |  |  |  |  |  |
| Connection principle         |                  | Geberit bus<br>converter<br>IDC                                                                                                    |  |  |  |  |  |
| Position of the supply lines |                  | GEBUS<br>Geberit bus<br>converter                                                                                                    |  |  |  |  |  |

Optionally, urinals with battery or generator operation can also be used. The connection to the Geberit Gateway is then only possible via Bluetooth®.

## 5.5.7 Connection of Geberit WC flush controls with electronic flush actuation

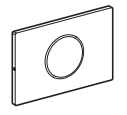

| Connection                | GEBUS        | With Geberit bus cable via Geberit bus converter with integrated power supply unit                                                                                                    |  |  |  |  |
|---------------------------|--------------|----------------------------------------------------------------------------------------------------|--|--|--|--|
| to Geberit                |              | <ul> <li>Connection of the GEBUS cable via plug with terminals</li> </ul>                                                                                                    |  |  |  |  |
| Gateway                   | Bluetooth®   | Yes                                                                                                    |  |  |  |  |
| Power supp                | ly           | 230 V AC to integrated power supply unit in the Geberit bus converter                                                                                                    |  |  |  |  |
| Compatible<br>Control app | with Geberit | Yes                                                                                                    |  |  |  |  |
|                           |              | • GEBUS cable, art. no. 116.493.00.1 (100 m) or art. no. 116.493.00.5 (500 m)                                                                                                    |  |  |  |  |
|                           |              | Installation element with Power & Connect box                                                                                                    |  |  |  |  |
|                           |              | Geberit bus converter with integrated power supply unit, for Power & Connect<br>Box, art. no. 116.097.00.1                                                                                                    |  |  |  |  |
| Accessories               | required     | (Plug for GEBUS cable included in scope of delivery)                                                                                                    |  |  |  |  |
|                           |              | Installation element without Power & Connect Box:                                                                                                    |  |  |  |  |
|                           |              | Geberit Power & Connect Box and GEBUS converter set with integrated power supply unit, art. no. 116.099.00.1                                                                                                    |  |  |  |  |
|                           |              | (Plug for GEBUS cable included in scope of delivery)                                                                                                    |  |  |  |  |
| Installation manual       |              | → See the online catalogue of the Geberit sales company:<br>WC flush control with Sigma10 actuator plate: <u>https://gbrt.io/dscF900</u><br>WC flush control with Sigma80 actuator plate: <u>https://gbrt.io/dscF906</u><br>WC flush control for external push button, for Sigma 12 cm <u>https://gbrt.io/<br/>dscF90C</u><br>WC flush control for external push button, for Omega 12 cm <u>https://gbrt.io/<br/>dscF904</u><br>WC flush control for RF-controlled button: <u>https://gbrt.io/dscF90E</u><br>HS05 hygiene flush unit: <u>https://gbrt.io/dscF905</u><br>Geberit bus converter: <u>https://gbrt.io/dscF801</u> |  |  |  |  |
| Connection principle      |              | GEBUS<br>Geberit bus<br>converter<br>IDC                                                                                                    |  |  |  |  |

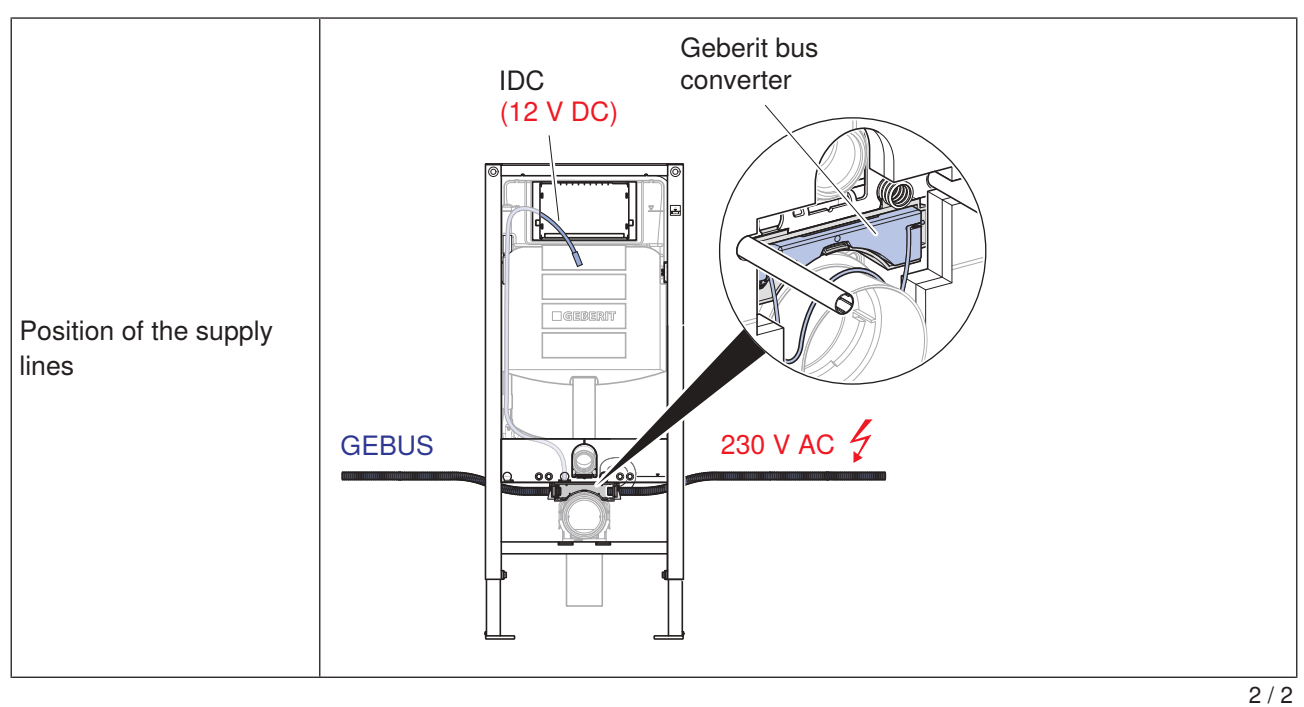

Optionally, WC flush controls with battery operation can also be used. The connection to the Geberit Gateway is then only possible via Bluetooth®.

## 5.5.8 Connection of the Geberit HS50 hygiene flush units

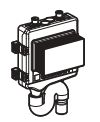

| Connection to<br>Geberit Gateway | GEBUS            | <ul> <li>With Geberit bus cable to flush-mounting box (included in Geberit cable set for GEBUS interface)</li> <li>From flush-mounting box with cable for GEBUS interface to control unit of the hygiene flush unit</li> </ul>                                                                                                    |  |  |  |
|----------------------------------|------------------|----------------------------------------------------------------------------------------------------|--|--|--|
|                                  | Bluetooth®       | Yes                                                                                                    |  |  |  |
| Power supply                     |                  | 230 V AC to external power supply unit (included in scope of delivery)                                                                                                    |  |  |  |
| Compatible with Geb              | erit Control app | Yes                                                                                                    |  |  |  |
| Accessories required             | I                | • Geberit bus cable, art. no. 116.493.00.1 (100 m) or art. no. 116.493.00.5 (500 m)                                                                                                    |  |  |  |
|                                  |                  | Geberit cable set for GEBUS interface, art. no. 616.238.00.1                                                                                                    |  |  |  |
| Installation manual              |                  | → See the online catalogue of the Geberit sales company:<br>Geberit HS50 hygiene flush unit: <u>https://gbrt.io/dscF701</u>                                                                                                    |  |  |  |
| Connection principle             |                  | GEBUS 5                                                                                                    |  |  |  |
| Position of the supply lines     |                  | GEBUS<br>Set of cables<br>for GEBUS<br>interface<br>GEBUS<br>GEBUS<br>CONTROL<br>CONTROL<br>C |  |  |  |

The Geberit HS30 hygiene flush unit does not have a GEBUS connection. Connection to the Geberit Gateway is only possible via Bluetooth®.

## 5.5.9 Connection of the Geberit HS30 and HS50 hygiene flush units in the concealed cistern with Geberit bus converter

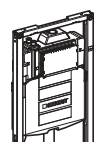

| O and a stimula              | CERUS            | With Geberit bus cable via Geberit bus converter                                                                                                    |  |  |  |  |  |
|------------------------------|------------------|----------------------------------------------------------------------------------------------------|--|--|--|--|--|
| Geberit Gateway              | GEBUS            | Connection of the GEBUS cable via plug with terminals                                                                                                    |  |  |  |  |  |
|                              | Bluetooth®       | Yes                                                                                                    |  |  |  |  |  |
| Power supply                 |                  | 230 V AC to integrated power supply unit in the Geberit bus converter                                                                                                    |  |  |  |  |  |
| Compatible with Geb          | erit Control app | Yes                                                                                                    |  |  |  |  |  |
| Accessories required         |                  | <ul> <li>Geberit bus converter with integrated power supply unit, for Power &amp; Connect Box, art. no. 116.097.00.1</li> <li>Geberit bus converter is installed in the element for wall-hung WC</li> <li>Plug for GEBUS cable included in the scope of delivery</li> <li>GEBUS cable, art. no. 116.493.00.1 (100 m) or art. no. 116.493.00.5 (500 m)</li> </ul> |  |  |  |  |  |
| Installation manual          |                  | → See the online catalogue of the Geberit sales company:<br>Geberit HS50 hygiene flush unit: <u>https://gbrt.io/dscF703</u><br>Geberit HS30 hygiene flush unit: <u>https://gbrt.io/dscF702</u><br>Geberit bus converter: <u>https://gbrt.io/dscF801</u>                                                                                                    |  |  |  |  |  |
| Connection principle         |                  | GEBUS<br>Geberit bus<br>converter<br>IDC                                                                                                    |  |  |  |  |  |
| Position of the supply lines |                  | GEBUS                                                                                                    |  |  |  |  |  |

## 5.5.10 Connection of Geberit HS50 hygiene flush units in the concealed cistern with external power supply unit

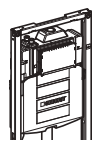

| Connection to<br>Geberit Gateway | GEBUS            | <ul> <li>With Geberit bus cable to flush-mounting box (included in the Geberit cable set for the GEBUS interface)</li> <li>From flush-mounting box with cable for GEBUS interface to control unit of the bygiene flush unit</li> </ul>                                                                                                    |  |  |  |
|----------------------------------|------------------|----------------------------------------------------------------------------------------------------|--|--|--|
|                                  | Bluetooth®       | Yes                                                                                                    |  |  |  |
| Power supply                     |                  | 230 V AC to external power supply unit $\rightarrow$ see "Accessories required".                                                                                                    |  |  |  |
| Compatible with Geb              | erit Control app | Yes                                                                                                    |  |  |  |
| Accessories required             |                  | <ul> <li>External power supply unit: <ul> <li>Variant 1: Geberit installation set with power supply unit for WC flush controls with electronic flush actuation, 12 V, art. no. 115.861.00.6</li> <li>Variant 2: 230 V/12 V/50 Hz power supply unit set with combination outlet mounting box, art. no. 115.336.00.1</li> </ul> </li> <li>GEBUS cable, art. no. 116.493.00.1 (100 m) or art. no. 116.493.00.5 (500 m)</li> </ul>                                                                                                    |  |  |  |
| Installation manual              |                  | → See the online catalogue of the Geberit sales company:<br>Geberit HS50 hygiene flush unit: <u>https://gbrt.io/dscF703</u>                                                                                                    |  |  |  |
| Connection principle             |                  | GEBUS                                                                                                    |  |  |  |
| Position of the supply lines     |                  | GEBUS<br>Set of cables for<br>GEBUS<br>interface<br>12 V DC<br>GEBUS<br>GEBUS<br>GEBUS<br>GEBUS<br>GEBUS<br>GEBUS<br>GEBUS<br>GEBUS<br>GEBUS<br>GEBUS<br>GEBUS<br>OF Comparison<br>GEBUS<br>GEBUS<br>OF Comparison<br>GEBUS<br>OF Comparison<br>GEBUS<br>OF Comparison<br>GEBUS<br>OF Comparison<br>GEBUS<br>OF Comparison<br>OF Comparison<br>OF Com |  |  |  |

## 5.5.11 Connection of Geberit temperature and volumetric flow rate sensors for GEBUS

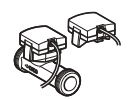

Available from 2024

|                        | GEBUS            | <ul> <li>With Geberit bus cable to flush-mounting box (on-site)</li> </ul>                                                                                |                                                                  |                                                   |                                                                                                    |  |  |  |
|------------------------|------------------|----------------------------------------------------------------------------------------------------|------------------------------------------------------------------|---------------------------------------------------|----------------------------------------------------------------------------------------------------|--|--|--|
| Geberit Gateway        | GEB03            | • From                                                                                                    | From flush-mounting box with sensor connection cable (length 1 r |                                                   |                                                                                                    |  |  |  |
|                        | Bluetooth®       | Not possible                                                                                                    |                                                                  |                                                   |                                                                                                    |  |  |  |
| Power supply           |                  | 24 V D                                                                                                    | C via GEI                                                        | BUS cable                                         |                                                                                                    |  |  |  |
| Compatible with Geb    | erit Control app | Yes, or                                                                                                    | nly via GE                                                       | BUS and (                                         | Geberit Gateway                                                                                              |  |  |  |
| Accessories required   | I                | <ul> <li>Geberit bus cable, art. no. 116.493.00.1 (100 m) or art. no. 116.493.00.5 (500 m)</li> <li>Elush-mounting box and terminals (on-site)</li> </ul> |                                                                  |                                                   |                                                                                                    |  |  |  |
| Installation manual    |                  | → See<br>Tempe<br>Tempe                                                                                                    | the online<br>rature ser<br>rature and                           | e catalogue<br>nsor: <u>https:</u><br>d volumetri | e of the Geberit sales company:<br>://gbrt.io/dscF602<br>ic flow rate sensor: <u>https://gbrt.io/dscF601</u> |  |  |  |
| Connection principle   |                  | GEBUS                                                                                                    | GEBUS GEBUS                                                      | N.                                                |                                                                                                    |  |  |  |
| Position of the supply | y lines          |                                                                                                    | GERLS                                                            |                                                   | GEBUS                                                                                                    |  |  |  |

## 5.6 Connection to building automation systems

The Geberit Gateway can be integrated into a building automation system via LAN. For the time being, the BACnet/IP network protocol is supported.

The connection to the building automation system is made via a standard LAN cable. The LAN cable is connected to the Geberit Gateway via an RJ45 plug.

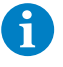

The appropriate building automation technicians must be consulted for planning the cable connection to the building automation system.  $\rightarrow$  See also "Wired interfaces", page 16.

### ATTENTION

#### Data security risk

If the BACnet function is activated on the Geberit Gateway, the corresponding IP port is opened. This can be a potential data security risk.

• The Geberit Gateway must be protected by a firewall.  $\rightarrow$  See "Connection to Geberit Cloud", page 52.

The IP port for BACnet is defined in the BACnet settings.  $\rightarrow$  See "Configuring BACnet/IP", page 72.

#### Data points

The data points of all Geberit Connect end devices connected to a Geberit Gateway are made available as BACnet objects in EDE format (Engineering Data Exchange). The EDE file can be downloaded in the Geberit Control app under [BACnet].  $\rightarrow$  See "System logs", page 19.

A list of all BACnet objects can be found in the appendix.  $\rightarrow$  See "BACnet objects", page 96.

An example of an EDE file can also be seen in the appendix.  $\rightarrow$  See "EDE file for practical example 1", page 106.

Examples of data points:

- Request information for several grouped end devices:
  - Number of uses
  - Number of flushes (automatic or manual)
  - Number of interval flushes
  - Number of partial or full flushes (WC flush controls)
  - Calculated water consumption
- Request information for individual end devices:
  - Battery capacity
  - Water temperature (temperature sensor)
  - Volumetric flow rate (volumetric flow rate sensor)
  - Serial number
  - Status
  - Error messages
- Actuate functions for individual end devices:
- Actuate flush
- Actuate flushing for partial or full flush volume (WC flush controls)
- Activate cleaning mode
- Switch solenoid valve on/off
- Switch Bluetooth® connection on/off

All actions (requesting information and actuating functions) must be programmed in the customer's building automation system.

#### Examples of actions:

- · Periodic query of the number of uses to determine the cleaning intervals for the sanitary room
- Periodic query of water consumption to determine the amount of water used in the building
- · Query of error messages to call on a service technician
- · Actuation of interval flushes for hygiene function
- · Periodic query of the water temperature to actuate flushing for hygiene function

#### Water consumption with hygiene function

When flushing is actuated by the building automation system, water consumption must be taken into account. To avoid excessive water consumption, the building automation system must ensure that the following conditions are met:

- For interval flushes for the hygiene function, select the flush volume so that only the volume of the pipe to be flushed is flushed.
- For temperature-dependent flushing for the hygiene function, limit the flush time.

The following must also be observed for the Geberit HS30 and HS50 hygiene flush units in the concealed cistern:

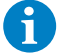

If hot water is connected to solenoid valve V2 in Geberit HS30 and HS50 hygiene flush units in the concealed cistern, solenoid valve V1 is always opened at the same time as solenoid valve V2. This happens irrespective of the activation of solenoid valve V1. This keeps the water temperature in the cistern low.

### ATTENTION

#### Damage to the concealed cistern due to hot water

Prolonged flushing with hot water can damage the concealed cistern. The building automation system must ensure that the following conditions are met:

- ► Maximum flush volume per day and solenoid valve: 40 litres
- ► Minimum flush interval: 12 hours

#### Flush programmes for hygiene flushes

When controlling the Geberit HS50 or HS30 hygiene flush units through a building automation system or PLC, it is recommended to switch off the local flushing programmes in the Geberit Control app. Flushing processes that are otherwise undesired can be actuated or cancelled because the hygiene flush unit processes all flush actuations equally.

## 5.7 Connection to Geberit Cloud

The Geberit Cloud Services can be used for service functions, firmware updates and notifications.

To use the Geberit Cloud Services, the Geberit Gateway is connected via LAN or WLAN to a router with an internet connection. The connection to the router is established via a standard LAN cable with RJ45 plug or wirelessly via WLAN.

#### Geberit cloud server

The Geberit Cloud Services are operated on Microsoft Azure<sup>1)</sup> servers.

#### **Data Protection**

When using the Geberit Cloud Services, the privacy policy and the conditions of use in the Geberit Control app must be observed.

#### Local firewall settings

If the Geberit Gateway is operated behind a firewall, it must be ensured that the Geberit Gateway can reach the Geberit cloud server.

If a local firewall restricts outgoing connections to the Geberit cloud servers, an exception must be defined for Microsoft Azure services.

Further information: <u>https://learn.microsoft.com/en-us/azure/virtual-network/service-tags-overview#service-tags-overview#service-ta</u>

Rule 1:

- Source:
  - Network/Device(s)
- Destination:
  - \*.azure-devices.net
  - ext-fqdn-global.azure-devices-provisioning.net
  - ext-fqdn-wildcard-firmwarev1.services.geberit.com
- Ports:
  - t-443-HTTPS
  - t-8080

Rule 2:

- Source:
  - Network/Device(s)
- Destination:
  - Internet Services "Azure"
- 1) Microsoft Azure is a brand of the Microsoft Corporation.

## 5.8 Practical example 1: Connection of the end devices via Geberit Bus (GEBUS)

The example shows a WC suite for men and women in a sports stadium. All Geberit Connect end devices such as WC flush controls, urinal flush controls and washbasin taps are connected via GEBUS to the Geberit Gateway.

Geberit Connect end devices:

- 11 Geberit WC flush controls with electronic flush actuation, mains operation, Sigma10 actuator plate
- 5 Geberit urinal flush controls with electronic flush actuation, mains operation, type 10 cover plate
- 8 Geberit Piave washbasin taps, deck-mounted, mains operation, for concealed function box

The Geberit Gateway is installed in an installation box in the anteroom of the men's WC. The GEBUS cables of the WC flush controls are routed in a star configuration to the installation box with 11 corrugated pipes<sup>1</sup>). The GEBUS cables of the urinal flush controls and washbasin taps are looped through and lead to the installation box with 3 corrugated pipes.

1) With electrical connection boxes behind the installation elements for WC, looped-through GEBUS cabling is also possible.

The WC flush controls each require a 230 V AC electrical connection. The urinal flush controls and washbasin taps are fed via the GEBUS cable.

The end devices are divided into 4 zones, corresponding to the 4 rooms.  $\rightarrow$  See "Zone division", page 36.

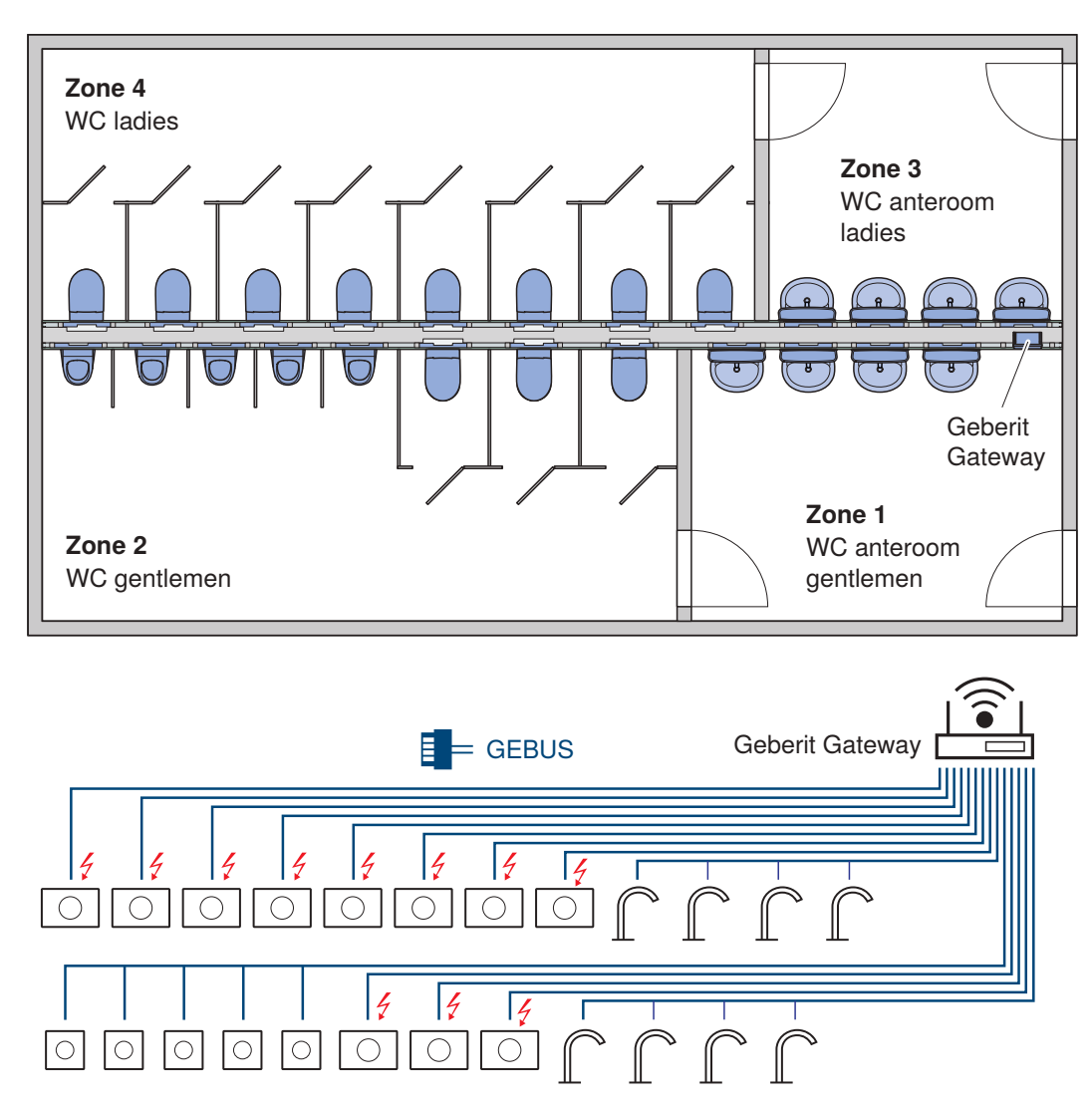

Figure 17: Practical example 1: Connection via GEBUS

## 5.8.1 Required components for connectivity

The following components are required for connectivity of Geberit Connect end devices. These components are required in addition to the standard installation without connectivity.

| Number | Component                                                                                                    | Article number                  |
|--------|----------------------------------------------------------------------------------------------------|---------------------------------|
|        | Geberit bus converter with integrated power supply unit, for Power & Connect Box, or                                                                                                    | 116.097.00.1                    |
| 11     | Geberit set of Power & Connect box and GEBUS converter with integrated<br>power supply unit, for element for wall-hung WC<br>(if element for wall-hung WC does not contain Power & Connect box) | 116.099.00.1                    |
| 13     | Geberit bus converter for concealed urinal flush controls and washbasin taps with a function box                                                                                                | 116.371.00.1                    |
| 1      | Geberit Gateway                                                                                                    | 116.490.00.1                    |
| 1      | Geberit installation box for Gateway                                                                                                    | 116.491.00.1                    |
| 1      | Geberit cover plate                                                                                                    | 116.425.11.1 or<br>116.421.00.1 |
| 2      | Geberit bus cable, length 100 m                                                                                                    | 116.493.00.1                    |
|        | Electrical installation material on-site                                                                                                    |                                 |

The following graph shows a cost comparison between the standard installation without connectivity and the installation with connectivity for this practical example. Additional connectivity with Geberit Connect is very cost-effective.

Initial situation: The building is in the installation phase.

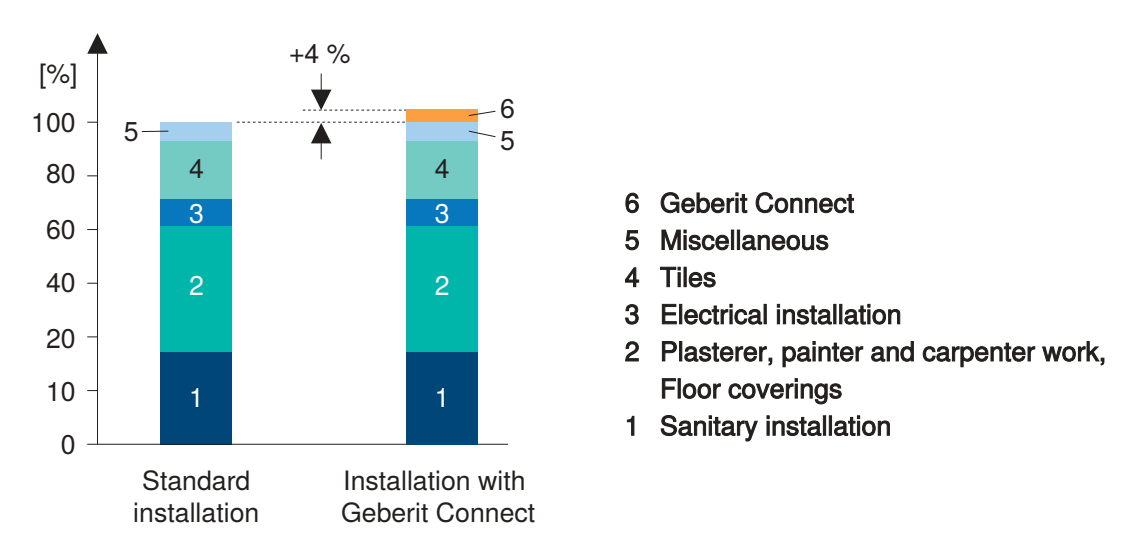

Figure 18: Practical example 1: Cost comparison with and without Geberit Connect

### 5.8.2 EDE file for building automation

An EDE file (Engineering Data Exchange) is required for integration into a building automation system via BACnet/IP. The EDE file contains all BACnet objects of the Geberit Gateway and the assigned end devices, grouped by zones. The EDE file is generated after commissioning and can be downloaded in CSV format via the Geberit Control app and the Geberit Gateway.

The EDE file of this practical example can be seen in the appendix.  $\rightarrow$  See "EDE file for practical example 1", page 106.

## 5.9 Practical example 2: Connection of the end devices via Bluetooth®, battery operation

The example shows a men's WC in an office or administration building. No mains cables are laid to the individual sanitary appliances. Therefore, Geberit Connect end devices with battery operation are used. To avoid having to pull in additional cables for the GEBUS, connection to the Geberit Gateway is established via Bluetooth®.

Installed Geberit Connect end devices:

- 4 Geberit WC flush controls with electronic flush actuation, battery operation, Sigma10 actuator plate
- 4 Geberit urinal flush controls with electronic flush actuation, battery operation, type 10 cover plate
- 2 Geberit Piave washbasin taps, deck-mounted, battery operation, for concealed function box

The Geberit Gateway is installed in a plastic control cabinet in the anteroom of the men's WC. The Geberit Gateway must be located in the same room as the end devices to ensure the Bluetooth® connection to the Geberit Gateway.

The end devices are all in the same zone.  $\rightarrow$  See "Zone division", page 36.

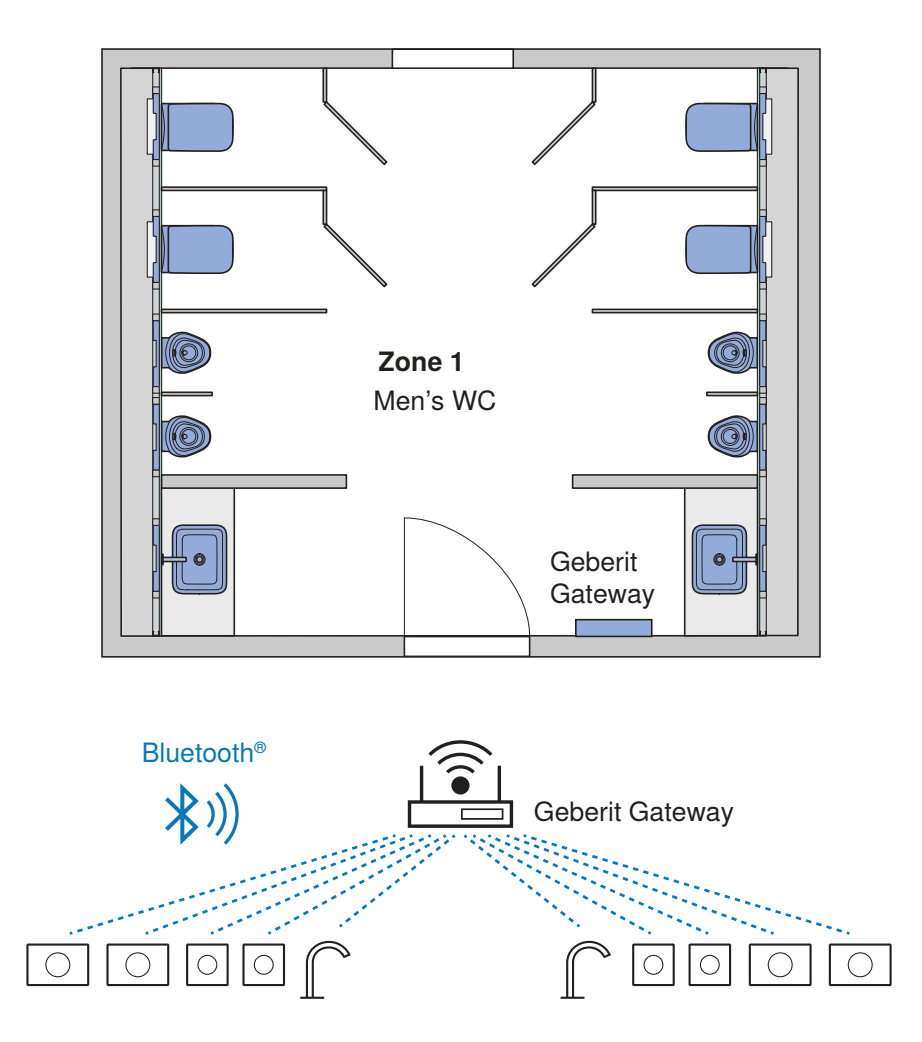

Figure 19: Practical example 2: Connection via Bluetooth®

## 5.9.1 Required components for connectivity

The following components are required for the subsequent connectivity of the Geberit Connect end devices:

| Number | Component                                | Article number |
|--------|------------------------------------------|----------------|
| 1      | Geberit Gateway                          | 116.490.00.1   |
|        | Plastic control cabinet on-site          |                |
|        | Electrical installation material on-site |                |

The following graph shows a cost comparison between the standard installation without connectivity and the installation with connectivity for this practical example. Additional connectivity with Geberit Connect is very cost-effective.

Initial situation: The existing sanitary room is being renovated and fitted with new sanitary appliances.

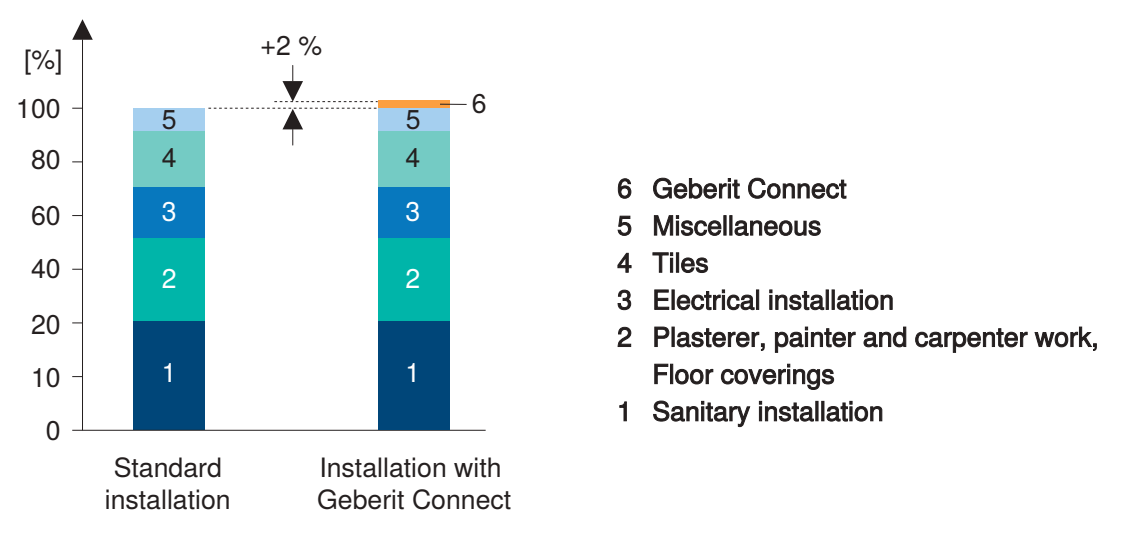

Figure 20: Practical example 2: Cost comparison with and without Geberit Connect

# 5.10 Practical example 3: Connection of the end devices via Bluetooth®, retrofitting

The example shows a men's WC in an office or administration building. The individual sanitary appliances were installed before 2022 and are therefore not compatible with Geberit Connect. The sanitary appliances are to be retrofitted with Geberit Connect so that they can be connected. To avoid having to pull in additional cables for the GEBUS, connection to the Geberit Gateway is established via Bluetooth®.

Installed sanitary appliances (without Geberit Connect):

- 4 Geberit WC flush controls with electronic flush actuation, mains operation, Sigma10 actuator plate
- 4 Geberit urinal flush controls with electronic flush actuation, mains operation, type 10 cover plate
- 2 Geberit Piave washbasin taps, deck-mounted, mains operation, for concealed function box

For retrofitting with Geberit Connect, only the control unit of each sanitary appliance needs to be replaced. Suitable spare parts are available for this purpose.  $\rightarrow$  See table "Required components for retrofitting", page 58.

The Geberit Gateway is installed in a plastic control cabinet in the anteroom of the men's WC. The Geberit Gateway must be located in the same room as the end devices to ensure the Bluetooth® connection to the Geberit Gateway.

The end devices are all in the same zone.  $\rightarrow$  See "Zone division", page 36.

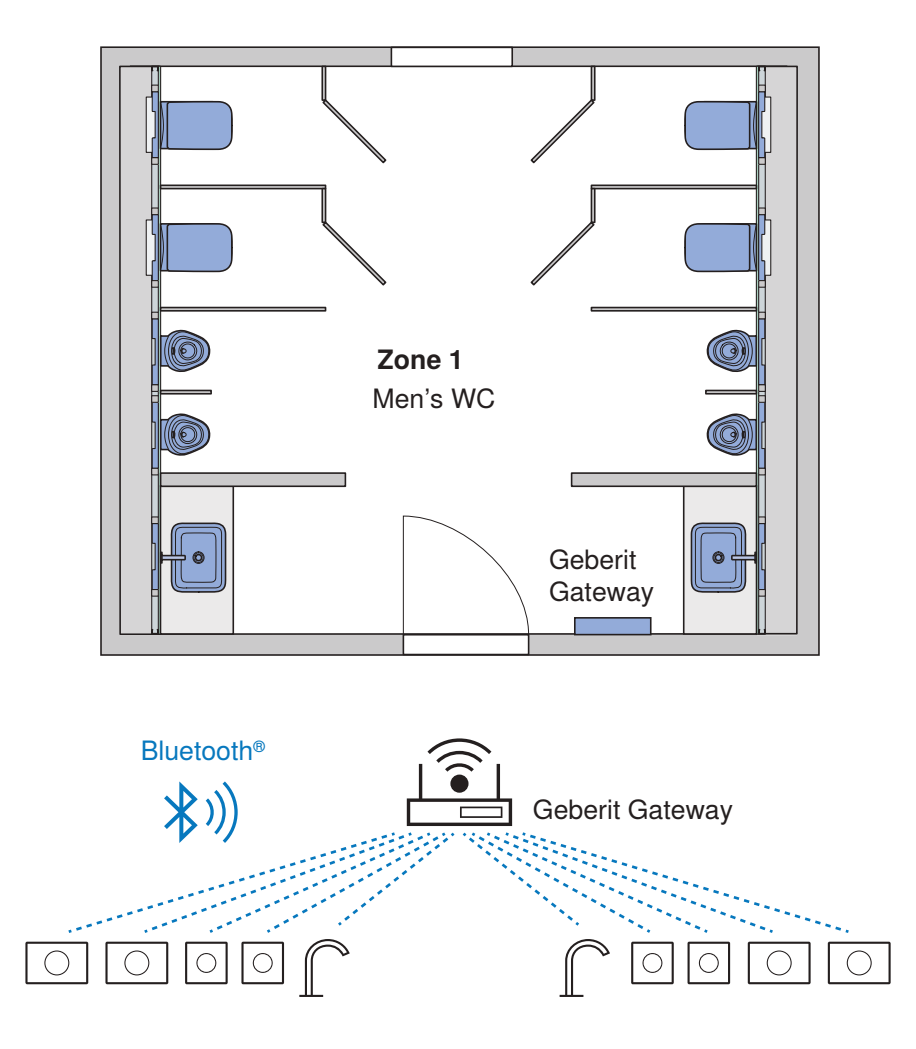

Figure 21: Practical example 3: Connection via Bluetooth®

### 5.10.1 Required components for retrofitting

The following components are required for retrofitting to Geberit Connect end devices:

| Number | Component                                                           | Article number |
|--------|---------------------------------------------------------------------|----------------|
| 4      | Geberit electronics module for WC flush control, automatic, 3-4.1 V | 241.476.00.1   |
| 4      | Geberit sensor electronics for urinal flush controls                | 241.941.00.1   |
| 2      | Geberit flush controls for Piave and Brenta washbasin taps          | 243.689.00.1   |
| 1      | Geberit Gateway                                                     | 116.490.00.1   |
|        | Plastic control cabinet on-site                                     |                |
|        | Electrical installation material on-site                            |                |

### 5.10.2 General procedure for retrofitting with Geberit Connect

The following procedure is recommended for retrofitting existing sanitary appliances with Geberit Connect:

1 Check existing sanitary appliances for compatibility with Geberit Connect. The Geberit Connect logo is visible on the specification plate of compatible sanitary appliances.

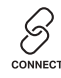

- 2 If the sanitary appliances are not compatible, replace the flush control and other components if necessary.  $\rightarrow$  See "Required components for retrofitting", page 58 table.
  - ✓ The sanitary appliances have now been converted to Geberit Connect end devices.
- **3** Commission Geberit Connect end devices and check function.
- Install Geberit Gateway in a plastic control cabinet and place the control cabinet provisionally. Establish temporary power supply.
   If the Bluetooth® connection is insufficient and not all end devices can be assigned, the control cabinet can simply be relocated.
- 5 Assign Geberit Connect end devices to the Geberit Gateway. → See "Assigning end devices connected via Bluetooth", page 68.
- 6 Permanently mount the control cabinet with Geberit Gateway.

### Required components for retrofitting sanitary appliances with Geberit Connect

| Sanitary appliances without Geberit C<br>the specification plate                                       | Connect logo on | Required components for retrofitting                                                                                                    |         |
|----------------------------------------------------------------------------------------------------|-----------------|----------------------------------------------------------------------------------------------------|---------|
| Geberit WC flush controls with<br>electronic flush actuation, with<br>Sigma10 actuator plate           | 0               | Geberit electronic module for WC flush control, automatic, 3-4.1 V, art. no. 241.476.00.1                                                                                                    |         |
| Geberit WC flush controls with<br>electronic flush actuation, with<br>Sigma80 actuator plate           | ana ann         | <ul> <li>Geberit WC flush control with<br/>electronic flush actuation, mains<br/>operation, with Sigma80 actuator<br/>plate, art. no. 116.090.xx.6</li> <li>Geberit installation set with power<br/>supply unit, for WC flush controls<br/>with electronic flush actuation,<br/>12 V, art. no. 115.861.00.6</li> <li>Geberit type 212 flush valve,<br/>complete, art. no. 244.820.00.1</li> </ul> |         |
| Geberit WC flush controls with<br>electronic flush actuation, for<br>external push button or IR button |                 | Geberit lifting device and control<br>unit, for push button, 3-4.1 V, art. no.<br>245.545.00.6                                                                                                    |         |
| Geberit WC flush controls with<br>electronic flush actuation, for RF-<br>controlled buttons            |                 | Geberit lifting device and control<br>unit, for RF-controlled buttons,<br>3-4.1 V, art. no. 245.549.00.6                                                                                                    |         |
| Geberit Preda, Selva and Tamina<br>urinals with integrated flush control                               |                 | Geberit control electronics for<br>integrated urinal flush control, art.<br>no. 243.324.00.1                                                                                                    | 0000000 |
| Geberit urinal flush control with<br>electronic flush actuation, concealed<br>installation             | 0               | Geberit sensor electronics for urinal flush control, art. no. 241.941.00.1                                                                                                    |         |
| Geberit Piave and Brenta washbasin taps                                                                |                 | Geberit control for Piave and Brenta<br>washbasin taps art. no.<br>243.689.00.1                                                                                                    |         |
| Geberit type 185/186 washbasin<br>taps                                                                 | 0               | Geberit electronic module for type<br>185/186 washbasin taps, art. no.<br>242.251.00.1                                                                                                    |         |

## 6 Commissioning

## 6.1 Commissioning procedure

A Geberit Connect system can be commissioned in the following steps. The individual steps are described in detail in the next chapter. If there are several Geberit Gateways in the building, commission each Geberit Gateway separately.

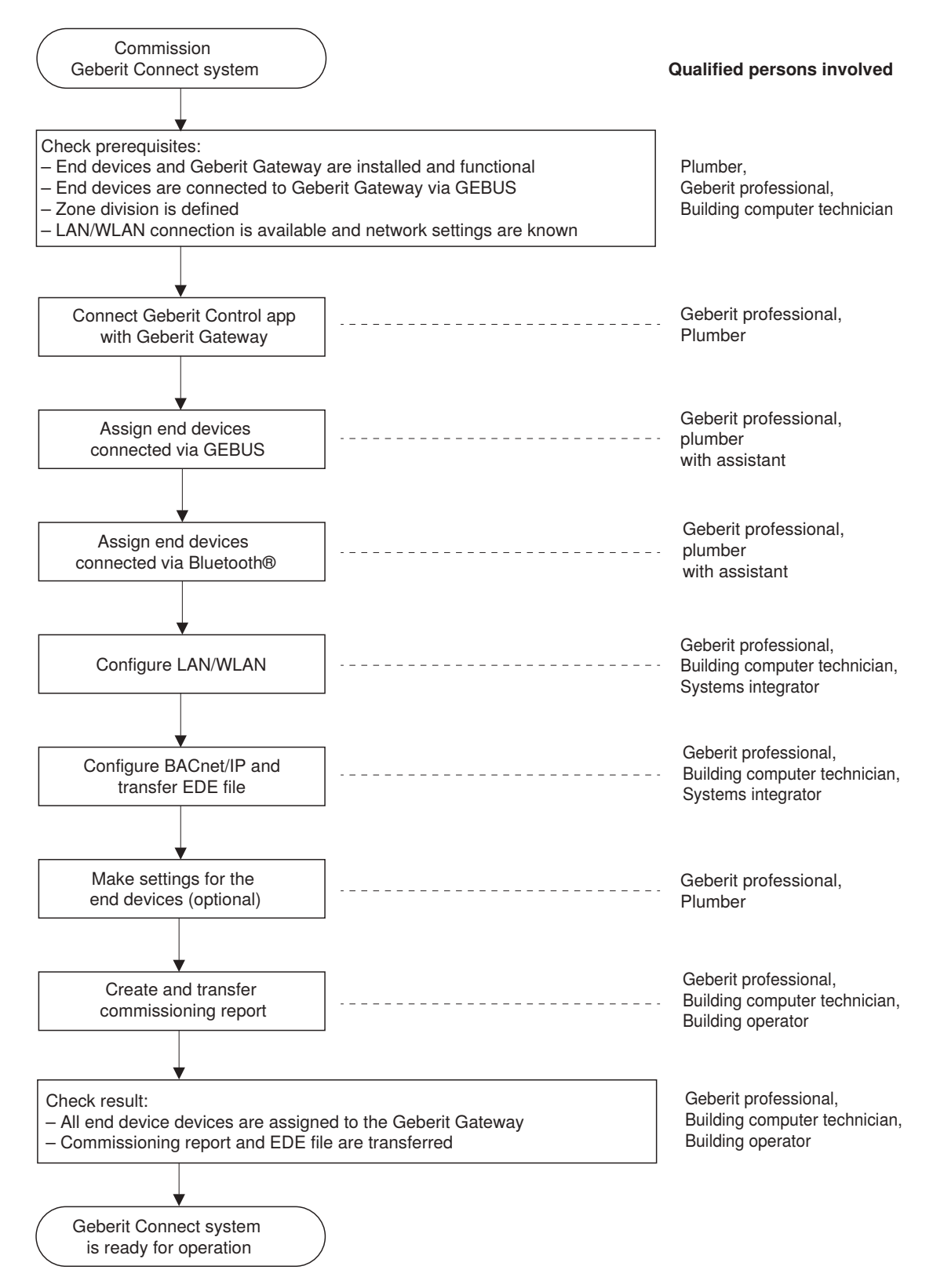

## 6.2 Checking requirements

6

The commissioning of a Geberit Connect system may only be carried out by qualified persons.  $\rightarrow$  See "Qualified persons involved", page 8.

The following prerequisites must be met:

- · Geberit Connect end devices are installed and functional.
- Geberit Gateway is installed and ready for operation.
- Geberit Connect end devices and Geberit Gateway are connected with the GEBUS cable (when connected via GEBUS).
- Zone division is available.  $\rightarrow$  See "Zone division", page 36.
- LAN/WLAN connection is available and network settings are known (when connected to building automation system or Geberit Cloud).
- BACnet/IP parameters are known (when connected to building automation system).
- Power supply is switched on.

When the power supply is applied, the Geberit Gateway and the Geberit Connect end devices start up as follows:

| Geberit Gateway                        | Electrical<br>connection<br>LED | All other LEDs                                           |
|----------------------------------------|---------------------------------|----------------------------------------------------------|
|                                        |                                 | ∦                                                        |
| Start up process (1.2 minutes)         |                                 | 🛞 😤 🗂 Operating system OK                                |
| Stant-up process (1-2 minutes)         |                                 | ∦                                                        |
|                                        |                                 | ∦                                                        |
| Geberit Gateway is ready for operation |                                 | Current status $\rightarrow$ see "LED display", page 17. |

| Geberit bus converter, Geberit HS50 hygiene flush unit                       | LED |
|------------------------------------------------------------------------------|-----|
| End device is automatically addressed at GEBUS.                              | •   |
| End device is addressed at GEBUS.                                            |     |
| Voltage on the GEBUS too low (only Geberit bus converter)<br>► Check wiring. |     |
|                                                                              |     |
| Geberit temperature and volumetric flow rate sensors (available from 2024)   | LED |
| End device is automatically addressed at GEBUS.                              | •   |

End device is addressed at GEBUS.

When all LEDs of the end devices with LEDs (e.g. on the Geberit bus converter) light up green, the Geberit Connect system is ready for commissioning.

If the LEDs of the end devices do not light up green, check the wiring of the GEBUS cable.

## 6.3 Connecting Geberit Control app to Geberit Gateway

#### Status

A

In the lists under [New End Devices] and [My End Devices], in the Connectivity Manager and in the zone visualisation, the status of each end device is displayed as follows:

| ٢    | Use                  | Indicates that usage has been detected on the end device.                                                 |
|------|----------------------|----------------------------------------------------------------------------------------------------|
| (((• | Signal strength      | Indicates the strength of the Bluetooth® signal.                                                          |
|      | Warning              | Indicates that there is a warning on the end device. $\rightarrow$ See "Troubleshooting", page 89.        |
|      | Malfunction or error | Indicates that there is a fault or error on the end device. $\rightarrow$ See "Troubleshooting", page 89. |

#### Example:

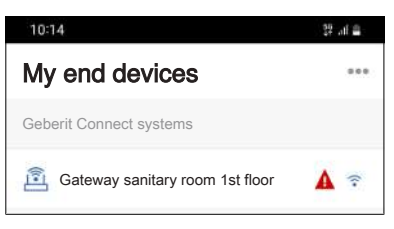

Connect Geberit Control app with Geberit Gateway:

| 1 | Approach Geberit Gateway.                                                                                                    |
|---|----------------------------------------------------------------------------------------------------|
| 2 | Open the Geberit Control app.                                                                                                    |
| 3 | Log in with Geberit ID.                                                                                                    |
| 4 | Select the Geberit Gateway under [New end devices] and start pairing. Follow the instructions in the Geberit Control app.<br>Pairing can be achieved either by pressing the pairing button or by entering the pairing secret. → See "Structure", page 15.<br>✓ Pairing is started. |
|   | ✓ LED on the Geberit Gateway: →                                                                                                    |
| 5 | Assign password <sup>1)</sup> .                                                                                                    |

- 6 Assign name for Geberit Gateway or for Geberit Connect system and connect.✓ Pairing is completed.
  - ✓ LED on the Geberit Gateway:

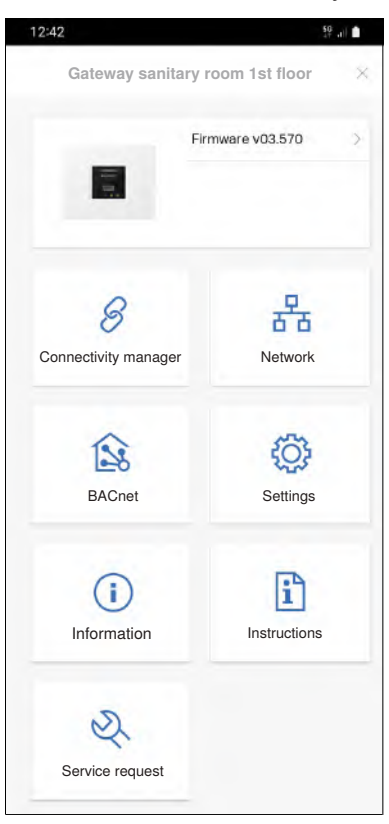

- 7 Activate Cloud Services under [Settings] Geberit Cloud Services. The Geberit Cloud Services can be used for service functions, firmware updates and notifications.
- 8 If a new firmware version is available, perform a firmware update. → See "Updating firmware", page 87.

A new firmware version is indicated with an orange warning sign.

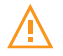

 Password: It is recommended to write down the password of the Geberit Gateway. If the password has been forgotten, the pairing secret of the Geberit Gateway must be entered to reset the password. The password of the Geberit Gateway also protects all assigned end devices from unauthorised access. To access an end device, a connection to the Geberit Gateway must first be established.

## 6.4 Assigning end devices connected via GEBUS

2 people are required for this activity. The first person must always be near the Geberit Gateway so that the Bluetooth® connection to the Geberit Control app is guaranteed. The second person goes from end device to end device to actuate uses.

It is recommended to use hand-held radios or similar for communication between the two people. That way, the smartphone with the Geberit Control app can be used exclusively for commissioning.

While the end devices are being assigned, they must not be used by other people. It is recommended to close the sanitary rooms for use.

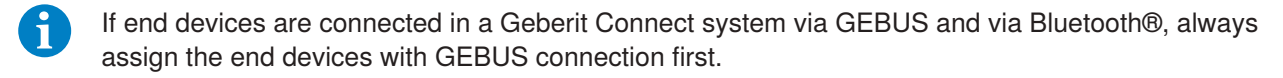

- 1 1st person: Select Geberit Connect system or Geberit Gateway under [My End Devices].
- 2 Select [Centralised Operation].
  - ✓ Connection to the gateway is established.
- **3** Activate [Notifications] if desired.

## 4 Select Geberit Gateway.

✓ The home page of the Geberit Gateway is displayed:

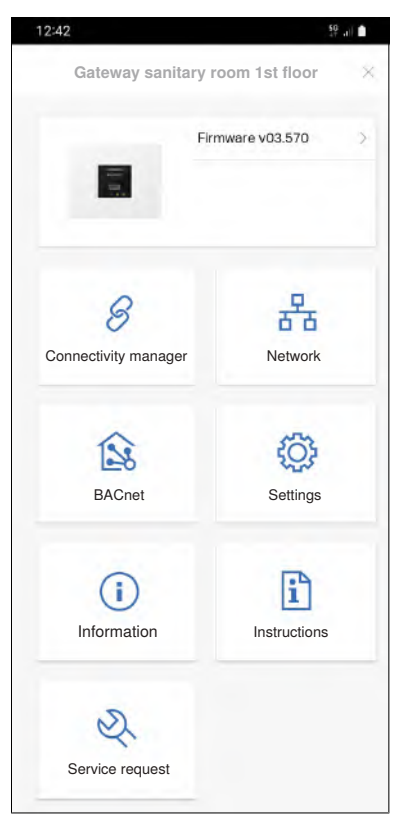

5

Open [connectivity manager].

- ✓ A list of all end devices detected on the GEBUS is displayed.
- 6 Check whether all end devices are listed.
- 7 2nd person: Approach first end device.

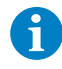

It is recommended to assign the end devices within a sanitary room in a clockwise direction. The order of assignment results in the order of the end devices in the corresponding zone.

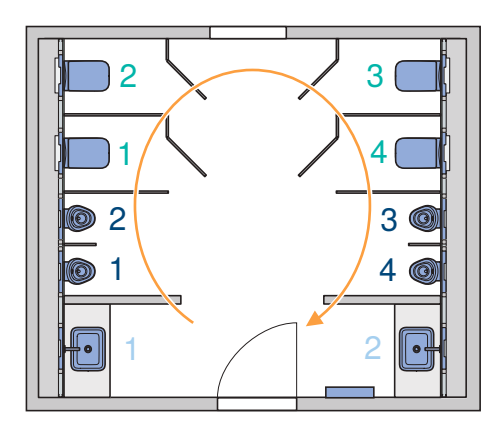

- 8 Actuate use at the end device so that the end device can be identified in the list. Depending on the end device, use is actuated differently.  $\rightarrow$  See "Actuate use" below.
  - ✓ Use of the end device is indicated by a green circle symbol.

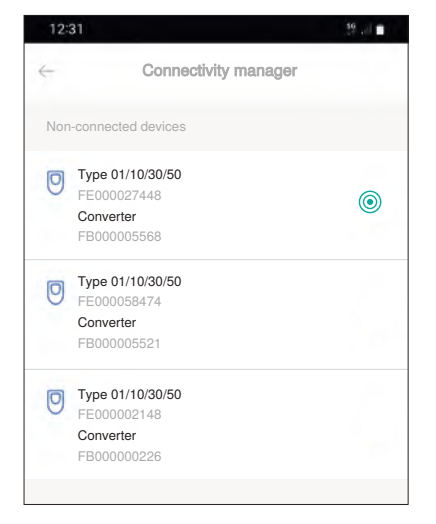

A

A

If the usage is not displayed in the Geberit Control app, the end device can also be identified via the serial number on the specification plate.

- **9** Select the corresponding end device from the list.
- **10** Create new zone or select and confirm existing zone. It is recommended to create a separate zone for each sanitary room.
  - $\checkmark\,$  End device is assigned to the corresponding zone in the Geberit Gateway.

When assigning the end device, a check is performed as to whether a new firmware version is available. If yes, the firmware update is started, which may take a few minutes.

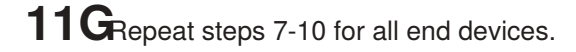

#### Result

✓ The list in the [connectivity manager] no longer contains any un-connected end devices.

| 10:18        |                      | 59 al 🛢 |
|--------------|----------------------|---------|
| $\leftarrow$ | Connectivity manager |         |
| Zones        |                      |         |
| 🖿 WC g       | gentlemen            |         |
| È we is      | adies                |         |
|              |                      |         |

✓ LED on the Geberit Gateway: 8

After the end devices have been assigned, they are connected with the Geberit Gateway.

#### Actuate use

- Piave and Brenta washbasin taps: Hold your hand in front of the IR sensor.
- Concealed urinal flush control: Empty water into urinal.
- Urinal flush controls with type 01/10/30/50 cover plate: Hold your hand in front of the IR sensor.
- Preda, Selva and Tamina urinals: Hold your hand in front of the IR sensor.
- WC flush controls with Sigma10 or Sigma80 actuator plate or with IR button: Hold your hand in front of the IR sensor.
- HS05 hygiene flush units: Switch the mains voltage off and on again.
- HS50 hygiene flush units: Press the <Test> button.
- HS30/HS50 hygiene flush units in the concealed cistern: Press the <Test> button or trigger a manual flush.

#### Adjust zones

The zones can be adjusted as follows:

| Men's WC                                                                     |                                                                                                    |
|------------------------------------------------------------------------------|----------------------------------------------------------------------------------------------------|
|                                                                              |                                                                                                    |
| rit WC flush controls                                                        | Adjust pos.                                                                                                    |
| Sigma10 (Sigma 12, mains-operated<br>F9000032159<br>Converter<br>FB010002157 | ) Pos: 1                                                                                                    |
| Sigma10 (Sigma 12, mains-operated<br>F9000021422<br>Converter<br>FB010002385 | ) Pos: 2                                                                                                    |
| rit urinal flush controls                                                    | Adjust pos.                                                                                                    |
| Type 01/10/30/50<br>FE000027448<br>Converter<br>FB000005568                  | Pos: 1                                                                                                    |
| Type 01/10/30/50<br>FE000058474<br>Converter<br>FB000005521                  | Pos: 2                                                                                                    |
|                                                                              | Sigma 10 (Sigma 12, mains-operated)<br>F900002157<br>Sigma 10 (Sigma 12, mains-operated)<br>F900002157<br>Sigma 10 (Sigma 12, mains-operated)<br>F9000021422<br>Converter<br>F8010002385<br>Type 01/10/30/50<br>FE00002568<br>Type 01/10/30/50<br>FE000058474<br>Converter<br>F8000005521 |

Via [Adjust Pos.]:

· Sequence of end devices within a zone

Via the 3-point menu •••:

- · Zone designation
- Assignment of the end devices to a zone

If a zone no longer contains any end devices, it is automatically deleted.

## 6.5 Assigning end devices connected via Bluetooth

While the end devices are being assigned, they must not be used by other people. It is recommended to close the sanitary rooms for use.

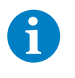

If end devices are connected in a Geberit Connect system via GEBUS and via Bluetooth®, always assign the end devices with GEBUS connection first.

| 1 | Select Geberit Connect system or Geberit Gateway under [My End Devices].       |
|---|--------------------------------------------------------------------------------|
| 2 | Select [Centralised Operation].<br>✓ Connection to the gateway is established. |

- **3** Activate [Notifications] if desired.
- 4 Select Geberit Gateway.
  - ✓ The home page of the Geberit Gateway is displayed:

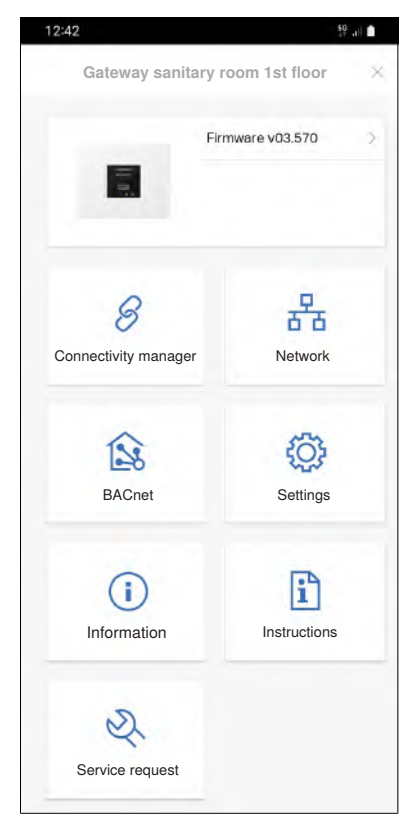

- **5** Open [connectivity manager].
- **6** Open [radio connection].
  - ✓ A list of all end devices connected via Bluetooth® is displayed.
- 7 Check whether all end devices connected via Bluetooth® are listed.

8 Approach first end device.

6

It is recommended to assign the end devices within a sanitary room in a clockwise direction. The order of assignment results in the order of the end devices in the corresponding zone.

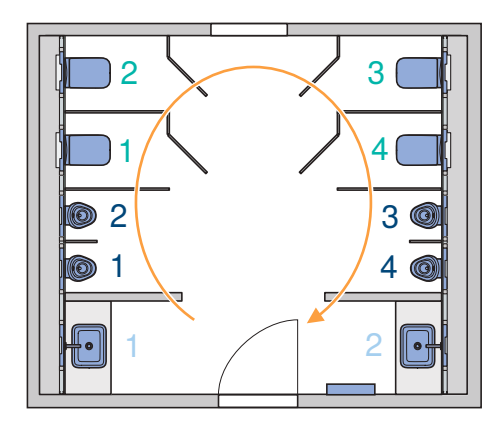

9 Select the end device in the list. If necessary, identify the end device using the serial number on the specification plate.

- **10** Pair with the end device according to the instructions in the Geberit Control app. Depending on the end device, use must be triggered via the IR sensor or a button must be pressed.
- If the end device has already been assigned to a Geberit Gateway, it is password-protected. The pairing secret must therefore be entered for a new assignment.
- 11 Create new zone or select and confirm existing zone. It is recommended to create a separate zone for each sanitary room. All end devices connected via Bluetooth® should be in the same sanitary room.
  - ✓ End device is assigned to the corresponding zone in the Geberit Gateway.
  - When assigning the end device, a check is performed as to whether a new firmware version is available. If yes, the firmware update is started, which may take a few minutes.
- **12G**Repeat steps 8-11 for all end devices.

#### Result

A

✓ The list under [Radio Connection] no longer contains any un-connected end devices.

After the end devices have been assigned, they are connected with the Geberit Gateway.

#### Adjust zones

The zones can be adjusted as follows:

| 12:3 | 1                                                                         | 59 . di     |
|------|---------------------------------------------------------------------------|-------------|
| ¢    | Men's WC                                                                  |             |
| Gebe | erit WC flush controls                                                    | Adjust pos. |
| 0    | Sigma10 (Sigma 12, mains-opera<br>F9000032159<br>Converter<br>FB010002157 | ted) Pos: 1 |
| 0    | Sigma10 (Sigma 12, mains-opera<br>F9000021422<br>Converter<br>FB010002385 | ted) Pos: 2 |
| Gebe | erit urinal flush controls                                                | Adjust pos. |
| 0    | Type 01/10/30/50<br>FE000027448<br>Converter<br>FB000005568               | Pos: 1      |
| 0    | Type 01/10/30/50<br>FE000058474<br>Converter<br>FB000005521               | Pos: 2      |

Via [Adjust Pos.]:

· Sequence of end devices within a zone

Via the 3-point menu •••:

- Zone designation
- · Assignment of the end devices to a zone

If a zone no longer contains any end devices, it is automatically deleted.

## 6.6 Configure LAN/WLAN

The network settings must be known. These must be agreed with the building automation engineer, building computer technician or systems integrator.

The IP addresses can either be obtained automatically via a DHCP server or entered manually. In addition, a local NTP server (Network Time Protocol) can be defined, for example for isolatedBACnet installations. Such BACnet installations are used, for example, in LANs that are used exclusively for building automation.

WLAN connections can only be established with networks of the security type "WPA2 Personal". In addition, the name of the WLAN network (SSID) and the password must be known.

- **1** Select Geberit Connect system or Geberit Gateway under [My End Devices].
- 2 Select [Centralised Operation].
  - ✓ Connection to the gateway is established.
- **3** Select Geberit Gateway.
  - ✓ The home page of the Geberit Gateway is displayed:

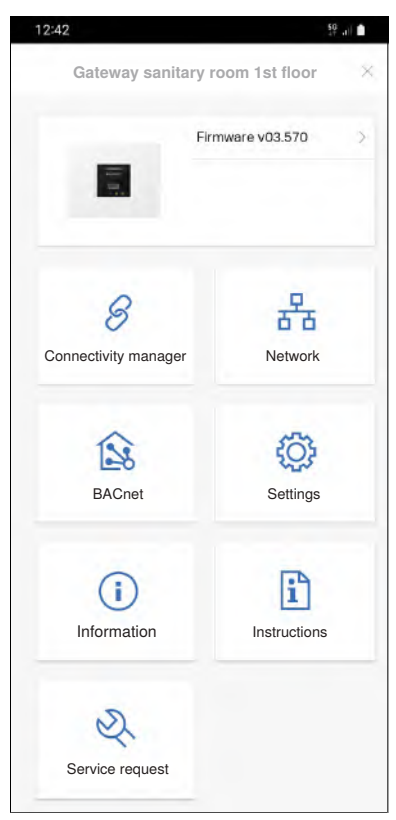

- 4 Open [network].
- 5 Adapt settings for LAN or WLAN.

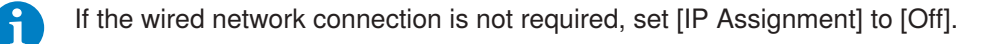

## 6.7 Configuring BACnet/IP

The BACnet/IP parameters must be known. These must be agreed with the building automation engineer, building computer technician or systems integrator.

An EDE file is automatically created for integration into a building automation system.

| <b>1</b> Select Geberit Connect system or Geberit Gateway under [My End Devices]. |                                                                                |  |
|-----------------------------------------------------------------------------------|--------------------------------------------------------------------------------|--|
| 2                                                                                 | Select [Centralised Operation].<br>✓ Connection to the gateway is established. |  |
| 3                                                                                 | Select Geberit Gateway.                                                        |  |

✓ The home page of the Geberit Gateway is displayed:

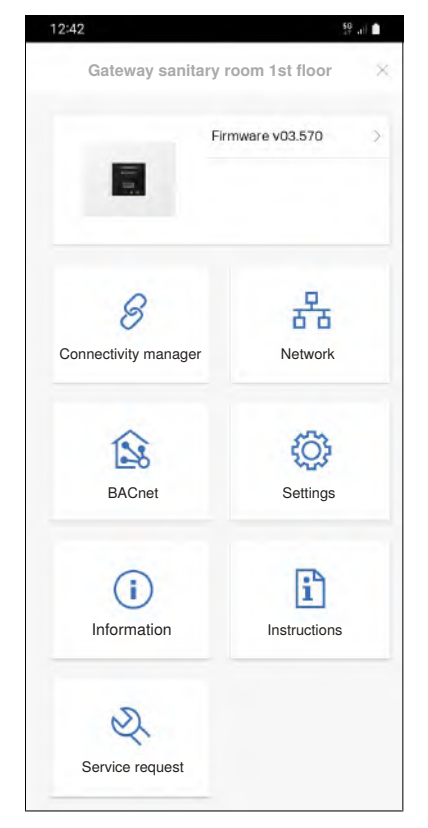

| 4 | Open [BACnet].                                                                                              |
|---|----------------------------------------------------------------------------------------------------|
| 5 | Adjust configuration.                                                                                       |
| 6 | Select and export the [EDE file].                                                                           |
| 7 | Share EDE file with the building computer technician, building automation technician or systems integrator. |

### ATTENTION

#### Data security risk

If the BACnet function is activated on the Geberit Gateway, the IP port that is defined under [BACnet] is opened. This can be a potential data security risk.

► The Geberit Gateway must be protected by a firewall.
### 6.8 Making settings for Geberit Connect end devices

Custom settings can be made for each end device if required:

- Assign names
- · Activate functions such as interval flush
- · Set parameters such as flushing time or detection time

Activating functions such as interval flush or setting flush times must be done for each end device separately.

You can choose between centralised and local operation to access an end device. With centralised operation, all assigned end devices can be accessed via the Geberit Gateway. Local operation involves accessing the end device directly.  $\rightarrow$  See also "Operating and configuring end devices", page 77.

Centralised operation is selected in the following instructions.

#### Prerequisite

- The Geberit Gateway is within range of the smartphone.
- Select Geberit Connect system or Geberit Gateway under [My End Devices].
- 2 Select [Centralised Operation].
  - ✓ Connection to the gateway is established.
- **3** Select the zone with the desired end device.
  - ✓ A list with the end devices in the corresponding zone is displayed.

| 12:3 | 31                                                                            | 59 .dl 🖬 |
|------|-------------------------------------------------------------------------------|----------|
| 4    | Men's WC                                                                      |          |
| Geb  | erit WC flush controls                                                        |          |
| 0    | Sigma10 (Sigma 12, mains-operated)<br>F9000032159<br>Converter<br>FB010002157 | Pos: 1   |
| 0    | Sigma10 (Sigma 12, mains-operated)<br>F9000021422<br>Converter<br>FB010002385 | Pos: 2   |
| Geb  | erit urinal flush controls                                                    |          |
| 0    | Type 01/10/30/50<br>FE000027448<br>Converter<br>FB000005568                   | Pos: 1   |
| 0    | Type 01/10/30/50<br>FE000058474<br>Converter<br>FB000005521                   | Pos: 2   |

- 4 Select end device.<sup>1)</sup>
  - ✓ Connection is established with end device.
- **5** Under [Settings], change the name and make the desired settings.
- 6 Carry out a function test (e.g. actuate flush via IR sensor).

**7G** Repeat steps 4-6 for all end devices.

1) A use can be actuated to identify the end device in the list. A green circle symbol is displayed on the end device.

## 6.9 Creating and transferring the commissioning report

All settings during commissioning and zone configuration are saved in a commissioning report. This report is handed over to the building operator after commissioning.

The Geberit Gateway also provides other reports.  $\rightarrow$  See "System logs", page 19.

The commissioning report is created as follows:

| 1 | Select Geberit Connect system or Geberit Gateway under [My End Devices]. |
|---|--------------------------------------------------------------------------|
| 2 | Select [Centralised Operation].                                          |
|   | <ul> <li>Connection to the gateway is established.</li> </ul>            |

- **3** Select Geberit Gateway.
  - ✓ The home page of the Geberit Gateway is displayed:

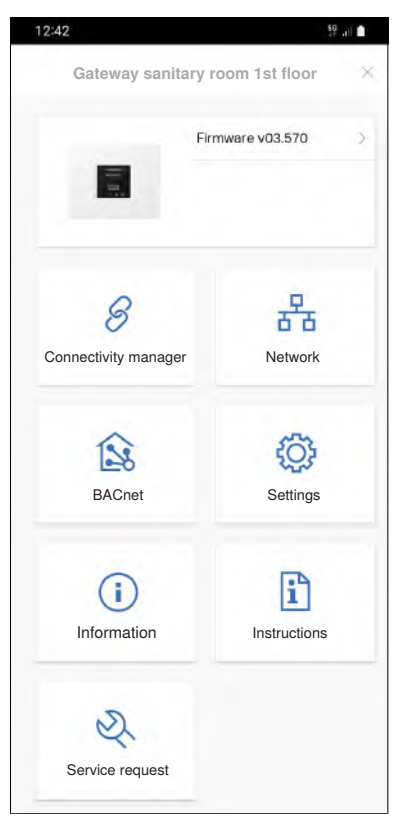

- 4 Open [Information].
- **5** Select and export the [commissioning report].
- **6** Share the commissioning report with the relevant persons.

## 6.10 Finalising commissioning

Check the commissioning result:

• All end devices are assigned to the Geberit Gateway. Only zones are listed under [My End Devices] in the Geberit Connect system. No un-connected end devices are visible.

| 09:58        |                                              | 89 J.) 🖷 |
|--------------|----------------------------------------------|----------|
| ÷            | Geberit Gateway                              |          |
| Geberit Ga   | iteway                                       |          |
| Geb          | eway sanitary room 1st floor<br>erit Gateway | ি        |
| Notificatior | 15                                           | ?        |
| Zones        |                                              |          |
| 🛅 wc         | gentlemen                                    |          |
| 🖿 wc         | ladies                                       |          |

- All active LEDs on the Geberit Gateway light up green.
- The LEDs on all end devices with LEDs (e.g. on the Geberit bus converter) light up green.
- Commissioning report has been transferred to the building operator.
- The EDE file is transferred to the building automation technician.
- All authorised people have access to the Geberit Control app or have a Geberit ID.
- All authorised people have access to the Geberit Gateway and the assigned end devices.
- All end devices are configured.

If errors occur, the status of the Geberit Gateway can be determined from the LEDs.  $\rightarrow$  See "LED display", page 17.

## 7 Use

## 7.1 Operating and configuring end devices

An end device in a Geberit Connect system can be accessed using the Geberit Control app. You can choose between centralised and local operation.

#### 7.1.1 Centralised operation

With centralised operation, all end devices are accessed from the Geberit Gateway. The Geberit Control app connects itself to the Geberit Gateway.

Application:

- To commission a Geberit Connect system
- · For centralised operation of the end devices from one location
- · To manage the zones

Access:

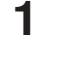

Approach Geberit Gateway.

2 Select Geberit Connect system or Geberit Gateway under [My End Devices].

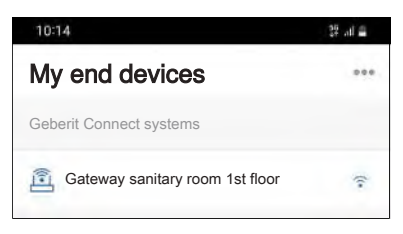

- **3** Select [Centralised Operation].
  - ✓ Bluetooth<sup>®</sup> connection to the Geberit Gateway is established.
  - ✓ All zones in the Geberit Connect system are displayed. → See also "Functions per zone", page 81.

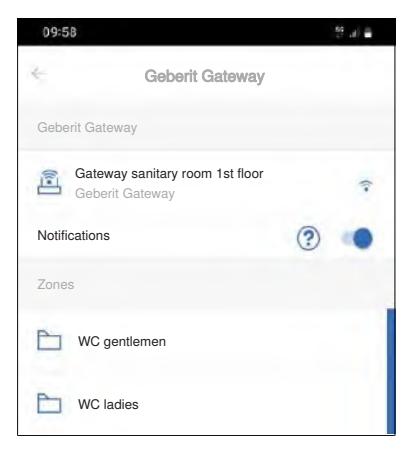

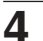

Select the zone with the desired end device.

- 5
- Select the desired end device.
- ✓ Connection to the end device is established (via Geberit Gateway and GEBUS or Bluetooth<sup>®</sup> to the end device).

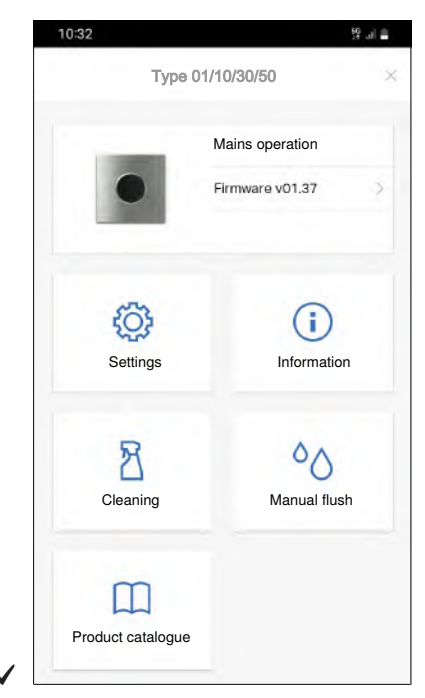

Connection to the end device:

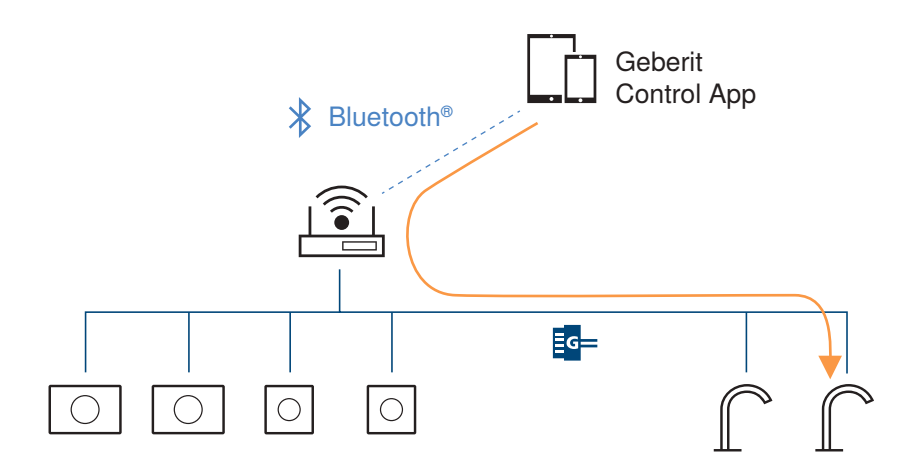

Figure 22: Example: Centralised operation of a washbasin tap

The following functions are available per end device:

- · Activate cleaning mode
- · Actuate flush
- Change settings
- · Activate or deactivate functions
- · Read out statistics

Certain functions, such as activating cleaning mode, can be carried out simultaneously for all end devices in a zone.  $\rightarrow$  See also "Functions per zone", page 81.

#### 7.1.2 Local operation

For local operation, the Geberit Control app is used to access an end device directly.

Application:

- · For operating an end device regardless of the location of the Geberit Gateway
- · For executing functions directly on the end device

#### Access:

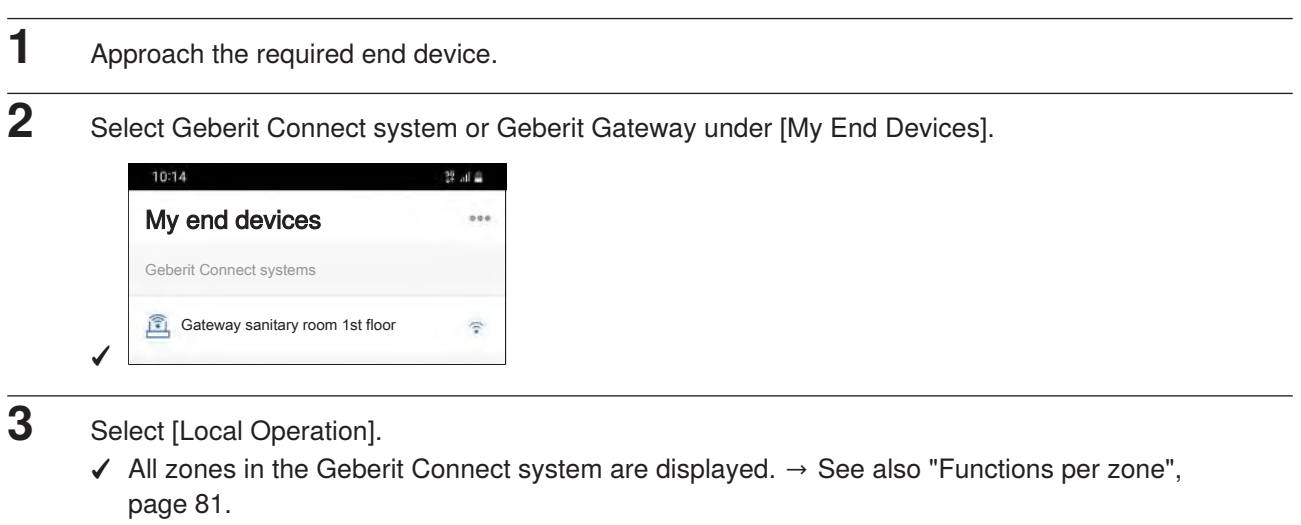

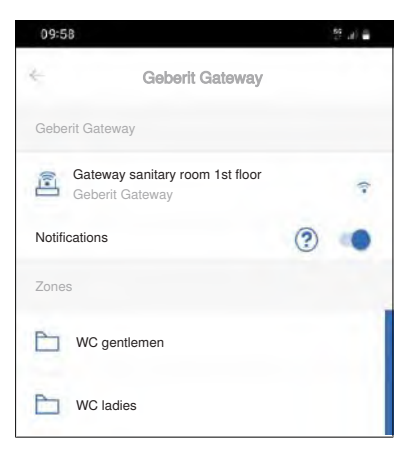

4 Select the zone with the desired end device.

5

- Select the desired end device (note the signal strength).
- ✓ Bluetooth<sup>®</sup> connection is established with the end device.

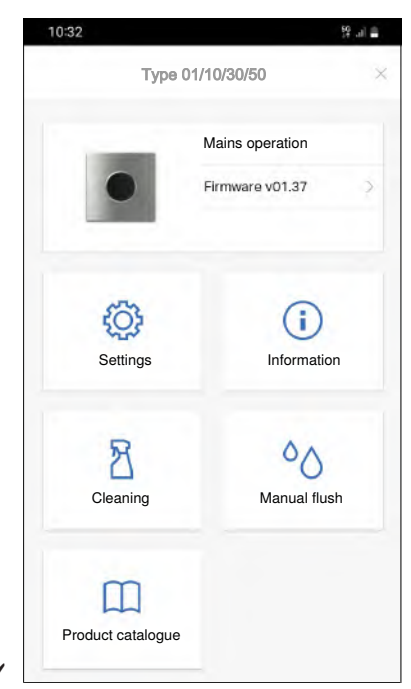

Connection to the end device:

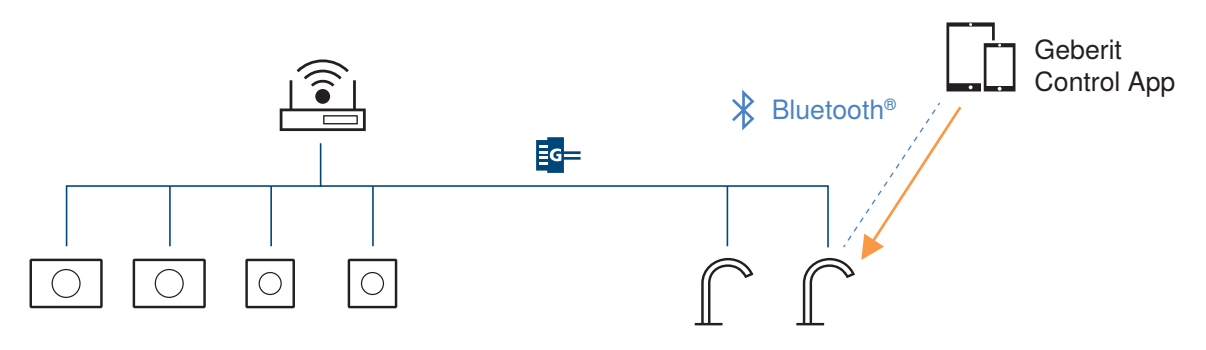

Figure 23: Example: Local operation of a washbasin tap

The following functions are available per end device:

- · Activate cleaning mode
- · Actuate flush
- Change settings
- · Activate or deactivate functions
- · Read out statistics

Certain functions, such as activating cleaning mode, can be carried out simultaneously for all end devices in a zone.  $\rightarrow$  See also "Functions per zone", page 81.

#### 7.1.3 Functions per zone

Certain functions, such as activating cleaning mode, can be carried out simultaneously for all end devices in a zone. If such a function is available, the zone on the right contains a blue bar.

The same functions are also available for the end devices after opening the zone.

|                                                    |   | 12.51                                                                                                    | 39 . el                              |
|----------------------------------------------------|---|----------------------------------------------------------------------------------------------------|--------------------------------------|
| Geberit Gateway                                    |   | ← Men's WC                                                                                                    |                                      |
| eberit Gateway                                     |   | Geberit urinal flush controls                                                                                                    |                                      |
| Gateway sanitary room 1st floor<br>Geberit Gateway | ় | Preda/Selva/Tamina urinals                                                                                                    | Pos: 1                               |
| otifications                                       | ? | Converter<br>FB000000218                                                                                                    | •                                    |
| ones                                               |   | Preda/Selva/Tamina urinals                                                                                                    | Pos: 2                               |
| WC gentlemen                                       |   | Converter<br>FB000000552                                                                                                    | •                                    |
| WC ladies                                          |   | Preda/Selva/Tamina urinals                                                                                                    | Pos: 3                               |
|                                                    |   | Converter<br>FB000000318                                                                                                    | •                                    |
|                                                    |   | Preda/Selva/Tamina urinals                                                                                                    | Pos: 4                               |
|                                                    |   | FE040000822<br>Converter<br>FB000000157                                                                                                    |                                      |
|                                                    |   | Preda/Selva/Tamina urinals                                                                                                    | Pos: 5                               |
|                                                    |   | FE04000937                                                                                                    |                                      |
|                                                    |   | Converter<br>FB000000203                                                                                                    | •                                    |
|                                                    |   | Converter<br>FB00000203<br>Geberit WC flush controls                                                                                                    | *                                    |
|                                                    |   | Converter<br>FB00000203<br>Geberit WC flush controls<br>Sigma10 (Sigma 12, mains-operated)                                                                                                    | ÷<br>Pos: 1                          |
|                                                    |   | Converter<br>FB00000203<br>Geberit WC flush controls<br>Sigma10 (Sigma 12, mains-operated)<br>F9000002188<br>Converter<br>FB000000517                                                                                                    | Ŷ<br>Pos: 1<br>Ŷ                     |
|                                                    |   | Converter<br>FB00000203<br>Geberit WC flush controls<br>Sigma10 (Sigma 12, mains-operated)<br>F9000002188<br>Converter<br>FB000000517<br>Sigma10 (Sigma 12, mains-operated)                                                                                  | Pos: 1       Pos: 2                  |
|                                                    |   | Converter<br>FB00000203<br>Geberit WC flush controls<br>Sigma10 (Sigma 12, mains-operated)<br>F900002188<br>Converter<br>FB000000517<br>Sigma10 (Sigma 12, mains-operated)<br>F9000002198<br>Converter<br>FB000000558                                        | ♀<br>Pos:1<br>♀<br>Pos:2<br>♀        |
|                                                    |   | Converter<br>FB00000203<br>Geberit WC flush controls<br>Sigma10 (Sigma 12, mains-operated)<br>F9000002188<br>Converter<br>FB000000517<br>Sigma10 (Sigma 12, mains-operated)<br>F9000002198<br>Converter<br>FB000000558<br>Sigma10 (Sigma 12, mains-operated) | Pos: 1         Pos: 2         Pos: 3 |

By sliding the zone to the left, the functions, such as activating cleaning mode, appear.

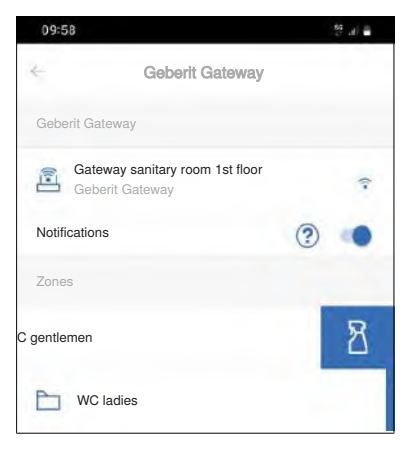

## 7.2 Managing zones and end devices

In a Geberit Connect system, end devices can also be added or removed or the zones customised during operation:

#### 7.2.1 Adding end devices

To add a new end device, follow the same procedure as for commissioning:

- End devices connected via GEBUS: → See "Assigning end devices connected via GEBUS", page 64.
- End devices connected via Bluetooth®:  $\rightarrow$  See "Assigning end devices connected via Bluetooth", page 68.

#### 7.2.2 Managing zones and removing end devices

- 1 Approach Geberit Gateway.
- 2 Select Geberit Connect system or Geberit Gateway under [My End Devices].

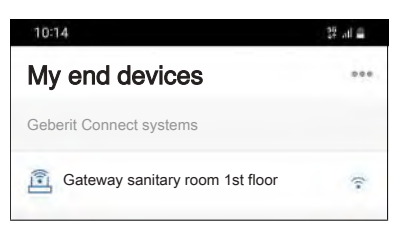

## **3** Select [Centralised Operation].

✓ Bluetooth<sup>®</sup> connection to the Geberit Gateway is established.

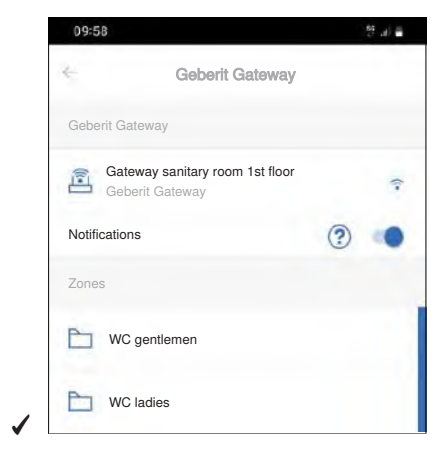

4 Select Geberit Gateway.

**5** Open [connectivity manager].

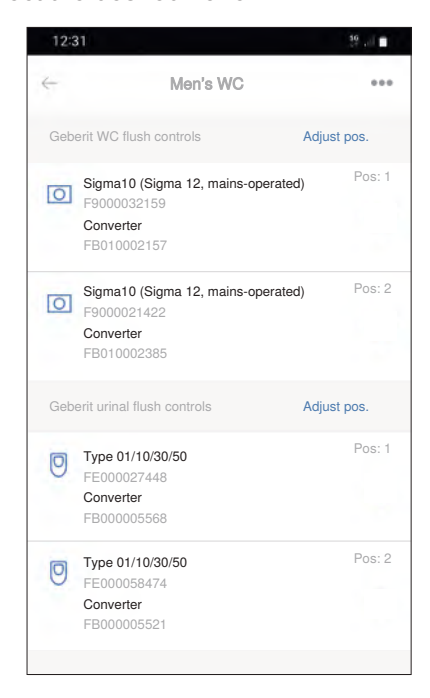

#### Manage zones

✓

**7** Use [Adjust Pos.] to adjust the position of an end device within a zone.

8 Via the 3-point menu

••• Adapt the designation of the zone or the assignment of the end devices to a zone.

#### **Remove end device**

9

Via the 3-point menu

- ••• Select end device and [Remove].
- ✓ End device is no longer assigned to the Geberit Gateway.

**10** Demount the end device.

### 7.3 Replacing end device

If a Geberit Connect end device needs to be replaced, the following procedure applies:

#### End device with connection via GEBUS (directly or via GEBUS converter)

| 1 | Ensure that the Connect LED on the Geberit Gateway lights up green.                                                                                                    |
|---|----------------------------------------------------------------------------------------------------|
| 2 | Remove the defective end device or defective GEBUS converter.                                                                                                    |
| 3 | Mount and connect a new end device or new GEBUS converter.                                                                                                    |
| 4 | <ul> <li>Wait at least 1 minute.</li> <li>✓ When the GEBUS cable is connected, the new end device is automatically assigned to the Geberit Gateway.</li> <li>✓ The settings are applied.</li> </ul> |
| 5 | Ensure that the Geberit Connect LED on the Geberit Gateway lights up green again.                                                                                                    |
| 6 | If an end device cannot be automatically assigned, the Geberit Connect LED on the Geberit Gateway lights up red.                                                                                    |
|   | <b>1</b> Manually assign the end device in the [connectivity manager] of the Geberit Control app $\rightarrow$                                                                                      |

Manually assign the end device in the [connectivity manager] of the Geberit Control app. → See "Assigning end devices connected via GEBUS", page 64.

#### Notes:

- Do not interrupt the power supply to the Geberit Gateway.
- Replace only one end device or one GEBUS converter at a time.
- · Geberit Connect end devices with GEBUS converters:

For end devices with GEBUS converters, the control unit and the GEBUS converter are linked together. Replacing GEBUS converters between end devices may result in the end devices being assigned to the wrong zone afterwards. It is recommended not to replace GEBUS converters between the end devices.

Geberit HS30 and HS50 hygiene flush units (in concealed cistern):

The settings are **not** applied when a hygiene flush unit is replaced. All settings, including flush programmes, can be reset using the Geberit Control app.

#### End device with connection via Bluetooth®

| 2 | Remove the defective end device or defective GEBUS converter.                          |
|---|----------------------------------------------------------------------------------------|
| 3 | Install new end device or new GEBUS converter.                                         |
| 4 | Select Geberit Connect system or Geberit Gateway under [My End Devices].               |
| 5 | Select [Centralised Operation].<br>✓ Connection to the Geberit Gateway is established. |
| 6 | Select Geberit Gateway.                                                                |
| 7 | Open [connectivity manager].                                                           |
| 8 | Open zone with faulty end device.                                                      |

- 9 Select the faulty end device via the 3-point menu and [Remove].✓ Faulty end device is no longer assigned to the Geberit Gateway.
- **10** Assign new end device to the Geberit Gateway.  $\rightarrow$  See "Assigning end devices connected via Bluetooth", page 68.
- **11** Configure new end device. The settings are **not** applied.

## 7.4 Displaying and evaluating statistics

Various logs from the Geberit Gateway and the assigned Geberit Connect end devices can be retrieved via the Geberit Control app. The logs can be exported and shared for further evaluation.

The following logs are available:

- Flushing and usage log (statistics)
- Event log
- Commissioning report
- Sensor log for GEBUS sensors (available from 2024)

The logs can be found under [Information].

| 10:32             | 🛢 (h. 92           |
|-------------------|--------------------|
| Туре 0            | 01/10/30/50 ×      |
| •                 | Mains operation    |
| CO<br>Settings    | (i)<br>Information |
| Cleaning          | Annual flush       |
| Product catalogue |                    |

→ See also "System logs", page 19.

## 7.5 Updating firmware

If a firmware update is available for a Geberit Connect end device or the Geberit Gateway, this is displayed in the Geberit Control app by an orange warning sign.

Firmware for the Geberit Gateway is updated either through Geberit Cloud Services or using a USB flash drive.

The firmware file of the Geberit Gateway also contains firmware updates for end devices. After the firmware update of the Geberit Gateway, firmware updates are also automatically carried out on the assigned end devices, if necessary. For individual end devices, the firmware update can also be carried out directly in the Geberit Control app.

#### 7.5.1 Firmware update with USB stick

#### Prerequisite

6

- A standard USB flash drive with FAT32 file system is available.

- 1 Call the relevant Geberit sales company. The contact details can be found in the Geberit Control app under [Service and Contact].
- 2 Enter the serial number of the Geberit Gateway.
- **3** Firmware file will be delivered by the Geberit sales company.
- 4 Copy the firmware file (\*.GSI) to the root directory of the USB flash drive. Only 1 firmware file is allowed to be located in the root directory.
- **5** Insert the USB flash drive into the front side of the Geberit Gateway.
  - Connect the Geberit Control app to Geberit Gateway.
    - $\checkmark$  The new firmware version is displayed with a warning sign.

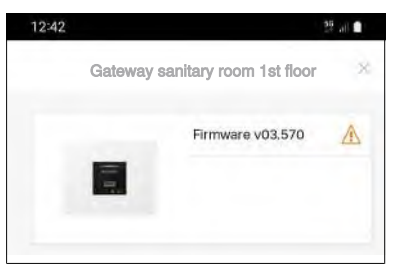

- 7 Open [firmware] and start firmware update.
  - ✓ The progress of the firmware update is indicated by the LEDs on the Geberit Gateway. → See "LED sequence during firmware update of the Geberit Gateway", page 88.
  - ✓ The connection to the Geberit Control app is interrupted during the firmware update.

Only unplug the USB flash drive once the white electrical connection LED on the Geberit Gateway is no longer flashing.

If problems occur during the firmware update, disconnect the power supply to the Geberit Gateway for approx. 10 seconds.

#### 7.5.2 Firmware update with Geberit cloud services

#### Prerequisite

- The Geberit Gateway is connected to the Internet via a router (LED  $\stackrel{-}{\operatorname{EL}}$  ).
- The Geberit Cloud Services are activated (LED 🙆).
- 1

Connect the Geberit Control app to Geberit Gateway.

 $\checkmark$  The new firmware version is displayed with a warning sign.

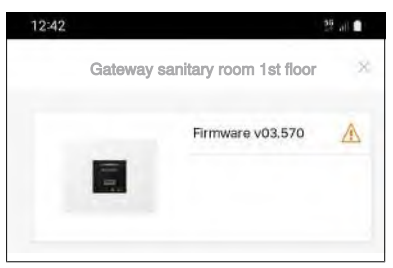

- 2 Open [firmware] and start firmware update.
  - $\checkmark$  The firmware file is downloaded and the firmware update starts.
  - ✓ The progress of the firmware update is indicated by the LEDs on the Geberit Gateway. → See "LED sequence during firmware update of the Geberit Gateway", page 88.
  - ✓ The connection to the Geberit Control app is interrupted during the firmware update.

#### 7.5.3 LED sequence during firmware update of the Geberit Gateway

| Phase                               | Electrical<br>connection<br>LED | All other LEDs |        |            |                                   |
|-------------------------------------|---------------------------------|----------------|--------|------------|-----------------------------------|
|                                     |                                 | *              | 8      | 品〇         | Applications are being terminated |
| Firmware update active              |                                 | *              | 8      | 品〇         | Firmware file is being checked    |
|                                     |                                 | *              | 8      | 品〇         | Firmware file is being installed  |
|                                     |                                 | *              | 8      | 品〇         | Installation is completed         |
| Geberit Gateway ready for operation |                                 | Curre          | ent st | atus → see | e "LED display", page 17.         |
| Firmware update failed              |                                 | *              | B      | 品〇         | Firmware file check failed        |

## 7.6 Troubleshooting

If faults occur in the Geberit Connect system, it is recommended that you carry out the following steps as malfunction diagnosis.

**1** Test the function of the end devices. If necessary, rectify the fault using the maintenance manual for the end device.

2 Check whether warnings or faults are displayed in the Geberit Control app.

✓ In the Geberit Control app, faults are displayed with warning signs (orange = warning, red = fault or error). Tapping the warning sign takes you to the corresponding warning or malfunction message. Expanding the message displays instructions on how to rectify it.

| -   | WC gentlemen                              |        | •      | F           | Preda urinal   | ×   | 4 | Current malfunctions         |   |
|-----|-------------------------------------------|--------|--------|-------------|----------------|-----|---|------------------------------|---|
| Geb | erit WC flush controls                    |        | New no | tifications | (              |     |   | Solenoid valve not connected | ~ |
| 0   | Sigma10 (Sigma 12, mains-operated)        | Pos: 1 |        |             | Battery        | ->  | A | Battery power low            |   |
|     | Converter<br>FB010002157                  | (1+    |        |             | Firmware v00.7 |     |   | Replace battery              |   |
| 0   | Sigma10 (Sigma 12, mains-operated)        | Pos: 2 |        |             |                | - 1 |   |                              |   |
|     | Converter<br>FB010002385                  | (•     |        | 0           | ()             |     |   |                              |   |
| Geb | erit urinal flush controls                |        | S      | ettings     | Information    |     |   |                              |   |
| 0   | Preda/Selva/Tamina urinals<br>FE040027448 | Pos: 1 |        | -           | 1.1.1.1.1.1    |     |   |                              |   |
|     | Converter<br>FB000005568                  | A      |        | ×           | 00             |     |   |                              |   |
| 0   | Preda/Selva/Tamina urinals                | Pos: 2 |        |             |                |     |   |                              |   |
|     | Converter<br>EB000005521                  | 2      |        |             |                |     |   |                              |   |

✓ If the notification function is activated in the Geberit Control app, faults and warnings are also reported by email.

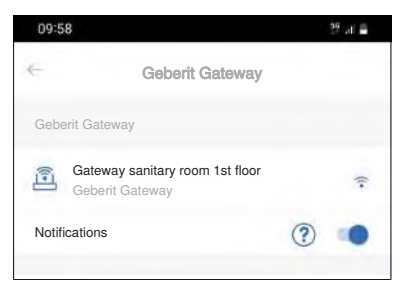

- **3** Check the LED display on the Geberit Gateway  $\rightarrow$  see "LED display", page 17.
- 4 Check LED display on end devices or Geberit bus converters  $\rightarrow$  see "LED display", page 23.
- 5 In the Geberit Control app, check whether newer firmware versions are available.
- 6 Malfunction diagnosis according to table "Troubleshooting", page 91.

7 If the malfunction diagnosis in the Geberit Control app is unsuccessful, send a [service request] or contact a Geberit qualified person.

A service request generates an email to the customer service department of the respective Geberit sales company with the following content:

- Sender
- · Data of the end device
- Error description
- · Appendix with event log and commissioning report

The error description must be entered manually, the remaining elements are generated automatically.

Possible malfunctions and tips on how to rectify them:

| Malfunction                                             | Cause                                                                    | Remedy                                                                                                    |
|---------------------------------------------------------|--------------------------------------------------------------------------|----------------------------------------------------------------------------------------------------|
|                                                         | Power supply missing                                                     | <ul> <li>Check LED on Geberit bus converter → see "LED display", page 23 (for end devices with Geberit bus converter).</li> <li>Check power supply.</li> <li>Check GEBUS cable (for power supply via GEBUS).</li> </ul>                                 |
|                                                         | Pipe pressure too low                                                    | ► Test pipe pressure (0.5–10 bar).                                                                                                    |
| flush.                                                  | End device is in cleaning mode                                           | End cleaning mode using the Geberit Control app.                                                                                                    |
|                                                         | End device defective<br>(flush control, solenoid<br>valve, IR sensor)    | <ul> <li>In the Geberit Control app, check whether warnings or faults are displayed.</li> <li>Repair the end device → see the maintenance instructions of the end device.</li> <li>Replace end device → see "Replacing end device", page 84.</li> </ul> |
| End device flushes continuously.                        | End device defective<br>(flush control, solenoid<br>valve, IR sensor)    | <ul> <li>In the Geberit Control app, check whether warnings or faults are displayed.</li> <li>Repair the end device → see the maintenance instructions of the end device.</li> <li>Replace end device → see "Replacing end device", page 84.</li> </ul> |
|                                                         | Interval flush programme is running                                      | <ul> <li>Check settings or flush settings.</li> </ul>                                                                                                    |
| End device flushes at the                               | User detection faulty (IR sensor dirty, detection range incorrectly set) | ► Check end device → see maintenance instructions of the end device.                                                                                                    |
| wrong time.                                             | Flush settings incorrect                                                 | <ul> <li>Check [Settings] of the end device in the Geberit<br/>Control app.</li> </ul>                                                                                                    |
| End device is not                                       | End device is assigned to a Geberit Gateway                              | <ul> <li>Connect the Geberit Control app to Geberit<br/>Gateway and select the end device.</li> </ul>                                                                                                    |
| in the Geberit Control app.                             | End device is not<br>compatible with Geberit<br>Connect                  | <ul> <li>Check the specification plate. Geberit Connect<br/>sign must be present.</li> <li>Replace end device or converter.</li> </ul>                                                                                                    |
| End device is not<br>accessible in the                  | Communication via<br>GEBUS incorrect                                     | <ul> <li>Check LED on Geberit bus converter → see "LED display", page 23 (for end devices with Geberit bus converter).</li> <li>Check GEBUS cable.</li> </ul>                                                                                           |
| the Geberit Control app.                                | No connection between<br>end device and Geberit<br>bus converter         | <ul> <li>Check the cable between the end device and the<br/>Geberit bus converter.</li> </ul>                                                                                                    |
|                                                         | Distance to Geberit<br>Gateway too great                                 | Move closer to Geberit Gateway.                                                                                                    |
| Geberit Gateway is not<br>accessible via<br>Bluetooth®. | Software error                                                           | <ul> <li>Check LED display at Geberit Gateway → see<br/>"LED display", page 17.</li> <li>Restart the Geberit Gateway under [Settings] in<br/>the Geberit Control app.</li> </ul>                                                                        |
|                                                         | Geberit Gateway<br>defective                                             | <ul> <li>Contact a Geberit professional.</li> </ul>                                                                                                    |

| Malfunction                            | Cause                                               | Remedy                                                                                                    |  |  |
|----------------------------------------|-----------------------------------------------------|----------------------------------------------------------------------------------------------------|--|--|
|                                        | Cable connection faulty                             | <ul> <li>Check LED display at Geberit Gateway → see<br/>"LED display", page 17.</li> <li>Check LAN cable.</li> <li>Check the LEDs on the LAN cable female socket<br/>at the bottom of the Geberit Gateway (LEDs flash<br/>during data traffic)</li> </ul> |  |  |
| Geberit Gateway is not                 | Configuration faulty                                | <ul> <li>Check Geberit Control app network and BACnet<br/>settings.</li> </ul>                                                                                                    |  |  |
| accessible via LAN/<br>WLAN or BACnet. | Software error                                      | <ul> <li>Restart the Geberit Gateway under [Settings] in<br/>the Geberit Control app.</li> </ul>                                                                                                    |  |  |
|                                        | No internet connection to<br>Geberit Cloud Services | <ul> <li>Check LED display at Geberit Gateway → see<br/>"LED display", page 17.</li> <li>Check router.</li> <li>Check network settings for LAN/WLAN with the<br/>Geberit Control app.</li> </ul>                                                          |  |  |
|                                        | Geberit Gateway<br>defective                        | <ul> <li>Contact a Geberit professional.</li> </ul>                                                                                                    |  |  |
|                                        |                                                     | 2/2                                                                                                    |  |  |

Recommended procedure for testing the GEBUS cable:

- Disconnect the GEBUS plug from the Geberit Gateway.
- Check all 4 cores of the GEBUS cable against one another for short circuits at the plug.
- Check whether voltage is present at the plug. There must be no voltage present. If it is, there might be another Geberit Gateway connected to the GEBUS.
- · Row or tree topology:
  - Disconnect all stacks and reconnect stacks individually.
  - Check which end devices are recognisable in the Connectivity Manager.

## 7.7 Deactivating the Bluetooth® connection

In buildings with increased safety requirements, such as military facilities, power stations or banks, the building operator may request that the Bluetooth® connection be deactivated. This ensures that the end device cannot be manipulated and no data can be read out.

To deactivate and reactivate the Bluetooth® connection of Geberit Connect end devices permanently, a Geberit sales company must be consulted.

## 8 Disposal

## 8.1 Constituents

This product meets the requirements of Directive 2011/65/EU (RoHS) (restriction of the use of certain hazardous substances in electrical and electronic equipment).

## 8.2 Disposal of waste electrical and electronic equipment

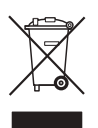

The symbol of the crossed-out wheeled bin means that waste electrical and electronic equipment (WEEE) must be disposed of separately and not with other non-recyclable waste. End users are legally obliged to return old equipment to public waste disposal authorities, distributors, or Geberit for proper disposal. Many distributors of electrical and electronic equipment are obliged to take back WEEE free of charge. Contact the responsible sales or service company to return the WEEE to Geberit.

Used batteries and accumulators that are not enclosed within the old equipment, as well as lamps that can be removed from the old equipment in a non-destructive manner, must be separated from the old equipment before being handed over to a disposal point.

If personal data is stored on the old equipment, end users themselves are responsible for deleting it before handing it over to a disposal point.

## 9 Appendix

## 9.1 List of abbreviations

| Abbreviation | Description                                                                                                    |
|--------------|----------------------------------------------------------------------------------------------------|
| BACnet       | Network protocol for interoperable and cross-trade communication in building automation, which is standardised as ISO 16484-5.                            |
| BACnet/IP    | BACnet, which is based on the Internet Protocol                                                                                                    |
| BLE          | Bluetooth® Low Energy<br>Technology of the Bluetooth® Special Interest Group, which is characterised by low<br>energy consumption                         |
| DHCP         | Dynamic Host Configuration Protocol<br>Protocol for integrating clients into a network without manual configuration of the<br>network interface           |
| EDE          | Engineering Data Exchange<br>Listing of BACnet objects in a file                                                                                          |
| BA           | Building automation                                                                                                    |
| GEBUS        | Geberit bus<br>Geberit specific bus with physical interface RS485, supply voltage 24 V DC and<br>automatic addressing of the end devices                  |
| IDC          | Inter Device Connection<br>Geberit specific interface with I <sup>2</sup> C communication and supply voltage of 12 V DC                                   |
| LAN          | Local Area Network<br>Computer network that covers a building or a group of buildings in its extension.                                                   |
| PLC          | Programmable logic controller                                                                                                    |
| USB          | Universal Serial Bus<br>Serial data transmission system for connecting a computer to external devices                                                     |
| WLAN         | Wireless Local Area Network<br>Wireless computer network for interconnecting electronic devices within a restricted<br>area (e.g. a building or a floor). |

#### 9.2 Geberit Gateway BACnet certificate

# BACnet CONFORMANCE CERTIFICATE

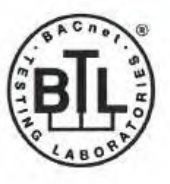

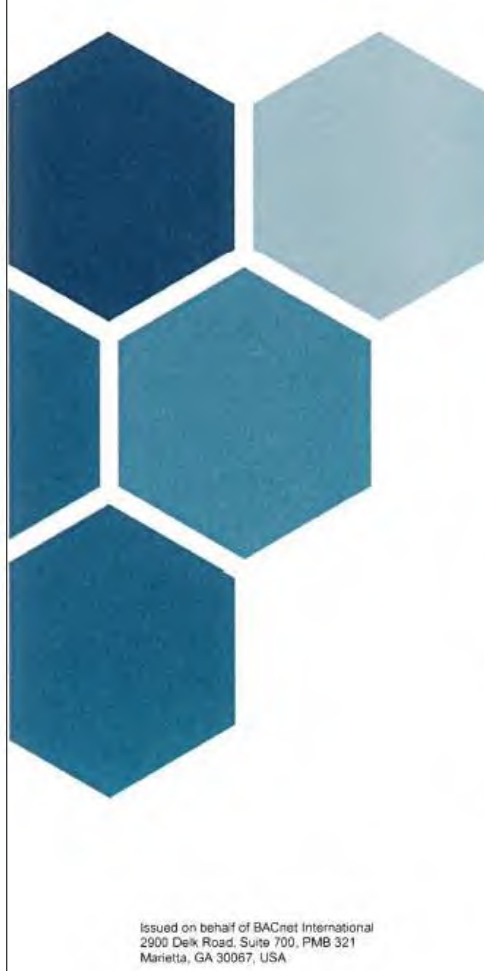

## No. BTL-30984

WSPCert attests the conformance of the following BACnet implementation to the BACnet standard ISO 16484-5 protocol revision 1.19. The attested conformance refers to the BACnet Interoperability Building Blocks (BIBBs) listed on the BTL Listing bearing the above-mentioned BTL-number.

The BACnet implementation has fulfilled the requirements according to the test standard ISO 16484-6, the BTL Test Plan 20.0 and the BTL Testing Policies, see Test Report number 22.1300.001.008 of iHomeLab.

Product name (B-GW)

Geberit Gateway

Model(s) F500 Firmware version

Firmware Revision 0.9

Application Software 00.414 Vendor

Geberit International AG Schachenstrasse 77

8645 Jona, Switzerland

This certificate is valid until 31-Mar-2028.

17-Feb-2023 Date of Initial Certification

Dipl.-Ing. G. Weinmann Head of Certification Body

Certification by WSPCert Dr.-Ing. Frank Bitter Kapuzinerweg 7, 70374 Stuttgart, Germany

( DAkkS

## 9.3 BACnet objects

The BACnet objects offered depend on the range of functions of the respective end devices. The objects are created dynamically when an end device is assigned to the Geberit Gateway.

#### **Object instance**

For each BACnet object, the Object Instance is created dynamically in accordance with the following rules.

The Object Instance for end devices is composed of the following values:

- Zone
  - Maximum 20 zones
  - 01: Zone 1
  - 02: Zone 2
  - ...
  - 19: Zone 19
- End device type
  - Maximum 15 end devices
  - 00: Collective group (all end devices in the same zone)
  - 01: WC
  - 02: Urinal
  - 03: Washbasin tap
  - 04: Sensor
  - 05: Hygiene flush unit
  - 06-14: RFU<sup>1)</sup>
- · End device position
  - Maximum 31 end device positions
  - 00: Collective group (all end devices of the same type in the same zone)
  - 01: Position 1
  - 02: Position 2
  - ...
  - 30: Position 30
- Object number
  - Maximum 400 objects per end device
  - 000-099: Information (read, static)
  - 100-199: Status (read, dynamic)
  - 200-299: Control (read and write)
  - 300-399: RFU<sup>1)</sup>

Object Instance for Geberit Gateway:

- Object Instance
  - Area: 0 000 000-0 000 399
  - (Zone for Geberit Gateway = 0)
  - (End device type = 0)
  - (End device position = 0)
  - (Object number = 000-399)
- 1) RFU: reserved for future use (reserved for future use)

The Object Instance is calculated from these values as follows ( $\rightarrow$  see also example under "Collective groups"):

Object Instance =

Object number + (end device position  $\cdot$  400) + (end device type  $\cdot$  400  $\cdot$  31) + (zone  $\cdot$  400  $\cdot$  31  $\cdot$  15)

The individual values are extracted from the Object Instance as follows:

- Object number = Object Instance mod 400
- End device position = |(Object Instance mod (400 31)): 400|
- End device type = |(Object Instance mod (400 31 15)): (400 31)|
- Zone = |Object Instance: (400 31 15)|

#### **Collective groups**

Some BACnet objects can also be used for collective groups, such as water consumption. This way, the water consumption for an entire zone, only for the urinals in a zone or only for a single urinal can be queried. The following BACnet objects of the "Structured View" type are available to represent the different collection groups:

- · Collective group for each zone and for the Geberit Gateway
- Collective group for each type of end device per zone (urinal, WC, washbasin tap, etc.)
- For each individual end device

Example of a structure with collective groups (simplified, only with "WaterUsage" object):

| Description                                                                                         | Z<br>O<br>n<br>e | Т<br>У<br>Р<br>е | P<br>O<br>S | N<br>O     | Object<br>Instance |
|----------------------------------------------------------------------------------------------------|------------------|------------------|-------------|------------|--------------------|
| <pre>&gt; Gateway - Gateway.DeviceSerial</pre>                                                      | 00               | 00000            | 00000       | 000<br>001 | 000000<br>000001   |
| <pre> &gt; Zone.1.AllDevices - Zone.1.AllDevices.WaterUsage</pre>                                   | 01<br>01         | 00000            | 0 0<br>0 0  | 000<br>170 | 186000<br>186170   |
| <pre>&gt; Zone.1.AllToilets</pre>                                                                   | 01               | 01               | 0 0         | 000        | 198400             |
|                                                                                                    | 01               | 01               | 0 0         | 170        | 198570             |
| <pre>&gt; Zone.1.Toilet.1     - Zone.1.Toilet.1.DeviceSerial     - Zone.1.Toilet.1.WaterUsage</pre> | 01               | 01               | 01          | 000        | 198800             |
|                                                                                                    | 01               | 01               | 01          | 001        | 198801             |
|                                                                                                    | 01               | 01               | 01          | 170        | 198970             |
| <pre>&gt; Zone.1.Toilet.2 - Zone.1.Toilet.2.WaterUsage</pre>                                        | 01               | 01               | 02          | 000        | 199200             |
|                                                                                                    | 01               | 01               | 02          | 170        | 199370             |
| <pre>&gt; Zone.1.Toilet.3 - Zone.1.Toilet.3.WaterUsage</pre>                                        | 01               | 01               | 03          | 000        | 199600             |
|                                                                                                    | 01               | 01               | 03          | 170        | 199770             |
| <pre>&gt; Zone.1.AllUrinals - Zone.1.AllUrinals.WaterUsage</pre>                                    | 01               | 02               | 0 0         | 000        | 210800             |
|                                                                                                    | 01               | 02               | 0 0         | 170        | 210970             |
| <pre>&gt; Zone.1.Urinal.1</pre>                                                                     | 01               | 02               | 01          | 000        | 211200             |
|                                                                                                    | 01               | 02               | 01          | 170        | 211370             |
| <ul> <li>Zone.1.AllWashbasins</li> <li>Zone.1.AllWashbasins.WaterUsage</li> </ul>                   | 01               | 03               | 0 0         | 000        | 223200             |
|                                                                                                    | 01               | 03               | 0 0         | 170        | 223370             |
| <pre>&gt; Zone.1.Washbasin.1</pre>                                                                  | 01               | 03               | 01          | 000        | 223600             |
|                                                                                                    | 01               | 03               | 01          | 170        | 223770             |
| <pre>&gt; Zone.2.AllDevices - Zone.2.AllDevices.WaterUsage</pre>                                    | 02<br>02         | 00000            | 0 0<br>0 0  | 000<br>170 | 372000<br>372170   |
| <pre>&gt; Zone.2.AllToilets - Zone.2.AllToilets.WaterUsage</pre>                                    | 02               | 01               | 0 0         | 000        | 384400             |
|                                                                                                    | 02               | 01               | 0 0         | 170        | 384570             |
| <pre>&gt; Zone.2.Toilet.1 - Zone.2.Toilet.1.DeviceSerial - Zone.2.Toilet.1.WaterUsage</pre>         | 02               | 01               | 01          | 000        | 384800             |
|                                                                                                    | 02               | 01               | 01          | 001        | 384801             |
|                                                                                                    | 02               | 01               | 01          | 170        | 384970             |

Figure 24: Example for collective groups

 $\rightarrow$  See also "EDE file for practical example 1", page 106.

#### BACnet objects only for Geberit Gateway

| Object Name   | Description                                                                                                    | Object Type     | Object Instance                              | R/W |
|---------------|----------------------------------------------------------------------------------------------------|-----------------|----------------------------------------------|-----|
| DeviceObject  | Various pieces of information about the<br>Geberit Gateway.<br>Device instance is defined in the<br>Geberit app.<br>Factory setting: Serial number                                                      | Device          | Device instance<br>defined in Geberit<br>app | R   |
| BACstac-NPO-1 | Network Port Object (NPO) according<br>to BACnet specification.<br>The LAN interface is described by an<br>NPO. The password for the commands<br>corresponds to the password of the<br>Geberit Gateway. | Network Port    | 1 or<br>4194303 for<br>active NPO            | R/W |
| Gateway       | Collective group for Geberit Gateway                                                                                                    | Structured View | 000000                                       | R   |

#### BACnet objects for Geberit Gateway and end devices

| Object<br>Name                | Description                                                                                                    | Object Type<br>[Unit]                                         | Object<br>Number | R/W | Group | GW | WT | WC | UR | SE | HS |
|-------------------------------|----------------------------------------------------------------------------------------------------|---------------------------------------------------------------|------------------|-----|-------|----|----|----|----|----|----|
| Zone n<br>[Group]<br>[Device] | Collective group for end devices                                                                                                    | Structured<br>View                                            | 000              | R   | 1     | -  | 1  | 1  | 1  | 1  | 1  |
| Information                   | l                                                                                                    |                                                               |                  |     |       |    |    |    |    |    |    |
| Device<br>Serial              | Serial number of the end device<br>or the Geberit Gateway.<br>Example:<br>FC03-1234567-0E7CDEF8                                                                                                    | Character<br>String Value                                     | 001              | R   | _     | 1  | 1  | 1  | 1  | 1  | 1  |
| ZoneName                      | Designation of the zone to which<br>the end device or the Geberit<br>Gateway is assigned.                                                                                                    | Character<br>String Value                                     | 002              | R   | _     | 1  | 1  | 1  | 1  | 1  | 1  |
| Status                        |                                                                                                    |                                                               |                  |     |       |    |    |    |    |    |    |
| Connection<br>Status          | Status of connectivity with the<br>end device.<br>Also affects the "Out_Of_Service<br>Property" of the affected end<br>device objects.<br>Processing: If the end device or<br>at least 1 end device in a<br>collective group is not accessible,<br>trigger an alarm and start<br>diagnostics on site with Geberit<br>Control app. | Multi-state<br>Value<br>• Normal<br>• Unreach-<br>able<br>COV | 101              | R   | 1     |    | 1  | 1  | 1  | 1  | 1  |

| Object<br>Name            | Description                                                                                                    | Object Type<br>[Unit] | Object<br>Number | R/W | Group | GW | WT | WC | UR | SE | HS |
|---------------------------|----------------------------------------------------------------------------------------------------|-----------------------|------------------|-----|-------|----|----|----|----|----|----|
| Generic<br>Info           | Geberit Gateway displays<br>information.<br>Corresponds to the status display<br>in the Geberit Control app.<br>Processing: If information is<br>displayed on the Geberit<br>Gateway, trigger an alarm and<br>read out the information on site<br>with the Geberit Control app.                                                        | Binary Value<br>COV   | 102              | R   | 1     | 1  |    | _  | _  | _  | _  |
| Generic<br>Warning        | End device or Geberit Gateway<br>displays a warning.<br>Corresponds to the status display<br>in the Geberit Control app.<br>Processing: If a warning is<br>displayed on the end device or at<br>least 1 end device in a collective<br>group, trigger the alarm and read<br>out the warning on site with<br>Geberit Control app.        | Binary Value<br>COV   | 103              | R   | 1     | 1  | 1  | \$ | 1  | 1  | 1  |
| Generic<br>Error          | End device or Geberit Gateway<br>displays a fault or error.<br>Corresponds to the status display<br>in the Geberit Control app.<br>Processing: If a fault is indicated<br>on the end device or at least 1<br>end device in a collective group,<br>trigger the alarm and read out the<br>fault on site with the Geberit<br>Control app. | Binary Value<br>COV   | 104              | R   | 1     | 1  | 1  | \$ | 1  | 1  | 1  |
| Generic<br>Fatal<br>Error | End device indicates a fatal fault<br>or fatal error.<br>Corresponds to the status display<br>in the Geberit Control app.<br>Processing: If a fatal fault is<br>indicated on the end device or at<br>least 1 end device in a collective<br>group, trigger the alarm and read<br>out the fault on site with Geberit<br>Control app.     | Binary Value<br>COV   | 105              | R   | 1     |    |    | _  | _  | _  | 1  |

| Object<br>Name  | Description                                                                                                    | Object Type<br>[Unit]                                           | Object<br>Number | R/W | Group | GW | WΤ | WC | UR | SE | HS |
|-----------------|----------------------------------------------------------------------------------------------------|-----------------------------------------------------------------|------------------|-----|-------|----|----|----|----|----|----|
| LowBattery      | Battery of the end device almost<br>empty.<br>If the battery is completely empty<br>and the end device fails, the<br>"ConnectionStatus" is set to<br>"Unreachable".<br>For end devices with mains<br>operation or power supply via<br>GEBUS, "False" is always<br>displayed.                                         | Binary Value<br>COV                                             | 106              | R   | 1     | I  | 1  | *  | 1  | _  |    |
| Usage<br>Active | End device is being used.<br>Corresponds to the status display<br>in the Geberit Control app.<br>Set when the end device is in<br>use, e.g. hand in front of the IR<br>sensor.<br>Set on the Geberit Gateway<br>when the pairing button is<br>pressed.<br>Application: for usage display or<br>utilisation analysis. | Binary Value<br>COV                                             | 107              | R   | 1     | \$ | J  | 1  | 1  | 1  | 1  |
| ValveOpen       | Solenoid valve of the end device<br>open.<br>Solenoid valve V1 open during<br>hygiene flushes.                                                                                                    | Binary Value<br>COV                                             | 108              | R   | 1     | _  | 1  | 1  | 1  | _  | 1  |
| Valve2<br>Open  | Solenoid valve V2 of a hygiene flush unit is open.                                                                                                    | Binary Value<br>COV                                             | 109              | R   | 1     | _  | _  | _  | _  | _  | 1  |
| Level<br>Sensor | Backpressure sensor of a hygiene flush unit reports backpressure.                                                                                                    | Binary Value<br>COV                                             | 110              | R   | 1     | _  | _  | _  | _  | _  | 1  |
| Usage<br>Count  | Number of uses of the end<br>device.<br>Cumulative value since<br>installation or after resetting to<br>factory settings.<br>All uses actuated by people are<br>recorded, e.g. by the IR sensor.                                                                                                    | Positive<br>Integer Value<br>[No Unit]<br>COV<br>(Increment: 1) | 140              | R   | 1     | _  | J  | \$ | 1  | -  | _  |
| FlushCount      | Number of flushes of the end<br>device.<br>Cumulative value since<br>installation or after resetting to<br>factory settings.<br>All solenoid valve openings and<br>lifter actuations are recorded.<br>Application: for determining<br>maintenance or cleaning<br>intervals.                                          | Positive<br>Integer Value<br>[No Unit]<br>COV<br>(Increment: 1) | 141              | R   | 1     | _  | J  | 1  | 1  |    | 1  |

| Object<br>Name          | Description                                                                                                    | Object Type<br>[Unit]                                           | Object<br>Number | R/W | Group | GW | WT | WC | UR | SE | HS |
|-------------------------|----------------------------------------------------------------------------------------------------|-----------------------------------------------------------------|------------------|-----|-------|----|----|----|----|----|----|
| Flush2<br>Count         | Number of flushes of a hygiene<br>flush unit with solenoid valve V2.<br>Cumulative value since<br>installation or after resetting to<br>factory settings.<br>All solenoid valve openings are<br>detected.<br>Application: for determining<br>maintenance or cleaning<br>intervals.                       | Positive<br>Integer Value<br>[No Unit]<br>COV<br>(Increment: 1) | 142              | R   | 1     | _  | _  | _  |    | _  | 1  |
| Automatic<br>FlushCount | Number of automatic flushes of a<br>WC.<br>Cumulative value since<br>installation or after resetting to<br>factory settings.<br>All automatic lifter actuations are<br>recorded.                                                                                                    | Positive<br>Integer Value<br>[No Unit]<br>COV<br>(Increment: 1) | 143              | R   | 1     | _  | _  | J  | _  | _  | _  |
| Manual<br>FlushCount    | Number of manual flushes of a<br>WC.<br>Cumulative value since<br>installation or after resetting to<br>factory settings.<br>All manual lifter actuations are<br>recorded.                                                                                                    | Positive<br>Integer Value<br>[No Unit]<br>COV<br>(Increment: 1) | 144              | R   | 1     | _  | _  | J  | _  | _  | _  |
| Full<br>FlushCount      | Number of full flushes of a WC.<br>Cumulative value since<br>installation or after resetting to<br>factory settings.<br>All lifter actuations of the full flush<br>are recorded.                                                                                                    | Positive<br>Integer Value<br>[No Unit]<br>COV<br>(Increment: 1) | 145              | R   | 1     | _  | _  | J  | _  | -  | _  |
| Partial<br>FlushCount   | Number of partial flushes of a<br>WC.<br>Cumulative value since<br>installation or after resetting to<br>factory settings.<br>All lifter actuations of the partial<br>flush are recorded.                                                                                                    | Positive<br>Integer Value<br>[No Unit]<br>COV<br>(Increment: 1) | 146              | R   | 1     | _  | _  | J  | _  | _  | _  |
| Hygiene<br>FlushCount   | Number of flushes of an end<br>device actuated by device-<br>internal flushing programmes.<br>Cumulative value since<br>installation or after resetting to<br>factory settings.<br>All interval, time and temperature<br>flushes are recorded.<br>Application: for monitoring<br>drinking water hygiene. | Positive<br>Integer Value<br>[No Unit]<br>COV<br>(Increment: 1) | 147              | R   | 1     |    | J  | 1  | 1  |    | 1  |

| Object<br>Name             | Description                                                                                                    | Object Type<br>[Unit]                                                   | Object<br>Number | R/W | Group | GW | WT | WC | UR | SE | HS |
|----------------------------|----------------------------------------------------------------------------------------------------|-------------------------------------------------------------------------|------------------|-----|-------|----|----|----|----|----|----|
| Hygiene<br>Flush<br>Count2 | Number of flushes of a hygiene<br>flush unit with solenoid valve V2,<br>actuated by internal flush<br>programmes.<br>Cumulative value since<br>installation or after resetting to<br>factory settings.<br>All interval, time and temperature<br>flushes are recorded.<br>Application: for monitoring<br>drinking water hygiene.              | Positive<br>Integer Value<br>[No Unit]<br>COV<br>(Increment: 1)         | 148              | R   | \$    |    |    |    |    | _  | 1  |
| Water<br>Usage             | Water consumption of the end<br>device.<br>Cumulative value since<br>installation or after resetting to<br>factory settings.<br>For stack V1 hygiene flush units.<br>Application for collective groups:<br>for recording water consumption<br>per zone or room.<br>Application for end devices: for<br>monitoring drinking water<br>hygiene. | Positive<br>Integer Value<br>[I] (litres)<br>COV<br>(Increment:<br>1 I) | 170              | R   | 1     | _  | 1  | 1  | 1  | _  | 1  |
| Water<br>Usage2            | Water consumption of stack V2<br>of a hygiene flush unit.<br>Cumulative value since<br>installation or after resetting to<br>factory settings.<br>Application: for monitoring<br>drinking water hygiene.                                                                                                    | Positive<br>Integer Value<br>[I] (Liters)<br>COV<br>(Increment:<br>1 I) | 171              | R   | J     | _  | _  | _  | _  | _  | 1  |
| Water<br>Tempera-<br>ture  | Current water temperature.<br>For stack V1 hygiene flush units.                                                                                                    | Positive<br>Integer Value<br>[°C]<br>COV<br>(Increment:<br>1 °C)        | 172              | R   | _     | _  | _  | _  | _  | 1  | 1  |
| Water<br>Tempera-<br>ture2 | Current water temperature of stack V2 of a hygiene flush unit.                                                                                                    | Positive<br>Integer Value<br>[°C]<br>COV<br>(Increment:<br>1 °C)        | 173              | R   | _     | _  | _  | _  | _  | _  | 1  |
| WaterFlow                  | Current flow rate.<br>For stack V1 hygiene flush units.                                                                                                    | Positive<br>Integer Value<br>[ml/s]<br>COV<br>(Increment:<br>1 ml/s)    | 174              | R   | _     | _  | _  | _  | _  | J  | 1  |

| Object<br>Name            | Description                                                                                                    | Object Type<br>[Unit]                                                                                      | Object<br>Number | R/W | Group | GW | ΜT | WC | UR | SE | HS |
|---------------------------|----------------------------------------------------------------------------------------------------|----------------------------------------------------------------------------------------------------|------------------|-----|-------|----|----|----|----|----|----|
| Water<br>Flow2<br>Control | Current flow rate of stack V2 of a hygiene flush unit.                                                                                                    | Positive<br>Integer Value<br>[ml/s]<br>COV<br>Increment:<br>1 ml/s)                                        | 175              | R   |       |    |    |    | _  | _  | 1  |
| Locate                    | Locates an end device or a<br>Geberit Gateway.<br>On = LED on the end device<br>flashes red/green (Bluetooth®<br>LED at Geberit Gateway).                                                                                                    | Multi-state<br>Value<br>• Unknown<br>• On<br>• Off                                                         | 201              | W   | _     | J  | J  | 1  | 1  | 1  | 1  |
| Disable<br>Radio          | End device: Deactivates the<br>Bluetooth® interface.<br>If the Bluetooth® interface is<br>deactivated, the end device can<br>only be accessed via GEBUS.<br>Not possible for end devices that<br>are assigned via Bluetooth® to<br>the Geberit Gateway.<br>Geberit Gateway: Deactivates all<br>radio interfaces.<br>If the radio interfaces are<br>deactivated, the Geberit Gateway<br>can only be accessed via LAN. | Multi-state<br>Value<br>• False<br>• True<br>• Indetermina<br>te (only for<br>collective<br>groups)<br>COV | 202              | R/W | 1     | 1  | 1  | 1  | 1  | _  | 1  |

| Object<br>Name   | Description                                                                                                    | Object Type<br>[Unit]                      | Object<br>Number | R/W | Group | GW | WΤ | WC | UR | SE | HS |
|------------------|----------------------------------------------------------------------------------------------------|--------------------------------------------|------------------|-----|-------|----|----|----|----|----|----|
| Drain<br>Volume  | Opens the solenoid valve of the<br>end device until the specified<br>water volume is reached.<br>For stack V1 hygiene flush units.<br>Minimum and maximum water<br>volumes are defined per end<br>device.<br>The solenoid valve can be closed<br>prematurely by sending a new<br>command with the water volume<br>= 0 l.<br>If the command cannot be<br>executed, an entry is created in<br>the event log in the end device.<br>Read the value:<br>1 = Valve open<br>0 = Valve closed<br>For hygiene flushes, it is<br>recommended to switch the local<br>flush programmes off in the<br>Geberit Control app. Flushing<br>processes that are otherwise<br>undesired can be actuated<br>because the hygiene flush unit<br>processes all flush actuations<br>equally.<br>Application: for drinking water<br>hygiene. | Positive<br>Integer Value<br>[I] (Liters)  | 203              | R/W |       |    | 1  | 1  |    |    |    |
| Drain<br>Volume2 | Opens solenoid valve V2 of a<br>hygiene flush unit until the<br>specified water volume is<br>reached.<br>Further details as above.                                                                                                    | Positive<br>Integer Value<br>[I] (Liters)  | 204              | R/W | _     | _  | _  | _  | _  | _  | 1  |
| Flush            | Actuates a flushing process on<br>the end device.<br>For WCs, a full flush is actuated;<br>for urinals, a flush with the<br>FlushTime.                                                                                                    | Binary Value                               | 205              | W   | _     | _  | _  | 1  | 1  | _  | _  |
| FlushTime        | Determines the flush time for<br>urinal flushes.<br>If, in the case of collective<br>groups, the values of the<br>individual end devices are<br>different, 4294967295 (2 <sup>32</sup> -1) is<br>output.                                                                                                    | Positive<br>Integer Value<br>[s] (Seconds) | 206              | R/W | ~     | _  | _  | _  | 1  |    | _  |

| Object<br>Name | Description                                                                                                    | Object Type<br>[Unit]                                                                                               | Object<br>Number | R/W | Group | GW | WΤ | WC | UR | SE | HS    |
|----------------|----------------------------------------------------------------------------------------------------|----------------------------------------------------------------------------------------------------|------------------|-----|-------|----|----|----|----|----|-------|
| Cleaning       | Activates and deactivates<br>cleaning mode.<br>Cleaning mode switches off<br>again automatically.<br>Application: Use the key switch to<br>activate the cleaning mode for all<br>end devices in the room. | Multi-state<br>Value<br>• Inactive<br>• Active<br>• Indetermi-<br>nate (only<br>for<br>collective<br>groups)<br>COV | 207              | R/W | 1     | _  | \$ | \$ | 1  |    | _     |
| R              | Read                                                                                                    |                                                                                                    |                  |     |       |    |    |    |    | ;  | 8 / 8 |
| W              | Write                                                                                                    |                                                                                                    |                  |     |       |    |    |    |    |    |       |
| R/W            | Read/Write                                                                                                    |                                                                                                    |                  |     |       |    |    |    |    |    |       |
| COV            | Value is sent automatically in case                                                                                                    | of changes (cha                                                                                                    | nge of value     | )   |       |    |    |    |    |    |       |
| Group 🗸        | Object can be used in collective gr                                                                                                    | oups                                                                                                    |                  |     |       |    |    |    |    |    |       |
| GW ✓           | Object applies to Geberit Gateway                                                                                                    |                                                                                                    |                  |     |       |    |    |    |    |    |       |
| WT 🗸           | Object applies to washbasin taps                                                                                                    |                                                                                                    |                  |     |       |    |    |    |    |    |       |
| WC 🗸           | Object applies to WC flush controls                                                                                                    | 6                                                                                                    |                  |     |       |    |    |    |    |    |       |
| UR √           | Object applies to urinals and urinal                                                                                                    | flush controls                                                                                                    |                  |     |       |    |    |    |    |    |       |
| SE 🗸           | Object applies to GEBUS sensors                                                                                                    |                                                                                                    |                  |     |       |    |    |    |    |    |       |

HS ✓ Object applies to hygiene flushes and hygiene flushes in concealed cisterns

#### EDE file for practical example 1 9.4

Sample EDE file for reference installation.

27 30.03.2023 12:47

PROJECT\_NAME: VERSION\_OF\_REFERENCEFILE: TIMESTAMP\_OF\_LAST\_CHANGE: AUTHOR\_OF\_LAST\_CHANGE: VERSION\_OF\_LAYOUT:

| AUTHOR_OF_LAST_CHANGE:<br>VERSION_OF_LAYOUT:     | John Smith<br>2.3      |                                        |             |                  |                                                                                         |
|--------------------------------------------------|------------------------|----------------------------------------|-------------|------------------|-----------------------------------------------------------------------------------------|
| #mandatory                                       | mandator<br>device obj | mandatory                              | mandatory   | mandatory        | optional                                                                                |
| # keyname                                        | instance               | object-name                            | object-type | object-instance  | description                                                                             |
| Device:1601395                                   | 1234                   | WC Vorraum Herren                      | 8           | 1234             | BAChet Interface of Geberit products to be connected to a Building Management System    |
| CharStringValue:1                                | 1234                   | Gateway<br>Gateway DeviceSerial        | 40          | 1                | Serial number of the gateway                                                            |
| NetworkPort:1                                    | 1234                   | BACstac-NPO-1                          | 56          | 1                | Scharhamber of the gateway                                                              |
| CharStringValue:2                                | 1234                   | Gateway.ZoneName                       | 40          | 2                | Name of the zone/room the gateway is assigned to                                        |
| BinaryValue:102                                  | 1234                   | Gateway.GenericInfo                    | 5           | 102              | The gateway has an info                                                                 |
| BinaryValue:103                                  | 1234                   | Gateway.GenericWarning                 | 5           | 103              | The gateway has a warning                                                               |
| BinaryValue:104                                  | 1234                   | Gateway.GenericError                   | 5           | 104              | The gateway has an error                                                                |
| BinaryValue:107                                  | 1234                   | Gateway.UsageActive                    | 5           | 107              | Pairing button on gateway is currently pressed                                          |
| MultiStateValue:201                              | 1234                   | Gateway.Locate                         | 19          | 201              | Used to locate the gateway (writable)                                                   |
| Multistatevalue:202                              | 1234                   | Gateway.DisableRadio                   | 19          | 202              | Used to switch on and off the radio interfaces in gateway (writable)                    |
| CharStringValue:186002                           | 1234                   | Zone.1.AllDevices.ZoneName             | 40          | 186002           | Name of the zone/room the device is assigned to                                         |
| MultiStateValue:186101                           | 1234                   | Zone.1.AllDevices.ConnectionStatus     | 19          | 186101           | State of the connection between gateway and device (Collection group)                   |
| BinaryValue:186103                               | 1234                   | Zone.1.AllDevices.GenericWarning       | 5           | 186103           | The device has a warning (Collection group)                                             |
| BinaryValue:186104                               | 1234                   | Zone.1.AllDevices.GenericError         | 5           | 186104           | The device has an error (Collection group)                                              |
| BinaryValue:186106                               | 1234                   | Zone.1.AllDevices.LowBattery           | 5           | 186106           | Battery in the device is low (Collection group)                                         |
| BinaryValue:186107                               | 1234                   | Zone.1.AllDevices.UsageActive          | 5           | 186107           | Device is currently in use (Collection group)                                           |
| BinaryValue:186108                               | 1234                   | Zone.1.AllDevices.ValveOpen            | 5           | 186108           | Valve in the device is currently opened (Collection group)                              |
| PositiveIntegerValue:1861/1                      | 1234                   | Zone 1 AllDevices ElushCount           | 40          | 186140           | Counts the flushes of the device (Collection group)                                     |
| PositiveIntegerValue:186147                      | 1234                   | Zone 1 AllDevices HygieneFlushCount    | 48          | 186147           | Counts the flushes based on local hygiene programs of the device (Collection group)     |
| PositiveIntegerValue:186170                      | 1234                   | Zone.1.AllDevices.WaterUsage           | 48          | 186170           | Indicates the water usage of the device (Collection group)                              |
| MultiStateValue:186207                           | 1234                   | Zone.1.AllDevices.Cleaning             | 19          | 186207           | Used to switch on and off the cleaning mode of the device (writable) (Collection group) |
| StructuredView:223200                            | 1234                   | Zone.1.AllWashbasins                   | 29          | 223200           | Collection group for all washbasins                                                     |
| CharStringValue:223202                           | 1234                   | Zone.1.AllWashbasins.ZoneName          | 40          | 223202           | Name of the zone/room the device is assigned to                                         |
| MultiStateValue:223301                           | 1234                   | Zone.1.AllWashbasins.ConnectionStatus  | 19          | 223301           | State of the connection between gateway and device (Collection group)                   |
| BinaryValue:223303                               | 1234                   | Zone.1.AllWashbasins.GenericWarning    | 5           | 223303           | The device has a warning (Collection group)                                             |
| BinaryValue:223304                               | 1234                   | Zone 1 AllWashbasins LowBattery        | 5           | 223304           | Battery in the device is low (Collection group)                                         |
| BinaryValue:223307                               | 1234                   | Zone.1.AllWashbasins.UsageActive       | 5           | 223307           | Device is currently in use (Collection group)                                           |
| BinaryValue:223308                               | 1234                   | Zone.1.AllWashbasins.ValveOpen         | 5           | 223308           | Valve in the device is currently opened (Collection group)                              |
| PositiveIntegerValue:223340                      | 1234                   | Zone.1.AllWashbasins.UsageCount        | 48          | 223340           | Counts the usages of the device (Collection group)                                      |
| PositiveIntegerValue:223341                      | 1234                   | Zone.1.AllWashbasins.FlushCount        | 48          | 223341           | Counts the flushes of the device (Collection group)                                     |
| PositiveIntegerValue:223347                      | 1234                   | Zone.1.AllWashbasins.HygieneFlushCount | 48          | 223347           | Counts the flushes based on local hygiene programs of the device (Collection group)     |
| PositiveIntegerValue:223370                      | 1234                   | Zone.1.AllWashbasins.WaterUsage        | 48          | 223370           | Indicates the water usage of the device (Collection group)                              |
| MultiStateValue:223407                           | 1234                   | Zone.1.AllWashbasins.Cleaning          | 19          | 223407           | Used to switch on and off the cleaning mode of the device (writable) (Collection group) |
| CharStringValue:223600                           | 1234                   | Zone 1 Washbasin 1 DeviceSerial        | 29<br>40    | 223600           | Lavatory Tap IFP<br>Serial number of the device                                         |
| CharStringValue:223602                           | 1234                   | Zone.1.Washbasin.1.ZoneName            | 40          | 223602           | Name of the zone/room the device is assigned to                                         |
| MultiStateValue:223701                           | 1234                   | Zone.1.Washbasin.1.ConnectionStatus    | 19          | 223701           | State of the connection between gateway and device                                      |
| BinaryValue:223703                               | 1234                   | Zone.1.Washbasin.1.GenericWarning      | 5           | 223703           | The device has a warning                                                                |
| BinaryValue:223704                               | 1234                   | Zone.1.Washbasin.1.GenericError        | 5           | 223704           | The device has an error                                                                 |
| BinaryValue:223706                               | 1234                   | Zone.1.Washbasin.1.LowBattery          | 5           | 223706           | Battery in the device is low                                                            |
| BinaryValue:223707                               | 1234                   | Zone.1.Washbasin.1.UsageActive         | 5           | 223707           | Device is currently in use                                                              |
| BinaryValue:223708                               | 1234                   | Zone.1.Washbasin.1.ValveOpen           | 5           | 223708           | Valve in the device is currently opened                                                 |
| PositiveIntegerValue:223740                      | 1234                   | Zone 1 Washbasin 1 FlushCount          | 48          | 223740           | Counts the flushes of the device                                                        |
| PositiveIntegerValue:223747                      | 1234                   | Zone.1.Washbasin.1.HygieneFlushCount   | 48          | 223747           | Counts the flushes based on local hygiene programs of the device                        |
| PositiveIntegerValue:223770                      | 1234                   | Zone.1.Washbasin.1.WaterUsage          | 48          | 223770           | Indicates the water usage of the device                                                 |
| MultiStateValue:223801                           | 1234                   | Zone.1.Washbasin.1.Locate              | 19          | 223801           | Used to locate the device (writable)                                                    |
| PositiveIntegerValue:223803                      | 1234                   | Zone.1.Washbasin.1.DrainVolume         | 48          | 223803           | Used to open the valve of the device for a requested amount of water (writable)         |
| MultiStateValue:223807                           | 1234                   | Zone.1.Washbasin.1.Cleaning            | 19          | 223807           | Used to switch on and off the cleaning mode of the device (writable)                    |
| Structured View:224000                           | 1234                   | Zone.1.Washbasin.2                     | 29          | 224000           | Lavatory Tap IFP                                                                        |
| CharStringValue:224001                           | 1234                   | Zone 1 Washbasin 2 Zone Name           | 40          | 224001           | Serial number of the device                                                             |
| MultiStateValue:224002                           | 1234                   | Zone 1 Washbasin 2 ConnectionStatus    | 19          | 224002           | State of the connection between gateway and device                                      |
| BinaryValue:224103                               | 1234                   | Zone.1.Washbasin.2.GenericWarning      | 5           | 224103           | The device has a warning                                                                |
| BinaryValue:224104                               | 1234                   | Zone.1.Washbasin.2.GenericError        | 5           | 224104           | The device has an error                                                                 |
| BinaryValue:224106                               | 1234                   | Zone.1.Washbasin.2.LowBattery          | 5           | 224106           | Battery in the device is low                                                            |
| BinaryValue:224107                               | 1234                   | Zone.1.Washbasin.2.UsageActive         | 5           | 224107           | Device is currently in use                                                              |
| BinaryValue:224108                               | 1234                   | Zone.1.Washbasin.2.ValveOpen           | 5           | 224108           | Valve in the device is currently opened                                                 |
| PositiveIntegerValue:224140                      | 1234                   | Zone.1.Washbasin.2.UsageCount          | 48          | 224140           | Counts the usages of the device                                                         |
| PositiveIntegerValue:224141                      | 1234                   | Zone.1. Washbasin 2 HydeneElushCount   | 40<br>48    | 224141<br>224147 | Counts the flushes based on local hygiene programs of the device                        |
| PositiveIntegerValue:224147                      | 1234                   | Zone.1.Washbasin.2.WaterUsage          | 48          | 224147           | Indicates the water usage of the device                                                 |
| MultiStateValue:224201                           | 1234                   | Zone.1.Washbasin.2.Locate              | 19          | 224201           | Used to locate the device (writable)                                                    |
| PositiveIntegerValue:224203                      | 1234                   | Zone.1.Washbasin.2.DrainVolume         | 48          | 224203           | Used to open the valve of the device for a requested amount of water (writable)         |
| MultiStateValue:224207                           | 1234                   | Zone.1.Washbasin.2.Cleaning            | 19          | 224207           | Used to switch on and off the cleaning mode of the device (writable)                    |
| StructuredView:224400                            | 1234                   | Zone.1.Washbasin.3                     | 29          | 224400           | Lavatory Tap IFP                                                                        |
| CharStringValue:224401                           | 1234                   | Zone.1.Washbasin.3.DeviceSerial        | 40          | 224401           | Serial number of the device                                                             |
| Charstringvalue:224402<br>MultiStateValue:224501 | 1234                   | Zone 1 Washbasin 3 ConnectionStatus    | 40          | 224402           | Name of the connection between gateway and device                                       |
| BinaryValue:224503                               | 1234                   | Zone.1.Washbasin.3.GenericWarning      | 5           | 224501           | The device has a warning                                                                |
| BinaryValue:224504                               | 1234                   | Zone.1.Washbasin.3.GenericError        | 5           | 224504           | The device has an error                                                                 |
| BinaryValue:224506                               | 1234                   | Zone.1.Washbasin.3.LowBattery          | 5           | 224506           | Battery in the device is low                                                            |
| BinaryValue:224507                               | 1234                   | Zone.1.Washbasin.3.UsageActive         | 5           | 224507           | Device is currently in use                                                              |
| BinaryValue:224508                               | 1234                   | Zone.1.Washbasin.3.ValveOpen           | 5           | 224508           | Valve in the device is currently opened                                                 |
| PositiveIntegerValue:224540                      | 1234                   | Zone.1.Washbasin.3.UsageCount          | 48          | 224540           | Counts the usages of the device                                                         |
| rositiveIntegerValue:224541                      | 1234                   | Zone 1 Washbasin 2 Hugiona Fluck Count | 40<br>//8   | 224341           | Counts the fluches based on local busions programs of the device                        |
| PositiveIntegerValue:224547                      | 1234                   | Zone.1.Washbasin.3.Waterlisage         | 48          | 224570           | Indicates the water usage of the device                                                 |
| MultiStateValue:224601                           | 1234                   | Zone.1.Washbasin.3.Locate              | 19          | 224601           | Used to locate the device (writable)                                                    |
| PositiveIntegerValue:224603                      | 1234                   | Zone.1.Washbasin.3.DrainVolume         | 48          | 224603           | Used to open the valve of the device for a requested amount of water (writable)         |
| MultiStateValue:224607                           | 1234                   | Zone.1.Washbasin.3.Cleaning            | 19          | 224607           | Used to switch on and off the cleaning mode of the device (writable)                    |
| StructuredView:224800                            | 1234                   | Zone.1.Washbasin.4                     | 29          | 224800           | Lavatory Tap IFP                                                                        |
| CharStringValue:224801                           | 1234                   | Zone.1.Washbasin.4.DeviceSerial        | 40          | 224801           | Serial number of the device                                                             |
| CharStringValue:224802                           | 1234                   | Zone.1.Washbasin.4.ZoneName            | 40          | 224802           | Name of the zone/room the device is assigned to                                         |
| www.totatevalue:224901<br>Rinary//alue-224903    | 1234                   | Zone 1 Washbasin 4 Generic Washing     | 19          | 224901           | State of the connection between gateway and device<br>The device has a warning          |
| BinaryValue:224905                               | 1234                   | Zone.1. Washbasin.4.GenericError       | 5           | 224903           | The device has a warning<br>The device has an error                                     |
| BinaryValue:224906                               | 1234                   | Zone.1.Washbasin.4.LowBatterv          | 5           | 224906           | Battery in the device is low                                                            |
| BinaryValue:224907                               | 1234                   | Zone.1.Washbasin.4.UsageActive         | 5           | 224907           | Device is currently in use                                                              |
| BinaryValue:224908                               | 1234                   | Zone.1.Washbasin.4.ValveOpen           | 5           | 224908           | Valve in the device is currently opened                                                 |
| PositiveIntegerValue:224940                      | 1234                   | Zone.1.Washbasin.4.UsageCount          | 48          | 224940           | Counts the usages of the device                                                         |

| PositiveIntegerValue:224941                                                                                                    | 1234                                                                                                    | Zone.1.Washbasin.4.FlushCount                                                                                                    | 48                                                                                                    | 224941                                                                                                    | Counts the flushes of the device                                                                                                    |
|----------------------------------------------------------------------------------------------------|----------------------------------------------------------------------------------------------------|----------------------------------------------------------------------------------------------------|----------------------------------------------------------------------------------------------------|----------------------------------------------------------------------------------------------------|----------------------------------------------------------------------------------------------------|
| PositiveIntegerValue:224947                                                                                                    | 1234                                                                                                    | Zone.1.Washbasin.4.HygieneFlushCount                                                                                                    | 48                                                                                                    | 224947                                                                                                    | Counts the flushes based on local hygiene programs of the device                                                                                                    |
| PositiveIntegerValue:224970                                                                                                    | 1234                                                                                                    | Zone.1.Washbasin.4.WaterUsage                                                                                                    | 48                                                                                                    | 224970                                                                                                    | Indicates the water usage of the device                                                                                                    |
| MultiStateValue:225001                                                                                                    | 1234                                                                                                    | Zone.1.Washbasin.4.Locate                                                                                                    | 19                                                                                                    | 225001                                                                                                    | Used to locate the device (writable)                                                                                                    |
| PositiveIntegerValue:225003                                                                                                    | 1234                                                                                                    | Zone 1 Washbasin 4 DrainVolume                                                                                                    | 48                                                                                                    | 225003                                                                                                    | Used to open the valve of the device for a requested amount of water (writable)                                                                                                    |
| MultiStateValue:225007                                                                                                    | 1234                                                                                                    | Zone 1 Washbasin 4 Cleaning                                                                                                    | 19                                                                                                    | 225005                                                                                                    | Used to switch on and off the cleaning mode of the device (writable)                                                                                                    |
| StructuredView:372000                                                                                                    | 1234                                                                                                    | Zone 2 AllDevices                                                                                                    | 29                                                                                                    | 372000                                                                                                    | Collection group for all devices                                                                                                    |
| CharStringValue:372002                                                                                                    | 1234                                                                                                    | Zone 2 AllDevices ZoneName                                                                                                    | 40                                                                                                    | 372000                                                                                                    | Name of the zone/room the device is assigned to                                                                                                    |
| MultiStateValue:372101                                                                                                    | 1234                                                                                                    | Zone 2 AllDevices ConnectionStatus                                                                                                    | 10                                                                                                    | 372002                                                                                                    | State of the connection between gateway and device (Collection group)                                                                                                    |
| Pipare//alue/272102                                                                                                    | 1224                                                                                                    | Zone 2 AllDevices ConnectionStatus                                                                                                    | 1.5<br>E                                                                                                    | 272102                                                                                                    | The device has a warning (Collection group)                                                                                                    |
| Dinaryvalue.372103                                                                                                    | 1234                                                                                                    | Zone 2 AllDevices Ceneric France                                                                                                    | 5                                                                                                    | 372103                                                                                                    | The device has a warning (collection group)                                                                                                    |
| Binaryvalue:372104                                                                                                    | 1234                                                                                                    | Zone.2.AllDevices.GenericError                                                                                                    | 5                                                                                                    | 372104                                                                                                    | The device has an error (Collection group)                                                                                                    |
| Binaryvalue:372106                                                                                                    | 1234                                                                                                    | Zone.2.AIIDevices.LowBattery                                                                                                    | 5                                                                                                    | 372106                                                                                                    | Battery in the device is low (Collection group)                                                                                                    |
| BinaryValue:372107                                                                                                    | 1234                                                                                                    | Zone.2.AIIDevices.UsageActive                                                                                                    | 5                                                                                                    | 3/210/                                                                                                    | Device is currently in use (Collection group)                                                                                                    |
| BinaryValue:372108                                                                                                    | 1234                                                                                                    | Zone.2.AllDevices.ValveOpen                                                                                                    | 5                                                                                                    | 372108                                                                                                    | Valve in the device is currently opened (Collection group)                                                                                                    |
| PositiveIntegerValue:372140                                                                                                    | 1234                                                                                                    | Zone.2.AllDevices.UsageCount                                                                                                    | 48                                                                                                    | 372140                                                                                                    | Counts the usages of the device (Collection group)                                                                                                    |
| PositiveIntegerValue:372141                                                                                                    | 1234                                                                                                    | Zone.2.AllDevices.FlushCount                                                                                                    | 48                                                                                                    | 372141                                                                                                    | Counts the flushes of the device (Collection group)                                                                                                    |
| PositiveIntegerValue:372143                                                                                                    | 1234                                                                                                    | Zone.2.AllDevices.AutomaticFlushCount                                                                                                    | 48                                                                                                    | 372143                                                                                                    | Counts the automatic flushes of the device (Collection group)                                                                                                    |
| PositiveIntegerValue:372144                                                                                                    | 1234                                                                                                    | Zone.2.AllDevices.ManualFlushCount                                                                                                    | 48                                                                                                    | 372144                                                                                                    | Counts the manual flushes of the device (Collection group)                                                                                                    |
| PositiveIntegerValue:372145                                                                                                    | 1234                                                                                                    | Zone.2.AllDevices.FullFlushCount                                                                                                    | 48                                                                                                    | 372145                                                                                                    | Counts the full flushes of the device (Collection group)                                                                                                    |
| PositiveIntegerValue:372146                                                                                                    | 1234                                                                                                    | Zone.2.AllDevices.PartialFlushCount                                                                                                    | 48                                                                                                    | 372146                                                                                                    | Counts the partial flushes of the device (Collection group)                                                                                                    |
| PositiveIntegerValue:372147                                                                                                    | 1234                                                                                                    | Zone.2.AllDevices.HygieneFlushCount                                                                                                    | 48                                                                                                    | 372147                                                                                                    | Counts the flushes based on local hygiene programs of the device (Collection group)                                                                                                    |
| PositiveIntegerValue:372170                                                                                                    | 1234                                                                                                    | Zone.2.AllDevices.WaterUsage                                                                                                    | 48                                                                                                    | 372170                                                                                                    | Indicates the water usage of the device (Collection group)                                                                                                    |
| PositiveIntegerValue:372206                                                                                                    | 1234                                                                                                    | Zone.2.AllDevices.FlushTime                                                                                                    | 48                                                                                                    | 372206                                                                                                    | Used to adjust the flush time for an urinal (writable) (Collection group)                                                                                                    |
| MultiStateValue:372207                                                                                                    | 1234                                                                                                    | Zone.2.AllDevices.Cleaning                                                                                                    | 19                                                                                                    | 372207                                                                                                    | Used to switch on and off the cleaning mode of the device (writable) (Collection group)                                                                                                    |
| StructuredView:384400                                                                                                    | 1234                                                                                                    | Zone 2 AllToilets                                                                                                    | 29                                                                                                    | 384400                                                                                                    | Collection group for all toilets                                                                                                    |
| CharStringValue:384402                                                                                                    | 1234                                                                                                    | Zone 2 AllToilets ZoneName                                                                                                    | 40                                                                                                    | 384402                                                                                                    | Name of the zone/room the device is assigned to                                                                                                    |
| MultiStateValue:384501                                                                                                    | 1234                                                                                                    | Zone 2 AllToilets ConnectionStatus                                                                                                    | 10                                                                                                    | 384501                                                                                                    | State of the connection between gateway and device (Collection group)                                                                                                    |
| Pipare//alue/284502                                                                                                    | 1224                                                                                                    | Zone 2 AllTeilets ConnectionStatus                                                                                                    | 1.5<br>E                                                                                                    | 204501                                                                                                    | The device has a warning (Collection group)                                                                                                    |
| Binaryvalue:584505                                                                                                    | 1234                                                                                                    | Zone.z.All Tollets.GenericWarning                                                                                                    | 5                                                                                                    | 384503                                                                                                    | The device has a warning (collection group)                                                                                                    |
| Binaryvalue:384504                                                                                                    | 1254                                                                                                    | Zone.z.All Tollets.Genericerror                                                                                                    | 5                                                                                                    | 384504                                                                                                    | The device has an error (collection group)                                                                                                    |
| Binaryvalue:384506                                                                                                    | 1234                                                                                                    | Zone.2.All I ollets.LowBattery                                                                                                    | 5                                                                                                    | 384506                                                                                                    | Battery in the device is low (Collection group)                                                                                                    |
| BinaryValue:384507                                                                                                    | 1234                                                                                                    | Zone.2.AllToilets.UsageActive                                                                                                    | 5                                                                                                    | 384507                                                                                                    | Device is currently in use (Collection group)                                                                                                    |
| BinaryValue:384508                                                                                                    | 1234                                                                                                    | Zone.2.AllToilets.ValveOpen                                                                                                    | 5                                                                                                    | 384508                                                                                                    | Valve in the device is currently opened (Collection group)                                                                                                    |
| PositiveIntegerValue:384540                                                                                                    | 1234                                                                                                    | Zone.2.AllToilets.UsageCount                                                                                                    | 48                                                                                                    | 384540                                                                                                    | Counts the usages of the device (Collection group)                                                                                                    |
| PositiveIntegerValue:384541                                                                                                    | 1234                                                                                                    | Zone.2.AllToilets.FlushCount                                                                                                    | 48                                                                                                    | 384541                                                                                                    | Counts the flushes of the device (Collection group)                                                                                                    |
| PositiveIntegerValue:384543                                                                                                    | 1234                                                                                                    | Zone.2.AllToilets.AutomaticFlushCount                                                                                                    | 48                                                                                                    | 384543                                                                                                    | Counts the automatic flushes of the device (Collection group)                                                                                                    |
| PositiveIntegerValue:384544                                                                                                    | 1234                                                                                                    | Zone.2.AllToilets.ManualFlushCount                                                                                                    | 48                                                                                                    | 384544                                                                                                    | Counts the manual flushes of the device (Collection group)                                                                                                    |
| PositiveIntegerValue:384545                                                                                                    | 1234                                                                                                    | Zone 2 AllToilets FullFlushCount                                                                                                    | 48                                                                                                    | 384545                                                                                                    | Counts the full flushes of the device (Collection group)                                                                                                    |
| PositiveIntegerValue:384546                                                                                                    | 1234                                                                                                    | Zone 2 AllToilets PartialFlushCount                                                                                                    | 48                                                                                                    | 384546                                                                                                    | Counts the nartial flushes of the device (Collection group)                                                                                                    |
| PositiveIntegerValue:384547                                                                                                    | 1234                                                                                                    | Zone 2 AllToilets HygieneElushCount                                                                                                    | 40                                                                                                    | 384547                                                                                                    | Counts the flushes based on local bygiene programs of the device (Collection group)                                                                                                    |
| PositiveIntegerValue/284570                                                                                                    | 1224                                                                                                    | Zone 2 AllTeilets Water Irage                                                                                                    | 40                                                                                                    | 204547                                                                                                    | Indicates the water usage of the device (Collection group)                                                                                                    |
| Positiveintegervalue:584570                                                                                                    | 1234                                                                                                    | Zone.z.All Tollets. Water Usage                                                                                                    | 48                                                                                                    | 384570                                                                                                    | indicates the water usage of the device (collection group)                                                                                                    |
| Multistatevalue:384607                                                                                                    | 1234                                                                                                    | Zone.2.All I ollets.Cleaning                                                                                                    | 19                                                                                                    | 384607                                                                                                    | Used to switch on and off the cleaning mode of the device (writable) (Collection group)                                                                                                    |
| StructuredView:384800                                                                                                    | 1234                                                                                                    | Zone.2.Toilet.1                                                                                                    | 29                                                                                                    | 384800                                                                                                    | WcFlush Automatic Mains                                                                                                    |
| CharStringValue:384801                                                                                                    | 1234                                                                                                    | Zone.2.Toilet.1.DeviceSerial                                                                                                    | 40                                                                                                    | 384801                                                                                                    | Serial number of the device                                                                                                    |
| CharStringValue:384802                                                                                                    | 1234                                                                                                    | Zone.2.Toilet.1.ZoneName                                                                                                    | 40                                                                                                    | 384802                                                                                                    | Name of the zone/room the device is assigned to                                                                                                    |
| MultiStateValue:384901                                                                                                    | 1234                                                                                                    | Zone.2.Toilet.1.ConnectionStatus                                                                                                    | 19                                                                                                    | 384901                                                                                                    | State of the connection between gateway and device                                                                                                    |
| BinaryValue:384903                                                                                                    | 1234                                                                                                    | Zone.2.Toilet.1.GenericWarning                                                                                                    | 5                                                                                                    | 384903                                                                                                    | The device has a warning                                                                                                    |
| BinaryValue:384904                                                                                                    | 1234                                                                                                    | Zone.2.Toilet.1.GenericError                                                                                                    | 5                                                                                                    | 384904                                                                                                    | The device has an error                                                                                                    |
| BinaryValue:384906                                                                                                    | 1234                                                                                                    | Zone.2.Toilet.1.LowBattery                                                                                                    | 5                                                                                                    | 384906                                                                                                    | Battery in the device is low                                                                                                    |
| BinaryValue:384907                                                                                                    | 1234                                                                                                    | Zone.2.Toilet.1.UsageActive                                                                                                    | 5                                                                                                    | 384907                                                                                                    | Device is currently in use                                                                                                    |
| BinaryValue:384908                                                                                                    | 1234                                                                                                    | Zone.2.Toilet.1.ValveOpen                                                                                                    | 5                                                                                                    | 384908                                                                                                    | Valve in the device is currently opened                                                                                                    |
| PositiveIntegerValue:384940                                                                                                    | 1234                                                                                                    | Zone.2.Toilet.1.UsageCount                                                                                                    | 48                                                                                                    | 384940                                                                                                    | Counts the usages of the device                                                                                                    |
| PositiveIntegerValue-384941                                                                                                    | 1724                                                                                                    | Zana 2 Tailat 1 Fluck Caust                                                                                                    |                                                                                                    | 204044                                                                                                    |                                                                                                    |
|                                                                                                    | 1234                                                                                                    | Zone.z.ioliet.i.FlushCount                                                                                                    | 48                                                                                                    | 384941                                                                                                    | Counts the flushes of the device                                                                                                    |
| PositiveIntegerValue:384943                                                                                                    | 1234                                                                                                    | Zone 2 Toilet 1 AutomaticFlushCount                                                                                                    | 48                                                                                                    | 384941<br>384943                                                                                                    | Counts the flushes of the device                                                                                                    |
| PositiveIntegerValue:384943<br>PositiveIntegerValue:384944                                                                                                    | 1234                                                                                                    | Zone.2.Toilet.1.AutomaticFlushCount<br>Zone.2.Toilet.1.AutomaticFlushCount<br>Zone.2.Toilet.1.ManualFlushCount                                                                                                    | 48<br>48<br>48                                                                                                    | 384941<br>384943<br>384944                                                                                                    | Counts the flushes of the device<br>Counts the automatic flushes of the device<br>Counts the manual flushes of the device                                                                                                    |
| PositiveIntegerValue:384943<br>PositiveIntegerValue:384944<br>PositiveIntegerValue:384945                                                                                                    | 1234<br>1234<br>1234<br>1234                                                                                                    | Zone.2.Toilet.1.FushCount<br>Zone.2.Toilet.1.AutomaticFlushCount<br>Zone.2.Toilet.1.ManualFlushCount                                                                                                    | 48<br>48<br>48<br>48                                                                                                    | 384941<br>384943<br>384944<br>384945                                                                                                    | Counts the flushes of the device<br>Counts the automatic flushes of the device<br>Counts the manual flushes of the device<br>Counts the full flushes of the device                                                                                                    |
| PositiveIntegerValue:384943<br>PositiveIntegerValue:384944<br>PositiveIntegerValue:384945<br>PositiveIntegerValue:284945                                                                                                    | 1234<br>1234<br>1234<br>1234                                                                                                    | Zone.2.Toilet.1.FushCount<br>Zone.2.Toilet.1.AutomaticFlushCount<br>Zone.2.Toilet.1.ManualFlushCount<br>Zone.2.Toilet.1.FullFlushCount                                                                                                    | 48<br>48<br>48<br>48                                                                                                    | 384941<br>384943<br>384944<br>384945<br>384946                                                                                                    | Counts the flushes of the device<br>Counts the automatic flushes of the device<br>Counts the manual flushes of the device<br>Counts the full flushes of the device                                                                                                    |
| PositiveIntegerValue:384943<br>PositiveIntegerValue:384944<br>PositiveIntegerValue:384945<br>PositiveIntegerValue:384946                                                                                                    | 1234<br>1234<br>1234<br>1234<br>1234                                                                                                    | Zone.2.Toilet.1.AutomaticFlushCount<br>Zone.2.Toilet.1.AutomaticFlushCount<br>Zone.2.Toilet.1.ManualFlushCount<br>Zone.2.Toilet.1.FullFlushCount<br>Zone.2.Toilet.1.PartialFlushCount                                                                                                    | 48<br>48<br>48<br>48<br>48<br>48                                                                                                    | 384941<br>384943<br>384944<br>384945<br>384946<br>384946                                                                                                    | Counts the flushes of the device<br>Counts the automatic flushes of the device<br>Counts the manual flushes of the device<br>Counts the partial flushes of the device<br>Counts the partial flushes of the device                                                                                                    |
| PositiveIntegerValue:384943<br>PositiveIntegerValue:384944<br>PositiveIntegerValue:384945<br>PositiveIntegerValue:384946<br>PositiveIntegerValue:384947                                                                                                    | 1234<br>1234<br>1234<br>1234<br>1234<br>1234                                                                                                    | Zone.2.10iet.1.AutomaticFlushCount<br>Zone.2.Toilet.1.AutomaticFlushCount<br>Zone.2.Toilet.1.ManualFlushCount<br>Zone.2.Toilet.1.FullFlushCount<br>Zone.2.Toilet.1.HygieneFlushCount                                                                                                    | 48<br>48<br>48<br>48<br>48<br>48                                                                                                    | 384941<br>384943<br>384944<br>384945<br>384946<br>384947                                                                                                    | Counts the flushes of the device<br>Counts the automatic flushes of the device<br>Counts the manual flushes of the device<br>Counts the full flushes of the device<br>Counts the full flushes of the device<br>Counts the flushes based on local hygiene programs of the device                                                                                                    |
| PositiveIntegerValue:384943<br>PositiveIntegerValue:384944<br>PositiveIntegerValue:384945<br>PositiveIntegerValue:384946<br>PositiveIntegerValue:384947<br>PositiveIntegerValue:384970                                                                                                    | 1234<br>1234<br>1234<br>1234<br>1234<br>1234<br>1234                                                                                                    | Zone.2. Toliet. Artushtount<br>Zone.2. Toliet. L.AutomaticFlushCount<br>Zone.2. Toliet. I. AutomaticFlushCount<br>Zone.2. Toliet. 1. FulFlushCount<br>Zone.2. Toliet. 1. PartialFlushCount<br>Zone.2. Toliet. 1. HygieneFlushCount<br>Zone.2. Toliet. 1. HygieneFlushCount                                                                                                    | 48<br>48<br>48<br>48<br>48<br>48<br>48<br>48                                                                                                    | 384941<br>384943<br>384944<br>384945<br>384945<br>384946<br>384947<br>384970                                                                                                    | Counts the flushes of the device<br>Counts the automatic flushes of the device<br>Counts the manual flushes of the device<br>Counts the full flushes of the device<br>Counts the partial flushes of the device<br>Counts the utuals based on local hygiene programs of the device<br>Indicates the water usage of the device                                                                                                    |
| Positive/integer/Value:384943<br>Positive/integer/Value:384945<br>Positive/integer/Value:384945<br>Positive/integer/Value:384946<br>Positive/integer/Value:384947<br>Positive/integer/Value:384970<br>MultiState/Value:385001                                                                                                    | 1234<br>1234<br>1234<br>1234<br>1234<br>1234<br>1234<br>1234                                                                                                    | Zone.2. Toilet. J. Hushcount<br>Zone.2. Toilet. I. Automatif-flushCount<br>Zone.2. Toilet. I. ManualFlushCount<br>Zone.2. Toilet. I. PullFlushCount<br>Zone.2. Toilet. I. PartialFlushCount<br>Zone.2. Toilet. I. WaterUsac<br>Zone.2. Toilet. I. WaterUsac                                                                                                    | 48<br>48<br>48<br>48<br>48<br>48<br>48<br>48<br>48<br>19                                                                                                    | 384941<br>384943<br>384944<br>384945<br>384945<br>384946<br>384947<br>384970<br>385001                                                                                                    | Counts the flushes of the device<br>Counts the automatic flushes of the device<br>Counts the unit flushes of the device<br>Counts the full flushes of the device<br>Counts the flushes based on local hygiene programs of the device<br>Indicates the water usage of the device<br>Used to locate the device (writable)                                                                                                    |
| PositiveIntegerValue:38494<br>PositiveIntegerValue:384944<br>PositiveIntegerValue:384945<br>PositiveIntegerValue:384946<br>PositiveIntegerValue:384947<br>PositiveIntegerValue:384970<br>MultiStateValue:385001<br>PositiveIntegerValue:385003                                                                                                    | 1234<br>1234<br>1234<br>1234<br>1234<br>1234<br>1234<br>1234                                                                                                    | Zone.2. Toliet. Artusnicolarit<br>Zone.2. Toliet. AutomaticFlushCount<br>Zone.2. Toliet.1. AutomaticFlushCount<br>Zone.2. Toliet.1. AruliFlushCount<br>Zone.2. Toliet.1. PartiaFlushCount<br>Zone.2. Toliet.1. PartiaFlushCount<br>Zone.2. Toliet.1. WaterUsage<br>Zone.2. Toliet.1. Locate<br>Zone.2. Toliet.1. Locate                                                                                                    | 48<br>48<br>48<br>48<br>48<br>48<br>48<br>48<br>19<br>48                                                                                                    | 384941<br>384943<br>384944<br>384945<br>384946<br>384947<br>384970<br>385001<br>385001<br>385003                                                                                                    | Counts the flushes of the device<br>Counts the automatic flushes of the device<br>Counts the manual flushes of the device<br>Counts the full flushes of the device<br>Counts the flushes based on local hygiene programs of the device<br>Indicates the water usage of the device<br>Used to locate the device (writable)<br>Used to open the valve of the device for a requested amount of water (writable)                                                                                                    |
| PositiveIntegerValue:384943<br>PositiveIntegerValue:384944<br>PositiveIntegerValue:384945<br>PositiveIntegerValue:384945<br>PositiveIntegerValue:384947<br>PositiveIntegerValue:385001<br>PositiveIntegerValue:385003<br>BinaryValue:385005                                                                                                    | 1234<br>1234<br>1234<br>1234<br>1234<br>1234<br>1234<br>1234                                                                                                    | Zone.2. Toliet. I. AutomaticflushCount<br>Zone.2. Toliet. I. AutomaticflushCount<br>Zone.2. Toliet. I. LautomaticflushCount<br>Zone.2. Toliet. I. FulflushCount<br>Zone.2. Toliet. I. PartialFlushCount<br>Zone.2. Toliet. I. WaterUsage<br>Zone.2. Toliet. I. WaterUsage<br>Zone.2. Toliet. I. DrainVolume<br>Zone.2. Toliet. I. Fush                                                                                                    | 48<br>48<br>48<br>48<br>48<br>48<br>48<br>48<br>19<br>48<br>5                                                                                                    | 384941<br>384943<br>384944<br>384945<br>384946<br>384947<br>384970<br>385001<br>385003<br>385003                                                                                                    | Counts the flushes of the device<br>Counts the automatic flushes of the device<br>Counts the manual flushes of the device<br>Counts the rainal flushes of the device<br>Counts the flushes based on local hyginen programs of the device<br>Indicates the water usage of the device<br>Used to locate the device (writable)<br>Used to locate the device for a requested amount of water (writable)<br>Used to trigger a single flush at the device (writable)                                                                                                    |
| PositiveIntegerValue:384943<br>PositiveIntegerValue:384944<br>PositiveIntegerValue:384945<br>PositiveIntegerValue:384945<br>PositiveIntegerValue:384947<br>PositiveIntegerValue:384947<br>MultiStateValue:385001<br>PositiveIntegerValue:385003<br>BinaryValue:385005<br>MultiStateValue:385005                                                                                                    | 1234<br>1234<br>1234<br>1234<br>1234<br>1234<br>1234<br>1234                                                                                                    | Zone.2. Toliet. J. HushKount<br>Zone.2. Toliet. J. Automatif-flushCount<br>Zone.2. Toliet. I. Automatif-flushCount<br>Zone.2. Toliet. I. PartialFlushCount<br>Zone.2. Toliet. I. PartialFlushCount<br>Zone.2. Toliet. I. PartialFlushCount<br>Zone.2. Toliet. I. Locate<br>Zone.2. Toliet. I. Locate<br>Zone.2. Toliet. I. Flush<br>Zone.2. Toliet. I. Cleaning                                                                                                    | 48<br>48<br>48<br>48<br>48<br>48<br>48<br>19<br>48<br>5<br>19                                                                                                    | 384941<br>384943<br>384944<br>384945<br>384946<br>384947<br>384947<br>385001<br>385001<br>385003<br>385005<br>385007                                                                                                    | Counts the flushes of the device<br>Counts the automatic flushes of the device<br>Counts the unionmatic flushes of the device<br>Counts the full flushes of the device<br>Counts the partial flushes of the device<br>Counts the flushes based on local hygiene programs of the device<br>Counts the flushes based on local hygiene programs of the device<br>Used to locate the device (writable)<br>Used to open the valve of the device (writable)<br>Used to trigger a single flush at the device (writable)<br>Used to suft on and off the deaning mode of the device (writable)                                                                                                    |
| Positiveinteger Value: 384943<br>Positiveinteger Value: 384944<br>Positiveinteger Value: 384945<br>Positiveinteger Value: 384945<br>Positiveinteger Value: 384947<br>Positiveinteger Value: 384970<br>MultiStateValue: 385001<br>Positiveinteger Value: 385003<br>BinaryValue: 385005<br>Structured View: 385200                                                                                                    | 1234<br>1234<br>1234<br>1234<br>1234<br>1234<br>1234<br>1234                                                                                                    | Zone.2. Toliet. J. Hushcount<br>Zone.2. Toliet. J. Automatif-flushCount<br>Zone.2. Toliet. J. Automatif-flushCount<br>Zone.2. Toliet. I. FujfilshcCount<br>Zone.2. Toliet. I. PartialFlushCount<br>Zone.2. Toliet. I. WaterUsage<br>Zone.2. Toliet. I. WaterUsage<br>Zone.2. Toliet. J. OrainVolume<br>Zone.2. Toliet. J. OrainVolume<br>Zone.2. Toliet. J. Cleaning<br>Zone.2. Toliet.2                                                                                                    | 48<br>48<br>48<br>48<br>48<br>48<br>48<br>48<br>48<br>5<br>5<br>19<br>29                                                                                                    | 384941<br>384943<br>384944<br>384945<br>384946<br>384947<br>384970<br>385001<br>385003<br>385005<br>385007<br>385200                                                                                                    | Counts the flushes of the device<br>Counts the automatic flushes of the device<br>Counts the manual flushes of the device<br>Counts the full flushes of the device<br>Counts the full flushes of the device<br>Counts the flushes based on local hygiene programs of the device<br>Indicates the water usage of the device<br>Used to locate the device (writable)<br>Used to open the valve of the device for a requested amount of water (writable)<br>Used to trigger a single flush at the device (writable)<br>Used to switch on and off the cleaning mode of the device (writable)<br>Wcflush Automatic Mains                                                                                                    |
| PositiveIntegerValue:38494<br>PositiveIntegerValue:384944<br>PositiveIntegerValue:384945<br>PositiveIntegerValue:384945<br>PositiveIntegerValue:384947<br>PositiveIntegerValue:384947<br>MultiStateValue:385001<br>PositiveIntegerValue:385005<br>MultiStateValue:385005<br>StructuredView:385000<br>StructuredView:385001<br>StructuredView:385001                                                                                                    | 1234<br>1234<br>1234<br>1234<br>1234<br>1234<br>1234<br>1234                                                                                                    | Zone. 2. roliet. 1. AutomaticFlushCount<br>Zone. 2. Toilet. 1. AutomaticFlushCount<br>Zone. 2. Toilet. 1. AutomaticFlushCount<br>Zone. 2. Toilet. 1. PartialFlushCount<br>Zone. 2. Toilet. 1. PartialFlushCount<br>Zone. 2. Toilet. 1. PartialFlushCount<br>Zone. 2. Toilet. 1. WaterUsage<br>Zone. 2. Toilet. 1. WaterUsage<br>Zone. 2. Toilet. 1. VaterUsage<br>Zone. 2. Toilet. 1. Flush<br>Zone. 2. Toilet. 1. Flush<br>Zone. 2. Toilet. 2. DeviceSerial                                                                                                    | 48<br>48<br>48<br>48<br>48<br>48<br>48<br>48<br>19<br>48<br>5<br>19<br>29<br>40                                                                                                    | 384941<br>384943<br>384944<br>384945<br>384945<br>384947<br>384970<br>385001<br>385000<br>385000<br>385007<br>385200<br>385200                                                                                                    | Counts the flushes of the device<br>Counts the automatic flushes of the device<br>Counts the automatic flushes of the device<br>Counts the full flushes of the device<br>Counts the flushes of the device<br>Counts the flushes based on local hygiene programs of the device<br>Indicates the water usage of the device<br>Used to locate the device (writable)<br>Used to open the valve of the device of a requested amount of water (writable)<br>Used to some a single flush at the device (writable)<br>Used to switch on and off the cleaning mode of the device (writable)<br>WcFlush Automatic Mains<br>Serial number of the device                                                                                                    |
| Positiveinteger Value: 384943<br>Positiveinteger Value: 384944<br>Positiveinteger Value: 384945<br>Positiveinteger Value: 384945<br>Positiveinteger Value: 384947<br>Positiveinteger Value: 384947<br>Positiveinteger Value: 385001<br>Positiveinteger Value: 385003<br>Binary Value: 385005<br>Structure dView: 385200<br>CharString Value: 385201<br>CharString Value: 385202                                                                                                    | 1234<br>1234<br>1234<br>1234<br>1234<br>1234<br>1234<br>1234                                                                                                    | 20ne.2. roliet.1. AutomatifushCount<br>Zone.2. roliet.1. AutomatifushCount<br>Zone.2. roliet.1. HullivshCount<br>Zone.2. roliet.1. FulfilushCount<br>Zone.2. roliet.1. PartialFlushCount<br>Zone.2. roliet.1. PartialFlushCount<br>Zone.2. roliet.1. WaterUsage<br>Zone.2. roliet.1. UvaterUsage<br>Zone.2. roliet.1. OrainVolume<br>Zone.2. roliet.1. OrainVolume<br>Zone.2. roliet.1. Cleaning<br>Zone.2. roliet.2. Zone/Serial<br>Zone.2. roliet.2. Zone/Serial                                                                                                    | 48<br>48<br>48<br>48<br>48<br>48<br>48<br>48<br>19<br>48<br>5<br>19<br>29<br>20<br>40<br>40                                                                                                    | 384941<br>384943<br>384943<br>384945<br>384946<br>384947<br>384970<br>385001<br>385001<br>385005<br>385007<br>385200<br>385201<br>385201                                                                                                    | Counts the flushes of the device<br>Counts the automatic flushes of the device<br>Counts the manual flushes of the device<br>Counts the full flushes of the device<br>Counts the full flushes of the device<br>Counts the flushes based on local hygiene programs of the device<br>Indicates the water usage of the device<br>Used to locate the device (writable)<br>Used to open the valve of the device for a requested amount of water (writable)<br>Used to trigger a single flush at the device (writable)<br>Used to trigger a single flush at the device (writable)<br>WcFlush Automatic Mains<br>Serial number of the device                                                                                                    |
| PositiveInteger Value: 384943<br>PositiveInteger Value: 384944<br>PositiveInteger Value: 384945<br>PositiveInteger Value: 384945<br>PositiveInteger Value: 384947<br>PositiveInteger Value: 384970<br>MultiStateValue: 385001<br>PositiveInteger Value: 385003<br>BinaryValue: 385005<br>MultiStateValue: 385200<br>CharStringValue: 385201<br>CharStringValue: 385201<br>CharStringValue: 385201                                                                                                    | 1234<br>1234<br>1234<br>1234<br>1234<br>1234<br>1234<br>1234                                                                                                    | 20ne.2. roliet. 1. AutomaticFlushCount<br>Zone.2. Toilet. 1. AutomaticFlushCount<br>Zone.2. Toilet. 1. ManualFlushCount<br>Zone.2. Toilet. 1. PuliFlushCount<br>Zone.2. Toilet. 1. PartialFlushCount<br>Zone.2. Toilet. 1. WaterUsage<br>Zone.2. Toilet. 1. WaterUsage<br>Zone.2. Toilet. 1. OrainVolume<br>Zone.2. Toilet. 1. DrainVolume<br>Zone.2. Toilet. 1. Cleaning<br>Zone.2. Toilet. 2. Constitue<br>Zone.2. Toilet. 2. Constitue<br>Zone.2. Toilet. 2. Constitue<br>Zone.2. Toilet. 2. Constitue                                                                                                    | 48<br>48<br>48<br>48<br>48<br>48<br>48<br>19<br>48<br>5<br>19<br>29<br>40<br>19<br>29<br>40<br>19                                                                                                    | 384941<br>384943<br>384943<br>384946<br>384946<br>384947<br>384970<br>385001<br>385003<br>385005<br>385007<br>385200<br>385200<br>385201<br>385202<br>385301                                                                                                    | Counts the flushes of the device<br>Counts the automatic flushes of the device<br>Counts the automatic flushes of the device<br>Counts the full flushes of the device<br>Counts the flushes of the device<br>Counts the flushes based on local hygiene programs of the device<br>Indicates the water usage of the device<br>Used to locate the device (writable)<br>Used to open the valve of the device (writable)<br>Used to open the valve of the device (writable)<br>Used to switch on and off the cleaning mode of the device (writable)<br>WcFlush Automatic Mains<br>Serial number of the device is assigned to<br>State of the connection between gateway and device                                                                                                    |
| PositiveIntegerValue:384943<br>PositiveIntegerValue:384944<br>PositiveIntegerValue:384944<br>PositiveIntegerValue:384945<br>PositiveIntegerValue:384947<br>PositiveIntegerValue:384947<br>MultiStateValue:385001<br>PositiveIntegerValue:385003<br>MultiStateValue:385005<br>MultiStateValue:385001<br>CharStringValue:385201<br>CharStringValue:385201<br>CharStringValue:385203<br>MultiStateValue:385301<br>BinaryValue:385303                                                                                                    | 1234<br>1234<br>1234<br>1234<br>1234<br>1234<br>1234<br>1234                                                                                                    | 20ne.2. Toilet. 1. AutomaticFlushCount<br>Zone.2. Toilet. 1. AutomaticFlushCount<br>Zone.2. Toilet. 1. AutomaticFlushCount<br>Zone.2. Toilet. 1. PartialFlushCount<br>Zone.2. Toilet. 1. PartialFlushCount<br>Zone.2. Toilet. 1. HygieneFlushCount<br>Zone.2. Toilet. 1. WaterUsage<br>Zone.2. Toilet. 1. OrainVolume<br>Zone.2. Toilet. 1. OrainVolume<br>Zone.2. Toilet. 1. Cleaning<br>Zone.2. Toilet. 2. DeviceSerial<br>Zone.2. Toilet. 2. DeviceSerial<br>Zone.2. Toilet.2. ConnectionStatus<br>Zone.2. Toilet.2. GenericWarning                                                                                                    | 48<br>48<br>48<br>48<br>48<br>48<br>48<br>19<br>48<br>5<br>19<br>29<br>40<br>40<br>40<br>19<br>5                                                                                                    | 384941<br>384943<br>384944<br>384945<br>384946<br>384947<br>384970<br>385001<br>385003<br>385007<br>385200<br>385201<br>385201<br>385202<br>385303                                                                                                    | Counts the flushes of the device<br>Counts the automatif flushes of the device<br>Counts the unital flushes of the device<br>Counts the full flushes of the device<br>Counts the flushes of the device<br>Counts the flushes based on local hygiene programs of the device<br>Counts the flushes based on local hygiene programs of the device<br>Counts the flushes based on local hygiene programs of the device<br>Used to locate the device (writable)<br>Used to open the valve of the device for a requested amount of water (writable)<br>Used to open the valve of the device (writable)<br>Used to suff on and off the deaning mode of the device (writable)<br>WcFlush Automatic Mains<br>Serial number of the device<br>Name of the zone/room the device is assigned to<br>State of the connection between gateway and device<br>The device has a warning                                                                                                    |
| PositiveInteger Value: 38494<br>PositiveInteger Value: 38494<br>PositiveInteger Value: 384945<br>PositiveInteger Value: 384945<br>PositiveInteger Value: 384946<br>PositiveInteger Value: 384947<br>MultiStateValue: 385001<br>PositiveInteger Value: 385003<br>BinaryValue: 385005<br>MultiStateValue: 385000<br>CharStringValue: 385200<br>CharStringValue: 385201<br>CharStringValue: 385201<br>BinaryValue: 385304<br>BinaryValue: 385304                                                                                                    | 1234<br>1234<br>1234<br>1234<br>1234<br>1234<br>1234<br>1234                                                                                                    | 20ne.2. roliet. 1. AutomatifushCount<br>Zone.2. roliet. 1. AutomatifushCount<br>Zone.2. roliet. 1. AutomatifushCount<br>Zone.2. roliet. 1. FulfishCount<br>Zone.2. roliet. 1. FulfishCount<br>Zone.2. roliet. 1. WaterUsage<br>Zone.2. roliet. 1. WaterUsage<br>Zone.2. roliet. 1. WaterUsage<br>Zone.2. roliet. 1. DrainVolume<br>Zone.2. roliet. 1. Cleaning<br>Zone.2. roliet. 2. Constention<br>Zone.2. roliet.2.<br>Zone.2. roliet.2.<br>Zone.2. roliet.2.<br>Zone.2. roliet.2.<br>Zone.2. roliet.2.<br>Zone.2. roliet.2.<br>Zone.2. roliet.2.<br>Zone.2. roliet.2.<br>Zone.2. roliet.2.<br>Zone.2. roliet.2. GenericWarning<br>Zone.2. FonericWarning<br>Zone.2. FonericWarning                                                                                                    | 48<br>48<br>48<br>48<br>48<br>48<br>48<br>48<br>5<br>19<br>29<br>40<br>40<br>19<br>5<br>5<br>5                                                                                                    | 384941<br>384943<br>384944<br>384945<br>384945<br>384947<br>385001<br>385003<br>385005<br>385007<br>385000<br>385200<br>385200<br>385201<br>385202<br>385301<br>385303                                                                                                    | Counts the flushes of the device<br>Counts the automatic flushes of the device<br>Counts the automatic flushes of the device<br>Counts the full flushes of the device<br>Counts the flushes of the device<br>Counts the partial flushes of the device<br>Counts the flushes based on local hygiene programs of the device<br>Indicates the water usage of the device<br>Used to locate the device (writable)<br>Used to open the valve of the device for a requested amount of water (writable)<br>Used to switch on and off the devine (writable)<br>Used to switch on and off the devine of the device (writable)<br>Werflush Automatic Mains<br>Serial number of the device is assigned to<br>State of the connection between gateway and device<br>The device has a warning                                                                                                    |
| PositiveIntegerValue:384943<br>PositiveIntegerValue:384944<br>PositiveIntegerValue:384945<br>PositiveIntegerValue:384945<br>PositiveIntegerValue:384947<br>PositiveIntegerValue:384947<br>MultiStateValue:385001<br>PositiveIntegerValue:385007<br>StructureValue:385005<br>MultiStateValue:385005<br>StructureView:385200<br>CharStringValue:385202<br>MultiStateValue:385201<br>CharStringValue:385202<br>MultiStateValue:385303<br>BinaryValue:385303<br>BinaryValue:385304<br>BinaryValue:385304                                                                                                    | 1234<br>1234<br>1234<br>1234<br>1234<br>1234<br>1234<br>1234                                                                                                    | 20ne.2. Toliet. 1. AutomaticFlushCount<br>Zone.2. Toliet. 1. AutomaticFlushCount<br>Zone.2. Toliet. 1. ManualFlushCount<br>Zone.2. Toliet. 1. PullFlushCount<br>Zone.2. Toliet. 1. PartialFlushCount<br>Zone.2. Toliet. 1. HygieneFlushCount<br>Zone.2. Toliet. 1. WaterUsage<br>Zone.2. Toliet. 1. OrainVolume<br>Zone.2. Toliet. 1. DrainVolume<br>Zone.2. Toliet. 1. Flush<br>Zone.2. Toliet. 1. Flush<br>Zone.2. Toliet. 2. DeviceSerial<br>Zone.2. Toliet.2. ZoneKame<br>Zone.2. Toliet.2. ConnectionStatus<br>Zone.2. Toliet.2. GenericWarning<br>Zone.2. Toliet.2. GenericForro<br>Zone.2. Toliet.2. LowRattery                                                                                                    | 48<br>48<br>48<br>48<br>48<br>48<br>48<br>48<br>48<br>5<br>19<br>48<br>5<br>19<br>40<br>40<br>40<br>40<br>9<br>5<br>5<br>5<br>5                                                                                                    | 384941<br>384943<br>384944<br>384945<br>384946<br>384947<br>385001<br>385001<br>385003<br>385000<br>385000<br>385200<br>385201<br>385202<br>385201<br>385202<br>385301<br>385303<br>385304                                                                                                    | Counts the flushes of the device<br>Counts the automatic flushes of the device<br>Counts the unital flushes of the device<br>Counts the full flushes of the device<br>Counts the flushes of the device<br>Counts the flushes of the device<br>Counts the flushes based on local hygine programs of the device<br>Indicates the water usage of the device<br>Used to coate the device (writable)<br>Used to open the valve of the device for a requested amount of water (writable)<br>Used to open the valve of the device (writable)<br>Used to single flush at the device (writable)<br>Used to single flush at the device (writable)<br>Worflush Automatic Mains<br>Serial number of the device<br>Name of the zone/room the device is assigned to<br>State of the connection between gateway and device<br>The device has a warning<br>The device has an error                                                                                                    |
| Positiveinteger Value: 384943<br>Positiveinteger Value: 384944<br>Positiveinteger Value: 384945<br>Positiveinteger Value: 384945<br>Positiveinteger Value: 384947<br>Positiveinteger Value: 384947<br>Positiveinteger Value: 38496<br>BinaryValue: 385005<br>Kructured View: 385200<br>Char String Value: 385201<br>Char String Value: 385201<br>Char String Value: 385201<br>Char String Value: 385201<br>BinaryValue: 385201<br>BinaryValue: 385202<br>MultiStateValue: 385301<br>BinaryValue: 385304<br>BinaryValue: 385304<br>BinaryValue: 385304<br>BinaryValue: 385207<br>BinaryValue: 385207<br>BinaryValue: 3                                    | 1234<br>1234<br>1234<br>1234<br>1234<br>1234<br>1234<br>1234                                                                                                    | 20ne.2. roliet. 1. Automatif-flushCount<br>Zone.2. roliet. 1. Automatif-flushCount<br>Zone.2. roliet. 1. HuffushCount<br>Zone.2. roliet. 1. FuffushCount<br>Zone.2. roliet. 1. HygieneFlushCount<br>Zone.2. roliet. 1. WaterUsage<br>Zone.2. roliet. 1. WaterUsage<br>Zone.2. roliet. 1. OrainVolume<br>Zone.2. roliet. 1. Cleaning<br>Zone.2. roliet.2. ZoneName<br>Zone.2. roliet.2. ZoneName<br>Zone.2. roliet.2. GenericWarning<br>Zone.2. roliet.2. GenericWarning<br>Zone.2. roliet.2. GenericWarning<br>Zone.2. roliet.2. GenericWarning<br>Zone.2. roliet.2. LessetterV                                                                                                    | 48<br>48<br>48<br>48<br>48<br>48<br>48<br>48<br>48<br>5<br>19<br>29<br>40<br>40<br>40<br>19<br>5<br>5<br>5<br>5<br>5<br>5                                                                                                    | 344941<br>384943<br>384944<br>384945<br>384945<br>384947<br>385001<br>385001<br>385005<br>385007<br>385007<br>385200<br>385200<br>385201<br>385200<br>385201<br>385201<br>385301<br>385303<br>385304<br>385306                                                                                                    | Counts the flushes of the device<br>Counts the automatic flushes of the device<br>Counts the manual flushes of the device<br>Counts the manual flushes of the device<br>Counts the flushes of the device<br>Counts the flushes of the device<br>Counts the flushes of the device<br>Counts the flushes based on local hygiene programs of the device<br>Indicates the water usage of the device<br>Used to locate the device (writable)<br>Used to coger a single flush at the device (uritable)<br>Used to switch on and off the cleaning mode of the device (writable)<br>Used to switch on and off the cleaning mode of the device (writable)<br>Worklush Automatic Mains<br>Serial number of the device<br>Name of the zone/room the device is assigned to<br>State of the connection between gateway and device<br>The device has an error<br>Battery in the device is low                                                                                                    |
| PositiveInteger Value: 38494<br>PositiveInteger Value: 38494<br>PositiveInteger Value: 38494<br>PositiveInteger Value: 384945<br>PositiveInteger Value: 384945<br>PositiveInteger Value: 384947<br>PositiveInteger Value: 385001<br>PositiveInteger Value: 385003<br>BinaryValue: 385005<br>MultiStateValue: 385007<br>Structured Wew: 385200<br>CharStringValue: 385201<br>CharStringValue: 385201<br>BinaryValue: 385303<br>BinaryValue: 385303<br>BinaryValue: 385304<br>BinaryValue: 385306<br>BinaryValue: 385307<br>BinaryValue: 385307                                                                                                    | 1234<br>1234<br>1234<br>1234<br>1234<br>1234<br>1234<br>1234                                                                                                    | 20ne.2. Toliet. 1. AutomaticFlushCount<br>Zone.2. Toliet. 1. AutomaticFlushCount<br>Zone.2. Toliet. 1. AutomaticFlushCount<br>Zone.2. Toliet. 1. PuliFlushCount<br>Zone.2. Toliet. 1. PuliFlushCount<br>Zone.2. Toliet. 1. WaterUsage<br>Zone.2. Toliet. 1. WaterUsage<br>Zone.2. Toliet. 1. WaterUsage<br>Zone.2. Toliet. 1. OrainVolume<br>Zone.2. Toliet. 1. Flush<br>Zone.2. Toliet. 1. Flush<br>Zone.2. Toliet. 2. Flush<br>Zone.2. Toliet. 2. EviceSerial<br>Zone.2. Toliet.2. ConnectionStatus<br>Zone.2. Toliet.2. GenericGraving<br>Zone.2. Toliet.2. LowBattery<br>Zone.2. Toliet.2. LowBattery<br>Zone.2. Toliet.2. LowBattery<br>Zone.2. Toliet.2. UsageActive                                                                                                    | 48<br>48<br>48<br>48<br>48<br>48<br>48<br>48<br>5<br>19<br>29<br>40<br>19<br>5<br>5<br>5<br>5<br>5<br>5<br>5                                                                                                    | 384941<br>384943<br>384944<br>384945<br>384946<br>384947<br>385001<br>385003<br>385000<br>385000<br>385000<br>385000<br>385200<br>385200<br>385200<br>385200<br>385201<br>385202<br>385203<br>385303<br>385304<br>385306<br>385307                                                                                                    | Counts the flushes of the device<br>Counts the automatic flushes of the device<br>Counts the unital flushes of the device<br>Counts the full flushes of the device<br>Counts the flushes of the device<br>Counts the flushes of the device<br>Counts the flushes based on local hygiene programs of the device<br>Indicates the water usage of the device<br>Used to locate the device (writable)<br>Used to open the valve of the device for a requested amount of water (writable)<br>Used to toget a single flush at the device (writable)<br>Used to toget a single flush at the device (writable)<br>Used to switch on and off the cleaning mode of the device (writable)<br>WcFlush Automatic Mains<br>Serial number of the device<br>Name of the zone/room the device is assigned to<br>State of the connection between gateway and device<br>The device has an error<br>Battery in the device is low<br>Device is currently in use<br>Viching is the device is an error                                                                                                    |
| Positiveinteger Value: 384943<br>Positiveinteger Value: 384943<br>Positiveinteger Value: 384945<br>Positiveinteger Value: 384945<br>Positiveinteger Value: 384946<br>Positiveinteger Value: 384947<br>Positiveinteger Value: 385001<br>Positiveinteger Value: 385003<br>Binary Value: 385005<br>Structure dView: 385200<br>Char String Value: 385201<br>Char String Value: 385201<br>Char String Value: 385201<br>Binary Value: 385303<br>Binary Value: 385303<br>Binary Value: 385304<br>Binary Value: 385307<br>Binary Value: 385307<br>Binary Value: 385307<br>Binary Value: 385307<br>Binary Value: 385307<br>Binary Value: 385307<br>Binary Value: 385307                                                                                                    | 1234<br>1234<br>1234<br>1234<br>1234<br>1234<br>1234<br>1234                                                                                                    | 20ne.2. roliet.1. Automatif-flushCount<br>Zone.2. roliet.1. Automatif-flushCount<br>Zone.2. roliet.1. HullFlushCount<br>Zone.2. roliet.1. HullFlushCount<br>Zone.2. roliet.1. HullFlushCount<br>Zone.2. roliet.1. HugieneFlushCount<br>Zone.2. roliet.1. WaterUsage<br>Zone.2. roliet.1. UvaterUsage<br>Zone.2. roliet.1. Locate<br>Zone.2. roliet.1. Locate<br>Zone.2. roliet.1. Lorainy<br>Zone.2. roliet.1. Caning<br>Zone.2. roliet.2. ZoneKame<br>Zone.2. roliet.2. ZoneKame<br>Zone.2. roliet.2. ZoneKame<br>Zone.2. roliet.2. ZoneKame<br>Zone.2. roliet.2. GenericWarning<br>Zone.2. roliet.2. UsageActive<br>Zone.2. roliet.2. UsageActive<br>Zone.2. roliet.2. UsageActive                                                                                                    | 48<br>48<br>48<br>48<br>48<br>48<br>48<br>48<br>48<br>19<br>48<br>5<br>5<br>5<br>5<br>5<br>5<br>5<br>5<br>5<br>5<br>5<br>5<br>5<br>5<br>5<br>5<br>5<br>5                                                                            | 344941<br>384943<br>384944<br>384945<br>384946<br>384947<br>385001<br>385001<br>385005<br>385007<br>385007<br>385200<br>385201<br>385201<br>385202<br>385201<br>385202<br>385301<br>385303<br>385304<br>385306<br>385307<br>385308                                                                                                    | Counts the flushes of the device<br>Counts the automatif flushes of the device<br>Counts the summatif lushes of the device<br>Counts the full flushes of the device<br>Counts the flushes of the device<br>Counts the flushes based on local hygiene programs of the device<br>Counts the flushes based on local hygiene programs of the device<br>Counts the flushes based on local hygiene programs of the device<br>Counts the flushes based on local hygiene programs of the device<br>Counts the flushes the device (writable)<br>Used to open the valve of the device for a requested amount of water (writable)<br>Used to suff on and off the deaning mode of the device (writable)<br>WcFlush Automatic Mains<br>Serial number of the device<br>Name of the zone/room the device is assigned to<br>State of the connection between gateway and device<br>The device has a warning<br>The device has an error<br>Battery in the device is low<br>Device is currently in use<br>Valve in the device is currently opened                                                                                                    |
| PositiveInteger Value: 384943<br>PositiveInteger Value: 384944<br>PositiveInteger Value: 384945<br>PositiveInteger Value: 384945<br>PositiveInteger Value: 384947<br>PositiveInteger Value: 384947<br>PositiveInteger Value: 385001<br>PositiveInteger Value: 385003<br>BinaryValue: 385005<br>MultiStateValue: 385007<br>Structured Value: 385200<br>CharStringValue: 385201<br>CharStringValue: 385201<br>CharStringValue: 385201<br>BinaryValue: 385303<br>BinaryValue: 385304<br>BinaryValue: 385306<br>BinaryValue: 385306<br>BinaryValue: 385307<br>BinaryValue: 385307<br>BinaryValue: 385308<br>PositiveInteger Value: 385340                                                                                                    | 1234<br>1234<br>1234<br>1234<br>1234<br>1234<br>1234<br>1234                                                                                                    | 20ne.2. Toliet. 1. AutomaticFlushCount<br>Zone.2. Toliet. 1. AutomaticFlushCount<br>Zone.2. Toliet. 1. AutomaticFlushCount<br>Zone.2. Toliet. 1. FullFlushCount<br>Zone.2. Toliet. 1. FullFlushCount<br>Zone.2. Toliet. 1. WaterUsage<br>Zone.2. Toliet. 1. WaterUsage<br>Zone.2. Toliet. 1. WaterUsage<br>Zone.2. Toliet. 1. OrainVolume<br>Zone.2. Toliet. 1. DrainVolume<br>Zone.2. Toliet. 1. Cleaning<br>Zone.2. Toliet. 2. Conscionsfatus<br>Zone.2. Toliet.2. ConnectionStatus<br>Zone.2. Toliet.2. GenericWarning<br>Zone.2. Toliet.2. GenericWarning<br>Zone.2. Toliet.2. UsageActive<br>Zone.2. Toliet.2. ValveBacktive<br>Zone.2. Toliet.2. ValveBacktive<br>Zone.2. Toliet.2. ValveDpen<br>Zone.2. Toliet.2. UsageCount                                                                                                    | 48<br>48<br>48<br>48<br>48<br>48<br>48<br>48<br>5<br>5<br>19<br>29<br>40<br>40<br>19<br>5<br>5<br>5<br>5<br>5<br>5<br>5<br>5<br>5<br>5<br>5<br>5<br>5<br>5<br>5<br>5<br>5<br>5                                                      | 384941<br>384943<br>384944<br>384946<br>384947<br>385001<br>385003<br>385005<br>385007<br>385000<br>385201<br>385200<br>385201<br>385202<br>385201<br>385202<br>385301<br>385304<br>385304<br>385306<br>385306<br>385307                                                                                                    | Counts the flushes of the device<br>Counts the automatic flushes of the device<br>Counts the automatic flushes of the device<br>Counts the full flushes of the device<br>Counts the flushes of the device<br>Counts the flushes of the device<br>Counts the flushes based on local hygiene programs of the device<br>Indicates the water usage of the device<br>Used to locate the device (writable)<br>Used to open the valve of the device (writable)<br>Used to open the valve of the device (writable)<br>Used to switch on and off the cleaning mode of the device (writable)<br>WcFlush Automatic Mains<br>Serial number of the device is assigned to<br>State of the connection between gateway and device<br>The device has a warning<br>The device has an error<br>Battery in the device is our<br>Device is currently in use<br>Valve in the device is currently opened<br>Counts the usages of the device                                                                                                    |
| Positive/integer/value:384943<br>Positive/integer/value:384944<br>Positive/integer/value:384945<br>Positive/integer/value:384945<br>Positive/integer/value:384947<br>Positive/integer/value:384947<br>Positive/integer/value:384970<br>MultiState/value:385005<br>MultiState/value:385005<br>MultiState/value:385007<br>Structured/ieu:385200<br>Char5tring/value:385202<br>MultiState/value:385201<br>Binary/value:385301<br>Binary/value:385303<br>Binary/value:385304<br>Binary/value:385306<br>Binary/value:385308<br>Positive/integer/value:385340<br>Positive/integer/value:385341                                                                                                    | 1234<br>1234<br>1234<br>1234<br>1234<br>1234<br>1234<br>1234                                                                                                    | 20ne.2. Toliet. 1. AutomaticFlushCount<br>Zone.2. Toliet. 1. AutomaticFlushCount<br>Zone.2. Toliet. 1. AutomaticFlushCount<br>Zone.2. Toliet. 1. PullFlushCount<br>Zone.2. Toliet. 1. PullFlushCount<br>Zone.2. Toliet. 1. WaterUsage<br>Zone.2. Toliet. 1. WaterUsage<br>Zone.2. Toliet. 1. WaterUsage<br>Zone.2. Toliet. 1. Usatr<br>Zone.2. Toliet. 1. Flush<br>Zone.2. Toliet. 1. Flush<br>Zone.2. Toliet. 1. Flush<br>Zone.2. Toliet. 2. DeviceSerial<br>Zone.2. Toliet.2. ZoneName<br>Zone.2. Toliet.2. ConnectionStatus<br>Zone.2. Toliet.2. GenericWarning<br>Zone.2. Toliet.2. LowBattery<br>Zone.2. Toliet.2. LowBattery<br>Zone.2. Toliet.2. UsageActive<br>Zone.2. Toliet.2. UsageActive<br>Zone.2. Toliet.2. UsageActive<br>Zone.2. Toliet.2. UsageActive<br>Zone.2. Toliet.2. UsageActive<br>Zone.2. Toliet.2. UsageActive                                                                                                    | 48<br>48<br>48<br>48<br>48<br>48<br>48<br>19<br>48<br>5<br>19<br>29<br>40<br>40<br>40<br>19<br>5<br>5<br>5<br>5<br>5<br>5<br>5<br>5<br>5<br>48<br>48<br>48                                                                          | 384941<br>384943<br>384943<br>384946<br>384946<br>384947<br>385001<br>385001<br>385003<br>385000<br>385000<br>385200<br>385200<br>385200<br>385200<br>385201<br>385202<br>385301<br>385303<br>385304<br>385306<br>385307<br>385308<br>385300<br>385341                                                                                                    | Counts the flushes of the device<br>Counts the automatic flushes of the device<br>Counts the automatic flushes of the device<br>Counts the full flushes of the device<br>Counts the flushes of the device<br>Counts the flushes of the device<br>Counts the flushes based on local hygiene programs of the device<br>Indicates the water usage of the device<br>Used to locate the device (writable)<br>Used to open the valve of the device for a requested amount of water (writable)<br>Used to open the valve of the device (writable)<br>Used to some a single flush at the device (writable)<br>Used to switch on and off the cleaning mode of the device (writable)<br>Used to switch on and off the cleaning mode of the device (writable)<br>Used to smooth off the cleaning mode of the device (writable)<br>Used to an off off the cleaning mode of the device (writable)<br>Used to encode of the device<br>Name of the zone/room the device is assigned to<br>State of the connection between gateway and device<br>The device has a warning<br>The device has a warning<br>The device is currently in use<br>Valve in the device is low<br>Device is currently in use<br>Valve in the device is device<br>Counts the flushes of the device<br>Counts the flushes of the device                                                                                                    |
| Positiveinteger Value: 384943<br>Positiveinteger Value: 384944<br>Positiveinteger Value: 384945<br>Positiveinteger Value: 384945<br>Positiveinteger Value: 384946<br>Positiveinteger Value: 384947<br>Positiveinteger Value: 384960<br>MultiStateValue: 385001<br>Positiveinteger Value: 385003<br>BinaryValue: 385005<br>Char String Value: 385007<br>Char String Value: 385201<br>Char String Value: 385201<br>Char String Value: 385201<br>Char String Value: 385201<br>BinaryValue: 385301<br>BinaryValue: 385303<br>BinaryValue: 385304<br>BinaryValue: 385306<br>BinaryValue: 385307<br>BinaryValue: 385307<br>BinaryValue: 385308<br>Positiveinteger Value: 385341<br>Positiveinteger Value: 385341<br>Positiveinteger Value: 385341                                                                                                    | 1234<br>1234<br>1234<br>1234<br>1234<br>1234<br>1234<br>1234                                                                                                    | 2016.2. Toliet. 1. AutomaticFlushCount<br>Zone. 2. Toliet. 1. AutomaticFlushCount<br>Zone. 2. Toliet. 1. AutomaticFlushCount<br>Zone. 2. Toliet. 1. FujiFlushCount<br>Zone. 2. Toliet. 1. FujiFlushCount<br>Zone. 2. Toliet. 1. WaterUsage<br>Zone. 2. Toliet. 1. WaterUsage<br>Zone. 2. Toliet. 1. WaterUsage<br>Zone. 2. Toliet. 1. OrainVolume<br>Zone. 2. Toliet. 1. OrainVolume<br>Zone. 2. Toliet. 1. Cleaning<br>Zone. 2. Toliet. 2. ZoneName<br>Zone. 2. Toliet. 2. ZoneName<br>Zone. 2. Toliet. 2. GenericWarning<br>Zone. 2. Toliet. 2. GenericWarning<br>Zone. 2. Toliet. 2. GenericWarning<br>Zone. 2. Toliet. 2. GenericTor<br>Zone. 2. Toliet. 2. GenericTor<br>Zone. 2. Toliet. 2. UsageActive<br>Zone. 2. Toliet. 2. UsageActive<br>Zone. 2. Toliet. 2. UsageActive<br>Zone. 2. Toliet. 2. UsageActive<br>Zone. 2. Toliet. 2. UsageActive<br>Zone. 2. Toliet. 2. UsageActive<br>Zone. 2. Toliet. 2. UsageActive<br>Zone. 2. Toliet. 2. UsageActive<br>Zone. 2. Toliet. 2. UsageActive<br>Zone. 2. Toliet. 2. UsageActive<br>Zone. 2. Toliet. 2. UsageActive<br>Zone. 2. Toliet. 2. JusafeCount<br>Zone. 2. Toliet. 2. AutomaticFlushCount                                                                                                    | 48<br>48<br>48<br>48<br>48<br>48<br>19<br>19<br>48<br>5<br>5<br>5<br>5<br>5<br>5<br>5<br>5<br>5<br>5<br>5<br>5<br>5<br>5<br>5<br>5<br>5<br>5                                                                                        | 384941<br>384943<br>384944<br>384945<br>384945<br>384947<br>385001<br>385003<br>385007<br>385007<br>385007<br>385200<br>385200<br>385201<br>385201<br>385301<br>385301<br>385301<br>385304<br>385304<br>385306<br>385307<br>385308<br>385341<br>385341                                                                                                    | Counts the flushes of the device<br>Counts the automatic flushes of the device<br>Counts the automatic flushes of the device<br>Counts the flush flushes of the device<br>Counts the flush flushes of the device<br>Counts the flushes based on local hyginer programs of the device<br>Indicates the water usage of the device<br>Used to locate the device (writable)<br>Used to locate the device (writable)<br>Used to switch on and off the device (writable)<br>Used to switch on and off the device (writable)<br>Used to switch on and off the device is a saigned the device (writable)<br>Used to switch on and off the device is assigned to<br>State of the connection between gateway and device<br>The device has a varning<br>The device has an error<br>Battery in the device is low<br>Device is currently in use<br>Valve in the device is currently opened<br>Counts the usages of the device<br>Counts the usages of the device<br>Counts the automatic flushes of the device                                                                                                    |
| PositiveInteger Value: 384943<br>PositiveInteger Value: 384944<br>PositiveInteger Value: 384945<br>PositiveInteger Value: 384945<br>PositiveInteger Value: 384947<br>PositiveInteger Value: 384947<br>PositiveInteger Value: 385001<br>PositiveInteger Value: 385003<br>BinaryValue: 385005<br>MultiStateValue: 385007<br>Structured Wein: 385200<br>Char String Value: 385201<br>Char String Value: 385201<br>Char String Value: 385201<br>BinaryValue: 385301<br>BinaryValue: 385304<br>BinaryValue: 385306<br>BinaryValue: 385308<br>PositiveInteger Value: 385341<br>PositiveInteger Value: 385343<br>PositiveInteger Value: 385343                                                                                                    | 11234<br>1234<br>1234                                                                                                    | 20ne.2. Toliet. 1. AutomaticFlushCount<br>Zone.2. Toliet. 1. AutomaticFlushCount<br>Zone.2. Toliet. 1. AutomaticFlushCount<br>Zone.2. Toliet. 1. HullFlushCount<br>Zone.2. Toliet. 1. HygieneFlushCount<br>Zone.2. Toliet. 1. WaterUsage<br>Zone.2. Toliet. 1. WaterUsage<br>Zone.2. Toliet. 1. Usatro<br>Zone.2. Toliet. 1. Usatro<br>Zone.2. Toliet. 1. Flush<br>Zone.2. Toliet. 1. Flush<br>Zone.2. Toliet. 2. Flush<br>Zone.2. Toliet. 2. EviceSerial<br>Zone.2. Toliet.2. ConectionStatus<br>Zone.2. Toliet.2. ConnectionStatus<br>Zone.2. Toliet.2. LowSattery<br>Zone.2. Toliet.2. LowSattery<br>Zone.2. Toliet.2. LowSattery<br>Zone.2. Toliet.2. UsageActive<br>Zone.2. Toliet.2. LowSattery<br>Zone.2. Toliet.2. LowSattery<br>Zone.2. Toliet.2. UsageCount<br>Zone.2. Toliet.2. LusageCount<br>Zone.2. Toliet.2. LusageCount<br>Zone.2. Toliet.2. LusageCount<br>Zone.2. Toliet.2. LusageCount<br>Zone.2. Toliet.2. LusageCount<br>Zone.2. Toliet.2. LusageCount<br>Zone.2. Toliet.2. LusageCount                                                                                                    | 48<br>48<br>48<br>48<br>48<br>48<br>48<br>19<br>48<br>5<br>19<br>29<br>40<br>40<br>40<br>40<br>40<br>5<br>5<br>5<br>5<br>5<br>5<br>5<br>5<br>5<br>5<br>5<br>5                                                                       | 384941<br>384943<br>384944<br>384945<br>384946<br>384947<br>385001<br>385003<br>385005<br>385007<br>385200<br>385200<br>385200<br>385200<br>385200<br>385200<br>385201<br>385303<br>385304<br>385303<br>385304<br>385306<br>385306<br>385300<br>385304<br>385304<br>385305<br>385304<br>385305<br>385304<br>385305<br>385304<br>385305<br>385305<br>385304<br>385305<br>385305<br>385305<br>385305<br>385305<br>385305<br>385305<br>385305<br>385305<br>385306<br>385306<br>38 | Counts the flushes of the device<br>Counts the automatic flushes of the device<br>Counts the full flushes of the device<br>Counts the full flushes of the device<br>Counts the flush of the device<br>Counts the flushes of the device<br>Counts the flushes of the device<br>Counts the flushes of the device<br>Indicates the water usage of the device<br>Used to locate the device (writable)<br>Used to open the valve of the device for a requested amount of water (writable)<br>Used to open the valve of the device (writable)<br>Used to some of the device for a requested amount of water (writable)<br>Used to some of the device (writable)<br>Used to switch on and off the cleaning mode of the device (writable)<br>Used to some of the device<br>Serial number of the device<br>Name of the zone/room the device is assigned to<br>State of the connection between gateway and device<br>The device has a warning<br>The device has an error<br>Battery in the device is low<br>Device is currently in use<br>Valve in the device is currently opened<br>Counts the flushes of the device<br>Counts the flushes of the device<br>Counts the flushes of the device<br>Counts the flushes of the device                                                                                                    |
| Positiveinteger Value: 384943<br>Positiveinteger Value: 384943<br>Positiveinteger Value: 384945<br>Positiveinteger Value: 384945<br>Positiveinteger Value: 384946<br>Positiveinteger Value: 384947<br>Positiveinteger Value: 384947<br>Positiveinteger Value: 385001<br>Binary Value: 385005<br>Structure dView: 385200<br>Char String Value: 385201<br>Char String Value: 385201<br>Char String Value: 385201<br>Char String Value: 385201<br>Binary Value: 385301<br>Binary Value: 385303<br>Binary Value: 385303<br>Binary Value: 385304<br>Binary Value: 385307<br>Binary Value: 385308<br>Positiveinteger Value: 385341<br>Positiveinteger Value: 385345                                                                                                    | 11234<br>1234<br>1234<br>1234<br>1234<br>1234<br>1234<br>1234                                                                                                    | 2016.2. Tollet. J. Hushcount<br>Zone. 2. Tollet. J. Automatif-flushCount<br>Zone. 2. Tollet. J. Automatif-flushCount<br>Zone. 2. Tollet. I. HufflushCount<br>Zone. 2. Tollet. I. HufflushCount<br>Zone. 2. Tollet. I. Water/Usage<br>Zone. 2. Tollet. I. Water/Usage<br>Zone. 2. Tollet. J. Water/Usage<br>Zone. 2. Tollet. J. OrainVolume<br>Zone. 2. Tollet. J. Claning<br>Zone. 2. Tollet. 2. Tollet. 2.<br>Zone. 2. Tollet. 2.<br>Zone. 2. Tollet. 2.<br>Zone. 2. Tollet. 2.<br>Zone. 2. Tollet. 2.<br>Zone. 2. Tollet. 2.<br>Zone. 2. Tollet. 2.<br>Zone. 2. Tollet. 2.<br>Zone. 2. Tollet. 2.<br>Gone. 2. Tollet. 2. GenericWarning<br>Zone. 2. Tollet. 2. GenericTor<br>Zone. 2. Tollet. 2. UsageActive<br>Zone. 2. Tollet. 2. UsageActive<br>Zone. 2. Tollet. 2. ValveOpen<br>Zone. 2. Tollet. 2. HushCount<br>Zone. 2. Tollet. 2. HushCount<br>Zone. 2. Tollet. 2. AutomaticFlushCount<br>Zone. 2. Tollet. 2. AutomaticFlushCount<br>Zone. 2. Tollet. 2. AutomaticFlushCount                                                                                                    | 48<br>48<br>48<br>48<br>48<br>48<br>48<br>5<br>5<br>19<br>29<br>40<br>40<br>19<br>5<br>5<br>5<br>5<br>5<br>5<br>5<br>5<br>5<br>5<br>5<br>5<br>5<br>5<br>5<br>5<br>5<br>5                                                            | 344941<br>384943<br>384944<br>384945<br>384945<br>384947<br>385001<br>385003<br>385005<br>385007<br>385200<br>385200<br>385201<br>385200<br>385201<br>385202<br>385201<br>385301<br>385303<br>385304<br>385306<br>385304<br>385306<br>385341<br>385343<br>385344<br>385345                                                                                                    | Counts the flushes of the device<br>Counts the anumatic flushes of the device<br>Counts the manual flushes of the device<br>Counts the manual flushes of the device<br>Counts the flushes of the device<br>Counts the flushes of the device<br>Counts the flushes of the device<br>Counts the flushes of the device<br>Counts the flushes of the device<br>Counts the flushes of the device for a requested amount of water (writable)<br>Used to locate the device (writable)<br>Used to switch on and off the device (uritable)<br>Used to switch on and off the device for a requested amount of water (writable)<br>Used to switch on and off the device (uritable)<br>Used to switch on and off the device is assigned to<br>State of the connection between gateway and device<br>The device has a warning<br>The device has an error<br>Battery in the device is currently opened<br>Counts the usages of the device<br>Counts the usages of the device<br>Counts the automatic flushes of the device<br>Counts the automatic flushes of the device<br>Counts the manual flushes of the device<br>Counts the using off the device                                                                                                    |
| Positiveinteger Value: 384943<br>Positiveinteger Value: 384944<br>Positiveinteger Value: 384945<br>Positiveinteger Value: 384945<br>Positiveinteger Value: 384946<br>Positiveinteger Value: 384947<br>Positiveinteger Value: 384970<br>MultiStateValue: 385001<br>Positiveinteger Value: 385007<br>Structured Value: 385007<br>Char String Value: 385007<br>Char String Value: 385200<br>Char String Value: 385200<br>Char String Value: 385201<br>Char String Value: 385201<br>Char String Value: 385201<br>Binary Value: 385201<br>Binary Value: 385303<br>Binary Value: 385304<br>Binary Value: 385306<br>Binary Value: 385306<br>Binary Value: 385307<br>Positiveinteger Value: 385341<br>Positiveinteger Value: 385341<br>Positiveinteger Value: 385341<br>Positiveinteger Value: 385345<br>Positiveinteger Value: 385345<br>Positiveinteger Value: 385345<br>Positiveinteger Value: 385345                                                                                                    | 1234<br>1234<br>1234<br>1234<br>1234<br>1234<br>1234<br>1234                                                                                                    | 2018.2.1018.2.1018.1.1018.00111<br>Zone.2.7018.1.AutomatiflushCount<br>Zone.2.7018.1.AutomatiflushCount<br>Zone.2.7018.1.1018/18.0011<br>Zone.2.7018.1.1018/18.0011<br>Zone.2.7018.1.1028.2028<br>Zone.2.7018.1.1028.2028<br>Zone.2.7018.1.1028.2028<br>Zone.2.7018.1.1028.2028<br>Zone.2.7018.1.2028<br>Zone.2.7018.1.2028<br>Zone.2.7018.1.2028<br>Zone.2.7018.2.2018.2028<br>Zone.2.7018.2.2018.2028<br>Zone.2.7018.2028<br>Zone.2.7018.2028<br>Zone.2.7018.2028<br>Zone.2.7018.2028<br>Zone.2.7018.2028<br>Zone.2.7018.2028<br>Zone.2.7018.2028<br>Zone.2.7018.2028<br>Zone.2.7018.2028<br>Zone.2.7018.2028<br>Zone.2.7018.2028<br>Zone.2                                                                                                    | 48<br>48<br>48<br>48<br>48<br>48<br>19<br>48<br>5<br>19<br>29<br>40<br>40<br>40<br>5<br>5<br>5<br>5<br>5<br>5<br>5<br>5<br>5<br>48<br>48<br>48<br>48<br>48<br>48<br>48<br>48<br>48<br>48<br>48<br>48<br>48                          | 384941<br>384943<br>384944<br>384946<br>384947<br>385001<br>385003<br>385005<br>385007<br>385007<br>385200<br>385201<br>385202<br>385201<br>385202<br>385301<br>385304<br>385304<br>385304<br>385304<br>385304<br>385306<br>385307<br>385304<br>385304<br>385343<br>385343<br>385344<br>385345<br>385345                                                                                                    | Counts the full flushes of the device<br>Counts the automatic flushes of the device<br>Counts the full flushes of the device<br>Counts the full flushes of the device<br>Counts the full flushes of the device<br>Counts the flushes based on local hygiene programs of the device<br>Indicates the water usage of the device<br>Used to locate the device (writable)<br>Used to open the valve of the device (writable)<br>Used to source a single flush at the device (writable)<br>Used to switch on and off the cleaning mode of the device (writable)<br>WcFlush Automatic Mains<br>Serial number of the device is assigned to<br>State of the connection between gateway and device<br>The device has a warning<br>The device has an error<br>Battery in the device is low<br>Device is currently in use<br>Valve in the device is currently opened<br>Counts the flushes of the device<br>Counts the mushes of the device<br>Counts the mushes of the device<br>Counts the mushes of the device<br>Counts the mushes of the device<br>Counts the partial flushes of the device                                                                                                    |
| Positiveinteger Value: 384943<br>Positiveinteger Value: 384943<br>Positiveinteger Value: 384945<br>Positiveinteger Value: 384945<br>Positiveinteger Value: 384946<br>Positiveinteger Value: 384947<br>Positiveinteger Value: 385001<br>Positiveinteger Value: 385007<br>Structure dValue: 385007<br>Structure dValue: 385007<br>Structure dValue: 385001<br>Char String Value: 385001<br>Char String Value: 385001<br>Char String Value: 385001<br>Binary Value: 385001<br>Binary Value: 385001<br>Binary Value: 385003<br>Binary Value: 385303<br>Binary Value: 385303<br>Binary Value: 385307<br>Positiveinteger Value: 385340<br>Positiveinteger Value: 385341<br>Positiveinteger Value: 385344<br>Positiveinteger Value: 385345<br>Positiveinteger Value: 385346<br>Positiveinteger Value: 385346<br>Positiveinteger Value: 385346<br>Positiveinteger Value: 385346<br>Positiveinteger Value: 385346<br>Positiveinteger Value: 385346<br>Positiveinteger Value: 385346<br>Positiveinteger Value: 385347                                                                                                    | 1234           1234           1234           1234           1234           1234           1234           1234           1234           1234           1234           1234           1234           1234           1234           1234           1234           1234           1234           1234           1234           1234           1234           1234           1234           1234           1234           1234           1234           1234           1234           1234           1234           1234           1234           1234           1234           1234           1234           1234           1234           1234           1234           1234           1234           1234           1234                                                                                                              | 2018:2.1018:2.1018:1.1030100000000000000000000000000000000                                                                                                    | 48<br>48<br>48<br>48<br>48<br>48<br>48<br>48<br>5<br>5<br>19<br>29<br>40<br>40<br>19<br>5<br>5<br>5<br>5<br>5<br>5<br>5<br>5<br>5<br>5<br>5<br>5<br>5<br>5<br>5<br>5<br>5<br>5                                                      | 344941<br>384943<br>384944<br>384945<br>384946<br>384947<br>385001<br>385003<br>385005<br>385007<br>385200<br>385201<br>385201<br>385201<br>385202<br>385301<br>385303<br>385304<br>385304<br>385306<br>385341<br>385343<br>385344<br>385345<br>385345                                                                                                    | Counts the flushes of the device<br>Counts the automatic flushes of the device<br>Counts the full flushes of the device<br>Counts the full flushes of the device<br>Counts the flushes of the device<br>Counts the flushes of the device<br>Counts the flushes based on local hygiene programs of the device<br>Indicates the water usage of the device<br>Used to locate the device (writable)<br>Used to open the valve of the device for a requested amount of water (writable)<br>Used to open the valve of the device (writable)<br>Used to sufficient the device (writable)<br>Used to sufficient the device (writable)<br>WorFlush Automatic Mains<br>Serial number of the device<br>Name of the zone/room the device is assigned to<br>State of the connection between gateway and device<br>The device has a warning<br>The device has a warning<br>The device has a warning<br>The device has a warning<br>Counts the usages of the device<br>Counts the dushes of the device<br>Counts the dushes of the device<br>Counts the dushes of the device<br>Counts the flushes of the device<br>Counts the flushes of the device<br>Counts the guard flushes of the device<br>Counts the partial flushes of the device<br>Counts the partial flushes of the device<br>Counts the flushes of the device<br>Counts the flushes of the device<br>Counts the flushes of the device<br>Counts the flushes of the device<br>Counts the flushes of the device                                                                                                    |
| Positiveinteger Value: 384943<br>Positiveinteger Value: 384944<br>Positiveinteger Value: 384945<br>Positiveinteger Value: 384945<br>Positiveinteger Value: 384946<br>Positiveinteger Value: 384947<br>Positiveinteger Value: 384970<br>MultiStateValue: 385001<br>BinaryValue: 385005<br>Kructured Value: 385007<br>Structured Value: 385200<br>CharString Value: 385200<br>CharString Value: 385201<br>CharString Value: 385201<br>CharString Value: 385201<br>CharString Value: 385201<br>BinaryValue: 385201<br>BinaryValue: 385303<br>BinaryValue: 385303<br>BinaryValue: 385304<br>BinaryValue: 385307<br>BinaryValue: 385307<br>BinaryValue: 385307<br>Positiveinteger Value: 385341<br>Positiveinteger Value: 385343<br>Positiveinteger Value: 385345<br>Positiveinteger Value: 385345<br>Positiveinteger Value: 385345<br>Positiveinteger Value: 385346<br>Positiveinteger Value: 385346<br>Positiveinteger Value: 385346<br>Positiveinteger Value: 385347                                                                                                    | 1234           1234           1234           1234           1234           1234           1234           1234           1234           1234           1234           1234           1234           1234           1234           1234           1234           1234           1234           1234           1234           1234           1234           1234           1234           1234           1234           1234           1234           1234           1234           1234           1234           1234           1234           1234           1234           1234           1234           1234           1234           1234           1234           1234                                                                                                              | 2018:2.1018:2.1018:1.1030100000000000000000000000000000000                                                                                                    | 48<br>48<br>48<br>48<br>48<br>48<br>19<br>48<br>5<br>5<br>19<br>48<br>5<br>5<br>5<br>5<br>5<br>5<br>5<br>5<br>5<br>5<br>5<br>5<br>48<br>48<br>48<br>48<br>48<br>48<br>48<br>48<br>48<br>48<br>48<br>48<br>48                        | 384941<br>384943<br>384944<br>384946<br>384947<br>385001<br>385003<br>385005<br>385007<br>385007<br>385200<br>385201<br>385202<br>385201<br>385202<br>385304<br>385304<br>385304<br>385304<br>385304<br>385304<br>385304<br>385341<br>385343<br>385344<br>385345<br>385346<br>385347<br>385347                                                                                                    | Counts the fusions of the device<br>Counts the automatic flushes of the device<br>Counts the trainal flushes of the device<br>Counts the full flushes of the device<br>Counts the full flushes of the device<br>Counts the flushes based on local hygiene programs of the device<br>Indicates the water usage of the device<br>Used to locate the device (writable)<br>Used to open the valve of the device (writable)<br>Used to source a single flush at the device (writable)<br>Used to switch on and off the cleaning mode of the device (writable)<br>Worflush Automatic Mains<br>Serial number of the device is assigned to<br>State of the connection between gateway and device<br>The device has a warning<br>The device has an error<br>Battery in the device is low<br>Device is currently in use<br>Valve in the device is currently opened<br>Counts the flushes of the device<br>Counts the flushes of the device<br>Counts the mual flushes of the device<br>Counts the mual flushes of the device<br>Counts the partial flushes of the device<br>Counts the partial flushes of the device<br>Counts the flushes of the device<br>Counts the flushes of the device<br>Counts the flushes of the device<br>Counts the mual flushes of the device<br>Counts the flushes of the device<br>Counts the mual flushes of the device<br>Counts the flushes of the device<br>Counts the flushes of the device<br>Counts the flushes of the device                                                                                                    |
| Positive/integer/value:384943<br>Positive/integer/value:384943<br>Positive/integer/value:384945<br>Positive/integer/value:384945<br>Positive/integer/value:384947<br>Positive/integer/value:384947<br>Positive/integer/value:385001<br>Positive/integer/value:385003<br>Binaryvalue:385005<br>CharString/value:385007<br>Structured/iew:385200<br>CharString/value:385201<br>CharString/value:385201<br>CharString/value:385201<br>Binaryvalue:385303<br>Binaryvalue:385303<br>Binaryvalue:385303<br>Binaryvalue:385303<br>Binaryvalue:385307<br>Disitive/integer/value:385340<br>Positive/integer/value:385341<br>Positive/integer/value:385344<br>Positive/integer/value:385345<br>Positive/integer/value:385346<br>Positive/integer/value:385346<br>Positive/integer/value:385347<br>Positive/integer/value:385347<br>Positive/integer/value:385347                                                                                                    | 1234           1234           1234           1234           1234           1234           1234           1234           1234           1234           1234           1234           1234           1234           1234           1234           1234           1234           1234           1234           1234           1234           1234           1234           1234           1234           1234           1234           1234           1234           1234           1234           1234           1234           1234           1234           1234           1234           1234           1234           1234           1234           1234           1234                                                                                                              | 20ne.2. Toilet.1. Automatif-flushCount<br>Zone.2. Toilet.1. Automatif-flushCount<br>Zone.2. Toilet.1. HullFlushCount<br>Zone.2. Toilet.1. HullFlushCount<br>Zone.2. Toilet.1. HullFlushCount<br>Zone.2. Toilet.1. HullFlushCount<br>Zone.2. Toilet.1. HullFlushCount<br>Zone.2. Toilet.1. Uxater<br>Zone.2. Toilet.1. Locate<br>Zone.2. Toilet.1. DrainVolume<br>Zone.2. Toilet.1. Cleaning<br>Zone.2. Toilet.2. Consection<br>Zone.2. Toilet.2. Consection<br>Zone.2. Toilet.2. ZoneName<br>Zone.2. Toilet.2. ZoneName<br>Zone.2. Toilet.2. Generic@Varning<br>Zone.2. Toilet.2. Generic@Varning<br>Zone.2. Toilet.2. UsageActive<br>Zone.2. Toilet.2. UsageActive<br>Zone.2. Toilet.2. UsageActive<br>Zone.2. Toilet.2. UsageCount<br>Zone.2. Toilet.2. Automatif-flushCount<br>Zone.2. Toilet.2. HullFushCount<br>Zone.2. Toilet.2. FulfilushCount<br>Zone.2. Toilet.2. FulfilushCount<br>Zone.2. Toilet.2. FulfilushCount<br>Zone.2. Toilet.2. FulfilushCount<br>Zone.2. Toilet.2. Lings                                                                                                    | 48<br>48<br>48<br>48<br>48<br>48<br>48<br>19<br>48<br>5<br>19<br>29<br>40<br>40<br>40<br>40<br>40<br>5<br>5<br>5<br>5<br>5<br>5<br>5<br>5<br>5<br>5<br>5<br>5                                                                       | 384941<br>384943<br>384943<br>384946<br>384946<br>384947<br>385001<br>385003<br>385003<br>385000<br>385000<br>385200<br>385200<br>385200<br>385200<br>385200<br>385200<br>385201<br>385303<br>385304<br>385303<br>385304<br>385306<br>385303<br>385344<br>385344<br>385344<br>385345<br>385346<br>385347<br>385370                                                                                                    | Counts the full flushes of the device<br>Counts the automatic flushes of the device<br>Counts the full flushes of the device<br>Counts the full flushes of the device<br>Counts the full flushes of the device<br>Counts the flushes of the device<br>Counts the flushes based on local hygiene programs of the device<br>Indicates the water usage of the device<br>Used to locate the device (writable)<br>Used to open the valve of the device for a requested amount of water (writable)<br>Used to open the valve of the device (writable)<br>Used to some of the device (writable)<br>Used to switch on and off the cleaning mode of the device (writable)<br>Used to switch on and off the cleaning mode of the device (writable)<br>Used to switch on and off the cleaning mode of the device (writable)<br>Used to switch on and off the cleaning mode of the device (writable)<br>Used to to igner of the device<br>Name of the zone/room the device is assigned to<br>State of the connection between gateway and device<br>The device has a warning<br>The device has a warning<br>The device has a warning<br>Counts the cuses of the device<br>Counts the device is low<br>Device is currently in use<br>Valve in the device is currently opened<br>Counts the flushes of the device<br>Counts the flushes of the device<br>Counts the device (writable)                                                                                                    |
| Positiveinteger Value: 384943<br>Positiveinteger Value: 384944<br>Positiveinteger Value: 384945<br>Positiveinteger Value: 384945<br>Positiveinteger Value: 384946<br>Positiveinteger Value: 384947<br>Positiveinteger Value: 384947<br>Positiveinteger Value: 384900<br>MultiStateValue: 385003<br>BinaryValue: 385005<br>Char String Value: 385007<br>Char String Value: 385201<br>Char String Value: 385201<br>Char String Value: 385201<br>Char String Value: 385201<br>BinaryValue: 385201<br>BinaryValue: 385303<br>BinaryValue: 385303<br>BinaryValue: 385304<br>BinaryValue: 385304<br>BinaryValue: 385306<br>BinaryValue: 385306<br>Positiveinteger Value: 385341<br>Positiveinteger Value: 385341<br>Positiveinteger Value: 385347<br>Positiveinteger Value: 385347<br>Positiveinteger Value: 385347<br>Positiveinteger Value: 385347<br>Positiveinteger Value: 385347<br>Positiveinteger Value: 385347<br>Positiveinteger Value: 385347<br>Positiveinteger Value: 3853401<br>Positiveinteger Value: 385301                                                                                                    | 1234           1234           1234           1234           1234           1234           1234           1234           1234           1234           1234           1234           1234           1234           1234           1234           1234           1234           1234           1234           1234           1234           1234           1234           1234           1234           1234           1234           1234           1234           1234           1234           1234           1234           1234           1234           1234           1234           1234           1234           1234           1234           1234           1234           1234           1234           1234           1234           1234           1234                                                                                                              | 2018:2.1018:2.1018:1.1030100000000000000000000000000000000                                                                                                    | 48<br>48<br>48<br>48<br>48<br>48<br>19<br>5<br>5<br>5<br>5<br>5<br>5<br>5<br>5<br>5<br>5<br>5<br>5<br>5<br>5<br>5<br>5<br>5<br>5                                                                                                    | 384941<br>384943<br>384944<br>384945<br>384945<br>384947<br>385001<br>385003<br>385005<br>385007<br>385007<br>385200<br>385200<br>385201<br>385201<br>385301<br>385301<br>385303<br>385304<br>385304<br>385306<br>385307<br>385308<br>385343<br>385344<br>385343<br>385344<br>385345<br>385347<br>385347<br>385347<br>385347                                                                                                    | Counts the full the device<br>Counts the numbari full these of the device<br>Counts the numbari full these of the device<br>Counts the full flushes of the device<br>Counts the full flushes of the device<br>Counts the full flushes of the device<br>Counts the full flushes of the device<br>Counts the full flushes of the device<br>Used to locate the device (writable)<br>Used to open the valve of the device for a requested amount of water (writable)<br>Used to source a single flush at the device (writable)<br>Used to switch on and off the device for a requested amount of water (writable)<br>Used to switch on and off the device is assigned to<br>State of the connection between gateway and device<br>The device has a varning<br>The device has an error<br>Battery in the device is low<br>Device is currently in use<br>Valve in the device is currently opened<br>Counts the usages of the device<br>Counts the full subses of the device<br>Counts the automatic flushes of the device<br>Counts the full subses of the device<br>Counts the full subses of the device<br>Counts the dust the device (curriable)<br>Counts the dust the value of the device for arequested amount of water (writable)                                                                                                    |
| PositiveInteger Value: 384943<br>PositiveInteger Value: 384944<br>PositiveInteger Value: 384945<br>PositiveInteger Value: 384945<br>PositiveInteger Value: 384947<br>PositiveInteger Value: 384947<br>PositiveInteger Value: 384970<br>MultiStateValue: 385001<br>PositiveInteger Value: 385003<br>BinaryValue: 385005<br>CharStringValue: 385007<br>CharStringValue: 385201<br>CharStringValue: 385201<br>CharStringValue: 385201<br>BinaryValue: 385303<br>BinaryValue: 385303<br>BinaryValue: 385306<br>BinaryValue: 385306<br>BinaryValue: 385308<br>PositiveInteger Value: 385341<br>PositiveInteger Value: 385343<br>PositiveInteger Value: 385345<br>PositiveInteger Value: 385345<br>PositiveInteger Value: 385405                                                                                                    | 1234           1234           1234           1234           1234           1234           1234           1234           1234           1234           1234           1234           1234           1234           1234           1234           1234           1234           1234           1234           1234           1234           1234           1234           1234           1234           1234           1234           1234           1234           1234           1234           1234           1234           1234           1234           1234           1234           1234           1234           1234           1234           1234           1234           1234                                                                                                              | 2018:2.1018:2.1018:1.1018/10011<br>2019:2.1018:1.1018/0116/1018/<br>2019:2.1018:1.1018/0116/<br>2019:2.1018:1.1018/018/<br>2019:2.1018:1.1018/018/<br>2019:2.1018:1.1018/018/<br>2019:2.1018:1.1018/<br>2019:2.1018:1.1018/<br>2019:2.1018:1.1018/<br>2019:2.1018:1.1018/<br>2019:2.1018:1.2018/<br>2019:2.1018:1.2018/<br>2019:2.1018:                                                                                                    | 48<br>48<br>48<br>48<br>48<br>48<br>48<br>5<br>19<br>48<br>5<br>5<br>5<br>5<br>5<br>5<br>5<br>5<br>5<br>5<br>5<br>5<br>5<br>5<br>5<br>5<br>5<br>5                                                                                   | 384941<br>384943<br>384944<br>384946<br>384947<br>385001<br>385003<br>385005<br>385007<br>385007<br>385200<br>385201<br>385202<br>385201<br>385202<br>385301<br>385303<br>385304<br>385304<br>385306<br>385306<br>385306<br>385306<br>385304<br>385340<br>385341<br>385343<br>385344<br>385345<br>385346<br>385347<br>385346<br>385347<br>385346<br>385347<br>385346<br>385347<br>385346<br>385347<br>385346<br>385347<br>385346<br>385347<br>385346<br>385346<br>385347<br>385346<br>385347<br>385346<br>385347<br>385346<br>385347<br>385346<br>385347<br>385346<br>385347<br>385347<br>385346<br>385347<br>385346<br>385347<br>385347<br>385347<br>385347<br>385346<br>385347<br>385347<br>385347<br>385346<br>385347<br>385347<br>38 | Counts the full flushes of the device<br>Counts the automatic flushes of the device<br>Counts the full flushes of the device<br>Counts the full flushes of the device<br>Counts the full flushes of the device<br>Counts the flushes of the device<br>Counts the flushes based on local hygiene programs of the device<br>Indicates the water usage of the device<br>Used to locate the device (writable)<br>Used to open the valve of the device (writable)<br>Used to torger a single flush at the device (writable)<br>Used to torger a single flush at the device (writable)<br>WcFlush Automatic Mains<br>Serial number of the device is assigned to<br>State of the connection between gateway and device<br>The device has a warning<br>The device has a warning<br>The device has an error<br>Battery in the device is flow<br>Device is currently in use<br>Valve in the device is flow<br>Device is currently in use<br>Valve in the device of the device<br>Counts the flushes of the device<br>Counts the maunal flushes of the device<br>Counts the maunal flushes of the device<br>Counts the flushes of the device<br>Counts the flushes of the device<br>Used to locate the device (writable)<br>Used to open the valve of the device (writable)<br>Used to toger a single flush at the device (writable)                                                                                                    |
| Positive/integer/Value:384943<br>Positive/integer/Value:384943<br>Positive/integer/Value:384945<br>Positive/integer/Value:384945<br>Positive/integer/Value:384946<br>Positive/integer/Value:384947<br>Positive/integer/Value:385001<br>Positive/integer/Value:385003<br>BinaryValue:385005<br>Structured/Value:385007<br>Structured/Value:385001<br>CharString/Value:385001<br>CharString/Value:385001<br>BinaryValue:385001<br>BinaryValue:385001<br>BinaryValue:385001<br>BinaryValue:385301<br>BinaryValue:385303<br>BinaryValue:385303<br>BinaryValue:385306<br>BinaryValue:385307<br>BinaryValue:385307<br>BinaryValue:385307<br>BinaryValue:385307<br>BinaryValue:385344<br>Positive/integer/Value:385345<br>Positive/integer/Value:385347<br>Positive/integer/Value:385347<br>Positive/integer/Value:385307<br>BinaryValue:385407<br>Positive/integer/Value:385407<br>Positive/integer/Value:                                                                              | 1234           1234           1234           1234           1234           1234           1234           1234           1234           1234           1234           1234           1234           1234           1234           1234           1234           1234           1234           1234           1234           1234           1234           1234           1234           1234           1234           1234           1234           1234           1234           1234           1234           1234           1234           1234           1234           1234           1234           1234           1234           1234           1234           1234           1234           1234           1234           1234           1234           1234                                                                                                              | 2018:2.1018:2.1018:1.1030000000000000000000000000000000000                                                                                                    | 48<br>48<br>48<br>48<br>48<br>48<br>48<br>48<br>5<br>5<br>5<br>5<br>5<br>5<br>5<br>5                                                                                                    | 384941<br>384943<br>384944<br>384946<br>384947<br>385001<br>385005<br>385007<br>385007<br>385200<br>385201<br>385201<br>385201<br>385201<br>385202<br>385301<br>385303<br>385304<br>385304<br>385306<br>385304<br>385306<br>385341<br>385343<br>385344<br>385345<br>385344<br>385345<br>385347<br>385347<br>385340<br>385347<br>385347                                                                                                    | Counts the full shes of the device<br>Counts the annual flushes of the device<br>Counts the manual flushes of the device<br>Counts the full flushes of the device<br>Counts the full flushes of the device<br>Counts the flushes of the device<br>Counts the flushes of the device<br>Counts the flushes of the device<br>Counts the flushes of the device<br>Used to locate the device (writable)<br>Used to compare the device for a requested amount of water (writable)<br>Used to switch on and off the cleaning mode of the device (writable)<br>Worklush Attomatic Mains<br>Serial number of the device<br>Name of the zone/room the device is assigned to<br>State of the connection between gateway and device<br>The device has a warning<br>The device has an error<br>Battery in the device is currently opened<br>Counts the uses of the device<br>Counts the uses of the device<br>Counts the uses of the device<br>Counts the uses of the device<br>Counts the uses of the device<br>Counts the automatic flushes of the device<br>Counts the uses of the device<br>Counts the uses age of the device<br>Counts the uses age of the device<br>Counts the uses age of the device<br>Used to locate the device (writable)<br>Used to ocate the device (writable)<br>Used to ocate the device (writable)<br>Used to ocate the device (writable)<br>Used to orget a single flush at the device (writable)<br>Used to singer a single flush at the device (writable)                                                                                                    |
| Positiveinteger Value: 384943<br>Positiveinteger Value: 384944<br>Positiveinteger Value: 384945<br>Positiveinteger Value: 384945<br>Positiveinteger Value: 384946<br>Positiveinteger Value: 384947<br>Positiveinteger Value: 38496<br>Positiveinteger Value: 385001<br>BinaryValue: 385005<br>MultiStateValue: 385007<br>Structured Value: 385200<br>CharStringValue: 385200<br>CharStringValue: 385200<br>CharStringValue: 385201<br>CharStringValue: 385201<br>CharStringValue: 385201<br>CharStringValue: 385201<br>BinaryValue: 385303<br>BinaryValue: 385304<br>BinaryValue: 385306<br>BinaryValue: 385307<br>BinaryValue: 385307<br>BinaryValue: 385307<br>BinaryValue: 385307<br>Positiveinteger Value: 385341<br>Positiveinteger Value: 385345<br>Positiveinteger Value: 385345<br>Positiveinteger Value: 385345<br>Positiveinteger Value: 385346<br>Positiveinteger Value: 385346<br>Positiveinteger Value: 385346<br>Positiveinteger Value: 385347<br>Positiveinteger Value: 385401<br>Positiveinteger Value: 385403<br>BinaryValue: 385407<br>Structured Wai: 385605<br>MultiStateValue: 385605                                                                                                    | 1234           1234           1234           1234           1234           1234           1234           1234           1234           1234           1234           1234           1234           1234           1234           1234           1234           1234           1234           1234           1234           1234           1234           1234           1234           1234           1234           1234           1234           1234           1234           1234           1234           1234           1234           1234           1234           1234           1234           1234           1234           1234           1234           1234                                                                                                              | 2018:2.1018:2.1018:1.1018/10011<br>2019:2.1018:1.1018/1018/1018<br>2019:2.1018:1.1018/1018/1018<br>2019:2.1018:1.1018/1018/1018<br>2019:2.1018:1.1018/1018<br>2019:2.1018:1.1018/1018<br>2019:2.1018:1.10218<br>2019:2.1018:1.10218<br>2019:2.1018:1.10218<br>2019:2.1018:1.10218<br>2019:2.1018:1.2018<br>2019:2.1018:1.2018<br>2019:2.1018<br>2019:2.101                                                                                                    | 48<br>48<br>48<br>48<br>48<br>48<br>49<br>5<br>19<br>40<br>40<br>5<br>5<br>5<br>5<br>5<br>5<br>5<br>5<br>5<br>5<br>5<br>5<br>5<br>5<br>5<br>5<br>48<br>48<br>48<br>48<br>48<br>48<br>48<br>48<br>48<br>48<br>48<br>5<br>5<br>5<br>5 | 384941<br>384943<br>384944<br>384946<br>384947<br>385001<br>385003<br>385005<br>385007<br>385007<br>385200<br>385201<br>385202<br>385201<br>385202<br>385301<br>385304<br>385304<br>385304<br>385304<br>385304<br>385304<br>385340<br>385343<br>385343<br>385344<br>385345<br>385345<br>385347<br>385401<br>385405<br>385407                                                                                                    | Counts the full fushes of the device<br>Counts the automatic flushes of the device<br>Counts the full flushes of the device<br>Counts the full flushes of the device<br>Counts the full flushes of the device<br>Counts the flushes based on local hygiene programs of the device<br>Indicates the water usage of the device<br>Used to locate the device (writable)<br>Used to open the valve of the device (writable)<br>Used to switch on and off the cleaning mode of the device (writable)<br>WcFlush Automatic Mains<br>Serial number of the device is assigned to<br>State of the connection between gateway and device<br>The device has a warning<br>The device has an error<br>Battery in the device is low<br>Device is currently in use<br>Valve in the device is low<br>Device is currently in use<br>Valve in the device is our<br>Counts the full flushes of the device<br>Counts the submatic Mains of the device<br>Counts the flushes of the device<br>Counts the manual flushes of the device<br>Counts the flushes of the device<br>Counts the flushes of the device (vritable)<br>Used to coger a single flush at the device (vritable)<br>Used to switch on and of the cleaning mode of the device (vritable)<br>WcFlush Automatic Mains                                                                                                    |
| Positiveinteger Value: 384943<br>Positiveinteger Value: 384943<br>Positiveinteger Value: 384945<br>Positiveinteger Value: 384945<br>Positiveinteger Value: 384946<br>Positiveinteger Value: 384947<br>Positiveinteger Value: 384947<br>Positiveinteger Value: 385001<br>Binary Value: 385005<br>KultiState Value: 385007<br>Structure 40/ue: 385001<br>Char 5tring Value: 385001<br>Char 5tring Value: 385001<br>Char 5tring Value: 385001<br>Binary Value: 385001<br>Binary Value: 385001<br>Binary Value: 385001<br>Binary Value: 385001<br>Binary Value: 385003<br>Binary Value: 385303<br>Binary Value: 385303<br>Binary Value: 385304<br>Binary Value: 385307<br>Binary Value: 385307<br>Binary Value: 385304<br>Positiveinteger Value: 385341<br>Positiveinteger Value: 385344<br>Positiveinteger Value: 385347<br>Positiveinteger Value: 385401<br>Positiveinteger Value: 385407<br>Positiveinteger Value: 385407<br>Binary Value: 385407<br>Structure Value: 385407<br>Structure 435600<br>Char 5tring Value: 385001                                                                                                    | 1234           1234           1234           1234           1234           1234           1234           1234           1234           1234           1234           1234           1234           1234           1234           1234           1234           1234           1234           1234           1234           1234           1234           1234           1234           1234           1234           1234           1234           1234           1234           1234           1234           1234           1234           1234           1234           1234           1234           1234           1234           1234           1234           1234           1234           1234           1234           1234           1234           1234                                                                                                              | 2018:2.1018:2.1018:1.1030.0011<br>2019:2.1018:1.104000415[PushCount<br>2019:2.1018:1.104100415[PushCount<br>2019:2.1018:1.104115[PushCount<br>2019:2.1018:1.104115[PushCount<br>2019:2.1018:1.10415[PushCount<br>2019:2.1018:1.10415[PushCount<br>2019:2.1018:1.10415[PushCount<br>2019:2.1018:1.10415[PushCount<br>2019:2.1018:1.10415[PushCount<br>2019:2.1018:1.20415[PushCount<br>2019:2.1018:1.20415[                                                                                                    | 48<br>48<br>48<br>48<br>48<br>48<br>48<br>48<br>5<br>5<br>5<br>5<br>5<br>5<br>5<br>5                                                                                                    | 384941<br>384943<br>384944<br>384946<br>384947<br>385001<br>385005<br>385007<br>385007<br>385200<br>385201<br>385201<br>385201<br>385201<br>385202<br>385201<br>385202<br>385301<br>385303<br>385304<br>385306<br>385304<br>385306<br>385341<br>385345<br>385344<br>385345<br>385345<br>385346<br>385347<br>385345<br>385347<br>385347<br>385347<br>385347<br>385347<br>385403<br>385403<br>385407<br>385601                                                                                                    | Counts the flushes of the device<br>Counts the annual flushes of the device<br>Counts the manual flushes of the device<br>Counts the fluil flushes of the device<br>Counts the fluil flushes of the device<br>Counts the fluil flushes of the device<br>Counts the flushes based on local hygiene programs of the device<br>Indicates the wave susge of the device<br>Used to locate the device (writable)<br>Used to orger a single flush at the device (uritable)<br>Used to switch on and off the cleaning mode of the device (uritable)<br>Used to switch on and off the cleaning mode of the device (uritable)<br>Worklush Automatic Mains<br>Serial number of the device<br>Name of the zone/room the device is assigned to<br>State of the connection between gateway and device<br>The device has a warning<br>The device has an error<br>Battery in the device is currently opened<br>Counts the uses of the device<br>Counts the uses of the device<br>Counts the uses of the device<br>Counts the uses of the device<br>Counts the uses of the device<br>Counts the automatic flushes of the device<br>Counts the water usage of the device<br>Counts the uses age of the device<br>Counts the uses age of the device<br>Used to locate the device (uritable)<br>Used to ocate the device (uritable)<br>Used to ocate the device (uritable)<br>Used to ocate the device (uritable)<br>Used to ocate the device (uritable)<br>Used to orger a single flush at the device (uritable)<br>Used to singer a single flush at the device (uritable)<br>Used to singer a single flush at the device (uritable)<br>Used to singer a single flush at the device (uritable)<br>Worklush Automatic Mains                                                                                                    |
| Positiveinteger Value: 384943<br>Positiveinteger Value: 384943<br>Positiveinteger Value: 384945<br>Positiveinteger Value: 384945<br>Positiveinteger Value: 384946<br>Positiveinteger Value: 384947<br>Positiveinteger Value: 38496<br>Sinteinteger Value: 385001<br>BinaryValue: 385005<br>MultiStateValue: 385007<br>Structured Value: 385007<br>Char String Value: 385007<br>Char String Value: 385007<br>Char String Value: 385007<br>BinaryValue: 385007<br>BinaryValue: 385007<br>BinaryValue: 385007<br>BinaryValue: 385007<br>BinaryValue: 385007<br>BinaryValue: 385007<br>BinaryValue: 385007<br>BinaryValue: 385007<br>BinaryValue: 385007<br>BinaryValue: 385007<br>BinaryValue: 385007<br>BinaryValue: 385007<br>Positiveinteger Value: 385341<br>Positiveinteger Value: 385341<br>Positiveinteger Value: 385341<br>Positiveinteger Value: 385347<br>Positiveinteger Value: 385347<br>Positiveinteger Value: 385401<br>Positiveinteger Value: 385401<br>Positiveinteger Value: 385401<br>Positiveinteger Value: 385401<br>Positiveinteger Value: 385401<br>Positiveinteger Value: 385401<br>BinaryValue: 385403<br>BinaryValue: 385403<br>BinaryValue: 385404<br>BinaryValue: 385403<br>BinaryValue: 385403<br>Binary                                              | 1234           1234           1234           1234           1234           1234           1234           1234           1234           1234           1234           1234           1234           1234           1234           1234           1234           1234           1234           1234           1234           1234           1234           1234           1234           1234           1234           1234           1234           1234           1234           1234           1234           1234           1234           1234           1234           1234           1234           1234           1234           1234           1234           1234           1234           1234           1234           1234           1234           1234                                                                                                              | 2018:2.1018:2.1018:1.1018/10011<br>2019:2.1018:1.1018/1018/1018<br>2019:2.1018:1.1018/1018/1018<br>2019:2.1018:1.1018/1018/1018<br>2019:2.1018:1.1018/1018/1018<br>2019:2.1018:1.1018<br>2019:2.1018:1.1018<br>2019:2.1018:1.1018<br>2019:2.1018:1.1018<br>2019:2.1018:1.1018<br>2019:2.1018:1.2018<br>2019:2.1018:1.2018<br>2019:2.1018<br>2019:2.1018<br>2019:2                                                                                                    | 48<br>48<br>48<br>48<br>48<br>49<br>19<br>5<br>5<br>5<br>5<br>5<br>5<br>5<br>5<br>5<br>5<br>5<br>5<br>5<br>5<br>5<br>5<br>5<br>5                                                                                                    | 384941<br>384943<br>384944<br>384945<br>384945<br>384947<br>385001<br>385003<br>385005<br>385007<br>385007<br>385200<br>385201<br>385201<br>385302<br>385301<br>385303<br>385304<br>385304<br>385304<br>385304<br>385304<br>385343<br>385344<br>385343<br>385345<br>385345<br>385346<br>385347<br>385346<br>385347<br>385401<br>385403<br>385403<br>385401<br>385405<br>385405<br>385407                                                                                                    | Counts the full hashes of the device<br>Counts the automatic flushes of the device<br>Counts the full flushes of the device<br>Counts the full flushes of the device<br>Counts the full flushes of the device<br>Counts the flushes hashed on the device<br>Counts the flushes hashed on the device<br>Counts the flushes hashed on the device<br>Counts the flushes hashed on the device<br>Used to locate the device (writable)<br>Used to open the valve of the device (writable)<br>Used to sourch on and off the cleaning mode of the device (writable)<br>Used to switch on and off the cleaning mode of the device (writable)<br>Werklish Automatic Mains<br>Serial number of the device is assigned to<br>State of the connection between gateway and device<br>The device has a varning<br>The device has an error<br>Battery in the device is surrently opened<br>Counts the subsect of the device<br>Counts the subsect of the device<br>Counts the subsect of the device<br>Counts the subsect of the device<br>Counts the automatic flushes of the device<br>Counts the automatic flushes of the device<br>Counts the automatic flushes of the device<br>Counts the automatic flushes of the device<br>Counts the automatic flushes of the device<br>Counts the automatic flushes of the device<br>Counts the automatic flushes of the device<br>Counts the flushes of the device<br>Counts the flushes of the device<br>Counts the flushes of the device<br>Counts the flushes of the device<br>Counts the flushes of the device<br>Counts the flushes of the device<br>Counts the flushes of the device<br>Counts the flushes of the device<br>Counts the flushes of the device<br>Counts the flushes of the device<br>Counts the flushes of the device<br>Counts the flushes as do no cal hygiene programs of the device<br>Counts the flushes as do no cal hygiene programs of the device<br>Counts the dushed the device (writable)<br>Used to open the valve of the device (writable)<br>Used to open the valve of the device (writable)<br>Used to switch on and off the cleaning mode of the device (writable)<br>Used to switch on and off the cleaning mode of the device (writable)<br>Used to switch on and off the cleaning mode of the device (writ                                  |
| Positiveinteger Value: 384943<br>Positiveinteger Value: 384943<br>Positiveinteger Value: 384945<br>Positiveinteger Value: 384945<br>Positiveinteger Value: 384946<br>Positiveinteger Value: 384947<br>Positiveinteger Value: 384947<br>Positiveinteger Value: 385001<br>Positiveinteger Value: 385003<br>Binary Value: 385005<br>Char String Value: 385001<br>Char String Value: 385001<br>Binary Value: 385001<br>Binary Value: 385003<br>Binary Value: 385003<br>Binary Value: 385003<br>Binary Value: 385003<br>Binary Value: 385003<br>Binary Value: 385007<br>Distiveinteger Value: 385301<br>Binary Value: 385307<br>Distiveinteger Value: 385307<br>Positiveinteger Value: 385307<br>Positiveinteger Value: 385341<br>Positiveinteger Value: 385341<br>Positiveinteger Value: 385342<br>Positiveinteger Value: 385344<br>Positiveinteger Value: 385345<br>Positiveinteger Value: 385346<br>Positiveinteger Value: 385401<br>Positiveinteger Value: 385401<br>Positiveinteger Value: 385405<br>MultiState Value: 385405<br>MultiState Value: 385405<br>MultiState Value: 385405<br>MultiState Value: 385405<br>MultiState Value: 385605<br>MultiState Value: 385601<br>Char String Value: 385601<br>Char String Value: 385602                                                                                                    | 1234           1234           1234           1234           1234           1234           1234           1234           1234           1234           1234           1234           1234           1234           1234           1234           1234           1234           1234           1234           1234           1234           1234           1234           1234           1234           1234           1234           1234           1234           1234           1234           1234           1234           1234           1234           1234           1234           1234           1234           1234           1234           1234           1234           1234           1234           1234           1234           1234           1234                                                                                                              | 2018:2.1018:2.1018:1.10301011<br>2019:2.1018:1.104001145[Pub/Count<br>2019:2.1018:1.10410145[Pub/Count<br>2019:2.1018:1.1041145[Pub/Count<br>2019:2.1018:1.10418[Pub/Count<br>2019:2.1018:1.10418[Pub/Count<br>2019:2.1018:1.10418]<br>2019:2.1018:1.10418<br>2019:2.1018:1.10418<br>2019:2.1018:1.10418<br>2019:2.1018:1.20418<br>2019:2.1018:1.20418<br>2019:2.1018<br>2019:2.1018<br>2019:2.1 | 48<br>48<br>48<br>48<br>48<br>48<br>48<br>48<br>5<br>19<br>29<br>40<br>19<br>5<br>5<br>5<br>5<br>5<br>5<br>5<br>5<br>5<br>5<br>5<br>5<br>5<br>5<br>5<br>5<br>5<br>5                                                                 | 344941<br>384943<br>384944<br>384945<br>384946<br>384947<br>385001<br>385003<br>385005<br>385007<br>385201<br>385201<br>385201<br>385201<br>385202<br>385303<br>385304<br>385304<br>385306<br>385304<br>385306<br>385304<br>385306<br>385341<br>385306<br>385341<br>385343<br>385344<br>385345<br>385341<br>385343<br>385341<br>385343<br>385341<br>385345<br>385341<br>385345<br>385345<br>385345<br>385407<br>385600<br>385601<br>385602                                                                                                    | Counts the full flushes of the device<br>Counts the automatic flushes of the device<br>Counts the full flushes of the device<br>Counts the full flushes of the device<br>Counts the full flushes of the device<br>Counts the flushes of the device<br>Counts the flushes based on local hygiene programs of the device<br>Indicates the water usage of the device<br>Used to locate the device (writable)<br>Used to open the valve of the device for a requested amount of water (writable)<br>Used to togen a single flush at the device (writable)<br>Used to togen of the device<br>Serial number of the device is assigned to the device (writable)<br>WcFlush Automatic Mains<br>Serial number of the device is assigned to<br>State of the connection between gateway and device<br>The device has a warning<br>The device has a warning<br>The device has a warning<br>Counts the subsets of the device<br>State of the connection between gateway and device<br>The device is currently in use<br>Valve in the device is forw<br>Device is currently in use<br>Valve in the device is currently opened<br>Counts the subsets of the device<br>Counts the flushes of the device<br>Counts the flushes of the device<br>Counts the flushes of the device<br>Counts the flushes of the device<br>Counts the flushes of the device<br>Counts the flushes of the device<br>Used to togen a single flush at the device (writable)<br>Used to copen the valve of the device<br>Used to togen a single flush at the device (writable)<br>Used to copen the valve of the device<br>Used to togen a single flush at the device (writable)<br>Used to switch on and off the cleaning mode of the device (writable)<br>Used to switch on and off the cleaning mode of the device (writable)<br>Used to switch on and off the cleaning mode of the device (writable)<br>Used to switch on and off the cleaning mode of the device (writable)<br>WcFlush Automatic Mains<br>Serial number of the device<br>Name of the zone/room the device to device                                                                                                    |
| Positiveinteger Value: 384943<br>Positiveinteger Value: 384943<br>Positiveinteger Value: 384945<br>Positiveinteger Value: 384945<br>Positiveinteger Value: 384946<br>Positiveinteger Value: 384947<br>Positiveinteger Value: 384947<br>Positiveinteger Value: 385001<br>BinaryValue: 385007<br>Structure dView: 385200<br>Char String Value: 385201<br>Char String Value: 385201<br>Char String Value: 385201<br>Char String Value: 385201<br>Char String Value: 385201<br>BinaryValue: 385202<br>MultiStateValue: 385303<br>BinaryValue: 385303<br>BinaryValue: 385304<br>BinaryValue: 385307<br>BinaryValue: 385308<br>Positiveinteger Value: 385341<br>Positiveinteger Value: 385344<br>Positiveinteger Value: 385347<br>Positiveinteger Value: 385347<br>Positiveinteger Value: 385347<br>Positiveinteger Value: 385347<br>Positiveinteger Value: 385347<br>Positiveinteger Value: 385347<br>Positiveinteger Value: 385401<br>Positiveinteger Value: 385403<br>BinaryValue: 385403<br>BinaryValue: 385403<br>B                                              | 1234           1234           1234           1234           1234           1234           1234           1234           1234           1234           1234           1234           1234           1234           1234           1234           1234           1234           1234           1234           1234           1234           1234           1234           1234           1234           1234           1234           1234           1234           1234           1234           1234           1234           1234           1234           1234           1234           1234           1234           1234           1234           1234           1234           1234           1234           1234           1234           1234           1234                                                                                                              | 2016.2.10162.1.NGANGUNT<br>Zone.2.Toilet.1.AutomatiflushCount<br>Zone.2.Toilet.1.AutomatiflushCount<br>Zone.2.Toilet.1.FulfiUshCount<br>Zone.2.Toilet.1.FulfiUshCount<br>Zone.2.Toilet.1.WaterUsage<br>Zone.2.Toilet.1.WaterUsage<br>Zone.2.Toilet.1.Usater<br>Zone.2.Toilet.1.OrainVolume<br>Zone.2.Toilet.1.Ceaning<br>Zone.2.Toilet.2.ZoneName<br>Zone.2.Toilet.2.GenericWarning<br>Zone.2.Toilet.2.GenericWarning<br>Zone.2.Toilet.2.GenericWarning<br>Zone.2.Toilet.2.GenericWarning<br>Zone.2.Toilet.2.GenericWarning<br>Zone.2.Toilet.2.GenericWarning<br>Zone.2.Toilet.2.GenericWarning<br>Zone.2.Toilet.2.UsageActive<br>Zone.2.Toilet.2.UsageActive<br>Zone.2.Toilet.2.UsageActive<br>Zone.2.Toilet.2.ValveOpen<br>Zone.2.Toilet.2.FulshCount<br>Zone.2.Toilet.2.HushCount<br>Zone.2.Toilet.2.LowBartiflushCount<br>Zone.2.Toilet.2.ValveUsage<br>Zone.2.Toilet.2.ValveUsage<br>Zone.2.Toilet.2.ValveUsage<br>Zone.2.Toilet.2.ValveUsage<br>Zone.2.Toilet.2.ValveUsage<br>Zone.2.Toilet.2.ValveUsage<br>Zone.2.Toilet.2.ValveUsage<br>Zone.2.Toilet.2.ValveUsage<br>Zone.2.Toilet.2.CorainVolume<br>Zone.2.Toilet.2.CorainStaus<br>Zone.2.Toilet.2.CorainStaus<br>Zone.2.Toilet.2.CorainStaus<br>Zone.2.Toilet.2.CorainStaus<br>Zone.2.Toilet.3.ZoneName<br>Zone.2.Toilet.3.GenericWarning                                                                                                    | 48<br>48<br>48<br>48<br>48<br>48<br>49<br>48<br>48<br>48<br>48<br>48<br>48<br>49<br>40<br>40<br>419<br>5<br>5<br>5<br>5<br>5<br>5<br>5<br>5<br>5<br>5<br>5<br>5<br>5<br>5<br>5<br>5<br>5<br>5<br>5                                  | 384941<br>384943<br>384944<br>384945<br>384945<br>384947<br>385001<br>385005<br>385007<br>385007<br>385007<br>385200<br>385200<br>385201<br>385202<br>385301<br>385303<br>385304<br>385304<br>385306<br>385307<br>385306<br>385307<br>385308<br>385343<br>385344<br>385343<br>385344<br>385345<br>385347<br>385347<br>385347<br>385401<br>385403<br>385407<br>385401<br>385407<br>385401<br>385407<br>385401<br>385407<br>385401<br>385407<br>385401<br>385403<br>385407<br>385601<br>385601<br>385601<br>385601<br>385601                                                                                                    | Counts the fulshes of the device<br>Counts the numbari fulshes of the device<br>Counts the numbari fulshes of the device<br>Counts the full flushes of the device<br>Counts the full flushes of the device<br>Counts the full flushes of the device<br>Counts the full flushes of the device<br>Counts the full flushes of the device<br>Used to locate the device (writable)<br>Used to open the valve of the device for a requested amount of water (writable)<br>Used to source a single flush at the device (writable)<br>Used to switch on and off the cleaning mode of the device (writable)<br>Worklush Automatic Mains<br>Serial number of the device is assigned to<br>State of the connection between gateway and device<br>The device has a varning<br>The device has an error<br>Battery in the device is low<br>Device is currently in use<br>Valve in the device is low<br>Device is currently opened<br>Counts the usages of the device<br>Counts the full subses of the device<br>Counts the full subses of the device (writable)<br>Used to open the valve of the device (writable)<br>Used to trigger a single flush at the device (writable)<br>Used to trigger a single flush at the device (writable)<br>Used to trigger a single flush at the device (writable)<br>Used to trigger a single flush at the device (writable)<br>Used to trigger a single flush at the device (writable)<br>Used to trigger a single flush at the device (writable)<br>Used to trigger a single flush at the device (writable)<br>Used to trigger a single flush at the device (writable)<br>Used to trigger a single flush at the device (writable                                  |
| Positiveinteger Value: 384943<br>Positiveinteger Value: 384943<br>Positiveinteger Value: 384945<br>Positiveinteger Value: 384945<br>Positiveinteger Value: 384945<br>Positiveinteger Value: 384947<br>Positiveinteger Value: 384947<br>Positiveinteger Value: 385001<br>Binary Value: 385005<br>MultiState Value: 385007<br>Structured View: 385200<br>Char String Value: 385201<br>Char String Value: 385201<br>Char String Value: 385201<br>Char String Value: 385301<br>Binary Value: 385303<br>Binary Value: 385303<br>Binary Value: 385303<br>Binary Value: 385306<br>Binary Value: 385307<br>Binary Value: 385307<br>Positiveinteger Value: 385340<br>Positiveinteger Value: 385341<br>Positiveinteger Value: 385343<br>Positiveinteger Value: 385346<br>Positiveinteger Value: 385347<br>Positiveinteger Value: 385347<br>Positiveinteger Value: 385347<br>Positiveinteger Value: 385347<br>Positiveinteger Value: 385347<br>Positiveinteger Value: 385347<br>Positiveinteger Value: 385347<br>Positiveinteger Value: 385347<br>Positiveinteger Value: 385346<br>Positiveinteger Value: 385346<br>Positiveinteger Value: 385346<br>Distitveinteger Value: 385405<br>MultiState Value: 385405<br>MultiState Value: 385407<br>Structured View: 385600<br>Char String Value: 38501<br>Char String Value: 38501<br>Binary Value: 385701<br>Binary Value: 385701<br>Binary Value: 385701                                                                                                    | 1234           1234           1234           1234           1234           1234           1234           1234           1234           1234           1234           1234           1234           1234           1234           1234           1234           1234           1234           1234           1234           1234           1234           1234           1234           1234           1234           1234           1234           1234           1234           1234           1234           1234           1234           1234           1234           1234           1234           1234           1234           1234           1234           1234           1234           1234           1234           1234           1234           1234                                                                                                              | 2016.2.1016.2.1016.1.910510011<br>2017.2.1016.1.1.410703116710510011<br>2017.2.1016.1.1.41070311671050011<br>2017.2.1016.1.1.4107131671050011<br>2017.2.1016.1.1.4107167107101<br>2017.2.1016.1.1.41071010101<br>2017.2.1016.1.1.41071010101<br>2017.2.1016.1.1071010101<br>2017.2.1016.1.2017107101<br>2017.2.1016.1.20171071071071071071071071071071071071071                                                                                                    | 48<br>48<br>48<br>48<br>48<br>48<br>49<br>5<br>19<br>40<br>40<br>5<br>5<br>5<br>5<br>5<br>5<br>5<br>5<br>5<br>5<br>5<br>5<br>5<br>5<br>5<br>5<br>5                                                                                  | 384941<br>384943<br>384944<br>384946<br>384947<br>385001<br>385003<br>385005<br>385007<br>385000<br>385201<br>385200<br>385201<br>385202<br>385202<br>385301<br>385304<br>385304<br>385304<br>385304<br>385304<br>385304<br>385304<br>385304<br>385343<br>385344<br>385345<br>385345<br>385345<br>385345<br>385345<br>385346<br>385347<br>385346<br>385347<br>385346<br>385347<br>385346<br>385347<br>385403<br>385403<br>385405<br>385403<br>385405<br>385401<br>385403<br>385405<br>385401<br>385403<br>385407<br>385403<br>385407<br>385403<br>385407<br>385403<br>385407<br>385403<br>385407<br>385403<br>385407<br>385403<br>385403<br>385407<br>385403<br>385407<br>385403<br>385407<br>385403<br>385407<br>385403<br>385407<br>385403<br>385407<br>385403<br>385407<br>385403<br>385407<br>385403<br>385407<br>385403<br>385403<br>385403<br>385403<br>385407<br>385703<br>385703                                                                                                    | Counts the full flushes of the device<br>Counts the automatic flushes of the device<br>Counts the full flushes of the device<br>Counts the full flushes of the device<br>Counts the full flushes of the device<br>Counts the flushes based on local hygiene programs of the device<br>Indicates the water usage of the device<br>Used to locate the device (writable)<br>Used to open the valve of the device (writable)<br>Used to open the valve of the device (writable)<br>Used to toriger a single flush at the device (writable)<br>Used to switch on and off the cleaning mode of the device (writable)<br>WcFlush Automatic Mains<br>Serial number of the device is assigned to<br>State of the connection between gateway and device<br>The device has a warning<br>The device has an error<br>Battery in the device is our<br>Valve in the device is low<br>Device is currently in use<br>Valve in the device is low<br>Counts the dushes of the device<br>Counts the dushes of the device<br>Counts the flushes of the device<br>Counts the flushes of the device<br>Counts the flushes of the device<br>Counts the flushes of the device<br>Counts the flushes of the device<br>Counts the flushes of the device<br>Counts the flushes of the device<br>Counts the flushes of the device<br>Counts the flushes of the device<br>Used to locate the device (writable)<br>Used to open the valve of the device (writable)<br>Used to open the valve of the device (writable)<br>Used to switch on and of the cleaning mode of the device (writable)<br>Used to switch on and of the cleaning mode of the device (writable)<br>Used to switch on and of the cleaning mode of the device (writable)<br>Used to switch on and of the cleaning mode of the device (writable)<br>Used to switch on and of the cleaning mode of the device (writable)<br>Used to switch on and of the cleaning mode of the device (writable)<br>Used to switch on and of the cleaning mode of the device (writable)<br>Used to switch on and of the cleaning mode of the device (writable)<br>Used to switch on and of the cleaning mode of the device (writable)<br>Used to switch on and of the cleaning mode of the device (writable)<br>WcFlush Automatich Mains<br>Serial numbe                                        |
| Positiveinteger Value: 384943<br>Positiveinteger Value: 384943<br>Positiveinteger Value: 384945<br>Positiveinteger Value: 384945<br>Positiveinteger Value: 384946<br>Positiveinteger Value: 384947<br>Positiveinteger Value: 384947<br>Positiveinteger Value: 385001<br>Binary Value: 385007<br>Structure dView: 385007<br>Structure dView: 385200<br>Char String Value: 385201<br>Char String Value: 385201<br>Char String Value: 385201<br>Char String Value: 385301<br>Binary Value: 385303<br>Binary Value: 385303<br>Binary Value: 385306<br>Binary Value: 385307<br>Binary Value: 385307<br>Binary Value: 385307<br>Binary Value: 385307<br>Binary Value: 385307<br>Binary Value: 385307<br>Positiveinteger Value: 385341<br>Positiveinteger Value: 385344<br>Positiveinteger Value: 385347<br>Positiveinteger Value: 385347<br>Positiveinteger Value: 385407<br>Positiveinteger Value: 385407<br>Positiveinteger Value: 385407<br>Positiveinteger Value: 385407<br>Structure dView: 385600<br>Char String Value: 385701<br>Binary Value: 385701<br>Binary Value: 385701<br>Binary Value: 385703<br>Binary Value: 385701<br>Binary Value: 385701                                                    | 1234           1234           1234           1234           1234           1234           1234           1234           1234           1234           1234           1234           1234           1234           1234           1234           1234           1234           1234           1234           1234           1234           1234           1234           1234           1234           1234           1234           1234           1234           1234           1234           1234           1234           1234           1234           1234           1234           1234           1234           1234           1234           1234           1234           1234           1234           1234           1234           1234           1234                                                                                                              | 2016.2.10162.1.Nushcount<br>Zone.2.Toilet.1.AutomatiflushCount<br>Zone.2.Toilet.1.AutomatiflushCount<br>Zone.2.Toilet.1.ValieneflushCount<br>Zone.2.Toilet.1.ValieneflushCount<br>Zone.2.Toilet.1.ValieneflushCount<br>Zone.2.Toilet.1.ValieneflushCount<br>Zone.2.Toilet.1.ValieneflushCount<br>Zone.2.Toilet.1.ValieneflushCount<br>Zone.2.Toilet.1.IorainVolume<br>Zone.2.Toilet.1.Ceaning<br>Zone.2.Toilet.2.ConnectionStatus<br>Zone.2.Toilet.2.ConnectionStatus<br>Zone.2.Toilet.2.ConnectionStatus<br>Zone.2.Toilet.2.ConnectionStatus<br>Zone.2.Toilet.2.ConnectionStatus<br>Zone.2.Toilet.2.ConnectionStatus<br>Zone.2.Toilet.2.ConnectionStatus<br>Zone.2.Toilet.2.ConnectionStatus<br>Zone.2.Toilet.2.UsageActive<br>Zone.2.Toilet.2.UsageActive<br>Zone.2.Toilet.2.ValveOpen<br>Zone.2.Toilet.2.ValveOpen<br>Zone.2.Toilet.2.ValveOpen<br>Zone.2.Toilet.2.HushCount<br>Zone.2.Toilet.2.HysineflushCount<br>Zone.2.Toilet.2.HysineflushCount<br>Zone.2.Toilet.2.HysineflushCount<br>Zone.2.Toilet.2.HysineflushCount<br>Zone.2.Toilet.2.Fush<br>Zone.2.Toilet.2.Fush<br>Zone.2.Toilet.2.Fush<br>Zone.2.Toilet.2.Cleaning<br>Zone.2.Toilet.3.ConnectionStatus<br>Zone.2.Toilet.3.ConnetionStatus<br>Zone.2.Toilet.3.ConnetionStatus<br>Zone.2.Toilet.3.GenericWarning<br>Zone.2.Toilet.3.GenericWarning                                                                                                    | 48<br>48<br>48<br>48<br>48<br>48<br>48<br>5<br>5<br>9<br>9<br>40<br>40<br>40<br>40<br>40<br>40<br>5<br>5<br>5<br>5<br>5<br>5<br>5<br>5<br>5<br>5<br>5                                                                               | 384941<br>384943<br>384944<br>384945<br>384945<br>384947<br>385001<br>385005<br>385007<br>385007<br>385200<br>385200<br>385201<br>385202<br>385201<br>385202<br>385301<br>385303<br>385304<br>385306<br>385307<br>385306<br>385307<br>385306<br>385343<br>385344<br>385345<br>385344<br>385345<br>385347<br>385346<br>385347<br>385346<br>385347<br>385340<br>385346<br>385347<br>385340<br>385405<br>385401<br>385403<br>385405<br>385407<br>385401<br>385403<br>385405<br>385407<br>385401<br>385403<br>385405<br>385407<br>385401<br>385403<br>385405<br>385407<br>385401<br>385403<br>385403<br>385703<br>385703<br>38 | Counts the full shes of the device<br>Counts the annual flushes of the device<br>Counts the manual flushes of the device<br>Counts the full flushes of the device<br>Counts the flushes of the device<br>Counts the flushes of the device<br>Counts the flushes based on local hygiene programs of the device<br>Indicates the waver usage of the device<br>Used to locate the device (writable)<br>Used to locate the device (writable)<br>Used to switch on and off the cleaning mode of the device (writable)<br>Used to switch on and off the cleaning mode of the device (writable)<br>Worklush Automatic Mains<br>Serial number of the device is assigned to<br>State of the connection between gateway and device<br>The device has an error<br>Battery in the device is low<br>Device is currently in use<br>Valve in the device is low<br>Device is currently opened<br>Counts the usages of the device<br>Counts the usages of the device<br>Counts the usages of the device<br>Counts the usages of the device<br>Counts the full flushes of the device<br>Counts the full flushes of the device<br>Counts the usage of the device<br>Counts the usage of the device<br>Used to locate the device (writable)<br>Used to coget the device for a requested amount of water (writable)<br>Used to spite on and off the device for a requested amount of water (writable)<br>Used to spite on and off the device for a requested amount of water (writable)<br>Used to spite on and off the device for a requested amount of water (writable)<br>Used to spite on and off the device for a requested amount of water (writable)<br>Used to spite on and off the device for a requested amount of water (writable)<br>Used to spite on and off the device for a requested amount of water (writable)<br>Used to s                               |
| Positiveinteger Value: 384943<br>Positiveinteger Value: 384943<br>Positiveinteger Value: 384945<br>Positiveinteger Value: 384945<br>Positiveinteger Value: 384945<br>Positiveinteger Value: 384947<br>Positiveinteger Value: 38496<br>Positiveinteger Value: 385001<br>Binary Value: 385005<br>MultiState Value: 385007<br>Structured Value: 385007<br>Char String Value: 385007<br>Char String Value: 385007<br>Char String Value: 385007<br>Binary Value: 385007<br>Binary Value: 385007<br>Binary Value: 385007<br>Binary Value: 385007<br>Binary Value: 385007<br>Binary Value: 385007<br>Binary Value: 385007<br>Binary Value: 385007<br>Binary Value: 385007<br>Binary Value: 385007<br>Binary Value: 385007<br>Binary Value: 385007<br>Binary Value: 385007<br>Binary Value: 385007<br>Positiveinteger Value: 385307<br>Positiveinteger Value: 385307<br>Positiveinteger Value: 385307<br>Positiveinteger Value: 385307<br>Positiveinteger Value: 385307<br>Positiveinteger Value: 385307<br>Positiveinteger Value: 385307<br>Positiveinteger Value: 385307<br>Binary Value: 385407<br>Structured Walue: 38500<br>Char String Value: 38500<br>Char String Value: 38500<br>Char String Value: 38501<br>Char String Value: 38501<br>Char String Value: 385703<br>Binary Value: 385703<br>Binary Value: 385704<br>Binary Value: 385704<br>Binary V                                                    | 1234           1234           1234           1234           1234           1234           1234           1234           1234           1234           1234           1234           1234           1234           1234           1234           1234           1234           1234           1234           1234           1234           1234           1234           1234           1234           1234           1234           1234           1234           1234           1234           1234           1234           1234           1234           1234           1234           1234           1234           1234           1234           1234           1234           1234           1234           1234           1234           1234           1234                                                                                                              | 2016.2.1016.2.1016.1.910510011<br>2017.2.1016.1.1.410703116710510011<br>2017.2.1016.1.1.41070311671050011<br>2017.2.1016.1.1.41071316710011<br>2017.2.1016.1.1.410713171001001<br>2017.2.1016.1.1.410710100101<br>2017.2.1016.1.1.410710100101<br>2017.2.1016.1.10710100101<br>2017.2.1016.1.20171010101<br>2017.2.1016.1.20171010101<br>2017.2.1016.2.20171010101<br>2017.2.1016.2.2017101010101<br>2017.2.1016.2.2017101010101<br>2017.2.1016.2.201710101010101010101010101010101001000<br>2017.2.1016.2.2017101010101010101010010000000000000                                                                                                    | 48<br>48<br>48<br>48<br>48<br>48<br>49<br>49<br>40<br>40<br>40<br>40<br>40<br>5<br>5<br>5<br>5<br>5<br>5<br>5<br>5<br>5<br>5<br>5<br>5                                                                                              | 344941<br>384943<br>384944<br>384946<br>384947<br>385001<br>385003<br>385005<br>385007<br>385007<br>385000<br>385201<br>385201<br>385202<br>385301<br>385304<br>385304<br>385304<br>385304<br>385304<br>385304<br>385304<br>385304<br>385341<br>385343<br>385344<br>385343<br>385344<br>385345<br>385345<br>385346<br>385347<br>385340<br>385347<br>385340<br>385347<br>385403<br>385405<br>385405<br>385407<br>385500<br>385601<br>385602<br>385601<br>385602<br>385701<br>385703                                                                                                    | Counts the fulshes of the device<br>Counts the automatic flushes of the device<br>Counts the full flushes of the device<br>Counts the full flushes of the device<br>Counts the full flushes of the device<br>Counts the flushes based on local hygiene programs of the device<br>Indicates the water usage of the device<br>Used to locate the device (writable)<br>Used to open the valve of the device (writable)<br>Used to source a single flush at the device (writable)<br>Used to switch on and off the cleaning mode of the device (writable)<br>WcFlush Automatic Mains<br>Serial number of the device is assigned to<br>State of the connection between gateway and device<br>The device has a warning<br>The device has an error<br>Battery in the device is currently opened<br>Counts the flushes of the device<br>Counts the flushes of the device flushes<br>Counts the flushes of the device<br>Counts the flushes of the device flushes<br>Counts the flushes of the device<br>Counts the flushes of the device flushes<br>Counts the flushes of the device<br>Counts the flush at th          |
| Positiveinteger Value: 384943<br>Positiveinteger Value: 384943<br>Positiveinteger Value: 384945<br>Positiveinteger Value: 384945<br>Positiveinteger Value: 384945<br>Positiveinteger Value: 384947<br>Positiveinteger Value: 385001<br>Binary Value: 385005<br>MultiState Value: 385007<br>Structure dView: 385007<br>Structure dView: 385001<br>Char String Value: 385001<br>Binary Value: 385001<br>Binary Value: 385001<br>Binary Value: 385001<br>Binary Value: 385001<br>Binary Value: 385001<br>Binary Value: 385003<br>Binary Value: 385303<br>Binary Value: 385303<br>Binary Value: 385307<br>Binary Value: 385307<br>Binary Value: 385307<br>Binary Value: 385307<br>Binary Value: 385307<br>Positiveinteger Value: 385341<br>Positiveinteger Value: 385344<br>Positiveinteger Value: 385345<br>Positiveinteger Value: 385347<br>Positiveinteger Value: 385401<br>Positiveinteger Value: 385407<br>Positiveinteger Value: 385407<br>Positiveinteger Value: 385407<br>Structure dView: 385600<br>Char String Value: 385701<br>Binary Value: 385701<br>Binary Value: 385701<br>Binary Value: 385703<br>Binary Value: 385703<br>Binary Value: 3857                                                  | 1234           1234           1234           1234           1234           1234           1234           1234           1234           1234           1234           1234           1234           1234           1234           1234           1234           1234           1234           1234           1234           1234           1234           1234           1234           1234           1234           1234           1234           1234           1234           1234           1234           1234           1234           1234           1234           1234           1234           1234           1234           1234           1234           1234           1234           1234           1234           1234           1234           1234                                                                                                              | 2016.2.1016.1.PUSARGUNT<br>Zone.2.Toilet.1.AutomatiflushCount<br>Zone.2.Toilet.1.AutomatiflushCount<br>Zone.2.Toilet.1.PuflushCount<br>Zone.2.Toilet.1.PuflushCount<br>Zone.2.Toilet.1.PuflushCount<br>Zone.2.Toilet.1.WaterUsage<br>Zone.2.Toilet.1.Usater<br>Zone.2.Toilet.1.OrainVolume<br>Zone.2.Toilet.1.Caning<br>Zone.2.Toilet.2.ConnectionStatus<br>Zone.2.Toilet.2.ZoneName<br>Zone.2.Toilet.2.GenericWarning<br>Zone.2.Toilet.2.GenericWarning<br>Zone.2.Toilet.2.GenericWarning<br>Zone.2.Toilet.2.UsageActive<br>Zone.2.Toilet.2.UsageActive<br>Zone.2.Toilet.2.UsageActive<br>Zone.2.Toilet.2.UsageActive<br>Zone.2.Toilet.2.UsageActive<br>Zone.2.Toilet.2.HushCount<br>Zone.2.Toilet.2.HushCount<br>Zone.2.Toilet.2.HushCount<br>Zone.2.Toilet.2.HugherBushCount<br>Zone.2.Toilet.2.HugherBushCount<br>Zone.2.Toilet.2.LowBatery<br>Zone.2.Toilet.2.HugherBushCount<br>Zone.2.Toilet.2.HugherBushCount<br>Zone.2.Toilet.2.LowBatery<br>Zone.2.Toilet.2.HugherBushCount<br>Zone.2.Toilet.2.HugherBushCount<br>Zone.2.Toilet.2.LowBatery<br>Zone.2.Toilet.2.Cleaning<br>Zone.2.Toilet.2.Cleaning<br>Zone.2.Toilet.3.ConextomStatus<br>Zone.2.Toilet.3.ConextomStatus<br>Zone.2.Toilet.3.ConextomStatus<br>Zone.2.Toilet.3.GenericWarning<br>Zone.2.Toilet.3.GenericWarning<br>Zone.2.Toilet.3.GenericWarning<br>Zone.2.Toilet.3.LowBatery<br>Zone.2.Toilet.3.LowBatery<br>Zone.2.Toilet.3.LowBatery<br>Zone.2.Toilet.3.LowBatery<br>Zone.2.Toilet.3.LowBatery<br>Zone.2.Toilet.3.LowBatery                                                                                                    | 48<br>48<br>48<br>48<br>48<br>48<br>48<br>48<br>5<br>5<br>5<br>5<br>5<br>5<br>5<br>5                                                                                                    | 384941<br>384943<br>384944<br>384946<br>384947<br>385003<br>385005<br>385007<br>385007<br>385200<br>385200<br>385201<br>385201<br>385202<br>385201<br>385202<br>385301<br>385303<br>385304<br>385306<br>385304<br>385306<br>385345<br>385345<br>385346<br>385345<br>385346<br>385347<br>385345<br>385346<br>385347<br>385346<br>385347<br>385346<br>385347<br>385346<br>385347<br>385501<br>385403<br>385403<br>385703<br>385703<br>385703<br>385703<br>385703<br>385704                                                                                                    | Counts the flushes of the device<br>Counts the annual flushes of the device<br>Counts the manual flushes of the device<br>Counts the ratial flushes of the device<br>Counts the flushes of the device<br>Counts the flushes of the device<br>Counts the flushes based on local hygiene programs of the device<br>Indicates the wave vasge of the device<br>Used to locate the device (writable)<br>Used to coate the device (writable)<br>Used to switch on and off the cleaning mode of the device (writable)<br>Used to switch on and off the cleaning mode of the device (writable)<br>Worklush Automatic Mains<br>Serial number of the device<br>The device has an error<br>Battery in the device is our saligned to<br>State of the connection between gateway and device<br>Counts the usakes of the device<br>Counts the usakes of the device<br>Counts the automatic Mains of the device<br>Used to locate the device (writable)<br>Used to orger a single flush at the device (writable)<br>Used to trigger a single flush at the device (writable)<br>Used to single a single flush at the device (writable)<br>Used to single a single flush at the device (writable)<br>Worklush Automatic Mains<br>Serial number of the device is assigned to<br>State of the connection between gateway and device<br>The device has an error<br>Battery in the device is own<br>Device is currently in use                                                                                                    |
| Positiventeger Value: 384943<br>Positiventeger Value: 384944<br>Positiventeger Value: 384945<br>Positiventeger Value: 384945<br>Positiventeger Value: 384946<br>Positiventeger Value: 384947<br>Positiventeger Value: 38496<br>Positiventeger Value: 384900<br>MultiStateValue: 385001<br>BinaryValue: 385005<br>Kructured Value: 385007<br>CharStringValue: 385007<br>CharStringValue: 385001<br>CharStringValue: 385001<br>CharStringValue: 385001<br>CharStringValue: 385001<br>BinaryValue: 385001<br>BinaryValue: 385003<br>BinaryValue: 385303<br>BinaryValue: 385304<br>BinaryValue: 385306<br>BinaryValue: 385307<br>BinaryValue: 385307<br>BinaryValue: 385307<br>BinaryValue: 385307<br>BinaryValue: 385308<br>Positiventeger Value: 385341<br>Positiventeger Value: 385341<br>Positiventeger Value: 385347<br>Positiventeger Value: 385347<br>Positiventeger Value: 385347<br>Positiventeger Value: 385401<br>Positiventeger Value: 385401<br>Positiventeger Value: 385401<br>Positiventeger Value: 385401<br>Positiventeger Value: 385401<br>Positiventeger Value: 385401<br>Positiventeger Value: 385401<br>Positiventeger Value: 385401<br>Positiventeger Value: 385401<br>Positiventeger Value: 385401<br>Positiventeger Value: 385401<br>BinaryValue: 385402<br>MultiStateValue: 385401<br>BinaryValue: 385402<br>MultiStateValue: 385403<br>BinaryValue: 385403<br>BinaryValue: 385703<br>BinaryValue: 385704<br>BinaryValue: 385707<br>BinaryValue: 385708                                                                                                    | 1234           1234           1234           1234           1234           1234           1234           1234           1234           1234           1234           1234           1234           1234           1234           1234           1234           1234           1234           1234           1234           1234           1234           1234           1234           1234           1234           1234           1234           1234           1234           1234           1234           1234           1234           1234           1234           1234           1234           1234           1234           1234           1234           1234           1234           1234           1234           1234           1234           1234                                                                                                              | 2016.2.1016.1.7103nC0011<br>2016.2.1016.1.AutomaticFlushCount<br>2016.2.1016.1.AutomaticFlushCount<br>2016.2.1016.1.101718.<br>2016.2.1016.1.101718.<br>2016.2.1016.1.10218.<br>2016.2.1016.1.10218.<br>2016.2.1016.1.10218.<br>2016.2.1016.1.10218.<br>2016.2.1016.1.20218.<br>2016.2.1016.1.20218.<br>2016.2.1016.2.20218.<br>2016.2.1016.2.20218.<br>2016.2.1016.2.20218.<br>2016.2.1016.2.20218.<br>2016.2.1016.2.20218.<br>2016.2.20218.<br>2016.2.20218.<br>2016.2.20218.<br>2016.2.20218.<br>2016.2.20218.<br>2016.2.20218.<br>2016.2.20218.<br>2016.2.20218.<br>2016.2.20218.<br>2016.2.20218.<br>2016.2.20218.<br>2016.2.20218.<br>2016.2.20218.<br>2016.2.20218.<br>2016.2.20218.<br>2016.2.20218.<br>2017.20218.<br>2018.2.20218.<br>2018.2.20218.<br>2019.2.20218.<br>2019.2.20218.                                                                                                    | 48<br>48<br>48<br>48<br>48<br>49<br>49<br>49<br>49<br>40<br>40<br>40<br>40<br>40<br>5<br>5<br>5<br>5<br>5<br>5<br>5<br>5<br>5<br>5<br>5<br>5                                                                                        | 384941<br>384943<br>384944<br>384946<br>384947<br>385003<br>385005<br>385007<br>385007<br>385007<br>385200<br>385201<br>385202<br>385201<br>385302<br>385301<br>385303<br>385304<br>385304<br>385304<br>385304<br>385304<br>385304<br>385343<br>385344<br>385343<br>385344<br>385345<br>385345<br>385346<br>385347<br>385403<br>385403<br>385403<br>385403<br>385403<br>385403<br>385403<br>385403<br>385403<br>385403<br>385403<br>385403<br>385403<br>385403<br>385403<br>385403<br>385403<br>385601<br>385601<br>385602<br>385601<br>385602<br>385601<br>385602<br>385701<br>385706<br>385706<br>385707                                                                                                    | Counts the fulshes of the device<br>Counts the automatic flushes of the device<br>Counts the full flushes of the device<br>Counts the full flushes of the device<br>Counts the full flushes of the device<br>Counts the flushes based on local hygiene programs of the device<br>Indicates the water usage of the device<br>Used to locate the device (writable)<br>Used to open the valve of the device for a requested amount of water (writable)<br>Used to source a single flush at the device (writable)<br>Welcius A turnomatic Mains<br>Serial number of the device is assigned to<br>State of the connection between gateway and device<br>The device has a warning<br>The device has an error<br>Battery in the device is our<br>Counts the full flushes of the device<br>Counts the subject or is graved by the device<br>Counts the subject or is device<br>Counts the subject or is device<br>Counts the subject or is device<br>Counts the flushes of the device<br>Counts the flushes of the device<br>Counts the flushes of the device<br>Counts the flushes of the device<br>Counts the subject or is currently opened<br>Counts the flushes of the device<br>Counts the flushes of the device for a requested amount of water (writable)<br>Used to open the valve of the device (writable)<br>Used to switch on and off the device for a requested amount of water (writable)<br>Used to switch on and off the device is assigned to<br>State of the connection between gateway and device<br>The device has a warning<br>The device has a warning<br>Count is device is our metly in use<br>Valve                    |
| Positiveinteger Value: 384943<br>Positiveinteger Value: 384943<br>Positiveinteger Value: 384945<br>Positiveinteger Value: 384945<br>Positiveinteger Value: 384945<br>Positiveinteger Value: 384947<br>Positiveinteger Value: 384947<br>MultiStateValue: 385001<br>BinaryValue: 385005<br>Structured Vew: 385200<br>CharString Value: 385201<br>CharString Value: 385201<br>CharString Value: 385202<br>MultiStateValue: 385303<br>BinaryValue: 385303<br>BinaryValue: 385303<br>BinaryValue: 385304<br>BinaryValue: 385307<br>Positiveinteger Value: 385340<br>Positiveinteger Value: 385347<br>Positiveinteger Value: 385347<br>Positiveinteger Value: 385347<br>Positiveinteger Value: 385347<br>Positiveinteger Value: 385347<br>Positiveinteger Value: 38546<br>Positiveinteger Value: 38546<br>Positiveinteger Value: 38547<br>Positiveinteger Value: 385461<br>Positiveinteger Value: 385461<br>Positiveinteger Value: 385403<br>BinaryValue: 385405<br>MultiStateValue: 385401<br>Positiveinteger Value: 385407<br>Structured View: 385600<br>CharString Value: 385703<br>BinaryValue: 385703<br>BinaryValue: 385704<br>BinaryValue: 385704<br>BinaryValue: 385708<br>Pisitiveinteger Value: 385708<br>Pisitiveinteger Value: 385708                                                                                 | 1234           1234           1234           1234           1234           1234           1234           1234           1234           1234           1234           1234           1234           1234           1234           1234           1234           1234           1234           1234           1234           1234           1234           1234           1234           1234           1234           1234           1234           1234           1234           1234           1234           1234           1234           1234           1234           1234           1234           1234           1234           1234           1234           1234           1234           1234           1234           1234           1234           1234                                                                                                              | 2016.2.10162.1.Nushcount<br>Zone.2.Toilet.1.AutomatiflushCount<br>Zone.2.Toilet.1.AutomatiflushCount<br>Zone.2.Toilet.1.HufflushCount<br>Zone.2.Toilet.1.HufflushCount<br>Zone.2.Toilet.1.HufflushCount<br>Zone.2.Toilet.1.WaterUsage<br>Zone.2.Toilet.1.WaterUsage<br>Zone.2.Toilet.1.OrainVolume<br>Zone.2.Toilet.1.OrainVolume<br>Zone.2.Toilet.1.OrainVolume<br>Zone.2.Toilet.1.Cataning<br>Zone.2.Toilet.2.ComecionStatus<br>Zone.2.Toilet.2.ZoneName<br>Zone.2.Toilet.2.GenericKarning<br>Zone.2.Toilet.2.GenericKarning<br>Zone.2.Toilet.2.GenericKarning<br>Zone.2.Toilet.2.UsageActive<br>Zone.2.Toilet.2.UsageActive<br>Zone.2.Toilet.2.UsageActive<br>Zone.2.Toilet.2.ValveOpen<br>Zone.2.Toilet.2.ManuaFlushCount<br>Zone.2.Toilet.2.HushCount<br>Zone.2.Toilet.2.PartialFlushCount<br>Zone.2.Toilet.2.PartialFlushCount<br>Zone.2.Toilet.2.PartialFlushCount<br>Zone.2.Toilet.2.PartialFlushCount<br>Zone.2.Toilet.2.DeviceSerial<br>Zone.2.Toilet.2.DeviceSerial<br>Zone.2.Toilet.2.DeviceSerial<br>Zone.2.Toilet.2.DeviceSerial<br>Zone.2.Toilet.2.DeviceSerial<br>Zone.2.Toilet.2.DeviceSerial<br>Zone.2.Toilet.2.DeviceSerial<br>Zone.2.Toilet.3.DeviceSerial<br>Zone.2.Toilet.3.DeviceSerial<br>Zone.2.Toilet.3.DeviceSerial<br>Zone.2.Toilet.3.DeviceSerial<br>Zone.2.Toilet.3.DeviceSerial<br>Zone.2.Toilet.3.DeviceSerial<br>Zone.2.Toilet.3.DeviceSerial<br>Zone.2.Toilet.3.DeviceSerial<br>Zone.2.Toilet.3.DeviceSerial<br>Zone.2.Toilet.3.DeviceSerial<br>Zone.2.Toilet.3.UsageActive<br>Zone.2.Toilet.3.UsageActive<br>Zone.2.Toilet.3.UsageActive<br>Zone.2.Toilet.3.UsageActive<br>Zone.2.Toilet.3.UsageActive<br>Zone.2.Toilet.3.UsageActive<br>Zone.2.Toilet.3.UsageActive                                                                                                    | 48<br>48<br>48<br>48<br>48<br>48<br>48<br>5<br>19<br>40<br>19<br>5<br>5<br>5<br>5<br>5<br>5<br>5<br>5<br>5<br>5<br>5<br>5<br>5<br>5<br>5<br>5<br>5<br>5                                                                             | 344941<br>384943<br>384944<br>384945<br>384946<br>384947<br>385001<br>385003<br>385005<br>385007<br>385200<br>385201<br>385201<br>385201<br>385202<br>385301<br>385303<br>385304<br>385304<br>385306<br>385340<br>385340<br>385343<br>385344<br>385345<br>385344<br>385345<br>385344<br>385345<br>385345<br>385345<br>385345<br>385345<br>385345<br>385345<br>385345<br>385401<br>385405<br>385407<br>385500<br>385701<br>385704<br>385706<br>385707<br>385708<br>385708                                                                                                    | Counts the full flushes of the device<br>Counts the automatic flushes of the device<br>Counts the full flushes of the device<br>Counts the full flushes of the device<br>Counts the full flushes of the device<br>Counts the flushes based on local hygiene programs of the device<br>Indicates the water usage of the device<br>Used to locate the device (writable)<br>Used to open the valve of the device for a requested amount of water (writable)<br>Used to togen a single flush at the device (writable)<br>Used to togen a single flush at the device (writable)<br>WcFlush Automatic Mains<br>Serial number of the device is assigned to<br>State of the connection between gateway and device<br>The device has a warning<br>The device has a warning<br>The device has a warning<br>Counts the automatic Mains<br>Serial on Medice is low<br>Device is currently in use<br>Valve in the device is flushes of the device<br>Counts the dushes of the device<br>Counts the dushes of the device<br>Counts the dushes of the device<br>Counts the flushes of the device<br>Counts the flushes of the device (writable)<br>Used to togen a single flush at the device (writable)<br>Used to switch on and off the cleaning mode of the device (writable)<br>Used to switch on and off the cleaning mode of the device (writable)<br>Used to switch on and off the cleaning mode of t                   |
| Positiveinteger Value: 384943<br>Positiveinteger Value: 384944<br>Positiveinteger Value: 384945<br>Positiveinteger Value: 384945<br>Positiveinteger Value: 384946<br>Positiveinteger Value: 384947<br>Positiveinteger Value: 384947<br>Positiveinteger Value: 385001<br>BinaryValue: 385005<br>Kructure dView: 385007<br>Char String Value: 385007<br>Structure dView: 385200<br>Char String Value: 385201<br>Char String Value: 385201<br>Char String Value: 385201<br>Char String Value: 385201<br>BinaryValue: 385303<br>BinaryValue: 385303<br>BinaryValue: 385304<br>BinaryValue: 385307<br>BinaryValue: 385307<br>BinaryValue: 385308<br>Positiveinteger Value: 385341<br>Positiveinteger Value: 385347<br>Positiveinteger Value: 385347<br>Positiveinteger Value: 385347<br>Positiveinteger Value: 385347<br>Positiveinteger Value: 385347<br>Positiveinteger Value: 385401<br>Positiveinteger Value: 385407<br>Structured View: 385600<br>Char String Value: 385007<br>Structured View: 385001<br>Char String Value: 385707<br>BinaryValue: 385703<br>BinaryValue: 385703<br>BinaryValue: 385704<br>BinaryValue: 385705<br>BinaryValue: 385706<br>BinaryValue: 385707<br>BinaryValue: 385707<br>BinaryValue: 385708<br>Positiveinteger Value: 385707<br>BinaryValue: 385708<br>Positiveinteger Value: 385707<br>BinaryValue: 385708<br>Positiveinteger Value: 385707<br>BinaryValue: 385708<br>Positiveinteger Value: 385707<br>BinaryValue: 385707<br>BinaryValue: 385708<br>Positiveinteger Value: 385707<br>BinaryValue: 385707<br>BinaryValue: 38                                                    | 1234           1234           1234           1234           1234           1234           1234           1234           1234           1234           1234           1234           1234           1234           1234           1234           1234           1234           1234           1234           1234           1234           1234           1234           1234           1234           1234           1234           1234           1234           1234           1234           1234           1234           1234           1234           1234           1234           1234           1234           1234           1234           1234           1234           1234           1234           1234           1234           1234           1234                                                                                                              | 2018:2.1018:2.1018:1.101800011<br>2019:2.1018:1.101800011<br>2019:2.1018:1.1018101800011<br>2019:2.1018:1.1018118100011<br>2019:2.1018:1.101811800011<br>2019:2.1018:1.102180001<br>2019:2.1018:1.102180001<br>2019:2.1018:1.102180000<br>2019:2.1018:1.102180000<br>2019:2.1018:1.102180000<br>2019:2.1018:1.202180000<br>2019:2.1018:1.202180000<br>2019:2.1018:1.202180000<br>2019:2.1018:1.202180000<br>2019:2.1018:1.202180000<br>2019:2.1018:1.202180000<br>2019:2.1018:1.202180000<br>2019:2.1018:1.202180000<br>2019:2.1018:1.202180000<br>2019:2.1018:1.202180000<br>2019:2.1018:1.202180000<br>2019:2.1018:1.202180000<br>2019:2.1018:1.2021800000<br>2019:2.1018:1.201800000<br>2019:2.1018:1.2018000000<br>2019:2.1018:1.20180000000000000000000000000000000000                                                                                                    | 48<br>48<br>48<br>48<br>48<br>48<br>49<br>48<br>48<br>49<br>49<br>40<br>40<br>40<br>40<br>40<br>40<br>40<br>40<br>40<br>40<br>40<br>5<br>5<br>5<br>5                                                                                | 384941<br>384943<br>384944<br>384945<br>384945<br>384947<br>385001<br>385005<br>385007<br>385007<br>385007<br>385200<br>385201<br>385201<br>385302<br>385301<br>385304<br>385304<br>385304<br>385306<br>385307<br>385308<br>385343<br>385344<br>385343<br>385344<br>385343<br>385344<br>385345<br>385347<br>385401<br>385401<br>385403<br>385401<br>385403<br>385405<br>385401<br>385403<br>385401<br>385403<br>385403<br>385403<br>385401<br>385403<br>385403<br>385403<br>385401<br>385403<br>385403<br>385401<br>385403<br>385403<br>385403<br>385403<br>385403<br>385403<br>385403<br>385403<br>385403<br>385403<br>385403<br>385403<br>385403<br>385403<br>385403<br>385403<br>385403<br>385403<br>385403<br>385403<br>385403<br>385403<br>385403<br>385403<br>385403<br>385403<br>385403<br>385403<br>385403<br>385704<br>385704<br>385708<br>385704                                                                                                    | Counts the fushes of the device<br>Counts the numbar (fushes of the device<br>Counts the numbar (fushes of the device<br>Counts the fuil flushes of the device<br>Counts the fuil flushes of the device<br>Counts the fushes based on local hygiene programs of the device<br>Indicates the water usage of the device (uritable)<br>Used to open the valve of the device (uritable)<br>Used to open the valve of the device (uritable)<br>Used to switch on and off the cleaning mode of the device (uritable)<br>Werlius A utomatic Mains<br>Serial number of the device is assigned to<br>State of the connection between gateway and device<br>The device has a varning<br>The device has an error<br>Battery in the device is low<br>Device is currently in use<br>Valve in the device<br>Counts the subset of the device<br>Counts the subset of the device<br>Counts the subset of the device<br>Counts the full subse of the device<br>Counts the full subset of the device (uritable)<br>Used to open the valve of the device (uritable)<br>Used to set the device (uritable)<br>Used to set the device (uritable)<br>Used to set the device full subset of the device<br>The device has an error<br>Battery in the device is low<br>Device is currently in use<br>Valve in the device is low<br>Device is currently opened<br>Counts the ubase of the device                                                                                                    |
| PositiveIntegerValue:384943<br>PositiveIntegerValue:384943<br>PositiveIntegerValue:384945<br>PositiveIntegerValue:384945<br>PositiveIntegerValue:384947<br>PositiveIntegerValue:384947<br>PositiveIntegerValue:384947<br>PositiveIntegerValue:385003<br>BinaryValue:385005<br>CharStringValue:385007<br>StructuredView:385200<br>CharStringValue:385201<br>CharStringValue:385201<br>CharStringValue:385201<br>CharStringValue:385203<br>BinaryValue:385303<br>BinaryValue:385303<br>BinaryValue:385303<br>BinaryValue:385307<br>DinaryValue:385307<br>DinaryValue:385307<br>DinaryValue:385307<br>DinaryValue:385307<br>DinaryValue:385307<br>PositiveIntegerValue:385341<br>PositiveIntegerValue:385341<br>PositiveIntegerValue:385345<br>PositiveIntegerValue:385346<br>PositiveIntegerValue:385347<br>PositiveIntegerValue:385347<br>PositiveIntegerValue:385405<br>MultiStateValue:385005<br>MultiStateValue:385005<br>MultiStateValue:385001<br>CharStringValue:385001<br>CharStringValue:385001<br>CharStringValue:385001<br>CharStringValue:385001<br>CharStringValue:385001<br>BinaryValue:385001<br>CharStringValue:385003<br>BinaryValue:385001<br>BinaryValue:38501<br>BinaryValue:38501<br>BinaryValue:38501<br>BinaryValue:38502<br>MultiStateValue:38503<br>BinaryValue:38503<br>BinaryValue:38503<br>BinaryValue:38504<br>BinaryValue:385703<br>BinaryValue:385703<br>BinaryValue:385704<br>PositiveIntegerValue:385704<br>PositiveIntegerValue:385704<br>PositiveIntegerValue:385704<br>PositiveIntegerValue:385704<br>PositiveIntegerValue:385704<br>PositiveIntegerValue:385704<br>PositiveIntegerValue:385704<br>PositiveIntegerValue:385704<br>PositiveIntegerValue:385704<br>PositiveIntegerValue:385704                                                                                                    | 1234           1234           1234           1234           1234           1234           1234           1234           1234           1234           1234           1234           1234           1234           1234           1234           1234           1234           1234           1234           1234           1234           1234           1234           1234           1234           1234           1234           1234           1234           1234           1234           1234           1234           1234           1234           1234           1234           1234           1234           1234           1234           1234           1234           1234           1234           1234           1234           1234           1234                                                                                                              | 2018.2.1018.2.1018.1.2.1018.100111<br>Zone.2.7018.1.AutomatiflushCount<br>Zone.2.7018.1.1018/UshCount<br>Zone.2.7018.1.1018/UshCount<br>Zone.2.7018.1.1018/UshCount<br>Zone.2.7018.1.1028<br>Zone.2.7018.1.1028<br>Zone.2.7018.1.1028<br>Zone.2.7018.1.1028<br>Zone.2.7018.1.1028<br>Zone.2.7018.1.2028<br>Zone.2.7018.2.2018<br>Zone.2.7018.2.2018<br>Zone.2.7018<br>Zone.2.701                                                                                                    | 48<br>48<br>48<br>48<br>48<br>48<br>48<br>5<br>5<br>29<br>40<br>19<br>5<br>5<br>5<br>5<br>5<br>5<br>5<br>5<br>5<br>5<br>5<br>5<br>5<br>5<br>5<br>5<br>5<br>5                                                                        | 384941<br>384943<br>384944<br>384945<br>384946<br>384947<br>385001<br>385003<br>385007<br>385007<br>385201<br>385201<br>385201<br>385201<br>385202<br>385303<br>385304<br>385304<br>385304<br>385304<br>385304<br>385304<br>385304<br>385304<br>385304<br>385304<br>385345<br>385346<br>385347<br>385346<br>385347<br>385340<br>385341<br>385343<br>385407<br>385403<br>385407<br>385500<br>385501<br>385601<br>385602<br>385601<br>385602<br>385703<br>385704<br>385703<br>385704<br>385706<br>385706                                                                                                    | Counts the full flushes of the device<br>Counts the automatic flushes of the device<br>Counts the full flushes of the device<br>Counts the full flushes of the device<br>Counts the full flushes of the device<br>Counts the flushes shore the device<br>Counts the flushes shore the device<br>Counts the flushes shore the device<br>Counts the flushes shore the device<br>Counts the flushes shore the device<br>Counts the flushes shore the device<br>Counts the flushes shore the device<br>Counts the flushes shore the device<br>Counts the flushes shore the device<br>Counts the flushes of the device or a requested amount of water (writable)<br>Used to trigger a single flush at the device (writable)<br>Used to trigger a single flush at the device (writable)<br>WcFlush Automatic Mains<br>Serial number of the device<br>Sarial number of the device is assigned to<br>State of the connection between gateway and device<br>The device has a warning<br>The device has a warning<br>The device has a warning<br>The device is currently in use<br>Valve in the device is low<br>Device is currently in use<br>Valve in the device is currently opened<br>Counts the device is currently opened<br>Counts the dushes of the device<br>Counts the flushes of the device<br>Counts the flushes of the device<br>Counts the anual flushes of the device<br>Counts the anual flushes of the device<br>Counts the flushes of the device<br>Counts the flushes of the device<br>Counts the flushes of the device<br>Counts the flushes of the device<br>Counts the flushes of the device<br>Counts the flushes of the device<br>Counts the flushes of the device<br>Counts the flushes of the device<br>Counts the flushes of the device<br>Counts the flushes of the device (writable)<br>Used to cigare a single flush at the device (writable)<br>Used to switch on and of the cleaning mode of the device (writable)<br>Used to switch on and of the cleaning mode of the device (writable)<br>Used to switch on and of the cleaning mode of the device (writable)<br>Used to switch on and of the cleaning mode of the device (writable)<br>Used to switch on and of the cleaning mode of the device (writable)<br>Used to switch on and of the cleaning mode o                            |
| Positive/integer/value:384943<br>Positive/integer/value:384945<br>Positive/integer/value:384945<br>Positive/integer/value:384945<br>Positive/integer/value:384946<br>Positive/integer/value:384947<br>Positive/integer/value:385001<br>Binaryvalue:385005<br>MultiState/value:385007<br>Structured/ive:valse:385007<br>Structured/ive:valse:385007<br>MultiState/value:385001<br>Char/String/value:385001<br>Binaryvalue:385007<br>MultiState/value:385001<br>Binaryvalue:385007<br>Binaryvalue:385007<br>Binaryvalue:385007<br>Binaryvalue:385007<br>Binaryvalue:385007<br>Binaryvalue:385007<br>Binaryvalue:385007<br>Binaryvalue:385007<br>Binaryvalue:385007<br>Binaryvalue:385308<br>Positive/integer/value:385341<br>Positive/integer/value:385347<br>Positive/integer/value:385347<br>Positive/integer/value:385407<br>Positive/integer/value:385407<br>Positive/integer/value:385407<br>Positive/integer/value:385407<br>Positive/integer/value:385407<br>Char/String/value:385001<br>Char/String/value:385001<br>Char/String/value:385701<br>Binaryvalue:385701<br>Binaryvalue:385701<br>Binaryvalue:385707<br>Binaryvalue:385707<br>Bina                                      | 1234           1234           1234           1234           1234           1234           1234           1234           1234           1234           1234           1234           1234           1234           1234           1234           1234           1234           1234           1234           1234           1234           1234           1234           1234           1234           1234           1234           1234           1234           1234           1234           1234           1234           1234           1234           1234           1234           1234           1234           1234           1234           1234           1234           1234           1234           1234           1234           1234           1234                                                                                                              | 2016.2.10162.1.NGANGUNI<br>Zone.2.Toilet.1.AutomatiflushCount<br>Zone.2.Toilet.1.NatomatiflushCount<br>Zone.2.Toilet.1.PuflushCount<br>Zone.2.Toilet.1.PuflushCount<br>Zone.2.Toilet.1.WaterUsage<br>Zone.2.Toilet.1.WaterUsage<br>Zone.2.Toilet.1.Iotain<br>Zone.2.Toilet.1.Iotain<br>Zone.2.Toilet.1.Iotain<br>Zone.2.Toilet.2.Iotain<br>Zone.2.Toilet.2.ConnectionStatus<br>Zone.2.Toilet.2.ConnectionStatus<br>Zone.2.Toilet.2.GenericWarning<br>Zone.2.Toilet.2.GenericWarning<br>Zone.2.Toilet.2.GenericWarning<br>Zone.2.Toilet.2.UsageActive<br>Zone.2.Toilet.2.UsageActive<br>Zone.2.Toilet.2.UsageActive<br>Zone.2.Toilet.2.UsageActive<br>Zone.2.Toilet.2.JusageCount<br>Zone.2.Toilet.2.FulshCount<br>Zone.2.Toilet.2.HyliceNcount<br>Zone.2.Toilet.2.HyliceNcount<br>Zone.2.Toilet.2.HyliceNcount<br>Zone.2.Toilet.2.HyliceNcount<br>Zone.2.Toilet.2.HyliceNcount<br>Zone.2.Toilet.2.HyliceNcount<br>Zone.2.Toilet.2.HyliceNcount<br>Zone.2.Toilet.2.HyliceNcount<br>Zone.2.Toilet.2.Conait<br>Zone.2.Toilet.2.Fulsh<br>Zone.2.Toilet.2.Conait<br>Zone.2.Toilet.3.GenericKerial<br>Zone.2.Toilet.3.GenericKerial<br>Zone.2.Toilet.3.ConeNamicFileshCount                                                                                                    | 48<br>48<br>48<br>48<br>48<br>48<br>48<br>5<br>5<br>9<br>9<br>40<br>40<br>419<br>5<br>5<br>5<br>5<br>5<br>5<br>5<br>5<br>5<br>5<br>5<br>5<br>5<br>5<br>5<br>5<br>5<br>5<br>5                                                        | 344941<br>384943<br>384944<br>384945<br>384945<br>384947<br>385001<br>385005<br>385007<br>385007<br>385200<br>385200<br>385201<br>385202<br>385201<br>385303<br>385304<br>385304<br>385304<br>385306<br>385307<br>385306<br>385307<br>385308<br>385343<br>385344<br>385343<br>385344<br>385345<br>385346<br>385347<br>385340<br>385347<br>385403<br>385405<br>385407<br>385401<br>385403<br>385405<br>385407<br>385401<br>385403<br>385407<br>385401<br>385403<br>385407<br>385401<br>385403<br>385407<br>385501<br>385602<br>385701<br>385704<br>385704<br>385704<br>385704<br>385704<br>385704<br>385704<br>385704<br>385704                                                                                                    | Counts the fulshes of the device<br>Counts the numbar (fulshes of the device<br>Counts the manual flushes of the device<br>Counts the full flushes of the device<br>Counts the full flushes of the device<br>Counts the full flushes of the device<br>Counts the full flushes of the device<br>Used to locate the device (writable)<br>Used to open the valve of the device for a requested amount of water (writable)<br>Used to source a single flush at the device (writable)<br>Used to switch on and off the cleaning mode of the device (writable)<br>Werflush Automatic Mains<br>Serial number of the device is assigned to<br>State of the connection between gateway and device<br>The device has a warning<br>The device has an error<br>Battery in the device is low<br>Device is currently in use<br>Valve in the device is low<br>Device is currently opened<br>Counts the usages of the device<br>Counts the usages of the device<br>Counts the usages of the device<br>Counts the partial flushes of the device<br>Counts the partial flushes of the device<br>Counts the partial flushes of the device<br>Counts the usages of the device<br>Counts the usages of the device<br>Counts the usages of the device<br>Counts the the valve of the device (writable)<br>Used to open the valve of the device (writable)<br>Used to locate the device (writable)<br>Used to spread the valve of the device (writable)<br>Used to spread the valve of the device (writable)<br>Used to spread                                   |
| Positiveinteger Value: 384943<br>Positiveinteger Value: 384943<br>Positiveinteger Value: 384945<br>Positiveinteger Value: 384945<br>Positiveinteger Value: 384945<br>Positiveinteger Value: 384947<br>Positiveinteger Value: 384947<br>Positiveinteger Value: 385001<br>Binary Value: 385005<br>MultiState Value: 385007<br>Structured View: 385200<br>Char String Value: 385201<br>Char String Value: 385201<br>Char String Value: 385201<br>Char String Value: 385303<br>Binary Value: 385303<br>Binary Value: 385303<br>Binary Value: 385303<br>Binary Value: 385306<br>Binary Value: 385307<br>Binary Value: 385307<br>Positiveinteger Value: 385340<br>Positiveinteger Value: 385347<br>Positiveinteger Value: 385347<br>Positiveinteger Value: 385347<br>Positiveinteger Value: 385347<br>Positiveinteger Value: 385347<br>Positiveinteger Value: 385347<br>Positiveinteger Value: 385347<br>Positiveinteger Value: 385407<br>Structured View: 385405<br>MultiState Value: 385407<br>Structured View: 385602<br>MultiState Value: 385701<br>Binary Value: 385703<br>Binary Value: 385703<br>Binary Value: 385704<br>Binary Value: 385704<br>Binary Value: 385704<br>Binary Value: 385704<br>Binary Value: 385704<br>Binary Value: 385704<br>Binary Value: 385704<br>Binary Value: 385704<br>Binary Value: 385704<br>Positiveinteger Value: 385741<br>Positiveinteger Value: 385741<br>Positiveinteger Value: 385741<br>Positiveinteger Value: 385743<br>Positiveinteger Value: 385743                                                                                                    | 1234           1234           1234           1234           1234           1234           1234           1234           1234           1234           1234           1234           1234           1234           1234           1234           1234           1234           1234           1234           1234           1234           1234           1234           1234           1234           1234           1234           1234           1234           1234           1234           1234           1234           1234           1234           1234           1234           1234           1234           1234           1234           1234           1234           1234           1234           1234           1234           1234           1234                                                                                                              | 2016.2.1016.1.7103.10011<br>2017.2.1016.1.7103.10011<br>2017.2.1016.1.AutomaticFlushCount<br>2017.2.1016.1.1401FlushCount<br>2017.2.1016.1.1401FlushCount<br>2017.2.1016.1.14016<br>2017.2.1016.1.14016<br>2017.2.1016.1.14016<br>2017.2.1016.1.14016<br>2017.2.1016.1.14016<br>2017.2.1016.1.2017<br>2017.2.1016.2.2017.2017<br>2017.2.1016.2.2017<br>2017.2.1016.2.2017<br>2017.2.1017<br>2017.2.1017<br>2017.2.1017<br>2017.2.1017<br>2017.2.1017<br>2017.2.1017<br>2017.2.1017<br>2017.2.1017<br>2017.2.1017<br>2017.2.1017<br>2017.2.1017<br>2017.2                                                                                                    | 48<br>48<br>48<br>48<br>48<br>48<br>49<br>49<br>40<br>40<br>5<br>5<br>5<br>5<br>5<br>5<br>5<br>5<br>5<br>5<br>5<br>5<br>5<br>5<br>5<br>5<br>5                                                                                       | 384941<br>384943<br>384944<br>384946<br>384947<br>385001<br>385003<br>385005<br>385007<br>385007<br>385000<br>385201<br>385201<br>385202<br>385304<br>385304<br>385304<br>385304<br>385304<br>385304<br>385304<br>385304<br>385304<br>385304<br>385341<br>385343<br>385344<br>385345<br>385346<br>385347<br>385340<br>385405<br>385405<br>385405<br>385405<br>385407<br>385405<br>385407<br>385500<br>385601<br>385602<br>385601<br>385602<br>385601<br>385602<br>385701<br>385703<br>385704<br>385706<br>385706<br>385707                                                                                                    | Counts the fulshes of the device<br>Counts the automatic flushes of the device<br>Counts the full flushes of the device<br>Counts the full flushes of the device<br>Counts the full flushes of the device<br>Counts the flushes based on local hygiene programs of the device<br>Indicates the water usage of the device<br>Used to locate the device (writable)<br>Used to open the valve of the device (writable)<br>Used to source a single flush at the device (writable)<br>Used to switch on and off the cleaning mode of the device (writable)<br>WcFlush Automatic Mains<br>Serial number of the device is assigned to<br>State of the connection between gateway and device<br>The device has a warning<br>The device has a warning<br>The device is currently in use<br>Valve in the device is low<br>Device is currently in use<br>Valve in the device is low<br>Counts the flushes of the device<br>Counts the submatic flushes of the device<br>Counts the flushes of the device<br>Counts the flushes of the device (vritable)<br>Used to locate the device (vritable)<br>Used to switch on and off the cleaning mode of the device (vritable)<br>Used to switch on and off the cleaning mode of the device (vritable)<br>Used to switch on and off the cleaning mode of the device (vritable)<br>Used to switch on and off the cleaning mode of the device (vritable)<br>Used to switch on and off the cleaning mode of the device (vritable)<br>Used to switch on and off the cleaning mode of the device (vritable)<br>Used to switch on and off the cl                            |
| Positiveinteger Value: 384943<br>Positiveinteger Value: 384943<br>Positiveinteger Value: 384945<br>Positiveinteger Value: 384945<br>Positiveinteger Value: 384945<br>Positiveinteger Value: 384947<br>Positiveinteger Value: 385001<br>Binary Value: 385005<br>MultiState Value: 385007<br>Structure dView: 385001<br>Char String Value: 385001<br>Char String Value: 385001<br>Binary Value: 385001<br>Binary Value: 385001<br>Binary Value: 385001<br>Binary Value: 385001<br>Binary Value: 385001<br>Binary Value: 385001<br>Binary Value: 385001<br>Binary Value: 385001<br>Binary Value: 385001<br>Binary Value: 385303<br>Binary Value: 385303<br>Binary Value: 385307<br>Binary Value: 385307<br>Binary Value: 385307<br>Binary Value: 385307<br>Positiveinteger Value: 385341<br>Positiveinteger Value: 385347<br>Positiveinteger Value: 385401<br>Positiveinteger Value: 385407<br>Positiveinteger Value: 385407<br>Positiveinteger Value: 385407<br>Positiveinteger Value: 385407<br>Positiveinteger Value: 385407<br>Structure Value: 385407<br>Structure Value: 385407<br>Structure Value: 385407<br>Structure Value: 385407<br>Structure Value: 385407<br>Structure Value: 385407<br>Structure Value: 385407<br>Structure Value: 385407<br>Binary Value: 385703<br>Binary Value: 385701<br>Binary Value: 385707<br>Binary Value: 385707                                                      | 1234         1234         1234         1234         1234         1234         1234         1234         1234         1234         1234         1234         1234         1234         1234         1234         1234         1234         1234         1234         1234         1234         1234         1234         1234         1234         1234         1234         1234         1234         1234         1234         1234         1234         1234         1234         1234         1234         1234         1234         1234         1234         1234         1234         1234         1234         1234         1234         1234         1234         1234         1234 <t< td=""><td>2016.2.1016.1.PLGANGUNI<br/>Zone.2.Toilet.1.AutomatiflushCount<br/>Zone.2.Toilet.1.AutomatiflushCount<br/>Zone.2.Toilet.1.AutomatiflushCount<br/>Zone.2.Toilet.1.VagieneFlushCount<br/>Zone.2.Toilet.1.VagieneFlushCount<br/>Zone.2.Toilet.1.VagieneFlushCount<br/>Zone.2.Toilet.1.VagieneFlushCount<br/>Zone.2.Toilet.1.Uatomatif<br/>Zone.2.Toilet.1.Cata<br/>Zone.2.Toilet.2.Comection<br/>Zone.2.Toilet.2.Comection<br/>Zone.2.Toilet.2.Comection<br/>Zone.2.Toilet.2.Comection<br/>Zone.2.Toilet.2.Comection<br/>Zone.2.Toilet.2.Comection<br/>Zone.2.Toilet.2.Comection<br/>Zone.2.Toilet.2.Comection<br/>Zone.2.Toilet.2.Comection<br/>Zone.2.Toilet.2.Comection<br/>Zone.2.Toilet.2.Comection<br/>Zone.2.Toilet.2.Comection<br/>Zone.2.Toilet.2.UsageActive<br/>Zone.2.Toilet.2.UsageActive<br/>Zone.2.Toilet.2.ValveOpen<br/>Zone.2.Toilet.2.ValveOpen<br/>Zone.2.Toilet.2.ValveOpen<br/>Zone.2.Toilet.2.FlushCount<br/>Zone.2.Toilet.2.LowBatCount<br/>Zone.2.Toilet.2.LowBatCount<br/>Zone.2.Toilet.2.LowBatCount<br/>Zone.2.Toilet.2.ValveOpen<br/>Zone.2.Toilet.2.ValveOpen<br/>Zone.2.Toilet.2.ValveOpen<br/>Zone.2.Toilet.2.ValveOpen<br/>Zone.2.Toilet.2.ValveOpen<br/>Zone.2.Toilet.2.ValveOpen<br/>Zone.2.Toilet.2.ValveOpen<br/>Zone.2.Toilet.2.ValveOpen<br/>Zone.2.Toilet.2.LowBatCount<br/>Zone.2.Toilet.2.LowBatCount<br/>Zone.2.Toilet.2.LowBatCount<br/>Zone.2.Toilet.2.LowBatCount<br/>Zone.2.Toilet.3.Comextons<br/>Zone.2.Toilet.3.Comextons<br/>Zone.2.Toilet.3.Comextons<br/>Zone.2.Toilet.3.Comextons<br/>Zone.2.Toilet.3.Comextons<br/>Zone.2.Toilet.3.Comextons<br/>Zone.2.Toilet.3.Comextons<br/>Zone.2.Toilet.3.LowBatCount<br/>Zone.2.Toilet.3.LowBatCount<br/>Zone.2.Toilet.3.SugeCount<br/>Zone.2.Toilet.3.SugeCount<br/>Zone.2.Toilet.3.SugeCount<br/>Zone.2.Toilet.3.ValveOpen<br/>Zone.2.Toilet.3.SugeCount<br/>Zone.2.Toilet.3.SugeCount<br/>Zone.2.Toilet.3.SugeCount<br/>Zone.2.Toilet.3.SugeCount<br/>Zone.2.Toilet.3.SugeCount<br/>Zone.2.Toilet.3.SugeCount<br/>Zone.2.Toilet.3.SugeCount<br/>Zone.2.Toilet.3.PartialFlushCount<br/>Zone.2.Toilet.3.PartialFlushCount<br/>Zone.2.Toilet.3.PartialFlushCount<br/>Zone.2.Toilet.3.PartialFlushCount<br/>Zone.2.Toilet.3.PartialFlushCount</td><td>48<br/>48<br/>48<br/>48<br/>48<br/>48<br/>48<br/>19<br/>5<br/>5<br/>19<br/>9<br/>40<br/>19<br/>5<br/>5<br/>5<br/>5<br/>5<br/>5<br/>5<br/>5<br/>5<br/>5<br/>5<br/>5<br/>5<br/>5<br/>5<br/>5<br/>5<br/>5</td><td>384941<br/>384943<br/>384944<br/>384946<br/>384947<br/>385003<br/>385005<br/>385007<br/>385007<br/>385200<br/>385201<br/>385202<br/>385201<br/>385202<br/>385301<br/>385303<br/>385304<br/>385304<br/>385306<br/>385304<br/>385306<br/>385307<br/>385308<br/>385341<br/>385345<br/>385345<br/>385346<br/>385347<br/>385347<br/>385347<br/>385401<br/>385403<br/>385401<br/>385403<br/>385401<br/>385403<br/>385401<br/>385403<br/>385401<br/>385403<br/>385407<br/>385500<br/>385701<br/>385701<br/>385703<br/>385704<br/>385703<br/>385704<br/>385704<br/>385704<br/>385743<br/>385743<br/>385744<br/>385743</td><td>Counts the full shes of the device<br/>Counts the annual flushes of the device<br/>Counts the manual flushes of the device<br/>Counts the full flushes of the device<br/>Counts the full flushes of the device<br/>Counts the flushes of the device<br/>Counts the flushes of the device<br/>Counts the flushes of the device<br/>Used to locate the device (writable)<br/>Used to carger a single flush at the device (writable)<br/>Used to switch on and off the cleaning mode of the device (writable)<br/>Used to switch on and off the cleaning mode of the device (writable)<br/>Worklush Automatic Mains<br/>Serial number of the device<br/>Name of the zone/room the device is assigned to<br/>State of the connection between gateway and device<br/>The device has an error<br/>Battery in the device is currently opened<br/>Counts the usages of the device<br/>Counts the usages of the device<br/>Counts the usages of the device<br/>Counts the usages of the device<br/>Counts the usages of the device<br/>Counts the usages of the device<br/>Counts the usages of the device<br/>Counts the usages of the device<br/>Counts the usages of the device<br/>Counts the usages of the device<br/>Counts the usages of the device<br/>Counts the usages of the device<br/>Counts the usages of the device<br/>Counts the usages of the device<br/>Counts the usage of the device<br/>Counts the usage of the device<br/>Counts the automatic Mains<br/>Serial number of the device (writable)<br/>Used to locate the device (writable)<br/>Used to open the valve of the device (writable)<br/>Used to signer a single flush at the device (writable)<br/>Used to signer a single flush at the device (writable)<br/>Used to signer a single flush at the device (writable)<br/>Used to signer a single flush at the device (writable)<br/>Used to signer a single flush at the device (writable)<br/>Used to signer a single flush at the device (writable)<br/>Used to signer a single flush at the device (writable)<br/>Used to signer the device is assigned to<br/>State of the connection between gateway and device<br/>The device has a warning<br/>The device has a warning<br/>The device is as avarning<br/>The device is as avarning<br/>The device is as avarning<br/>The device has a varning<br/>The device has a</td></t<> | 2016.2.1016.1.PLGANGUNI<br>Zone.2.Toilet.1.AutomatiflushCount<br>Zone.2.Toilet.1.AutomatiflushCount<br>Zone.2.Toilet.1.AutomatiflushCount<br>Zone.2.Toilet.1.VagieneFlushCount<br>Zone.2.Toilet.1.VagieneFlushCount<br>Zone.2.Toilet.1.VagieneFlushCount<br>Zone.2.Toilet.1.VagieneFlushCount<br>Zone.2.Toilet.1.Uatomatif<br>Zone.2.Toilet.1.Cata<br>Zone.2.Toilet.2.Comection<br>Zone.2.Toilet.2.Comection<br>Zone.2.Toilet.2.Comection<br>Zone.2.Toilet.2.Comection<br>Zone.2.Toilet.2.Comection<br>Zone.2.Toilet.2.Comection<br>Zone.2.Toilet.2.Comection<br>Zone.2.Toilet.2.Comection<br>Zone.2.Toilet.2.Comection<br>Zone.2.Toilet.2.Comection<br>Zone.2.Toilet.2.Comection<br>Zone.2.Toilet.2.Comection<br>Zone.2.Toilet.2.UsageActive<br>Zone.2.Toilet.2.UsageActive<br>Zone.2.Toilet.2.ValveOpen<br>Zone.2.Toilet.2.ValveOpen<br>Zone.2.Toilet.2.ValveOpen<br>Zone.2.Toilet.2.FlushCount<br>Zone.2.Toilet.2.LowBatCount<br>Zone.2.Toilet.2.LowBatCount<br>Zone.2.Toilet.2.LowBatCount<br>Zone.2.Toilet.2.ValveOpen<br>Zone.2.Toilet.2.ValveOpen<br>Zone.2.Toilet.2.ValveOpen<br>Zone.2.Toilet.2.ValveOpen<br>Zone.2.Toilet.2.ValveOpen<br>Zone.2.Toilet.2.ValveOpen<br>Zone.2.Toilet.2.ValveOpen<br>Zone.2.Toilet.2.ValveOpen<br>Zone.2.Toilet.2.LowBatCount<br>Zone.2.Toilet.2.LowBatCount<br>Zone.2.Toilet.2.LowBatCount<br>Zone.2.Toilet.2.LowBatCount<br>Zone.2.Toilet.3.Comextons<br>Zone.2.Toilet.3.Comextons<br>Zone.2.Toilet.3.Comextons<br>Zone.2.Toilet.3.Comextons<br>Zone.2.Toilet.3.Comextons<br>Zone.2.Toilet.3.Comextons<br>Zone.2.Toilet.3.Comextons<br>Zone.2.Toilet.3.LowBatCount<br>Zone.2.Toilet.3.LowBatCount<br>Zone.2.Toilet.3.SugeCount<br>Zone.2.Toilet.3.SugeCount<br>Zone.2.Toilet.3.SugeCount<br>Zone.2.Toilet.3.ValveOpen<br>Zone.2.Toilet.3.SugeCount<br>Zone.2.Toilet.3.SugeCount<br>Zone.2.Toilet.3.SugeCount<br>Zone.2.Toilet.3.SugeCount<br>Zone.2.Toilet.3.SugeCount<br>Zone.2.Toilet.3.SugeCount<br>Zone.2.Toilet.3.SugeCount<br>Zone.2.Toilet.3.PartialFlushCount<br>Zone.2.Toilet.3.PartialFlushCount<br>Zone.2.Toilet.3.PartialFlushCount<br>Zone.2.Toilet.3.PartialFlushCount<br>Zone.2.Toilet.3.PartialFlushCount                                                                                                    | 48<br>48<br>48<br>48<br>48<br>48<br>48<br>19<br>5<br>5<br>19<br>9<br>40<br>19<br>5<br>5<br>5<br>5<br>5<br>5<br>5<br>5<br>5<br>5<br>5<br>5<br>5<br>5<br>5<br>5<br>5<br>5                                                             | 384941<br>384943<br>384944<br>384946<br>384947<br>385003<br>385005<br>385007<br>385007<br>385200<br>385201<br>385202<br>385201<br>385202<br>385301<br>385303<br>385304<br>385304<br>385306<br>385304<br>385306<br>385307<br>385308<br>385341<br>385345<br>385345<br>385346<br>385347<br>385347<br>385347<br>385401<br>385403<br>385401<br>385403<br>385401<br>385403<br>385401<br>385403<br>385401<br>385403<br>385407<br>385500<br>385701<br>385701<br>385703<br>385704<br>385703<br>385704<br>385704<br>385704<br>385743<br>385743<br>385744<br>385743                                                                                                    | Counts the full shes of the device<br>Counts the annual flushes of the device<br>Counts the manual flushes of the device<br>Counts the full flushes of the device<br>Counts the full flushes of the device<br>Counts the flushes of the device<br>Counts the flushes of the device<br>Counts the flushes of the device<br>Used to locate the device (writable)<br>Used to carger a single flush at the device (writable)<br>Used to switch on and off the cleaning mode of the device (writable)<br>Used to switch on and off the cleaning mode of the device (writable)<br>Worklush Automatic Mains<br>Serial number of the device<br>Name of the zone/room the device is assigned to<br>State of the connection between gateway and device<br>The device has an error<br>Battery in the device is currently opened<br>Counts the usages of the device<br>Counts the usages of the device<br>Counts the usages of the device<br>Counts the usages of the device<br>Counts the usages of the device<br>Counts the usages of the device<br>Counts the usages of the device<br>Counts the usages of the device<br>Counts the usages of the device<br>Counts the usages of the device<br>Counts the usages of the device<br>Counts the usages of the device<br>Counts the usages of the device<br>Counts the usages of the device<br>Counts the usage of the device<br>Counts the usage of the device<br>Counts the automatic Mains<br>Serial number of the device (writable)<br>Used to locate the device (writable)<br>Used to open the valve of the device (writable)<br>Used to signer a single flush at the device (writable)<br>Used to signer a single flush at the device (writable)<br>Used to signer a single flush at the device (writable)<br>Used to signer a single flush at the device (writable)<br>Used to signer a single flush at the device (writable)<br>Used to signer a single flush at the device (writable)<br>Used to signer a single flush at the device (writable)<br>Used to signer the device is assigned to<br>State of the connection between gateway and device<br>The device has a warning<br>The device has a warning<br>The device is as avarning<br>The device is as avarning<br>The device is as avarning<br>The device has a varning<br>The device has a                    |
| Distituenteger Value: 384943           Positiventeger Value: 384943           Positiventeger Value: 384945           Positiventeger Value: 384945           Positiventeger Value: 384945           Positiventeger Value: 384947           Positiventeger Value: 384947           Positiventeger Value: 384947           Positiventeger Value: 384947           Positiventeger Value: 384947           Positiventeger Value: 385001           BinaryValue: 385003           BinaryValue: 385001           Char StringValue: 385202           MultiStateValue: 385203           BinaryValue: 385204           Char StringValue: 385203           BinaryValue: 385304           BinaryValue: 385307           BinaryValue: 385308           Positiventeger Value: 385341           Positiventeger Value: 385341           Positiventeger Value: 385343           Positiventeger Value: 385347           Positiventeger Value: 385347           Positiventeger Value: 385347           Positiventeger Value: 385401           Positiventeger Value: 385403           BinaryValue: 385403           BinaryValue: 385404           Positiventeger Value: 385403           BinaryValue: 385404           Positiventeger Value: 385704                                                                                                    | 1234           1234           1234           1234           1234           1234           1234           1234           1234           1234           1234           1234           1234           1234           1234           1234           1234           1234           1234           1234           1234           1234           1234           1234           1234           1234           1234           1234           1234           1234           1234           1234           1234           1234           1234           1234           1234           1234           1234           1234           1234           1234           1234           1234           1234           1234           1234           1234           1234           1234                                                                                                              | 2016.2.1016.1.PL05NGURI<br>2016.2.1016.1.AutomaticFlushCount<br>2016.2.1016.1.AutomaticFlushCount<br>2016.2.1016.1.HufflushCount<br>2016.2.1016.1.HufflushCount<br>2016.2.1016.1.HufflushCount<br>2016.2.1016.1.HufflushCount<br>2016.2.1016.1.HufflushCount<br>2016.2.1016.1.JoraitVolume<br>2016.2.1016.1.JoraitVolume<br>2016.2.1016.1.JoraitVolume<br>2016.2.1016.1.JoraitVolume<br>2016.2.1016.1.JoraitVolume<br>2016.2.1016.2.2016.2.2017<br>2016.2.2016.2.2017<br>2016.2.2016.2.2017<br>2016.2.2017<br>2017<br>2017<br>2017<br>2017<br>2017<br>2017<br>2017                                                                                                    | 48<br>48<br>48<br>48<br>48<br>48<br>49<br>49<br>49<br>40<br>40<br>40<br>40<br>5<br>5<br>5<br>5<br>5<br>5<br>5<br>5<br>5<br>5<br>5<br>5<br>5<br>5                                                                                    | 344941<br>384943<br>384944<br>384945<br>384946<br>384947<br>385001<br>385005<br>385007<br>385007<br>385200<br>385201<br>385202<br>385301<br>385304<br>385304<br>385304<br>385304<br>385306<br>385307<br>385308<br>385344<br>385343<br>385344<br>385344<br>385343<br>385344<br>385345<br>385346<br>385347<br>385401<br>385405<br>385401<br>385405<br>385401<br>385405<br>385401<br>385405<br>385401<br>385405<br>385401<br>385405<br>385401<br>385405<br>385401<br>385501<br>385501<br>385501<br>385501<br>385701<br>385706<br>385706<br>385706<br>385708<br>385744<br>385743<br>385744<br>385745<br>385746<br>385745<br>385746<br>385746<br>385746<br>385747                                                                                                    | Counts the fushes of the device<br>Counts the numbar (fushes of the device<br>Counts the numbar (fushes of the device<br>Counts the fuil flushes of the device<br>Counts the fuil fushes of the device<br>Counts the fushes based on local hygiene programs of the device<br>Indicates the water usage of the device (uritable)<br>Used to open the valve of the device (uritable)<br>Used to open the valve of the device (uritable)<br>Used to switch on and off the cleaning mode of the device (uritable)<br>Welfush Automatic Mains<br>Serial number of the device is assigned to<br>State of the connection between gateway and device<br>The device has a warning<br>The device has an error<br>Battery in the device is low<br>Device is currently in use<br>Valve in the device is low<br>Device is currently in use<br>Valve in the device is currently opened<br>Counts the subses of the device<br>Counts the subses of the device<br>Counts the subses of the device<br>Counts the automatic fushes of the device<br>Counts the automatic fushes of the device<br>Counts the automatic fushes of the device<br>Counts the subses of the device<br>Counts the fushes of the device<br>Counts the fushes of the device<br>Counts the fushes of the device<br>Counts the fushes of the device<br>Counts the fushes of the device<br>Counts the fushes based on local hygiene programs of the device<br>Indicates the ware usage of the device<br>Used to locate the device (writable)<br>Used to open the valve of the device<br>The device has a merror<br>Battery in the device is auronating the device<br>The device has a warning<br>The device has a warning<br>The device has a warning<br>The device has a warning<br>The device has a warning<br>The device has a warning<br>The device has a warning<br>The device has a warning<br>The device has a warning<br>The device has a warning<br>The device has a warning<br>The device has a warning<br>The device has a warning<br>The device has a meror<br>Battery in the device of the device<br>Counts the ushes of the device<br>Counts the ushes of the device<br>Counts the ushes of the device<br>Counts the ushes of the device<br>Counts the ushes of the device<br>Counts the ushes of the device<br>Counts the ushes of the device |
| Positiveinteger Value: 384943<br>Positiveinteger Value: 384943<br>Positiveinteger Value: 384945<br>Positiveinteger Value: 384945<br>Positiveinteger Value: 384945<br>Positiveinteger Value: 384947<br>Positiveinteger Value: 384947<br>Positiveinteger Value: 385001<br>Binary Value: 385005<br>Structure dVew: 385200<br>Char String Value: 385201<br>Char String Value: 385201<br>Char String Value: 385202<br>MultiState Value: 385202<br>MultiState Value: 385303<br>Binary Value: 385303<br>Binary Value: 385303<br>Binary Value: 385307<br>Binary Value: 385307<br>Positiveinteger Value: 385340<br>Positiveinteger Value: 385347<br>Positiveinteger Value: 385347<br>Positiveinteger Value: 385347<br>Positiveinteger Value: 385347<br>Positiveinteger Value: 38546<br>Positiveinteger Value: 38546<br>Positiveinteger Value: 38546<br>Positiveinteger Value: 38547<br>Positiveinteger Value: 385401<br>Positiveinteger Value: 385401<br>Positiveinteger Value: 385401<br>Positiveinteger Value: 385402<br>MultiState Value: 385401<br>Positiveinteger Value: 385403<br>Binary Value: 385405<br>MultiState Value: 385405<br>MultiState Value: 385405<br>MultiState Value: 385405<br>MultiState Value: 385405<br>MultiState Value: 385405<br>Binary Value: 385703<br>Binary Value: 385704<br>Binary Value: 385704<br>Positiveinteger Value: 385744<br>Positiveinteger Value: 385744<br>Positiveinteger Value: 385744<br>Positiveinteger Value: 385744<br>Positiveinteger Value: 385744<br>Positiveinteger Value: 385745<br>Positiveinteger Value: 385745<br>Positiveinteger Valu                                                                                | 1234           1234           1234           1234           1234           1234           1234           1234           1234           1234           1234           1234           1234           1234           1234           1234           1234           1234           1234           1234           1234           1234           1234           1234           1234           1234           1234           1234           1234           1234           1234           1234           1234           1234           1234           1234           1234           1234           1234           1234           1234           1234           1234           1234           1234           1234           1234           1234           1234           1234                                                                                                              | 2016.2.1016.2.1036.0011<br>2017.2.1016.1.1.4.0001116/JShCount<br>2017.2.1016.1.1.4.0100116/JShCount<br>2017.2.1016.1.1.4016/JShCount<br>2017.2.1016.1.1.4016/JShCount<br>2017.2.1016.1.1.4016.1.4016<br>2017.2.1016.1.1.4016.1.4016<br>2017.2.1016.1.1.4016.1.4016<br>2017.2.1016.1.1.4016.1.4016<br>2017.2.1016.1.2.1016.1.4016<br>2017.2.1016.1.2.1016.1.4016<br>2017.2.1016.1.2.1016.1.4016<br>2017.2.1016.1.2.1016.1.4016<br>2017.2.1016.1.2.2017.2.1016<br>2017.2.1016.1.2.2017.2.1016<br>2017.2.1016.1.2.2017.2.1017.2.1017.2.1016<br>2017.2.1016.1.2.2017.2.1017.2.1017.2.1016<br>2017.2.1016.1.2.4017.2.1017.2.1017.2.1016<br>2017.2.1016.2.2.4017.2.1017.2.1017.2.1016.2.2.1016.2.2.                                                                                                    | 48<br>48<br>48<br>48<br>48<br>48<br>48<br>48<br>5<br>5<br>19<br>9<br>40<br>19<br>5<br>5<br>5<br>5<br>5<br>5<br>5<br>5<br>5<br>5<br>5<br>5<br>5<br>5<br>5<br>5<br>5<br>5                                                             | 344941<br>384943<br>384944<br>384945<br>384946<br>384947<br>385003<br>385005<br>385007<br>385007<br>385200<br>385201<br>385201<br>385202<br>385201<br>385202<br>385301<br>385303<br>385304<br>385304<br>385306<br>385340<br>385306<br>385341<br>385343<br>385344<br>385345<br>385344<br>385345<br>385345<br>385347<br>385340<br>385401<br>385405<br>385401<br>385405<br>385401<br>385405<br>385401<br>385405<br>385401<br>385405<br>385401<br>385405<br>385401<br>385405<br>385701<br>385704<br>385704<br>385704<br>385704<br>385704<br>385704                                                                                                    | Counts the full flushes of the device<br>Counts the manual flushes of the device<br>Counts the manual flushes of the device<br>Counts the full flushes of the device<br>Counts the full flushes of the device<br>Counts the flushes based on local hygiene programs of the device<br>Indicates the water usage of the device<br>Used to locate the device (writable)<br>Used to locate the device (writable)<br>Used to a switch on and off the cleaning mode of the device (writable)<br>Used to switch on and off the cleaning mode of the device (writable)<br>Worklush Automatic Mains<br>Serial number of the device<br>The device has an error<br>Battery in the device is assigned to<br>State of the connection between gateway and device<br>The device has an error<br>Battery in the device is currently opened<br>Counts the usages of the device<br>Counts the usages of the device<br>Counts the usages of the device<br>Counts the usages of the device<br>Counts the usages of the device<br>Counts the flushes of the device<br>Counts the flushes of the device<br>Counts the flushes of the device<br>Counts the flushes of the device<br>Counts the flushes of the device<br>Counts the flushes of the device<br>Counts the flushes of the device<br>Counts the flushes of the device<br>Counts the flushes as a corror<br>Battery in the device for a requested amount of water (writable)<br>Used to open the valve of the device (writable)<br>Used to trigger a single flush at the device (writable)<br>Used to trigger a single flush at the device (writable)<br>Used to single flush at the device (writable)<br>Used to single flush at the device (writable)<br>Used to single flush as a merror<br>Battery in the device is assigned to<br>State of the connection between gateway and device<br>Counts the flushes as of the device<br>Counts the flushes of the device<br>Counts the flushes of the device<br>Counts the flushes of the device<br>Counts the flushes of the device<br>Counts the flushes of the device<br>Counts the flushes of the device<br>Counts the flushes of the device<br>Counts the flushes of the device<br>Counts the flushes of the device<br>Counts the flushes of the device<br>Counts the flushes of the device<br>Counts the                   |
| Positive/integer/value:384943<br>Positive/integer/value:384945<br>Positive/integer/value:384945<br>Positive/integer/value:384945<br>Positive/integer/value:384946<br>Positive/integer/value:384947<br>Positive/integer/value:385001<br>Binary/value:385005<br>Structured/wew:385200<br>CharString/value:385007<br>Structured/wew:385200<br>CharString/value:385201<br>CharString/value:385201<br>CharString/value:385201<br>CharString/value:385201<br>Binary/value:385201<br>Binary/value:385303<br>Binary/value:385303<br>Binary/value:385307<br>Binary/value:385307<br>Binary/value:385308<br>Positive/integer/value:385341<br>Positive/integer/value:385341<br>Positive/integer/value:385347<br>Positive/integer/value:385347<br>Positive/integer/value:385347<br>Positive/integer/value:385347<br>Positive/integer/value:385347<br>Positive/integer/value:385403<br>Binary/value:385403<br>Binary/value:385403<br>Binary/value:385403<br>Binary/value:385403<br>Binary/value:385403<br>Binary/value:385703<br>Binary/value:385704<br>Binary/value:385704<br>Binary/value:385707<br>Positive/integer/value:385741<br>Positive/integer/value:385741<br>Positive/integer/value:385741<br>Positive/integer/value:385741<br>Positive/integer/value:385741<br>Positive/integer/value:385741<br>Positive/integer/value:385744<br>Positive/integer/value:385744<br>Positive/integer/value:385745<br>Positive/integer/value:385746<br>Positive/integer/value:385747<br>Positive/integer/value:385747<br>Positive/integer/val                                                                            | 1234           1234           1234           1234           1234           1234           1234           1234           1234           1234           1234           1234           1234           1234           1234           1234           1234           1234           1234           1234           1234           1234           1234           1234           1234           1234           1234           1234           1234           1234           1234           1234           1234           1234           1234           1234           1234           1234           1234           1234           1234           1234           1234           1234           1234           1234           1234           1234           1234           1234                                                                                                              | 2016.2.1016.1.PUSANGUNT<br>Zone.2.Toilet.1.Automatif-PushCount<br>Zone.2.Toilet.1.PufilshCount<br>Zone.2.Toilet.1.PufilshCount<br>Zone.2.Toilet.1.PufilshCount<br>Zone.2.Toilet.1.PufilshCount<br>Zone.2.Toilet.1.PufilshCount<br>Zone.2.Toilet.1.Push<br>Zone.2.Toilet.1.Push<br>Zone.2.Toilet.1.Push<br>Zone.2.Toilet.1.Coanne<br>Zone.2.Toilet.1.Coanne<br>Zone.2.Toilet.2.ZoneName<br>Zone.2.Toilet.2.ConnectionStatus<br>Zone.2.Toilet.2.GenericTorr<br>Zone.2.Toilet.2.GenericTorr<br>Zone.2.Toilet.2.GenericTorr<br>Zone.2.Toilet.2.UsageActive<br>Zone.2.Toilet.2.UsageActive<br>Zone.2.Toilet.2.UsageActive<br>Zone.2.Toilet.2.ValveOpen<br>Zone.2.Toilet.2.ValveOpen<br>Zone.2.Toilet.3.OpenceTorror<br>Zone.2.Toilet.3.OpenceTorror<br>Zone.2.Toilet.3.ConnectionStatus<br>Zone.2.Toilet.3.ConnectionStatus<br>Zone.2.Toilet.3.UsageCount<br>Zone.2.Toilet.3.UsageCount<br>Zone.2.Toilet.3.UsageCount<br>Zone.2.Toilet.3.UsageCount<br>Zone.2.Toilet.3.UsageCount<br>Zone.2.Toilet.3.ValveOpen<br>Zone.2.Toilet.3.UsageCount<br>Zone.2.Toilet.3.PurbifFlushCount<br>Zone.2.Toilet.3.PurbifFlushCount<br>Zone.2.To                                                                                                    | 48<br>48<br>48<br>48<br>48<br>48<br>49<br>48<br>48<br>48<br>48<br>48<br>48<br>48<br>48<br>48<br>48<br>48<br>48<br>48                                                                                                    | 344941<br>384943<br>384944<br>384945<br>384946<br>384947<br>385001<br>385005<br>385007<br>385007<br>385007<br>385200<br>385201<br>385202<br>385301<br>385304<br>385304<br>385306<br>385307<br>385306<br>385307<br>385308<br>385343<br>385344<br>385343<br>385344<br>385343<br>385344<br>385345<br>385347<br>385340<br>385401<br>385403<br>385401<br>385403<br>385401<br>385401<br>385403<br>385401<br>385401<br>385403<br>385401<br>385403<br>385401<br>385403<br>385401<br>385403<br>385401<br>385403<br>385401<br>385403<br>385401<br>385403<br>385401<br>385403<br>385403<br>385401<br>385403<br>385401<br>385403<br>385403<br>385401<br>385403<br>385403<br>385401<br>385403<br>385401<br>385403<br>385401<br>385403<br>385401<br>385444<br>385445<br>385445<br>385445<br>385704<br>385704<br>385704<br>385704<br>385704<br>385745<br>385745<br>385745<br>385745<br>385745<br>385745<br>385745<br>385746<br>385747<br>385747                                                                                                    | Counts the fulshes of the device<br>Counts the numbar (fulshes of the device<br>Counts the manual flushes of the device<br>Counts the full flushes of the device<br>Counts the full flushes of the device<br>Counts the full flushes of the device<br>Counts the full flushes of the device<br>Counts the full flushes of the device<br>Used to locate the device (writable)<br>Used to open the valve of the device (writable)<br>Used to switch on and off the cleaning mode of the device (writable)<br>Used to switch on and off the cleaning mode of the device (writable)<br>Werliush Automatic Mains<br>Serial number of the device is assigned to<br>State of the connection between gateway and device<br>The device has a merror<br>Battery in the device is low<br>Device is currently in use<br>Valve in the device is low<br>Device is currently in use<br>Valve in the device is currently opened<br>Counts the sugges of the device<br>Counts the sugges of the device<br>Counts the automatic flushes of the device<br>Counts the automatic flushes of the device<br>Counts the automatic flushes of the device<br>Counts the automatic flushes of the device<br>Counts the automatic flushes of the device<br>Counts the flushes of the device<br>Counts the partial flushes of the device<br>Counts the flushes of the device<br>Counts the flushes of the device<br>Counts the flushes of the device<br>Counts the flushes of the device<br>Counts the flushes of the device<br>Counts the flushes of the device<br>Counts the flushes of the device<br>Counts the flushes of the device<br>Counts the flushes of the device<br>Counts the flushes of the device<br>Counts the dive aver sugge of the device<br>Counts the aver sugges of the device<br>Counts the aver sugges of the device<br>Counts the aver sugges of the device<br>Counts the aver sugges of the device<br>Counts the aver sugges of the device<br>Counts the aver sugges of the device<br>Counts the aver sugges of the device<br>Counts the aver sugges of the device<br>Counts the aver sugges of the device<br>Counts the aver sugges of the device<br>Counts the aver sugges of the device<br>Counts the aver sugges of the device<br>Counts the avere sugges of the device<br>Counts the flushes o                |
| Positiveinteger Value: 384943<br>Positiveinteger Value: 384943<br>Positiveinteger Value: 384945<br>Positiveinteger Value: 384945<br>Positiveinteger Value: 384945<br>Positiveinteger Value: 384947<br>Positiveinteger Value: 384947<br>Positiveinteger Value: 385001<br>Positiveinteger Value: 385003<br>Binary Value: 385005<br>Char String Value: 385001<br>Char String Value: 385001<br>Char String Value: 385001<br>Binary Value: 385003<br>Binary Value: 385003<br>Binary Value: 385003<br>Binary Value: 385003<br>Binary Value: 385003<br>Binary Value: 385007<br>Binary Value: 385007<br>Distiveinteger Value: 385307<br>Positiveinteger Value: 385307<br>Positiveinteger Value: 385307<br>Positiveinteger Value: 385307<br>Positiveinteger Value: 385307<br>Positiveinteger Value: 385307<br>Positiveinteger Value: 385307<br>Positiveinteger Value: 385307<br>Positiveinteger Value: 385307<br>Positiveinteger Value: 385307<br>Positiveinteger Value: 385307<br>Positiveinteger Value: 385307<br>MultiState Value: 385001<br>Char String Value: 385001<br>Char String Value: 385001<br>Char String Value: 385001<br>Char String Value: 385703<br>Binary Value: 385703<br>Binary Value: 385703<br>Binary Value: 385703<br>Binary Value: 385703<br>Binary Value: 385703<br>Binary Value: 385703<br>Binary Value: 385703<br>Positiveinteger Value: 385743<br>Positiveinteger Value: 385743<br>Positiveinteger Value: 385743<br>Positiveinteger Value: 385743<br>Positiveinteger Value: 385743<br>Positiveinteger Value: 385743<br>Positiveinteger Value: 385743<br>Positiveinteger Value: 385743<br>Positiveinteger Value: 385745<br>Positiveinteger Value: 385745<br>Positiveinteger Value: 38 | 1234           1234           1234           1234           1234           1234           1234           1234           1234           1234           1234           1234           1234           1234           1234           1234           1234           1234           1234           1234           1234           1234           1234           1234           1234           1234           1234           1234           1234           1234           1234           1234           1234           1234           1234           1234           1234           1234           1234           1234           1234           1234           1234           1234           1234           1234           1234           1234           1234           1234                                                                                                              | 2016.2.1016.1.PL05NG011<br>2016.2.1016.1.AutomatiflushCount<br>2016.2.1016.1.AutomatiflushCount<br>2016.2.1016.1.HufflushCount<br>2016.2.1016.1.HufflushCount<br>2016.2.1016.1.HufflushCount<br>2016.2.1016.1.HufflushCount<br>2016.2.1016.1.Locate<br>2016.2.1016.1.Locate<br>2016.2.1016.1.Locate<br>2016.2.1016.1.Locate<br>2016.2.1016.1.Locate<br>2016.2.1016.1.Cleaning<br>2016.2.1016.1.Cleaning<br>2016.2.1016.1.2.Consection<br>2016.2.1016.2.Consection<br>2016.2.1016.2.Consection<br>2016.2.2.016.2.Consection<br>2016.2.2.016.2.Consection<br>2016.2.2.016.2.Consection<br>2016.2.2.016.2.GenericError<br>2016.2.1016.2.UsageCount<br>2016.2.1016.2.UsageCount<br>2016.2.1016.2.UsageCount<br>2016.2.1016.2.LushCount<br>2016.2.1016.2.LushCount<br>2016.2.1016.2.HushCount<br>2016.2.1016.2.HushCount<br>2016.2.1016.2.PartialFlushCount<br>2016.2.1016.2.PartialFlushCount<br>2016.2.1016.2.PartialFlushCount<br>2016.2.1016.2.Locate<br>2016.2.1016.2.Locate<br>2016.2.1016.2.Locate<br>2016.2.1016.2.Locate<br>2016.2.1016.2.Locate<br>2016.2.1016.2.Locate<br>2016.2.1016.2.Jocate<br>2016.2.1016.2.Jocate<br>2016.2.1016.1.GenericError<br>2016.2.1016.1.SugaeCunt<br>2016.2.1016.1.SugaeCunt<br>2016.2.1                                                                                                    | 48<br>48<br>48<br>48<br>48<br>48<br>48<br>48<br>5<br>5<br>29<br>40<br>19<br>5<br>5<br>5<br>5<br>5<br>5<br>5<br>5<br>5<br>5<br>5<br>5<br>5<br>5<br>5<br>5<br>5<br>5                                                                  | 344941<br>384943<br>384944<br>384945<br>384946<br>384947<br>385001<br>385003<br>385005<br>385007<br>385200<br>385201<br>385201<br>385202<br>385303<br>385304<br>385304<br>385304<br>385304<br>385304<br>385304<br>385304<br>385304<br>385304<br>385343<br>385344<br>385345<br>385344<br>385345<br>385341<br>385343<br>385345<br>385347<br>385305<br>385301<br>385407<br>385601<br>385601<br>385601<br>385701<br>385704<br>385704<br>385704<br>385704<br>385705<br>385704<br>385706<br>385707<br>385706<br>385707<br>385707<br>385706<br>385707<br>385707<br>39 | Counts the full flushes of the device<br>Counts the automatic flushes of the device<br>Counts the full flushes of the device<br>Counts the full flushes of the device<br>Counts the full flushes of the device<br>Counts the flushes based on local hygiene programs of the device<br>Indicates the water usage of the device<br>Used to locate the device (writable)<br>Used to open the valve of the device (writable)<br>Used to open the valve of the device (writable)<br>Used to torger a single flush at the device (writable)<br>Used to switch on and off the cleaning mode of the device (writable)<br>WcFlush Automatic Mains<br>Serial number of the device is assigned to<br>State of the connection between gateway and device<br>The device has a warning<br>The device has an error<br>Battery in the device is low<br>Device is currently in use<br>Valve in the device is low<br>Device is currently in use<br>Valve in the device is low<br>Counts the automatic flushes of the device<br>Counts the automatic flushes of the device<br>Counts the automatic flushes of the device<br>Counts the flushes of the device<br>Counts the flushes of the device (writable)<br>Used to carger a single flush at the device (writable)<br>Used to carger a single flush at the device (writable)<br>Used to switch on and off the cleaning mode of the device (writable)<br>Used to switch on and off the cleaning mode of the device (writable)<br>Used to switch on and off the cleaning mode of the device (writable)<br>Used to switch on and off the cleaning mode of the device (writable)<br>Used to switch on and flushes of the device<br>Counts the advice is currently opened<br>Counts the used set flushes of the device<br>Counts                             |
| Positive/integer/value:384943<br>Positive/integer/value:384945<br>Positive/integer/value:384945<br>Positive/integer/value:384946<br>Positive/integer/value:384946<br>Positive/integer/value:384947<br>Positive/integer/value:384947<br>Positive/integer/value:385001<br>Binaryvalue:385005<br>MultiState/value:385007<br>Structured/iew:385200<br>CharString/value:385201<br>CharString/value:385201<br>CharString/value:385202<br>MultiState/value:385303<br>Binaryvalue:385303<br>Binaryvalue:385303<br>Binaryvalue:385307<br>Binaryvalue:385307<br>Binaryvalue:385307<br>Binaryvalue:385307<br>Binaryvalue:385307<br>Binaryvalue:385307<br>Dositive/integer/value:385341<br>Positive/integer/value:385342<br>Positive/integer/value:385347<br>Positive/integer/value:385347<br>Positive/integer/value:385407<br>Positive/integer/value:385407<br>Positive/integer/value:385407<br>Positive/integer/value:385407<br>Positive/integer/value:385407<br>Structured/iew:385600<br>CharString/value:385701<br>Binaryvalue:385703<br>Binaryvalue:385703<br>Binaryvalue:385707<br>Binaryvalue:385707<br>Positive/integer/value:385744<br>Positive/integer/value:385744<br>Positive/integer/value:385747<br>Positive/integer/value:385747<br>Positive                                                                  | 1234           1234           1234           1234           1234           1234           1234           1234           1234           1234           1234           1234           1234           1234           1234           1234           1234           1234           1234           1234           1234           1234           1234           1234           1234           1234           1234           1234           1234           1234           1234           1234           1234           1234           1234           1234           1234           1234           1234           1234           1234           1234           1234           1234           1234           1234           1234           1234           1234           1234                                                                                                              | 2016.2.1016.1.PLGANGUNT<br>Zone.2.Toilet.1.AutomatiflushCount<br>Zone.2.Toilet.1.PuflushCount<br>Zone.2.Toilet.1.PuflushCount<br>Zone.2.Toilet.1.PuflushCount<br>Zone.2.Toilet.1.PuflushCount<br>Zone.2.Toilet.1.WaterUsage<br>Zone.2.Toilet.1.WaterUsage<br>Zone.2.Toilet.1.IotainVolume<br>Zone.2.Toilet.1.IotainVolume<br>Zone.2.Toilet.1.Ceaning<br>Zone.2.Toilet.2.ConnectionStatus<br>Zone.2.Toilet.2.ConnectionStatus<br>Zone.2.Toilet.2.ConnectionStatus<br>Zone.2.Toilet.2.GenericTorro<br>Zone.2.Toilet.2.GenericTorro<br>Zone.2.Toilet.2.UsageActive<br>Zone.2.Toilet.2.UsageActive<br>Zone.2.Toilet.2.UsageActive<br>Zone.2.Toilet.2.ValveOpen<br>Zone.2.Toilet.2.ValveOpen<br>Zone.2.Toilet.2.HushCount<br>Zone.2.Toilet.2.HushCount<br>Zone.2.Toilet.2.HushCount<br>Zone.2.Toilet.2.HygioneFlushCount<br>Zone.2.Toilet.2.HygioneFlushCount<br>Zone.2.Toilet.2.HygioneFlushCount<br>Zone.2.Toilet.2.HygioneFlushCount<br>Zone.2.Toilet.2.HygioneFlushCount<br>Zone.2.Toilet.2.Cotait<br>Zone.2.Toilet.2.Cotait<br>Zone.2.Toilet.3.ConetionStatus<br>Zone.2.Toilet.3.ConetionStatus<br>Zone.2.Toilet.3.ConetionStatus<br>Zone.2.Toilet.3.ConetionStatus<br>Zone.2.Toilet.3.ConetionStatus<br>Zone.2.Toilet.3.ConetionStatus<br>Zone.2.Toilet.3.GenericGror<br>Zone.2.Toilet.3.GenericGror<br>Zone.2.Toilet.3.GenericGror<br>Zone.2.Toilet.3.UsageActive<br>Zone.2.Toilet.3.UsageActive<br>Zone.2.Toi                                                                                                    | 48<br>48<br>48<br>48<br>48<br>48<br>48<br>5<br>5<br>9<br>9<br>40<br>40<br>19<br>5<br>5<br>5<br>5<br>5<br>5<br>5<br>5<br>5<br>5<br>5<br>5<br>5<br>5<br>5<br>5<br>5<br>5                                                              | 344941<br>384943<br>384944<br>384945<br>384946<br>384947<br>385001<br>385005<br>385007<br>385007<br>385200<br>385200<br>385201<br>385301<br>385302<br>385301<br>385303<br>385304<br>385306<br>385307<br>385306<br>385307<br>385306<br>385343<br>385344<br>385344<br>385345<br>385346<br>385347<br>385340<br>385347<br>385340<br>385405<br>385401<br>385405<br>385401<br>385405<br>385405<br>385405<br>385405<br>385405<br>385405<br>385405<br>385405<br>385405<br>385405<br>385407<br>385405<br>385407<br>385405<br>385407<br>385405<br>385407<br>385405<br>385407<br>385405<br>385405<br>385407<br>385405<br>385405<br>385407<br>385405<br>385407<br>385407<br>385407<br>385706<br>385707<br>385706<br>385707<br>385706<br>385707<br>385706<br>385707<br>385706<br>385707<br>385706<br>385707<br>385707<br>385707<br>385708<br>385707<br>385707<br>385707<br>385708<br>385707<br>385707<br>385708<br>385807<br>385807<br>385807<br>385807<br>385807<br>385807<br>385807<br>385807<br>385807<br>385807<br>385807<br>385807<br>385807<br>385807<br>385807<br>385807<br>385807<br>385807<br>385807<br>385807<br>385807                                                                                                    | Counts the full shees of the device<br>Counts the manual flushes of the device<br>Counts the manual flushes of the device<br>Counts the full flushes of the device<br>Counts the full flushes of the device<br>Counts the flushes based on local hygiene programs of the device<br>Indicates the waver usage of the device<br>Used to locate the device (writable)<br>Used to locate the device (writable)<br>Used to locate the device (writable)<br>Used to switch on and off the cleaning mode of the device (writable)<br>Werflush Automatic Mains<br>Serial number of the device is assigned to<br>State of the connection between gateway and device<br>The device has a warning<br>The device has an error<br>Battery in the device is low<br>Device is currently in use<br>Valve in the device is low<br>Device is currently opened<br>Counts the usages of the device<br>Counts the usages of the device<br>Counts the usages of the device<br>Counts the usages of the device<br>Counts the usages of the device<br>Counts the usages of the device<br>Counts the usages of the device<br>Counts the usages of the device<br>Counts the usages of the device<br>Counts the usages of the device<br>Counts the usages of the device<br>Counts the usage of the device<br>Counts the usage of the device<br>Counts the usage of the device<br>Counts the usage of the device<br>Counts the usage of the device<br>Counts the usage of the device<br>Counts the usage of the device (writable)<br>Used to locate the device (writable)<br>Used to spent he valve of the device (writable)<br>Used to spent he valve of the device (writable)<br>Used to spent he valve of the device is assigned to<br>State of the connection between gateway and device<br>The device has an error<br>Battery in the device is our<br>Patient in the use of the device<br>Counts the full flushes of the device<br>Counts the flush so of the device<br>Counts the usand flush so of the device<br>Counts the usand flush so of the device<br>Counts the usages of the device<br>Counts the usand flush so of the device<br>Counts the usand flush so of the device<br>Counts the usand flush so of the device<br>Counts the flush so of the device<br>Counts the duvice flush so of the device<br>Counts the          |

| StructuredView:396800                                                                                                    | 1234 | Zone.2.AllUrinals                   | 29       | 396800 | Collection group for all urinals                                                        |
|----------------------------------------------------------------------------------------------------|------|-------------------------------------|----------|--------|-----------------------------------------------------------------------------------------|
| CharStringValue:396802                                                                                                    | 1234 | Zone.2.AllUrinals.ZoneName          | 40       | 396802 | Name of the zone/room the device is assigned to                                         |
| MultiStateValue:396901                                                                                                    | 1234 | Zone.2.AllUrinals.ConnectionStatus  | 19       | 396901 | State of the connection between gateway and device (Collection group)                   |
| BinaryValue:396903                                                                                                    | 1234 | Zone.2.AllUrinals.GenericWarning    | 5        | 396903 | The device has a warning (Collection group)                                             |
| BinaryValue:396904                                                                                                    | 1234 | Zone.2.AllUrinals.GenericError      | 5        | 396904 | The device has an error (Collection group)                                              |
| BinaryValue:396906                                                                                                    | 1234 | Zone.2.AllUrinals.LowBattery        | 5        | 396906 | Battery in the device is low (Collection group)                                         |
| Binaryvalue:396907                                                                                                    | 1234 | Zone 2 All Irinals UsageActive      | 5        | 396907 | Valve in the device is currently opened (Collection group)                              |
| PositiveIntegerValue:396940                                                                                                    | 1234 | Zone 2 AllUrinals UsageCount        | 48       | 396940 | Counts the usages of the device (Collection group)                                      |
| PositiveIntegerValue:396941                                                                                                    | 1234 | Zone.2.AllUrinals.FlushCount        | 48       | 396941 | Counts the flushes of the device (Collection group)                                     |
| PositiveIntegerValue:396947                                                                                                    | 1234 | Zone.2.AllUrinals.HygieneFlushCount | 48       | 396947 | Counts the flushes based on local hygiene programs of the device (Collection group)     |
| PositiveIntegerValue:396970                                                                                                    | 1234 | Zone.2.AllUrinals.WaterUsage        | 48       | 396970 | Indicates the water usage of the device (Collection group)                              |
| PositiveIntegerValue:397006                                                                                                    | 1234 | Zone.2.AllUrinals.FlushTime         | 48       | 397006 | Used to adjust the flush time for an urinal (writable) (Collection group)               |
| MultiStateValue:397007                                                                                                    | 1234 | Zone.2.AllUrinals.Cleaning          | 19       | 397007 | Used to switch on and off the cleaning mode of the device (writable) (Collection group) |
| StructuredView:397200                                                                                                    | 1234 | Zone.2.Urinal.1                     | 29       | 397200 | Urinal IR Control                                                                       |
| CharStringValue:397201                                                                                                    | 1234 | Zone.2.Urinal.1.DeviceSerial        | 40       | 397201 | Serial number of the device                                                             |
| CharStringValue:397202                                                                                                    | 1234 | Zone 2 Urinal 1 ConnectionStatus    | 40       | 397202 | Name of the connection between gateway and davice                                       |
| Rinan//alue-397303                                                                                                    | 1234 | Zone 2 Urinal 1 GenericWarning      | 5        | 397303 | The device has a warning                                                                |
| BinaryValue:397304                                                                                                    | 1234 | Zone.2.Urinal.1.GenericError        | 5        | 397304 | The device has an error                                                                 |
| BinaryValue:397306                                                                                                    | 1234 | Zone.2.Urinal.1.LowBattery          | 5        | 397306 | Battery in the device is low                                                            |
| BinaryValue:397307                                                                                                    | 1234 | Zone.2.Urinal.1.UsageActive         | 5        | 397307 | Device is currently in use                                                              |
| BinaryValue:397308                                                                                                    | 1234 | Zone.2.Urinal.1.ValveOpen           | 5        | 397308 | Valve in the device is currently opened                                                 |
| PositiveIntegerValue:397340                                                                                                    | 1234 | Zone.2.Urinal.1.UsageCount          | 48       | 397340 | Counts the usages of the device                                                         |
| PositiveIntegerValue:397341                                                                                                    | 1234 | Zone.2. Urinal. 1. FlushCount       | 48       | 397341 | Counts the flushes of the device                                                        |
| PositiveIntegerValue:397347                                                                                                    | 1234 | Zone.2.Urinal.1.HygieneFlushCount   | 48       | 397347 | Counts the flushes based on local hygiene programs of the device                        |
| PositiveIntegerValue:397370                                                                                                    | 1234 | Zone.2.Urinal.1.WaterUsage          | 48       | 397370 | Indicates the water usage of the device                                                 |
| Multistatevalue:397401                                                                                                    | 1234 | Zone 2 Urinal 1 DrainVolume         | 19       | 397401 | Used to locate the device (writable)                                                    |
| Binary/Value:397405                                                                                                    | 1234 | Zone 2 Urinal 1 Flush               | 40<br>5  | 397405 | Used to trigger a single flush at the device (writable)                                 |
| PositiveIntegerValue:397406                                                                                                    | 1234 | Zone.2.Urinal.1.FlushTime           | 48       | 397406 | Used to adjust the flush time for an urinal (writable)                                  |
| MultiStateValue:397407                                                                                                    | 1234 | Zone.2.Urinal.1.Cleaning            | 19       | 397407 | Used to switch on and off the cleaning mode of the device (writable)                    |
| StructuredView:397600                                                                                                    | 1234 | Zone.2.Urinal.2                     | 29       | 397600 | Urinal IR Control                                                                       |
| CharStringValue:397601                                                                                                    | 1234 | Zone.2.Urinal.2.DeviceSerial        | 40       | 397601 | Serial number of the device                                                             |
| CharStringValue:397602                                                                                                    | 1234 | Zone.2.Urinal.2.ZoneName            | 40       | 397602 | Name of the zone/room the device is assigned to                                         |
| MultiStateValue:397701                                                                                                    | 1234 | Zone.2.Urinal.2.ConnectionStatus    | 19       | 397701 | State of the connection between gateway and device                                      |
| BinaryValue:397703                                                                                                    | 1234 | Zone.2.Urinal.2.GenericWarning      | 5        | 397703 | The device has a warning                                                                |
| BinaryValue:397704                                                                                                    | 1234 | Zone.2.Urinal.2.GenericError        | 5        | 397704 | The device has an error                                                                 |
| BinaryValue:397706                                                                                                    | 1234 | Zone.2.Urinal.2.LowBattery          | 5        | 397706 | Battery in the device is low                                                            |
| BinaryValue:397707                                                                                                    | 1234 | Zone.2. Urinal.2. UsageActive       | 5        | 397707 | Device is currently in use                                                              |
| Diridryvalue:397706                                                                                                    | 1234 | Zone 2 Urinal 2 UsageCount          | 5<br>/18 | 397740 | Counts the usages of the device                                                         |
| PositiveIntegerValue:397741                                                                                                    | 1234 | Zone.2. Urinal.2. FlushCount        | 48       | 397740 | Counts the flushes of the device                                                        |
| PositiveIntegerValue:397747                                                                                                    | 1234 | Zone.2.Urinal.2.HygieneFlushCount   | 48       | 397747 | Counts the flushes based on local hygiene programs of the device                        |
| PositiveIntegerValue:397770                                                                                                    | 1234 | Zone.2.Urinal.2.WaterUsage          | 48       | 397770 | Indicates the water usage of the device                                                 |
| MultiStateValue:397801                                                                                                    | 1234 | Zone.2.Urinal.2.Locate              | 19       | 397801 | Used to locate the device (writable)                                                    |
| PositiveIntegerValue:397803                                                                                                    | 1234 | Zone.2.Urinal.2.DrainVolume         | 48       | 397803 | Used to open the valve of the device for a requested amount of water (writable)         |
| BinaryValue:397805                                                                                                    | 1234 | Zone.2.Urinal.2.Flush               | 5        | 397805 | Used to trigger a single flush at the device (writable)                                 |
| PositiveIntegerValue:397806                                                                                                    | 1234 | Zone.2.Urinal.2.FlushTime           | 48       | 397806 | Used to adjust the flush time for an urinal (writable)                                  |
| MultiStateValue:397807                                                                                                    | 1234 | Zone.2.Urinal.2.Cleaning            | 19       | 397807 | Used to switch on and off the cleaning mode of the device (writable)                    |
| StructuredView:398000                                                                                                    | 1234 | Zone.2.Urinal.3                     | 29       | 398000 | Urinal IR Control                                                                       |
| CharStringValue:398001                                                                                                    | 1234 | Zone 2 Urinal 3 ZoneName            | 40       | 398001 | Serial number of the device                                                             |
| MultiStateValue-398101                                                                                                    | 1234 | Zone 2 Urinal 3 ConnectionStatus    | 19       | 398101 | State of the connection between gateway and device                                      |
| BinaryValue:398103                                                                                                    | 1234 | Zone.2.Urinal.3.GenericWarning      | 5        | 398103 | The device has a warning                                                                |
| BinaryValue:398104                                                                                                    | 1234 | Zone.2.Urinal.3.GenericError        | 5        | 398104 | The device has an error                                                                 |
| BinaryValue:398106                                                                                                    | 1234 | Zone.2.Urinal.3.LowBattery          | 5        | 398106 | Battery in the device is low                                                            |
| BinaryValue:398107                                                                                                    | 1234 | Zone.2.Urinal.3.UsageActive         | 5        | 398107 | Device is currently in use                                                              |
| BinaryValue:398108                                                                                                    | 1234 | Zone.2.Urinal.3.ValveOpen           | 5        | 398108 | Valve in the device is currently opened                                                 |
| PositiveIntegerValue:398140                                                                                                    | 1234 | Zone.2. Urinal.3. UsageCount        | 48       | 398140 | Counts the usages of the device                                                         |
| PositiveIntegerValue:398141                                                                                                    | 1234 | Zone.2.Urinal.3.FlushCount          | 48       | 398141 | Counts the flushes of the device                                                        |
| PositiveIntegerValue:398147                                                                                                    | 1234 | Zone.2.Urinal.3.HygieneFlushCount   | 48       | 398147 | Counts the flushes based on local hygiene programs of the device                        |
| PositiveIntegerValue:398170                                                                                                    | 1234 | Zone 2 Urinal 2 Locato              | 48       | 398170 | Indicates the water usage of the device                                                 |
| PositiveIntegerValue:398203                                                                                                    | 1234 | Zone 2 Urinal 3 DrainVolume         | 48       | 398203 | Used to open the valve of the device for a requested amount of water (writable)         |
| BinaryValue:398205                                                                                                    | 1234 | Zone.2.Urinal.3.Flush               | 5        | 398205 | Used to trigger a single flush at the device (writable)                                 |
| PositiveIntegerValue:398206                                                                                                    | 1234 | Zone.2.Urinal.3.FlushTime           | 48       | 398206 | Used to adjust the flush time for an urinal (writable)                                  |
| MultiStateValue:398207                                                                                                    | 1234 | Zone.2.Urinal.3.Cleaning            | 19       | 398207 | Used to switch on and off the cleaning mode of the device (writable)                    |
| StructuredView:398400                                                                                                    | 1234 | Zone.2.Urinal.4                     | 29       | 398400 | Urinal IR Control                                                                       |
| CharStringValue:398401                                                                                                    | 1234 | Zone.2.Urinal.4.DeviceSerial        | 40       | 398401 | Serial number of the device                                                             |
| CharStringValue:398402                                                                                                    | 1234 | Zone.2.Urinal.4.ZoneName            | 40       | 398402 | Name of the zone/room the device is assigned to                                         |
| MultiStateValue:398501                                                                                                    | 1234 | Zone.2.Urinal.4.ConnectionStatus    | 19       | 398501 | State of the connection between gateway and device                                      |
| BinaryValue:398505                                                                                                    | 1234 | Zone 2 Urinal 4 Generic Fron        | 5        | 200500 | The device has a warning                                                                |
| BinaryValue:398506                                                                                                    | 1234 | Zone.2.Urinal.4.LowBatterv          | 5        | 398506 | Battery in the device is low                                                            |
| BinaryValue:398507                                                                                                    | 1234 | Zone.2.Urinal.4.UsageActive         | 5        | 398507 | Device is currently in use                                                              |
| BinaryValue:398508                                                                                                    | 1234 | Zone.2.Urinal.4.ValveOpen           | 5        | 398508 | Valve in the device is currently opened                                                 |
| PositiveIntegerValue:398540                                                                                                    | 1234 | Zone.2. Urinal.4. UsageCount        | 48       | 398540 | Counts the usages of the device                                                         |
| PositiveIntegerValue:398541                                                                                                    | 1234 | Zone.2.Urinal.4.FlushCount          | 48       | 398541 | Counts the flushes of the device                                                        |
| PositiveIntegerValue:398547                                                                                                    | 1234 | Zone.2.Urinal.4.HygieneFlushCount   | 48       | 398547 | Counts the flushes based on local hygiene programs of the device                        |
| PositiveIntegerValue:398570                                                                                                    | 1234 | Zone.2.Urinal.4.WaterUsage          | 48       | 398570 | Indicates the water usage of the device                                                 |
| MultiStateValue:398601                                                                                                    | 1234 | Zone.2.Urinal.4.Locate              | 19       | 398601 | Used to locate the device (writable)                                                    |
| PositiveIntegervalue:398605                                                                                                    | 1234 | Zone 2 Urinal 4 Eluch               | 40<br>E  | 200605 | Used to trigger a single fluck at the device for a requested amount of water (writable) |
| PositiveIntegerValue:398606                                                                                                    | 1234 | Zone.2. Urinal.4. FlushTime         | 48       | 398606 | Used to adjust the flush time for an urinal (writable)                                  |
| MultiStateValue:398607                                                                                                    | 1234 | Zone.2.Urinal.4.Cleaning            | 19       | 398607 | Used to switch on and off the cleaning mode of the device (writable)                    |
| StructuredView:398800                                                                                                    | 1234 | Zone.2.Urinal.5                     | 29       | 398800 | Urinal IR Control                                                                       |
| CharStringValue:398801                                                                                                    | 1234 | Zone.2.Urinal.5.DeviceSerial        | 40       | 398801 | Serial number of the device                                                             |
| CharStringValue:398802                                                                                                    | 1234 | Zone.2.Urinal.5.ZoneName            | 40       | 398802 | Name of the zone/room the device is assigned to                                         |
| MultiStateValue:398901                                                                                                    | 1234 | Zone.2.Urinal.5.ConnectionStatus    | 19       | 398901 | State of the connection between gateway and device                                      |
| BinaryValue:398903                                                                                                    | 1234 | Zone.2.Urinal.5.GenericWarning      | 5        | 398903 | The device has a warning                                                                |
| BinaryValue:398904                                                                                                    | 1234 | Zone.2.Urinal.5.GenericError        | 5        | 398904 | The device has an error                                                                 |
| BinaryValue:398906                                                                                                    | 1234 | Zone.2.Urinal.5.LowBattery          | 5        | 398906 | Battery in the device is low                                                            |
| Binary//alue-302002                                                                                                    | 1234 | Zone 2 Urinal 5 ValveOpen           | 5        | 308008 | Value in the device is currently opened                                                 |
| PositiveIntegerValue-398940                                                                                                    | 1234 | Zone.2.Urinal.5.UsageCount          | 48       | 398940 | Counts the usages of the device                                                         |
| PositiveIntegerValue:398941                                                                                                    | 1234 | Zone.2.Urinal.5.FlushCount          | 48       | 398941 | Counts the flushes of the device                                                        |
| PositiveIntegerValue:398947                                                                                                    | 1234 | Zone.2.Urinal.5.HygieneFlushCount   | 48       | 398947 | Counts the flushes based on local hygiene programs of the device                        |
| PositiveIntegerValue:398970                                                                                                    | 1234 | Zone.2.Urinal.5.WaterUsage          | 48       | 398970 | Indicates the water usage of the device                                                 |
| MultiStateValue:399001                                                                                                    | 1234 | Zone.2.Urinal.5.Locate              | 19       | 399001 | Used to locate the device (writable)                                                    |
| PositiveIntegerValue:399003                                                                                                    | 1234 | Zone.2.Urinal.5.DrainVolume         | 48       | 399003 | Used to open the valve of the device for a requested amount of water (writable)         |
| BinaryValue:399005                                                                                                    | 1234 | Zone.2.Urinal.5.Flush               | 5        | 399005 | Used to trigger a single flush at the device (writable)                                 |
| PositiveIntegerValue:399006                                                                                                    | 1234 | Zone.2.Urinal.5.FlushTime           | 48       | 399006 | Used to adjust the flush time for an urinal (writable)                                  |
| B. B. Shirthanka S. C. Shirthanka S. Shirthanka S. Shirtha | 1734 | zone Z Urinal 5 Cleaning            | 19       | 399007 | used to switch on and off the cleaning mode of the device (writable)                    |
| StructuredView:558000                                                                                                    | 1234                                                                                                    | Zone.3.AllDevices                                                                                                    | 29                                                                                                    | 558000                                                                                                    | Collection group for all devices                                                                                                    |
|----------------------------------------------------------------------------------------------------|----------------------------------------------------------------------------------------------------|----------------------------------------------------------------------------------------------------|----------------------------------------------------------------------------------------------------|----------------------------------------------------------------------------------------------------|----------------------------------------------------------------------------------------------------|
| CharStringValue:558002                                                                                                    | 1234                                                                                                    | Zone.3.AllDevices.ZoneName                                                                                                    | 40                                                                                                    | 558002                                                                                                    | Name of the zone/room the device is assigned to                                                                                                    |
| MultiStateValue:558101                                                                                                    | 1234                                                                                                    | Zone.3.AllDevices.ConnectionStatus                                                                                                    | 19                                                                                                    | 558101                                                                                                    | State of the connection between gateway and device (Collection group)                                                                                                    |
| BinaryValue:558103                                                                                                    | 1234                                                                                                    | Zone.3.AllDevices.GenericWarning                                                                                                    | 5                                                                                                    | 558103                                                                                                    | The device has a warning (Collection group)                                                                                                    |
| BinaryValue:558104                                                                                                    | 1234                                                                                                    | Zone.3.AllDevices.GenericError                                                                                                    | 5                                                                                                    | 558104                                                                                                    | The device has an error (Collection group)                                                                                                    |
| BinaryValue:558106                                                                                                    | 1234                                                                                                    | Zone 3 AllDevices UsageActive                                                                                                    | 5                                                                                                    | 558100                                                                                                    | Battery in the device is low (Collection group)                                                                                                    |
| BinaryValue:558108                                                                                                    | 1234                                                                                                    | Zone.3.AllDevices.ValveOpen                                                                                                    | 5                                                                                                    | 558108                                                                                                    | Valve in the device is currently opened (Collection group)                                                                                                    |
| PositiveIntegerValue:558140                                                                                                    | 1234                                                                                                    | Zone.3.AllDevices.UsageCount                                                                                                    | 48                                                                                                    | 558140                                                                                                    | Counts the usages of the device (Collection group)                                                                                                    |
| PositiveIntegerValue:558141                                                                                                    | 1234                                                                                                    | Zone.3.AllDevices.FlushCount                                                                                                    | 48                                                                                                    | 558141                                                                                                    | Counts the flushes of the device (Collection group)                                                                                                    |
| PositiveIntegerValue:558147                                                                                                    | 1234                                                                                                    | Zone.3.AllDevices.HygieneFlushCount                                                                                                    | 48                                                                                                    | 558147                                                                                                    | Counts the flushes based on local hygiene programs of the device (Collection group)                                                                                                    |
| PositiveIntegerValue:558170                                                                                                    | 1234                                                                                                    | Zone.3.AllDevices.WaterUsage                                                                                                    | 48                                                                                                    | 558170                                                                                                    | Indicates the water usage of the device (Collection group)                                                                                                    |
| MultiStateValue:558207                                                                                                    | 1234                                                                                                    | Zone.3.AllDevices.Cleaning                                                                                                    | 19                                                                                                    | 558207                                                                                                    | Used to switch on and off the cleaning mode of the device (writable) (Collection group)                                                                                                    |
| Structured View:595200                                                                                                    | 1234                                                                                                    | Zone.3.AllWashbasins                                                                                                    | 29                                                                                                    | 595200                                                                                                    | Collection group for all washbasins                                                                                                    |
| MultiStateValue:595301                                                                                                    | 1234                                                                                                    | Zone 3 AllWashbasins ConnectionStatus                                                                                                    | 19                                                                                                    | 595301                                                                                                    | State of the connection between gateway and device (Collection group)                                                                                                    |
| BinaryValue:595303                                                                                                    | 1234                                                                                                    | Zone.3.AllWashbasins.GenericWarning                                                                                                    | 5                                                                                                    | 595303                                                                                                    | The device has a warning (Collection group)                                                                                                    |
| BinaryValue:595304                                                                                                    | 1234                                                                                                    | Zone.3.AllWashbasins.GenericError                                                                                                    | 5                                                                                                    | 595304                                                                                                    | The device has an error (Collection group)                                                                                                    |
| BinaryValue:595306                                                                                                    | 1234                                                                                                    | Zone.3.AllWashbasins.LowBattery                                                                                                    | 5                                                                                                    | 595306                                                                                                    | Battery in the device is low (Collection group)                                                                                                    |
| BinaryValue:595307                                                                                                    | 1234                                                                                                    | Zone.3.AllWashbasins.UsageActive                                                                                                    | 5                                                                                                    | 595307                                                                                                    | Device is currently in use (Collection group)                                                                                                    |
| BinaryValue:595308                                                                                                    | 1234                                                                                                    | Zone.3.AllWashbasins.ValveOpen                                                                                                    | 5                                                                                                    | 595308                                                                                                    | Valve in the device is currently opened (Collection group)                                                                                                    |
| PositiveIntegerValue:595340                                                                                                    | 1234                                                                                                    | Zone.3.AllWashbasins.UsageCount                                                                                                    | 48                                                                                                    | 595340                                                                                                    | Counts the dustee of the device (Collection group)                                                                                                    |
| PositiveIntegerValue:595341                                                                                                    | 1234                                                                                                    | Zone 3 AllWashbasins HygieneFlushCount                                                                                                    | 48                                                                                                    | 595341                                                                                                    | Counts the flushes based on local bygiene programs of the device (Collection group)                                                                                                    |
| PositiveIntegerValue:595370                                                                                                    | 1234                                                                                                    | Zone.3.AllWashbasins.WaterUsage                                                                                                    | 48                                                                                                    | 595370                                                                                                    | Indicates the water usage of the device (Collection group)                                                                                                    |
| MultiStateValue:595407                                                                                                    | 1234                                                                                                    | Zone.3.AllWashbasins.Cleaning                                                                                                    | 19                                                                                                    | 595407                                                                                                    | Used to switch on and off the cleaning mode of the device (writable) (Collection group)                                                                                                    |
| StructuredView:595600                                                                                                    | 1234                                                                                                    | Zone.3.Washbasin.1                                                                                                    | 29                                                                                                    | 595600                                                                                                    | Lavatory Tap IFP                                                                                                    |
| CharStringValue:595601                                                                                                    | 1234                                                                                                    | Zone.3.Washbasin.1.DeviceSerial                                                                                                    | 40                                                                                                    | 595601                                                                                                    | Serial number of the device                                                                                                    |
| CharStringValue:595602                                                                                                    | 1234                                                                                                    | Zone.3.Washbasin.1.ZoneName                                                                                                    | 40                                                                                                    | 595602                                                                                                    | Name of the zone/room the device is assigned to                                                                                                    |
| MultiStateValue:595701                                                                                                    | 1234                                                                                                    | Zone.3.Washbasin.1.ConnectionStatus                                                                                                    | 19                                                                                                    | 595701                                                                                                    | State of the connection between gateway and device                                                                                                    |
| BinaryValue:595703                                                                                                    | 1234                                                                                                    | Zone.3.Washbasin.1.GenericWarning                                                                                                    | 5                                                                                                    | 595703                                                                                                    | The device has a warning                                                                                                    |
| BinaryValue:595704                                                                                                    | 1234                                                                                                    | Zone 3 Washbasin 1 LowBattery                                                                                                    | 5                                                                                                    | 595704                                                                                                    | Battery in the device is low                                                                                                    |
| BinaryValue:595707                                                                                                    | 1234                                                                                                    | Zone.3.Washbasin.1.UsageActive                                                                                                    | 5                                                                                                    | 595707                                                                                                    | Device is currently in use                                                                                                    |
| BinaryValue:595708                                                                                                    | 1234                                                                                                    | Zone.3.Washbasin.1.ValveOpen                                                                                                    | 5                                                                                                    | 595708                                                                                                    | Valve in the device is currently opened                                                                                                    |
| PositiveIntegerValue:595740                                                                                                    | 1234                                                                                                    | Zone.3.Washbasin.1.UsageCount                                                                                                    | 48                                                                                                    | 595740                                                                                                    | Counts the usages of the device                                                                                                    |
| PositiveIntegerValue:595741                                                                                                    | 1234                                                                                                    | Zone.3.Washbasin.1.FlushCount                                                                                                    | 48                                                                                                    | 595741                                                                                                    | Counts the flushes of the device                                                                                                    |
| PositiveIntegerValue:595747                                                                                                    | 1234                                                                                                    | Zone.3.Washbasin.1.HygieneFlushCount                                                                                                    | 48                                                                                                    | 595747                                                                                                    | Counts the flushes based on local hygiene programs of the device                                                                                                    |
| PositiveIntegerValue:595770                                                                                                    | 1234                                                                                                    | Zone.3.Washbasin.1.WaterUsage                                                                                                    | 48                                                                                                    | 595770                                                                                                    | Indicates the water usage of the device                                                                                                    |
| MultiStateValue:595801                                                                                                    | 1234                                                                                                    | Zone.3.Washbasin.1.Locate                                                                                                    | 19                                                                                                    | 595801                                                                                                    | Used to locate the device (writable)                                                                                                    |
| PositiveIntegerValue:595803                                                                                                    | 1234                                                                                                    | Zone 3 Washbasin 1 Cleaning                                                                                                    | 48                                                                                                    | 595803                                                                                                    | Used to open the value of the device for a requested amount of water (writable)                                                                                                    |
| StructuredView:596000                                                                                                    | 1234                                                                                                    | Zone 3 Washbasin 2                                                                                                    | 29                                                                                                    | 596000                                                                                                    | Lavatory Tan IEP                                                                                                    |
| CharStringValue:596001                                                                                                    | 1234                                                                                                    | Zone.3.Washbasin.2.DeviceSerial                                                                                                    | 40                                                                                                    | 596001                                                                                                    | Serial number of the device                                                                                                    |
| CharStringValue:596002                                                                                                    | 1234                                                                                                    | Zone.3.Washbasin.2.ZoneName                                                                                                    | 40                                                                                                    | 596002                                                                                                    | Name of the zone/room the device is assigned to                                                                                                    |
| MultiStateValue:596101                                                                                                    | 1234                                                                                                    | Zone.3.Washbasin.2.ConnectionStatus                                                                                                    | 19                                                                                                    | 596101                                                                                                    | State of the connection between gateway and device                                                                                                    |
| BinaryValue:596103                                                                                                    | 1234                                                                                                    | Zone.3.Washbasin.2.GenericWarning                                                                                                    | 5                                                                                                    | 596103                                                                                                    | The device has a warning                                                                                                    |
| BinaryValue:596104                                                                                                    | 1234                                                                                                    | Zone.3.Washbasin.2.GenericError                                                                                                    | 5                                                                                                    | 596104                                                                                                    | The device has an error                                                                                                    |
| BinaryValue:596106                                                                                                    | 1234                                                                                                    | Zone.3.Washbasin.2.LowBattery                                                                                                    | 5                                                                                                    | 596106                                                                                                    | Battery in the device is low                                                                                                    |
| BinaryValue:596108                                                                                                    | 1234                                                                                                    | Zone 3 Washbasin 2 ValveOpen                                                                                                    | 5                                                                                                    | 596107                                                                                                    | Value in the device is surrently energed                                                                                                    |
| billary value.550100                                                                                                    | 1254                                                                                                    | 20nc.5.washbash1.2.valveopen                                                                                                    |                                                                                                    |                                                                                                    |                                                                                                    |
| PositiveIntegerValue:596140                                                                                                    | 1234                                                                                                    | Zone.3.Washbasin.2.UsageCount                                                                                                    | 48                                                                                                    | 596140                                                                                                    | Counts the usages of the device                                                                                                    |
| PositiveIntegerValue:596140<br>PositiveIntegerValue:596141                                                                                                    | 1234<br>1234                                                                                                    | Zone.3.Washbasin.2.UsageCount<br>Zone.3.Washbasin.2.FlushCount                                                                                                    | 48<br>48                                                                                                    | 596140<br>596141                                                                                                    | Counts the fushes of the device                                                                                                    |
| PositiveIntegerValue:596140<br>PositiveIntegerValue:596141<br>PositiveIntegerValue:596147                                                                                                    | 1234<br>1234<br>1234                                                                                                    | Zone.3. Washbasin.2. UsageCount<br>Zone.3. Washbasin.2. FlushCount<br>Zone.3. Washbasin.2. HygieneFlushCount                                                                                                    | 48<br>48<br>48                                                                                                    | 596140<br>596141<br>596147                                                                                                    | Counts the flushes of the device<br>Counts the flushes of the device<br>Counts the flushes based on local hygiene programs of the device                                                                                                    |
| PositiveIntegerValue:596140<br>PositiveIntegerValue:596141<br>PositiveIntegerValue:596147<br>PositiveIntegerValue:596170                                                                                                    | 1234<br>1234<br>1234<br>1234                                                                                                    | Zone.3.Washbasin.2.UsageCount<br>Zone.3.Washbasin.2.FlushCount<br>Zone.3.Washbasin.2.HygieneFlushCount<br>Zone.3.Washbasin.2.WaterUsage                                                                                                    | 48<br>48<br>48<br>48                                                                                                    | 596140<br>596141<br>596147<br>596170                                                                                                    | Counts the flushes based on local hygiene programs of the device<br>Indicates the water usage of the device                                                                                                    |
| PositiveIntegerValue:596140<br>PositiveIntegerValue:596141<br>PositiveIntegerValue:596147<br>PositiveIntegerValue:596170<br>MultiStateValue:596201                                                                                                    | 1234<br>1234<br>1234<br>1234<br>1234                                                                                                    | Zone.3.Washbasin.2.UsageCount<br>Zone.3.Washbasin.2.FlushCount<br>Zone.3.Washbasin.2.HygieneFlushCount<br>Zone.3.Washbasin.2.WaterUsage<br>Zone.3.Washbasin.2.Locate                                                                                                    | 48<br>48<br>48<br>48<br>19                                                                                                    | 596140<br>596141<br>596147<br>596170<br>596201                                                                                                    | Counts the usages of the device<br>Counts the flushes of the device<br>Counts the flushes based on local hygiene programs of the device<br>Indicates the water usage of the device<br>Used to locate the device (writable)                                                                                                    |
| PositiveIntegerValue:596140<br>PositiveIntegerValue:596141<br>PositiveIntegerValue:596147<br>PositiveIntegerValue:596170<br>MultiStateValue:596201<br>PositiveIntegerValue:596203                                                                                                    | 1234<br>1234<br>1234<br>1234<br>1234<br>1234                                                                                                    | Zone.3.Washbasin.2.UsageCount<br>Zone.3.Washbasin.2.FlushCount<br>Zone.3.Washbasin.2.HygieneFlushCount<br>Zone.3.Washbasin.2.HygieneFlushCount<br>Zone.3.Washbasin.2.Locate<br>Zone.3.Washbasin.2.DrainVolume                                                                                                    | 48<br>48<br>48<br>48<br>19<br>48                                                                                                    | 596140<br>596141<br>596147<br>596170<br>596201<br>596203                                                                                                    | Counts the usages of the device<br>Counts the flushes of the device<br>Counts the flushes based on local hygiene programs of the device<br>Indicates the water usage of the device<br>Used to locate the device (writable)<br>Used to open the valve of the device for a requested amount of water (writable)                                                                                                    |
| PositiveIntegerValue:596140<br>PositiveIntegerValue:596141<br>PositiveIntegerValue:596147<br>PositiveIntegerValue:596170<br>MultiStateValue:596201<br>PositiveIntegerValue:596203<br>MultiStateValue:596207                                                                                                    | 1234<br>1234<br>1234<br>1234<br>1234<br>1234<br>1234<br>1234                                                                                                    | Zone. 3. Washbasin. 2. UsageCount<br>Zone. 3. Washbasin. 2. FlushCount<br>Zone. 3. Washbasin. 2. HygieneFlushCount<br>Zone. 3. Washbasin. 2. WaterUsage<br>Zone. 3. Washbasin. 2. Locate<br>Zone. 3. Washbasin. 2. Locating<br>Zone. 3. Washbasin. 2. Cleaning<br>Zone. 3. Washbasin. 2. Cleaning                                                                                                    | 48<br>48<br>48<br>48<br>19<br>48<br>19<br>20                                                                                                    | 596140<br>596141<br>596147<br>596170<br>596201<br>596203<br>596207<br>596207<br>596400                                                                                                    | Counts the usages of the device<br>Counts the flushes based on local hygiene programs of the device<br>Indicates the water usage of the device<br>Used to locate the device (writable)<br>Used to open the valve of the device for a requested amount of water (writable)<br>Used to switch on and off the cleaning mode of the device (writable)                                                                                                    |
| PositiveIntegerValue:596140<br>PositiveIntegerValue:596141<br>PositiveIntegerValue:596147<br>PositiveIntegerValue:596170<br>MultiStateValue:596201<br>PositiveIntegerValue:596203<br>MultiStateValue:596207<br>StructuredView:596400<br>CharStringvAlue:596401                                                                                                    | 1234<br>1234<br>1234<br>1234<br>1234<br>1234<br>1234<br>1234                                                                                                    | Zone.3.Washbasin.2.UsageCount<br>Zone.3.Washbasin.2.HyshCount<br>Zone.3.Washbasin.2.HygieneFlushCount<br>Zone.3.Washbasin.2.WaterUsage<br>Zone.3.Washbasin.2.Locate<br>Zone.3.Washbasin.2.Locate<br>Zone.3.Washbasin.2.Cleaning<br>Zone.3.Washbasin.3<br>Zone 3.Washbasin.3                                                                                                    | 48<br>48<br>48<br>19<br>48<br>19<br>29<br>40                                                                                                    | 596140<br>596141<br>596147<br>596170<br>596201<br>596203<br>596207<br>596400<br>596401                                                                                                    | Counts the usages of the device<br>Counts the flushes of the device<br>Counts the flushes of the device<br>Indicates the water usage of the device<br>Used to locate the device (writable)<br>Used to open the valve of the device for a requested amount of water (writable)<br>Used to switch on and off the cleaning mode of the device (writable)<br>Lavatory Tap IFP<br>Serial number of the device                                                                                                    |
| PositiveIntegerValue:596140<br>PositiveIntegerValue:596141<br>PositiveIntegerValue:596147<br>PositiveIntegerValue:596170<br>MultiStateValue:596201<br>PositiveIntegerValue:596203<br>MultiStateValue:596400<br>CharStringValue:596401<br>CharStringValue:596402                                                                                                    | 1234<br>1234<br>1234<br>1234<br>1234<br>1234<br>1234<br>1234                                                                                                    | Zone.3.Washbasin.2.UsageCount<br>Zone.3.Washbasin.2.HushCount<br>Zone.3.Washbasin.2.HuginenFlushCount<br>Zone.3.Washbasin.2.WaterUsage<br>Zone.3.Washbasin.2.Locate<br>Zone.3.Washbasin.2.DrainVolume<br>Zone.3.Washbasin.3.Cleaning<br>Zone.3.Washbasin.3.DeviceSerial<br>Zone.3.Washbasin.3.DeviceSerial<br>Zone.3.Washbasin.3.DeviceSerial                                                                                                    | 48<br>48<br>48<br>19<br>48<br>19<br>29<br>40<br>40                                                                                                    | 596140<br>596141<br>596147<br>596201<br>596201<br>596203<br>596207<br>596400<br>596401<br>596402                                                                                                    | Counts the usages of the device<br>Counts the susges of the device<br>Counts the flushes based on local hygiene programs of the device<br>Indicates the water usage of the device<br>Used to locate the device (writable)<br>Used to open the valve of the device for a requested amount of water (writable)<br>Used to open the valve of the device for a requested amount of water (writable)<br>Used to switch on and off the cleaning mode of the device (writable)<br>Lavatory Tap IFP<br>Serial number of the device<br>Name of the zone/room the device is assigned to                                                                                                    |
| PositiveIntegerValue:596140<br>PositiveIntegerValue:596141<br>PositiveIntegerValue:596147<br>MultiStateValue:596201<br>PositiveIntegerValue:596203<br>MultiStateValue:596200<br>StructuredView:596400<br>CharStringValue:596401<br>CharStringValue:596402<br>MultiStateValue:596401                                                                                                    | 1234<br>1234<br>1234<br>1234<br>1234<br>1234<br>1234<br>1234                                                                                                    | Zone.3.Washbasin.2.UsageCount<br>Zone.3.Washbasin.2.FlushCount<br>Zone.3.Washbasin.2.HygieneFlushCount<br>Zone.3.Washbasin.2.WaterUsage<br>Zone.3.Washbasin.2.Locate<br>Zone.3.Washbasin.2.DrainVolume<br>Zone.3.Washbasin.3.DrainVolume<br>Zone.3.Washbasin.3.DeviceSerial<br>Zone.3.Washbasin.3.ZoneCarial<br>Zone.3.Washbasin.3.ZoneSame<br>Zone.3.Washbasin.3.ZoneSame                                                                                                    | 48<br>48<br>48<br>19<br>48<br>19<br>29<br>40<br>40<br>19                                                                                                    | 596140<br>596141<br>596147<br>596201<br>596201<br>596203<br>596207<br>596400<br>596401<br>596402<br>596501                                                                                                    | Counts the usages of the device<br>Counts the studies of the device<br>Counts the flushes based on local hygiene programs of the device<br>Indicates the water usage of the device<br>Used to locate the device (writable)<br>Used to open the valve of the device for a requested amount of water (writable)<br>Used to switch on and off the cleaning mode of the device (writable)<br>Lavatory Tap IFP<br>Serial number of the device<br>Name of the zone/room the device is assigned to<br>State of the connection between gateway and device                                                                                                    |
| PositiveIntegerValue:596140<br>PositiveIntegerValue:596141<br>PositiveIntegerValue:596147<br>MultiStateValue:596207<br>MultiStateValue:596207<br>StructuredView:596400<br>CharStringValue:596401<br>CharStringValue:596401<br>MultiStateValue:596501<br>BinaryValue:596503                                                                                                    | 1234<br>1234<br>1234<br>1234<br>1234<br>1234<br>1234<br>1234                                                                                                    | Zone. 3. Washbasin. 2. UsageCount<br>Zone. 3. Washbasin. 2. FlushCount<br>Zone. 3. Washbasin. 2. HygieneFlushCount<br>Zone. 3. Washbasin. 2. WaterUsage<br>Zone. 3. Washbasin. 2. Locate<br>Zone. 3. Washbasin. 2. Locate<br>Zone. 3. Washbasin. 3. Zoneiny<br>Zone. 3. Washbasin. 3. ZoneName<br>Zone. 3. Washbasin. 3. ZoneName<br>Zone. 3. Washbasin. 3. ConnectionStatus<br>Zone. 3. Washbasin. 3. ConnectionStatus                                                                                                    | 48<br>48<br>48<br>19<br>48<br>19<br>29<br>40<br>40<br>19<br>5                                                                                                    | 596140<br>596141<br>596147<br>596170<br>596201<br>596203<br>596207<br>596400<br>596401<br>596402<br>596501<br>596503                                                                                                    | Counts the usages of the device<br>Counts the flushes of the device<br>Counts the flushes of the device<br>Indicates the water usage of the device<br>Used to locate the device (writable)<br>Used to open the valve of the device for a requested amount of water (writable)<br>Used to switch on and off the cleaning mode of the device (writable)<br>Lavatory Tap IFP<br>Serial number of the device<br>Name of the zone/room the device is assigned to<br>State of the connection between gateway and device<br>The device has a warning                                                                                                    |
| PositiveIntegerValue:596140<br>PositiveIntegerValue:596141<br>PositiveIntegerValue:596147<br>PositiveIntegerValue:596170<br>MultiStateValue:596201<br>PositiveIntegerValue:596203<br>MultiStateValue:596400<br>CharStringValue:596401<br>CharStringValue:596401<br>BinaryValue:596503<br>BinaryValue:596503                                                                                                    | 1234<br>1234<br>1234<br>1234<br>1234<br>1234<br>1234<br>1234                                                                                                    | Zone. 3. Washbasin. 2. UsageCount<br>Zone. 3. Washbasin. 2. HyshCount<br>Zone. 3. Washbasin. 2. HyshCount<br>Zone. 3. Washbasin. 2. WaterUsage<br>Zone. 3. Washbasin. 2. Locate<br>Zone. 3. Washbasin. 2. Locate<br>Zone. 3. Washbasin. 3. Locate<br>Zone. 3. Washbasin. 3. ZoneName<br>Zone. 3. Washbasin. 3. ZoneName<br>Zone. 3. Washbasin. 3. ConnectionStatus<br>Zone. 3. Washbasin. 3. GenericWarning<br>Zone. 3. Washbasin. 3. GenericWarning                                                                                                    | 48<br>48<br>48<br>19<br>29<br>40<br>40<br>40<br>19<br>5<br>5<br>5                                                                                                    | 596140<br>596141<br>596147<br>596170<br>596201<br>596203<br>596207<br>596400<br>596401<br>596402<br>596503<br>596503                                                                                                    | Counts the usages of the device<br>Counts the flushes of the device<br>Counts the flushes of the device<br>Counts the flushes based on local hygiene programs of the device<br>Indicates the water usage of the device<br>Used to locate the device (writable)<br>Used to open the valve of the device for a requested amount of water (writable)<br>Used to switch on and off the cleaning mode of the device (writable)<br>Lavatory Tap IFP<br>Serial number of the device<br>Name of the zone/room the device is assigned to<br>State of the connection between gateway and device<br>The device has an error                                                                                                    |
| PositiveIntegerValue:596140<br>PositiveIntegerValue:596147<br>PositiveIntegerValue:596147<br>PositiveIntegerValue:596210<br>MultiStateValue:596201<br>PositiveIntegerValue:596203<br>MultiStateValue:596400<br>CharStringValue:596401<br>CharStringValue:596501<br>BinaryValue:596503<br>BinaryValue:596504<br>BinaryValue:596506                                                                                                    | 1234<br>1234<br>1234<br>1234<br>1234<br>1234<br>1234<br>1234                                                                                                    | Zone.3.Washbasin.2.UsageCount<br>Zone.3.Washbasin.2.HushCount<br>Zone.3.Washbasin.2.HugineeFlushCount<br>Zone.3.Washbasin.2.WaterUsage<br>Zone.3.Washbasin.2.Locate<br>Zone.3.Washbasin.2.Locate<br>Zone.3.Washbasin.2.Cleaning<br>Zone.3.Washbasin.3<br>Zone.3.Washbasin.3<br>Zone.3.Washbasin.3<br>Zone.3.Washbasin.3.ConeName<br>Zone.3.Washbasin.3.ConnectionStatus<br>Zone.3.Washbasin.3.GenericWarning<br>Zone.3.Washbasin.3.GenericFror<br>Zone.3.Washbasin.3.GenericFror<br>Zone.3.Washbasin.3.GenericFror                                                                                                    | 48<br>48<br>48<br>19<br>48<br>19<br>29<br>40<br>40<br>40<br>19<br>5<br>5<br>5<br>5                                                                                                    | 596140<br>596141<br>596147<br>596201<br>596203<br>596207<br>596400<br>596401<br>596402<br>596402<br>596501<br>596503<br>596504<br>596506                                                                                                    | Counts the usages of the device<br>Counts the sugges of the device<br>Counts the flushes of the device<br>Counts the flushes based on local hygiene programs of the device<br>Indicates the water usage of the device<br>Used to locate the device (writable)<br>Used to open the valve of the device for a requested amount of water (writable)<br>Used to suitch on and off the cleaning mode of the device (writable)<br>Lavatory Tap IFP<br>Serial number of the device<br>Name of the zone/room the device is assigned to<br>State of the connection between gateway and device<br>The device has an error<br>Battery in the device is low                                                                                                    |
| PositiveIntegerValue:596140<br>PositiveIntegerValue:596141<br>PositiveIntegerValue:596147<br>PositiveIntegerValue:596170<br>MultiStateValue:596201<br>PositiveIntegerValue:596203<br>MultiStateValue:596207<br>StructuredView:596400<br>CharStringValue:596401<br>CharStringValue:596401<br>BinaryValue:596503<br>BinaryValue:596504<br>BinaryValue:596506<br>BinaryValue:596507                                                                                                    | 1234<br>1234<br>1234<br>1234<br>1234<br>1234<br>1234<br>1234                                                                                                    | Zone. 3. Washbasin. 2. UsageCount<br>Zone. 3. Washbasin. 2. FlushCount<br>Zone. 3. Washbasin. 2. HygieneFlushCount<br>Zone. 3. Washbasin. 2. WaterUsage<br>Zone. 3. Washbasin. 2. Locate<br>Zone. 3. Washbasin. 2. Locate<br>Zone. 3. Washbasin. 2. Cleaning<br>Zone. 3. Washbasin. 3. Cleaning<br>Zone. 3. Washbasin. 3. DeviceSerial<br>Zone. 3. Washbasin. 3. DenectionStatus<br>Zone. 3. Washbasin. 3. Generic&Tror<br>Zone. 3. Washbasin. 3. GenericWarning<br>Zone. 3. Washbasin. 3. GenericForro<br>Zone. 3. Washbasin. 3. GenericForro<br>Zone. 3. Washbasin. 3. GenericForro<br>Zone. 3. Washbasin. 3. GenericForro<br>Zone. 3. Washbasin. 3. UsageActive                                                                                                    | 48<br>48<br>48<br>19<br>48<br>19<br>29<br>40<br>40<br>40<br>19<br>5<br>5<br>5<br>5<br>5                                                                                                | 596140<br>596141<br>596147<br>596170<br>596201<br>596203<br>596207<br>596400<br>596400<br>596402<br>596501<br>596503<br>596504<br>596506<br>596506<br>596507                                                                                                    | Counts the usages of the device<br>Counts the flushes based on local hygiene programs of the device<br>Indicates the water usage of the device<br>Used to locate the device (writable)<br>Used to open the valve of the device for a requested amount of water (writable)<br>Used to switch on and off the cleaning mode of the device (writable)<br>Lavatory Tap IFP<br>Serial number of the device<br>Name of the zone/room the device is assigned to<br>State of the connection between gateway and device<br>The device has a warning<br>The device has a merror<br>Battery in the device is low<br>Device is currently in use                                                                                                    |
| PositiveIntegerValue:596140<br>PositiveIntegerValue:596141<br>PositiveIntegerValue:596147<br>PositiveIntegerValue:596170<br>MultiStateValue:596201<br>PositiveIntegerValue:596203<br>MultiStateValue:596207<br>StructuredView:596400<br>CharStringValue:596401<br>MultiStateValue:596501<br>BinaryValue:596503<br>BinaryValue:596504<br>BinaryValue:596506<br>BinaryValue:596507<br>BinaryValue:596507<br>BinaryValue:596508                                                                                                    | 1234<br>1234<br>1234<br>1234<br>1234<br>1234<br>1234<br>1234                                                                                                    | Zone. 3. Washbasin. 2. UsageCount<br>Zone. 3. Washbasin. 2. FlushCount<br>Zone. 3. Washbasin. 2. HygieneFlushCount<br>Zone. 3. Washbasin. 2. WaterUsage<br>Zone. 3. Washbasin. 2. Locate<br>Zone. 3. Washbasin. 2. Locate<br>Zone. 3. Washbasin. 3. Locate<br>Zone. 3. Washbasin. 3. DeviceSerial<br>Zone. 3. Washbasin. 3. ZoneName<br>Zone. 3. Washbasin. 3. ZoneName<br>Zone. 3. Washbasin. 3. GenericKuror<br>Zone. 3. Washbasin. 3. GenericKuror<br>Zone. 3. Washbasin. 3. GenericKuror<br>Zone. 3. Washbasin. 3. LowBattery<br>Zone. 3. Washbasin. 3. LowBattery<br>Zone. 3. Washbasin. 3. LowBattery<br>Zone. 3. Washbasin. 3. ValveOpen                                                                                                    | 48<br>48<br>48<br>19<br>48<br>19<br>29<br>40<br>40<br>19<br>5<br>5<br>5<br>5<br>5<br>5                                                                                                 | 596140<br>596141<br>596147<br>596170<br>596201<br>596203<br>596207<br>596400<br>596402<br>596401<br>596402<br>596501<br>596503<br>596504<br>596506<br>596506<br>596508                                                                                                    | Counts the usages of the device<br>Counts the flushes based on local hygiene programs of the device<br>Indicates the water usage of the device<br>Used to locate the device (writable)<br>Used to open the valve of the device for a requested amount of water (writable)<br>Used to switch on and off the cleaning mode of the device (writable)<br>Lavatory Tap IFP<br>Serial number of the device<br>Name of the zone/room the device is assigned to<br>State of the connection between gateway and device<br>The device has a warning<br>The device has an error<br>Battery in the device is low<br>Device is currently in use<br>Valve in the device is currently opened                                                                                                    |
| PositiveIntegerValue:596140<br>PositiveIntegerValue:596141<br>PositiveIntegerValue:596147<br>PositiveIntegerValue:596170<br>MultiStateValue:596201<br>PositiveIntegerValue:596203<br>MultiStateValue:596207<br>StructuredView:596400<br>CharStringValue:596401<br>CharStringValue:596501<br>BinaryValue:596503<br>BinaryValue:596506<br>BinaryValue:596506<br>BinaryValue:596507<br>BinaryValue:596507<br>DecitiveIntegerValue:596540<br>PositiveIntegerValue:596540                                                                                                    | 1234<br>1234<br>1234<br>1234<br>1234<br>1234<br>1234<br>1234                                                                                                    | Zone. 3. Washbasin. 2. UsageCount<br>Zone. 3. Washbasin. 2. HyshCount<br>Zone. 3. Washbasin. 2. HyshCount<br>Zone. 3. Washbasin. 2. WaterUsage<br>Zone. 3. Washbasin. 2. Locate<br>Zone. 3. Washbasin. 3. Locate<br>Zone. 3. Washbasin. 3. Cleaning<br>Zone. 3. Washbasin. 3. DeviceSerial<br>Zone. 3. Washbasin. 3. DeviceSerial<br>Zone. 3. Washbasin. 3. DeviceSerial<br>Zone. 3. Washbasin. 3. ConnectionStatus<br>Zone. 3. Washbasin. 3. GenericWarning<br>Zone. 3. Washbasin. 3. GenericWarning<br>Zone. 3. Washbasin. 3. GenericWarning<br>Zone. 3. Washbasin. 3. GenericWarning<br>Zone. 3. Washbasin. 3. UsageActive<br>Zone. 3. Washbasin. 3. UsageCount<br>Zone. 3. Washbasin. 3. UsageCount<br>Zone. 3. Washbasin. 3. UsageCount                                                                                                    | 48<br>48<br>48<br>19<br>48<br>19<br>29<br>40<br>40<br>40<br>19<br>5<br>5<br>5<br>5<br>5<br>5<br>5<br>5<br>5<br>5<br>5<br>5<br>5<br>5<br>5                                              | 596140<br>596141<br>596147<br>596201<br>596203<br>596207<br>596400<br>596401<br>596402<br>596501<br>596503<br>596504<br>596504<br>596506<br>596507<br>596508<br>596508<br>596540                                                                                                    | Counts the usages of the device<br>Counts the flushes of the device<br>Counts the flushes of the device<br>Counts the flushes of the device<br>Used to locate the device (writable)<br>Used to open the valve of the device for a requested amount of water (writable)<br>Used to switch on and off the cleaning mode of the device (writable)<br>Lavatory Tap IFP<br>Serial number of the device<br>Name of the zone/room the device is assigned to<br>State of the connection between gateway and device<br>The device has an error<br>Battery in the device is low<br>Device is currently in use<br>Valve in the device is currently opened<br>Counts the usages of the device<br>Counts the flushes of the device                                                                                                    |
| PositiveIntegerValue:596140<br>PositiveIntegerValue:596141<br>PositiveIntegerValue:596147<br>PositiveIntegerValue:596170<br>MultiStateValue:596201<br>PositiveIntegerValue:596203<br>MultiStateValue:596400<br>CharStringValue:596400<br>CharStringValue:596401<br>MultiStateValue:596501<br>BinaryValue:596504<br>BinaryValue:596504<br>BinaryValue:596506<br>BinaryValue:596507<br>BinaryValue:596508<br>PositiveIntegerValue:596540<br>PositiveIntegerValue:596541                                                                                                    | 1234<br>1234<br>1234<br>1234<br>1234<br>1234<br>1234<br>1234                                                                                                    | Zone.3.Washbasin.2.UsageCount<br>Zone.3.Washbasin.2.HyshCount<br>Zone.3.Washbasin.2.HyshCount<br>Zone.3.Washbasin.2.WaterUsage<br>Zone.3.Washbasin.2.Locate<br>Zone.3.Washbasin.2.Locate<br>Zone.3.Washbasin.2.Locate<br>Zone.3.Washbasin.3.Conelow<br>Zone.3.Washbasin.3<br>Zone.3.Washbasin.3<br>Zone.3.Washbasin.3.ConectionStatus<br>Zone.3.Washbasin.3.GenericWarning<br>Zone.3.Washbasin.3.GenericWarning<br>Zone.3.Washbasin.3.GenericWarning<br>Zone.3.Washbasin.3.GenericWarning<br>Zone.3.Washbasin.3.GenericWarning<br>Zone.3.Washbasin.3.UsageActive<br>Zone.3.Washbasin.3.UsageActive<br>Zone.3.Washbasin.3.UsageCount<br>Zone.3.Washbasin.3.UsageCount<br>Zone.3.Washbasin.3.FlushCount                                                                                                    | 48<br>48<br>48<br>19<br>29<br>40<br>40<br>19<br>5<br>5<br>5<br>5<br>5<br>5<br>5<br>5<br>48<br>48                                                                                       | 596140<br>596141<br>596170<br>596201<br>596203<br>596207<br>596400<br>596402<br>596402<br>596503<br>596503<br>596503<br>596506<br>596507<br>596508<br>596540<br>596541<br>596547                                                                                                    | Counts the usages of the device<br>Counts the stages of the device<br>Counts the flushes of the device<br>Counts the flushes based on local hygiene programs of the device<br>Indicates the water usage of the device<br>Used to locate the device (writable)<br>Used to open the valve of the device for a requested amount of water (writable)<br>Used to suitch on and off the cleaning mode of the device (writable)<br>Lavatory Tap IFP<br>Serial number of the device<br>Name of the zone/room the device is assigned to<br>State of the connection between gateway and device<br>The device has an error<br>Battery in the device is low<br>Device is currently in use<br>Valve in the device is currently opened<br>Counts the flushes of the device<br>Counts the flushes of the device                                                                                                    |
| PositiveIntegerValue:596140<br>PositiveIntegerValue:596141<br>PositiveIntegerValue:596147<br>PositiveIntegerValue:596170<br>MultiStateValue:596201<br>PositiveIntegerValue:596203<br>StructuredVew:596400<br>CharStringValue:596400<br>CharStringValue:596401<br>MultiStateValue:596501<br>BinaryValue:596504<br>BinaryValue:596506<br>BinaryValue:596506<br>BinaryValue:596507<br>BinaryValue:596507<br>PositiveIntegerValue:596540<br>PositiveIntegerValue:596547<br>PositiveIntegerValue:596570                                                                                                    | 1234<br>1234<br>1234<br>1234<br>1234<br>1234<br>1234<br>1234                                                                                                    | 2one.3.Washbasin.2.UsageCount<br>Zone.3.Washbasin.2.FlushCount<br>Zone.3.Washbasin.2.HygieneFlushCount<br>Zone.3.Washbasin.2.WaterUsage<br>Zone.3.Washbasin.2.Locate<br>Zone.3.Washbasin.2.Locate<br>Zone.3.Washbasin.2.Locate<br>Zone.3.Washbasin.3.Coleaning<br>Zone.3.Washbasin.3.Coleaning<br>Zone.3.Washbasin.3.DeviceSerial<br>Zone.3.Washbasin.3.ZoneName<br>Zone.3.Washbasin.3.ConnectionStatus<br>Zone.3.Washbasin.3.GenericError<br>Zone.3.Washbasin.3.GenericError<br>Zone.3.Washbasin.3.GenericEvror<br>Zone.3.Washbasin.3.UsageActive<br>Zone.3.Washbasin.3.UsageActive<br>Zone.3.Washbasin.3.ValveOpen<br>Zone.3.Washbasin.3.ValveOpen<br>Zone.3.Washbasin.3.FlushCount<br>Zone.3.Washbasin.3.HygieneFlushCount<br>Zone.3.Washbasin.3.HygieneFlushCount                                                                                                    | 48<br>48<br>48<br>19<br>29<br>40<br>40<br>19<br>5<br>5<br>5<br>5<br>5<br>5<br>48<br>48<br>48<br>48                                                                                     | 596140<br>596141<br>596147<br>596201<br>596203<br>596203<br>596400<br>596400<br>596401<br>596501<br>596503<br>596504<br>596506<br>596506<br>596508<br>596540<br>596541<br>596541<br>596547                                                                                                    | Counts the usages of the device<br>Counts the stages of the device<br>Counts the flushes based on local hygiene programs of the device<br>Indicates the water usage of the device<br>Used to locate the device (writable)<br>Used to open the valve of the device for a requested amount of water (writable)<br>Used to suitch on and off the cleaning mode of the device (writable)<br>Lavatory Tap IFP<br>Serial number of the device<br>Name of the connection between gateway and device<br>The device has a warning<br>The device has a warning<br>The device has an error<br>Battery in the device is low<br>Device is currently in use<br>Valve in the device is currently opened<br>Counts the usages of the device<br>Counts the flushes of the device<br>Counts the flushes of the device<br>Counts the flushes of the device                                                                                                    |
| PositiveIntegerValue:596140<br>PositiveIntegerValue:596141<br>PositiveIntegerValue:596147<br>PositiveIntegerValue:596170<br>MultiStateValue:596203<br>MultiStateValue:596207<br>StructuredView:596400<br>CharStringValue:596401<br>CharStringValue:596501<br>BinarValue:596503<br>BinarValue:596504<br>BinarValue:596506<br>BinarValue:596507<br>BinarValue:596507<br>BinarValue:596507<br>PositiveIntegerValue:596541<br>PositiveIntegerValue:596541<br>PositiveIntegerValue:596570<br>MultiStateValue:596501                                                                                                    | 1234<br>1234<br>1234<br>1234<br>1234<br>1234<br>1234<br>1234                                                                                                    | 2one.3.Washbasin.2.UsageCount<br>Zone.3.Washbasin.2.FlushCount<br>Zone.3.Washbasin.2.HygieneFlushCount<br>Zone.3.Washbasin.2.WaterUsage<br>Zone.3.Washbasin.2.Locate<br>Zone.3.Washbasin.2.Locate<br>Zone.3.Washbasin.2.Locate<br>Zone.3.Washbasin.3.ConeCount<br>Zone.3.Washbasin.3.ZoneName<br>Zone.3.Washbasin.3.ZoneName<br>Zone.3.Washbasin.3.GenericUvarning<br>Zone.3.Washbasin.3.GenericUvarning<br>Zone.3.Washbasin.3.GenericUvarning<br>Zone.3.Washbasin.3.GenericUvarning<br>Zone.3.Washbasin.3.GenericUvarning<br>Zone.3.Washbasin.3.LowBattery<br>Zone.3.Washbasin.3.LowBattery<br>Zone.3.Washbasin.3.UsageActive<br>Zone.3.Washbasin.3.UsageActive<br>Zone.3.Washbasin.3.UsageCount<br>Zone.3.Washbasin.3.UsageCount<br>Zone.3.Washbasin.3.HygieneFlushCount<br>Zone.3.Washbasin.3.HygieneFlushCount<br>Zone.3.Washbasin.3.HygieneFlushCount<br>Zone.3.Washbasin.3.HygieneFlushCount                                                                                                    | 48<br>48<br>48<br>49<br>19<br>29<br>40<br>40<br>40<br>40<br>55<br>55<br>55<br>55<br>55<br>548<br>48<br>48<br>48<br>48<br>19                                                            | 596140<br>596141<br>596147<br>596170<br>596201<br>596203<br>596207<br>596402<br>596401<br>596402<br>596501<br>596503<br>596504<br>596506<br>596508<br>596540<br>596541<br>596547<br>596570                                                                                                    | Value in the device is currently Opened<br>Counts the dusges of the device<br>Counts the flushes of the device<br>Indicates the water usage of the device<br>Used to locate the device (writable)<br>Used to open the valve of the device for a requested amount of water (writable)<br>Used to spen the valve of the device for a requested amount of water (writable)<br>Eavisity Tap IFP<br>Serial number of the device<br>Name of the zone/room the device is assigned to<br>State of the connection between gateway and device<br>The device has a warning<br>The device has an error<br>Battery in the device is low<br>Device is currently in use<br>Valve in the device is currently opened<br>Counts the flushes of the device<br>Counts the flushes of the device<br>Counts the flushes of the device<br>Used to locate the device (writable)                                                                                                    |
| PositiveIntegerValue:596140<br>PositiveIntegerValue:596141<br>PositiveIntegerValue:596147<br>MultiStateValue:596207<br>MultiStateValue:596207<br>StructuredView:596400<br>CharStringValue:596400<br>CharStringValue:596401<br>MultiStateValue:596501<br>BinaryValue:596503<br>BinaryValue:596506<br>BinaryValue:596506<br>BinaryValue:596506<br>BinaryValue:596507<br>BinaryValue:596507<br>PositiveIntegerValue:596541<br>PositiveIntegerValue:596541<br>PositiveIntegerValue:596541<br>PositiveIntegerValue:596501<br>PositiveIntegerValue:596501<br>PositiveIntegerValue:596501<br>PositiveIntegerValue:596501<br>PositiveIntegerValue:596501<br>PositiveIntegerValue:596501<br>PositiveIntegerValue:596601                                                                                                    | 1234<br>1234<br>1234<br>1234<br>1234<br>1234<br>1234<br>1234                                                                                                    | Zone. 3. Washbasin. 2. UsageCount<br>Zone. 3. Washbasin. 2. HyshCount<br>Zone. 3. Washbasin. 2. HygieneFlushCount<br>Zone. 3. Washbasin. 2. WaterUsage<br>Zone. 3. Washbasin. 2. Locate<br>Zone. 3. Washbasin. 2. Locate<br>Zone. 3. Washbasin. 3. Locate<br>Zone. 3. Washbasin. 3. DeviceSerial<br>Zone. 3. Washbasin. 3. DeviceSerial<br>Zone. 3. Washbasin. 3. DeviceSerial<br>Zone. 3. Washbasin. 3. DeviceSerial<br>Zone. 3. Washbasin. 3. ConnectionStatus<br>Zone. 3. Washbasin. 3. GenericKarning<br>Zone. 3. Washbasin. 3. GenericKarning<br>Zone. 3. Washbasin. 3. GenericKarning<br>Zone. 3. Washbasin. 3. GenericKarning<br>Zone. 3. Washbasin. 3. GenericKarning<br>Zone. 3. Washbasin. 3. JougeActive<br>Zone. 3. Washbasin. 3. UsageActive<br>Zone. 3. Washbasin. 3. UsageCount<br>Zone. 3. Washbasin. 3. UsageCount<br>Zone. 3. Washbasin. 3. HygieneFlushCount<br>Zone. 3. Washbasin. 3. HygieneFlushCount<br>Zone. 3. Washbasin. 3. WaterUsage<br>Zone. 3. Washbasin. 3. WaterUsage<br>Zone. 3. Washbasin. 3. DrainVolume                                                                                                    | 48<br>48<br>48<br>19<br>29<br>40<br>40<br>40<br>40<br>40<br>40<br>5<br>5<br>5<br>5<br>5<br>5<br>5<br>5<br>5<br>5<br>5                                                                  | 596140<br>596141<br>596147<br>596170<br>596201<br>596203<br>596401<br>596402<br>596401<br>596501<br>596503<br>596504<br>596504<br>596506<br>596508<br>596540<br>596541<br>596547<br>596547<br>596547<br>596503                                                                                                    | Value in the levelete is contently Opened<br>Counts the sugges of the device<br>Counts the flushes of the device<br>Counts the flushes of the device<br>Used to locate the device (writable)<br>Used to open the value of the device for a requested amount of water (writable)<br>Used to writch on and off the cleaning mode of the device (writable)<br>Lavatory Tap IFP<br>Serial number of the device<br>Name of the zone/room the device is assigned to<br>State of the connection between gateway and device<br>The device has an error<br>Battery in the device is low<br>Device is currently in use<br>Valve in the device is currently opened<br>Counts the usages of the device<br>Counts the flushes based on local hygiene programs of the device<br>Indicates the water usage of the device<br>Used to locate the device (writable)<br>Used to locate the device (writable)<br>Used to locate the device (writable)<br>Used to locate the device (writable)                                                                                                    |
| PositiveIntegerValue:596140<br>PositiveIntegerValue:596141<br>PositiveIntegerValue:596147<br>PositiveIntegerValue:596170<br>MultiStateValue:596203<br>StructuredView:596400<br>CharStringValue:596400<br>CharStringValue:596401<br>MultiStateValue:596501<br>BinaryValue:596504<br>BinaryValue:596504<br>BinaryValue:596504<br>BinaryValue:596506<br>BinaryValue:596507<br>BinaryValue:596507<br>BinaryValue:596508<br>PositiveIntegerValue:596540<br>PositiveIntegerValue:596541<br>PositiveIntegerValue:596601<br>PositiveIntegerValue:596601<br>PositiveIntegerValue:596603<br>MultiStateValue:596603                                                                                                    | 1234<br>1234<br>1234<br>1234<br>1234<br>1234<br>1234<br>1234                                                                                                    | Zone. 3. Washbasin. 2. UsageCount<br>Zone. 3. Washbasin. 2. HyshCount<br>Zone. 3. Washbasin. 2. HyshCount<br>Zone. 3. Washbasin. 2. HyshCount<br>Zone. 3. Washbasin. 2. Locate<br>Zone. 3. Washbasin. 2. Locate<br>Zone. 3. Washbasin. 2. Locaning<br>Zone. 3. Washbasin. 3. Coleaning<br>Zone. 3. Washbasin. 3. DeviceSerial<br>Zone. 3. Washbasin. 3. DeviceSerial<br>Zone. 3. Washbasin. 3. ConnectionStatus<br>Zone. 3. Washbasin. 3. GenericWarning<br>Zone. 3. Washbasin. 3. GenericWarning<br>Zone. 3. Washbasin. 3. GenericWarning<br>Zone. 3. Washbasin. 3. GenericWarning<br>Zone. 3. Washbasin. 3. GenericWarning<br>Zone. 3. Washbasin. 3. GenericWarning<br>Zone. 3. Washbasin. 3. UsageActive<br>Zone. 3. Washbasin. 3. UsageActive<br>Zone. 3. Washbasin. 3. UsageCount<br>Zone. 3. Washbasin. 3. JusageCount<br>Zone. 3. Washbasin. 3. FlushCount<br>Zone. 3. Washbasin. 3. WaterUsage<br>Zone. 3. Washbasin. 3. WaterUsage<br>Zone. 3. Washbasin. 3. Locate<br>Zone. 3. Washbasin. 3. Locate<br>Zone. 3          | 48<br>48<br>48<br>49<br>49<br>49<br>49<br>40<br>40<br>40<br>40<br>40<br>40<br>5<br>5<br>5<br>5<br>5<br>5<br>5<br>5<br>5<br>5<br>5                                                      | 596140<br>596141<br>596170<br>596201<br>596203<br>596207<br>596400<br>596401<br>596501<br>596503<br>596503<br>596504<br>596506<br>596507<br>596588<br>596540<br>596540<br>596540<br>596540<br>596570<br>596570<br>596603<br>596607                                                                                                    | Value in the device is contently Opened<br>Counts the guades of the device<br>Counts the flushes of the device<br>Counts the flushes based on local hygiene programs of the device<br>Used to locate the device (writable)<br>Used to open the value of the device for a requested amount of water (writable)<br>Used to open the value of the device for a requested amount of water (writable)<br>Lavatory Tap IFP<br>Serial number of the device<br>Name of the zone/room the device is assigned to<br>State of the connection between gateway and device<br>The device has an error<br>Battery in the device is low<br>Device is currently in use<br>Value in the device is low<br>Device is currently in use<br>Value in the device is of the device<br>Counts the flushes of the device<br>Counts the flushes of the device<br>Indicates the water usage of the device<br>Used to locate the device (writable)<br>Used to osen the value of the device for a requested amount of water (writable)<br>Used to sen the value of the device for a requested amount of water (writable)<br>Used to sen the value of the device for a requested amount of water (writable)                                                                                                    |
| PositiveIntegerValue:596140<br>PositiveIntegerValue:596141<br>PositiveIntegerValue:596147<br>PositiveIntegerValue:596170<br>MultiStateValue:596201<br>PositiveIntegerValue:596203<br>MultiStateValue:596207<br>StructuredVew:596400<br>CharStringValue:596401<br>CharStringValue:596401<br>MultiStateValue:596501<br>BinaryValue:596504<br>BinaryValue:596506<br>BinaryValue:596508<br>PositiveIntegerValue:596540<br>PositiveIntegerValue:596540<br>PositiveIntegerValue:596541<br>PositiveIntegerValue:596540<br>PositiveIntegerValue:596540<br>PositiveIntegerValue:596570<br>MultiStateValue:596601<br>PositiveIntegerValue:596670<br>StructuredValue:596607                                                                                                    | 1234<br>1234<br>1234<br>1234<br>1234<br>1234<br>1234<br>1234                                                                                                    | 2one.3.Washbasin.2.UsageCount<br>Zone.3.Washbasin.2.FlushCount<br>Zone.3.Washbasin.2.HygieneFlushCount<br>Zone.3.Washbasin.2.VaterUsage<br>Zone.3.Washbasin.2.Locate<br>Zone.3.Washbasin.2.Locate<br>Zone.3.Washbasin.2.Locate<br>Zone.3.Washbasin.3.Coleaning<br>Zone.3.Washbasin.3.DeviceSerial<br>Zone.3.Washbasin.3.ZoneName<br>Zone.3.Washbasin.3.ZoneName<br>Zone.3.Washbasin.3.GenericEvror<br>Zone.3.Washbasin.3.GenericEvror<br>Zone.3.Washbasin.3.GenericEvror<br>Zone.3.Washbasin.3.GenericEvror<br>Zone.3.Washbasin.3.UsageActive<br>Zone.3.Washbasin.3.UsageActive<br>Zone.3.Washbasin.3.UsageActive<br>Zone.3.Washbasin.3.JusgeCount<br>Zone.3.Washbasin.3.SingerCunt<br>Zone.3.Washbasin.3.FlushCount<br>Zone.3.Washbasin.3.HygieneFlushCount<br>Zone.3.Washbasin.3.Locate<br>Zone.3.Washbasin.3.DrainVolume<br>Zone.3.Washbasin.3.DrainVolume<br>Zone.3.Washbasin.3.DrainVolume                                                                                                    | 48<br>48<br>48<br>19<br>29<br>40<br>40<br>40<br>40<br>55<br>55<br>55<br>55<br>55<br>548<br>48<br>48<br>48<br>48<br>19<br>48<br>19<br>29<br>29                                          | 596140<br>596141<br>596147<br>596201<br>596203<br>596207<br>596400<br>596401<br>596501<br>596503<br>596504<br>596506<br>596506<br>596507<br>596508<br>596540<br>596541<br>596541<br>596547<br>596570<br>596603<br>596603<br>596603<br>596607<br>596603                                                                                                    | Value in the device scheduly Opened<br>Counts the sugges of the device<br>Counts the flushes of the device<br>Counts the flushes based on local hygiene programs of the device<br>Used to locate the device (writable)<br>Used to open the value of the device for a requested amount of water (writable)<br>Used to suite on and off the cleaning mode of the device (writable)<br>Lavatory Tap IFP<br>Serial number of the device is assigned to<br>State of the connection between gateway and device<br>The device has a warning<br>The device has a warning<br>The device has a merror<br>Battery in the device is low<br>Device is currently in use<br>Valve in the device is low<br>Device is currently in use<br>Valve in the device is device<br>Counts the flushes of the device<br>Counts the flushes of the device<br>Counts the flushes of the device<br>Counts the flushes of the device<br>Used to locate the device (writable)<br>Used to open the valve of the device for a requested amount of water (writable)<br>Used to open the valve of the device for a requested amount of water (writable)<br>Lused to ple IFP                                                                                                    |
| PositiveIntegerValue:596140<br>PositiveIntegerValue:596141<br>PositiveIntegerValue:596147<br>PositiveIntegerValue:596170<br>MultiStateValue:596203<br>MultiStateValue:596207<br>StructuredView:596400<br>CharStringValue:596401<br>CharStringValue:596501<br>BinarValue:596503<br>BinarValue:596504<br>BinarValue:596506<br>BinarValue:596507<br>BinarValue:596507<br>BinarValue:596508<br>PositiveIntegerValue:596541<br>PositiveIntegerValue:596541<br>PositiveIntegerValue:596541<br>PositiveIntegerValue:596541<br>PositiveIntegerValue:596501<br>MultiStateValue:596503<br>MultiStateValue:596503<br>StructuredView:596801<br>CharStringValue:596801<br>CharStringValue:596801                                                                                                    | 1234<br>1234<br>1234<br>1234<br>1234<br>1234<br>1234<br>1234                                                                                                    | 2one. 3. Washbasin. 2. UsageCount<br>Zone. 3. Washbasin. 2. HushCount<br>Zone. 3. Washbasin. 2. HygieneFlushCount<br>Zone. 3. Washbasin. 2. WaterUsage<br>Zone. 3. Washbasin. 2. Locate<br>Zone. 3. Washbasin. 2. Locate<br>Zone. 3. Washbasin. 2. Locate<br>Zone. 3. Washbasin. 3. DeviceSerial<br>Zone. 3. Washbasin. 3. DeviceSerial<br>Zone. 3. Washbasin. 3. ZoneName<br>Zone. 3. Washbasin. 3. GenericGtron<br>Zone. 3. Washbasin. 3. GenericGtron<br>Zone. 3. Washbasin. 3. GenericGtron<br>Zone. 3. Washbasin. 3. GenericGtron<br>Zone. 3. Washbasin. 3. JoagActive<br>Zone. 3. Washbasin. 3. JoagActive<br>Zone. 3. Washbasin. 3. JoagActive<br>Zone. 3. Washbasin. 3. JoagActive<br>Zone. 3. Washbasin. 3. JusageActive<br>Zone. 3. Washbasin. 3. HushCount<br>Zone. 3. Washbasin. 3. HushCount<br>Zone. 3. Washbasin. 3. HygieneFlushCount<br>Zone. 3. Washbasin. 3. Jocate<br>Zone. 3. Washbasin. 3. Jocate<br>Zone. 3. Washbasin. 3. Jocate<br>Zone. 3. Washbasin. 3. Jcaint/olume<br>Zone. 3. Washbasin. 3. Jcaint/olume<br>Zone. 3. Washbasin. 4. DeviceSerial<br>Zone. 3. Washbasin. 4. DeviceSerial                                                                                                    | 48<br>48<br>48<br>48<br>19<br>29<br>40<br>40<br>40<br>40<br>40<br>40<br>5<br>5<br>5<br>5<br>5<br>5<br>5<br>5<br>5<br>5<br>5                                                            | 596140<br>596141<br>596147<br>596170<br>596201<br>596203<br>596207<br>596401<br>596402<br>596501<br>596503<br>596504<br>596504<br>596504<br>596506<br>596508<br>596540<br>596541<br>596547<br>596570<br>596603<br>596603<br>596603<br>596603                                                                                                    | Value in the device is contently Opened<br>Counts the duskes of the device<br>Counts the flushes of the device<br>Counts the flushes of the device<br>Used to locate the device (writable)<br>Used to open the value of the device for a requested amount of water (writable)<br>Used to writch on and off the cleaning mode of the device (writable)<br>Lavatory Tap IFP<br>Serial number of the device<br>Name of the zone/room the device is assigned to<br>State of the connection between gateway and device<br>The device has a warning<br>The device has an error<br>Battery in the device is low<br>Device is currently in use<br>Valve in the device is currently opened<br>Counts the flushes of the device<br>Counts the flushes of the device<br>Counts the flushes of the device<br>Counts the flushes of the device<br>Counts the flushes of the device<br>Used to open the valve of the device for a requested amount of water (writable)<br>Used to switch on and off the cleaning mode of the device (writable)<br>Lavatory Tap IFP<br>Serial number of the device                                                                                                    |
| PositiveIntegerValue:596140<br>PositiveIntegerValue:596141<br>PositiveIntegerValue:596147<br>MultiStateValue:596207<br>MultiStateValue:596207<br>StructuredView:596400<br>CharStringValue:596400<br>CharStringValue:596401<br>MultiStateValue:596501<br>BinaryValue:596503<br>BinaryValue:596504<br>BinaryValue:596504<br>BinaryValue:596508<br>PositiveIntegerValue:596541<br>PositiveIntegerValue:596541<br>PositiveIntegerValue:596541<br>PositiveIntegerValue:596541<br>PositiveIntegerValue:596541<br>PositiveIntegerValue:596501<br>RultiStateValue:596601<br>PositiveIntegerValue:596601<br>PositiveIntegerValue:596601<br>PositiveIntegerValue:596601<br>CharStringValue:596801<br>CharStringValue:596801                                                                                                    | 1234<br>1234<br>1234<br>1234<br>1234<br>1234<br>1234<br>1234                                                                                                    | Zone. 3. Washbasin. 2. UsageCount<br>Zone. 3. Washbasin. 2. HyshCount<br>Zone. 3. Washbasin. 2. HygieneFlushCount<br>Zone. 3. Washbasin. 2. WaterUsage<br>Zone. 3. Washbasin. 2. Locate<br>Zone. 3. Washbasin. 2. Locate<br>Zone. 3. Washbasin. 3. Locate<br>Zone. 3. Washbasin. 3. DeviceSerial<br>Zone. 3. Washbasin. 3. DeviceSerial<br>Zone. 3. Washbasin. 3. DeviceSerial<br>Zone. 3. Washbasin. 3. DeviceSerial<br>Zone. 3. Washbasin. 3. DeviceSerial<br>Zone. 3. Washbasin. 3. GenericWarning<br>Zone. 3. Washbasin. 3. GenericWarning<br>Zone. 3. Washbasin. 3. GenericWarning<br>Zone. 3. Washbasin. 3. GenericWarning<br>Zone. 3. Washbasin. 3. GenericWarning<br>Zone. 3. Washbasin. 3. JougeActive<br>Zone. 3. Washbasin. 3. JusgeCount<br>Zone. 3. Washbasin. 3. JusgeCount<br>Zone. 3. Washbasin. 3. JusgeCount<br>Zone. 3. Washbasin. 3. HygieneFlushCount<br>Zone. 3. Washbasin. 3. HygieneFlushCount<br>Zone. 3. Washbasin. 3. DrainVolume<br>Zone. 3. Washbasin. 3. Creaning<br>Zone. 3. Washbasin. 3. Creaning<br>Zone. 3. Washbasin. 4. DeviceSerial<br>Zone. 3. Washbasin. 4. DeviceSerial<br>Zone. 3. Washbasin. 4. ZoneName                                                                                                    | 48<br>48<br>48<br>48<br>19<br>29<br>40<br>40<br>40<br>40<br>40<br>40<br>5<br>5<br>5<br>5<br>5<br>5<br>5<br>5<br>5<br>5<br>5                                                            | 596140<br>596141<br>596147<br>596201<br>596203<br>596207<br>596401<br>596402<br>596501<br>596503<br>596504<br>596504<br>596504<br>596506<br>596508<br>596541<br>596541<br>596547<br>596570<br>596603<br>596603<br>596600<br>596600<br>596600<br>596800<br>596801<br>596801<br>596801                                                                                                    | Value in the level is scheduly Opened<br>Counts the sugges of the device<br>Counts the flushes of the device<br>Counts the flushes of the device<br>Used to locate the device (writable)<br>Used to open the value of the device for a requested amount of water (writable)<br>Used to switch on and off the cleaning mode of the device (writable)<br>Lavatory Tap IFP<br>Serial number of the device<br>Name of the zone/room the device is assigned to<br>State of the connection between gateway and device<br>The device has an error<br>Battery in the device is low<br>Device is currently in use<br>Value in the device is low<br>Device is currently opened<br>Counts the usages of the device<br>Counts the flushes of the device<br>Used to locate the device (writable)<br>Used to open the value of the device or a requested amount of water (writable)<br>Used to switch on and off the cleaning mode of the device (writable)<br>Used to switch on and off the cleaning mode of the device (writable)<br>Used to switch on and off the cleaning mode of the device (writable)<br>Used to some the value of the device<br>Name of the zone/room the device is assigned to<br>State of the conection between gateway and device                                                                                                    |
| PositiveIntegerValue:596141<br>PositiveIntegerValue:596141<br>PositiveIntegerValue:596147<br>PositiveIntegerValue:596170<br>MultiStateValue:596203<br>StructuredView:596400<br>CharStringValue:596401<br>CharStringValue:596401<br>CharStringValue:596401<br>CharStringValue:596501<br>BinaryValue:596503<br>BinaryValue:596503<br>BinaryValue:596508<br>BinaryValue:596508<br>PositiveIntegerValue:596540<br>PositiveIntegerValue:596541<br>PositiveIntegerValue:596570<br>MultiStateValue:596507<br>PositiveIntegerValue:596541<br>PositiveIntegerValue:596570<br>MultiStateValue:596601<br>PositiveIntegerValue:596570<br>MultiStateValue:596603<br>MultiStateValue:596603<br>CharStringValue:596801<br>CharStringValue:596802<br>MultiStateValue:596801<br>CharStringValue:596803                                                                                                    | 1234<br>1234<br>1234<br>1234<br>1234<br>1234<br>1234<br>1234                                                                                                    | Zone. 3. Washbasin. 2. UsageCount<br>Zone. 3. Washbasin. 2. HyshCount<br>Zone. 3. Washbasin. 2. HyshCount<br>Zone. 3. Washbasin. 2. HyshCount<br>Zone. 3. Washbasin. 2. Locate<br>Zone. 3. Washbasin. 2. Locate<br>Zone. 3. Washbasin. 3. Locate<br>Zone. 3. Washbasin. 3. DeviceSerial<br>Zone. 3. Washbasin. 3. DeviceSerial<br>Zone. 3. Washbasin. 3. DeviceSerial<br>Zone. 3. Washbasin. 3. GenericWarning<br>Zone. 3. Washbasin. 3. GenericWarning<br>Zone. 3. Washbasin. 3. GenericWarning<br>Zone. 3. Washbasin. 3. GenericWarning<br>Zone. 3. Washbasin. 3. GenericWarning<br>Zone. 3. Washbasin. 3. GenericWarning<br>Zone. 3. Washbasin. 3. JosgeActive<br>Zone. 3. Washbasin. 3. JusageCount<br>Zone. 3. Washbasin. 3. JusageCount<br>Zone. 3. Washbasin. 4. DornetionStatus<br>Zone. 3. Washbasin. 4. ZoneName<br>Zone. 3. Washbasin. 4. Zonecit/Warning                                                                                                    | 48<br>48<br>48<br>49<br>49<br>49<br>49<br>40<br>40<br>40<br>19<br>5<br>5<br>5<br>5<br>5<br>5<br>5<br>5<br>5<br>5<br>5<br>5<br>5<br>5<br>5<br>5<br>5<br>5                               | 596140<br>596141<br>596170<br>596201<br>596203<br>596207<br>596400<br>596401<br>596402<br>596501<br>596503<br>596503<br>596504<br>596506<br>596507<br>596508<br>596540<br>596540<br>596540<br>596540<br>596563<br>596561<br>596563<br>596561<br>596607<br>596601<br>596601<br>596601<br>596601<br>596601<br>596601<br>596601<br>596601<br>596601<br>596601<br>596601<br>596801<br>596801<br>596801<br>596802<br>596903                                                                                                    | Value in the device is currently opened<br>Counts the sugges of the device<br>Counts the flushes based on local hygiene programs of the device<br>Used to locate the device (writable)<br>Used to open the value of the device for a requested amount of water (writable)<br>Lavatory Tap IFP<br>Serial number of the device<br>Serial number of the device is assigned to<br>State of the connection between gateway and device<br>The device has an error<br>Battery in the device is low<br>Device is currently in use<br>Value in the device is low<br>Device is currently in use<br>Value in the device is low<br>Device is currently in use<br>Counts the flushes of the device<br>Counts the flushes of the device<br>Indicates the water usage of the device<br>Used to locate the device (writable)<br>Used to switch on and off the cleaning mode of the device (writable)<br>Used to switch on all off the device<br>Serial number of the device<br>Name of the zone/room the device is assigned to<br>State of the connection between gateway and device<br>Name of the zone/room the device for a requested amount of water (writable)<br>Used to switch on and off the cleaning mode of the device (writable)<br>Lavatory Tap IFP<br>Serial number of the device<br>Name of the zone/room the device is assigned to<br>State of the connection between gateway and device<br>Name of the zone/room the device is assigned to<br>State of the connection between gateway and device<br>Name of the zone/room the device is assigned to<br>State of the connection between gateway and device<br>Name of the zone/room the device is assigned to<br>State of the connection between gateway and device                                                                                                    |
| PositiveIntegerValue:596141<br>PositiveIntegerValue:596141<br>PositiveIntegerValue:596147<br>PositiveIntegerValue:596203<br>MultiStateValue:596201<br>StructuredValue:596207<br>StructuredValue:596401<br>CharStringValue:596401<br>CharStringValue:596401<br>MultiStateValue:596501<br>BinaryValue:596503<br>BinaryValue:596504<br>BinaryValue:596508<br>PositiveIntegerValue:596540<br>PositiveIntegerValue:596540<br>PositiveIntegerValue:596541<br>PositiveIntegerValue:596540<br>PositiveIntegerValue:596540<br>PositiveIntegerValue:596540<br>PositiveIntegerValue:596540<br>PositiveIntegerValue:596540<br>PositiveIntegerValue:596540<br>PositiveIntegerValue:596500<br>MultiStateValue:596601<br>PositiveIntegerValue:596603<br>MultiStateValue:596800<br>CharStringValue:596801<br>EharStringValue:596901<br>BinaryValue:596904                                                                                                    | 1234<br>1234<br>1234<br>1234<br>1234<br>1234<br>1234<br>1234                                                                                                    | 2one.3.Washbasin.2.UsageCount<br>Zone.3.Washbasin.2.FlushCount<br>Zone.3.Washbasin.2.HygieneFlushCount<br>Zone.3.Washbasin.2.WaterUsage<br>Zone.3.Washbasin.2.Locate<br>Zone.3.Washbasin.2.Locate<br>Zone.3.Washbasin.2.Locate<br>Zone.3.Washbasin.3.Coleaning<br>Zone.3.Washbasin.3.DeviceSerial<br>Zone.3.Washbasin.3.DeviceSerial<br>Zone.3.Washbasin.3.ConnectionStatus<br>Zone.3.Washbasin.3.GenericEvror<br>Zone.3.Washbasin.3.GenericEvror<br>Zone.3.Washbasin.3.GenericEvror<br>Zone.3.Washbasin.3.GenericEvror<br>Zone.3.Washbasin.3.UsageActive<br>Zone.3.Washbasin.3.UsageActive<br>Zone.3.Washbasin.3.UsageActive<br>Zone.3.Washbasin.3.ValveOpen<br>Zone.3.Washbasin.3.HygieneFlushCount<br>Zone.3.Washbasin.3.HygieneFlushCount<br>Zone.3.Washbasin.3.Locate<br>Zone.3.Washbasin.3.DrainVolume<br>Zone.3.Washbasin.3.Cleaning<br>Zone.3.Washbasin.4.DeviceSerial<br>Zone.3.Washbasin.4.DeviceSerial<br>Zone.3.Washbasin.4.DeviceSerial<br>Zone.3.Washbasin.4.DeviceSerial<br>Zone.3.Washbasin.4.DeviceSerial<br>Zone.3.Washbasin.4.ConnectionStatus<br>Zone.3.Washbasin.4.ConnectionStatus<br>Zone.3.Washbasin.4.GenericWarring<br>Zone.3.Washbasin.4.GenericWarring                                                                                                    | 48<br>48<br>48<br>48<br>19<br>29<br>40<br>40<br>19<br>5<br>5<br>5<br>5<br>5<br>5<br>5<br>5<br>5<br>5<br>5<br>5<br>5<br>5<br>5<br>5<br>5<br>5                                           | 596140<br>596147<br>596147<br>596170<br>596201<br>596203<br>596207<br>596400<br>596401<br>596402<br>596501<br>596503<br>596504<br>596504<br>596504<br>596504<br>596507<br>596508<br>596540<br>596540<br>596507<br>596601<br>596601<br>596601<br>596600<br>596600<br>596500<br>596500<br>596600<br>596600                             | Value in the device scheduly Opendo<br>Counts the sugges of the device<br>Counts the flushes of the device<br>Used to locate the device (writable)<br>Used to open the value of the device for a requested amount of water (writable)<br>Used to suitch on and off the cleaning mode of the device (writable)<br>Lavatory Tap IFP<br>Serial number of the device<br>Name of the zone/room the device is assigned to<br>State of the connection between gateway and device<br>The device has an error<br>Battery in the device is low<br>Device is currently in use<br>Valve in the device is low<br>Device is currently in use<br>Valve in the device is device<br>Counts the flushes of the device<br>Counts the flushes of the device<br>Counts the flushes of the device<br>Counts the flushes of the device<br>Counts the flushes of the device<br>Counts the flushes of the device<br>Counts the flushes of the device<br>Counts the flushes of the device<br>Counts the flushes of the device<br>Counts the flushes of the device<br>Counts the flushes of the device<br>Counts the flushes of the device<br>Counts the flushes of the device<br>Counts the flushes of the device<br>Used to locate the device (writable)<br>Used to open the valve of the device<br>fluctaces the water usage of the device<br>Counts the south on and off the cleaning mode of the device (writable)<br>Used to switch on and off the cleaning mode of the device (writable)<br>Lavatory Tap IFP<br>Serial number of the device<br>Name of the zone/room the device is assigned to<br>State of the connection between gateway and device<br>The device has an arring<br>The device has an arring                                                                                                    |
| PositiveIntegerValue:596141<br>PositiveIntegerValue:596141<br>PositiveIntegerValue:596147<br>PositiveIntegerValue:596170<br>MultiStateValue:596201<br>PositiveIntegerValue:596203<br>MultiStateValue:596207<br>StructuredView:596400<br>CharStringValue:596401<br>CharStringValue:596501<br>BinarValue:596506<br>BinarValue:596506<br>BinarValue:596506<br>BinarValue:596507<br>BinarValue:596507<br>BinarValue:596508<br>PositiveIntegerValue:596541<br>PositiveIntegerValue:596541<br>PositiveIntegerValue:596541<br>PositiveIntegerValue:596501<br>MultiStateValue:596501<br>BinatrValue:596501<br>PositiveIntegerValue:596501<br>MultiStateValue:596801<br>CharStringValue:596801<br>CharStringValue:596901<br>BinarValue:596903<br>BinarValue:596904<br>BinarValue:596904                                                                                                    | 1234<br>1234<br>1234<br>1234<br>1234<br>1234<br>1234<br>1234                                                                                                    | 2one.3.Washbasin.2.UsageCount<br>Zone.3.Washbasin.2.FlushCount<br>Zone.3.Washbasin.2.FlushCount<br>Zone.3.Washbasin.2.VaterUsage<br>Zone.3.Washbasin.2.Locate<br>Zone.3.Washbasin.2.Locate<br>Zone.3.Washbasin.2.Locate<br>Zone.3.Washbasin.3.Locate<br>Zone.3.Washbasin.3.ZoneName<br>Zone.3.Washbasin.3.ZoneName<br>Zone.3.Washbasin.3.GenericWarning<br>Zone.3.Washbasin.3.GenerictonStatus<br>Zone.3.Washbasin.3.GenerictWarning<br>Zone.3.Washbasin.3.GenerictWarning<br>Zone.3.Washbasin.3.GenerictWarning<br>Zone.3.Washbasin.3.UsageActive<br>Zone.3.Washbasin.3.UsageActive<br>Zone.3.Washbasin.4.Useitage<br>Zone.3.Washbasin.4.ConectionStatus<br>Zone.3.Washbasin.4.ConnectionStatus<br>Zone.3.Washbasin.4.GenericKaring<br>Zone.3.Washbasin.4.GenericKaring<br>Zone.3.Washbasin.4.GenericKaring                                                                                                    | 48<br>48<br>48<br>48<br>19<br>29<br>40<br>40<br>40<br>40<br>40<br>5<br>5<br>5<br>5<br>5<br>5<br>5<br>5<br>5<br>5<br>5<br>5                                                             | 596140<br>596141<br>596147<br>596170<br>596201<br>596203<br>596207<br>596402<br>596401<br>596402<br>596501<br>596503<br>596504<br>596504<br>596504<br>596504<br>596547<br>596570<br>596501<br>596603<br>596601<br>596603<br>596600<br>596801<br>596801<br>596801<br>596801<br>596801<br>596803                                                                                                    | Value in the device is currently Opened<br>Counts the sugges of the device<br>Counts the flushes of the device<br>Counts the flushes of the device<br>Used to locate the device (writable)<br>Used to open the value of the device for a requested amount of water (writable)<br>Used to writch on and off the cleaning mode of the device (writable)<br>Lavatory Tap IFP<br>Serial number of the device is assigned to<br>State of the connection between gateway and device<br>The device has an error<br>Battery in the device is low<br>Valve in the device is low<br>Valve in the device is currently opened<br>Counts the flushes of the device<br>Counts the flushes of the device for a requested amount of water (writable)<br>Used to open the valve of the device for a requested amount of water (writable)<br>Used to switch on and off the cleaning mode of the device (writable)<br>Counts the device has awarning<br>The device has a merror<br>Counts the device is dow                                                                     |
| PositiveIntegerValue:596140<br>PositiveIntegerValue:596141<br>PositiveIntegerValue:596147<br>MultiStateValue:596207<br>MultiStateValue:596207<br>StructuredView:596400<br>CharStringValue:596401<br>CharStringValue:596501<br>BinaryValue:596503<br>BinaryValue:596504<br>BinaryValue:596504<br>BinaryValue:596508<br>PositiveIntegerValue:596540<br>PositiveIntegerValue:596541<br>PositiveIntegerValue:596541<br>PositiveIntegerValue:596541<br>PositiveIntegerValue:596541<br>PositiveIntegerValue:596501<br>BinaryValue:596503<br>PositiveIntegerValue:596501<br>PositiveIntegerValue:596501<br>PositiveIntegerValue:596501<br>PositiveIntegerValue:596601<br>PositiveIntegerValue:596601<br>PositiveIntegerValue:596601<br>BinaryValue:596901<br>BinaryValue:596904<br>BinaryValue:596906<br>BinaryValue:596906<br>BinaryValue:596906                                                                                                    | 1234<br>1234<br>1234<br>1234<br>1234<br>1234<br>1234<br>1234                                                                                                    | Zone. 3. Washbasin. 2. UsageCount<br>Zone. 3. Washbasin. 2. HyshCount<br>Zone. 3. Washbasin. 2. HyshCount<br>Zone. 3. Washbasin. 2. WaterUsage<br>Zone. 3. Washbasin. 2. Locate<br>Zone. 3. Washbasin. 2. Locate<br>Zone. 3. Washbasin. 3. Locate<br>Zone. 3. Washbasin. 3. DeviceSerial<br>Zone. 3. Washbasin. 3. DeviceSerial<br>Zone. 3. Washbasin. 3. DeviceSerial<br>Zone. 3. Washbasin. 3. DeviceSerial<br>Zone. 3. Washbasin. 3. DeviceSerial<br>Zone. 3. Washbasin. 3. GonerctionStatus<br>Zone. 3. Washbasin. 3. GenericKror<br>Zone. 3. Washbasin. 3. GenericKror<br>Zone. 3. Washbasin. 3. GenericKror<br>Zone. 3. Washbasin. 3. GenericKror<br>Zone. 3. Washbasin. 3. GenericKror<br>Zone. 3. Washbasin. 3. JusgeActive<br>Zone. 3. Washbasin. 3. UsugeCount<br>Zone. 3. Washbasin. 3. UsueCopen<br>Zone. 3. Washbasin. 3. UsueCopen<br>Zone. 3. Washbasin. 3. UsueCopen<br>Zone. 3. Washbasin. 3. UsueCopen<br>Zone. 3. Washbasin. 3. UsueCopen<br>Zone. 3. Washbasin. 3. UsueCopen<br>Zone. 3. Washbasin. 3. UsueCopen<br>Zone. 3. Washbasin. 3. UsueCopen<br>Zone. 3. Washbasin. 3. UsueCopen<br>Zone. 3. Washbasin. 3. UsueCopen<br>Zone. 3. Washbasin. 3. UsueCopen<br>Zone. 3. Washbasin. 3. UsueCopen<br>Zone. 3. Washbasin. 3. UsueCopen<br>Zone. 3. Washbasin. 3. UsueCopen<br>Zone. 3. Washbasin. 4. DeviceSerial<br>Zone. 3. Washbasin. 4. ConnectionStatus<br>Zone. 3. Washbasin. 4. ConnectionStatus<br>Zone. 3. Washbasin. 4. GenericKroro<br>Zone. 3. Washbasin. 4. GenericKroro<br>Zone. 3. Washbasin. 4. LowBattery<br>Zone. 3. Washbasin. 4. LowBattery                                                                                                    | 48<br>48<br>48<br>48<br>19<br>29<br>40<br>40<br>40<br>40<br>40<br>5<br>5<br>5<br>5<br>5<br>5<br>5<br>5<br>5<br>5<br>5<br>5                                                             | 596140<br>596141<br>596147<br>596201<br>596203<br>596207<br>596401<br>596402<br>596401<br>596503<br>596504<br>596504<br>596504<br>596504<br>596507<br>596507<br>596503<br>596541<br>596541<br>596633<br>596647<br>596603<br>596603<br>596603<br>596600<br>596800<br>596800<br>596800<br>596800<br>596800<br>596901                                                                                                    | Value in the level is scheduly Opened<br>Counts the sugges of the device<br>Counts the flushes of the device<br>Counts the flushes of the device<br>Used to locate the device (writable)<br>Used to open the value of the device for a requested amount of water (writable)<br>Used to switch on and off the cleaning mode of the device (writable)<br>Lavatory Tap IFP<br>Serial number of the device<br>Name of the zone/room the device is assigned to<br>State of the connection between gateway and device<br>The device has an error<br>Battery in the device is low<br>Device is currently in use<br>Value in the device<br>Counts the usages of the device<br>Counts the flushes of the device<br>Counts the flushes based on local hygiene programs of the device<br>Indicates the water usage of the device<br>Used to switch on and off the cleaning mode of the device (writable)<br>Used to switch on and off the cleaning mode of the device (writable)<br>Used to switch on and off the cleaning mode of the device (writable)<br>Used to switch on and off the cleaning mode of the device (writable)<br>Used to spen the value of the device is assigned to<br>State of the conection between<br>gateway and device<br>The device has a warning<br>The device has a warning<br>The device has a merror<br>Battery in the device is ow<br>Device is currently in use                                                                                                    |
| PositiveIntegerValue:596141<br>PositiveIntegerValue:596141<br>PositiveIntegerValue:596147<br>PositiveIntegerValue:596170<br>MultiStateValue:596203<br>StructuredView:596400<br>CharStringValue:596400<br>CharStringValue:596401<br>CharStringValue:596401<br>MultiStateValue:596503<br>BinaryValue:596503<br>BinaryValue:596504<br>BinaryValue:596506<br>BinaryValue:596508<br>PositiveIntegerValue:596540<br>PositiveIntegerValue:596541<br>PositiveIntegerValue:596547<br>PositiveIntegerValue:596570<br>MultiStateValue:596503<br>BinaryValue:596503<br>PositiveIntegerValue:596570<br>MultiStateValue:596601<br>CharStringValue:596601<br>CharStringValue:596901<br>BinaryValue:596903<br>BinaryValue:596903<br>BinaryValue:596903<br>BinaryValue:596906<br>BinaryValue:596907<br>BinaryValue:596907<br>BinaryValue:596907<br>BinaryValue:596907<br>BinaryValue:596907<br>BinaryValue:596907<br>BinaryValue:596907<br>BinaryValue:596907<br>BinaryValue:596907<br>BinaryValue:596907<br>BinaryValue:596908                                                                                                    | 1234<br>1234<br>1234<br>1234<br>1234<br>1234<br>1234<br>1234                                                                                                    | 2one.3.Washbasin.2.UsageCount<br>Zone.3.Washbasin.2.FlushCount<br>Zone.3.Washbasin.2.HygieneFlushCount<br>Zone.3.Washbasin.2.NoterUsage<br>Zone.3.Washbasin.2.Locate<br>Zone.3.Washbasin.2.Locate<br>Zone.3.Washbasin.2.Locate<br>Zone.3.Washbasin.2.Cleaning<br>Zone.3.Washbasin.3.DeviceSerial<br>Zone.3.Washbasin.3.DeviceSerial<br>Zone.3.Washbasin.3.DeviceSerial<br>Zone.3.Washbasin.3.GenericWarning<br>Zone.3.Washbasin.3.GenericWarning<br>Zone.3.Washbasin.3.GenericWarning<br>Zone.3.Washbasin.3.GenericWarning<br>Zone.3.Washbasin.3.UsageActive<br>Zone.3.Washbasin.3.UsageActive<br>Zone.3.Washbasin.3.UsageActive<br>Zone.3.Washbasin.3.ValveOpen<br>Zone.3.Washbasin.3.ValveOpen<br>Zone.3.Washbasin.3.JugieneFlushCount<br>Zone.3.Washbasin.3.JrinyGunt<br>Zone.3.Washbasin.3.Locate<br>Zone.3.Washbasin.4<br>Zone.3.Washbasin.4<br>Zone.3.Washbasin.4<br>Zone.3.Washbasin.4<br>Zone.3.Washbasin.4.ConnectionStatus<br>Zone.3.Washbasin.4.ConnectionStatus<br>Zone.3.Washbasin.4.GenericWarning<br>Zone.3.Washbasin.4.GenericWarning<br>Zone.3.Washbasin.4.GenericWarning<br>Zone.3.Washbasin.4.LowBattery<br>Zone.3.Washbasin.4.LowBattery<br>Zone.3.Washbasin.4.LowBattery<br>Zone.3.Washbasin.4.LowBattery<br>Zone.3.Washbasin.4.LowBattery<br>Zone.3.Washbasin.4.LowBattery<br>Zone.3.Washbasin.4.LowBattery<br>Zone.3.Washbasin.4.LowBattery<br>Zone.3.Washbasin.4.LowBattery                                                                                                    | 48<br>48<br>48<br>49<br>49<br>49<br>49<br>40<br>40<br>19<br>5<br>5<br>5<br>5<br>5<br>5<br>5<br>5<br>5<br>5<br>5<br>5<br>5<br>5<br>5<br>5<br>5<br>5                                     | 596140<br>596141<br>596170<br>596201<br>596203<br>596207<br>596400<br>596402<br>596501<br>596503<br>596503<br>596504<br>596506<br>596507<br>596508<br>596540<br>596540                             | Value in the device is currently opened<br>Counts the flushes of the device<br>Counts the flushes based on local hygiene programs of the device<br>Indicates the water usage of the device<br>Used to locate the device (writable)<br>Used to open the value of the device for a requested amount of water (writable)<br>Lavatory Tap IFP<br>Serial number of the device<br>Name of the zone/room the device is assigned to<br>State of the connection between gateway and device<br>The device has an error<br>Battery in the device is low<br>Device is currently in use<br>Value in the device is low<br>Device is currently in use<br>Value in the device holcal hygiene programs of the device<br>Indicates the water usage of the device<br>Used to jocate the device (writable)<br>Used to switch on and off the cleaning mode of the device<br>Indicates the water usage of the device<br>Serial number of the device<br>Name of the zone/room the device for a requested amount of water (writable)<br>Used to switch on and off the cleaning mode of the device (writable)<br>Used to switch on and off the cleaning mode of the device (writable)<br>Used to the connection between gateway and device<br>The device has a warring<br>The device has a warring<br>T                                                                               |
| PositiveIntegerValue:596141<br>PositiveIntegerValue:596141<br>PositiveIntegerValue:596147<br>PositiveIntegerValue:596203<br>MultiStateValue:596207<br>StructuredValue:596207<br>StructuredValue:596401<br>CharStringValue:596401<br>CharStringValue:596401<br>MultiStateValue:596501<br>BinaryValue:596503<br>BinaryValue:596508<br>PositiveIntegerValue:596540<br>PositiveIntegerValue:596540<br>PositiveIntegerValue:596541<br>PositiveIntegerValue:596540<br>PositiveIntegerValue:596541<br>PositiveIntegerValue:596540<br>PositiveIntegerValue:596540<br>PositiveIntegerValue:596560<br>MultiStateValue:596601<br>PositiveIntegerValue:596603<br>MultiStateValue:596601<br>CharStringValue:596801<br>CharStringValue:596801<br>BinaryValue:596801<br>BinaryValue:596901<br>BinaryValue:596904<br>BinaryValue:596906<br>BinaryValue:596906<br>BinaryValue:596907<br>BinaryValue:596906<br>BinaryValue:596906<br>BinaryValue:596906<br>BinaryValue:596906<br>BinaryValue:596906<br>BinaryValue:596906<br>BinaryValue:596906<br>BinaryValue:596906<br>PositiveIntegerValue:596906                                                                                                    | 1234<br>1234<br>1234<br>1234<br>1234<br>1234<br>1234<br>1234                                                                                                    | 2one.3.Washbasin.2.UsageCount<br>Zone.3.Washbasin.2.FlushCount<br>Zone.3.Washbasin.2.HygieneFlushCount<br>Zone.3.Washbasin.2.NoterUsage<br>Zone.3.Washbasin.2.Locate<br>Zone.3.Washbasin.2.Locate<br>Zone.3.Washbasin.2.Locate<br>Zone.3.Washbasin.3.Coleaning<br>Zone.3.Washbasin.3.DeviceSerial<br>Zone.3.Washbasin.3.DeviceSerial<br>Zone.3.Washbasin.3.ConnectionStatus<br>Zone.3.Washbasin.3.GenericWarning<br>Zone.3.Washbasin.3.GenericWarning<br>Zone.3.Washbasin.3.GenericWarning<br>Zone.3.Washbasin.3.GenericWarning<br>Zone.3.Washbasin.3.UsageActive<br>Zone.3.Washbasin.3.UsageActive<br>Zone.3.Washbasin.3.UsageActive<br>Zone.3.Washbasin.3.ValveOpen<br>Zone.3.Washbasin.3.ValveOpen<br>Zone.3.Washbasin.3.HygieneFlushCount<br>Zone.3.Washbasin.3.HygieneFlushCount<br>Zone.3.Washbasin.3.HygieneFlushCount<br>Zone.3.Washbasin.3.DrainVolume<br>Zone.3.Washbasin.3.DrainVolume<br>Zone.3.Washbasin.4.DeviceSerial<br>Zone.3.Washbasin.4.DeviceSerial<br>Zone.3.Washbasin.4.ConnectionStatus<br>Zone.3.Washbasin.4.ConnectionStatus<br>Zone.3.Washbasin.4.GenericKroro<br>Zone.3.Washbasin.4.GenericKroro<br>Zone.3.Washbasin.4.GenericKroro<br>Zone.3.Washbasin.4.GenericKroro<br>Zone.3.Washbasin.4.LowBattery<br>Zone.3.Washbasin.4.LowBattery<br>Zone.3.Washbasin.4.LowBattery<br>Zone.3.Washbasin.4.UsageActive<br>Zone.3.Washbasin.4.UsageActive<br>Zone.3.Washbasin.4.UsageActive<br>Zone.3.Washbasin.4.UsageCount                                                                                                    | 48<br>48<br>48<br>48<br>19<br>29<br>40<br>40<br>40<br>40<br>5<br>5<br>5<br>5<br>5<br>5<br>5<br>5<br>5<br>5<br>5<br>5<br>5<br>5                                                         | 596140<br>596147<br>596147<br>596170<br>596201<br>596207<br>596400<br>596401<br>596402<br>596501<br>596503<br>596504<br>596504<br>596506<br>596504<br>596504<br>596504<br>596504<br>596505<br>596504<br>596505<br>596504<br>596505<br>596505<br>596501<br>596607<br>596600<br>596600<br>596800<br>596800<br>596800<br>596800<br>596800<br>596906<br>596906<br>596906<br>596906<br>596906<br>596906<br>596908<br>596906<br>596908<br>596906<br>596908<br>596900                                                                                                    | Value in the device scheduly Opendo<br>Counts the sugges of the device<br>Counts the flushes of the device<br>Counts the flushes based on local hygiene programs of the device<br>Used to locate the device (writable)<br>Used to open the value of the device for a requested amount of water (writable)<br>Used to suitch on and off the cleaning mode of the device (writable)<br>Lavatory Tap IFP<br>Serial number of the device<br>Name of the zone/room the device is assigned to<br>State of the connection between gateway and device<br>The device has a merror<br>Battery in the device is low<br>Device is currently in use<br>Valve in the device is low<br>Device is currently in use<br>Valve in the device is device<br>Counts the flushes of the device<br>Counts the flushes of the device for a requested amount of water (writable)<br>Used to open the valve of the device for a requested amount of water (writable)<br>Used to prove the valve of the device for a requested amount of water (writable)<br>Lavatory Tap IFP<br>Serial number of the device<br>The device has a merro<br>Battery in the device is low<br>Device has an error<br>Battery in the device is low<br>Device is currently in use<br>Valve in the device is low<br>Device is currently in use                                                                                                    |
| PositiveIntegerValue:596140<br>PositiveIntegerValue:596141<br>PositiveIntegerValue:596147<br>PositiveIntegerValue:596170<br>MultiStateValue:596207<br>StructuredValue:596207<br>StructuredValue:596207<br>StructuredValue:596401<br>CharStringValue:596401<br>CharStringValue:596503<br>BinarValue:596504<br>BinarValue:596506<br>BinarValue:596508<br>PositiveIntegerValue:596541<br>PositiveIntegerValue:596541<br>PositiveIntegerValue:596501<br>MultiStateValue:596501<br>PositiveIntegerValue:596501<br>PositiveIntegerValue:596541<br>PositiveIntegerValue:596503<br>MultiStateValue:596601<br>PositiveIntegerValue:596503<br>MultiStateValue:596601<br>CharStringValue:596801<br>CharStringValue:596801<br>CharStringValue:596903<br>BinarValue:596904<br>BinarValue:596904<br>BinarValue:596908<br>PositiveIntegerValue:596907<br>BinarValue:596908<br>PositiveIntegerValue:596907<br>PositiveIntegerValue:596904<br>PositiveIntegerValue:596904<br>PositiveIntegerValue:596904<br>PositiveIntegerValue:596904<br>PositiveIntegerValue:596904<br>PositiveIntegerValue:596904<br>PositiveIntegerValue:596904<br>PositiveIntegerValue:596904                                                                                                    | 1234<br>1234<br>1234<br>1234<br>1234<br>1234<br>1234<br>1234                                                                                                    | 2one.3.Washbasin.2.UsageCount<br>Zone.3.Washbasin.2.FlushCount<br>Zone.3.Washbasin.2.FlushCount<br>Zone.3.Washbasin.2.VaterUsage<br>Zone.3.Washbasin.2.Locate<br>Zone.3.Washbasin.2.Locate<br>Zone.3.Washbasin.2.Locate<br>Zone.3.Washbasin.3.Locate<br>Zone.3.Washbasin.3.ZoneName<br>Zone.3.Washbasin.3.ZoneName<br>Zone.3.Washbasin.3.ZoneName<br>Zone.3.Washbasin.3.GenericUvarning<br>Zone.3.Washbasin.3.GenericUvarning<br>Zone.3.Washbasin.3.GenericUvarning<br>Zone.3.Washbasin.3.GenericUvarning<br>Zone.3.Washbasin.3.GenericUvarning<br>Zone.3.Washbasin.3.GenericUvarning<br>Zone.3.Washbasin.3.UsageActive<br>Zone.3.Washbasin.3.UsageActive<br>Zone.3.Washbasin.3.UsageActive<br>Zone.3.Washbasin.3.UsageActive<br>Zone.3.Washbasin.3.UsageActive<br>Zone.3.Washbasin.3.UsageActive<br>Zone.3.Washbasin.3.JusageCount<br>Zone.3.Washbasin.3.JusageCount<br>Zone.3.Washbasin.3.HygieneFlushCount<br>Zone.3.Washbasin.3.DrainVolume<br>Zone.3.Washbasin.3.Cleaning<br>Zone.3.Washbasin.4.DeviceSerial<br>Zone.3.Washbasin.4.ConnectionStatus<br>Zone.3.Washbasin.4.ConnectionStatus<br>Zone.3.Washbasin.4.ConnectionStatus<br>Zone.3.Washbasin.4.GenericUvarning<br>Zone.3.Washbasin.4.GenericUvarning<br>Zone.3.Washbasin.4.GenericUvarning<br>Zone.3.Washbasin.4.GenericUvarning<br>Zone.3.Washbasin.4.GenericUvarning<br>Zone.3.Washbasin.4.UsageActive<br>Zone.3.Washbasin.4.UsageActive<br>Zone.3.Washbasin.4.UsageCount<br>Zone.3.Washbasin.4.UsageCount<br>Zone.3.Washbasin.4.UsageCount                                                                                                    | 48<br>48<br>48<br>48<br>19<br>29<br>40<br>40<br>40<br>40<br>40<br>5<br>5<br>5<br>5<br>5<br>5<br>5<br>5<br>5<br>5<br>5<br>5                                                             | 596140<br>596147<br>596177<br>596201<br>596207<br>596207<br>596402<br>596401<br>596402<br>596503<br>596504<br>596504<br>596504<br>596506<br>596507<br>596508<br>596547<br>596570<br>596501<br>596607<br>596600<br>596801<br>596800<br>596801<br>596800<br>596801<br>596803<br>596903<br>596903<br>596903<br>596904<br>596903<br>596905<br>596905<br>596905<br>596906<br>596908<br>596908<br>596908<br>596908<br>596908<br>596908<br>596908<br>596908<br>596908<br>596908<br>596908<br>596908<br>596908<br>596908<br>596904<br>596908<br>596908<br>596904<br>596908<br>596908<br>596904<br>596908<br>596904<br>596908<br>596904<br>596908<br>596904<br>596908<br>596904<br>596908<br>596904<br>596908<br>596904<br>596908<br>596908<br>596908<br>596904<br>596908<br>596908                             | Value in the device is currently opened<br>Counts the flushes of the device<br>Counts the flushes of the device<br>Counts the flushes based on local hygiene programs of the device<br>Indicates the water usage of the device<br>Used to locate the device (writable)<br>Used to open the value of the device for a requested amount of water (writable)<br>Lavatory Tap IFP<br>Serial number of the device<br>The device has an error<br>Battery in the device is low<br>Device is currently in use<br>Value in the device is currently opened<br>Counts the flushes of the device<br>Counts the flushes of the device<br>Name of the cone/crion between gateway and device<br>The device has a varning<br>The device has a varning<br>The |
| PositiveIntegerValue:596140<br>PositiveIntegerValue:596141<br>PositiveIntegerValue:596147<br>PositiveIntegerValue:596203<br>MultiStateValue:596207<br>StructuredView:596400<br>CharStringValue:596401<br>CharStringValue:596401<br>CharStringValue:596503<br>BinaryValue:596503<br>BinaryValue:596506<br>BinaryValue:596506<br>BinaryValue:596507<br>BinaryValue:596507<br>BinaryValue:596507<br>BinaryValue:596507<br>PositiveIntegerValue:596541<br>PositiveIntegerValue:596541<br>PositiveIntegerValue:596501<br>PositiveIntegerValue:596501<br>PositiveIntegerValue:596501<br>PositiveIntegerValue:596501<br>PositiveIntegerValue:596501<br>PositiveIntegerValue:596501<br>PositiveIntegerValue:596501<br>PositiveIntegerValue:596601<br>PositiveIntegerValue:596601<br>CharStringValue:596801<br>CharStringValue:596901<br>BinaryValue:596903<br>BinaryValue:596904<br>BinaryValue:596906<br>BinaryValue:596907<br>BinaryValue:596907<br>PositiveIntegerValue:596941<br>PositiveIntegerValue:596941<br>PositiveIntegerValue:596941<br>PositiveIntegerValue:596941<br>PositiveIntegerValue:596941                                                                                                    | 1234<br>1234<br>1234<br>1234<br>1234<br>1234<br>1234<br>1234                                                                                                    | 2one. 3. Washbasin. 2. UsageCount<br>Zone. 3. Washbasin. 2. HyshCount<br>Zone. 3. Washbasin. 2. HyshCount<br>Zone. 3. Washbasin. 2. WaterUsage<br>Zone. 3. Washbasin. 2. Locate<br>Zone. 3. Washbasin. 2. Locate<br>Zone. 3. Washbasin. 3. Locate<br>Zone. 3. Washbasin. 3. Colection<br>Zone. 3. Washbasin. 3. DeviceSerial<br>Zone. 3. Washbasin. 3. DeviceSerial<br>Zone. 3. Washbasin. 3. ConnectionStatus<br>Zone. 3. Washbasin. 3. GenericWarning<br>Zone. 3. Washbasin. 3. GenericWarning<br>Zone. 3. Washbasin. 3. GenericWarning<br>Zone. 3. Washbasin. 3. GenericWarning<br>Zone. 3. Washbasin. 3. GenericWarning<br>Zone. 3. Washbasin. 3. GenericWarning<br>Zone. 3. Washbasin. 3. GenericWarning<br>Zone. 3. Washbasin. 3. JougeActive<br>Zone. 3. Washbasin. 3. JusgeActive<br>Zone. 3. Washbasin. 3. JusgeCount<br>Zone. 3. Washbasin. 3. JusgeCount<br>Zone. 3. Washbasin. 3. JusgeCount<br>Zone. 3. Washbasin. 3. HygieneFlushCount<br>Zone. 3. Washbasin. 3. HygieneFlushCount<br>Zone. 3. Washbasin. 3. DrainVolume<br>Zone. 3. Washbasin. 4. DeviceSerial<br>Zone. 3. Washbasin. 4. DeviceSerial<br>Zone. 3. Washbasin. 4. DeviceSerial<br>Zone. 3. Washbasin. 4. DeviceSerial<br>Zone. 3. Washbasin. 4. GenericWarning<br>Zone. 3. Washbasin. 4. GenericWarning<br>Zone. 3. Washbasin. 4. GenericWarning<br>Zone. 3. Washbasin. 4. GenericWarning<br>Zone. 3. Washbasin. 4. JusgeCount<br>Zone. 3. Washbasin. 4. JusgeCount<br>Zone. 3. Washbasin. 4. JusgeCount<br>Zone. 3. Washbasin. 4. JusgeCount<br>Zone. 3. Washbasin. 4. JusgeCount<br>Zone. 3. Washbasin. 4. HygieneFlushCount<br>Zone. 3. Washbasin. 4. HygieneFlushCount<br>Zone. 3. Washbasin. 4. HygieneFlushCount                                                                                                    | 48<br>48<br>48<br>48<br>19<br>29<br>40<br>40<br>40<br>5<br>5<br>5<br>5<br>5<br>5<br>5<br>5<br>5<br>5<br>5<br>5<br>5<br>5<br>5                                                          | 596140<br>596141<br>596171<br>596201<br>596203<br>596207<br>596401<br>596402<br>596401<br>596503<br>596504<br>596504<br>596504<br>596507<br>596508<br>596541<br>596503<br>596501<br>596603<br>596603<br>596603<br>596603<br>596603<br>596603<br>596603<br>596603<br>596603<br>596603<br>596603<br>596603<br>596603<br>596603<br>596603<br>596603<br>596604<br>596904<br>596904<br>596904<br>596941<br>596941<br>596941<br>596947<br>59697                                                                                                    | Value in the level is is currently opened<br>Counts the sugges of the device<br>Counts the flushes of the device<br>Counts the flushes of the device<br>Used to locate the device (writable)<br>Used to open the value of the device for a requested amount of water (writable)<br>Used to open the value of the device for a requested amount of water (writable)<br>Lavatory Tap IFP<br>Serial number of the device is assigned to<br>State of the connection between gateway and device<br>The device has a merror<br>Battery in the device is low<br>Device is currently opened<br>Counts the usages of the device<br>Counts the usages of the device<br>Used to switch on and off the vice<br>Counts the flushes based on local hygiene programs of the device<br>Indicates the water usage of the device<br>Used to switch on and off the cleaning mode of the device<br>Counts the usages of the device<br>Serial number of the device<br>Serial number of the device is assigned to<br>State of the connection between gateway and device<br>The device has an error<br>Battery in the device (writable)<br>Used to locate the device (writable)<br>Used to switch on and off the cleaning mode of the device (writable)<br>Used to switch on and off the cleaning mode of the device (writable)<br>Used to switch on and off the cleaning mode of the device (writable)<br>Used to switch on and off the cleaning mode of the device (writable)<br>Used to switch on and off the cleaning mode of the device (writable)<br>Used to switch on and off the cleaning mode of the device (writable)<br>Used to switch on and off the cleaning mode of the device (writable)<br>Used to switch on and off the cleaning mode of the device (writable)<br>Used to switch on and off the device is assigned to<br>State of the connection between gateway and device<br>The device has a warning<br>The device has a merror<br>Battery in the device is low<br>Device is currently in use<br>Valve in the device is currently opened<br>Counts the flushes based on local hygiene programs of the device<br>Counts the flushes of the device                                                                                                    |
| PositiveIntegerValue:596141<br>PositiveIntegerValue:596141<br>PositiveIntegerValue:596147<br>PositiveIntegerValue:596170<br>MultiStateValue:596203<br>StructuredValue:596203<br>CharStringValue:596400<br>CharStringValue:596400<br>CharStringValue:596401<br>MultiStateValue:596501<br>BinaryValue:596503<br>BinaryValue:596504<br>BinaryValue:596506<br>BinaryValue:596508<br>PositiveIntegerValue:596540<br>PositiveIntegerValue:596540<br>PositiveIntegerValue:596547<br>PositiveIntegerValue:596503<br>MultiStateValue:596503<br>BinaryValue:596503<br>PositiveIntegerValue:596547<br>PositiveIntegerValue:596570<br>MultiStateValue:596601<br>CharStringValue:596603<br>BinaryValue:596903<br>BinaryValue:596903<br>BinaryValue:596903<br>BinaryValue:596903<br>BinaryValue:596903<br>BinaryValue:596904<br>PositiveIntegerValue:596941<br>PositiveIntegerValue:596941<br>PositiveIntegerValue:596941<br>PositiveIntegerValue:596947<br>PositiveIntegerValue:596947<br>PositiveIntegerValue:596947<br>PositiveIntegerValue:596947                                                                                                    | 1234<br>1234<br>1234<br>1234<br>1234<br>1234<br>1234<br>1234                                                                                                    | 2one.3.Washbasin.2.UsageCount<br>Zone.3.Washbasin.2.FlushCount<br>Zone.3.Washbasin.2.HygieneFlushCount<br>Zone.3.Washbasin.2.Locate<br>Zone.3.Washbasin.2.Locate<br>Zone.3.Washbasin.2.Locate<br>Zone.3.Washbasin.2.Locate<br>Zone.3.Washbasin.2.Cleaning<br>Zone.3.Washbasin.3.DeviceSerial<br>Zone.3.Washbasin.3.DeviceSerial<br>Zone.3.Washbasin.3.DeviceSerial<br>Zone.3.Washbasin.3.DeviceSerial<br>Zone.3.Washbasin.3.GenericWarning<br>Zone.3.Washbasin.3.GenericWarning<br>Zone.3.Washbasin.3.GenericWarning<br>Zone.3.Washbasin.3.UsageActive<br>Zone.3.Washbasin.3.UsageActive<br>Zone.3.Washbasin.3.UsageCount<br>Zone.3.Washbasin.3.JusgeCount<br>Zone.3.Washbasin.3.JusgeCount<br>Zone.3.Washbasin.3.JugieneFlushCount<br>Zone.3.Washbasin.3.JugieneFlushCount<br>Zone.3.Washbasin.3.JeriavGum<br>Zone.3.Washbasin.4<br>Zone.3.Washbasin.4<br>Zone.3.Washbasin.4<br>Zone.3.Washbasin.4<br>Zone.3.Washbasin.4<br>Zone.3.Washbasin.4.ConnectionStatus<br>Zone.3.Washbasin.4.GenericWarning<br>Zone.3.Washbasin.4.GenericWarning<br>Zone.3.Washbasin.4.GenericWarning<br>Zone.3.Washbasin.4.ConnectionStatus<br>Zone.3.Washbasin.4.ConnectionStatus<br>Zone.3.Washbasin.4.GenericWarning<br>Zone.3.Washbasin.4.UsageActive<br>Zone.3.Washbasin.4.UsageActive<br>Zone.3.Washbasin.4.UsageActive<br>Zone.3.Washbasin.4.UsageActive<br>Zone.3.Washbasin.4.UsageActive<br>Zone.3.Washbasin.4.UsageActive<br>Zone.3.Washbasin.4.UsageCount<br>Zone.3.Washbasin.4.UsageCount<br>Zone.3.Washbasin.4.UsageActive<br>Zone.3.Washbasin.4.UsageActive<br>Zon | 48<br>48<br>48<br>48<br>19<br>29<br>40<br>40<br>19<br>5<br>5<br>5<br>5<br>5<br>5<br>5<br>5<br>5<br>5<br>5<br>5<br>5<br>5<br>5<br>5<br>5<br>5                                           | 596140<br>596141<br>596170<br>596201<br>596203<br>596207<br>596400<br>596402<br>596402<br>596501<br>596503<br>596504<br>596503<br>596504<br>596507<br>596508<br>596540<br>596541<br>596547<br>596570<br>596603<br>596607<br>596603<br>596607<br>596801<br>596802<br>596801<br>596802<br>596904<br>596904<br>596907<br>596907<br>596908<br>596904<br>596904<br>596907<br>596908<br>596904<br>596904<br>596907<br>596907<br>596908<br>596904<br>596907<br>596907<br>596908<br>596904<br>596907<br>596907<br>596908<br>596904<br>596907<br>596907<br>596907<br>596907<br>596908<br>596904<br>596907<br>596907<br>596908<br>596904<br>596907<br>596908<br>596904<br>596907<br>596908<br>596904<br>596907<br>596908<br>596907<br>596907<br>596908<br>596907<br>596907<br>596908<br>596907<br>596908<br>596907<br>596907<br>59707<br>59707<br>597                   | Value in the device is contently Opened<br>Counts the flushes of the device<br>Counts the flushes based on local hygiene programs of the device<br>Indicates the water usage of the device<br>Used to open the value of the device for a requested amount of water (writable)<br>Used to open the value of the device for a requested amount of water (writable)<br>Lavatory Tap IFP<br>Serial number of the device is assigned to<br>State of the connection between gateway and device<br>The device has a merror<br>Battery in the device is low<br>Device is currently in use<br>Value in the device is low<br>Device is currently in use<br>Value in the device is of the device<br>Counts the flushes of the device<br>Used to switch on and off the cleaning mode of the device<br>Indicates the water usage of the device<br>Used to locate the device (writable)<br>Used to switch on and off the cleaning mode of the device<br>Indicates the water usage of the device<br>Name of the zone/room the device for a requested amount of water (writable)<br>Used to spen the valve of the device for a requested amount of water (writable)<br>Used to switch on and off the cleaning mode of the device (writable)<br>Used to switch on and off the cleaning mode of the device (writable)<br>Used to switch on and off the cleaning mode of the device (writable)<br>Used to switch on and off the cleaning mode of the device (writable)<br>Used to switch on and off the cleaning mode of the device (writable)<br>Used to switch on and off the cleaning mode of the device (writable)<br>Used to switch on and off the cleaning mode of the device (writable)<br>Used to switch on and off the cleaning mode of the device (writable)<br>Used to exerently in use<br>Valve in the device is low<br>Device is currently in use<br>Valve in the device is currently opened<br>Counts the flushes of the device<br>Counts the flushes of the device<br>Used to locate the device (writable)<br>Used to locate the device (writable)                                                                                                    |
| PositivelntegerValue:596141<br>PositivelntegerValue:596141<br>PositivelntegerValue:596147<br>PositivelntegerValue:596203<br>MultiStateValue:596207<br>StructuredView:596400<br>CharStringValue:596401<br>CharStringValue:596401<br>MultiStateValue:596503<br>BinaryValue:596503<br>BinaryValue:596504<br>BinaryValue:596506<br>BinaryValue:596508<br>PositivelntegerValue:596540<br>PositivelntegerValue:596540<br>PositivelntegerValue:596540<br>PositivelntegerValue:596540<br>PositivelntegerValue:596540<br>PositivelntegerValue:596540<br>PositivelntegerValue:596507<br>StructuredView:596601<br>DinaryValue:596601<br>PositivelntegerValue:596607<br>StructuredView:596800<br>CharStringValue:596801<br>CharStringValue:596901<br>BinaryValue:596903<br>BinaryValue:596904<br>BinaryValue:596906<br>BinaryValue:596907<br>BinaryValue:596907<br>BinaryValue:596907<br>PositivelntegerValue:596947<br>PositivelntegerValue:596947<br>PositivelntegerValue:596947<br>PositivelntegerValue:596970<br>MultiStateValue:596970<br>MultistateValue:596970<br>PositivelntegerValue:596970<br>MultistateValue:596970<br>PositivelntegerValue:596970<br>MultistateValue:596970<br>MultistateValue:596970<br>MultistateValue:596970<br>MultistateValue:596970<br>MultistateValue:596970<br>MultistateValue:596970<br>MultistateValue:596970<br>MultistateValue:596970                                                                                                    | 1234<br>1234<br>1234<br>1234<br>1234<br>1234<br>1234<br>1234                                                                                                    | 2one.3.Washbasin.2.UsageCount<br>Zone.3.Washbasin.2.FlushCount<br>Zone.3.Washbasin.2.HygieneFlushCount<br>Zone.3.Washbasin.2.Locate<br>Zone.3.Washbasin.2.Locate<br>Zone.3.Washbasin.2.Locate<br>Zone.3.Washbasin.2.Locate<br>Zone.3.Washbasin.3.Conetoing<br>Zone.3.Washbasin.3.DeviceSerial<br>Zone.3.Washbasin.3.ZoneName<br>Zone.3.Washbasin.3.ZoneName<br>Zone.3.Washbasin.3.GenericWarning<br>Zone.3.Washbasin.3.GenericWarning<br>Zone.3.Washbasin.3.GenericWarning<br>Zone.3.Washbasin.3.GenericWarning<br>Zone.3.Washbasin.3.GenericWarning<br>Zone.3.Washbasin.3.UsageActive<br>Zone.3.Washbasin.3.UsageActive<br>Zone.3.Washbasin.3.UsageActive<br>Zone.3.Washbasin.3.UsageCount<br>Zone.3.Washbasin.3.HygieneFlushCount<br>Zone.3.Washbasin.3.HygieneFlushCount<br>Zone.3.Washbasin.3.HygieneFlushCount<br>Zone.3.Washbasin.3.DrainVolume<br>Zone.3.Washbasin.4.DeviceSerial<br>Zone.3.Washbasin.4.DeviceSerial<br>Zone.3.Washbasin.4.ConnectionStatus<br>Zone.3.Washbasin.4.ConnectionStatus<br>Zone.3.Washbasin.4.GenericKiror<br>Zone.3.Washbasin.4.GenericKiror<br>Zone.3.Washbasin.4.GenericKiror<br>Zone.3.Washbasin.4.SugeActive<br>Zone.3.Washbasin.4.LowBattery<br>Zone.3.Washbasin.4.LowBattery<br>Zone.3.Wash    | 48<br>48<br>48<br>48<br>19<br>29<br>40<br>40<br>19<br>5<br>5<br>5<br>5<br>5<br>5<br>5<br>5<br>5<br>5<br>5<br>5<br>5<br>5<br>5<br>5<br>5<br>5                                           | 596140<br>596147<br>596147<br>596170<br>596201<br>596207<br>596400<br>596401<br>596402<br>596501<br>596503<br>596504<br>596504<br>596504<br>596504<br>596504<br>596504<br>596504<br>596504<br>596504<br>596505<br>596504<br>596501<br>596503<br>596501<br>596607<br>596600<br>596800<br>596800<br>596800<br>596801<br>596800<br>596801<br>596900<br>596904<br>596906<br>596904<br>596906<br>596940<br>596940<br>59700<br>59700               | Value in the Levice is Currently Opened<br>Counts the duskes of the device<br>Counts the flushes of the device<br>Counts the flushes based on local hygiene programs of the device<br>Indicates the water usage of the device<br>Used to locate the device (writable)<br>Used to open the value of the device for a requested amount of water (writable)<br>Lavatory Tap IFP<br>Serial number of the device<br>Name of the zone/room the device is assigned to<br>State of the connection between gateway and device<br>The device has a warning<br>The device has an error<br>Battery in the device is low<br>Device is currently in use<br>Valve in the device is low<br>Device is currently in use<br>Valve in the device is currently opened<br>Counts the flushes of the device<br>Counts the flushes of the device<br>Indicates the water usage of the device<br>Indicates the water usage of the device<br>Indicates the device (writable)<br>Used to open the valve of the device<br>Name of the connection between gateway and device<br>The device has an error<br>Battery in the device is assigned to<br>State of the connection between gateway and device<br>Indicates the water usage of the device<br>State of the connection between gateway and device<br>The device has an error<br>Battery in the device is assigned to<br>State of the connection between gateway and device<br>The device has an error<br>Battery in the device is low<br>Device is currently in use<br>Valve in the device is low<br>Device is currently in use<br>Valve in the device is low<br>Device is currently in use<br>Valve in the device is low<br>Device is currently in use<br>Valve in the device is low<br>Device is currently in use<br>Valve in the device is low<br>Device is currently in use<br>Valve in the device is low<br>Device is currently in use<br>Valve in the device is low<br>Device is currently in use<br>Valve in the device is low<br>Device is currently opened<br>Counts the flushes of the device<br>Valve in the device is low<br>Device is currently opened<br>Counts the flushes of the device<br>Valve in the device is low<br>Device is currently opened<br>Counts the flushes of the device<br>Valve in the device is low<br>Device is currently opened<br>Counts the flushes base                |
| PositiveIntegerValue:596141<br>PositiveIntegerValue:596141<br>PositiveIntegerValue:596147<br>PositiveIntegerValue:596203<br>MultiStateValue:596207<br>StructuredValue:596207<br>StructuredValue:596401<br>CharStringValue:596401<br>CharStringValue:596503<br>BinarValue:596504<br>BinarValue:596506<br>BinarValue:596506<br>BinarValue:596507<br>BinarValue:596507<br>BinarValue:596508<br>PositiveIntegerValue:596540<br>PositiveIntegerValue:596541<br>PositiveIntegerValue:596541<br>PositiveIntegerValue:596503<br>MultiStateValue:596503<br>StructuredValue:596501<br>BinarValue:596506<br>BinarValue:596503<br>DositiveIntegerValue:596501<br>PositiveIntegerValue:596501<br>StructuredView:596801<br>CharStringValue:596903<br>BinarValue:596903<br>BinarValue:596904<br>BinarValue:596904<br>BinarValue:596907<br>BinarValue:596908<br>PositiveIntegerValue:596941<br>PositiveIntegerValue:596941<br>PositiveIntegerValue:596947<br>PositiveIntegerValue:59697<br>DistateValue:59697<br>BinarValue:596970<br>BinarValue:596970<br>BinarValue:596970<br>BinarValue:596970<br>BinarValue:596970<br>BinarValue:596970<br>PositiveIntegerValue:596970<br>PositiveIntegerValue:596970<br>PositiveIntegerValue:596970<br>MultiStateValue:596703<br>MultiStateValue:596703                                                                                                    | 1234<br>1234<br>1234<br>1234<br>1234<br>1234<br>1234<br>1234                                                                                                    | <ul> <li>Zone. 3. Washbasin. 2. UsageCount</li> <li>Zone. 3. Washbasin. 2. FlushCount</li> <li>Zone. 3. Washbasin. 2. NygieneFlushCount</li> <li>Zone. 3. Washbasin. 2. Noter Usage</li> <li>Zone. 3. Washbasin. 2. Locate</li> <li>Zone. 3. Washbasin. 2. Locate</li> <li>Zone. 3. Washbasin. 2. Locate</li> <li>Zone. 3. Washbasin. 2. Cleaning</li> <li>Zone. 3. Washbasin. 3. DeviceSerial</li> <li>Zone. 3. Washbasin. 3. DeviceSerial</li> <li>Zone. 3. Washbasin. 3. ConnectionStatus</li> <li>Zone. 3. Washbasin. 3. GenericWarning</li> <li>Zone. 3. Washbasin. 3. GenericError</li> <li>Zone. 3. Washbasin. 3. GenericError</li> <li>Zone. 3. Washbasin. 3. JosgeActive</li> <li>Zone. 3. Washbasin. 3. UsageActive</li> <li>Zone. 3. Washbasin. 3. UsageActive</li> <li>Zone. 3. Washbasin. 3. UsageActive</li> <li>Zone. 3. Washbasin. 3. UsageActive</li> <li>Zone. 3. Washbasin. 3. JusageCount</li> <li>Zone. 3. Washbasin. 3. JusageCount</li> <li>Zone. 3. Washbasin. 3. JusageCount</li> <li>Zone. 3. Washbasin. 3. JusageCount</li> <li>Zone. 3. Washbasin. 3. JusageCount</li> <li>Zone. 3. Washbasin. 3. JusageCount</li> <li>Zone. 3. Washbasin. 3. JusageCount</li> <li>Zone. 3. Washbasin. 3. JusageCount</li> <li>Zone. 3. Washbasin. 3. Cleaning</li> <li>Zone. 3. Washbasin. 4. ConnectionStatus</li> <li>Zone. 3. Washbasin. 4. ConnectionStatus</li> <li>Zone. 3. Washbasin. 4. ConnectionStatus</li> <li>Zone. 3. Washbasin. 4. GenericKrorr</li> <li>Zone. 3. Washbasin. 4. GenericKrorr</li> <li>Zone. 3. Washbasin. 4. JusageActive</li> <li>Zone. 3. Washbasin. 4. JusageActive</li> <li>Zone. 3. Washbasin. 4. JusageActive</li> <li>Zone. 3. Washbasin. 4. JusageActive</li> <li>Zone. 3. Washbasin. 4. JusageActive</li> <li>Zone. 3. Washbasin. 4. JusageActive</li> <li>Zone. 3. Washbasin. 4. JusageActive</li> <li>Zone. 3. Washbasin. 4. JusageActive</li> <li>Zone. 3. Washbasin. 4. JusageActive</li> <li>Zone. 3. Washbasin. 4. JusageActive</li> <li>Zone. 3. Washbasin. 4. JusageActive</li> <li>Zone. 3. Washbasin. 4. JusageCount</li> <li>Zone. 3. Washbasin. 4. JusageCount</li></ul>                                                                                                    | 48<br>48<br>48<br>48<br>19<br>29<br>40<br>40<br>19<br>5<br>5<br>5<br>5<br>5<br>5<br>5<br>5<br>5<br>5<br>5<br>5<br>5<br>5<br>5<br>5<br>5<br>5                                           | 596140<br>596147<br>596147<br>596170<br>596201<br>596203<br>596207<br>596402<br>596401<br>596402<br>596503<br>596504<br>596504<br>596504<br>596507<br>596508<br>596547<br>596507<br>596603<br>596603<br>596603<br>596603<br>596603<br>596603<br>596603<br>596603<br>596603<br>596603<br>596603<br>596603<br>596603<br>596603<br>596903<br>596904<br>596903<br>596904<br>596904<br>596941<br>596941<br>596941<br>596941<br>596941<br>596941<br>596941<br>596941<br>596941<br>596941<br>596941<br>596970<br>596903<br>596904<br>596941<br>596941<br>596941<br>596970<br>596903<br>596904<br>596970<br>596903<br>596904<br>596941<br>596941<br>596941<br>596970<br>597003<br>597003<br>597003                                                                                                    | Value in the level is sufficiently Opened<br>Counts the sugges of the device<br>Counts the flushes of the device<br>Counts the flushes of the device<br>Used to locate the device (writable)<br>Used to open the value of the device for a requested amount of water (writable)<br>Used to switch on and off the cleaning mode of the device (writable)<br>Lavatory Tap IFP<br>Serial number of the device<br>Name of the zone/room the device is assigned to<br>State of the connection between gateway and device<br>The device has an error<br>Battery in the device is low<br>Device is currently in use<br>Value in the device is low<br>Device is currently in use<br>Value in the device<br>Counts the flushes of the device<br>Counts the flushes of the device<br>Counts the usage of the device<br>Counts the usage of the device<br>Name of the conecrion between gateway and device<br>The device has a warning<br>The device has an error<br>Battery in the device is ow<br>Device is currently in use<br>Value in the device is currently opened<br>Counts the flushes of the device<br>Counts the flushes of the device<br>Counts the flushes of the device<br>Counts the flushes of the device<br>Counts the flushes of the device<br>Counts the flushes of the device<br>Used to locate the device (writable)<br>Used to open the valve of the device for a requested amount of water (writable)<br>Used to open the valve of the device<br>Value in the device is currently opened<br>Counts the flushes of the device<br>Used to locate the device (writable)                                                                             |
| PositivelntegerValue:596141<br>PositivelntegerValue:596141<br>PositivelntegerValue:596147<br>PositivelntegerValue:596203<br>MultiStateValue:596203<br>StructuredView:596400<br>CharStringValue:596400<br>CharStringValue:596401<br>CharStringValue:596503<br>BinaryValue:596504<br>BinaryValue:596504<br>BinaryValue:596505<br>BinaryValue:596507<br>BinaryValue:596508<br>PositivelntegerValue:596540<br>PositivelntegerValue:596540<br>PositivelntegerValue:596541<br>PositivelntegerValue:596603<br>MultiStateValue:596601<br>PositivelntegerValue:596603<br>MultiStateValue:596603<br>MultiStateValue:596603<br>CharStringValue:596601<br>CharStringValue:596603<br>BinaryValue:596603<br>BinaryValue:596904<br>BinaryValue:596904<br>BinaryValue:596904<br>BinaryValue:596904<br>BinaryValue:596904<br>BinaryValue:596904<br>PositivelntegerValue:596941<br>PositivelntegerValue:596941<br>PositivelntegerValue:59697<br>MultiStateValue:596904<br>BinaryValue:596904<br>PositivelntegerValue:596941<br>PositivelntegerValue:596907<br>BinaryValue:596904<br>BinaryValue:596904<br>DositivelntegerValue:59691<br>PositivelntegerValue:596907<br>BinaryValue:596904<br>PositivelntegerValue:596907<br>BinaryValue:596904<br>DositivelntegerValue:596907<br>BinaryValue:596907<br>BinaryValue:596904<br>DositivelntegerValue:596907<br>PositivelntegerValue:596907<br>DositivelntegerValue:596907<br>Dositiv                                                                               | 1234<br>1234<br>1234<br>1234<br>1234<br>1234<br>1234<br>1234                                                                                                    | 2one. 3. Washbasin. 2. UsageCount<br>Zone. 3. Washbasin. 2. HyshCount<br>Zone. 3. Washbasin. 2. HyshCount<br>Zone. 3. Washbasin. 2. WaterUsage<br>Zone. 3. Washbasin. 2. Locate<br>Zone. 3. Washbasin. 2. Locate<br>Zone. 3. Washbasin. 3. Locate<br>Zone. 3. Washbasin. 3. DeviceSerial<br>Zone. 3. Washbasin. 3. DeviceSerial<br>Zone. 3. Washbasin. 3. DeviceSerial<br>Zone. 3. Washbasin. 3. DeviceSerial<br>Zone. 3. Washbasin. 3. ConnectionStatus<br>Zone. 3. Washbasin. 3. GenericWarning<br>Zone. 3. Washbasin. 3. GenericWarning<br>Zone. 3. Washbasin. 3. GenericWarning<br>Zone. 3. Washbasin. 3. GenericWarning<br>Zone. 3. Washbasin. 3. GenericWarning<br>Zone. 3. Washbasin. 3. GenericWarning<br>Zone. 3. Washbasin. 3. JougeActive<br>Zone. 3. Washbasin. 3. JusgeActive<br>Zone. 3. Washbasin. 3. JusgeCount<br>Zone. 3. Washbasin. 3. JusgeCount<br>Zone. 3. Washbasin. 3. JusgeCount<br>Zone. 3. Washbasin. 3. HygieneFlushCount<br>Zone. 3. Washbasin. 3. HygieneFlushCount<br>Zone. 3. Washbasin. 3. DrainVolume<br>Zone. 3. Washbasin. 4. DeviceSerial<br>Zone. 3. Washbasin. 4. DeviceSerial<br>Zone. 3. Washbasin. 4. JonenctionStatus<br>Zone. 3. Washbasin. 4. JonenctionStatus<br>Zone. 3. Washbasin. 4. LowaBattery<br>Zone. 3. Washbasin. 4. LowaBattery<br>Zone. 3. Washbasin. 4. UsageCount<br>Zone. 3. Washbasin. 4. JusageCount<br>Zone. 3. Washbasin. 4. JusageCount<br>Zone. 3. Washbasin. 4. JusageCount<br>Zone. 3. Washbasin. 4. JusageCount<br>Zone. 3. Washbasin. 4. HygieneFlushCount<br>Zone. 3. Washbasin. 4. HygieneFlushCount<br>Zone. 3. Washbasin. 4. HygieneFlushCount<br>Zone. 3. Washbasin. 4. HygieneFlushCount<br>Zone. 3. Washbasin. 4. HygieneFlushCount<br>Zone. 3. Washbasin. 4. Jucate<br>Zone. 3. Washbasin. 4. Jucate<br>Zone. 3. Washbasin. 4. Jucate<br>Zone. 3. Washbasin. 4. Jucate<br>Zone. 3. Washbasin. 4. Jucate<br>Zone. 3. Washbasin. 4. Jucate<br>Zone. 3. Washbasin. 4. Jucate<br>Zone. 3. Washbasin. 4. Jucate                                                                                                    | 48<br>48<br>48<br>48<br>19<br>29<br>40<br>40<br>40<br>40<br>5<br>5<br>5<br>5<br>5<br>5<br>5<br>5<br>5<br>5<br>5<br>5<br>5<br>5                                                         | 596140<br>596141<br>596147<br>596201<br>596203<br>596207<br>596401<br>596402<br>596401<br>596503<br>596504<br>596504<br>596504<br>596507<br>596507<br>596507<br>596503<br>596541<br>596603<br>596603<br>596603<br>596603<br>596603<br>596603<br>596603<br>596603<br>596603<br>596603<br>596603<br>596603<br>596603<br>596603<br>596603<br>596603<br>596604<br>596800<br>596800<br>596800<br>596800<br>596801<br>596800<br>596800<br>596801<br>596800<br>596801<br>596803<br>596904<br>596904<br>596904<br>596941<br>596947<br>596941<br>596947<br>597001<br>597003<br>597003<br>597003<br>597003<br>597003                                                                                                    | Value in the level is is currently opened<br>Counts the sugges of the device<br>Counts the flushes of the device<br>Counts the flushes of the device for a requested amount of water (writable)<br>Used to open the value of the device for a requested amount of water (writable)<br>Lavatory Tap IFP<br>Serial number of the device is assigned to<br>State of the connection between gateway and device<br>The device has an error<br>Battery in the device is low<br>Device is currently opened<br>Counts the flushes of the device<br>Counts the usages of the device<br>Counts the usages of the device<br>Counts the usages of the device<br>Counts the usages of the device<br>Counts the flushes of the device<br>Counts the flushes of the device<br>Counts the flushes of the device<br>Counts the flushes based on local hygiene programs of the device<br>Indicates the water usage of the device<br>Serial number of the device<br>Serial number of the device<br>Counts the flushes based on local hygiene programs of the device<br>Indicates the device (writable)<br>Used to open the valve of the device<br>Counts the flushes based on local hygiene programs of the device<br>Indicates the device (writable)<br>Used to locate the device (writable)<br>Used to switch on and off the cleaning mode of the device (writable)<br>Used to switch on and off the cleaning mode of the device (writable)<br>Used to switch on and off the cleaning mode of the device (writable)<br>Used to switch on and off the cleaning mode of the device (writable)<br>Used to switch on and off the cleaning mode of the device (writable)<br>Used to switch on and off the cleaning mode of the device (writable)<br>Used to switch on and off the device<br>Counts the flushes of the device<br>Counts the flushes of the device<br>Counts the flushes of the device<br>Counts the flushes of the device<br>Counts the flushes of the device<br>Counts the flushes of the device<br>Counts the flushes of the device<br>Counts the flushes of the device<br>Counts the flushes of the device<br>Counts the flushes of the device<br>Counts the flushes of the device<br>Counts the flushes of the device for a requested amount of water (writable)<br>Used to open                                                        |
| PositivelntegerValue:596141<br>PositivelntegerValue:596141<br>PositivelntegerValue:596147<br>PositivelntegerValue:596203<br>MultiStateValue:596201<br>PositivelntegerValue:596203<br>MultiStateValue:596207<br>StructuredView:596400<br>CharStringValue:596401<br>MultiStateValue:596501<br>BinaryValue:596503<br>BinaryValue:596504<br>BinaryValue:596506<br>BinaryValue:596508<br>PositivelntegerValue:596540<br>PositivelntegerValue:596540<br>PositivelntegerValue:596547<br>PositivelntegerValue:596570<br>MultiStateValue:596503<br>BinaryValue:596503<br>PositivelntegerValue:596570<br>MultiStateValue:596601<br>CharStringValue:596601<br>CharStringValue:596901<br>BinaryValue:596903<br>BinaryValue:596903<br>BinaryValue:596903<br>BinaryValue:596906<br>BinaryValue:596907<br>BinaryValue:596907<br>BinaryValue:596907<br>BinaryValue:596907<br>BinaryValue:596907<br>PositivelntegerValue:596941<br>PositivelntegerValue:596941<br>PositivelntegerValue:596947<br>PositivelntegerValue:596947<br>PositivelntegerValue:596947<br>PositivelntegerValue:596947<br>PositivelntegerValue:596947<br>PositivelntegerValue:596947<br>PositivelntegerValue:596940<br>PositivelntegerValue:596947<br>PositivelntegerValue:596947<br>PositivelntegerValue:597001<br>AultiStateValue:597001<br>PositivelntegerValue:597003<br>MultiStateValue:597007<br>StructuredView:744000<br>CharStringValue:744002                                                                                                    | 1234<br>1234<br>1234<br>1234<br>1234<br>1234<br>1234<br>1234                                                                                                    | <ul> <li>Zone. 3. Washbasin. 2. UsageCount</li> <li>Zone. 3. Washbasin. 2. FlushCount</li> <li>Zone. 3. Washbasin. 2. NygieneFlushCount</li> <li>Zone. 3. Washbasin. 2. Noter/Usage</li> <li>Zone. 3. Washbasin. 2. Locate</li> <li>Zone. 3. Washbasin. 2. Locate</li> <li>Zone. 3. Washbasin. 2. Locate</li> <li>Zone. 3. Washbasin. 2. Cleaning</li> <li>Zone. 3. Washbasin. 3. DeviceSerial</li> <li>Zone. 3. Washbasin. 3. DeviceSerial</li> <li>Zone. 3. Washbasin. 3. ConnectionStatus</li> <li>Zone. 3. Washbasin. 3. GenericError</li> <li>Zone. 3. Washbasin. 3. GenericError</li> <li>Zone. 3. Washbasin. 3. GenericError</li> <li>Zone. 3. Washbasin. 3. GenericError</li> <li>Zone. 3. Washbasin. 3. UsageActive</li> <li>Zone. 3. Washbasin. 3. JusgeCount</li> <li>Zone. 3. Washbasin. 3. JusgeCount</li> <li>Zone. 3. Washbasin. 3. JusgeCount</li> <li>Zone. 3. Washbasin. 3. JusgeCount</li> <li>Zone. 3. Washbasin. 3. JusgeCount</li> <li>Zone. 3. Washbasin. 3. JusgeCount</li> <li>Zone. 3. Washbasin. 3. JusgeCount</li> <li>Zone. 3. Washbasin. 3. JusgeCount</li> <li>Zone. 3. Washbasin. 3. JusgeCount</li> <li>Zone. 3. Washbasin. 4. ConeName</li> <li>Zone. 3. Washbasin. 4. ConeName</li> <li>Zone. 3. Washbasin. 4. ConeName</li> <li>Zone. 3. Washbasin. 4. ConeName</li> <li>Zone. 3. Washbasin. 4. GenericError</li> <li>Zone. 3. Washbasin. 4. GenericWarning</li> <li>Zone. 3. Washbasin. 4. UsageActive</li> <li>Zone. 3. Washbasin. 4. UsageActive</li> <li>Zone. 3. Washbasin. 4. UsageActive</li> <li>Zone. 3. Washbasin. 4. JusageCount</li> <li>Zone. 3. Washbasin. 4. JusageCount</li> <li>Zone. 3. Washbasin. 4. JusageCount</li> <li>Zone. 3. Washbasin. 4. JusageCount</li> <li>Zone. 3. Washbasin. 4. JusageCount</li> <li>Zone. 3. Washbasin. 4. JusageCount</li> <li>Zone. 3. Washbasin. 4. JusageCount</li> <li>Zone. 3. Washbasin. 4. JusageCount</li> <li>Zone. 3. Washbasin. 4. JusageCount</li> <li>Zone. 3. Washbasin. 4. JusageCount</li> <li>Zone. 3. Washbasin. 4. JusageCount</li> <li>Zone. 3. Washbasin. 4. JusageCount</li> <li>Zone. 3. Washbasin. 4. JusageCoun</li></ul>                                                                                                    | 48<br>48<br>48<br>48<br>19<br>29<br>40<br>40<br>19<br>5<br>5<br>5<br>5<br>5<br>5<br>5<br>5<br>5<br>5<br>5<br>5<br>5                                                                    | 596140<br>596141<br>596171<br>596201<br>596203<br>596207<br>596400<br>596402<br>596402<br>596501<br>596503<br>596504<br>596504<br>596507<br>596508<br>596540<br>596541<br>596541<br>596503<br>596503<br>596501<br>596603<br>596607<br>596603<br>596607<br>596801<br>596802<br>596904<br>596904<br>596907<br>596907<br>596908<br>596904<br>596907<br>596908<br>596907<br>596908<br>596907<br>596908<br>596907<br>596908<br>596907<br>596908<br>596907<br>596907<br>596908<br>596907<br>596907<br>596908<br>596907<br>596907<br>596908<br>596907<br>596907<br>596907<br>596907<br>596908<br>596907<br>596907<br>596907<br>596908<br>596907<br>596907<br>59700<br>59700 | Value in the device is currently opened<br>Counts the suspess of the device<br>Counts the flushes based on local hygiene programs of the device<br>Indicates the water usage of the device<br>Used to open the value of the device for a requested amount of water (writable)<br>Used to switch on and off the cleaning mode of the device (writable)<br>Lavatory Tap IFP<br>Serial number of the device<br>Name of the zone/room the device is assigned to<br>State of the connection between gateway and device<br>The device has an error<br>Battery in the device is low<br>Device is currently in use<br>Valve in the device is low<br>Device is currently in use<br>Valve in the device is of the device<br>Counts the flushes of the device<br>Counts the flushes of the device<br>Counts the flushes of the device<br>Counts the flushes based on local hygiene programs of the device<br>Indicates the water usage of the device<br>Used to locate the device<br>Name of the zone/room the device is assigned to<br>State of the connection between gateway and device<br>Indicates the water usage of the device<br>Counts the flushes based on local hygiene programs of the device<br>Indicates the water usage of the device<br>Used to locate the device (writable)<br>Used to switch on and off the cleaning mode of the device (writable)<br>Used to switch on and off the cleaning mode of the device (writable)<br>Used to switch on and off the cleaning mode of the device<br>Name of the zone/room the device is assigned to<br>State of the connection between gateway and device<br>The device has an error<br>Battery in the device is low<br>Device is currently in use<br>Valve in the device is low<br>Device is currently in use<br>Valve in the device is low<br>Device is currently in use<br>Valve in the device is low<br>Device is currently in use<br>Valve in the device is low<br>Device is currently in use<br>Valve in the device is low<br>Device is currently in use<br>Valve in the device is low<br>Device is currently in use<br>Valve in the device is low<br>Device is currently in use<br>Valve in the device is low<br>Device is currently in use<br>Valve in the device is low<br>Device is currently in use<br>Valve in the device (writable)<br>C                                  |
| PositivelntegerValue:596141<br>PositivelntegerValue:596141<br>PositivelntegerValue:596147<br>PositivelntegerValue:596203<br>MultiStateValue:596201<br>StructuredVew:596400<br>CharStringValue:596401<br>CharStringValue:596401<br>MultiStateValue:596401<br>MultiStateValue:596503<br>BinaryValue:596503<br>BinaryValue:596504<br>BinaryValue:596506<br>BinaryValue:596508<br>PositivelntegerValue:596540<br>PositivelntegerValue:596541<br>PositivelntegerValue:596541<br>PositivelntegerValue:596507<br>MultiStateValue:596601<br>PositivelntegerValue:596601<br>PositivelntegerValue:596601<br>PositivelntegerValue:596601<br>PositivelntegerValue:596603<br>MultiStateValue:596601<br>PositivelntegerValue:596603<br>BinaryValue:596800<br>CharStringValue:596801<br>CharStringValue:596901<br>BinaryValue:596906<br>BinaryValue:596906<br>BinaryValue:596907<br>BinaryValue:596907<br>BinaryValue:596907<br>PositivelntegerValue:596940<br>PositivelntegerValue:596947<br>PositivelntegerValue:596947<br>PositivelntegerValue:596944400<br>CharStringValue:744000                                                                                                    | 1234<br>1234<br>1234<br>1234<br>1234<br>1234<br>1234<br>1234                                                                                                    | 2one.3.Washbasin.2.UsageCount<br>Zone.3.Washbasin.2.FlushCount<br>Zone.3.Washbasin.2.NaterUsage<br>Zone.3.Washbasin.2.Docate<br>Zone.3.Washbasin.2.Locate<br>Zone.3.Washbasin.2.Locate<br>Zone.3.Washbasin.2.Locate<br>Zone.3.Washbasin.2.Ceaning<br>Zone.3.Washbasin.3.ConeCount<br>Zone.3.Washbasin.3.DeviceSerial<br>Zone.3.Washbasin.3.ConnextionStatus<br>Zone.3.Washbasin.3.ConnextionStatus<br>Zone.3.Washbasin.3.GenericWarning<br>Zone.3.Washbasin.3.GenericWarning<br>Zone.3.Washbasin.3.GenericWarning<br>Zone.3.Washbasin.3.GenericWarning<br>Zone.3.Washbasin.3.GenericWarning<br>Zone.3.Washbasin.3.UsageActive<br>Zone.3.Washbasin.3.UsageActive<br>Zone.3.Washbasin.3.UsageCount<br>Zone.3.Washbasin.3.ValveOpen<br>Zone.3.Washbasin.3.HygieneFlushCount<br>Zone.3.Washbasin.3.HygieneFlushCount<br>Zone.3.Washbasin.3.PrainVolume<br>Zone.3.Washbasin.3.Craning<br>Zone.3.Washbasin.4.ConterConstatus<br>Zone.3.Washbasin.4.ConterConstatus<br>Zone.3.Washbasin.4.ConterConstatus<br>Zone.3.Washbasin.4.ConterConstatus<br>Zone.3.Washbasin.4.ConterConstatus<br>Zone.3.Washbasin.4.ConterConstatus<br>Zone.3.Washbasin.4.ConterConstatus<br>Zone.3.Washbasin.4.ConterConstatus<br>Zone.3.Washbasin.4.LowBattery<br>Zone.3.Washbasin.4.LowBattery       | 48<br>48<br>48<br>48<br>19<br>29<br>40<br>40<br>19<br>5<br>5<br>5<br>5<br>5<br>5<br>5<br>5<br>5<br>5<br>5<br>5<br>5                                                                    | S96:40           S96:140           S96:141           S96:147           S96:170           S96:201           S96:203           S96:203           S96:204           S96:402           S96:503           S96:503           S96:504           S96:504           S96:504           S96:504           S96:505           S96:506           S96:507           S96:508           S96:501           S96:501           S96:503           S96:504           S96:504           S96:507           S96:508           S96:501           S96:501           S96:502           S96:601           S96:607           S96:601           S96:602           S96:603           S96:604           S96:605           S96:906           S96:906           S96:907           S96:908           S96:904           S96:904           S96:907           S96:904      S96:907           S96:904                                                                                                    | Value in the Levice is Currently Opened<br>Counts the sugges of the device<br>Counts the flushes of the device<br>Counts the flushes based on local hygiene programs of the device<br>Indicates the water usage of the device<br>Used to locate the device (writable)<br>Used to open the value of the device for a requested amount of water (writable)<br>Lavatory Tap IFP<br>Serial number of the device is assigned to<br>State of the connection between gateway and device<br>The device has a warning<br>The device has an error<br>Battery in the device is low<br>Device is currently in use<br>Valve in the device is low<br>Device is currently in use<br>Valve in the device is currently opened<br>Counts the flushes of the device<br>Counts the flushes of the device<br>Counts the flushes of the device<br>Counts the flushes of the device<br>Counts the flushes of the device<br>Counts the flushes of the device<br>Counts the flushes of the device<br>Counts the flushes of the device<br>Counts the flushes of the device<br>Counts the flushes of the device<br>Counts the flushes of the device<br>Counts the flushes of the device<br>Counts the flushes of the device<br>Counts the flushes of the device for a requested amount of water (writable)<br>Used to open the valve of the device for a requested amount of water (writable)<br>Used to open the valve of the device for a requested amount of water (writable)<br>Used to a witch on and off the cleaning mode of the device (writable)<br>Used to a switch on a diff the cleaning mode of the device (writable)<br>Used to a switch on a flush equice is assigned to<br>State of the connection between gateway and device<br>The device has a wring<br>The device has a wring<br>The device has a verice<br>Solution the device is low<br>Device is currently in use<br>Valve in the device is low<br>Device is currently opened<br>Counts the flushes of the device<br>Counts the flushes of the device<br>Used to locate the device (writable)<br>Used to locate the device (writable)<br>Used to locate the device (writable)<br>Used to locate the device (writable)<br>Used to open the valve of the device<br>Valve in the device is assigned to<br>State of the connection between gateway                                           |
| PositiveIntegerValue:596141<br>PositiveIntegerValue:596141<br>PositiveIntegerValue:596147<br>PositiveIntegerValue:596207<br>MultiStateValue:596207<br>StructuredVew:596400<br>CharStringValue:596401<br>CharStringValue:596401<br>CharStringValue:596503<br>BinarValue:596504<br>BinarValue:596506<br>BinarValue:596506<br>BinarValue:596507<br>BinarValue:596507<br>BinarValue:596508<br>PositiveIntegerValue:596540<br>PositiveIntegerValue:596541<br>PositiveIntegerValue:596541<br>PositiveIntegerValue:596503<br>MultiStateValue:596503<br>StructuredView:596801<br>CharStringValue:596603<br>BinarValue:596507<br>BinarValue:596507<br>BinarValue:596507<br>BinarValue:596501<br>PositiveIntegerValue:596501<br>CharStringValue:596801<br>CharStringValue:596903<br>BinarValue:596903<br>BinarValue:596904<br>BinarValue:596907<br>BinarValue:596908<br>PositiveIntegerValue:596941<br>PositiveIntegerValue:596947<br>PositiveIntegerValue:596947<br>PositiveIntegerValue:596970<br>MultiStateValue:59677<br>BinarValue:59677<br>BinarVal | 1234<br>1234<br>1234<br>1234<br>1234<br>1234<br>1234<br>1234                                                                                                    | <ul> <li>Zone. 3. Washbasin. 2. UsageCount</li> <li>Zone. 3. Washbasin. 2. FlushCount</li> <li>Zone. 3. Washbasin. 2. NegeneFlushCount</li> <li>Zone. 3. Washbasin. 2. NegeneFlushCount</li> <li>Zone. 3. Washbasin. 2. Locate</li> <li>Zone. 3. Washbasin. 2. Locate</li> <li>Zone. 3. Washbasin. 2. Locate</li> <li>Zone. 3. Washbasin. 2. Cleaning</li> <li>Zone. 3. Washbasin. 3. DeviceSerial</li> <li>Zone. 3. Washbasin. 3. DeviceSerial</li> <li>Zone. 3. Washbasin. 3. ConnectionStatus</li> <li>Zone. 3. Washbasin. 3. GenericWarning</li> <li>Zone. 3. Washbasin. 3. GenericWarning</li> <li>Zone. 3. Washbasin. 3. GenericWarning</li> <li>Zone. 3. Washbasin. 3. GenericWarning</li> <li>Zone. 3. Washbasin. 3. GenericWarning</li> <li>Zone. 3. Washbasin. 3. UsageActive</li> <li>Zone. 3. Washbasin. 3. UsageActive</li> <li>Zone. 3. Washbasin. 3. UsageActive</li> <li>Zone. 3. Washbasin. 3. UsageActive</li> <li>Zone. 3. Washbasin. 3. UsageActive</li> <li>Zone. 3. Washbasin. 3. HygieneFlushCount</li> <li>Zone. 3. Washbasin. 3. HygieneFlushCount</li> <li>Zone. 3. Washbasin. 3. FlushCount</li> <li>Zone. 3. Washbasin. 3. Cleaning</li> <li>Zone. 3. Washbasin. 4. ConnectionStatus</li> <li>Zone. 3. Washbasin. 4. ConnectionStatus</li> <li>Zone. 3. Washbasin. 4. ConnectionStatus</li> <li>Zone. 3. Washbasin. 4. GenericKarning</li> <li>Zone. 3. Washbasin. 4. GenericKarning</li> <li>Zone. 3. Washbasin. 4. GenericKarning</li> <li>Zone. 3. Washbasin. 4. JusageActive</li> <li>Zone. 3. Washbasin. 4. JusageActive</li> <li>Zone. 3. Washbasin. 4. JusageCount</li> <li>Zone. 3. Washbasin. 4. JusageActive</li> <li>Zone. 3. Washbasin. 4. JusageActive</li> <li>Zone. 3. Washbasin. 4. JusageActive</li> <li>Zone. 3. Washbasin. 4. JusageActive</li> <li>Zone. 3. Washbasin. 4. JusageActive</li> <li>Zone. 3. Washbasin. 4. JusageActive</li> <li>Zone. 3. Washbasin. 4. JusageActive</li> <li>Zone. 3. Washbasin. 4. JusageActive</li> <li>Zone. 3. Washbasin. 4. JusageActive</li> <li>Zone. 3. Washbasin. 4. JusageActive</li> <li>Zone. 3. Washbasin. 4. JusageActive</li> <li></li></ul>                                                                                                    | 48<br>48<br>48<br>48<br>19<br>29<br>40<br>40<br>19<br>5<br>5<br>5<br>5<br>5<br>5<br>5<br>5<br>5<br>5<br>5<br>5<br>5<br>5<br>5<br>5<br>5<br>5                                           | S96140           S96141           S96147           S96170           S96201           S96203           S96207           S96401           S96402           S96503           S96504           S96503           S96504           S96507           S96508           S96504           S96507           S96508           S96501           S96507           S96508           S96601           S96603           S96601           S96801           S96801           S96803           S96903           S96904           S96905           S96906           S96907           S96908           S96907           S96908           S96907           S96908           S96907           S96908           S96907           S96908           S96907           S96908           S96907           S96908           S96907           S96907           S9                                                                                                    | Value in the device scheduly Opened<br>Counts the sugges of the device<br>Counts the flushes of the device<br>Counts the flushes of the device<br>Used to locate the device (virtable)<br>Used to open the value of the device for a requested amount of water (writable)<br>Used to switch on and off the cleaning mode of the device (writable)<br>Lavatory Tap IFP<br>Serial number of the device is assigned to<br>State of the connection between gateway and device<br>The device has a merror<br>Battery in the device is low<br>Device is currently opened<br>Counts the device is low<br>Device is currently in use<br>Value in the device of the device<br>Counts the flushes of the device<br>Counts the flushes of the device<br>Counts the flushes of the device<br>Counts the flushes of the device<br>Counts the flushes of the device<br>Counts the flushes of the device<br>Counts the flushes of the device<br>Counts the flushes of the device<br>Used to open the valve of the device for a requested amount of water (writable)<br>Used to open the valve of the device for a requested amount of water (writable)<br>Used to open the valve of the device is assigned to<br>State of the connection between gateway and device<br>The device has a merro<br>Battery in the device is assigned to<br>State of the connection between gateway and device<br>Counts the flushes of the device<br>Counts the flushes of the device<br>Counts the flushes of the device<br>State of the connection between gateway and device<br>The device has a merro<br>Battery in the device is currently opened<br>Counts the flushes of the device<br>Counts the flushes of the device<br>Counts the flushes of the device<br>Counts the flushes of the device<br>Counts the flushes of the device<br>Counts the flushes of the device<br>Counts the flushes of the device<br>Counts the flushes of the device<br>Counts the flushes of the device<br>Counts the flushes of the device<br>Counts the flushes of the device for a requested amount of water (writable)<br>Used to open the valve of the device for a requested amount of water (writable)<br>Used to open the valve of the device for a requested amount of water (writable)<br>Used to open the valve of the                                                  |
| PositivelntegerValue:596141<br>PositivelntegerValue:596141<br>PositivelntegerValue:596147<br>PositivelntegerValue:596203<br>MultiStateValue:596203<br>StructuredView:596400<br>CharStringValue:596401<br>CharStringValue:596401<br>CharStringValue:596503<br>BinaryValue:596504<br>BinaryValue:596504<br>BinaryValue:596508<br>PositivelntegerValue:596540<br>PositivelntegerValue:596540<br>PositivelntegerValue:596541<br>PositivelntegerValue:596503<br>BinaryValue:596508<br>PositivelntegerValue:596541<br>PositivelntegerValue:596503<br>BinaryValue:596503<br>BinaryValue:596503<br>PositivelntegerValue:596540<br>PositivelntegerValue:596503<br>BinaryValue:596503<br>PositivelntegerValue:596503<br>DistateValue:596601<br>PositivelntegerValue:596603<br>MultiStateValue:596603<br>BinaryValue:596904<br>BinaryValue:596904<br>BinaryValue:596904<br>BinaryValue:596904<br>PositivelntegerValue:596941<br>PositivelntegerValue:596941<br>PositivelntegerValue:596941<br>PositivelntegerValue:596941<br>PositivelntegerValue:596941<br>PositivelntegerValue:596941<br>PositivelntegerValue:596941<br>PositivelntegerValue:596941<br>PositivelntegerValue:596903<br>MultiStateValue:596904<br>DistivelntegerValue:596904<br>PositivelntegerValue:596904<br>PositivelntegerValue:596904<br>PositivelntegerValue:596904<br>PositivelntegerValue:596904<br>DositivelntegerValue:596904<br>Dositi                                                                                        | 1234<br>1234<br>1234<br>1234<br>1234<br>1234<br>1234<br>1234                                                                                                    | 2one. 3. Washbasin. 2. UsageCount<br>Zone. 3. Washbasin. 2. HyshCount<br>Zone. 3. Washbasin. 2. HyshCount<br>Zone. 3. Washbasin. 2. VaterUsage<br>Zone. 3. Washbasin. 2. Locate<br>Zone. 3. Washbasin. 2. Locate<br>Zone. 3. Washbasin. 3. Locate<br>Zone. 3. Washbasin. 3. DeviceSerial<br>Zone. 3. Washbasin. 3. DeviceSerial<br>Zone. 3. Washbasin. 3. DeviceSerial<br>Zone. 3. Washbasin. 3. DeviceSerial<br>Zone. 3. Washbasin. 3. GenericWarning<br>Zone. 3. Washbasin. 3. GenericWarning<br>Zone. 3. Washbasin. 3. GenericWarning<br>Zone. 3. Washbasin. 3. GenericWarning<br>Zone. 3. Washbasin. 3. GenericWarning<br>Zone. 3. Washbasin. 3. GenericWarning<br>Zone. 3. Washbasin. 3. JougeActive<br>Zone. 3. Washbasin. 3. JougeActive<br>Zone. 3. Washbasin. 3. JusgeCount<br>Zone. 3. Washbasin. 3. JusgeCount<br>Zone. 3. Washbasin. 3. JusgeCount<br>Zone. 3. Washbasin. 3. HygieneFlushCount<br>Zone. 3. Washbasin. 3. HygieneFlushCount<br>Zone. 3. Washbasin. 3. HygieneFlushCount<br>Zone. 3. Washbasin. 3. DrainVolume<br>Zone. 3. Washbasin. 4. DeviceSerial<br>Zone. 3. Washbasin. 4. DeviceSerial<br>Zone. 3. Washbasin. 4. DeviceSerial<br>Zone. 3. Washbasin. 4. GenericWarning<br>Zone. 3. Washbasin. 4. GenericWarning<br>Zone. 3. Washbasin. 4. JusgeCount<br>Zone. 3. Washbasin. 4. HygieneFlushCount<br>Zone. 3. Washbasin. 4. HygieneFlushCount<br>Zone. 3. Washbasin. 4. JusageCount<br>Zone. 3. Washbasin. 4. JusageCount<br>Zone. 3. Washbasin. 4. HygieneFlushCount<br>Zone. 3. Washbasin. 4. HygieneFlushCount<br>Zone. 3. Washbasin. 4. HygieneFlushCount<br>Zone. 3. Washbasin. 4. JusageCount<br>Zone. 3. Washbasin. 4. JusageCou                                  | 48<br>48<br>48<br>48<br>49<br>19<br>29<br>40<br>40<br>40<br>40<br>19<br>5<br>5<br>5<br>5<br>5<br>5<br>5<br>5<br>5<br>5<br>5<br>5<br>5                                                  | 596140<br>596141<br>596171<br>596203<br>596203<br>596207<br>596401<br>596402<br>596401<br>596503<br>596504<br>596504<br>596504<br>596507<br>596507<br>596507<br>596503<br>596541<br>596603<br>596603<br>596603<br>596603<br>596603<br>596603<br>596603<br>596603<br>596603<br>596603<br>596603<br>596603<br>596603<br>596603<br>596603<br>596603<br>596604<br>596603<br>596604<br>596603<br>596604<br>596604<br>596604<br>596604<br>596603<br>596604<br>596604<br>596607<br>596600<br>596607<br>596600<br>596600<br>59700<br>597000<br>597000<br>744000<br>744000<br>744103<br>744104<br>544104<br>544106<br>544106<br>544106<br>544106<br>544106<br>544006<br>544006                              | Value in the levelet is contently Opened<br>Counts the sugges of the device<br>Counts the flushes of the device<br>Counts the flushes of the device (writable)<br>Used to open the value of the device for a requested amount of water (writable)<br>Used to open the value of the device for a requested amount of water (writable)<br>Lavatory Tap IFP<br>Serial number of the device is assigned to<br>State of the connection between gateway and device<br>The device has a merror<br>Battery in the device is low<br>Device is currently opened<br>Counts the usages of the device<br>Counts the usages of the device<br>Counts the usages of the device<br>Counts the usages of the device<br>Counts the flushes of the device<br>Counts the flushes of the device<br>Counts the flushes of the device<br>Counts the flushes based on local hygiene programs of the device<br>Indicates the water usage of the device<br>Used to switch on and off the cleaning mode of the device (writable)<br>Used to switch on and off the cleaning mode of the device (writable)<br>Used to switch on and off the cleaning mode of the device (writable)<br>Used to switch on and off the cleaning mode of the device (writable)<br>Used to switch on and off the cleaning mode of the device (writable)<br>Used to switch on and off the cleaning mode of the device (writable)<br>Used to switch on and off the cleaning mode of the device (writable)<br>Used to switch on and off the cleaning mode of the device (writable)<br>Used to switch on and off the cleaning mode of the device (writable)<br>Used to switch on and off the cleaning mode of the device (writable)<br>Used to switch on and off the cleaning mode of the device (writable)<br>Used to switch on and off the device<br>Counts the flushes based on local hygiene programs of the device<br>Indicates the water usage of the device<br>Counts the flushes of the device<br>Counts the flushes of the device<br>Counts the flushes of the device<br>Counts the flushes of the device<br>Used to open the valve of the device for a requested amount of water (writable)<br>Used to open the valve of the device for a requested amount of water (writable)<br>Used to switch on an                                                                            |
| PositivelntegerValue:596141<br>PositivelntegerValue:596141<br>PositivelntegerValue:596147<br>PositivelntegerValue:596203<br>MultiStateValue:596201<br>StructuredVew:596400<br>CharStringValue:596400<br>CharStringValue:596401<br>CharStringValue:596401<br>MultiStateValue:596501<br>BinaryValue:596503<br>BinaryValue:596504<br>BinaryValue:596506<br>BinaryValue:596506<br>PositivelntegerValue:596540<br>PositivelntegerValue:596540<br>PositivelntegerValue:596547<br>PositivelntegerValue:596570<br>MultiStateValue:596503<br>BinaryValue:596503<br>BinaryValue:596503<br>PositivelntegerValue:596547<br>PositivelntegerValue:596570<br>MultiStateValue:596601<br>PositivelntegerValue:596503<br>BinaryValue:596903<br>BinaryValue:596903<br>BinaryValue:596903<br>BinaryValue:596903<br>BinaryValue:596907<br>BinaryValue:596907<br>BinaryValue:596907<br>BinaryValue:596907<br>BinaryValue:596907<br>PositivelntegerValue:596941<br>PositivelntegerValue:596941<br>PositivelntegerValue:59694410<br>PositivelntegerValue:59694410<br>Positiv                                                                                     | 1234<br>1234<br>1234<br>1234<br>1234<br>1234<br>1234<br>1234                                                                                                    | 2one.3.Washbasin.2.UsageCount<br>Zone.3.Washbasin.2.FlushCount<br>Zone.3.Washbasin.2.NaterUsage<br>Zone.3.Washbasin.2.Locate<br>Zone.3.Washbasin.2.Locate<br>Zone.3.Washbasin.2.Locate<br>Zone.3.Washbasin.2.Locate<br>Zone.3.Washbasin.2.Cleaning<br>Zone.3.Washbasin.3.ConeetionStatus<br>Zone.3.Washbasin.3.DeviceSerial<br>Zone.3.Washbasin.3.ConnetionStatus<br>Zone.3.Washbasin.3.GenericWarning<br>Zone.3.Washbasin.3.GenericWarning<br>Zone.3.Washbasin.3.GenericWarning<br>Zone.3.Washbasin.3.GenericWarning<br>Zone.3.Washbasin.3.GenericWarning<br>Zone.3.Washbasin.3.GenericWarning<br>Zone.3.Washbasin.3.UsageActive<br>Zone.3.Washbasin.3.UsageActive<br>Zone.3.Washbasin.3.UsageCount<br>Zone.3.Washbasin.3.JusgeCount<br>Zone.3.Washbasin.3.JusgeCount<br>Zone.3.Washbasin.3.JusgeCount<br>Zone.3.Washbasin.3.JusgeCount<br>Zone.3.Washbasin.3.JusgeCount<br>Zone.3.Washbasin.3.Locate<br>Zone.3.Washbasin.3.Locate<br>Zone.3.Washbasin.4.LoeviceSerial<br>Zone.3.Washbasin.4.DeviceSerial<br>Zone.3.Washbasin.4.DeviceSerial<br>Zone.3.Washbasin.4.GenericWarning<br>Zone.3.Washbasin.4.GenericWarning<br>Zone.3.Washbasin.4.GenericWarning<br>Zone.3.Washbasin.4.GenericToro<br>Zone.3.Washbasin.4.LowBattery<br>Zone.3.Washbasin.4.LowBattery<br>Zone.3.Washbasin.4.LowBattery<br>Zone.3.Washbasin.4.LowBattery<br>Zone.3.Washbasin.4.LowBattery<br>Zone.3.Washbasin.4.LowBattery<br>Zone.3.Washbasin.4.DeviceSerial<br>Zone.3.Washbasin.4.DeviceSevent<br>Zone.3.Washbasin.4.DeviceSevent<br>Zone.3.Washbas       | 48<br>48<br>48<br>48<br>48<br>19<br>29<br>40<br>40<br>19<br>5<br>5<br>5<br>5<br>5<br>5<br>5<br>5<br>5<br>5<br>5<br>5<br>5                                                              | S96140           S96141           S96147           S96170           S96201           S96203           S96207           S96401           S96503           S96503           S96504           S96505           S96506           S96507           S96508           S96541           S96570           S96601           S96503           S96504           S96505           S96506           S96501           S96601           S96601           S96602           S96903           S96906           S96906           S96907           S96908           S96970           S9703           S9703           S9703           S9703           S9703           S9703           S9703           S9703           S9703           S9703           S9703           S9703           S9703           S9703           S9703      S9703      S                                                                                                    | Value in the device is contently Opened<br>Counts the flushes of the device<br>Counts the flushes based on local hygiene programs of the device<br>Indicates the water usage of the device<br>Used to open the valve of the device for a requested amount of water (writable)<br>Used to open the valve of the device for a requested amount of water (writable)<br>Lavatory Tap IFP<br>Serial number of the device<br>Name of the zone/room the device is assigned to<br>State of the connection between gateway and device<br>The device has a merror<br>Battery in the device is low<br>Device is currently in use<br>Valve in the device is low<br>Device is currently in use<br>Valve in the device is currently opened<br>Counts the flushes of the device<br>Counts the flushes of the device<br>Counts the flushes of the device<br>Used to locate the device (writable)<br>Used to switch on and off the cleaning mode of the device (writable)<br>Used to sourch the device for a requested amount of water (writable)<br>Used to sourch on the device is assigned to<br>State of the connection between gateway and device<br>Indicates the water usage of the device for a requested amount of water (writable)<br>Used to locate the device (writable)<br>Used to switch on and off the cleaning mode of the device (writable)<br>Used to switch on and off the cleaning mode of the device (writable)<br>Used to switch on and off the cleaning mode of the device (writable)<br>Used to switch on and off the cleaning mode of the device (writable)<br>Used to switch on the device is assigned to<br>State of the connection between gateway and device<br>The device has a merror<br>Battery in the device is low<br>Device is currently in use<br>Valve in the device is low<br>Device is currently in use<br>Valve in the device is low<br>Used to open the valve of the device for a requested amount of water (writable)<br>Used to open the valve of the device for a requested amount of water (writable)<br>Used to open the valve of the device for a requested amount of water (writable)<br>Used to switch on and off the cleaning mode of the device (writable)<br>Collection group for all devices<br>Name of the zone/room the d                                                                      |
| PositivelntegerValue:596141<br>PositivelntegerValue:596141<br>PositivelntegerValue:596147<br>PositivelntegerValue:596203<br>MultiStateValue:596207<br>StructuredVew:596400<br>CharStringValue:596401<br>CharStringValue:596401<br>MultiStateValue:596501<br>BinaryValue:596503<br>BinaryValue:596504<br>BinaryValue:596508<br>PositivelntegerValue:596540<br>PositivelntegerValue:596540<br>PositivelntegerValue:596541<br>PositivelntegerValue:596541<br>PositivelntegerValue:596507<br>MultiStateValue:596601<br>PositivelntegerValue:596507<br>StructuredView:596800<br>CharStringValue:596601<br>PositivelntegerValue:596603<br>MultiStateValue:596601<br>PositivelntegerValue:596800<br>CharStringValue:596801<br>CharStringValue:596801<br>BinaryValue:596903<br>BinaryValue:596906<br>BinaryValue:596907<br>BinaryValue:596907<br>BinaryValue:596907<br>PositivelntegerValue:596947<br>PositivelntegerValue:596947<br>PositivelntegerValue:596947<br>PositivelntegerValue:596947<br>PositivelntegerValue:596947<br>PositivelntegerValue:596947<br>PositivelntegerValue:596947<br>PositivelntegerValue:596903<br>BinaryValue:744104<br>BinaryValue:744103<br>BinaryValue:744104<br>BinaryValue:744106<br>BinaryValue:744106<br>BinaryValue:744107<br>BinaryValue:744107<br>BinaryValue:744107<br>BinaryValue:744107<br>BinaryValue:744107<br>BinaryValue:744107                                                                                                    | 1234<br>1234<br>1234<br>1234<br>1234<br>1234<br>1234<br>1234                                                                                                    | 2one.3.Washbasin.2.UsageCount<br>Zone.3.Washbasin.2.HushCount<br>Zone.3.Washbasin.2.HushCount<br>Zone.3.Washbasin.2.VaterUsage<br>Zone.3.Washbasin.2.Locate<br>Zone.3.Washbasin.2.Locate<br>Zone.3.Washbasin.2.Locate<br>Zone.3.Washbasin.3.ConeCount<br>Zone.3.Washbasin.3.DeviceSerial<br>Zone.3.Washbasin.3.DeviceSerial<br>Zone.3.Washbasin.3.ConnectionStatus<br>Zone.3.Washbasin.3.GenericWarning<br>Zone.3.Washbasin.3.GenericWarning<br>Zone.3.Washbasin.3.GenericWarning<br>Zone.3.Washbasin.3.GenericWarning<br>Zone.3.Washbasin.3.GenericWarning<br>Zone.3.Washbasin.3.UsageActive<br>Zone.3.Washbasin.3.UsageActive<br>Zone.3.Washbasin.3.UsageCount<br>Zone.3.Washbasin.3.ValveOpen<br>Zone.3.Washbasin.3.HugieneFlushCount<br>Zone.3.Washbasin.3.HugieneFlushCount<br>Zone.3.Washbasin.3.HugieneFlushCount<br>Zone.3.Washbasin.3.Create<br>Zone.3.Washbasin.3.Create<br>Zone.3.Washbasin.4.Coate<br>Zone.3.Washbasin.4.Coate<br>Zone.3.Washbasin.4.Coate<br>Zone.3.Washbasin.4.ContectionStatus<br>Zone.3.Washbasin.4.ContectionStatus<br>Zone.3.Washbasin.4.GenericWarning<br>Zone.3.Washbasin.4.GoneretConstatus<br>Zone.3.Washbasin.4.GoneretConstatus<br>Zone.3.Washbasin.4.GoneretConstatus<br>Zone.3.Washbasin.4.LowBattery<br>Zone.3.Washbasin.4.LowBattery<br>Zone.3.Washbasin.4.LowBattery<br>Zone.3.Washbasin.4.LowBattery<br>Zone.3.Washbasin.4.LowBattery<br>Zone.3.Washbasin.4.LowBattery<br>Zone.3.Washbasin.4.LowBattery<br>Zone.3.Washbasin.4.LowBattery<br>Zone.3.Washbasin.4.LowBattery<br>Zone.3.Washbasin.4.LowBattery<br>Zone.3.Washbasin.4.LowBattery<br>Zone.3.Washbasin.4.LowBattery<br>Zone.3.Washbasin.4.LowBattery<br>Zone.3.Washbasin.4.Cleaning<br>Zone.4.AllDevices.ConnectionStatus<br>Zone.4.AllDevices.ConnectionStatus              | 48<br>48<br>48<br>48<br>19<br>29<br>40<br>40<br>19<br>5<br>5<br>5<br>5<br>5<br>5<br>5<br>5<br>5<br>5<br>5<br>5<br>5                                                                    | S96140           S96147           S96147           S96170           S96201           S96203           S96207           S96401           S96401           S96402           S96503           S96504           S96504           S96505           S96506           S96507           S96508           S96501           S96501           S96503           S96501           S96601           S96601           S96602           S96901           S96906           S96906           S96907           S96908           S96904           S96904           S96905           S96906           S96907           S96908           S96907           S97003           S97007           744000           744101           744102           744104           744106           744107           744108                                                                                                    | Value in the Levice is Currently Opened<br>Counts the dusies of the device<br>Counts the flushes of the device<br>Counts the flushes of the device for a requested amount of water (writable)<br>Used to locate the device (writable)<br>Used to open the value of the device for a requested amount of water (writable)<br>Lavatory Tap IFP<br>Serial number of the device is assigned to<br>State of the connection between gateway and device<br>The device has a warning<br>The device has an error<br>Battery in the device is low<br>Device is currently in use<br>Value in the device is low<br>Device is currently in use<br>Value in the device is currently opened<br>Counts the flushes of the device<br>Counts the flushes of the device for a requested amount of water (writable)<br>Used to open the valve of the device for a requested amount of water (writable)<br>Used to switch on and off the cleaning mode of the device (writable)<br>Lavatory Tap IFP<br>Serial number of the device<br>Name of the connection between gateway and device<br>The device has a warning<br>The device has a warning<br>The device has a warning<br>Che device has a warning<br>The device has a warning<br>Counts the flushes of the device<br>Counts the flushes of the device<br>Counts the flushes of the device<br>Counts the flushes of the device<br>Counts the flushes of the device<br>Counts the flushes of the device<br>Counts the flushes of the device<br>Counts the flushes of the device<br>Counts the flushes of the device<br>Counts the flushes of the device<br>Counts the flushes of the device<br>Counts the flushes of the device (or a requested amount of water (writable)<br>Used to open the valve of                                   |
| PositiveIntegerValue:596141<br>PositiveIntegerValue:596141<br>PositiveIntegerValue:596147<br>PositiveIntegerValue:596207<br>MultiStateValue:596207<br>StructuredVew:596400<br>CharStringValue:596401<br>CharStringValue:596501<br>BinarValue:596504<br>BinarValue:596504<br>BinarValue:596507<br>BinarValue:596507<br>BinarValue:596507<br>BinarValue:596508<br>PositiveIntegerValue:596540<br>PositiveIntegerValue:596541<br>PositiveIntegerValue:596541<br>PositiveIntegerValue:596503<br>MultiStateValue:596503<br>BinarValue:596506<br>BinarValue:596507<br>BinarValue:596507<br>BinarValue:596508<br>PositiveIntegerValue:596547<br>PositiveIntegerValue:596503<br>MultiStateValue:596603<br>StructuredView:596801<br>CharStringValue:596903<br>BinarValue:596903<br>BinarValue:596904<br>BinarValue:596904<br>BinarValue:596907<br>BinarValue:596908<br>PositiveIntegerValue:596941<br>PositiveIntegerValue:596947<br>PositiveIntegerValue:596947<br>PositiveIntegerValue:59697<br>MultiStateValue:596907<br>BinarValue:596908<br>PositiveIntegerValue:596970<br>MultiStateValue:596970<br>SinarValue:596908<br>PositiveIntegerValue:596970<br>MultiStateValue:596970<br>SinarValue:596908<br>PositiveIntegerValue:596970<br>MultiStateValue:596970<br>PositiveIntegerValue:596970<br>PositiveIntegerValue:596970<br>MultiStateValue:596703<br>MultiStateValue:744104<br>BinarValue:744104<br>BinarValue:744104<br>BinarValue:744105<br>BinarValue:744106<br>BinarValue:744107<br>BinarValue:744106<br>PositiveIntegerValue:744107<br>BinarValue:744106<br>PositiveIntegerValue:744107<br>BinarValue:744106<br>PositiveIntegerValue:744106<br>PositiveIntegerValue:744107<br>BinarValue:744106<br>PositiveIntegerValue:744106<br>PositiveIntegerValue:744106<br>PositiveIntegerValue:744106<br>PositiveIntegerValue:744106<br>PositiveIntegerValue:744107<br>BinarValue:744106                                                                                                    | 1234         1234         1234         1234         1234         1234         1234         1234         1234         1234         1234         1234         1234         1234         1234         1234         1234         1234         1234         1234         1234         1234         1234         1234         1234         1234         1234         1234         1234         1234         1234         1234         1234         1234         1234         1234         1234         1234         1234         1234         1234         1234         1234         1234         1234         1234         1234         1234         1234         1234         1234         1234 <t< td=""><td><ul> <li>Zone. 3. Washbasin. 2. UsageCount</li> <li>Zone. 3. Washbasin. 2. FlushCount</li> <li>Zone. 3. Washbasin. 2. NegenePlushCount</li> <li>Zone. 3. Washbasin. 2. NegenePlushCount</li> <li>Zone. 3. Washbasin. 2. Locate</li> <li>Zone. 3. Washbasin. 2. Locate</li> <li>Zone. 3. Washbasin. 2. Cleaning</li> <li>Zone. 3. Washbasin. 3. DeviceSerial</li> <li>Zone. 3. Washbasin. 3. DeviceSerial</li> <li>Zone. 3. Washbasin. 3. DeviceSerial</li> <li>Zone. 3. Washbasin. 3. ConnectionStatus</li> <li>Zone. 3. Washbasin. 3. GenericWarning</li> <li>Zone. 3. Washbasin. 3. GenericWarning</li> <li>Zone. 3. Washbasin. 3. GenericError</li> <li>Zone. 3. Washbasin. 3. GenericError</li> <li>Zone. 3. Washbasin. 3. UsageActive</li> <li>Zone. 3. Washbasin. 3. UsageActive</li> <li>Zone. 3. Washbasin. 3. HugieneFlushCount</li> <li>Zone. 3. Washbasin. 3. HugieneFlushCount</li> <li>Zone. 3. Washbasin. 3. HugieneFlushCount</li> <li>Zone. 3. Washbasin. 3. Cleaning</li> <li>Zone. 3. Washbasin. 3. Cleaning</li> <li>Zone. 3. Washbasin. 4. DeviceSerial</li> <li>Zone. 3. Washbasin. 4. ConnectionStatus</li> <li>Zone. 3. Washbasin. 4. ConnectionStatus</li> <li>Zone. 3. Washbasin. 4. ConnectionStatus</li> <li>Zone. 3. Washbasin. 4. GenericKroror</li> <li>Zone. 3. Washbasin. 4. GenericKroror</li> <li>Zone. 3. Washbasin. 4. GenericKroror</li> <li>Zone. 3. Washbasin. 4. LowBattery</li> <li>Zone. 3. Washbasin. 4. LowBattery</li> <li>Zone. 3. Washbasin. 4. LowBattery</li> <li>Zone. 3. Washbasin. 4. LowBattery</li> <li>Zone. 3. Washbasin. 4. LowBattery</li> <li>Zone. 3. Washbasin. 4. LowBattery</li> <li>Zone. 3. Washbasin. 4. LowBattery</li> <li>Zone. 3. Washbasin. 4. LowBattery</li> <li>Zone. 3. Washbasin. 4. Cleaning</li> <li>Zone. 3. Washbasin. 4. Cleaning</li> <li>Zone. 4. AllDevices. ConeName</li> <li>Zone. 3. Washbasin. 4. LowBattery</li> <li>Zone. 4. AllDevices. ConeName</li> <li>Zone. 4. AllDevices. ConeName</li> <li>Zone. 4. AllDevices. ConeName</li> <li>Zone. 4. AllDevices. ConeName</li> <li>Zone. 4. AllDevices. ConeWattery</li> <li>Zone. 4. A</li></ul></td><td>48<br/>48<br/>48<br/>48<br/>19<br/>29<br/>40<br/>40<br/>19<br/>5<br/>5<br/>5<br/>5<br/>5<br/>5<br/>5<br/>5<br/>5<br/>5<br/>5<br/>5<br/>5</td><td>S96140           S96141           S96147           S96170           S96201           S96203           S96207           S96401           S96402           S96503           S96503           S96504           S96503           S96504           S96505           S96506           S96507           S96508           S96501           S96507           S96501           S96603           S96601           S96801           S96801           S96803           S96903           S96904           S96907           S96908           S96907           S96907           S96908           S96907           S96907           S96907           S96907           S96907           S96907           S96907           S96907           S96907           S96907           S97001           S97007           744100           744104           74</td><td>Value in the Levice is currently Opened<br/>Counts the sugges of the device<br/>Counts the flushes of the device<br/>Used to locate the device (writable)<br/>Used to open the value of the device for a requested amount of water (writable)<br/>Lavatory Tap IFP<br/>Serial number of the device is assigned to<br/>State of the connection between gateway and device<br/>The device has a merror<br/>Battery in the device is low<br/>Device is currently opened<br/>Counts the usages of the device<br/>Counts the usages of the device<br/>Battery in the device is low<br/>Device is currently opened<br/>Counts the usages of the device<br/>Counts the usages of the device<br/>Counts the usages of the device<br/>Counts the flushes based on local hygiene programs of the device<br/>Indicates the water usage of the device<br/>Serial number of the device<br/>Serial number of the device<br/>Serial number of the device<br/>Counts the flushes based on local hygiene programs of the device<br/>Indicates the water usage of the device<br/>Used to locate the device for a requested amount of water (writable)<br/>Used to open the valve of the device<br/>The device has an error<br/>Battery in the device is assigned to<br/>State of the connection between gateway and device<br/>The device has a warning<br/>The device has a merror<br/>Battery in the device is low<br/>Device is currently in use<br/>Valve in the device is currently opened<br/>Counts the flushes of the device<br/>Counts the flushes of the device<br/>Counts the flushes of the device<br/>Counts the flushes of the device<br/>Counts the flushes of the device<br/>Counts the flushes of the device<br/>Counts the device is currently opened<br/>Counts the flushes of the device<br/>Counts the flushes of the device<br/>Counts the flushes of the device<br/>Counts the flushes of the device<br/>Counts the flushes of the device<br/>Counts the dusher of the device<br/>Counts the flushes of the device for a requested amount of water (writable)<br/>Used to open the valve of the device for a requested amount of water (writable)<br/>Used to open the valve of the device for a requested amount of water (writable)<br/>Used to open the valve of the device for a requested amount of water (writable)<br/>Used to ope</td></t<>                                                                                                    | <ul> <li>Zone. 3. Washbasin. 2. UsageCount</li> <li>Zone. 3. Washbasin. 2. FlushCount</li> <li>Zone. 3. Washbasin. 2. NegenePlushCount</li> <li>Zone. 3. Washbasin. 2. NegenePlushCount</li> <li>Zone. 3. Washbasin. 2. Locate</li> <li>Zone. 3. Washbasin. 2. Locate</li> <li>Zone. 3. Washbasin. 2. Cleaning</li> <li>Zone. 3. Washbasin. 3. DeviceSerial</li> <li>Zone. 3. Washbasin. 3. DeviceSerial</li> <li>Zone. 3. Washbasin. 3. DeviceSerial</li> <li>Zone. 3. Washbasin. 3. ConnectionStatus</li> <li>Zone. 3. Washbasin. 3. GenericWarning</li> <li>Zone. 3. Washbasin. 3. GenericWarning</li> <li>Zone. 3. Washbasin. 3. GenericError</li> <li>Zone. 3. Washbasin. 3. GenericError</li> <li>Zone. 3. Washbasin. 3. UsageActive</li> <li>Zone. 3. Washbasin. 3. UsageActive</li> <li>Zone. 3. Washbasin. 3. HugieneFlushCount</li> <li>Zone. 3. Washbasin. 3. HugieneFlushCount</li> <li>Zone. 3. Washbasin. 3. HugieneFlushCount</li> <li>Zone. 3. Washbasin. 3. Cleaning</li> <li>Zone. 3. Washbasin. 3. Cleaning</li> <li>Zone. 3. Washbasin. 4. DeviceSerial</li> <li>Zone. 3. Washbasin. 4. ConnectionStatus</li> <li>Zone. 3. Washbasin. 4. ConnectionStatus</li> <li>Zone. 3. Washbasin. 4. ConnectionStatus</li> <li>Zone. 3. Washbasin. 4. GenericKroror</li> <li>Zone. 3. Washbasin. 4. GenericKroror</li> <li>Zone. 3. Washbasin. 4. GenericKroror</li> <li>Zone. 3. Washbasin. 4. LowBattery</li> <li>Zone. 3. Washbasin. 4. LowBattery</li> <li>Zone. 3. Washbasin. 4. LowBattery</li> <li>Zone. 3. Washbasin. 4. LowBattery</li> <li>Zone. 3. Washbasin. 4. LowBattery</li> <li>Zone. 3. Washbasin. 4. LowBattery</li> <li>Zone. 3. Washbasin. 4. LowBattery</li> <li>Zone. 3. Washbasin. 4. LowBattery</li> <li>Zone. 3. Washbasin. 4. Cleaning</li> <li>Zone. 3. Washbasin. 4. Cleaning</li> <li>Zone. 4. AllDevices. ConeName</li> <li>Zone. 3. Washbasin. 4. LowBattery</li> <li>Zone. 4. AllDevices. ConeName</li> <li>Zone. 4. AllDevices. ConeName</li> <li>Zone. 4. AllDevices. ConeName</li> <li>Zone. 4. AllDevices. ConeName</li> <li>Zone. 4. AllDevices. ConeWattery</li> <li>Zone. 4. A</li></ul>                                                                                                    | 48<br>48<br>48<br>48<br>19<br>29<br>40<br>40<br>19<br>5<br>5<br>5<br>5<br>5<br>5<br>5<br>5<br>5<br>5<br>5<br>5<br>5                                                                    | S96140           S96141           S96147           S96170           S96201           S96203           S96207           S96401           S96402           S96503           S96503           S96504           S96503           S96504           S96505           S96506           S96507           S96508           S96501           S96507           S96501           S96603           S96601           S96801           S96801           S96803           S96903           S96904           S96907           S96908           S96907           S96907           S96908           S96907           S96907           S96907           S96907           S96907           S96907           S96907           S96907           S96907           S96907           S97001           S97007           744100           744104           74                                                                                                    | Value in the Levice is currently Opened<br>Counts the sugges of the device<br>Counts the flushes of the device<br>Used to locate the device (writable)<br>Used to open the value of the device for a requested amount of water (writable)<br>Lavatory Tap IFP<br>Serial number of the device is assigned to<br>State of the connection between gateway and device<br>The device has a merror<br>Battery in the device is low<br>Device is currently opened<br>Counts the usages of the device<br>Counts the usages of the device<br>Battery in the device is low<br>Device is currently opened<br>Counts the usages of the device<br>Counts the usages of the device<br>Counts the usages of the device<br>Counts the flushes based on local hygiene programs of the device<br>Indicates the water usage of the device<br>Serial number of the device<br>Serial number of the device<br>Serial number of the device<br>Counts the flushes based on local hygiene programs of the device<br>Indicates the water usage of the device<br>Used to locate the device for a requested amount of water (writable)<br>Used to open the valve of the device<br>The device has an error<br>Battery in the device is assigned to<br>State of the connection between gateway and device<br>The device has a warning<br>The device has a merror<br>Battery in the device is low<br>Device is currently in use<br>Valve in the device is currently opened<br>Counts the flushes of the device<br>Counts the flushes of the device<br>Counts the flushes of the device<br>Counts the flushes of the device<br>Counts the flushes of the device<br>Counts the flushes of the device<br>Counts the device is currently opened<br>Counts the flushes of the device<br>Counts the flushes of the device<br>Counts the flushes of the device<br>Counts the flushes of the device<br>Counts the flushes of the device<br>Counts the dusher of the device<br>Counts the flushes of the device for a requested amount of water (writable)<br>Used to open the valve of the device for a requested amount of water (writable)<br>Used to open the valve of the device for a requested amount of water (writable)<br>Used to open the valve of the device for a requested amount of water (writable)<br>Used to ope                                           |
| PositivelntegerValue:596141<br>PositivelntegerValue:596141<br>PositivelntegerValue:596147<br>PositivelntegerValue:596203<br>MultiStateValue:596203<br>Structured/ww:596400<br>CharStringValue:596401<br>CharStringValue:596401<br>CharStringValue:596501<br>BinaryValue:596504<br>BinaryValue:596504<br>BinaryValue:596506<br>BinaryValue:596507<br>BinaryValue:596507<br>BinaryValue:596507<br>PositivelntegerValue:596540<br>PositivelntegerValue:596540<br>PositivelntegerValue:596547<br>PositivelntegerValue:596507<br>StructuredView:596601<br>PositivelntegerValue:596507<br>BinaryValue:596508<br>PositivelntegerValue:596507<br>StructuredView:596800<br>CharStringValue:596601<br>PositivelntegerValue:596603<br>MultiStateValue:596603<br>BinaryValue:596903<br>BinaryValue:596904<br>BinaryValue:596904<br>BinaryValue:596904<br>BinaryValue:596904<br>PositivelntegerValue:596941<br>PositivelntegerValue:596941<br>PositivelntegerValue:596903<br>MultiStateValue:59703<br>MultiStateValue:59703<br>MultiStateValue:59703<br>MultiStateValue:59703<br>BinaryValue:744103<br>BinaryValue:744104<br>BinaryValue:744104<br>BinaryValue:744104<br>BinaryValue:744104<br>BinaryValue:744104<br>BinaryValue:744104<br>PositivelntegerValue:744140<br>PositivelntegerValue:744140<br>PositivelntegerValue:744140                                                                                                    | 1234<br>1234<br>1234<br>1234<br>1234<br>1234<br>1234<br>1234                                                                                                    | <ul> <li>Zone.3. Washbasin.2. UsageCount</li> <li>Zone.3. Washbasin.2. FlushCount</li> <li>Zone.3. Washbasin.2. NygieneFlushCount</li> <li>Zone.3. Washbasin.2. Locate</li> <li>Zone.3. Washbasin.2. Locate</li> <li>Zone.3. Washbasin.2. Locate</li> <li>Zone.3. Washbasin.2. Locate</li> <li>Zone.3. Washbasin.2. Cleaning</li> <li>Zone.3. Washbasin.3. DeviceSerial</li> <li>Zone.3. Washbasin.3. DeviceSerial</li> <li>Zone.3. Washbasin.3. DeviceSerial</li> <li>Zone.3. Washbasin.3. DeviceSerial</li> <li>Zone.3. Washbasin.3. DeviceSerial</li> <li>Zone.3. Washbasin.3. DeviceSerial</li> <li>Zone.3. Washbasin.3. GenericWarning</li> <li>Zone.3. Washbasin.3. GenericForror</li> <li>Zone.3. Washbasin.3. JoneMame</li> <li>Zone.3. Washbasin.3. UsageActive</li> <li>Zone.3. Washbasin.3. JusageCount</li> <li>Zone.3. Washbasin.3. JusageCount</li> <li>Zone.3. Washbasin.3. JusageCount</li> <li>Zone.3. Washbasin.3. JusageCount</li> <li>Zone.3. Washbasin.3. JusageCount</li> <li>Zone.3. Washbasin.3. JusageCount</li> <li>Zone.3. Washbasin.3. JusageCount</li> <li>Zone.3. Washbasin.3. Cleaning</li> <li>Zone.3. Washbasin.4</li> <li>Zone.3. Washbasin.4</li> <li>Zone.3. Washbasin.4. ConextionStatus</li> <li>Zone.3. Washbasin.4. ConextionStatus</li> <li>Zone.3. Washbasin.4. Conextict</li> <li>Zone.3. Washbasin.4. LowBattery</li> <li>Zone.3. Washbasin.4. LowBattery</li> <li>Zone.3. Washbasin.4. LowBattery</li> <li>Zone.3. Washbasin.4. LusageCount</li> <li>Zone.3. Washbasin.4. LusageCount</li> <li>Zone.3. Washbasin.4. LusageCount</li> <li>Zone.3. Washbasin.4. LusageCount</li> <li>Zone.3. Washbasin.4. LusageCount</li> <li>Zone.3. Washbasin.4. LusageCount</li> <li>Zone.3. Washbasin.4. LusageCount</li> <li>Zone.3. Washbasin.4. LusageCount</li> <li>Zone.3. Washbasin.4. LusageCount</li> <li>Zone.3. Washbasin.4. Luselocunt</li> <li>Zone.3. Washbasin.4. Luselocunt</li> <li>Zone.3. Washbasin.4. Luselocunt</li> <li>Zone.3. Washbasin.4. Luselocunt</li> <li>Zone.3. Washbasin.4. Locate</li> <li>Zone.3. Washbasin.4. Locate</li> <li>Zone.3. Washbasin.4. LowBatter</li></ul>                                                                                                    | 48<br>48<br>48<br>48<br>49<br>19<br>29<br>40<br>40<br>40<br>19<br>5<br>5<br>5<br>5<br>5<br>5<br>5<br>5<br>5<br>5<br>5<br>5<br>5                                                        | S96140           S96141           S96171           S96173           S96173           S96203           S96207           S96401           S96401           S96402           S96401           S96503           S96504           S96507           S96508           S96541           S96507           S96508           S96507           S96603           S96603           S96601           S96800           S96801           S96801           S96803           S96904           S96907           S96908           S96907           S96908           S96901           S96907           S96908           S96907           S96908           S96901           S96904           S96907           S96908           S97001           S97007           744000           744103           744104           744107           744108           74                                                                                                    | Value in the level is schemently Opened<br>Counts the flushes of the device<br>Counts the flushes of the device<br>Counts the flushes of the device for a requested amount of water (writable)<br>Used to open the value of the device for a requested amount of water (writable)<br>Lavatory Tap IFP<br>Serial number of the device is assigned to<br>State of the connection between gateway and device<br>The device has a merror<br>Battery in the device is low<br>Device is currently opened<br>Counts the usages of the device<br>Counts the usages of the device<br>Serial number of the device<br>Battery in the device is low<br>Device is currently in use<br>Value in the device is low<br>Device is currently in use<br>Value in the device<br>Counts the usages of the device<br>Counts the flushes based on local hygiene programs of the device<br>Indicates the water usage of the device<br>Used to locate the device (writable)<br>Used to switch on and off the cleaning mode of the device (writable)<br>Used to switch on and off the cleaning mode of the device (writable)<br>Used to somethon between gateway and device<br>The device has a varning<br>The device has a varning<br>The device has a varning<br>The device has a merror<br>Battery in the device is currently opened<br>Counts the usages of the device<br>Counts the usages of the device<br>Name of the cone/croom the device is assigned to<br>State of the connection between gateway and device<br>The device has a varning<br>The device has a varning<br>The device has a varning<br>The device has a varning<br>The device has a varning<br>The device has a varning<br>The device has a varning<br>The device has a varning<br>The device has a varning<br>The device has a varning<br>The device has a varning<br>The device has a varning<br>The device has a varning<br>The device has a varning (collection proprams of the device<br>Indicates the water usage of the device<br>Counts the flushes based on local hygiene programs of the device<br>Indicates the water usage of the device<br>State of the cone/com the device is assigned to<br>State of the cone/com the device is assigned to<br>State of the cone/com the device is assigned to<br>State of the cone/com the device is                                   |
| PositiveIntegerValue:596141<br>PositiveIntegerValue:596141<br>PositiveIntegerValue:596147<br>PositiveIntegerValue:596203<br>MultiStateValue:596201<br>StructuredView:596400<br>CharStringValue:596401<br>CharStringValue:596401<br>MultiStateValue:596501<br>BinaryValue:596503<br>BinaryValue:596504<br>BinaryValue:596506<br>BinaryValue:596507<br>BinaryValue:596507<br>BinaryValue:596507<br>PositiveIntegerValue:596540<br>PositiveIntegerValue:596547<br>PositiveIntegerValue:596570<br>MultiStateValue:596507<br>BinaryValue:596507<br>BinaryValue:596507<br>BinaryValue:596507<br>BinaryValue:596507<br>DositiveIntegerValue:596570<br>MultiStateValue:596601<br>PositiveIntegerValue:596570<br>MultiStateValue:596601<br>BinaryValue:596903<br>BinaryValue:596903<br>BinaryValue:596903<br>BinaryValue:596906<br>BinaryValue:596907<br>BinaryValue:596907<br>BinaryValue:596907<br>PositiveIntegerValue:596941<br>PositiveIntegerValue:596941<br>PositiveIntegerValue:744103<br>BinaryValue:744103<br>BinaryValue:744103<br>BinaryValue:744104<br>BinaryValue:744106<br>BinaryValue:744106<br>BinaryValue:744106<br>BinaryValue:744107<br>BinaryValue:744108<br>PositiveIntegerValue:744104<br>PositiveIntegerValue:744104<br>PositiveIntegerValue:744104<br>PositiveIntegerValue:744104<br>PositiveIntegerValue:744104<br>PositiveIntegerValue:744104<br>PositiveIntegerValue:744104<br>PositiveIntegerValue:744104<br>PositiveIntegerValue:744104<br>PositiveIntegerValue:744104<br>PositiveIntegerValue:744104<br>PositiveIntegerValue:744104<br>PositiveIntegerValue:744104<br>PositiveIntegerValue:744104                                                                                                    | 1234<br>1234<br>1234<br>1234<br>1234<br>1234<br>1234<br>1234                                                                                                    | 2one.3.Washbasin.2.VsageCount<br>Zone.3.Washbasin.2.HushCount<br>Zone.3.Washbasin.2.NaterUsage<br>Zone.3.Washbasin.2.Locate<br>Zone.3.Washbasin.2.Locate<br>Zone.3.Washbasin.2.Locate<br>Zone.3.Washbasin.2.Locate<br>Zone.3.Washbasin.2.Locate<br>Zone.3.Washbasin.3.Conection<br>Zone.3.Washbasin.3.DeviceSerial<br>Zone.3.Washbasin.3.ZoneName<br>Zone.3.Washbasin.3.ConnectionStatus<br>Zone.3.Washbasin.3.GenericWarning<br>Zone.3.Washbasin.3.GenericWarning<br>Zone.3.Washbasin.3.GenericWarning<br>Zone.3.Washbasin.3.GenericWarning<br>Zone.3.Washbasin.3.GenericWarning<br>Zone.3.Washbasin.3.UsageActive<br>Zone.3.Washbasin.3.UsageActive<br>Zone.3.Washbasin.3.UsageActive<br>Zone.3.Washbasin.3.UsageCount<br>Zone.3.Washbasin.3.FugieneFlushCount<br>Zone.3.Washbasin.3.FugieneFlushCount<br>Zone.3.Washbasin.3.Locate<br>Zone.3.Washbasin.3.Locate<br>Zone.3.Washbasin.4.DeviceSerial<br>Zone.3.Washbasin.4.CennetCionStatus<br>Zone.3.Washbasin.4.CennetCionStatus<br>Zone.3.Washbasin.4.GenericWarning<br>Zone.3.Washbasin.4.GenericWarning<br>Zone.3.Washbasin.4.GenericKiror<br>Zone.3.Washbasin.4.LowBattery<br>Zone.3.Washbasin.4.LowBattery<br>Zone.4.AllDevices.ConnectionStatus<br>Zone.4.AllDevices.ConnetionStatus<br>Zone.4.AllDevices.LowBattery<br>Zone.4.AllDevices.UsageCount<br>Zone.4.AllDevices.UsageCount<br>Zone.4.AllDevices.UsageCount<br>Zone.4.AllDevices.UsageCount<br>Zone.4.AllDevices.UsageCount<br>Zone.4.AllDevices.UsageCount<br>Zone.4.AllDevices.UsageCount<br>Zone.4.AllDevices.UsageCount<br>Zone.4.AllDevices.UsageCount<br>Zone.4.AllDevices.UsageCount<br>Z | 48<br>48<br>48<br>48<br>48<br>19<br>29<br>40<br>40<br>19<br>5<br>5<br>5<br>5<br>5<br>5<br>5<br>5<br>5<br>5<br>5<br>5<br>5                                                              | S96140           S96141           S96147           S96170           S96201           S96203           S96207           S96401           S96401           S96503           S96503           S96504           S96504           S96505           S96506           S96507           S96508           S96501           S96507           S96508           S96600           S96601           S96602           S96603           S96604           S96906           S96901           S96906           S96907           S96908           S96900           S96901           S96903           S96904           S96905           S97003           S97007           744002           744101           744102           744103           744104           744104           744104           744104           744104           744104           74                                                                                                    | Value in the Levice is Currently Opened<br>Counts the flushes of the device<br>Counts the flushes of the device<br>Used to locate the device (writable)<br>Used to open the value of the device for a requested amount of water (writable)<br>Lavatory Tap IFP<br>Serial number of the device is assigned to<br>State of the connection between gateway and device<br>The device has a warning<br>The device has an error<br>Battery in the device is low<br>Device is currently in use<br>Value in the device is low<br>Device is currently in use<br>Value in the device (writable)<br>Used to open the value of the device<br>Indicates the water usage of the device<br>for the device has an error<br>Battery in the device is currently opened<br>Counts the flushes of the device<br>Counts the flushes of the device for a requested amount of water (writable)<br>Used to open the value of the device for a requested amount of water (writable)<br>Used to pone the value of the device for a requested amount of water (writable)<br>Used to pone the value of the device for a requested amount of water (writable)<br>Used to pone the value of the device for a requested amount of water (writable)<br>Used to open the value of the device for a requested amount of water (writable)<br>Used to pone the value of the device for a requested amount of water (writable)<br>Used to pone the value of the device for a requested amount of water (writable)<br>Used to pone the value of the device for a requested amount of water (writable)<br>Used to pone the value of the device for a requested amount of water (writable)<br>Used to pone the value of the device for a requested amount of water (writable)<br>Used                                                                |
| PositivelntegerValue:596141<br>PositivelntegerValue:596141<br>PositivelntegerValue:596147<br>PositivelntegerValue:596203<br>MultiStateValue:596207<br>StructuredVew:596400<br>CharStringValue:596401<br>CharStringValue:596401<br>MultiStateValue:596501<br>BinaryValue:596503<br>BinaryValue:596504<br>BinaryValue:596508<br>PositivelntegerValue:596540<br>PositivelntegerValue:596541<br>PositivelntegerValue:596541<br>PositivelntegerValue:596507<br>MultiStateValue:596507<br>BinaryValue:596601<br>PositivelntegerValue:596547<br>PositivelntegerValue:596507<br>MultiStateValue:596601<br>PositivelntegerValue:596603<br>MultiStateValue:596603<br>BinaryValue:596800<br>CharStringValue:596801<br>CharStringValue:596901<br>BinaryValue:596903<br>BinaryValue:596903<br>BinaryValue:596907<br>BinaryValue:596907<br>BinaryValue:596907<br>BinaryValue:596907<br>PositivelntegerValue:596947<br>PositivelntegerValue:596947<br>PositivelntegerValue:596947<br>PositivelntegerValue:596947<br>PositivelntegerValue:596947<br>PositivelntegerValue:596903<br>BinaryValue:744104<br>DinaryValue:744104<br>BinaryValue:744104<br>BinaryValue:744104<br>BinaryValue:744104<br>BinaryValue:744104<br>BinaryValue:744104<br>BinaryValue:744104<br>BinaryValue:744104<br>BinaryValue:744104<br>BinaryValue:744104<br>PositivelntegerValue:34144<br>PositivelntegerValue:34144<br>PositivelntegerValue:34144<br>PositivelntegerValue:744144<br>PositivelntegerValue:744144<br>PositivelntegerValue:744144<br>PositivelntegerValue:744144<br>PositivelntegerValue:744144<br>PositivelntegerValue:744144<br>PositivelntegerValue:744144<br>PositivelntegerValue:744144<br>PositivelntegerValue:744144<br>PositivelntegerValue:744144                                                                                                    | 1234<br>1234<br>1234<br>1234<br>1234<br>1234<br>1234<br>1234                                                                                                    | 2one.3.Washbasin.2.UsageCount<br>Zone.3.Washbasin.2.HushCount<br>Zone.3.Washbasin.2.HushCount<br>Zone.3.Washbasin.2.Locate<br>Zone.3.Washbasin.2.Locate<br>Zone.3.Washbasin.2.Locate<br>Zone.3.Washbasin.2.Locate<br>Zone.3.Washbasin.3.Locate<br>Zone.3.Washbasin.3.ConectionStatus<br>Zone.3.Washbasin.3.DeviceSerial<br>Zone.3.Washbasin.3.ConnectionStatus<br>Zone.3.Washbasin.3.GenericEvror<br>Zone.3.Washbasin.3.GenericEvror<br>Zone.3.Washbasin.3.GenericEvror<br>Zone.3.Washbasin.3.GenericEvror<br>Zone.3.Washbasin.3.GenericEvror<br>Zone.3.Washbasin.3.UsageActive<br>Zone.3.Washbasin.3.UsageActive<br>Zone.3.Washbasin.3.UsageCount<br>Zone.3.Washbasin.3.UsageCount<br>Zone.3.Washbasin.3.HugieneFlushCount<br>Zone.3.Washbasin.3.HugieneFlushCount<br>Zone.3.Washbasin.3.Cocate<br>Zone.3.Washbasin.3.Cocate<br>Zone.3.Washbasin.3.Cleaning<br>Zone.3.Washbasin.4.Coret<br>Zone.3.Washbasin.4.Coret<br>Zone.3.Washbasin.4.Coret<br>Zone.3.Washbasin.4.Coret<br>Zone.3.Washbasin.4.Coret<br>Zone.3.Washbasin.4.Coret<br>Zone.3.Washbasin.4.Coret<br>Zone.3.Washbasin.4.GenericWarning<br>Zone.3.Washbasin.4.GenericWarning<br>Zone.3.Washbasin.4.GenericKroro<br>Zone.3.Washbasin.4.UsageCount<br>Zone.3.Washbasin.4.UsageCount<br>Zone.3.Washbasin.4.UsageCount<br>Zone.3.Washbasin.4.UsageCount<br>Zone.3.Washbasin.4.UsageCount<br>Zone.3.Washbasin.4.UsageCount<br>Zone.3.Washbasin.4.HugieneFlushCount<br>Zone.3.Washbasin.4.HugieneFlushCount<br>Zone.3.Washbasin.4.HugieneFlushCount<br>Zone.3.Washbasin.4.HugieneFlushCount<br>Zone.3.Washbasin.4.HugieneFlushCount<br>Zone.3.Washbasin.4.HugieneFlushCount<br>Zone.3.Washbasin.4.UsageCount<br>Zone.3.Washbasin.4.HugieneFlushCount<br>Zone.3.Washbasin.4.UsageCount<br>Zone.3.Washbasin.4.UsageCount<br>Zone.3.Washbasin.4.UsageCount<br>Zone.3.Washbasin.4.UsageCount<br>Zone.3.Washbasin.4.UsageCount<br>Zone.3.Washbasin.4.UsageCount<br>Zone.4.AllDevices.ConnectionStatus<br>Zone.4.AllDevices.ConnectionStatus<br>Zone.4.AllDevices.UsageActive<br>Zone.4.AllDevices.UsageCount<br>Zone.4.AllDevices.UsageCount<br>Zone.4.AllDevices.UsageCount<br>Zone.4.AllDevices.UsageCount<br>Zone.4.AllDevices.UsageCount<br>Zone.4.AllDevices.UsageCount<br>Zone.4.AllDevices.UsageCount<br>Zone.4.AllDevices.UsageCount<br>Zone.4.AllDevices.UsageCount<br>Zone | 48<br>48<br>48<br>48<br>19<br>29<br>40<br>40<br>19<br>5<br>5<br>5<br>5<br>5<br>5<br>5<br>5<br>5<br>5<br>5<br>5<br>5                                                                    | S96140           S96147           S96147           S96170           S96201           S96203           S96207           S96401           S96401           S96402           S96503           S96504           S96504           S96505           S96506           S96507           S96508           S96501           S96507           S96508           S96601           S96601           S96602           S96801           S96802           S96903           S96904           S96906           S96907           S96908           S96904           S96907           S96908           S96904           S96907           S97003           S97007           744000           744101           744102           744103           744104           744105           744104           744103           744104      />744105           744104                                                                                                    | Value in the Levice is Currently Opened<br>Counts the flushes of the device<br>Counts the flushes of the device<br>Used to locate the device (writable)<br>Used to open the value of the device for a requested amount of water (writable)<br>Lavatory Tap IFP<br>Serial number of the device is assigned to<br>State of the connection between gateway and device<br>The device has an error<br>Battery in the device is low<br>Device is currently in use<br>Value in the device is low<br>Device is currently in use<br>Value in the device is currently opened<br>Counts the flushes of the device<br>Counts the flushes of the device for a requested amount of water (writable)<br>Used to open the valve of the device to a requested amount of water (writable)<br>Used to switch on and off the cleaning mode of the device (writable)<br>Used to switch on and off the cleaning mode of the device<br>The device has a merror<br>Battery in the device is low<br>Device is currently in use<br>Valve in the device is low<br>Device is currently opened<br>Counts the flushes of the device<br>Counts the flushes of the device<br>Used to locate the device (writable)<br>Used to open the valve of the device for a requested amount of water (writable)<br>Used to open the valve of the device<br>Counts the flushes of the device for a requested amount of water (writable)<br>Used to open the valve of the device to a requested amount of water (writable)<br>Used to locate the device (writable)<br>Collection group                                            |
| PositivelntegerValue:596141<br>PositivelntegerValue:596141<br>PositivelntegerValue:596147<br>PositivelntegerValue:596203<br>MultiStateValue:596201<br>StructuredView:596400<br>CharStringValue:596401<br>CharStringValue:596401<br>CharStringValue:596503<br>BinaryValue:596503<br>BinaryValue:596504<br>BinaryValue:596507<br>BinaryValue:596507<br>BinaryValue:596507<br>PositivelntegerValue:596540<br>PositivelntegerValue:596541<br>PositivelntegerValue:596507<br>MultiStateValue:596601<br>PositivelntegerValue:596603<br>MultiStateValue:596601<br>PositivelntegerValue:596603<br>MultiStateValue:596601<br>CharStringValue:596800<br>CharStringValue:596801<br>CharStringValue:596801<br>CharStringValue:596801<br>CharStringValue:596803<br>BinaryValue:596903<br>BinaryValue:596903<br>BinaryValue:596903<br>BinaryValue:596904<br>BinaryValue:596907<br>BinaryValue:596907<br>PositivelntegerValue:596947<br>PositivelntegerValue:596947<br>PositivelntegerValue:596947<br>PositivelntegerValue:596947<br>PositivelntegerValue:596947<br>PositivelntegerValue:596947<br>PositivelntegerValue:596947<br>PositivelntegerValue:596947<br>PositivelntegerValue:596947<br>PositivelntegerValue:596947<br>PositivelntegerValue:596947<br>PositivelntegerValue:596947<br>PositivelntegerValue:596970<br>StructuredView:744002<br>CharStringValue:744103<br>BinaryValue:744104<br>BinaryValue:744104<br>BinaryValue:744104<br>BinaryValue:744104<br>PositivelntegerValue:744104<br>PositivelntegerValue:744144<br>PositivelntegerValue:744145                                                                                                    | 1234         1234         1234         1234         1234         1234         1234         1234         1234         1234         1234         1234         1234         1234         1234         1234         1234         1234         1234         1234         1234         1234         1234         1234         1234         1234         1234         1234         1234         1234         1234         1234         1234         1234         1234         1234         1234         1234         1234         1234         1234         1234         1234         1234         1234         1234         1234         1234         1234         1234         1234         1234 <t< td=""><td>2one: 3. Washbasin. 2. UsageCount<br/>Zone: 3. Washbasin. 2. FlushCount<br/>Zone: 3. Washbasin. 2. NegeneFlushCount<br/>Zone: 3. Washbasin. 2. VaterUsage<br/>Zone: 3. Washbasin. 2. Locate<br/>Zone: 3. Washbasin. 2. Locate<br/>Zone: 3. Washbasin. 3. Locate<br/>Zone: 3. Washbasin. 3. DeviceSerial<br/>Zone: 3. Washbasin. 3. DeviceSerial<br/>Zone: 3. Washbasin. 3. DeviceSerial<br/>Zone: 3. Washbasin. 3. GenericUvarning<br/>Zone: 3. Washbasin. 3. GenericUvarning<br/>Zone: 3. Washbasin. 3. GenericUvarning<br/>Zone: 3. Washbasin. 3. GenericError<br/>Zone: 3. Washbasin. 3. GenericError<br/>Zone: 3. Washbasin. 3. JougeCount<br/>Zone: 3. Washbasin. 3. JougeCount<br/>Zone: 3. Washbasin. 3. JougeCount<br/>Zone: 3. Washbasin. 3. JougeCount<br/>Zone: 3. Washbasin. 3. JusageCount<br/>Zone: 3. Washbasin. 3. JusageCount<br/>Zone: 3. Washbasin. 3. JusageCount<br/>Zone: 3. Washbasin. 3. JusageCount<br/>Zone: 3. Washbasin. 3. JusageCount<br/>Zone: 3. Washbasin. 3. JusageCount<br/>Zone: 3. Washbasin. 3. JusageCount<br/>Zone: 3. Washbasin. 3. JusageCount<br/>Zone: 3. Washbasin. 3. JusageCount<br/>Zone: 3. Washbasin. 3. JusageCount<br/>Zone: 3. Washbasin. 4. JusageCount<br/>Zone: 3. Washbasin. 4. CornectionStatus<br/>Zone: 3. Washbasin. 4. ConnectionStatus<br/>Zone: 3. Washbasin. 4. ConnectionStatus<br/>Zone: 3. Washbasin. 4. ConnectionStatus<br/>Zone: 3. Washbasin. 4. ConnectionStatus<br/>Zone: 3. Washbasin. 4. JougeActive<br/>Zone: 3. Washbasin. 4. JougeActive<br/>Zone: 3. Washbasin. 4. JusageCount<br/>Zone: 3. Washbasin. 4. JusageCount<br/>Zone: 3. Washbasin. 4. JusageCount<br/>Zone: 3. Washbasin. 4. JusageCount<br/>Zone: 3. Washbasin. 4. JusageCount<br/>Zone: 3. Washbasin. 4. JusageCount<br/>Zone: 3. Washbasin. 4. JusageCount<br/>Zone: 3. Washbasin. 4. JusageCount<br/>Zone: 3. Washbasin. 4. JusageCount<br/>Zone: 3. Washbasin. 4. JusageCount<br/>Zone: 4. AllDevices. JoneName<br/>Zone: 4. AllDevices. JoneName<br/>Zone: 4. AllDevices. JoneWattery<br/>Zone: 4. AllDevices. JoneWattery<br/>Zone: 4. AllDevices. JusageCount<br/>Zone: 4. AllDevices. JusageCount<br/>Zone: 4. AllDevices. JusageCount<br/>Zone: 4. AllDevices. JusageCount<br/>Zone: 4. AllDevices. JusageCount<br/>Zone: 4. AllDevices. JusageCount<br/>Zone: 4. AllDevices. JusageCount<br/>Zone: 4. AllDevices</td><td>48<br/>48<br/>48<br/>48<br/>19<br/>29<br/>40<br/>40<br/>19<br/>5<br/>5<br/>5<br/>5<br/>5<br/>48<br/>48<br/>48<br/>19<br/>40<br/>40<br/>19<br/>5<br/>5<br/>5<br/>5<br/>5<br/>5<br/>5<br/>5<br/>5<br/>5<br/>5<br/>5<br/>5</td><td>S96140           S96141           S96147           S96170           S96201           S96203           S96207           S96401           S96402           S96503           S96503           S96504           S96503           S96504           S96507           S96508           S96501           S96507           S96508           S96501           S96601           S96603           S96601           S96801           S96801           S96801           S96803           S96903           S96904           S96904           S96907           S96908           S96901           S96904           S96904           S96905           S97001           S97007           S97001           S97007           S97001           S97007           S97001           S97007           S97001           S97007           S97007           S9</td><td>Value in the device scheduly Opened<br/>Counts the flushes of the device<br/>Counts the flushes of the device<br/>Used to locate the device (virtable)<br/>Used to open the value of the device for a requested amount of water (writable)<br/>Lavatory Tap IFP<br/>Serial number of the device for a requested amount of water (writable)<br/>Lavatory Tap IFP<br/>Serial number of the device is assigned to<br/>State of the connection between gateway and device<br/>The device has a merror<br/>Battery in the device is low<br/>Device is currently in use<br/>Value in the device is low<br/>Device is currently in use<br/>Value in the device is low<br/>Device is currently in use<br/>Value in the device is dow<br/>Device is currently in use<br/>Value in the device is dow<br/>Device is currently in use<br/>Value in the device is dow<br/>Device is currently in use<br/>Value in the device is dow<br/>Device is currently in use<br/>Value in the device is dow<br/>Device is currently opened<br/>Counts the flushes of the device<br/>Counts the flushes of the device<br/>Counts the flushes based on local hygiene programs of the device<br/>Indicates the water usage of the device<br/>Used to locate the device (writable)<br/>Used to open the value of the device for a requested amount of water (writable)<br/>Used to switch on and off the cleaning mode of the device (writable)<br/>Used to switch on and off the cleaning mode of the device (writable)<br/>Used to switch on and off the cleaning mode of the device (writable)<br/>Used to switch on and off the cleaning mode of the device<br/>The device has a varning<br/>The device has an error<br/>Battery in the device is low<br/>Device is currently in use<br/>Value in the device is currently oppened<br/>Counts the flushes of the device<br/>Counts the flushes of the device<br/>Value to no and off the cleaning mode of the device (writable)<br/>Used to open the value of the device for a requested amount of water (writable)<br/>Used to open the value of the device for a requested amount of water (writable)<br/>Used to open the value of the device for a requested amount of water (writable)<br/>Used to open the value of the device for a requested amount of water (writable)<br/>Used to open the value</td></t<> | 2one: 3. Washbasin. 2. UsageCount<br>Zone: 3. Washbasin. 2. FlushCount<br>Zone: 3. Washbasin. 2. NegeneFlushCount<br>Zone: 3. Washbasin. 2. VaterUsage<br>Zone: 3. Washbasin. 2. Locate<br>Zone: 3. Washbasin. 2. Locate<br>Zone: 3. Washbasin. 3. Locate<br>Zone: 3. Washbasin. 3. DeviceSerial<br>Zone: 3. Washbasin. 3. DeviceSerial<br>Zone: 3. Washbasin. 3. DeviceSerial<br>Zone: 3. Washbasin. 3. GenericUvarning<br>Zone: 3. Washbasin. 3. GenericUvarning<br>Zone: 3. Washbasin. 3. GenericUvarning<br>Zone: 3. Washbasin. 3. GenericError<br>Zone: 3. Washbasin. 3. GenericError<br>Zone: 3. Washbasin. 3. JougeCount<br>Zone: 3. Washbasin. 3. JougeCount<br>Zone: 3. Washbasin. 3. JougeCount<br>Zone: 3. Washbasin. 3. JougeCount<br>Zone: 3. Washbasin. 3. JusageCount<br>Zone: 3. Washbasin. 3. JusageCount<br>Zone: 3. Washbasin. 3. JusageCount<br>Zone: 3. Washbasin. 3. JusageCount<br>Zone: 3. Washbasin. 3. JusageCount<br>Zone: 3. Washbasin. 3. JusageCount<br>Zone: 3. Washbasin. 3. JusageCount<br>Zone: 3. Washbasin. 3. JusageCount<br>Zone: 3. Washbasin. 3. JusageCount<br>Zone: 3. Washbasin. 3. JusageCount<br>Zone: 3. Washbasin. 4. JusageCount<br>Zone: 3. Washbasin. 4. CornectionStatus<br>Zone: 3. Washbasin. 4. ConnectionStatus<br>Zone: 3. Washbasin. 4. ConnectionStatus<br>Zone: 3. Washbasin. 4. ConnectionStatus<br>Zone: 3. Washbasin. 4. ConnectionStatus<br>Zone: 3. Washbasin. 4. JougeActive<br>Zone: 3. Washbasin. 4. JougeActive<br>Zone: 3. Washbasin. 4. JusageCount<br>Zone: 3. Washbasin. 4. JusageCount<br>Zone: 3. Washbasin. 4. JusageCount<br>Zone: 3. Washbasin. 4. JusageCount<br>Zone: 3. Washbasin. 4. JusageCount<br>Zone: 3. Washbasin. 4. JusageCount<br>Zone: 3. Washbasin. 4. JusageCount<br>Zone: 3. Washbasin. 4. JusageCount<br>Zone: 3. Washbasin. 4. JusageCount<br>Zone: 3. Washbasin. 4. JusageCount<br>Zone: 4. AllDevices. JoneName<br>Zone: 4. AllDevices. JoneName<br>Zone: 4. AllDevices. JoneWattery<br>Zone: 4. AllDevices. JoneWattery<br>Zone: 4. AllDevices. JusageCount<br>Zone: 4. AllDevices. JusageCount<br>Zone: 4. AllDevices. JusageCount<br>Zone: 4. AllDevices. JusageCount<br>Zone: 4. AllDevices. JusageCount<br>Zone: 4. AllDevices. JusageCount<br>Zone: 4. AllDevices. JusageCount<br>Zone: 4. AllDevices                            | 48<br>48<br>48<br>48<br>19<br>29<br>40<br>40<br>19<br>5<br>5<br>5<br>5<br>5<br>48<br>48<br>48<br>19<br>40<br>40<br>19<br>5<br>5<br>5<br>5<br>5<br>5<br>5<br>5<br>5<br>5<br>5<br>5<br>5 | S96140           S96141           S96147           S96170           S96201           S96203           S96207           S96401           S96402           S96503           S96503           S96504           S96503           S96504           S96507           S96508           S96501           S96507           S96508           S96501           S96601           S96603           S96601           S96801           S96801           S96801           S96803           S96903           S96904           S96904           S96907           S96908           S96901           S96904           S96904           S96905           S97001           S97007           S97001           S97007           S97001           S97007           S97001           S97007           S97001           S97007           S97007           S9                                                                                                    | Value in the device scheduly Opened<br>Counts the flushes of the device<br>Counts the flushes of the device<br>Used to locate the device (virtable)<br>Used to open the value of the device for a requested amount of water (writable)<br>Lavatory Tap IFP<br>Serial number of the device for a requested amount of water (writable)<br>Lavatory Tap IFP<br>Serial number of the device is assigned to<br>State of the connection between gateway and device<br>The device has a merror<br>Battery in the device is low<br>Device is currently in use<br>Value in the device is low<br>Device is currently in use<br>Value in the device is low<br>Device is currently in use<br>Value in the device is dow<br>Device is currently in use<br>Value in the device is dow<br>Device is currently in use<br>Value in the device is dow<br>Device is currently in use<br>Value in the device is dow<br>Device is currently in use<br>Value in the device is dow<br>Device is currently opened<br>Counts the flushes of the device<br>Counts the flushes of the device<br>Counts the flushes based on local hygiene programs of the device<br>Indicates the water usage of the device<br>Used to locate the device (writable)<br>Used to open the value of the device for a requested amount of water (writable)<br>Used to switch on and off the cleaning mode of the device (writable)<br>Used to switch on and off the cleaning mode of the device (writable)<br>Used to switch on and off the cleaning mode of the device (writable)<br>Used to switch on and off the cleaning mode of the device<br>The device has a varning<br>The device has an error<br>Battery in the device is low<br>Device is currently in use<br>Value in the device is currently oppened<br>Counts the flushes of the device<br>Counts the flushes of the device<br>Value to no and off the cleaning mode of the device (writable)<br>Used to open the value of the device for a requested amount of water (writable)<br>Used to open the value of the device for a requested amount of water (writable)<br>Used to open the value of the device for a requested amount of water (writable)<br>Used to open the value of the device for a requested amount of water (writable)<br>Used to open the value                                                    |

|                                                                                                    | 1234                                                                                                    | Zone.4.AllDevices.HygieneFlushCount                                                                                                    | 48                                                                                                    | 744147                                                                                                    | Counts the flushes based on local hygiene programs of the device (Collection group)                                                                                                    |
|----------------------------------------------------------------------------------------------------|----------------------------------------------------------------------------------------------------|----------------------------------------------------------------------------------------------------|----------------------------------------------------------------------------------------------------|----------------------------------------------------------------------------------------------------|----------------------------------------------------------------------------------------------------|
| PositiveIntegerValue:744170                                                                                                    | 1234                                                                                                    | Zone.4.AllDevices.WaterUsage                                                                                                    | 48                                                                                                    | 744170                                                                                                    | Indicates the water usage of the device (Collection group)                                                                                                    |
| MultiStateValue:744207                                                                                                    | 1234                                                                                                    | Zone.4.AllDevices.Cleaning                                                                                                    | 19                                                                                                    | 744207                                                                                                    | Used to switch on and off the cleaning mode of the device (writable) (Collection group)                                                                                                    |
| CharStringValue:756400                                                                                                    | 1234                                                                                                    | Zone 4 AllToilets ZoneName                                                                                                    | 29<br>40                                                                                                    | 756400                                                                                                    | Name of the zone/room the device is assigned to                                                                                                    |
| MultiStateValue:756501                                                                                                    | 1234                                                                                                    | Zone.4.AllToilets.ConnectionStatus                                                                                                    | 19                                                                                                    | 756501                                                                                                    | State of the connection between gateway and device (Collection group)                                                                                                    |
| BinaryValue:756503                                                                                                    | 1234                                                                                                    | Zone.4.AllToilets.GenericWarning                                                                                                    | 5                                                                                                    | 756503                                                                                                    | The device has a warning (Collection group)                                                                                                    |
| BinaryValue:756504                                                                                                    | 1234                                                                                                    | Zone.4.AllToilets.GenericError                                                                                                    | 5                                                                                                    | 756504                                                                                                    | The device has an error (Collection group)                                                                                                    |
| BinaryValue:756506                                                                                                    | 1234                                                                                                    | Zone.4.AllToilets.LowBattery                                                                                                    | 5                                                                                                    | 756506                                                                                                    | Battery in the device is low (Collection group)                                                                                                    |
| BinaryValue:756507                                                                                                    | 1234                                                                                                    | Zone.4.AllToilets.UsageActive                                                                                                    | 5                                                                                                    | 756507                                                                                                    | Device is currently in use (Collection group)                                                                                                    |
| BinaryValue: /56508                                                                                                    | 1234                                                                                                    | Zone.4.AllToilets.ValveOpen                                                                                                    | 5                                                                                                    | 756508                                                                                                    | Valve in the device is currently opened (Collection group)                                                                                                    |
| PositiveIntegerValue:756541                                                                                                    | 1234                                                                                                    | Zone 4 AllToilets FlushCount                                                                                                    | 40                                                                                                    | 756541                                                                                                    | Counts the flushes of the device (Collection group)                                                                                                    |
| PositiveIntegerValue:756543                                                                                                    | 1234                                                                                                    | Zone 4 AllToilets AutomaticFlushCount                                                                                                    | 48                                                                                                    | 756543                                                                                                    | Counts the automatic flushes of the device (Collection group)                                                                                                    |
| PositiveIntegerValue:756544                                                                                                    | 1234                                                                                                    | Zone.4.AllToilets.ManualFlushCount                                                                                                    | 48                                                                                                    | 756544                                                                                                    | Counts the manual flushes of the device (Collection group)                                                                                                    |
| PositiveIntegerValue:756545                                                                                                    | 1234                                                                                                    | Zone.4.AllToilets.FullFlushCount                                                                                                    | 48                                                                                                    | 756545                                                                                                    | Counts the full flushes of the device (Collection group)                                                                                                    |
| PositiveIntegerValue:756546                                                                                                    | 1234                                                                                                    | Zone.4.AllToilets.PartialFlushCount                                                                                                    | 48                                                                                                    | 756546                                                                                                    | Counts the partial flushes of the device (Collection group)                                                                                                    |
| PositiveIntegerValue:756547                                                                                                    | 1234                                                                                                    | Zone.4.AllToilets.HygieneFlushCount                                                                                                    | 48                                                                                                    | 756547                                                                                                    | Counts the flushes based on local hygiene programs of the device (Collection group)                                                                                                    |
| PositiveIntegerValue:756570                                                                                                    | 1234                                                                                                    | Zone.4.AllToilets.WaterUsage                                                                                                    | 48                                                                                                    | 756570                                                                                                    | Indicates the water usage of the device (Collection group)                                                                                                    |
| MultiStateValue:756607                                                                                                    | 1234                                                                                                    | Zone.4.AllToilets.Cleaning                                                                                                    | 19                                                                                                    | 756607                                                                                                    | Used to switch on and off the cleaning mode of the device (writable) (Collection group)                                                                                                    |
| Structured View: 756800                                                                                                    | 1234                                                                                                    | Zone.4. I oilet.1<br>Zone.4. Toilet.1 DeviceSorial                                                                                                    | 29                                                                                                    | 756800                                                                                                    | Worlush Automatic Mains                                                                                                    |
| CharStringValue:756802                                                                                                    | 1234                                                                                                    | Zone 4 Toilet 1 ZoneName                                                                                                    | 40                                                                                                    | 756802                                                                                                    | Name of the zone/room the device is assigned to                                                                                                    |
| MultiStateValue:756901                                                                                                    | 1234                                                                                                    | Zone 4. Toilet 1. Connection Status                                                                                                    | 19                                                                                                    | 756901                                                                                                    | State of the connection between gateway and device                                                                                                    |
| BinaryValue:756903                                                                                                    | 1234                                                                                                    | Zone.4.Toilet.1.GenericWarning                                                                                                    | 5                                                                                                    | 756903                                                                                                    | The device has a warning                                                                                                    |
| BinaryValue:756904                                                                                                    | 1234                                                                                                    | Zone.4.Toilet.1.GenericError                                                                                                    | 5                                                                                                    | 756904                                                                                                    | The device has an error                                                                                                    |
| BinaryValue:756906                                                                                                    | 1234                                                                                                    | Zone.4.Toilet.1.LowBattery                                                                                                    | 5                                                                                                    | 756906                                                                                                    | Battery in the device is low                                                                                                    |
| BinaryValue:756907                                                                                                    | 1234                                                                                                    | Zone.4.Toilet.1.UsageActive                                                                                                    | 5                                                                                                    | 756907                                                                                                    | Device is currently in use                                                                                                    |
| BinaryValue:756908                                                                                                    | 1234                                                                                                    | Zone.4.Toilet.1.ValveOpen                                                                                                    | 5                                                                                                    | 756908                                                                                                    | Valve in the device is currently opened                                                                                                    |
| PositiveIntegerValue:756940                                                                                                    | 1234                                                                                                    | Zone.4.Toilet.1.UsageCount                                                                                                    | 48                                                                                                    | 756940                                                                                                    | Counts the usages of the device                                                                                                    |
| PositiveIntegerValue:756941                                                                                                    | 1234                                                                                                    | Zone.4.Toilet.1.FlushCount                                                                                                    | 48                                                                                                    | 756941                                                                                                    | Counts the flushes of the device                                                                                                    |
| PositiveIntegerValue:756943                                                                                                    | 1234                                                                                                    | Zone.4. Toilet.1. AutomaticFlushCount                                                                                                    | 48                                                                                                    | 756943                                                                                                    | Counts the automatic flushes of the device                                                                                                    |
| PositiveIntegerValue:756944                                                                                                    | 1234                                                                                                    | Zone.4. I oliet.1. ManualFlushCount                                                                                                    | 48                                                                                                    | 756944                                                                                                    | Counts the manual flushes of the device                                                                                                    |
| PositiveIntegerValue:756945                                                                                                    | 1234                                                                                                    | Zone 4 Toilet 1 PartialElushCount                                                                                                    | 40                                                                                                    | 756945                                                                                                    | Counts the partial flushes of the device                                                                                                    |
| PositiveIntegerValue:756947                                                                                                    | 1234                                                                                                    | Zone.4.Toilet.1.HygieneElushCount                                                                                                    | 48                                                                                                    | 756947                                                                                                    | Counts the flushes based on local hygiene programs of the device                                                                                                    |
| PositiveIntegerValue:756970                                                                                                    | 1234                                                                                                    | Zone.4.Toilet.1.WaterUsage                                                                                                    | 48                                                                                                    | 756970                                                                                                    | Indicates the water usage of the device                                                                                                    |
| MultiStateValue:757001                                                                                                    | 1234                                                                                                    | Zone.4.Toilet.1.Locate                                                                                                    | 19                                                                                                    | 757001                                                                                                    | Used to locate the device (writable)                                                                                                    |
| PositiveIntegerValue:757003                                                                                                    | 1234                                                                                                    | Zone.4.Toilet.1.DrainVolume                                                                                                    | 48                                                                                                    | 757003                                                                                                    | Used to open the valve of the device for a requested amount of water (writable)                                                                                                    |
| BinaryValue:757005                                                                                                    | 1234                                                                                                    | Zone.4.Toilet.1.Flush                                                                                                    | 5                                                                                                    | 757005                                                                                                    | Used to trigger a single flush at the device (writable)                                                                                                    |
| MultiStateValue:757007                                                                                                    | 1234                                                                                                    | Zone.4.Toilet.1.Cleaning                                                                                                    | 19                                                                                                    | 757007                                                                                                    | Used to switch on and off the cleaning mode of the device (writable)                                                                                                    |
| StructuredView:757200                                                                                                    | 1234                                                                                                    | Zone.4.Toilet.2                                                                                                    | 29                                                                                                    | 757200                                                                                                    | WcFlush Automatic Mains                                                                                                    |
| CharStringValue:757201                                                                                                    | 1234                                                                                                    | Zone.4.Toilet.2.DeviceSerial                                                                                                    | 40                                                                                                    | 757201                                                                                                    | Serial number of the device                                                                                                    |
| CharStringValue:757202                                                                                                    | 1234                                                                                                    | Zone.4.Toilet.2.ZoneName                                                                                                    | 40                                                                                                    | 757202                                                                                                    | Name of the zone/room the device is assigned to                                                                                                    |
| MultiStateValue: 757301                                                                                                    | 1234                                                                                                    | Zone.4. Toilet.2. ConnectionStatus                                                                                                    | 19                                                                                                    | 757301                                                                                                    | State of the connection between gateway and device                                                                                                    |
| Binaryvalue:757303                                                                                                    | 1234                                                                                                    | Zone.4.10llet.2.GenericWarning                                                                                                    | 5                                                                                                    | 757303                                                                                                    | The device has a warning                                                                                                    |
| BinaryValue:757306                                                                                                    | 1234                                                                                                    | Zone 4 Toilet 2 LowBattery                                                                                                    | 5                                                                                                    | 757306                                                                                                    | Battery in the device is low                                                                                                    |
| BinaryValue:757307                                                                                                    | 1234                                                                                                    | Zone 4. Toilet 2. Usage Active                                                                                                    | 5                                                                                                    | 757307                                                                                                    | Device is currently in use                                                                                                    |
| BinaryValue:757308                                                                                                    | 1234                                                                                                    | Zone.4.Toilet.2.ValveOpen                                                                                                    | 5                                                                                                    | 757308                                                                                                    | Valve in the device is currently opened                                                                                                    |
| PositiveIntegerValue:757340                                                                                                    | 1234                                                                                                    | Zone.4.Toilet.2.UsageCount                                                                                                    | 48                                                                                                    | 757340                                                                                                    | Counts the usages of the device                                                                                                    |
| PositiveIntegerValue:757341                                                                                                    | 1234                                                                                                    | Zone.4.Toilet.2.FlushCount                                                                                                    | 48                                                                                                    | 757341                                                                                                    | Counts the flushes of the device                                                                                                    |
| PositiveIntegerValue:757343                                                                                                    | 1234                                                                                                    | Zone.4.Toilet.2.AutomaticFlushCount                                                                                                    | 48                                                                                                    | 757343                                                                                                    | Counts the automatic flushes of the device                                                                                                    |
| PositiveIntegerValue:757344                                                                                                    | 1234                                                                                                    | Zone.4. Toilet.2. Manual Flush Count                                                                                                    | 48                                                                                                    | 757344                                                                                                    | Counts the manual flushes of the device                                                                                                    |
| PositiveIntegerValue:757345                                                                                                    | 1234                                                                                                    | Zone.4.Toilet.2.FullFlushCount                                                                                                    | 48                                                                                                    | 757345                                                                                                    | Counts the full flushes of the device                                                                                                    |
| PositiveIntegerValue:757346                                                                                                    | 1234                                                                                                    | Zone.4. Tollet.2. PartialFlushCount                                                                                                    | 48                                                                                                    | 757346                                                                                                    | Counts the partial flushes of the device                                                                                                    |
| Desitive Interest / alue, 757247                                                                                                    | 1 1 1 4 4                                                                                                    |                                                                                                    | /1.6                                                                                                    | / 7 / 74 /                                                                                                    |                                                                                                    |
| PositiveIntegerValue:757347                                                                                                    | 1234                                                                                                    | Zone 4 Toilet 2 Water Isage                                                                                                    | 40                                                                                                    | 757370                                                                                                    | Indicates the water usage of the device                                                                                                    |
| PositiveIntegerValue:757347<br>PositiveIntegerValue:757370<br>MultiStateValue:757401                                                                                                    | 1234<br>1234<br>1234                                                                                                    | Zone.4.Toilet.2.WaterUsage<br>Zone 4.Toilet 2.Locate                                                                                                    | 48                                                                                                    | 757370                                                                                                    | Indicates the water usage of the device                                                                                                    |
| PositiveIntegerValue:757347<br>PositiveIntegerValue:757370<br>MultiStateValue:757401<br>PositiveIntegerValue:757403                                                                                                    | 1234<br>1234<br>1234<br>1234                                                                                                    | Zone.4. Toilet.2.Locate<br>Zone.4. Toilet.2.Locate<br>Zone.4. Toilet.2.DrainVolume                                                                                                    | 48<br>19<br>48                                                                                                    | 757370<br>757401<br>757403                                                                                                    | Units the house's based on local hygene programs of the device<br>Indicates the water usage of the device<br>Used to locate the device (writable)<br>Used to open the valve of the device for a requested amount of water (writable)                                                                                                    |
| PositiveIntegerValue:757347<br>PositiveIntegerValue:757370<br>MultiStateValue:757401<br>PositiveIntegerValue:757403<br>BinaryValue:757405                                                                                                    | 1234<br>1234<br>1234<br>1234<br>1234                                                                                                    | Zone.4. Toilet.2. WaterUsage<br>Zone.4. Toilet.2. Locate<br>Zone.4. Toilet.2. Locate<br>Zone.4. Toilet.2. DrainVolume<br>Zone.4. Toilet.2. Flush                                                                                                    | 48<br>19<br>48<br>5                                                                                                    | 757370<br>757401<br>757403<br>757405                                                                                                    | Used to rigger a single flush at the device (writable)                                                                                                    |
| PositiveIntegerValue:757347<br>PositiveIntegerValue:757370<br>MultiStateValue:757401<br>PositiveIntegerValue:757403<br>BinaryValue:757405<br>MultiStateValue:757407                                                                                                    | 1234<br>1234<br>1234<br>1234<br>1234<br>1234                                                                                                    | Zone.4.Toilet.2.WaterUsage<br>Zone.4.Toilet.2.Locate<br>Zone.4.Toilet.2.Flush<br>Zone.4.Toilet.2.Flush                                                                                                    | 48<br>19<br>48<br>5<br>19                                                                                                    | 757370<br>757401<br>757403<br>757405<br>757407                                                                                                    | Used to switch on and off the cleaning mode of the device (writable)<br>Used to open the valve of the device for a requested amount of water (writable)<br>Used to trigger a single flush at the device (writable)<br>Used to switch on and off the cleaning mode of the device (writable)                                                                                                    |
| PositiveIntegerValue:757347<br>PositiveIntegerValue:757300<br>MultiStateValue:757401<br>PositiveIntegerValue:757403<br>BinaryValue:757405<br>MultiStateValue:757600<br>StructuredView:757600                                                                                                    | 1234<br>1234<br>1234<br>1234<br>1234<br>1234<br>1234<br>1234                                                                                                    | Zone.4.Toilet.2.WaterUsage<br>Zone.4.Toilet.2.WaterUsage<br>Zone.4.Toilet.2.Locate<br>Zone.4.Toilet.2.DrainVolume<br>Zone.4.Toilet.2.Flush<br>Zone.4.Toilet.2.Cleaning<br>Zone.4.Toilet.3                                                                                                    | 48<br>19<br>48<br>5<br>19<br>29                                                                                                    | 757370<br>757401<br>757403<br>757405<br>757407<br>757600                                                                                                    | Used to trigger a single flush at the device (writable)<br>Used to open the valve of the device for a requested amount of water (writable)<br>Used to trigger a single flush at the device (writable)<br>Used to trigger a single flush at the device (writable)<br>Weef use the on and off the cleaning mode of the device (writable)<br>WcFlush Automatic Mains                                                                                                    |
| PositiveIntegerValue:757347<br>PositiveIntegerValue:757401<br>MultiStateValue:757401<br>PositiveIntegerValue:757403<br>BinaryValue:757405<br>MultiStateValue:757407<br>StructuredView:757600<br>CharStringValue:757601                                                                                                    | 1234<br>1234<br>1234<br>1234<br>1234<br>1234<br>1234<br>1234                                                                                                    | Zone. 4. Toilet.2. WaterUsage<br>Zone. 4. Toilet.2. WaterUsage<br>Zone.4. Toilet.2. DrainVolume<br>Zone.4. Toilet.2. Flush<br>Zone.4. Toilet.2. Flush<br>Zone.4. Toilet.2. Cleaning<br>Zone.4. Toilet.3. DeviceSerial                                                                                                    | 48<br>19<br>48<br>5<br>19<br>29<br>40                                                                                                    | 757370<br>757401<br>757403<br>757405<br>757405<br>757407<br>757600<br>757601                                                                                                    | Used to charge a single flush at the device (writable)<br>Used to switch on and off the cleaning mode of the device<br>Used to switch on and off the cleaning mode of the device (writable)<br>Used to switch on and off the cleaning mode of the device (writable)<br>We/Flush Automatic Mains<br>Serial number of the device                                                                                                    |
| PositiveIntegerValue:757347<br>PositiveIntegerValue:757401<br>MultiStateValue:757401<br>PositiveIntegerValue:757403<br>BinaryValue:757405<br>MultiStateValue:757407<br>StructuredView:757601<br>Char\$tringValue:757601<br>Char\$tringValue:757602                                                                                                    | 1234<br>1234<br>1234<br>1234<br>1234<br>1234<br>1234<br>1234                                                                                                    | Zone. 4. Toilet.2. WaterUsage<br>Zone. 4. Toilet.2. WaterUsage<br>Zone. 4. Toilet.2. DrainVolume<br>Zone. 4. Toilet.2. Flush<br>Zone. 4. Toilet.2. Cleaning<br>Zone. 4. Toilet.3. DeviceSerial<br>Zone. 4. Toilet.3. DeviceSerial<br>Zone. 4. Toilet.3. DeviceSerial                                                                                                    | 48<br>19<br>48<br>5<br>19<br>29<br>40<br>40                                                                                                    | 757370<br>757401<br>757403<br>757405<br>757405<br>757407<br>757600<br>757601<br>757602                                                                                                    | Used to locate the vater usage of the device<br>Used to locate the device (writable)<br>Used to open the valve of the device for a requested amount of water (writable)<br>Used to trigger a single flush at the device (writable)<br>Used to trigger a single flush at the device (writable)<br>Used to switch on and off the cleaning mode of the device (writable)<br>WcFlush Automatic Mains<br>Serial number of the device<br>Name of the zone/room the device is assigned to                                                                                                    |
| PositiveIntegerValue:757347<br>PositiveIntegerValue:757401<br>MultiStateValue:757401<br>PositiveIntegerValue:757403<br>BinaryValue:757405<br>MultiStateValue:757407<br>StructuredView:757600<br>CharStringValue:757600<br>CharStringValue:757602<br>MultiStateValue:757701<br>Binara(Viw:2702                                                                                                    | 1234<br>1234<br>1234<br>1234<br>1234<br>1234<br>1234<br>1234                                                                                                    | Zone.4. Toilet.2. WaterUsage<br>Zone.4. Toilet.2. WaterUsage<br>Zone.4. Toilet.2. DrainVolume<br>Zone.4. Toilet.2. Flush<br>Zone.4. Toilet.2. Flush<br>Zone.4. Toilet.3. ZoneSerial<br>Zone.4. Toilet.3. ZoneSerial<br>Zone.4. Toilet.3. ZoneName<br>Zone.4. Toilet.3. ConnectionStatus<br>Zone.4. Toilet.3. ConnectionStatus                                                                                                    | 48<br>19<br>48<br>5<br>19<br>29<br>40<br>40<br>19<br>5                                                                                                    | 757370<br>757401<br>757403<br>757405<br>757405<br>757600<br>757600<br>757601<br>757602<br>757701<br>757701                                                                                                    | Counts the index to backed on local mygene programs of the device<br>Indicates the water usage of the device<br>Used to locate the device (writable)<br>Used to trigger a single flughs at the device (writable)<br>Used to switch on and off the cleaning mode of the device (writable)<br>Used to switch on and off the cleaning mode of the device (writable)<br>WcFlush Automatic Mains<br>Serial number of the device<br>Name of the zone/room the device is assigned to<br>State of the zone/room the device to<br>the device                                                                                                    |
| PositiveIntegerValue:757347<br>PositiveIntegerValue:757401<br>MultiStateValue:757401<br>PositiveIntegerValue:757403<br>BinaryValue:757403<br>MultiStateValue:757600<br>CharStringValue:757600<br>CharStringValue:757601<br>CharStringValue:757701<br>BinaryValue:757703<br>BinaryValue:757703                                                                                                    | 1234<br>1234<br>1234<br>1234<br>1234<br>1234<br>1234<br>1234                                                                                                    | Zone. 4. Toilet.2. WaterUsage<br>Zone. 4. Toilet.2. WaterUsage<br>Zone. 4. Toilet.2. DrainVolume<br>Zone. 4. Toilet.2. DrainVolume<br>Zone. 4. Toilet.2. Cleaning<br>Zone. 4. Toilet.3. Conection<br>Zone. 4. Toilet.3. Zonestina<br>Zone. 4. Toilet.3. ConnectionStatus<br>Zone. 4. Toilet.3. ConnectionStatus<br>Zone. 4. Toilet.3. ConnectionStatus                                                                                                    | 48<br>19<br>48<br>5<br>19<br>29<br>40<br>40<br>40<br>19<br>5                                                                                                    | 757370<br>757401<br>757403<br>757405<br>757407<br>757600<br>757601<br>757602<br>757701<br>757703<br>757703                                                                                                    | Counts the house based on hour hygene programs of the device<br>Indicates the water usage of the device<br>Used to locate the device (writable)<br>Used to organe a single flush at the device (writable)<br>Used to switch on and off the cleaning mode of the device (writable)<br>WcFlush Automatic Mains<br>Serial number of the device<br>Name of the zone/room the device is assigned to<br>State of the connection between gateway and device<br>The device has a warning                                                                                                    |
| PositiveInteger/Value:757347<br>PositiveInteger/Value:757401<br>PositiveInteger/Value:757401<br>BinaryValue:757405<br>MultiStateValue:757407<br>StructuredView:757600<br>Char\$tringValue:757601<br>Char\$tringValue:757701<br>BinaryValue:757703<br>BinaryValue:757704<br>BinaryValue:757704                                                                                                    | 1234<br>1234<br>1234<br>1234<br>1234<br>1234<br>1234<br>1234                                                                                                    | Zone. 4. Toilet.2. WaterUsage<br>Zone. 4. Toilet.2. WaterUsage<br>Zone. 4. Toilet.2. DrainVolume<br>Zone.4. Toilet.2. Flush<br>Zone.4. Toilet.2. Flush<br>Zone.4. Toilet.3. DeviceSerial<br>Zone.4. Toilet.3. ZoneVarian<br>Zone.4. Toilet.3. ConnectionStatus<br>Zone.4. Toilet.3. GenericEvaring<br>Zone.4. Toilet.3. GenericEvaring<br>Zone.4. Toilet.3. GenericEvaring<br>Zone.4. Toilet.3. GenericEvaring<br>Zone.4. Toilet.3. GenericEvaring                                                                                                    | 48<br>19<br>48<br>5<br>19<br>29<br>40<br>40<br>40<br>19<br>5<br>5<br>5                                                                                                    | 757370<br>757401<br>757403<br>757405<br>757407<br>757600<br>757601<br>757602<br>757701<br>757703<br>757704<br>757706                                                                                                    | Counts the incluses based on local mygene programs of the device<br>Indicates the water usage of the device<br>Used to locate the device (writable)<br>Used to origger a single flush at the device (writable)<br>Used to switch on and off the cleaning mode of the device (writable)<br>WcFlush Automatic Mains<br>Serial number of the device<br>Name of the zone/room the device is assigned to<br>State of the connection between gateway and device<br>The device has an error<br>Battery in the device is low                                                                                                    |
| PositiveIntegerValue:757347<br>PositiveIntegerValue:757401<br>MultiStateValue:757401<br>PositiveIntegerValue:757403<br>BinaryValue:757405<br>MultiStateValue:757407<br>StructuredView:757600<br>Char\$tringValue:757601<br>Char\$tringValue:757701<br>BinaryValue:757703<br>BinaryValue:757704<br>BinaryValue:757706<br>BinaryValue:757706                                                                                                    | 1234<br>1234<br>1234<br>1234<br>1234<br>1234<br>1234<br>1234                                                                                                    | Zone. 4. Toilet.2. WaterUsage<br>Zone. 4. Toilet.2. WaterUsage<br>Zone. 4. Toilet.2. DrainVolume<br>Zone. 4. Toilet.2. Flush<br>Zone. 4. Toilet.2. Cleaning<br>Zone. 4. Toilet.3. Conexion<br>Zone. 4. Toilet.3. ZoneName<br>Zone. 4. Toilet.3. ConectionStatus<br>Zone. 4. Toilet.3. Generic/Warning<br>Zone. 4. Toilet.3. Generic/Warning<br>Zone. 4. Toilet.3. UsageActive                                                                                                    | 48<br>19<br>48<br>5<br>19<br>29<br>40<br>40<br>40<br>19<br>5<br>5<br>5<br>5<br>5<br>5                                                                                                    | 757370<br>757401<br>757403<br>757405<br>757405<br>757600<br>757601<br>757601<br>757602<br>757701<br>757703<br>757704<br>757706<br>757707                                                                                                    | Counts the interface based on local mygene programs of the device<br>Indicates the water usage of the device<br>Used to locate the device (writable)<br>Used to open the valve of the device for a requested amount of water (writable)<br>Used to trigger a single flush at the device (writable)<br>Used to switch on and off the cleaning mode of the device (writable)<br>WcFlush Automatic Mains<br>Serial number of the device<br>Name of the zone/room the device is assigned to<br>State of the connection between gateway and device<br>The device has a warning<br>The device has a merror<br>Battery in the device is low<br>Device is currently in use                                                                                                    |
| PositiveIntegerValue:757347<br>PositiveIntegerValue:757401<br>MultiStateValue:757401<br>PositiveIntegerValue:757403<br>BinaryValue:757405<br>MultiStateValue:757407<br>StructuredView:757600<br>CharStringValue:757600<br>CharStringValue:757701<br>BinaryValue:757703<br>BinaryValue:757706<br>BinaryValue:757707<br>BinaryValue:757707<br>BinaryValue:757708                                                                                                    | 1234<br>1234<br>1234<br>1234<br>1234<br>1234<br>1234<br>1234                                                                                                    | Zone 4. Toilet.2. WaterUsage<br>Zone 4. Toilet.2. WaterUsage<br>Zone 4. Toilet.2. DrainVolume<br>Zone 4. Toilet.2. DrainVolume<br>Zone 4. Toilet.2. PrinVolume<br>Zone 4. Toilet.2. Cleaning<br>Zone 4. Toilet.3. ZoneName<br>Zone 4. Toilet.3. ZoneName<br>Zone 4. Toilet.3. ConnectionStatus<br>Zone 4. Toilet.3. GenericKror<br>Zone 4. Toilet.3. GenericKror<br>Zone 4. Toilet.3. LowBattery<br>Zone 4. Toilet.3. UsageActive<br>Zone 4. Toilet.3. Valepen                                                                                                    | 48<br>19<br>48<br>5<br>19<br>29<br>40<br>40<br>19<br>5<br>5<br>5<br>5<br>5<br>5<br>5<br>5<br>5                                                                                                    | 75730<br>757401<br>757403<br>757405<br>757405<br>757600<br>757601<br>757601<br>757602<br>757701<br>757703<br>757703<br>757704<br>757706<br>757707<br>757708                                                                                                    | Counts the index based on local mygene programs of the device<br>Indicates the water usage of the device<br>Used to locate the device (writable)<br>Used to open the valve of the device for a requested amount of water (writable)<br>Used to switch on and off the cleaning mode of the device (writable)<br>WcFlush Automatic Mains<br>Serial number of the device<br>Name of the zone/room the device is assigned to<br>State of the connection between gateway and device<br>The device has a warning<br>The device has an error<br>Battery in the device is low<br>Device is currently in use<br>Valve in the device is currently opened                                                                                                    |
| PositiveIntegerValue:757347<br>PositiveIntegerValue:757370<br>MultiStateValue:757401<br>BinaryValue:757403<br>MultiStateValue:757403<br>StructuredView:757600<br>CharStringValue:757601<br>CharStringValue:757701<br>BinaryValue:757703<br>BinaryValue:757703<br>BinaryValue:757706<br>BinaryValue:757708<br>PinaryValue:757708<br>PositiveIntegerValue:757740                                                                                                    | 1234<br>1234<br>1234<br>1234<br>1234<br>1234<br>1234<br>1234                                                                                                    | Zone. 4. Toilet.2. WaterUsage<br>Zone. 4. Toilet.2. WaterUsage<br>Zone. 4. Toilet.2. DrainVolume<br>Zone. 4. Toilet.2. DrainVolume<br>Zone. 4. Toilet.2. Claning<br>Zone. 4. Toilet.2. Claning<br>Zone. 4. Toilet.3. DeviceSerial<br>Zone. 4. Toilet.3. ZoneName<br>Zone. 4. Toilet.3. ConnectionStatus<br>Zone. 4. Toilet.3. ConnectionStatus<br>Zone. 4. Toilet.3. LowBattery<br>Zone. 4. Toilet.3. LowBattery<br>Zone. 4. Toilet.3. UsageActive<br>Zone. 4. Toilet.3. UsageActive<br>Zone. 4. Toilet.3. UsageCount                                                                                                    | 48<br>19<br>48<br>5<br>19<br>29<br>40<br>40<br>40<br>5<br>5<br>5<br>5<br>5<br>5<br>5<br>5<br>5<br>48                                                                                                    | 757370<br>757401<br>757403<br>757405<br>757405<br>757600<br>757600<br>757601<br>757704<br>757704<br>757704<br>757706<br>757707<br>757708<br>757708<br>757708                                                                                                    | Counts the hostes based of hostering the project of the device<br>Indicates the water usage of the device<br>Used to locate the device (writable)<br>Used to origger a single flush at the device (writable)<br>Used to switch on and off the cleaning mode of the device (writable)<br>We/Flush Automatic Mains<br>Serial number of the device<br>Name of the zone/room the device is assigned to<br>State of the connection between gateway and device<br>The device has an error<br>Battery in the device is low<br>Device is currently in use<br>Valve in the device is currently opened<br>Counts the usages of the device                                                                                                    |
| PositiveIntegerValue:757347<br>PositiveIntegerValue:757401<br>MultiStateValue:757401<br>PositiveIntegerValue:757403<br>MultiStateValue:757405<br>MultiStateValue:757601<br>Char\$tringValue:757601<br>Char\$tringValue:757701<br>BinaryValue:757703<br>BinaryValue:757704<br>BinaryValue:757706<br>BinaryValue:757707<br>BinaryValue:757707<br>BinaryValue:757707<br>BinaryValue:757707<br>BinaryValue:757707<br>PositiveIntegerValue:757740                                                                                                    | 1234<br>1234<br>1234<br>1234<br>1234<br>1234<br>1234<br>1234                                                                                                    | Zone. 4. Toilet.2. WaterUsage<br>Zone. 4. Toilet.2. WaterUsage<br>Zone. 4. Toilet.2. DrainVolume<br>Zone. 4. Toilet.2. DrainVolume<br>Zone. 4. Toilet.2. Cleaning<br>Zone. 4. Toilet.3. DeviceSerial<br>Zone. 4. Toilet.3. DeviceSerial<br>Zone. 4. Toilet.3. ConnectionStatus<br>Zone. 4. Toilet.3. ConnectionStatus<br>Zone. 4. Toilet.3. GenericWarning<br>Zone. 4. Toilet.3. LowBattery<br>Zone. 4. Toilet.3. JusageActive<br>Zone. 4. Toilet.3. UsageActive<br>Zone. 4. Toilet.3. UsageActive<br>Zone. 4. Toilet.3. UsageCount<br>Zone. 4. Toilet.3. FlushCount                                                                                                    | 48<br>19<br>48<br>5<br>19<br>29<br>40<br>40<br>40<br>5<br>5<br>5<br>5<br>5<br>5<br>48<br>48                                                                                                    | 757370<br>757401<br>757403<br>757405<br>757405<br>757600<br>757600<br>757600<br>757701<br>757703<br>757706<br>757706<br>757706<br>757706<br>757707<br>757708<br>757708<br>757740<br>757740                                                                                                    | Counts the flushes based on flocal mygene projects<br>Indicates the water usage of the device<br>Used to locate the device (writable)<br>Used to origger a single flush at the device (writable)<br>Used to switch on and off the cleaning mode of the device (writable)<br>WcFlush Automatic Mains<br>Serial number of the device<br>Name of the zone/room the device is assigned to<br>State of the connection between gateway and device<br>The device has an error<br>Battery in the device is currently opened<br>Value in the device is currently opened<br>Counts the flushes of the device                                                                                                    |
| PositiveIntegerValue:757347<br>PositiveIntegerValue:757401<br>MultiStateValue:757401<br>PositiveIntegerValue:757403<br>BinaryValue:757405<br>MultiStateValue:757407<br>StructuredView:757600<br>CharStringValue:757601<br>CharStringValue:757701<br>BinaryValue:757703<br>BinaryValue:757704<br>BinaryValue:757705<br>BinaryValue:757707<br>BinaryValue:757707<br>BinaryValue:757707<br>BinaryValue:757708<br>DinaryValue:757708<br>DinaryValue:757708<br>DinaryValue:757708                                                                                                    | 1234<br>1234<br>1234<br>1234<br>1234<br>1234<br>1234<br>1234                                                                                                    | Zone. 4. Toilet.2. WaterUsage<br>Zone. 4. Toilet.2. WaterUsage<br>Zone. 4. Toilet.2. DrainVolume<br>Zone. 4. Toilet.2. LorainVolume<br>Zone. 4. Toilet.2. Cleaning<br>Zone. 4. Toilet.3. Conetoint<br>Zone. 4. Toilet.3. DeviceSerial<br>Zone. 4. Toilet.3. ConnectionStatus<br>Zone. 4. Toilet.3. GenericKaron<br>Zone. 4. Toilet.3. GenericKaron<br>Zone. 4. Toilet.3. GenericKaron<br>Zone. 4. Toilet.3. UsageActive<br>Zone. 4. Toilet.3. UsageActive<br>Zone. 4. Toilet.3. UsageCount<br>Zone. 4. Toilet.3. FushCount<br>Zone. 4. Toilet.3. FushCount                                                                                                    | 48<br>19<br>48<br>5<br>19<br>29<br>40<br>40<br>19<br>5<br>5<br>5<br>5<br>5<br>5<br>5<br>48<br>48<br>48                                                                                                    | 75730<br>757401<br>757403<br>757405<br>757405<br>757600<br>757601<br>757601<br>757701<br>757703<br>757706<br>757706<br>757706<br>757706<br>757707<br>757708<br>757740<br>757740<br>757740                                                                                                    | Counts the intensite based on local mygene projects<br>Indicates the water usage of the device<br>Used to locate the device (writable)<br>Used to open the valve of the device for a requested amount of water (writable)<br>Used to trigger a single flush at the device (writable)<br>Used to switch on and off the cleaning mode of the device (writable)<br>WcFlush Automatic Mains<br>Serial number of the device<br>Name of the zone/room the device is assigned to<br>State of the connection between gateway and device<br>The device has a warring<br>The device has a merror<br>Battery in the device is low<br>Device is currently in use<br>Valve in the device is currently opened<br>Counts the lushes of the device<br>Counts the lushes of the device                                                                                                    |
| PositiveIntegerValue:757347<br>PositiveIntegerValue:757401<br>WultiStateValue:757401<br>PositiveIntegerValue:757403<br>BinaryValue:757405<br>WultiStateValue:757600<br>CharStringValue:757600<br>CharStringValue:757600<br>MultiStateValue:757701<br>BinaryValue:757703<br>BinaryValue:757706<br>BinaryValue:757707<br>BinaryValue:757707<br>BinaryValue:757708<br>PositiveIntegerValue:757741<br>PositiveIntegerValue:757741<br>PositiveIntegerValue:757741                                                                                                    | 1234<br>1234<br>1234<br>1234<br>1234<br>1234<br>1234<br>1234                                                                                                    | Zone. 4. Toilet.2. WaterUsage<br>Zone. 4. Toilet.2. WaterUsage<br>Zone. 4. Toilet.2. DrainVolume<br>Zone. 4. Toilet.2. DrainVolume<br>Zone. 4. Toilet.2. DrainVolume<br>Zone. 4. Toilet.2. Cleaning<br>Zone. 4. Toilet.3. DeviceSerial<br>Zone. 4. Toilet.3. ConnectionStatus<br>Zone. 4. Toilet.3. ConnectionStatus<br>Zone. 4. Toilet.3. GenericWarning<br>Zone. 4. Toilet.3. GenericWarning<br>Zone. 4. Toilet.3. LowBattery<br>Zone. 4. Toilet.3. LowBattery<br>Zone. 4. Toilet.3. LowBattery<br>Zone. 4. Toilet.3. UsageActive<br>Zone. 4. Toilet.3. ValseQpen<br>Zone. 4. Toilet.3. ValseQcount<br>Zone. 4. Toilet.3. AutomaticFlushCount<br>Zone. 4. Toilet.3. AutomaticFlushCount                                                                                                    | 48<br>19<br>48<br>5<br>19<br>29<br>40<br>40<br>40<br>19<br>5<br>5<br>5<br>5<br>5<br>5<br>48<br>48<br>48<br>48<br>48<br>48                                                                                                    | 757370<br>757401<br>757403<br>757405<br>757407<br>757601<br>757602<br>757601<br>757703<br>757704<br>757704<br>757704<br>757706<br>757705<br>757708<br>757708<br>757740<br>757741<br>757743<br>757741<br>757743                                                                                                    | Counts the loanes based on housing programs of the device<br>loadcates the water usage of the device<br>Used to locate the device (writable)<br>Used to origger a single flush at the device (writable)<br>Used to switch on and off the cleaning mode of the device (writable)<br>Worklush Automatic Mains<br>Serial number of the device<br>Name of the zone/room the device is assigned to<br>State of the connection between gateway and device<br>The device has an error<br>Battery in the device is low<br>Device is currently in use<br>Valve in the device is low<br>Device is currently opened<br>Counts the usages of the device<br>Counts the satomatic flushes of the device<br>Counts the automatic flushes of the device<br>Counts the manual flushes of the device<br>Counts the manual flushes of the device                                                                                                    |
| PositiveInteger/Value:757347<br>PositiveInteger/Value:757370<br>MultiStateValue:757401<br>PositiveInteger/Value:757403<br>BinaryValue:757405<br>MultiStateValue:757407<br>Structured/Vew:757600<br>Char\$tringValue:757601<br>Char\$tringValue:757701<br>BinaryValue:757703<br>BinaryValue:757706<br>BinaryValue:757707<br>BinaryValue:757707<br>BinaryValue:757707<br>BinaryValue:757707<br>DositiveInteger/Value:757741<br>PositiveInteger/Value:757743<br>PositiveInteger/Value:757743<br>PositiveInteger/Value:757744<br>PositiveInteger/Value:757744                                                                                                    | 1234<br>1234<br>1234<br>1234<br>1234<br>1234<br>1234<br>1234                                                                                                    | Zone. 4. Toilet.2. WaterUsage<br>Zone. 4. Toilet.2. WaterUsage<br>Zone. 4. Toilet.2. DrainVolume<br>Zone. 4. Toilet.2. DrainVolume<br>Zone. 4. Toilet.2. Flush<br>Zone. 4. Toilet.3. Elevine<br>Zone. 4. Toilet.3. ConectionStatus<br>Zone. 4. Toilet.3. ConectionStatus<br>Zone. 4. Toilet.3. ConectionStatus<br>Zone. 4. Toilet.3. ConectionStatus<br>Zone. 4. Toilet.3. ConectionStatus<br>Zone. 4. Toilet.3. LowBattery<br>Zone. 4. Toilet.3. LowBattery<br>Zone. 4. Toilet.3. UsageActive<br>Zone. 4. Toilet.3. UsageActive<br>Zone. 4. Toilet.3. UsageActive<br>Zone. 4. Toilet.3. UsageCount<br>Zone. 4. Toilet.3. ManuaFlushCount<br>Zone. 4. Toilet.3. AnnuaFlushCount<br>Zone. 4. Toilet.3. AnnuaFlushCount<br>Zone. 4. Toilet.3. SpaceCount<br>Zone. 4. Toilet.3. SpaceCount<br>Zone. 4. Toilet.3. AnnuaFlushCount<br>Zone. 4. Toilet.3. PartiFlushCount                                                                                                    | 48<br>19<br>48<br>5<br>19<br>29<br>40<br>40<br>19<br>5<br>5<br>5<br>5<br>5<br>40<br>40<br>19<br>5<br>5<br>5<br>5<br>48<br>48<br>48<br>48<br>48<br>48<br>48<br>48                                                                                                    | 757370<br>757401<br>757403<br>757405<br>757405<br>757600<br>757601<br>757602<br>757701<br>757704<br>757704<br>757706<br>757706<br>757708<br>757708<br>757708<br>757708<br>757740<br>757743<br>757743<br>757743                                                                                                    | Counts the flashes based on four hygene programs of the device<br>Indicates the water usage of the device<br>Used to locate the device (writable)<br>Used to origger a single flush at the device (vritable)<br>Used to switch on and off the cleaning mode of the device (writable)<br>WcFlush Automatic Mains<br>Serial number of the device<br>Name of the zone/room the device is assigned to<br>State of the connection between gateway and device<br>The device has an error<br>Battery in the device is our<br>Device is currently in use<br>Valve in the device is currently opened<br>Counts the usages of the device<br>Counts the flushes of the device<br>Counts the manual flushes of the device<br>Counts the manual flushes of the device<br>Counts the manual flushes of the device<br>Counts the manual flushes of the device<br>Counts the manual flushes of the device<br>Counts the manual flushes of the device<br>Counts the manual flushes of the device<br>Counts the flushes of the device<br>Counts the manual flushes of the device<br>Counts the manual flushes of the device<br>Counts the manual flushes of the device                                                                                                    |
| PositiveIntegerValue:757347<br>PositiveIntegerValue:757370<br>MultiStateValue:757401<br>PositiveIntegerValue:757403<br>BinaryValue:757405<br>MultiStateValue:757601<br>Char\$tringValue:757601<br>Char\$tringValue:757701<br>BinaryValue:757703<br>BinaryValue:757706<br>BinaryValue:757706<br>BinaryValue:757707<br>PositiveIntegerValue:757740<br>PositiveIntegerValue:757741<br>PositiveIntegerValue:757744<br>PositiveIntegerValue:757744<br>PositiveIntegerValue:757744<br>PositiveIntegerValue:757744<br>PositiveIntegerValue:757744<br>PositiveIntegerValue:757744                                                                                                    | 1234<br>1234<br>1234<br>1234<br>1234<br>1234<br>1234<br>1234                                                                                                    | Zone. 4. Toilet.2. WaterUsage<br>Zone. 4. Toilet.2. WaterUsage<br>Zone. 4. Toilet.2. DrainVolume<br>Zone. 4. Toilet.2. DrainVolume<br>Zone. 4. Toilet.2. Claning<br>Zone. 4. Toilet.3. Conectoint<br>Zone. 4. Toilet.3. DeviceSerial<br>Zone. 4. Toilet.3. ConnectionStatus<br>Zone. 4. Toilet.3. ConnectionStatus<br>Zone. 4. Toilet.3. GenericWarning<br>Zone. 4. Toilet.3. GenericWarning<br>Zone. 4. Toilet.3. LowBattery<br>Zone. 4. Toilet.3. JusageActive<br>Zone. 4. Toilet.3. JusageActive<br>Zone. 4. Toilet.3. JusageActive<br>Zone. 4. Toilet.3. JusageCount<br>Zone. 4. Toilet.3. JusageCount<br>Zone.4. Toilet.3. ManualFlushCount<br>Zone.4. Toilet.3. AnnualFlushCount<br>Zone.4. Toilet.3. PulFlushCount<br>Zone.4. Toilet.3. PulFlushCount<br>Zone.4. Toilet.3. PulFlushCount<br>Zone.4. Toilet.3. PulFlushCount<br>Zone.4. Toilet.3. PulFlushCount<br>Zone.4. Toilet.3. PulFlushCount                                                                                                    | 48<br>19<br>48<br>5<br>19<br>29<br>40<br>40<br>40<br>19<br>5<br>5<br>5<br>5<br>5<br>5<br>5<br>48<br>48<br>48<br>48<br>48<br>48<br>48<br>48<br>48                                                                                                    | 757370<br>757401<br>757403<br>757405<br>757405<br>757600<br>757600<br>757600<br>757701<br>757703<br>757706<br>757706<br>757706<br>757706<br>757706<br>757706<br>757707<br>757706<br>757740<br>757741<br>757743<br>757744<br>757745<br>757746<br>757746<br>757746                                                                                                    | Counts the flushes based of flocal mygene programs of the device<br>Indicates the water usage of the device<br>Used to locate the device (writable)<br>Used to origger a single flush at the device (writable)<br>Used to switch on and off the cleaning mode of the device (writable)<br>WcFlush Automatic Mains<br>Serial number of the device<br>Name of the zone/room the device is assigned to<br>State of the connection between gateway and device<br>The device has an error<br>Battery in the device is low<br>Device is currently in use<br>Valve in the device is currently opened<br>Counts the flushes of the device<br>Counts the flushes of the device<br>Counts the flushes of the device<br>Counts the full flushes of the device<br>Counts the full flushes of the device<br>Counts the flushes of the device<br>Counts the flushes of the device<br>Counts the flushes of the device<br>Counts the flushes of the device<br>Counts the flushes of the device<br>Counts the flushes of the device                                                                                                    |
| PositiveIntegerValue:757347<br>PositiveIntegerValue:757401<br>MultiStateValue:757401<br>PositiveIntegerValue:757403<br>BinaryValue:757405<br>MultiStateValue:757407<br>StructuredView:757600<br>CharStringValue:757601<br>CharStringValue:757701<br>BinaryValue:757703<br>BinaryValue:757704<br>BinaryValue:757706<br>BinaryValue:757707<br>BinaryValue:757707<br>BinaryValue:757708<br>PositiveIntegerValue:757741<br>PositiveIntegerValue:757743<br>PositiveIntegerValue:757745<br>PositiveIntegerValue:757745<br>PositiveIntegerValue:757745<br>PositiveIntegerValue:757746<br>PositiveIntegerValue:757745<br>PositiveIntegerValue:757746<br>PositiveIntegerValue:757746<br>PositiveIntegerValue:757746<br>PositiveIntegerValue:757746                                                                                                    | 1234<br>1234<br>1234<br>1234<br>1234<br>1234<br>1234<br>1234                                                                                                    | Zone. 4. Toilet.2. WaterUsage<br>Zone. 4. Toilet.2. WaterUsage<br>Zone. 4. Toilet.2. DrainVolume<br>Zone. 4. Toilet.2. DrainVolume<br>Zone. 4. Toilet.2. PrainVolume<br>Zone. 4. Toilet.2. Cleaning<br>Zone. 4. Toilet.3. ZoneName<br>Zone. 4. Toilet.3. ZoneName<br>Zone. 4. Toilet.3. ZoneName<br>Zone. 4. Toilet.3. ConnectionStatus<br>Zone. 4. Toilet.3. GenericError<br>Zone. 4. Toilet.3. GenericError<br>Zone. 4. Toilet.3. UsageActive<br>Zone. 4. Toilet.3. ValegeActive<br>Zone. 4. Toilet.3. ValegeActive<br>Zone. 4. Toilet.3. ValegeActive<br>Zone. 4. Toilet.3. JusageCount<br>Zone. 4. Toilet.3. AutomaticFlushCount<br>Zone. 4. Toilet.3. AutomaticFlushCount<br>Zone. 4. Toilet.3. FullFlushCount<br>Zone. 4. Toilet.3. PartialFlushCount<br>Zone. 4. Toilet.3. PartialFlushCount<br>Zone. 4. Toilet.3. PartialFlushCount<br>Zone. 4. Toilet.3. PartialFlushCount<br>Zone. 4. Toilet.3. PartialFlushCount<br>Zone. 4. Toilet.3. WaterUsage                                                                                                    | 48<br>19<br>48<br>5<br>19<br>29<br>40<br>40<br>40<br>5<br>5<br>5<br>5<br>5<br>5<br>5<br>5<br>48<br>48<br>48<br>48<br>48<br>48<br>48<br>48<br>48                                                                                                    | 757370<br>757401<br>757403<br>757405<br>757407<br>757600<br>757601<br>757602<br>757701<br>757704<br>757706<br>757704<br>757706<br>757704<br>757706<br>757706<br>757706<br>757706<br>757740<br>757741<br>757745<br>757746<br>757746<br>757747                                                                                                    | Counts the house based on house in hygene programs of the device<br>Indicates the water usage of the device<br>Used to locate the device (writable)<br>Used to open the valve of the device for a requested amount of water (writable)<br>Used to switch on and off the cleaning mode of the device (writable)<br>Weflush Automatic Mains<br>Serial number of the device is assigned to<br>State of the connection between gateway and device<br>The device has a warning<br>The device has a warning<br>The device has an error<br>Battery in the device is low<br>Device is currently in use<br>Valve in the device is low<br>Device is currently in use<br>Valve in the device atomatic the device<br>Counts the submat of the device<br>Counts the flushes of the device<br>Counts the flushes of the device<br>Counts the partial flushes of the device<br>Counts the flushes of the device<br>Counts the flushes of the device<br>Counts the quartial flushes of the device<br>Counts the partial flushes of the device<br>Counts the quartial flushes of the device<br>Counts the quartial flushes of the device<br>Counts the quartial flushes of the device<br>Counts the quartial flushes of the device<br>Counts the quartial flushes of the device<br>Counts the quartial flushes of the d                                                                                  |
| PositiveIntegerValue:757347<br>PositiveIntegerValue:757403<br>MultiStateValue:757403<br>BinaryValue:757403<br>MultiStateValue:757403<br>MultiStateValue:757403<br>CharStringValue:757600<br>CharStringValue:757601<br>CharStringValue:757703<br>BinaryValue:757703<br>BinaryValue:757704<br>BinaryValue:757706<br>PositiveIntegerValue:757740<br>PositiveIntegerValue:757743<br>PositiveIntegerValue:757743<br>PositiveIntegerValue:757743<br>PositiveIntegerValue:757743<br>PositiveIntegerValue:757746<br>PositiveIntegerValue:757746<br>PositiveIntegerValue:757747<br>PositiveIntegerValue:757747<br>PositiveIntegerValue:757747<br>PositiveIntegerValue:757747<br>PositiveIntegerValue:757747<br>PositiveIntegerValue:757747<br>PositiveIntegerValue:757747                                                                                                    | 1234<br>1234<br>1234<br>1234<br>1234<br>1234<br>1234<br>1234                                                                                                    | Zone. 4. Toilet.2. WaterUsage<br>Zone. 4. Toilet.2. WaterUsage<br>Zone. 4. Toilet.2. DrainVolume<br>Zone. 4. Toilet.2. DrainVolume<br>Zone. 4. Toilet.2. DrainVolume<br>Zone. 4. Toilet.2. Claning<br>Zone. 4. Toilet.3. DeviceSerial<br>Zone. 4. Toilet.3. DeviceSerial<br>Zone. 4. Toilet.3. ConectionStatus<br>Zone. 4. Toilet.3. GenericWarning<br>Zone. 4. Toilet.3. GenericWarning<br>Zone. 4. Toilet.3. GenericWarning<br>Zone. 4. Toilet.3. LowBattery<br>Zone. 4. Toilet.3. LowBattery<br>Zone. 4. Toilet.3. LowBattery<br>Zone. 4. Toilet.3. UsageActive<br>Zone. 4. Toilet.3. ValveOpen<br>Zone. 4. Toilet.3. AutomaticFlushCount<br>Zone. 4. Toilet.3. AutomaticFlushCount<br>Zone. 4. Toilet.3. PartialFlushCount<br>Zone. 4. Toilet.3. PartialFlushCount<br>Zone. 4. Toilet.3. PartialFlushCount<br>Zone. 4. Toilet.3. HygieneFlushCount<br>Zone. 4. Toilet.3. HygieneFlushCount<br>Zone. 4. Toilet.3. HygieneFlushCount<br>Zone. 4. Toilet.3. HygieneFlushCount                                                                                                    | 48<br>19<br>5<br>19<br>29<br>40<br>40<br>40<br>40<br>40<br>5<br>5<br>5<br>5<br>5<br>5<br>48<br>48<br>48<br>48<br>48<br>48<br>48<br>48<br>48<br>48<br>48<br>48<br>48                                                                                                    | 75730<br>757401<br>757403<br>757405<br>757407<br>757602<br>757602<br>757601<br>757704<br>757704<br>757704<br>757706<br>757706<br>757708<br>757708<br>757708<br>757740<br>757743<br>757743<br>757744<br>757745<br>757746<br>757746<br>757770<br>757770                                                                                                    | Counts the flushes based on host mygene programs of the device<br>lindicates the water usage of the device<br>Used to locate the device (writable)<br>Used to origger a single flush at the device (vritable)<br>Used to switch on and off the cleaning mode of the device (writable)<br>Worflush Automatic Mains<br>Serial number of the device<br>Name of the zone/room the device is assigned to<br>State of the connection between gateway and device<br>The device has an error<br>Battery in the device is low<br>Device is currently in use<br>Valve in the device is currently opened<br>Counts the usages of the device<br>Counts the sages of the device<br>Counts the flushes of the device<br>Counts the anual flushes of the device<br>Counts the flushes of the device<br>Counts the flushes based on local hygiene programs of the device<br>Indicates the water usage of the device<br>Locate the device (writable)                                                                                                    |
| PositiveIntegerValue:757347<br>PositiveIntegerValue:757401<br>PositiveIntegerValue:757401<br>PositiveIntegerValue:757403<br>BinaryValue:757405<br>MultiStateValue:757601<br>Char\$tringValue:757601<br>Char\$tringValue:757601<br>BinaryValue:757701<br>BinaryValue:757703<br>BinaryValue:757704<br>BinaryValue:757706<br>BinaryValue:757707<br>PositiveIntegerValue:757740<br>PositiveIntegerValue:757741<br>PositiveIntegerValue:757744<br>PositiveIntegerValue:757744<br>PositiveIntegerValue:757745<br>PositiveIntegerValue:757745<br>PositiveIntegerValue:757747<br>PositiveIntegerValue:757747<br>PositiveIntegerValue:757747<br>PositiveIntegerValue:757747<br>PositiveIntegerValue:757747<br>PositiveIntegerValue:757747<br>PositiveIntegerValue:757747<br>PositiveIntegerValue:757747<br>PositiveIntegerValue:757747                                                                                                    | 1234<br>1234<br>1234<br>1234<br>1234<br>1234<br>1234<br>1234                                                                                                    | Zone. 4. Toilet.2. WaterUsage<br>Zone. 4. Toilet.2. WaterUsage<br>Zone. 4. Toilet.2. DrainVolume<br>Zone. 4. Toilet.2. DrainVolume<br>Zone. 4. Toilet.2. Flush<br>Zone. 4. Toilet.3. Elevine<br>Zone. 4. Toilet.3. DeviceSerial<br>Zone. 4. Toilet.3. ConnectionStatus<br>Zone. 4. Toilet.3. ConnectionStatus<br>Zone. 4. Toilet.3. ConnectionStatus<br>Zone. 4. Toilet.3. ConnectionStatus<br>Zone. 4. Toilet.3. ConnectionStatus<br>Zone. 4. Toilet.3. UsageActive<br>Zone. 4. Toilet.3. LowBattery<br>Zone. 4. Toilet.3. UsageActive<br>Zone. 4. Toilet.3. UsageActive<br>Zone. 4. Toilet.3. UsageActive<br>Zone. 4. Toilet.3. UsageCount<br>Zone. 4. Toilet.3. UsageCount<br>Zone. 4. Toilet.3. ManuaFlushCount<br>Zone. 4. Toilet.3. ManuaFlushCount<br>Zone. 4. Toilet.3. HyginerFlushCount<br>Zone. 4. Toilet.3. HyginerFlushCount<br>Zone. 4. Toilet.3. HyginerFlushCount<br>Zone. 4. Toilet.3. HyginerFlushCount<br>Zone. 4. Toilet.3. HyginerFlushCount<br>Zone. 4. Toilet.3. Usage                                                                                                    | 48<br>19<br>48<br>5<br>19<br>29<br>40<br>40<br>40<br>19<br>5<br>5<br>5<br>5<br>5<br>5<br>5<br>5<br>5<br>5<br>5<br>5<br>5<br>5<br>5<br>5<br>5<br>5                                                                                                    | 257370<br>757401<br>757403<br>757405<br>757407<br>757600<br>757601<br>757600<br>757701<br>757703<br>757704<br>757706<br>757706<br>757706<br>757707<br>757708<br>757740<br>757743<br>757743<br>757743<br>757744<br>757745<br>757746<br>757747<br>7577601<br>7577001                                                                                                    | Counts the fundames of the device<br>Variable State of the device for a requested amount of water (writable)<br>Used to origger a single flush at the device (writable)<br>Used to switch on and off the cleaning mode of the device (writable)<br>WcFlush Automatic Mains<br>Serial number of the device<br>Name of the zone/room the device is assigned to<br>State of the connection between gateway and device<br>The device has an error<br>Battery in the device is ow<br>Device is currently in use<br>Valve in the device is currently opened<br>Counts the usages of the device<br>Counts the automatic flushes of the device<br>Counts the automatic flushes of the device<br>Counts the flushes of the device<br>Counts the dushes bard the device<br>Counts the flushes of the device<br>Counts the flushes of the device<br>Counts the flushes of the device<br>Counts the flushes of the device<br>Counts the flushes bard the device<br>Counts the flushes bard the device<br>Counts the flushes bard the device<br>Counts the flushes bard the device<br>Counts the flushes bard the device<br>Counts the flushes bard the device<br>Counts the flushes bard the device<br>Counts the flushes bard the device<br>Counts the flushes bard the device<br>Counts the flushes bard the device<br>Counts the flushes bard the device flushes bard the device<br>Counts the flushes bard the device flushes<br>Counts the flushes bard the device flushes<br>Counts the flushes bard the device flushes<br>Counts the flushes bard the device flushes                                                                                     |
| PositiveIntegerValue:757347<br>PositiveIntegerValue:757401<br>MultiStateValue:757401<br>PositiveIntegerValue:757403<br>MultiStateValue:757405<br>MultiStateValue:757405<br>MultiStateValue:757601<br>CharStringValue:757602<br>MultiStateValue:757701<br>BinaryValue:757703<br>BinaryValue:757703<br>BinaryValue:757704<br>BinaryValue:757706<br>BinaryValue:757707<br>BinaryValue:757707<br>PositiveIntegerValue:757741<br>PositiveIntegerValue:757743<br>PositiveIntegerValue:757745<br>PositiveIntegerValue:757745<br>PositiveIntegerValue:757745<br>PositiveIntegerValue:757746<br>PositiveIntegerValue:757745<br>PositiveIntegerValue:757745<br>PositiveIntegerValue:757746<br>PositiveIntegerValue:757746<br>PositiveIntegerValue:757760<br>PositiveIntegerValue:757760<br>PositiveIntegerValue:757801<br>PositiveIntegerValue:757803<br>BinaryValue:757803                                                                                                    | 1234<br>1234<br>1234<br>1234<br>1234<br>1234<br>1234<br>1234                                                                                                    | Zone. 4. Toilet.2. WaterUsage<br>Zone. 4. Toilet.2. WaterUsage<br>Zone. 4. Toilet.2. DrainVolume<br>Zone. 4. Toilet.2. DrainVolume<br>Zone. 4. Toilet.2. PrainVolume<br>Zone. 4. Toilet.2. Cleaning<br>Zone. 4. Toilet.3. ZoneName<br>Zone. 4. Toilet.3. ZoneName<br>Zone. 4. Toilet.3. ZoneName<br>Zone. 4. Toilet.3. GenericForror<br>Zone. 4. Toilet.3. GenericForror<br>Zone. 4. Toilet.3. UsageActive<br>Zone. 4. Toilet.3. Valex<br>Zone. 4. Toilet.3. Valex<br>Zone. 4. Toilet.3. Valex<br>Zone. 4. Toilet.3. Valex<br>Zone. 4. Toilet.3. Valex<br>Zone. 4. Toilet.3. Valex<br>Zone. 4. Toilet.3. Valex<br>Zone. 4. Toilet.3. Valex<br>Zone. 4. Toilet.3. Valex<br>Zone. 4. Toilet.3. AutomaticFlushCount<br>Zone. 4. Toilet.3. AutomaticFlushCount<br>Zone. 4. Toilet.3. PartialFlushCount<br>Zone. 4. Toilet.3. PartialFlushCount<br>Zone. 4. Toilet.3. WaterUsage<br>Zone. 4. Toilet.3. WaterUsage<br>Zone. 4. Toilet.3. Usage                                                                                                    | 48<br>19<br>48<br>5<br>19<br>29<br>40<br>40<br>40<br>40<br>40<br>40<br>5<br>5<br>5<br>5<br>5<br>5<br>48<br>48<br>48<br>48<br>48<br>48<br>48<br>48<br>48<br>48<br>48<br>48<br>48                                                                                                    | 757370<br>757401<br>757403<br>757405<br>757407<br>757601<br>757602<br>757701<br>757703<br>757704<br>757706<br>757704<br>757706<br>757706<br>757706<br>757706<br>757706<br>757740<br>757741<br>757743<br>757745<br>757745<br>757746<br>757746<br>757747<br>757746                                                                                                    | Counts the funds to based on focal mygene programs of the device<br>Used to locate the device (writable)<br>Used to origger a single flush at the device for a requested amount of water (writable)<br>Used to trigger a single flush at the device (writable)<br>Used to switch on and off the cleaning mode of the device (writable)<br>WcFlush Automatic Mains<br>Serial number of the device<br>Name of the zone/room the device is assigned to<br>State of the connection between gateway and device<br>The device has an error<br>Battery in the device is low<br>Device is currently in use<br>Valve in the device is currently opened<br>Counts the flushes of the device<br>Counts the flushes of the device<br>Counts the flushes of the device<br>Counts the flushes of the device<br>Counts the flushes of the device<br>Counts the fulf flushes of the device<br>Counts the flushes of the device<br>Counts the vat                                                                                |
| PositiveIntegerValue:757347<br>PositiveIntegerValue:757403<br>BinaryValue:757403<br>MultiStateValue:757403<br>StructuredView:757600<br>CharStringValue:757600<br>CharStringValue:757601<br>CharStringValue:757701<br>BinaryValue:757703<br>BinaryValue:757703<br>BinaryValue:757704<br>BinaryValue:757708<br>PositiveIntegerValue:757741<br>PositiveIntegerValue:757744<br>PositiveIntegerValue:757744<br>PositiveIntegerValue:757744<br>PositiveIntegerValue:757745<br>PositiveIntegerValue:757746<br>PositiveIntegerValue:757747<br>PositiveIntegerValue:757747<br>PositiveIntegerValue:757747<br>PositiveIntegerValue:757747<br>PositiveIntegerValue:757747<br>PositiveIntegerValue:757747<br>PositiveIntegerValue:757747<br>PositiveIntegerValue:757747<br>PositiveIntegerValue:757803<br>BinaryValue:757805                                                                                                    | 1234<br>1234<br>1234<br>1234<br>1234<br>1234<br>1234<br>1234                                                                                                    | Zone. 4. Toilet.2. WaterUsage<br>Zone. 4. Toilet.2. DrainVolume<br>Zone. 4. Toilet.2. DrainVolume<br>Zone. 4. Toilet.2. DrainVolume<br>Zone. 4. Toilet.2. DrainVolume<br>Zone. 4. Toilet.3. ConectionStatus<br>Zone. 4. Toilet.3. ConectionStatus<br>Zone. 4. Toilet.3. GenericWarning<br>Zone. 4. Toilet.3. GenericWarning<br>Zone. 4. Toilet.3. GenericWarning<br>Zone. 4. Toilet.3. LowBattery<br>Zone. 4. Toilet.3. LowBattery<br>Zone. 4. Toilet.3. LowBattery<br>Zone. 4. Toilet.3. UsageActive<br>Zone. 4. Toilet.3. JusageActive<br>Zone. 4. Toilet.3. JusageCount<br>Zone. 4. Toilet.3. JusageCount<br>Zone. 4. Toilet.3. AutomaticFlushCount<br>Zone. 4. Toilet.3. AutomaticFlushCount<br>Zone. 4. Toilet.3. PartialFlushCount<br>Zone. 4. Toilet.3. PartialFlushCount<br>Zone. 4. Toilet.3. PartialFlushCount<br>Zone. 4. Toilet.3. HushCount<br>Zone. 4. Toilet.3. HushCount<br>Zone. 4. Toilet.3. Locate<br>Zone. 4. Toilet.3. Locate<br>Zone. 4. Toilet.3. Locate<br>Zone. 4. Toilet.3. Flush                                                                                                    | 48<br>19<br>5<br>19<br>29<br>40<br>40<br>40<br>40<br>40<br>5<br>5<br>5<br>5<br>5<br>5<br>5<br>5<br>48<br>48<br>48<br>48<br>48<br>48<br>48<br>48<br>48<br>48<br>48<br>5<br>19<br>48<br>5                                                                                                    | 757370<br>757401<br>757403<br>757405<br>757407<br>757601<br>757601<br>757601<br>757703<br>757704<br>757704<br>757704<br>757704<br>757705<br>757705<br>757708<br>757740<br>757740<br>757743<br>757745<br>757745<br>757745<br>757745<br>757745<br>757746<br>757745<br>757746<br>757746<br>757745<br>757746<br>757740<br>7577805<br>757805<br>757805<br>757805<br>757805                                                                                                    | Counts the fusion based on host imagene programs of the device<br>Used to locate the device (writable)<br>Used to origger a single flush at the device (or a requested amount of water (writable)<br>Used to trigger a single flush at the device (writable)<br>Worflush Automatic Mains<br>Serial number of the device is assigned to<br>State of the connection between gateway and device<br>The device has a warning<br>The device has a warning<br>The device has an error<br>Battery in the device is low<br>Device is currently in use<br>Valve in the device is low<br>Device is currently in use<br>Valve in the device is for<br>Counts the usages of the device<br>Counts the automatic flushes of the device<br>Counts the automatic flushes of the device<br>Counts the automatic flushes of the device<br>Counts the flushes of the device<br>Counts the flushes a based on local hygiene programs of the device<br>Indicates the water usage of the device<br>Set to open the valve of the device for a requested amount of water (writable)<br>Used to rigger a single flush at the device (writable)<br>Set to trigger a single flush at the device (writable)                                                                                                    |
| PositiveIntegerValue:757347<br>PositiveIntegerValue:757403<br>MultiStateValue:757403<br>BinaryValue:757403<br>MultiStateValue:757403<br>MultiStateValue:757407<br>MultiStateValue:757407<br>CharStringValue:757601<br>CharStringValue:757703<br>BinaryValue:757703<br>BinaryValue:757703<br>BinaryValue:757707<br>BinaryValue:757707<br>BinaryValue:757707<br>BinaryValue:757707<br>BinaryValue:757707<br>PositiveIntegerValue:757741<br>PositiveIntegerValue:757743<br>PositiveIntegerValue:757745<br>PositiveIntegerValue:757745<br>PositiveIntegerValue:757747<br>PositiveIntegerValue:757747<br>PositiveIntegerValue:757747<br>PositiveIntegerValue:757747<br>PositiveIntegerValue:757747<br>PositiveIntegerValue:757747<br>PositiveIntegerValue:757747<br>PositiveIntegerValue:757747<br>PositiveIntegerValue:757803<br>BinaryValue:757805<br>MultiStateValue:757807<br>StructuredView:758000                                                                                                    | 1234<br>1234<br>1234<br>1234<br>1234<br>1234<br>1234<br>1234                                                                                                    | Zone. 4. Toilet.2. WaterUsage<br>Zone. 4. Toilet.2. WaterUsage<br>Zone. 4. Toilet.2. DrainVolume<br>Zone. 4. Toilet.2. DrainVolume<br>Zone. 4. Toilet.2. DrainVolume<br>Zone. 4. Toilet.2. Claning<br>Zone. 4. Toilet.3. DeviceSerial<br>Zone. 4. Toilet.3. ConectionStatus<br>Zone. 4. Toilet.3. ConectionStatus<br>Zone. 4. Toilet.3. ConectionStatus<br>Zone. 4. Toilet.3. ConectionStatus<br>Zone. 4. Toilet.3. LowBattery<br>Zone. 4. Toilet.3. LowBattery<br>Zone. 4. Toilet.3. LusageActive<br>Zone. 4. Toilet.3. UsageActive<br>Zone. 4. Toilet.3. UsageActive<br>Zone. 4. Toilet.3. UsageActive<br>Zone. 4. Toilet.3. Fullschount<br>Zone. 4. Toilet.3. Fullschount<br>Zone. 4. Toilet.3. PartialFlushCount<br>Zone. 4. Toilet.3. PartialFlushCount<br>Zone. 4. Toilet.3. PartialFlushCount<br>Zone. 4. Toilet.3. PartialFlushCount<br>Zone. 4. Toilet.3. HygieneFlushCount<br>Zone. 4. Toilet.3. HygieneFlushCount<br>Zone. 4. Toilet.3. HygieneFlushCount<br>Zone. 4. Toilet.3. Locate<br>Zone. 4. Toilet.3. Locate<br>Zone. 4. Toilet.3. Locate<br>Zone. 4. Toilet.3. Locate<br>Zone. 4. Toilet.3. Locate<br>Zone. 4. Toilet.3. Conte<br>Zone. 4. Toilet.3. Conte<br>Zone.4.                                         | 48<br>19<br>5<br>19<br>40<br>40<br>40<br>40<br>40<br>5<br>5<br>5<br>5<br>5<br>5<br>5<br>5<br>5<br>5<br>5<br>5                                                                                                    | 257370<br>757401<br>757403<br>757405<br>757407<br>757600<br>757601<br>757602<br>757704<br>757704<br>757704<br>757706<br>757706<br>757706<br>757708<br>757708<br>757740<br>757740<br>757743<br>757743<br>757743<br>757745<br>757746<br>757746<br>757746<br>757746<br>757746<br>757801<br>757803<br>757805<br>757805                                                                                                    | Counts the intaines based of in device<br>Indicates the water usage of the device<br>Used to locate the device (writable)<br>Used to origger a single flush at the device (writable)<br>Used to switch on and off the cleaning mode of the device (writable)<br>WcFlush Automatic Mains<br>Serial number of the device<br>Name of the zone/room the device is assigned to<br>State of the connection between gateway and device<br>The device has an error<br>Battery in the device is currently opened<br>Counts the usages of the device<br>Counts the usages of the device<br>Counts the usages of the device<br>Counts the sages of the device<br>Counts the manual flushes of the device<br>Counts the annual flushes of the device<br>Counts the flushes of the device<br>Counts the flushes of the device<br>Section the valve of the device for a requested amount of water (writable)<br>Used to open the valve of the device (writable)<br>Used to trigger a single flush at the device (writable)<br>Used to trigger a single flush at the device (writable)<br>WcFlush Automatic Mains                                                                                                    |
| PositiveintegerValue:757347<br>PositiveintegerValue:757401<br>PositiveintegerValue:757403<br>BinaryValue:757405<br>MultiStateValue:757407<br>StructuredView:757600<br>Char\$tringValue:757601<br>Char\$tringValue:757701<br>BinaryValue:757703<br>BinaryValue:757703<br>BinaryValue:757706<br>BinaryValue:757706<br>BinaryValue:757707<br>PositiveintegerValue:757740<br>PositiveintegerValue:757741<br>PositiveintegerValue:757743<br>PositiveintegerValue:757743<br>PositiveintegerValue:757745<br>PositiveintegerValue:757745<br>PositiveintegerValue:757747<br>PositiveintegerValue:757747<br>PositiveintegerValue:757747<br>PositiveintegerValue:757747<br>PositiveintegerValue:757747<br>PositiveintegerValue:757747<br>PositiveintegerValue:7577801<br>PositiveintegerValue:757803<br>BinaryValue:75800<br>Char\$tringValue:75800<br>Char\$tringValue:75800<br>Char\$tringValue:75800<br>Char\$tringValue:75800                                                                                                    | 1234<br>1234<br>1234<br>1234<br>1234<br>1234<br>1234<br>1234                                                                                                    | Zone. 4. Toilet.2. WaterUsage<br>Zone. 4. Toilet.2. WaterUsage<br>Zone. 4. Toilet.2. DrainVolume<br>Zone. 4. Toilet.2. DrainVolume<br>Zone. 4. Toilet.2. Flush<br>Zone. 4. Toilet.3. Experiment<br>Zone. 4. Toilet.3. ConectionStatus<br>Zone. 4. Toilet.3. ConectionStatus<br>Zone. 4. Toilet.3. ConectionStatus<br>Zone. 4. Toilet.3. ConectionStatus<br>Zone. 4. Toilet.3. ConectionStatus<br>Zone. 4. Toilet.3. ConectionStatus<br>Zone. 4. Toilet.3. UsageActive<br>Zone. 4. Toilet.3. LowBattery<br>Zone. 4. Toilet.3. LowBattery<br>Zone. 4. Toilet.3. UsageCount<br>Zone. 4. Toilet.3. UsageCount<br>Zone. 4. Toilet.3. ManuaFlushCount<br>Zone. 4. Toilet.3. ManuaFlushCount<br>Zone. 4. Toilet.3. HullFlushCount<br>Zone. 4. Toilet.3. HygineFlushCount<br>Zone. 4. Toilet.3. HygineFlushCount<br>Zone. 4. Toilet.3. DrainVolume<br>Zone. 4. Toilet.3. DrainVolume<br>Zone. 4. Toilet.3. Cleaning<br>Zone. 4. Toilet.4. ZoneXincounce<br>Zone. 4. Toilet.4. ZoneXincounce<br>Zone.4. Toilet.4. ZoneXincounce<br>Zone.4. Toilet.4. ZoneXincounce<br>ZoneXincounce<br>ZoneXinc | 48<br>19<br>48<br>5<br>19<br>29<br>40<br>40<br>40<br>19<br>5<br>5<br>5<br>5<br>5<br>5<br>5<br>5<br>5<br>5<br>5<br>5<br>5<br>5<br>5<br>5<br>5<br>5                                                                                                    | 257370<br>757401<br>757403<br>757405<br>757405<br>757600<br>757601<br>757600<br>757701<br>757703<br>757704<br>757706<br>757706<br>757706<br>757706<br>757707<br>757708<br>757740<br>757740<br>757743<br>757743<br>757744<br>757744<br>757745<br>757746<br>757746<br>757748<br>757748<br>757808<br>757808<br>757808<br>757808<br>757808<br>757808<br>757808<br>757808<br>757808<br>757808<br>757808<br>757808<br>757808<br>757808<br>757808<br>757808<br>757808<br>757808<br>757808<br>758080<br>758000                                                                                                    | Counts the fundament of the device<br>Variable of the device (writable)<br>Used to icate the device (writable)<br>Used to origger a single flush at the device (writable)<br>Used to switch on and off the cleaning mode of the device (writable)<br>WcFlush Automatic Mains<br>Serial number of the device<br>Name of the zone/room the device is assigned to<br>State of the connection between gateway and device<br>The device has an error<br>Battery in the device is low<br>Device is currently in use<br>Valve in the device is currently opened<br>Counts the ausges of the device<br>Counts the ausges of the device<br>Counts the ausges of the device<br>Counts the flushes of the device<br>Counts the flushes of the device<br>Counts the flushes of the device<br>Counts the flushes of the device<br>Counts the flushes of the device<br>Counts the flushes of the device<br>Counts the flushes of the device<br>Counts the flushes of the device<br>Counts the flushes of the device<br>Counts the flushes of the device<br>Counts the flushes of the device<br>Counts the flushes of the device<br>Counts the avier usage of the device<br>Counts the the flushes of the device<br>Counts the duster usage of the device<br>Counts the tater usage of the device<br>Used to locate the device (writable)<br>Used to togen the valve of the device (writable)<br>Used to togen the valve of the device (writable)<br>Used to togen the valve of the device (writable)<br>Used to togen the valve of the device (writable)<br>Used to togen the valve of the device (writable)<br>Worklush Automatic Mins<br>Serial number of the device                                                                                                    |
| PositiveIntegerValue:757347<br>PositiveIntegerValue:757401<br>MultiStateValue:757403<br>BinaryValue:757403<br>MultiStateValue:757403<br>BinaryValue:757405<br>MultiStateValue:757601<br>Char\$tringValue:757602<br>MultiStateValue:757701<br>BinaryValue:757703<br>BinaryValue:757703<br>BinaryValue:757704<br>BinaryValue:757706<br>BinaryValue:757707<br>BinaryValue:757707<br>BinaryValue:757707<br>PositiveIntegerValue:757741<br>PositiveIntegerValue:757743<br>PositiveIntegerValue:757743<br>PositiveIntegerValue:757745<br>PositiveIntegerValue:757745<br>PositiveIntegerValue:757746<br>PositiveIntegerValue:757745<br>PositiveIntegerValue:757745<br>PositiveIntegerValue:757745<br>PositiveIntegerValue:757765<br>PositiveIntegerValue:757763<br>PositiveIntegerValue:757763<br>PositiveIntegerValue:757763<br>PositiveIntegerValue:757763<br>BinaryValue:75800<br>Char\$tringValue:758001<br>Char\$tringValue:758002<br>MultiStateValue:758001                                                                                                    | 1234<br>1234<br>1234<br>1234<br>1234<br>1234<br>1234<br>1234                                                                                                    | Zone 4. Toilet.2. WaterUsage<br>Zone 4. Toilet.2. WaterUsage<br>Zone 4. Toilet.2. DrainVolume<br>Zone 4. Toilet.2. DrainVolume<br>Zone 4. Toilet.2. DrainVolume<br>Zone 4. Toilet.2. Clain<br>Zone 4. Toilet.3. ConnectionStatus<br>Zone 4. Toilet.3. ConnectionStatus<br>Zone 4. Toilet.3. GenericWarning<br>Zone 4. Toilet.3. GenericWarning<br>Zone 4. Toilet.3. GenericWarning<br>Zone 4. Toilet.3. GenericWarning<br>Zone 4. Toilet.3. UsageActive<br>Zone 4. Toilet.3. UsageActive<br>Zone 4. Toilet.3. ValveOpen<br>Zone 4. Toilet.3. ValveOpen<br>Zone 4. Toilet.3. ValveOpen<br>Zone 4. Toilet.3. AutomattcFlushCount<br>Zone 4. Toilet.3. AutomattcFlushCount<br>Zone 4. Toilet.3. AutomattcFlushCount<br>Zone 4. Toilet.3. PartialFlushCount<br>Zone 4. Toilet.3. PartialFlushCount<br>Zone 4. Toilet.3. PartialFlushCount<br>Zone 4. Toilet.3. PartialFlushCount<br>Zone 4. Toilet.3. DrainVolume<br>Zone 4. Toilet.3. Flush<br>Zone 4. Toilet.3. Flush<br>Zone 4. Toilet.3. Flush<br>Zone 4. Toilet.3. Flush<br>Zone 4. Toilet.3. Flush<br>Zone 4. Toilet.3. Flush<br>Zone 4. Toilet.3. Flush<br>Zone 4. Toilet.4. ZoneName<br>Zone 4. Toilet.4. ZoneName                                                                                                    | 48<br>19<br>48<br>5<br>19<br>29<br>40<br>40<br>40<br>40<br>40<br>5<br>5<br>5<br>5<br>5<br>5<br>5<br>5<br>48<br>48<br>48<br>48<br>48<br>48<br>48<br>48<br>48<br>48<br>48<br>48<br>48                                                                                                    | 757370<br>757401<br>757403<br>757405<br>757407<br>757602<br>757601<br>757602<br>757703<br>757704<br>757704<br>757706<br>757706<br>757706<br>757706<br>757706<br>757706<br>757706<br>757707<br>757741<br>757740<br>757741<br>757743<br>757745<br>757745<br>757746<br>757745<br>757746<br>757746<br>757746<br>757745<br>757700<br>757803<br>757803<br>758000<br>758001<br>758001<br>758001<br>758011                                                                                                    | Counts the flashes based on hose in hygene programs of the device<br>Used to locate the device (writable)<br>Used to organe a single flush at the device (vritable)<br>Used to switch on and off the cleaning mode of the device (writable)<br>Worflush Automatic Mains<br>Serial number of the device is assigned to<br>State of the connection between gateway and device<br>The device has a warning<br>The device has a warning<br>The device has a warning<br>The device has an error<br>Battery in the device is low<br>Device is currently in use<br>Valve in the device is low<br>Device is currently in use<br>Valve in the device is low<br>Device is currently opened<br>Counts the usages of the device<br>Counts the automatic flushes of the device<br>Counts the automatic flushes of the device<br>Counts the flushes of the device<br>Counts the partial flushes of the device<br>Counts the partial flushes of the device<br>Counts the partial flushes of the device<br>Counts the twater usage of the device<br>Counts the twater usage of the device<br>Counts the twater usage of the device<br>Counts the flushes of the device<br>Counts the flushes of the device<br>Counts the flushes of the device<br>Counts the avairal flushes of the device<br>Counts the avaire usage of the device<br>Counts the flushes of the device<br>Counts the flushes of the device<br>Counts the flushes of the device<br>Counts the avaire usage of the device<br>Counts the flushes as a flush exist of the device<br>Counts the flushes as a flush exist of the device<br>Counts the avaire usage of the device (writable)<br>Used to open the valve of the device for a requested amount of water (writable)<br>Used to switch on and off the cleaning mode of the device (writable)<br>WorFlush Automatic Mains<br>Serial number of the device<br>Name of the connection between pateway and device                                                                                                    |
| PositiveIntegerValue:757347<br>PositiveIntegerValue:757407<br>MultiStateValue:757401<br>PositiveIntegerValue:757403<br>BinaryValue:757405<br>MultiStateValue:757407<br>StructuredView:757601<br>Char\$tringValue:757601<br>Char\$tringValue:757601<br>BinaryValue:757703<br>BinaryValue:757703<br>BinaryValue:757704<br>BinaryValue:757706<br>PositiveIntegerValue:757740<br>PositiveIntegerValue:757743<br>PositiveIntegerValue:757743<br>PositiveIntegerValue:757744<br>PositiveIntegerValue:757745<br>PositiveIntegerValue:757746<br>PositiveIntegerValue:757746<br>PositiveIntegerValue:757747<br>PositiveIntegerValue:757746<br>PositiveIntegerValue:757746<br>PositiveIntegerValue:757746<br>PositiveIntegerValue:757746<br>PositiveIntegerValue:757746<br>PositiveIntegerValue:757803<br>BinaryValue:75800<br>Char\$tringValue:758001<br>Char\$tringValue:758012<br>MultiStateValue:758013                                                                                                    | 1234           1234           1234           1234           1234           1234           1234           1234           1234           1234           1234           1234           1234           1234           1234           1234           1234           1234           1234           1234           1234           1234           1234           1234           1234           1234           1234           1234           1234           1234           1234           1234           1234           1234           1234           1234           1234           1234           1234           1234           1234           1234           1234           1234           1234           1234           1234           1234           1234           1234                                                                                                              | Zone. 4. Toilet.2. WaterUsage<br>Zone. 4. Toilet.2. WaterUsage<br>Zone. 4. Toilet.2. DrainVolume<br>Zone. 4. Toilet.2. DrainVolume<br>Zone. 4. Toilet.2. DrainVolume<br>Zone. 4. Toilet.2. Claning<br>Zone. 4. Toilet.3. DeviceSerial<br>Zone. 4. Toilet.3. ConectionStatus<br>Zone. 4. Toilet.3. ConectionStatus<br>Zone. 4. Toilet.3. GenericWarning<br>Zone. 4. Toilet.3. GenericWarning<br>Zone. 4. Toilet.3. LowBattery<br>Zone. 4. Toilet.3. LowBattery<br>Zone. 4. Toilet.3. LowBattery<br>Zone. 4. Toilet.3. LowBattery<br>Zone. 4. Toilet.3. LusageActive<br>Zone. 4. Toilet.3. LusageActive<br>Zone. 4. Toilet.3. JusageCount<br>Zone. 4. Toilet.3. AutomattcFlushCount<br>Zone. 4. Toilet.3. AutomattcFlushCount<br>Zone. 4. Toilet.3. AprailFlushCount<br>Zone. 4. Toilet.3. AprailFlushCount<br>Zone. 4. Toilet.3. AprailFlushCount<br>Zone. 4. Toilet.3. Lorate<br>Zone. 4. Toilet.3. Lorate<br>Zone. 4. Toilet.3. Locate<br>Zone. 4. Toilet.3. Locate<br>Zone. 4. Toilet.3. Locate<br>Zone. 4. Toilet.3. Cleaning<br>Zone. 4. Toilet.4. ZoneName<br>Zone. 4. Toilet.4. ConnectionStatus<br>Zone. 4. Toilet.4. Generic/Warning                                                                                                    | 48<br>19<br>5<br>19<br>29<br>40<br>40<br>40<br>40<br>9<br>5<br>5<br>5<br>5<br>5<br>5<br>5<br>48<br>48<br>48<br>48<br>48<br>48<br>48<br>48<br>48<br>48<br>48<br>5<br>19<br>29<br>40<br>40<br>29<br>5<br>5<br>5<br>5<br>5<br>5<br>5<br>5<br>5<br>5<br>5<br>5<br>5<br>5<br>5<br>5<br>5<br>5                                                                                              | 757370<br>757401<br>757403<br>757405<br>757407<br>757602<br>757602<br>757701<br>757704<br>757704<br>757704<br>757706<br>757706<br>757706<br>757707<br>757708<br>757740<br>757743<br>757743<br>757743<br>757743<br>757745<br>757745<br>757746<br>757745<br>757746<br>757747<br>757705<br>757803<br>757805<br>757805<br>757805<br>757805<br>757805<br>757805<br>757805<br>757805<br>757805<br>757805<br>757805<br>757805<br>757805<br>757805<br>757805<br>757805<br>757805<br>758001<br>758001<br>75700<br>75700<br>75770<br>75770<br>75780<br>75770<br>75780<br>75780<br>75800<br>758000<br>758000<br>758000<br>7580000000000                               | Counts the Nature state of the device<br>Used to locate the device (writable)<br>Used to origger a single flush at the device (vritable)<br>Used to trigger a single flush at the device (writable)<br>Used to switch on and off the cleaning mode of the device (writable)<br>Wcflush Automatic Mains<br>Serial number of the device is assigned to<br>State of the connection between gateway and device<br>The device has an error<br>Battery in the device is low<br>Device is currently opened<br>Counts the usages of the device<br>Counts the usages of the device<br>Counts the sages of the device<br>Counts the flushes of the device<br>Counts the flushes based on local hygiene programs of the device<br>Counts the flushes based on local hygiene programs of the device<br>Counts the save and the device (writable)<br>Used to switch on and off the cleaning mode of the device (writable)<br>Used to trigger a single flush at the device (writable)<br>Wcflush Automatic Mains<br>Serial number of the device<br>Name of the zone/room the device is assigned to<br>State of the connection between gateway and device<br>The device has a warning                                                                                                    |
| PositiveIntegerValue:757347<br>PositiveIntegerValue:757401<br>PositiveIntegerValue:757403<br>BinaryValue:757405<br>MultiStateValue:757407<br>StructuredView:757600<br>Char\$tringValue:757601<br>Char\$tringValue:757601<br>Char\$tringValue:757701<br>BinaryValue:757703<br>BinaryValue:757704<br>BinaryValue:757706<br>BinaryValue:757706<br>BinaryValue:757707<br>PositiveIntegerValue:757741<br>PositiveIntegerValue:757741<br>PositiveIntegerValue:757744<br>PositiveIntegerValue:757744<br>PositiveIntegerValue:757745<br>PositiveIntegerValue:757745<br>PositiveIntegerValue:757745<br>PositiveIntegerValue:757747<br>PositiveIntegerValue:757747<br>PositiveIntegerValue:757747<br>PositiveIntegerValue:757747<br>PositiveIntegerValue:757747<br>PositiveIntegerValue:757747<br>PositiveIntegerValue:757747<br>PositiveIntegerValue:757803<br>BinaryValue:75800<br>Char\$tringValue:758001<br>Char\$tringValue:75801<br>Char\$tringValue:75801<br>BinaryValue:758104<br>BinaryValue:758104                                                                                                    | 1234         1234         1234         1234         1234         1234         1234         1234         1234         1234         1234         1234         1234         1234         1234         1234         1234         1234         1234         1234         1234         1234         1234         1234         1234         1234         1234         1234         1234         1234         1234         1234         1234         1234         1234         1234         1234         1234         1234         1234         1234         1234         1234         1234         1234         1234         1234         1234         1234         1234         1234         1234 <t< td=""><td>Zone. 4. Toilet.2. WaterUsage<br/>Zone. 4. Toilet.2. WaterUsage<br/>Zone. 4. Toilet.2. DrainVolume<br/>Zone. 4. Toilet.2. DrainVolume<br/>Zone. 4. Toilet.2. Claning<br/>Zone. 4. Toilet.3. Elevine<br/>Zone. 4. Toilet.3. ConectionStatus<br/>Zone. 4. Toilet.3. ConectionStatus<br/>Zone. 4. Toilet.3. ConectionStatus<br/>Zone. 4. Toilet.3. ConectionStatus<br/>Zone. 4. Toilet.3. LowBattery<br/>Zone. 4. Toilet.3. LowBattery<br/>Zone. 4. Toilet.3. LusageActive<br/>Zone. 4. Toilet.3. UsageActive<br/>Zone. 4. Toilet.3. UsageActive<br/>Zone. 4. Toilet.3. UsageActive<br/>Zone. 4. Toilet.3. UsageActive<br/>Zone. 4. Toilet.3. JusageCount<br/>Zone. 4. Toilet.3. JusageCount<br/>Zone. 4. Toilet.3. JusageCount<br/>Zone. 4. Toilet.3. AnnuaFilushCount<br/>Zone. 4. Toilet.3. AnnuaFilushCount<br/>Zone. 4. Toilet.3. PartialFlushCount<br/>Zone. 4. Toilet.3. PartialFlushCount<br/>Zone. 4. Toilet.3. Jusage<br/>Zone. 4. Toilet.3. Jusage<br/>Zone. 4. Toilet.3. JorainVolume<br/>Zone. 4. Toilet.3. Claning<br/>Zone.4. Toilet.3. Claning<br/>Zone.4. Toilet.4. ZoneName<br/>Zone.4. Toilet.4. ConnectionStatus<br/>Zone.4. Toilet.4. GenericKorring<br/>Zone.4. Toilet.4. GenericKorring</td><td>48<br/>19<br/>48<br/>5<br/>19<br/>29<br/>40<br/>40<br/>40<br/>19<br/>5<br/>5<br/>5<br/>5<br/>5<br/>5<br/>5<br/>5<br/>5<br/>5<br/>5<br/>5<br/>5<br/>5<br/>5<br/>5<br/>5<br/>5</td><td>257370<br/>757401<br/>757403<br/>757405<br/>757407<br/>757600<br/>757601<br/>757602<br/>757704<br/>757704<br/>757704<br/>757706<br/>757706<br/>757706<br/>757706<br/>757708<br/>757740<br/>757740<br/>757740<br/>757743<br/>757743<br/>757743<br/>757744<br/>757745<br/>757746<br/>757747<br/>757746<br/>757746<br/>757746<br/>757746<br/>757747<br/>757803<br/>757803<br/>757803<br/>757800<br/>758000<br/>758000<br/>758000<br/>758000<br/>758000<br/>758000</td><td>Counts the water usage of the device<br/>Used to locate the device (writable)<br/>Used to origger a single flush at the device (writable)<br/>Used to switch on and off the cleaning mode of the device (writable)<br/>WcFlush Automatic Mains<br/>Serial number of the device<br/>Name of the zone/room the device is assigned to<br/>State of the connection between gateway and device<br/>The device has an error<br/>Battery in the device is low<br/>Device is currently in use<br/>Valve in the device is currently opened<br/>Counts the usages of the device<br/>Counts the automatic flushes of the device<br/>Counts the manual flushes of the device<br/>Counts the manual flushes of the device<br/>Counts the manual flushes of the device<br/>Counts the manual flushes of the device<br/>Counts the flushes of the device<br/>Counts the flushes of the device<br/>Counts the flushes of the device<br/>Counts the flushes of the device<br/>Counts the flushes of the device<br/>Counts the flushes of the device<br/>Counts the flushes of the device<br/>Counts the flushes of the device<br/>Counts the flushes of the device<br/>Counts the flushes of the device<br/>Counts the flushes of the device<br/>Counts the flushes of the device<br/>Counts the flushes of the device<br/>Used to locate the device (writable)<br/>Used to open the valve of the device (writable)<br/>Used to open the valve of the device (writable)<br/>Used to to rigger a single flush at the device (writable)<br/>Used to to the zone/room the device is assigned to<br/>State of the connection between gateway and device<br/>The device has an arror</td></t<>                                                                                                    | Zone. 4. Toilet.2. WaterUsage<br>Zone. 4. Toilet.2. WaterUsage<br>Zone. 4. Toilet.2. DrainVolume<br>Zone. 4. Toilet.2. DrainVolume<br>Zone. 4. Toilet.2. Claning<br>Zone. 4. Toilet.3. Elevine<br>Zone. 4. Toilet.3. ConectionStatus<br>Zone. 4. Toilet.3. ConectionStatus<br>Zone. 4. Toilet.3. ConectionStatus<br>Zone. 4. Toilet.3. ConectionStatus<br>Zone. 4. Toilet.3. LowBattery<br>Zone. 4. Toilet.3. LowBattery<br>Zone. 4. Toilet.3. LusageActive<br>Zone. 4. Toilet.3. UsageActive<br>Zone. 4. Toilet.3. UsageActive<br>Zone. 4. Toilet.3. UsageActive<br>Zone. 4. Toilet.3. UsageActive<br>Zone. 4. Toilet.3. JusageCount<br>Zone. 4. Toilet.3. JusageCount<br>Zone. 4. Toilet.3. JusageCount<br>Zone. 4. Toilet.3. AnnuaFilushCount<br>Zone. 4. Toilet.3. AnnuaFilushCount<br>Zone. 4. Toilet.3. PartialFlushCount<br>Zone. 4. Toilet.3. PartialFlushCount<br>Zone. 4. Toilet.3. Jusage<br>Zone. 4. Toilet.3. Jusage<br>Zone. 4. Toilet.3. JorainVolume<br>Zone. 4. Toilet.3. Claning<br>Zone.4. Toilet.3. Claning<br>Zone.4. Toilet.4. ZoneName<br>Zone.4. Toilet.4. ConnectionStatus<br>Zone.4. Toilet.4. GenericKorring<br>Zone.4. Toilet.4. GenericKorring                                                                                                    | 48<br>19<br>48<br>5<br>19<br>29<br>40<br>40<br>40<br>19<br>5<br>5<br>5<br>5<br>5<br>5<br>5<br>5<br>5<br>5<br>5<br>5<br>5<br>5<br>5<br>5<br>5<br>5                                                                                                    | 257370<br>757401<br>757403<br>757405<br>757407<br>757600<br>757601<br>757602<br>757704<br>757704<br>757704<br>757706<br>757706<br>757706<br>757706<br>757708<br>757740<br>757740<br>757740<br>757743<br>757743<br>757743<br>757744<br>757745<br>757746<br>757747<br>757746<br>757746<br>757746<br>757746<br>757747<br>757803<br>757803<br>757803<br>757800<br>758000<br>758000<br>758000<br>758000<br>758000<br>758000                                                                                                    | Counts the water usage of the device<br>Used to locate the device (writable)<br>Used to origger a single flush at the device (writable)<br>Used to switch on and off the cleaning mode of the device (writable)<br>WcFlush Automatic Mains<br>Serial number of the device<br>Name of the zone/room the device is assigned to<br>State of the connection between gateway and device<br>The device has an error<br>Battery in the device is low<br>Device is currently in use<br>Valve in the device is currently opened<br>Counts the usages of the device<br>Counts the automatic flushes of the device<br>Counts the manual flushes of the device<br>Counts the manual flushes of the device<br>Counts the manual flushes of the device<br>Counts the manual flushes of the device<br>Counts the flushes of the device<br>Counts the flushes of the device<br>Counts the flushes of the device<br>Counts the flushes of the device<br>Counts the flushes of the device<br>Counts the flushes of the device<br>Counts the flushes of the device<br>Counts the flushes of the device<br>Counts the flushes of the device<br>Counts the flushes of the device<br>Counts the flushes of the device<br>Counts the flushes of the device<br>Counts the flushes of the device<br>Used to locate the device (writable)<br>Used to open the valve of the device (writable)<br>Used to open the valve of the device (writable)<br>Used to to rigger a single flush at the device (writable)<br>Used to to the zone/room the device is assigned to<br>State of the connection between gateway and device<br>The device has an arror                                                                                                    |
| PositiveIntegerValue:757347<br>PositiveIntegerValue:757401<br>MultiStateValue:757401<br>PositiveIntegerValue:757403<br>BinaryValue:757405<br>MultiStateValue:757001<br>CharStringValue:757001<br>CharStringValue:757001<br>BinaryValue:757703<br>BinaryValue:757703<br>BinaryValue:757703<br>BinaryValue:757706<br>BinaryValue:757707<br>PositiveIntegerValue:757740<br>PositiveIntegerValue:757741<br>PositiveIntegerValue:757743<br>PositiveIntegerValue:757743<br>PositiveIntegerValue:757743<br>PositiveIntegerValue:757743<br>PositiveIntegerValue:757745<br>PositiveIntegerValue:757740<br>PositiveIntegerValue:757745<br>PositiveIntegerValue:757745<br>PositiveIntegerValue:757745<br>PositiveIntegerValue:757747<br>PositiveIntegerValue:757740<br>PositiveIntegerValue:757740<br>PositiveIntegerValue:757740<br>PositiveIntegerValue:757803<br>BinaryValue:75800<br>CharStringValue:75800<br>CharStringValue:758103<br>BinaryValue:758104<br>BinaryValue:758104                                                                                                    | 1234         1234         1234         1234         1234         1234         1234         1234         1234         1234         1234         1234         1234         1234         1234         1234         1234         1234         1234         1234         1234         1234         1234         1234         1234         1234         1234         1234         1234         1234         1234         1234         1234         1234         1234         1234         1234         1234         1234         1234         1234         1234         1234         1234         1234         1234         1234         1234         1234         1234         1234         1234 <t< td=""><td>Zone 4. Toilet.2. WaterUsage<br/>Zone 4. Toilet.2. WaterUsage<br/>Zone 4. Toilet.2. DrainVolume<br/>Zone 4. Toilet.2. DrainVolume<br/>Zone 4. Toilet.2. DrainVolume<br/>Zone 4. Toilet.2. Clain<br/>Zone 4. Toilet.3. ZoneName<br/>Zone 4. Toilet.3. ZoneName<br/>Zone 4. Toilet.3. ConnectionStatus<br/>Zone 4. Toilet.3. GenericKror<br/>Zone 4. Toilet.3. GenericKror<br/>Zone 4. Toilet.3. GenericKror<br/>Zone 4. Toilet.3. UsageActive<br/>Zone 4. Toilet.3. ValgeCount<br/>Zone 4. Toilet.3. ValgeCount<br/>Zone 4. Toilet.3. JusageCount<br/>Zone 4. Toilet.3. JusageCount<br/>Zone 4. Toilet.3. JusageCount<br/>Zone 4. Toilet.3. JusageCount<br/>Zone 4. Toilet.3. JusageCount<br/>Zone 4. Toilet.3. JusageCount<br/>Zone 4. Toilet.3. JusageCount<br/>Zone 4. Toilet.3. JusageCount<br/>Zone 4. Toilet.3. Jusafenet<br/>Zone 4. Toilet.3. Jusafenet<br/>Zone 4. Toilet.3. Jusafenet<br/>Zone 4. Toilet.3. Jusafenet<br/>Zone 4. Toilet.3. Jusafenet<br/>Zone 4. Toilet.3. Jusafenet<br/>Zone 4. Toilet.3. Jusafenet<br/>Zone 4. Toilet.3. Jusafenet<br/>Zone 4. Toilet.3. Jusafenet<br/>Zone 4. Toilet.3. Fuls<br/>Zone 4. Toilet.3. Fuls<br/>Zone 4. Toilet.4. ZoneName<br/>Zone 4. Toilet.4. ZoneName<br/>Zone 4. Toilet.4. ConnetcionStatus<br/>Zone 4. Toilet.4. LowSaftery</td><td>48<br/>19<br/>48<br/>5<br/>19<br/>29<br/>40<br/>40<br/>40<br/>40<br/>5<br/>5<br/>5<br/>5<br/>5<br/>5<br/>5<br/>5<br/>48<br/>48<br/>48<br/>48<br/>48<br/>48<br/>48<br/>48<br/>48<br/>48<br/>48<br/>5<br/>19<br/>29<br/>40<br/>40<br/>5<br/>5<br/>5<br/>5<br/>5<br/>5<br/>5<br/>5<br/>5<br/>5<br/>5<br/>5<br/>5<br/>5<br/>5<br/>5<br/>5</td><td>757370<br/>757401<br/>757403<br/>757405<br/>757601<br/>757602<br/>757601<br/>757703<br/>757704<br/>757706<br/>757706<br/>757707<br/>757706<br/>757707<br/>757708<br/>757708<br/>757740<br/>757743<br/>757743<br/>757743<br/>757745<br/>757745<br/>757745<br/>757746<br/>757745<br/>757745<br/>757745<br/>757707<br/>757803<br/>757803<br/>757803<br/>757803<br/>757803<br/>757803<br/>757803<br/>757803<br/>757803<br/>757803<br/>757803<br/>757803<br/>757803<br/>757803<br/>757803<br/>757803<br/>757803<br/>757803<br/>757803<br/>757803<br/>757803<br/>757803<br/>757803<br/>758000<br/>758001<br/>758003<br/>758001<br/>758003<br/>758001<br/>758003<br/>758001<br/>758003<br/>758001<br/>758003<br/>758001<br/>758003<br/>758001<br/>758003<br/>758001<br/>758003<br/>758001<br/>758003<br/>758001<br/>758003<br/>758001<br/>758003<br/>758001<br/>758003<br/>758001<br/>758003<br/>758001<br/>758003<br/>758003<br/>758003<br/>758003<br/>758003<br/>758003<br/>758003<br/>758003<br/>758003<br/>758003<br/>758003<br/>758003<br/>758003<br/>758003<br/>758003<br/>758003<br/>758003<br/>758003<br/>758003<br/>758003<br/>758003<br/>757803<br/>757803<br/>75803<br/>75803<br/>7580</td><td>Counts the Water usage of the device<br/>Used to locate the device (writable)<br/>Used to organ and off the cleaning mode of the device (writable)<br/>Used to trigger a single flush at the device (writable)<br/>Used to switch on and off the cleaning mode of the device (writable)<br/>Woff ush Automatic Mains<br/>Serial number of the device is assigned to<br/>State of the connection between gateway and device<br/>The device has a warning<br/>The device has a warning<br/>The device has an error<br/>Battery in the device is low<br/>Device is currently in use<br/>Valve in the device is low<br/>Device is currently in use<br/>Valve in the device is low<br/>Device is currently uses<br/>Counts the usages of the device<br/>Counts the flushes of the device<br/>Counts the automatic flushes of the device<br/>Counts the automatic flushes of the device<br/>Counts the flushes of the device<br/>Counts the partial flushes of the device<br/>Counts the flushes of the device<br/>Counts the avaler usage of the device<br/>Used to locate the device (writable)<br/>Used to trigger a single flush at the device (writable)<br/>Used to switch on and off the cleaning mode of the device (writable)<br/>WorFlush Automatic Mains<br/>Serial number of the device<br/>The device has an error<br/>Battery in the device is low</td></t<>                                                                                                    | Zone 4. Toilet.2. WaterUsage<br>Zone 4. Toilet.2. WaterUsage<br>Zone 4. Toilet.2. DrainVolume<br>Zone 4. Toilet.2. DrainVolume<br>Zone 4. Toilet.2. DrainVolume<br>Zone 4. Toilet.2. Clain<br>Zone 4. Toilet.3. ZoneName<br>Zone 4. Toilet.3. ZoneName<br>Zone 4. Toilet.3. ConnectionStatus<br>Zone 4. Toilet.3. GenericKror<br>Zone 4. Toilet.3. GenericKror<br>Zone 4. Toilet.3. GenericKror<br>Zone 4. Toilet.3. UsageActive<br>Zone 4. Toilet.3. ValgeCount<br>Zone 4. Toilet.3. ValgeCount<br>Zone 4. Toilet.3. JusageCount<br>Zone 4. Toilet.3. JusageCount<br>Zone 4. Toilet.3. JusageCount<br>Zone 4. Toilet.3. JusageCount<br>Zone 4. Toilet.3. JusageCount<br>Zone 4. Toilet.3. JusageCount<br>Zone 4. Toilet.3. JusageCount<br>Zone 4. Toilet.3. JusageCount<br>Zone 4. Toilet.3. Jusafenet<br>Zone 4. Toilet.3. Jusafenet<br>Zone 4. Toilet.3. Jusafenet<br>Zone 4. Toilet.3. Jusafenet<br>Zone 4. Toilet.3. Jusafenet<br>Zone 4. Toilet.3. Jusafenet<br>Zone 4. Toilet.3. Jusafenet<br>Zone 4. Toilet.3. Jusafenet<br>Zone 4. Toilet.3. Jusafenet<br>Zone 4. Toilet.3. Fuls<br>Zone 4. Toilet.3. Fuls<br>Zone 4. Toilet.4. ZoneName<br>Zone 4. Toilet.4. ZoneName<br>Zone 4. Toilet.4. ConnetcionStatus<br>Zone 4. Toilet.4. LowSaftery                                                                                                    | 48<br>19<br>48<br>5<br>19<br>29<br>40<br>40<br>40<br>40<br>5<br>5<br>5<br>5<br>5<br>5<br>5<br>5<br>48<br>48<br>48<br>48<br>48<br>48<br>48<br>48<br>48<br>48<br>48<br>5<br>19<br>29<br>40<br>40<br>5<br>5<br>5<br>5<br>5<br>5<br>5<br>5<br>5<br>5<br>5<br>5<br>5<br>5<br>5<br>5<br>5                                                                                                   | 757370<br>757401<br>757403<br>757405<br>757601<br>757602<br>757601<br>757703<br>757704<br>757706<br>757706<br>757707<br>757706<br>757707<br>757708<br>757708<br>757740<br>757743<br>757743<br>757743<br>757745<br>757745<br>757745<br>757746<br>757745<br>757745<br>757745<br>757707<br>757803<br>757803<br>757803<br>757803<br>757803<br>757803<br>757803<br>757803<br>757803<br>757803<br>757803<br>757803<br>757803<br>757803<br>757803<br>757803<br>757803<br>757803<br>757803<br>757803<br>757803<br>757803<br>757803<br>758000<br>758001<br>758003<br>758001<br>758003<br>758001<br>758003<br>758001<br>758003<br>758001<br>758003<br>758001<br>758003<br>758001<br>758003<br>758001<br>758003<br>758001<br>758003<br>758001<br>758003<br>758001<br>758003<br>758001<br>758003<br>758001<br>758003<br>758001<br>758003<br>758003<br>758003<br>758003<br>758003<br>758003<br>758003<br>758003<br>758003<br>758003<br>758003<br>758003<br>758003<br>758003<br>758003<br>758003<br>758003<br>758003<br>758003<br>758003<br>758003<br>757803<br>757803<br>75803<br>75803<br>7580                                              | Counts the Water usage of the device<br>Used to locate the device (writable)<br>Used to organ and off the cleaning mode of the device (writable)<br>Used to trigger a single flush at the device (writable)<br>Used to switch on and off the cleaning mode of the device (writable)<br>Woff ush Automatic Mains<br>Serial number of the device is assigned to<br>State of the connection between gateway and device<br>The device has a warning<br>The device has a warning<br>The device has an error<br>Battery in the device is low<br>Device is currently in use<br>Valve in the device is low<br>Device is currently in use<br>Valve in the device is low<br>Device is currently uses<br>Counts the usages of the device<br>Counts the flushes of the device<br>Counts the automatic flushes of the device<br>Counts the automatic flushes of the device<br>Counts the flushes of the device<br>Counts the partial flushes of the device<br>Counts the flushes of the device<br>Counts the avaler usage of the device<br>Used to locate the device (writable)<br>Used to trigger a single flush at the device (writable)<br>Used to switch on and off the cleaning mode of the device (writable)<br>WorFlush Automatic Mains<br>Serial number of the device<br>The device has an error<br>Battery in the device is low                                                                                                    |
| PositiveIntegerValue:757347<br>PositiveIntegerValue:757403<br>BinaryValue:757403<br>MultiStateValue:757403<br>MultiStateValue:757403<br>MultiStateValue:757403<br>MultiStateValue:757601<br>CharStringValue:757601<br>CharStringValue:757703<br>BinaryValue:757703<br>BinaryValue:757704<br>BinaryValue:757704<br>BinaryValue:757707<br>BinaryValue:757707<br>BinaryValue:757707<br>PositiveIntegerValue:757741<br>PositiveIntegerValue:757743<br>PositiveIntegerValue:757743<br>PositiveIntegerValue:757743<br>PositiveIntegerValue:757743<br>PositiveIntegerValue:757745<br>PositiveIntegerValue:757745<br>PositiveIntegerValue:757745<br>PositiveIntegerValue:757745<br>PositiveIntegerValue:757745<br>PositiveIntegerValue:757803<br>BinaryValue:75800<br>CharStringValue:75801<br>CharStringValue:758103<br>BinaryValue:758103<br>BinaryValue:758103<br>BinaryValue:758106<br>BinaryValue:758106<br>BinaryValue:758106                                                                                                    | 1.234           1.234           1.234           1.234           1.234           1.234           1.234           1.234           1.234           1.234           1.234           1.234           1.234           1.234           1.234           1.234           1.234           1.234           1.234           1.234           1.234           1.234           1.234           1.234           1.234           1.234           1.234           1.234           1.234           1.234           1.234           1.234           1.234           1.234           1.234           1.234           1.234           1.234           1.234           1.234           1.234           1.234           1.234           1.234           1.234           1.234           1.234           1.234           1.234 </td <td>Zone 4. Toilet.2. WaterUsage<br/>Zone 4. Toilet.2. WaterUsage<br/>Zone 4. Toilet.2. DrainVolume<br/>Zone 4. Toilet.2. DrainVolume<br/>Zone 4. Toilet.2. DrainVolume<br/>Zone 4. Toilet.3. Conection<br/>Zone 4. Toilet.3. Conection<br/>Zone 4. Toilet.3. Conection<br/>Zone 4. Toilet.3. Conection<br/>Zone 4. Toilet.3. Conection<br/>Zone 4. Toilet.3. Conection<br/>Zone 4. Toilet.3. GenericWarning<br/>Zone 4. Toilet.3. LowBattery<br/>Zone 4. Toilet.3. LowBattery<br/>Zone 4. Toilet.3. LowBattery<br/>Zone 4. Toilet.3. LowBattery<br/>Zone 4. Toilet.3. UsageCount<br/>Zone 4. Toilet.3. JusageCount<br/>Zone 4. Toilet.3. JusageCount<br/>Zone 4. Toilet.3. JusageCount<br/>Zone 4. Toilet.3. AutomaticFlushCount<br/>Zone 4. Toilet.3. AutomaticFlushCount<br/>Zone 4. Toilet.3. AprilaflushCount<br/>Zone 4. Toilet.3. PartialFlushCount<br/>Zone 4. Toilet.3. PartialFlushCount<br/>Zone 4. Toilet.3. Jusage<br/>Zone 4. Toilet.3. JusajeneFlushCount<br/>Zone 4. Toilet.3. JusajeneFlushCount<br/>Zone 4. Toilet.3. JusajeneFlushCount<br/>Zone 4. Toilet.3. JusajeneFlushCount<br/>Zone 4. Toilet.3. JusajeneFlushCount<br/>Zone 4. Toilet.3. JusajeneFlushCount<br/>Zone 4. Toilet.3. JusajeneFlushCount<br/>Zone 4. Toilet.3. JusajeneFlushCount<br/>Zone 4. Toilet.3. JusajeneFlushCount<br/>Zone 4. Toilet.3. JusajeneFlushCount<br/>Zone 4. Toilet.3. JusajeneFlushCount<br/>Zone 4. Toilet.3. JusajeneFlushCount<br/>Zone 4. Toilet.3. JusajeneFlushCount<br/>Zone 4. Toilet.4. ZoneName<br/>Zone 4. Toilet.4. ZoneName<br/>Zone 4. Toilet.4. GenericKvarning<br/>Zone.4. Toilet.4. LowBattery<br/>Zone 4. Toilet.4. JusajeActive</td> <td>48<br/>19<br/>5<br/>19<br/>29<br/>40<br/>40<br/>40<br/>40<br/>5<br/>5<br/>5<br/>5<br/>5<br/>5<br/>5<br/>5<br/>5<br/>5<br/>5<br/>5<br/>5<br/>5</td> <td>257370<br/>757401<br/>757403<br/>757405<br/>757407<br/>757602<br/>757601<br/>757602<br/>757703<br/>757704<br/>757704<br/>757704<br/>757706<br/>757704<br/>757705<br/>757704<br/>757705<br/>757740<br/>757740<br/>757743<br/>757743<br/>757743<br/>757745<br/>757745<br/>757745<br/>757745<br/>757745<br/>757745<br/>757745<br/>757745<br/>757745<br/>757745<br/>757805<br/>757805<br/>757805<br/>757805<br/>757805<br/>757805<br/>757805<br/>757805<br/>757805<br/>757805<br/>757805<br/>757805<br/>757805<br/>757805<br/>757805<br/>75805<br/>75805<br/>7</td> <td>Counts the Marker based on Norther Programs of the device<br/>Used to locate the device (writable)<br/>Used to organ and off the cleaning mode of the device (writable)<br/>Used to trigger a single flush at the device (writable)<br/>Worflush Automatic Mains<br/>Serial number of the device<br/>Name of the zone/room the device is assigned to<br/>State of the connection between gateway and device<br/>The device has a warning<br/>The device has a warning<br/>The device has an error<br/>Battery in the device is low<br/>Device is currently in use<br/>Valve in the device is low<br/>Device is currently in use<br/>Valve in the device is for<br/>Counts the usages of the device<br/>Counts the usages of the device<br/>Counts the automatic flushes of the device<br/>Counts the automatic flushes of the device<br/>Counts the flushes of the device<br/>Counts the flushes of the device (writable)<br/>Used to rigger a single flush at the device (writable)<br/>Weflush Automatic Mains<br/>Serial number of the device<br/>Name of the</td>                                                                                                    | Zone 4. Toilet.2. WaterUsage<br>Zone 4. Toilet.2. WaterUsage<br>Zone 4. Toilet.2. DrainVolume<br>Zone 4. Toilet.2. DrainVolume<br>Zone 4. Toilet.2. DrainVolume<br>Zone 4. Toilet.3. Conection<br>Zone 4. Toilet.3. Conection<br>Zone 4. Toilet.3. Conection<br>Zone 4. Toilet.3. Conection<br>Zone 4. Toilet.3. Conection<br>Zone 4. Toilet.3. Conection<br>Zone 4. Toilet.3. GenericWarning<br>Zone 4. Toilet.3. LowBattery<br>Zone 4. Toilet.3. LowBattery<br>Zone 4. Toilet.3. LowBattery<br>Zone 4. Toilet.3. LowBattery<br>Zone 4. Toilet.3. UsageCount<br>Zone 4. Toilet.3. JusageCount<br>Zone 4. Toilet.3. JusageCount<br>Zone 4. Toilet.3. JusageCount<br>Zone 4. Toilet.3. AutomaticFlushCount<br>Zone 4. Toilet.3. AutomaticFlushCount<br>Zone 4. Toilet.3. AprilaflushCount<br>Zone 4. Toilet.3. PartialFlushCount<br>Zone 4. Toilet.3. PartialFlushCount<br>Zone 4. Toilet.3. Jusage<br>Zone 4. Toilet.3. JusajeneFlushCount<br>Zone 4. Toilet.3. JusajeneFlushCount<br>Zone 4. Toilet.3. JusajeneFlushCount<br>Zone 4. Toilet.3. JusajeneFlushCount<br>Zone 4. Toilet.3. JusajeneFlushCount<br>Zone 4. Toilet.3. JusajeneFlushCount<br>Zone 4. Toilet.3. JusajeneFlushCount<br>Zone 4. Toilet.3. JusajeneFlushCount<br>Zone 4. Toilet.3. JusajeneFlushCount<br>Zone 4. Toilet.3. JusajeneFlushCount<br>Zone 4. Toilet.3. JusajeneFlushCount<br>Zone 4. Toilet.3. JusajeneFlushCount<br>Zone 4. Toilet.3. JusajeneFlushCount<br>Zone 4. Toilet.4. ZoneName<br>Zone 4. Toilet.4. ZoneName<br>Zone 4. Toilet.4. GenericKvarning<br>Zone.4. Toilet.4. LowBattery<br>Zone 4. Toilet.4. JusajeActive                                                                                                    | 48<br>19<br>5<br>19<br>29<br>40<br>40<br>40<br>40<br>5<br>5<br>5<br>5<br>5<br>5<br>5<br>5<br>5<br>5<br>5<br>5<br>5<br>5                                                                                                    | 257370<br>757401<br>757403<br>757405<br>757407<br>757602<br>757601<br>757602<br>757703<br>757704<br>757704<br>757704<br>757706<br>757704<br>757705<br>757704<br>757705<br>757740<br>757740<br>757743<br>757743<br>757743<br>757745<br>757745<br>757745<br>757745<br>757745<br>757745<br>757745<br>757745<br>757745<br>757745<br>757805<br>757805<br>757805<br>757805<br>757805<br>757805<br>757805<br>757805<br>757805<br>757805<br>757805<br>757805<br>757805<br>757805<br>757805<br>75805<br>75805<br>7 | Counts the Marker based on Norther Programs of the device<br>Used to locate the device (writable)<br>Used to organ and off the cleaning mode of the device (writable)<br>Used to trigger a single flush at the device (writable)<br>Worflush Automatic Mains<br>Serial number of the device<br>Name of the zone/room the device is assigned to<br>State of the connection between gateway and device<br>The device has a warning<br>The device has a warning<br>The device has an error<br>Battery in the device is low<br>Device is currently in use<br>Valve in the device is low<br>Device is currently in use<br>Valve in the device is for<br>Counts the usages of the device<br>Counts the usages of the device<br>Counts the automatic flushes of the device<br>Counts the automatic flushes of the device<br>Counts the flushes of the device<br>Counts the flushes of the device (writable)<br>Used to rigger a single flush at the device (writable)<br>Weflush Automatic Mains<br>Serial number of the device<br>Name of the             |
| PositiveIntegerValue:757347<br>PositiveIntegerValue:757407<br>MultiStateValue:757401<br>PositiveIntegerValue:757403<br>BinaryValue:757405<br>MultiStateValue:757407<br>StructuredView:757600<br>Char\$tringValue:757601<br>Char\$tringValue:757701<br>BinaryValue:757703<br>BinaryValue:757704<br>BinaryValue:757707<br>BinaryValue:757707<br>PositiveIntegerValue:757741<br>PositiveIntegerValue:757741<br>PositiveIntegerValue:757744<br>PositiveIntegerValue:757745<br>PositiveIntegerValue:757745<br>PositiveIntegerValue:757747<br>PositiveIntegerValue:757747<br>PositiveIntegerValue:757747<br>PositiveIntegerValue:757747<br>PositiveIntegerValue:757747<br>PositiveIntegerValue:757747<br>PositiveIntegerValue:757801<br>PositiveIntegerValue:757807<br>StructuredView:758010<br>Char\$tringValue:75801<br>Char\$tringValue:75801<br>Char\$tringValue:75801<br>BinaryValue:758101<br>BinaryValue:758104<br>BinaryValue:758104<br>BinaryValue:758104<br>BinaryValue:758107<br>BinaryValue:758107<br>BinaryValue:758107<br>BinaryValue:758107<br>BinaryValue:758107<br>BinaryValue:758107<br>BinaryValue:758107<br>BinaryValue:758107<br>BinaryValue:758107<br>BinaryValue:758107<br>BinaryValue:758107<br>BinaryValue:758107<br>BinaryValue:758107<br>BinaryValue:758107                                                                                                    | 1234         1234         1234         1234         1234         1234         1234         1234         1234         1234         1234         1234         1234         1234         1234         1234         1234         1234         1234         1234         1234         1234         1234         1234         1234         1234         1234         1234         1234         1234         1234         1234         1234         1234         1234         1234         1234         1234         1234         1234         1234         1234         1234         1234         1234         1234         1234         1234         1234         1234         1234         1234 <t< td=""><td>Zone. 4. Toilet.2. WaterUsage<br/>Zone. 4. Toilet.2. WaterUsage<br/>Zone. 4. Toilet.2. DrainVolume<br/>Zone. 4. Toilet.2. DrainVolume<br/>Zone. 4. Toilet.2. DrainVolume<br/>Zone. 4. Toilet.3. ConectionStatus<br/>Zone. 4. Toilet.3. ConectionStatus<br/>Zone. 4. Toilet.3. ConectionStatus<br/>Zone. 4. Toilet.3. LowBattery<br/>Zone. 4. Toilet.3. LowBattery<br/>Zone. 4. Toilet.3. LowBattery<br/>Zone. 4. Toilet.3. LowBattery<br/>Zone. 4. Toilet.3. UsageActive<br/>Zone. 4. Toilet.3. UsageActive<br/>Zone. 4. Toilet.3. UsageActive<br/>Zone. 4. Toilet.3. UsageActive<br/>Zone. 4. Toilet.3. LusageActive<br/>Zone. 4. Toilet.3. LusageActive<br/>Zone. 4. Toilet.3. HysieneflushCount<br/>Zone. 4. Toilet.3. HysieneflushCount<br/>Zone. 4. Toilet.3. PartialFlushCount<br/>Zone. 4. Toilet.3. PartialFlushCount<br/>Zone. 4. Toilet.3. PartialFlushCount<br/>Zone. 4. Toilet.3. PartialFlushCount<br/>Zone. 4. Toilet.3. Locase<br/>Zone. 4. Toilet.3. Locase<br/>Zone. 4. Toilet.3. Cone<br/>Zone. 4. Toilet.3. Cone<br/>Zone. 4. Toilet.3. Cone<br/>Zone. 4. Toilet.4. ZoneName<br/>Zone. 4. Toilet.4. ZoneName<br/>Zone. 4. Toilet.4. GenericWarning<br/>Zone. 4. Toilet.4. GenericWarning<br/>Zone.4. Toilet.4. GenericWarning<br/>Zone.4. Toilet.4. GenericWarning<br/>Zone.4. Toilet.4. UsageActive<br/>Zone.4. Toilet.4. UsageActive<br/>Zone.4. Toilet.4. UsageActive<br/>Zone.4. Toilet.4. UsageActive<br/>Zone.4. Toilet.4. UsageActive<br/>Zone.4. Toilet.4. UsageActive</td><td>48<br/>19<br/>48<br/>5<br/>19<br/>40<br/>40<br/>40<br/>40<br/>5<br/>5<br/>5<br/>5<br/>5<br/>5<br/>5<br/>5<br/>5<br/>5<br/>5<br/>5<br/>5<br/>5</td><td>257370<br/>757401<br/>757403<br/>757405<br/>757407<br/>757600<br/>757601<br/>757602<br/>757701<br/>757703<br/>757704<br/>757704<br/>757706<br/>757706<br/>757706<br/>757707<br/>757708<br/>757740<br/>757740<br/>757743<br/>757743<br/>757743<br/>757744<br/>757745<br/>757746<br/>757746<br/>757746<br/>757747<br/>757708<br/>757805<br/>757805<br/>757805<br/>757805<br/>757805<br/>757805<br/>758001<br/>758000<br/>758001<br/>758002<br/>758103<br/>758103<br/>758103<br/>758103<br/>758103<br/>758104<br/>758106<br/>758106<br/>758106</td><td>Counts the water usage of the device<br/>Used to locate the device (writable)<br/>Used to origger a single flush at the device (vritable)<br/>Used to trigger a single flush at the device (writable)<br/>Used to trigger a single flush at the device (writable)<br/>WcFlush Automatic Mains<br/>Serial number of the device<br/>Name of the zone/room the device is assigned to<br/>State of the connection between gateway and device<br/>The device has an error<br/>Battery in the device is consense<br/>Valve in the device is currently opened<br/>Counts the usages of the device<br/>Counts the usages of the device<br/>Counts the usages of the device<br/>Counts the automatic flushes of the device<br/>Counts the manual flushes of the device<br/>Counts the flushes of the device<br/>Counts the flushes of the device<br/>Counts the flushes of the device<br/>Counts the single flushes of the device<br/>Counts the flushes of the device<br/>Counts the availed flushes of the device<br/>Counts the flushes of the device<br/>Counts the flushes of the device<br/>Counts the flushes of the device<br/>Counts the flushes of the device<br/>Counts the flushes of the device<br/>Counts the flushes of the device<br/>Counts the flushes of the device<br/>Counts the flushes of the device<br/>Counts the flushes of the device<br/>Counts the flushes of the device<br/>Counts the flushes of the device<br/>Counts the flushes of the device for a requested amount of water (writable)<br/>Used to open the valve of the device (writable)<br/>Used to trigger a single flush at the device (writable)<br/>Used to trigger a single flush at the device (writable)<br/>Used to trigger a single flush at the device (writable)<br/>Used to suith on and off the cleaning mode of the device (writable)<br/>Used to connection between gateway and device<br/>The device has an error<br/>Battery in the device is low<br/>Device is currently in use<br/>Valve in the device is currently opened</td></t<>                                                                                                    | Zone. 4. Toilet.2. WaterUsage<br>Zone. 4. Toilet.2. WaterUsage<br>Zone. 4. Toilet.2. DrainVolume<br>Zone. 4. Toilet.2. DrainVolume<br>Zone. 4. Toilet.2. DrainVolume<br>Zone. 4. Toilet.3. ConectionStatus<br>Zone. 4. Toilet.3. ConectionStatus<br>Zone. 4. Toilet.3. ConectionStatus<br>Zone. 4. Toilet.3. LowBattery<br>Zone. 4. Toilet.3. LowBattery<br>Zone. 4. Toilet.3. LowBattery<br>Zone. 4. Toilet.3. LowBattery<br>Zone. 4. Toilet.3. UsageActive<br>Zone. 4. Toilet.3. UsageActive<br>Zone. 4. Toilet.3. UsageActive<br>Zone. 4. Toilet.3. UsageActive<br>Zone. 4. Toilet.3. LusageActive<br>Zone. 4. Toilet.3. LusageActive<br>Zone. 4. Toilet.3. HysieneflushCount<br>Zone. 4. Toilet.3. HysieneflushCount<br>Zone. 4. Toilet.3. PartialFlushCount<br>Zone. 4. Toilet.3. PartialFlushCount<br>Zone. 4. Toilet.3. PartialFlushCount<br>Zone. 4. Toilet.3. PartialFlushCount<br>Zone. 4. Toilet.3. Locase<br>Zone. 4. Toilet.3. Locase<br>Zone. 4. Toilet.3. Cone<br>Zone. 4. Toilet.3. Cone<br>Zone. 4. Toilet.3. Cone<br>Zone. 4. Toilet.4. ZoneName<br>Zone. 4. Toilet.4. ZoneName<br>Zone. 4. Toilet.4. GenericWarning<br>Zone. 4. Toilet.4. GenericWarning<br>Zone.4. Toilet.4. GenericWarning<br>Zone.4. Toilet.4. GenericWarning<br>Zone.4. Toilet.4. UsageActive<br>Zone.4. Toilet.4. UsageActive<br>Zone.4. Toilet.4. UsageActive<br>Zone.4. Toilet.4. UsageActive<br>Zone.4. Toilet.4. UsageActive<br>Zone.4. Toilet.4. UsageActive                                                                                                    | 48<br>19<br>48<br>5<br>19<br>40<br>40<br>40<br>40<br>5<br>5<br>5<br>5<br>5<br>5<br>5<br>5<br>5<br>5<br>5<br>5<br>5<br>5                                                                                                    | 257370<br>757401<br>757403<br>757405<br>757407<br>757600<br>757601<br>757602<br>757701<br>757703<br>757704<br>757704<br>757706<br>757706<br>757706<br>757707<br>757708<br>757740<br>757740<br>757743<br>757743<br>757743<br>757744<br>757745<br>757746<br>757746<br>757746<br>757747<br>757708<br>757805<br>757805<br>757805<br>757805<br>757805<br>757805<br>758001<br>758000<br>758001<br>758002<br>758103<br>758103<br>758103<br>758103<br>758103<br>758104<br>758106<br>758106<br>758106                                                                                                    | Counts the water usage of the device<br>Used to locate the device (writable)<br>Used to origger a single flush at the device (vritable)<br>Used to trigger a single flush at the device (writable)<br>Used to trigger a single flush at the device (writable)<br>WcFlush Automatic Mains<br>Serial number of the device<br>Name of the zone/room the device is assigned to<br>State of the connection between gateway and device<br>The device has an error<br>Battery in the device is consense<br>Valve in the device is currently opened<br>Counts the usages of the device<br>Counts the usages of the device<br>Counts the usages of the device<br>Counts the automatic flushes of the device<br>Counts the manual flushes of the device<br>Counts the flushes of the device<br>Counts the flushes of the device<br>Counts the flushes of the device<br>Counts the single flushes of the device<br>Counts the flushes of the device<br>Counts the availed flushes of the device<br>Counts the flushes of the device<br>Counts the flushes of the device<br>Counts the flushes of the device<br>Counts the flushes of the device<br>Counts the flushes of the device<br>Counts the flushes of the device<br>Counts the flushes of the device<br>Counts the flushes of the device<br>Counts the flushes of the device<br>Counts the flushes of the device<br>Counts the flushes of the device<br>Counts the flushes of the device for a requested amount of water (writable)<br>Used to open the valve of the device (writable)<br>Used to trigger a single flush at the device (writable)<br>Used to trigger a single flush at the device (writable)<br>Used to trigger a single flush at the device (writable)<br>Used to suith on and off the cleaning mode of the device (writable)<br>Used to connection between gateway and device<br>The device has an error<br>Battery in the device is low<br>Device is currently in use<br>Valve in the device is currently opened                                                                                                    |
| PositivelntegerValue:757347<br>PositivelntegerValue:757401<br>MultiStateValue:757401<br>PositivelntegerValue:757403<br>BinaryValue:757405<br>MultiStateValue:757407<br>Char\$tringValue:757601<br>Char\$tringValue:757701<br>BinaryValue:757703<br>BinaryValue:757703<br>BinaryValue:757706<br>BinaryValue:757706<br>BinaryValue:757707<br>PositivelntegerValue:757741<br>PositivelntegerValue:757741<br>PositivelntegerValue:757743<br>PositivelntegerValue:757743<br>PositivelntegerValue:757747<br>PositivelntegerValue:757747<br>PositivelntegerValue:757747<br>PositivelntegerValue:757747<br>PositivelntegerValue:757747<br>PositivelntegerValue:757747<br>PositivelntegerValue:757747<br>PositivelntegerValue:757747<br>PositivelntegerValue:7577801<br>PositivelntegerValue:757803<br>BinaryValue:75800<br>Char\$tringValue:75800<br>Char\$tringValue:75801<br>Char\$tringValue:75803<br>BinaryValue:758104<br>BinaryValue:758104<br>BinaryValue:758105<br>BinaryValue:758107<br>BinaryValue:758108<br>PositivelntegerValue:758108<br>PositivelntegerValue:758108<br>Positive | 1234         1234         1234         1234         1234         1234         1234         1234         1234         1234         1234         1234         1234         1234         1234         1234         1234         1234         1234         1234         1234         1234         1234         1234         1234         1234         1234         1234         1234         1234         1234         1234         1234         1234         1234         1234         1234         1234         1234         1234         1234         1234         1234         1234         1234         1234         1234         1234         1234         1234         1234         1234 <t< td=""><td>Zone 4. Toilet.2. WaterUsage<br/>Zone 4. Toilet.2. WaterUsage<br/>Zone 4. Toilet.2. DrainVolume<br/>Zone 4. Toilet.2. DrainVolume<br/>Zone 4. Toilet.2. DrainVolume<br/>Zone 4. Toilet.2. DrainVolume<br/>Zone 4. Toilet.3. ZoneName<br/>Zone 4. Toilet.3. ZoneName<br/>Zone 4. Toilet.3. ConnectionStatus<br/>Zone 4. Toilet.3. GenericKror<br/>Zone 4. Toilet.3. GenericKror<br/>Zone 4. Toilet.3. GenericKror<br/>Zone 4. Toilet.3. UsageActive<br/>Zone 4. Toilet.3. ValgeCount<br/>Zone 4. Toilet.3. ValgeCount<br/>Zone 4. Toilet.3. ValgeCount<br/>Zone 4. Toilet.3. JusageCount<br/>Zone 4. Toilet.3. JusageCount<br/>Zone 4. Toilet.3. JusageCount<br/>Zone 4. Toilet.3. JusageCount<br/>Zone 4. Toilet.3. JusageCount<br/>Zone 4. Toilet.3. AutomaticFlushCount<br/>Zone 4. Toilet.3. AutomaticFlushCount<br/>Zone 4. Toilet.3. PartialFlushCount<br/>Zone 4. Toilet.3. PartialFlushCount<br/>Zone 4. Toilet.3. DrainVolume<br/>Zone 4. Toilet.3. DrainVolume<br/>Zone 4. Toilet.3. Conte<br/>Zone 4. Toilet.3. Conte<br/>Zone 4. Toilet.4. ConnectionStatus<br/>Zone 4. Toilet.4. ConnectionStatus<br/>Zone 4. Toilet.4. ConnericGror<br/>Zone 4. Toilet.4. LowBattery<br/>Zone 4. Toilet.4. UsageCount</td><td>48<br/>19<br/>48<br/>5<br/>19<br/>29<br/>40<br/>40<br/>40<br/>40<br/>5<br/>5<br/>5<br/>5<br/>5<br/>5<br/>48<br/>48<br/>48<br/>48<br/>48<br/>48<br/>48<br/>48<br/>48<br/>48<br/>48<br/>48<br/>5<br/>19<br/>29<br/>40<br/>40<br/>29<br/>5<br/>5<br/>5<br/>5<br/>5<br/>5<br/>5<br/>5<br/>5<br/>5<br/>5<br/>5<br/>5<br/>5<br/>5<br/>5<br/>5<br/>5</td><td>757370<br/>757401<br/>757403<br/>757405<br/>757407<br/>757602<br/>757601<br/>757602<br/>757701<br/>757703<br/>757704<br/>757706<br/>757706<br/>757706<br/>757706<br/>757706<br/>757706<br/>757707<br/>757708<br/>757740<br/>757740<br/>757743<br/>757743<br/>757745<br/>757745<br/>757746<br/>757746<br/>757746<br/>757746<br/>757746<br/>757746<br/>757746<br/>757746<br/>757700<br/>757801<br/>757803<br/>757805<br/>757800<br/>758000<br/>7580000000000</td><td>Counts the Water usage of the device<br/>Used to locate the device (writable)<br/>Used to trigger a single flush at the device (writable)<br/>Used to trigger a single flush at the device (writable)<br/>Used to trigger a single flush at the device (writable)<br/>Used to switch on and off the cleaning mode of the device (writable)<br/>Warflush Automatic Mains<br/>Serial number of the device is assigned to<br/>State of the connection between gateway and device<br/>The device has a warning<br/>The device has an error<br/>Battery in the device is low<br/>Device is currently in use<br/>Valve in the device is low<br/>Device is currently in use<br/>Valve in the device is currently opened<br/>Counts the usages of the device<br/>Counts the automatic flushes of the device<br/>Counts the automatic flushes of the device<br/>Counts the flushes of the device<br/>Counts the flushes as device for a requested amount of water (writable)<br/>Used to trigger a single flush at the device (writable)<br/>Used to switch on and off the cleaning mode of the device (writable)<br/>Used to switch on and off the cleaning mode of the device (writable)<br/>WarFlush Automatic Mains<br/>Serial number of the device is assigned to<br/>State of the connection between gateway and device<br/>The device has an error<br/>Battery in the device is low<br/>Device is currently opened<br/>Counts the usages of the device</td></t<>                                                                                                    | Zone 4. Toilet.2. WaterUsage<br>Zone 4. Toilet.2. WaterUsage<br>Zone 4. Toilet.2. DrainVolume<br>Zone 4. Toilet.2. DrainVolume<br>Zone 4. Toilet.2. DrainVolume<br>Zone 4. Toilet.2. DrainVolume<br>Zone 4. Toilet.3. ZoneName<br>Zone 4. Toilet.3. ZoneName<br>Zone 4. Toilet.3. ConnectionStatus<br>Zone 4. Toilet.3. GenericKror<br>Zone 4. Toilet.3. GenericKror<br>Zone 4. Toilet.3. GenericKror<br>Zone 4. Toilet.3. UsageActive<br>Zone 4. Toilet.3. ValgeCount<br>Zone 4. Toilet.3. ValgeCount<br>Zone 4. Toilet.3. ValgeCount<br>Zone 4. Toilet.3. JusageCount<br>Zone 4. Toilet.3. JusageCount<br>Zone 4. Toilet.3. JusageCount<br>Zone 4. Toilet.3. JusageCount<br>Zone 4. Toilet.3. JusageCount<br>Zone 4. Toilet.3. AutomaticFlushCount<br>Zone 4. Toilet.3. AutomaticFlushCount<br>Zone 4. Toilet.3. PartialFlushCount<br>Zone 4. Toilet.3. PartialFlushCount<br>Zone 4. Toilet.3. DrainVolume<br>Zone 4. Toilet.3. DrainVolume<br>Zone 4. Toilet.3. Conte<br>Zone 4. Toilet.3. Conte<br>Zone 4. Toilet.4. ConnectionStatus<br>Zone 4. Toilet.4. ConnectionStatus<br>Zone 4. Toilet.4. ConnericGror<br>Zone 4. Toilet.4. LowBattery<br>Zone 4. Toilet.4. UsageCount                                                                                                    | 48<br>19<br>48<br>5<br>19<br>29<br>40<br>40<br>40<br>40<br>5<br>5<br>5<br>5<br>5<br>5<br>48<br>48<br>48<br>48<br>48<br>48<br>48<br>48<br>48<br>48<br>48<br>48<br>5<br>19<br>29<br>40<br>40<br>29<br>5<br>5<br>5<br>5<br>5<br>5<br>5<br>5<br>5<br>5<br>5<br>5<br>5<br>5<br>5<br>5<br>5<br>5                                                                                            | 757370<br>757401<br>757403<br>757405<br>757407<br>757602<br>757601<br>757602<br>757701<br>757703<br>757704<br>757706<br>757706<br>757706<br>757706<br>757706<br>757706<br>757707<br>757708<br>757740<br>757740<br>757743<br>757743<br>757745<br>757745<br>757746<br>757746<br>757746<br>757746<br>757746<br>757746<br>757746<br>757746<br>757700<br>757801<br>757803<br>757805<br>757800<br>758000<br>7580000000000                                                                                                    | Counts the Water usage of the device<br>Used to locate the device (writable)<br>Used to trigger a single flush at the device (writable)<br>Used to trigger a single flush at the device (writable)<br>Used to trigger a single flush at the device (writable)<br>Used to switch on and off the cleaning mode of the device (writable)<br>Warflush Automatic Mains<br>Serial number of the device is assigned to<br>State of the connection between gateway and device<br>The device has a warning<br>The device has an error<br>Battery in the device is low<br>Device is currently in use<br>Valve in the device is low<br>Device is currently in use<br>Valve in the device is currently opened<br>Counts the usages of the device<br>Counts the automatic flushes of the device<br>Counts the automatic flushes of the device<br>Counts the flushes of the device<br>Counts the flushes as device for a requested amount of water (writable)<br>Used to trigger a single flush at the device (writable)<br>Used to switch on and off the cleaning mode of the device (writable)<br>Used to switch on and off the cleaning mode of the device (writable)<br>WarFlush Automatic Mains<br>Serial number of the device is assigned to<br>State of the connection between gateway and device<br>The device has an error<br>Battery in the device is low<br>Device is currently opened<br>Counts the usages of the device                                                                                                    |
| PositivelntegerValue:757347<br>PositivelntegerValue:757403<br>BinaryValue:757403<br>MultiStateValue:757403<br>MultiStateValue:757403<br>MultiStateValue:757403<br>MultiStateValue:757601<br>CharStringValue:757601<br>CharStringValue:757703<br>BinaryValue:757703<br>BinaryValue:757704<br>BinaryValue:757704<br>BinaryValue:757707<br>BinaryValue:757707<br>BinaryValue:757707<br>PositivelntegerValue:757741<br>PositivelntegerValue:757743<br>PositivelntegerValue:757743<br>PositivelntegerValue:757743<br>PositivelntegerValue:757743<br>PositivelntegerValue:757745<br>PositivelntegerValue:757747<br>PositivelntegerValue:757745<br>PositivelntegerValue:757745<br>PositivelntegerValue:757745<br>PositivelntegerValue:757745<br>PositivelntegerValue:757745<br>PositivelntegerValue:757803<br>BinaryValue:75801<br>CharStringValue:75801<br>CharStringValue:758101<br>BinaryValue:758103<br>BinaryValue:758103<br>BinaryValue:758106<br>BinaryValue:758106<br>BinaryValue:758107<br>BinaryValue:758106<br>BinaryValue:758106<br>BinaryValue:758107<br>PositivelntegerValue:758104<br>PositivelntegerValue:758104<br>PositivelntegerValue:758104<br>PositivelntegerValue:758104<br>PositivelntegerValue:758104<br>PositivelntegerValue:758104<br>PositivelntegerValue:758104<br>PositivelntegerValue:758104<br>PositivelntegerValue:758104<br>PositivelntegerValue:758104<br>PositivelntegerValue:758104                                                                                                    | 1234           1234           1234           1234           1234           1234           1234           1234           1234           1234           1234           1234           1234           1234           1234           1234           1234           1234           1234           1234           1234           1234           1234           1234           1234           1234           1234           1234           1234           1234           1234           1234           1234           1234           1234           1234           1234           1234           1234           1234           1234           1234           1234           1234           1234           1234           1234           1234           1234           1234                                                                                                              | Zone 4. Toilet.2. WaterUsage<br>Zone 4. Toilet.2. DrainVolume<br>Zone 4. Toilet.2. DrainVolume<br>Zone 4. Toilet.2. DrainVolume<br>Zone 4. Toilet.2. DrainVolume<br>Zone 4. Toilet.3. ConectionStatus<br>Zone 4. Toilet.3. ConectionStatus<br>Zone 4. Toilet.3. ConectionStatus<br>Zone 4. Toilet.3. GenericWarning<br>Zone 4. Toilet.3. GenericWarning<br>Zone 4. Toilet.3. LowBattery<br>Zone 4. Toilet.3. LowBattery<br>Zone 4. Toilet.3. LowBattery<br>Zone 4. Toilet.3. UsageCount<br>Zone 4. Toilet.3. UsageCount<br>Zone 4. Toilet.3. ValeQDen<br>Zone 4. Toilet.3. ValeQDen<br>Zone 4. Toilet.3. ValeQDen<br>Zone 4. Toilet.3. AutomaticFlushCount<br>Zone 4. Toilet.3. AutomaticFlushCount<br>Zone 4. Toilet.3. AutomaticFlushCount<br>Zone 4. Toilet.3. ArbithSCount<br>Zone 4. Toilet.3. PartialFlushCount<br>Zone 4. Toilet.3. PartialFlushCount<br>Zone 4. Toilet.3. PartialFlushCount<br>Zone 4. Toilet.3. PartialFlushCount<br>Zone 4. Toilet.3. Jusage<br>Zone 4. Toilet.3. Cleaning<br>Zone 4. Toilet.4. ConextionStatus<br>Zone 4. Toilet.4. ConectionStatus<br>Zone 4. Toilet.4. GenericKVarning<br>Zone 4. Toilet.4. GenericKVarning<br>Zone 4. Toilet.4. GenericKVarning<br>Zone 4. Toilet.4. UsageAttive<br>Zone 4. Toilet.4. UsageAttive<br>Zone 4. Toilet.4. UsageCount<br>Zone 4. Toilet.4. UsageCount<br>Zone 4. Toilet.4. UsageCount<br>Zone 4. Toilet.4. UsageCount<br>Zone 4. Toilet.4. UsageCount<br>Zone 4. Toilet.4. UsageCount                                                                                                    | 48<br>19<br>5<br>19<br>29<br>40<br>40<br>40<br>40<br>5<br>5<br>5<br>5<br>5<br>48<br>48<br>48<br>48<br>48<br>48<br>48<br>48<br>48<br>48<br>48<br>5<br>19<br>29<br>40<br>40<br>5<br>5<br>5<br>5<br>5<br>48<br>48<br>48<br>48<br>48<br>48<br>48<br>48<br>48<br>5<br>48<br>48<br>48<br>48<br>5<br>49<br>5<br>5<br>5<br>5<br>5<br>5<br>5<br>5<br>5<br>5<br>5<br>5<br>5<br>5<br>5<br>5<br>5 | 757370<br>757401<br>757403<br>757405<br>757407<br>757601<br>757601<br>757601<br>757703<br>757704<br>757706<br>757704<br>757706<br>757706<br>757704<br>757708<br>757704<br>757708<br>757741<br>757708<br>757741<br>757745<br>757745<br>757745<br>757745<br>757745<br>757745<br>757745<br>757745<br>757745<br>757745<br>757745<br>757745<br>757745<br>757745<br>757803<br>757803<br>757803<br>757803<br>757803<br>757805<br>757805<br>757805<br>757805<br>758001<br>758001<br>75800<br>758001<br>75800<br>75800<br>75800<br>75800<br>75800<br>75800<br>75800<br>75800<br>75800<br>75800<br>75800<br>75800<br>75800<br>75700<br>75770<br>75770<br>75780<br>75780<br>75780<br>75780<br>75800<br>758000<br>758000<br>7580000<br>7580000<br>7580000000000                                                              | Counts the Water usage of the device<br>Used to locate the device (writable)<br>Used to origger a single flush at the device (writable)<br>Used to trigger a single flush at the device (writable)<br>Used to switch on and off the cleaning mode of the device (writable)<br>WcFlush Automatic Mains<br>Serial number of the device is assigned to<br>State of the connection between gateway and device<br>The device has an error<br>Battery in the device is low<br>Device is currently in use<br>Valve in the device is low<br>Device is currently in use<br>Valve in the device is currently opened<br>Counts the usages of the device<br>Counts the automatic flushes of the device<br>Counts the automatic flushes of the device<br>Counts the automatic flushes of the device<br>Counts the flushes of the device<br>Counts the flushes a flushes of the device<br>Counts the flushes of the device<br>Counts the flushes hased on local hygiene programs of the device<br>Indicates the water usage of the device (writable)<br>Used to open the valve of the device for a requested amount of water (writable)<br>Used to trigger a single flush at the device (writable)<br>Used to trigger a single flush at the device (writable)<br>WcFlush Automatic Mains<br>Serial number of the device<br>Name of the zone/room the device is assigned to<br>State of the connection between gateway and device<br>The device has an error<br>Battery in the device is currently opened<br>Counts the flushes of the device<br>Counts the flushes of the device                                                                                                    |
| PositiveIntegerValue:757347<br>PositiveIntegerValue:757407<br>MultiStateValue:757403<br>BinaryValue:757403<br>MultiStateValue:757403<br>MultiStateValue:757403<br>MultiStateValue:757407<br>MultiStateValue:757407<br>CharStringValue:757701<br>BinaryValue:757703<br>BinaryValue:757703<br>BinaryValue:757707<br>BinaryValue:757707<br>BinaryValue:757707<br>BinaryValue:757707<br>PositiveIntegerValue:757741<br>PositiveIntegerValue:757741<br>PositiveIntegerValue:757745<br>PositiveIntegerValue:757745<br>PositiveIntegerValue:757745<br>PositiveIntegerValue:757747<br>PositiveIntegerValue:757747<br>PositiveIntegerValue:757747<br>PositiveIntegerValue:757747<br>PositiveIntegerValue:757747<br>PositiveIntegerValue:757803<br>BinaryValue:75800<br>CharStringValue:75801<br>CharStringValue:75801<br>CharStringValue:758103<br>BinaryValue:758103<br>BinaryValue:758103<br>BinaryValue:758103<br>BinaryValue:758103<br>BinaryValue:758103<br>BinaryValue:758103<br>BinaryValue:758103<br>BinaryValue:758103<br>BinaryValue:758103<br>PositiveIntegerValue:758141<br>PositiveIntegerValue:758141<br>PositiveIntegerValue:758141<br>PositiveIntegerValue:758141                                                                                                    | 1234         1234         1234         1234         1234         1234         1234         1234         1234         1234         1234         1234         1234         1234         1234         1234         1234         1234         1234         1234         1234         1234         1234         1234         1234         1234         1234         1234         1234         1234         1234         1234         1234         1234         1234         1234         1234         1234         1234         1234         1234         1234         1234         1234         1234         1234         1234         1234         1234         1234         1234         1234 <t< td=""><td>Zone 4. Toilet.2. WaterUsage<br/>Zone 4. Toilet.2. DrainVolume<br/>Zone 4. Toilet.2. DrainVolume<br/>Zone 4. Toilet.2. DrainVolume<br/>Zone 4. Toilet.2. DrainVolume<br/>Zone 4. Toilet.2. Claning<br/>Zone 4. Toilet.3. DeviceSerial<br/>Zone 4. Toilet.3. ConnectionStatus<br/>Zone 4. Toilet.3. ConnectionStatus<br/>Zone 4. Toilet.3. ConnectionStatus<br/>Zone 4. Toilet.3. LowBattery<br/>Zone 4. Toilet.3. LowBattery<br/>Zone 4. Toilet.3. LowBattery<br/>Zone 4. Toilet.3. LowBattery<br/>Zone 4. Toilet.3. UsageActive<br/>Zone 4. Toilet.3. UsageActive<br/>Zone 4. Toilet.3. UsageActive<br/>Zone 4. Toilet.3. UsageActive<br/>Zone 4. Toilet.3. JusageCount<br/>Zone 4. Toilet.3. HygieneFlushCount<br/>Zone 4. Toilet.3. PartialFlushCount<br/>Zone 4. Toilet.3. PartialFlushCount<br/>Zone 4. Toilet.3. PartialFlushCount<br/>Zone 4. Toilet.3. PartialFlushCount<br/>Zone 4. Toilet.3. DrainVolume<br/>Zone 4. Toilet.3. Locate<br/>Zone 4. Toilet.3. Conte<br/>Zone 4. Toilet.3. Conte<br/>Zone 4. Toilet.3. Conte<br/>Zone 4. Toilet.4. ConnectionStatus<br/>Zone 4. Toilet.4. ConnectionStatus<br/>Zone 4. Toilet.4. ConnectionStatus<br/>Zone 4. Toilet.4. ConnectionStatus<br/>Zone 4. Toilet.4. ConnectionStatus<br/>Zone 4. Toilet.4. UsageActive<br/>Zone 4. Toilet.4. UsageActive<br/>Zone 4. Toilet.4. UsageActive<br/>Zone 4. Toilet.4. UsageActive<br/>Zone 4. Toilet.4. UsageActive<br/>Zone 4. Toilet.4. UsageActive<br/>Zone 4. Toilet.4. FlushCount<br/>Zone 4. Toilet.4. FlushCount</td><td>48<br/>19<br/>48<br/>5<br/>19<br/>40<br/>40<br/>40<br/>9<br/>5<br/>5<br/>5<br/>5<br/>5<br/>5<br/>5<br/>5<br/>5<br/>5<br/>5<br/>48<br/>48<br/>48<br/>48<br/>48<br/>48<br/>48<br/>48<br/>48<br/>48<br/>5<br/>19<br/>29<br/>40<br/>19<br/>5<br/>5<br/>5<br/>5<br/>5<br/>5<br/>5<br/>5<br/>5<br/>5<br/>5<br/>5<br/>5<br/>5<br/>5<br/>5<br/>5<br/>5</td><td>257370<br/>757401<br/>757403<br/>757405<br/>757407<br/>757602<br/>757602<br/>757601<br/>757703<br/>757704<br/>757704<br/>757706<br/>757706<br/>757706<br/>757706<br/>757707<br/>757708<br/>757740<br/>757740<br/>757740<br/>757743<br/>757743<br/>757744<br/>757743<br/>757744<br/>757743<br/>757745<br/>757745<br/>757745<br/>757746<br/>757745<br/>757746<br/>757745<br/>757746<br/>757745<br/>757745<br/>757805<br/>757805<br/>758000<br/>758001<br/>758000<br/>758001<br/>758002<br/>758001<br/>758002<br/>758103<br/>758002<br/>758103<br/>758104<br/>758103<br/>758104<br/>758104<br/>758103<br/>758104<br/>758103<br/>758104<br/>758104<br/>75</td><td>Counts the Nature saved of the device<br/>Used to locate the device (writable)<br/>Used to origher a single flush at the device (writable)<br/>Used to trigger a single flush at the device (writable)<br/>Used to trigger a single flush at the device (writable)<br/>Wcflush Automatic Mains<br/>Serial number of the device<br/>Name of the zone/room the device is assigned to<br/>State of the connection between gateway and device<br/>The device has an error<br/>Battery in the device is own<br/>Device is currently in use<br/>Valve in the device is currently opened<br/>Counts the usages of the device<br/>Counts the usages of the device<br/>Counts the saves of the device<br/>Counts the flushes of the device<br/>Counts the flushes of the device for a requested amount of water (writable)<br/>Used to open the valve of the device for a requested amount of water (writable)<br/>Used to trigger a single flush at the device (writable)<br/>Used to trigger a single flush at the device (writable)<br/>Used to trigger a single flush at the device (writable)<br/>Used to trigger a single flush at the device (writable)<br/>Used to connertion between gateway and device<br/>The device has an error<br/>Battery in the device is low<br/>Device is currently in use<br/>Valve in the device is low<br/>Device is currently in use<br/>Valve in the device is low<br/>Device is currently in use<br/>Valve in the device is low<br/>Device is currently in use<br/>Valve in the device is low<br/>Counts the usages of the device<br/>Counts the usages of the device</td></t<>                                                                                                    | Zone 4. Toilet.2. WaterUsage<br>Zone 4. Toilet.2. DrainVolume<br>Zone 4. Toilet.2. DrainVolume<br>Zone 4. Toilet.2. DrainVolume<br>Zone 4. Toilet.2. DrainVolume<br>Zone 4. Toilet.2. Claning<br>Zone 4. Toilet.3. DeviceSerial<br>Zone 4. Toilet.3. ConnectionStatus<br>Zone 4. Toilet.3. ConnectionStatus<br>Zone 4. Toilet.3. ConnectionStatus<br>Zone 4. Toilet.3. LowBattery<br>Zone 4. Toilet.3. LowBattery<br>Zone 4. Toilet.3. LowBattery<br>Zone 4. Toilet.3. LowBattery<br>Zone 4. Toilet.3. UsageActive<br>Zone 4. Toilet.3. UsageActive<br>Zone 4. Toilet.3. UsageActive<br>Zone 4. Toilet.3. UsageActive<br>Zone 4. Toilet.3. JusageCount<br>Zone 4. Toilet.3. HygieneFlushCount<br>Zone 4. Toilet.3. PartialFlushCount<br>Zone 4. Toilet.3. PartialFlushCount<br>Zone 4. Toilet.3. PartialFlushCount<br>Zone 4. Toilet.3. PartialFlushCount<br>Zone 4. Toilet.3. DrainVolume<br>Zone 4. Toilet.3. Locate<br>Zone 4. Toilet.3. Conte<br>Zone 4. Toilet.3. Conte<br>Zone 4. Toilet.3. Conte<br>Zone 4. Toilet.4. ConnectionStatus<br>Zone 4. Toilet.4. ConnectionStatus<br>Zone 4. Toilet.4. ConnectionStatus<br>Zone 4. Toilet.4. ConnectionStatus<br>Zone 4. Toilet.4. ConnectionStatus<br>Zone 4. Toilet.4. UsageActive<br>Zone 4. Toilet.4. UsageActive<br>Zone 4. Toilet.4. UsageActive<br>Zone 4. Toilet.4. UsageActive<br>Zone 4. Toilet.4. UsageActive<br>Zone 4. Toilet.4. UsageActive<br>Zone 4. Toilet.4. FlushCount<br>Zone 4. Toilet.4. FlushCount                                                                                                    | 48<br>19<br>48<br>5<br>19<br>40<br>40<br>40<br>9<br>5<br>5<br>5<br>5<br>5<br>5<br>5<br>5<br>5<br>5<br>5<br>48<br>48<br>48<br>48<br>48<br>48<br>48<br>48<br>48<br>48<br>5<br>19<br>29<br>40<br>19<br>5<br>5<br>5<br>5<br>5<br>5<br>5<br>5<br>5<br>5<br>5<br>5<br>5<br>5<br>5<br>5<br>5<br>5                                                                                            | 257370<br>757401<br>757403<br>757405<br>757407<br>757602<br>757602<br>757601<br>757703<br>757704<br>757704<br>757706<br>757706<br>757706<br>757706<br>757707<br>757708<br>757740<br>757740<br>757740<br>757743<br>757743<br>757744<br>757743<br>757744<br>757743<br>757745<br>757745<br>757745<br>757746<br>757745<br>757746<br>757745<br>757746<br>757745<br>757745<br>757805<br>757805<br>758000<br>758001<br>758000<br>758001<br>758002<br>758001<br>758002<br>758103<br>758002<br>758103<br>758104<br>758103<br>758104<br>758104<br>758103<br>758104<br>758103<br>758104<br>758104<br>75                                                                                                    | Counts the Nature saved of the device<br>Used to locate the device (writable)<br>Used to origher a single flush at the device (writable)<br>Used to trigger a single flush at the device (writable)<br>Used to trigger a single flush at the device (writable)<br>Wcflush Automatic Mains<br>Serial number of the device<br>Name of the zone/room the device is assigned to<br>State of the connection between gateway and device<br>The device has an error<br>Battery in the device is own<br>Device is currently in use<br>Valve in the device is currently opened<br>Counts the usages of the device<br>Counts the usages of the device<br>Counts the saves of the device<br>Counts the flushes of the device<br>Counts the flushes of the device for a requested amount of water (writable)<br>Used to open the valve of the device for a requested amount of water (writable)<br>Used to trigger a single flush at the device (writable)<br>Used to trigger a single flush at the device (writable)<br>Used to trigger a single flush at the device (writable)<br>Used to trigger a single flush at the device (writable)<br>Used to connertion between gateway and device<br>The device has an error<br>Battery in the device is low<br>Device is currently in use<br>Valve in the device is low<br>Device is currently in use<br>Valve in the device is low<br>Device is currently in use<br>Valve in the device is low<br>Device is currently in use<br>Valve in the device is low<br>Counts the usages of the device<br>Counts the usages of the device                                                                                   |
| PositiveIntegerValue:757347<br>PositiveIntegerValue:757407<br>MultiStateValue:757403<br>BinaryValue:757405<br>MultiStateValue:757407<br>StructuredView:757600<br>Char\$tringValue:757601<br>Char\$tringValue:757601<br>Char\$tringValue:757701<br>BinaryValue:757703<br>BinaryValue:757703<br>BinaryValue:757706<br>BinaryValue:757707<br>BinaryValue:757707<br>PositiveIntegerValue:757740<br>PositiveIntegerValue:757741<br>PositiveIntegerValue:757741<br>PositiveIntegerValue:757742<br>PositiveIntegerValue:757743<br>PositiveIntegerValue:757744<br>PositiveIntegerValue:757747<br>PositiveIntegerValue:757747<br>PositiveIntegerValue:757747<br>PositiveIntegerValue:757747<br>PositiveIntegerValue:757747<br>PositiveIntegerValue:757747<br>PositiveIntegerValue:757747<br>PositiveIntegerValue:757747<br>PositiveIntegerValue:757747<br>PositiveIntegerValue:757803<br>BinaryValue:75800<br>Char\$tringValue:75800<br>Char\$tringValue:75801<br>Char\$tringValue:75801<br>BinaryValue:758104<br>BinaryValue:758104<br>BinaryValue:758105<br>BinaryValue:758106<br>BinaryValue:758107<br>BinaryValue:758107<br>BinaryValue:758108<br>PositiveIntegerValue:758141<br>PositiveIntegerValue:758143<br>PositiveIntegerValue:758143<br>PositiveIntegerValue:758143<br>PositiveIntegerValue:758144                                                                                                    | 1234         1234         1234         1234         1234         1234         1234         1234         1234         1234         1234         1234         1234         1234         1234         1234         1234         1234         1234         1234         1234         1234         1234         1234         1234         1234         1234         1234         1234         1234         1234         1234         1234         1234         1234         1234         1234         1234         1234         1234         1234         1234         1234         1234         1234         1234         1234         1234         1234         1234         1234         1234 <t< td=""><td>Zone 4. Toilet.2. WaterUsage<br/>Zone 4. Toilet.2. DrainVolume<br/>Zone 4. Toilet.2. DrainVolume<br/>Zone 4. Toilet.2. DrainVolume<br/>Zone 4. Toilet.2. DrainVolume<br/>Zone 4. Toilet.2. DrainVolume<br/>Zone 4. Toilet.3. ConectionStatus<br/>Zone 4. Toilet.3. ZoneName<br/>Zone 4. Toilet.3. ConnectionStatus<br/>Zone 4. Toilet.3. GenericForor<br/>Zone 4. Toilet.3. GenericForor<br/>Zone 4. Toilet.3. GenericForor<br/>Zone 4. Toilet.3. UsageCount<br/>Zone 4. Toilet.3. ValegeCount<br/>Zone 4. Toilet.3. ValegeCount<br/>Zone 4. Toilet.3. JusageCount<br/>Zone 4. Toilet.3. JusageCount<br/>Zone 4. Toilet.3. UsageCount<br/>Zone 4. Toilet.3. Usage<br/>Zone 4. Toilet.3. Usage<br/>Zone 4. Toilet.4. DoviceSerial<br/>Zone 4. Toilet.4. ConnectionStatus<br/>Zone 4. Toilet.4. ConnectionStatus<br/>Zone 4. Toilet.4. GenericError<br/>Zone 4. Toilet.4. UsageCount<br/>Zone 4. Toilet.4. UsageCount<br/>Zone 4. Toilet.4. UsageCount<br/>Zone 4. Toilet.4. ValevCopen<br/>Zone 4. Toilet.4. AutomaticFlushCount<br/>Zone 4. Toilet.4. AutomaticFlushCount<br/>Zone 4. Toilet.4. AutomaticFlushCount<br/>Zone 4. Toilet.4. AutomaticFlushCount<br/>Zone 4. Toilet.4. AutomaticFlushCount<br/>Zone 4. Toilet.4. AutomaticFlushCount<br/>Zone 4. Toilet.4. AutomaticFlushCount<br/>Zone 4. Toilet.4. AutomaticFlushCount<br/>Zone 4. Toilet.4. AutomaticFlushCount<br/>Zone 4. Toilet.4. AutomaticFlushCount<br/>Zone 4. Toilet.4. AutomaticFlushCount<br/>Zone 4. Toilet.4. AutomaticFlushCount</td><td>48<br/>19<br/>48<br/>5<br/>19<br/>29<br/>40<br/>40<br/>40<br/>40<br/>5<br/>5<br/>5<br/>5<br/>5<br/>5<br/>48<br/>48<br/>48<br/>48<br/>48<br/>48<br/>48<br/>48<br/>48<br/>48<br/>48<br/>5<br/>19<br/>29<br/>40<br/>40<br/>5<br/>5<br/>5<br/>5<br/>5<br/>48<br/>48<br/>48<br/>48<br/>48<br/>48<br/>48<br/>48<br/>48<br/>5<br/>5<br/>5<br/>5</td><td>757370<br/>757401<br/>757403<br/>757407<br/>757407<br/>757602<br/>757601<br/>757602<br/>757701<br/>757703<br/>757704<br/>757706<br/>757706<br/>757707<br/>757708<br/>757706<br/>757740<br/>757740<br/>757741<br/>757743<br/>757743<br/>757743<br/>757745<br/>757746<br/>757746<br/>757800<br/>757801<br/>757800<br/>758000<br/>7580000<br/>7580000<br/>7580000<br/>7580000<br/>7580000000000</td><td>Counts the water usage of the device<br/>Used to locate the device (writable)<br/>Used to origger a single flush at the device (writable)<br/>Used to trigger a single flush at the device (writable)<br/>Used to switch on and off the cleaning mode of the device (writable)<br/>WcFlush Automatic Mains<br/>Serial number of the device<br/>Name of the zone/room the device is assigned to<br/>State of the connection between gateway and device<br/>The device has an error<br/>Battery in the device is our<br/>Device is currently oneed<br/>Counts the usages of the device<br/>Counts the usages of the device<br/>Counts the susges of the device<br/>Counts the numal flushes of the device<br/>Counts the manual flushes of the device<br/>Counts the partial flushes of the device<br/>Counts the partial flushes of the device<br/>Counts the partial flushes of the device<br/>Counts the partial flushes of the device<br/>Counts the values of the device<br/>Counts the usages of the device<br/>Counts the avail on cleal hygiene programs of the device<br/>Indicates the water usage of the device<br/>Used to locate the device (writable)<br/>Used to open the value of the device (writable)<br/>Used to switch on and off the cleaning mode of the device (writable)<br/>Used to switch on and off the cleaning mode of the device (writable)<br/>Used to switch on and off the cleaning mode of the device (writable)<br/>Used to switch on and off the cleaning mode of the device (writable)<br/>Used to switch on and off the cleaning mode of the device (writable)<br/>WcFlush Automatic Mains<br/>Serial number of the device<br/>The device has an error<br/>Battery in the device is low<br/>Device is currently in use<br/>Value in the device is low<br/>Device is currently in use<br/>Value in the device is low<br/>Device is currently in use<br/>Value in the device is low<br/>Device is currently opened<br/>Counts the manual flushes of the device<br/>Counts the manual flushes of the device<br/>Counts the manual flushes of the device<br/>Counts the manual flushes of the device<br/>Counts the manual flushes of the device</td></t<>                                                                                                    | Zone 4. Toilet.2. WaterUsage<br>Zone 4. Toilet.2. DrainVolume<br>Zone 4. Toilet.2. DrainVolume<br>Zone 4. Toilet.2. DrainVolume<br>Zone 4. Toilet.2. DrainVolume<br>Zone 4. Toilet.2. DrainVolume<br>Zone 4. Toilet.3. ConectionStatus<br>Zone 4. Toilet.3. ZoneName<br>Zone 4. Toilet.3. ConnectionStatus<br>Zone 4. Toilet.3. GenericForor<br>Zone 4. Toilet.3. GenericForor<br>Zone 4. Toilet.3. GenericForor<br>Zone 4. Toilet.3. UsageCount<br>Zone 4. Toilet.3. ValegeCount<br>Zone 4. Toilet.3. ValegeCount<br>Zone 4. Toilet.3. JusageCount<br>Zone 4. Toilet.3. JusageCount<br>Zone 4. Toilet.3. UsageCount<br>Zone 4. Toilet.3. Usage<br>Zone 4. Toilet.3. Usage<br>Zone 4. Toilet.4. DoviceSerial<br>Zone 4. Toilet.4. ConnectionStatus<br>Zone 4. Toilet.4. ConnectionStatus<br>Zone 4. Toilet.4. GenericError<br>Zone 4. Toilet.4. UsageCount<br>Zone 4. Toilet.4. UsageCount<br>Zone 4. Toilet.4. UsageCount<br>Zone 4. Toilet.4. ValevCopen<br>Zone 4. Toilet.4. AutomaticFlushCount<br>Zone 4. Toilet.4. AutomaticFlushCount<br>Zone 4. Toilet.4. AutomaticFlushCount<br>Zone 4. Toilet.4. AutomaticFlushCount<br>Zone 4. Toilet.4. AutomaticFlushCount<br>Zone 4. Toilet.4. AutomaticFlushCount<br>Zone 4. Toilet.4. AutomaticFlushCount<br>Zone 4. Toilet.4. AutomaticFlushCount<br>Zone 4. Toilet.4. AutomaticFlushCount<br>Zone 4. Toilet.4. AutomaticFlushCount<br>Zone 4. Toilet.4. AutomaticFlushCount<br>Zone 4. Toilet.4. AutomaticFlushCount                                                                                                    | 48<br>19<br>48<br>5<br>19<br>29<br>40<br>40<br>40<br>40<br>5<br>5<br>5<br>5<br>5<br>5<br>48<br>48<br>48<br>48<br>48<br>48<br>48<br>48<br>48<br>48<br>48<br>5<br>19<br>29<br>40<br>40<br>5<br>5<br>5<br>5<br>5<br>48<br>48<br>48<br>48<br>48<br>48<br>48<br>48<br>48<br>5<br>5<br>5<br>5                                                                                               | 757370<br>757401<br>757403<br>757407<br>757407<br>757602<br>757601<br>757602<br>757701<br>757703<br>757704<br>757706<br>757706<br>757707<br>757708<br>757706<br>757740<br>757740<br>757741<br>757743<br>757743<br>757743<br>757745<br>757746<br>757746<br>757800<br>757801<br>757800<br>758000<br>7580000<br>7580000<br>7580000<br>7580000<br>7580000000000                                                                                                    | Counts the water usage of the device<br>Used to locate the device (writable)<br>Used to origger a single flush at the device (writable)<br>Used to trigger a single flush at the device (writable)<br>Used to switch on and off the cleaning mode of the device (writable)<br>WcFlush Automatic Mains<br>Serial number of the device<br>Name of the zone/room the device is assigned to<br>State of the connection between gateway and device<br>The device has an error<br>Battery in the device is our<br>Device is currently oneed<br>Counts the usages of the device<br>Counts the usages of the device<br>Counts the susges of the device<br>Counts the numal flushes of the device<br>Counts the manual flushes of the device<br>Counts the partial flushes of the device<br>Counts the partial flushes of the device<br>Counts the partial flushes of the device<br>Counts the partial flushes of the device<br>Counts the values of the device<br>Counts the usages of the device<br>Counts the avail on cleal hygiene programs of the device<br>Indicates the water usage of the device<br>Used to locate the device (writable)<br>Used to open the value of the device (writable)<br>Used to switch on and off the cleaning mode of the device (writable)<br>Used to switch on and off the cleaning mode of the device (writable)<br>Used to switch on and off the cleaning mode of the device (writable)<br>Used to switch on and off the cleaning mode of the device (writable)<br>Used to switch on and off the cleaning mode of the device (writable)<br>WcFlush Automatic Mains<br>Serial number of the device<br>The device has an error<br>Battery in the device is low<br>Device is currently in use<br>Value in the device is low<br>Device is currently in use<br>Value in the device is low<br>Device is currently in use<br>Value in the device is low<br>Device is currently opened<br>Counts the manual flushes of the device<br>Counts the manual flushes of the device<br>Counts the manual flushes of the device<br>Counts the manual flushes of the device<br>Counts the manual flushes of the device                                                                                                    |
| PositiveIntegerValue:757347<br>PositiveIntegerValue:757403<br>BinaryValue:757403<br>StructuredValue:757403<br>StructuredValue:757403<br>StructuredValue:757600<br>CharStringValue:757601<br>CharStringValue:757601<br>BinaryValue:757703<br>BinaryValue:757703<br>BinaryValue:757704<br>BinaryValue:757705<br>BinaryValue:757707<br>BinaryValue:757707<br>BinaryValue:757707<br>BinaryValue:757707<br>PositiveIntegerValue:757741<br>PositiveIntegerValue:757743<br>PositiveIntegerValue:757744<br>PositiveIntegerValue:757744<br>PositiveIntegerValue:757747<br>PositiveIntegerValue:757747<br>PositiveIntegerValue:757747<br>PositiveIntegerValue:757747<br>PositiveIntegerValue:757747<br>PositiveIntegerValue:757747<br>PositiveIntegerValue:757747<br>PositiveIntegerValue:757747<br>PositiveIntegerValue:757803<br>BinaryValue:75800<br>CharStringValue:75801<br>CharStringValue:75801<br>CharStringValue:758101<br>BinaryValue:758103<br>BinaryValue:758103<br>BinaryValue:758103<br>BinaryValue:758103<br>BinaryValue:758103<br>BinaryValue:758103<br>BinaryValue:758103<br>PositiveIntegerValue:758141<br>PositiveIntegerValue:758143<br>PositiveIntegerValue:758144<br>PositiveIntegerValue:758144<br>PositiveIntegerValue:758144<br>PositiveIntegerValue:758144<br>PositiveIntegerValue:758144<br>PositiveIntegerValue:758144<br>PositiveIntegerValue:758145                                                                                                    | 1234         1234         1234         1234         1234         1234         1234         1234         1234         1234         1234         1234         1234         1234         1234         1234         1234         1234         1234         1234         1234         1234         1234         1234         1234         1234         1234         1234         1234         1234         1234         1234         1234         1234         1234         1234         1234         1234         1234         1234         1234         1234         1234         1234         1234         1234         1234         1234         1234         1234         1234         1234 <t< td=""><td>Zone 4. Toilet.2. WaterUsage<br/>Zone 4. Toilet.2. DrainVolume<br/>Zone 4. Toilet.2. DrainVolume<br/>Zone 4. Toilet.2. DrainVolume<br/>Zone 4. Toilet.2. DrainVolume<br/>Zone 4. Toilet.2. ClainIng<br/>Zone 4. Toilet.3. ZoneName<br/>Zone 4. Toilet.3. ZoneName<br/>Zone 4. Toilet.3. ConnectionStatus<br/>Zone 4. Toilet.3. ConnectionStatus<br/>Zone 4. Toilet.3. GenericWarning<br/>Zone 4. Toilet.3. GenericWarning<br/>Zone 4. Toilet.3. UsageActive<br/>Zone 4. Toilet.3. UsageActive<br/>Zone 4. Toilet.3. ValeOpen<br/>Zone 4. Toilet.3. ValeOpen<br/>Zone 4. Toilet.3. ValeOpen<br/>Zone 4. Toilet.3. ValeOpen<br/>Zone 4. Toilet.3. ValeOpen<br/>Zone 4. Toilet.3. AutomattcFlushCount<br/>Zone 4. Toilet.3. AutomattcFlushCount<br/>Zone 4. Toilet.3. AutomattcFlushCount<br/>Zone 4. Toilet.3. PartialFlushCount<br/>Zone 4. Toilet.3. PartialFlushCount<br/>Zone 4. Toilet.3. PartialFlushCount<br/>Zone 4. Toilet.3. PartialFlushCount<br/>Zone 4. Toilet.3. PartialFlushCount<br/>Zone 4. Toilet.3. Cleaning<br/>Zone 4. Toilet.4. ZoneSerial<br/>Zone 4. Toilet.4. ConnectionStatus<br/>Zone 4. Toilet.4. ConnectionStatus<br/>Zone 4. Toilet.4. ConnectionStatus<br/>Zone 4. Toilet.4. ConnectionStatus<br/>Zone 4. Toilet.4. UsageActive<br/>Zone 4. Toilet.4. UsageActive<br/>Zone 4. Toilet.4. UsageActive<br/>Zone 4. Toilet.4. ConnectionStatus<br/>Zone 4. Toilet.4. ConnectionStatus<br/>Zone 4. Toilet.4. ConnectionSt</td><td>48<br/>19<br/>5<br/>19<br/>29<br/>40<br/>40<br/>40<br/>5<br/>5<br/>5<br/>5<br/>5<br/>5<br/>5<br/>5<br/>48<br/>48<br/>48<br/>48<br/>48<br/>48<br/>48<br/>48<br/>48<br/>48<br/>5<br/>19<br/>29<br/>40<br/>40<br/>19<br/>5<br/>5<br/>5<br/>5<br/>5<br/>5<br/>5<br/>5<br/>5<br/>5<br/>5<br/>5<br/>5<br/>5<br/>5<br/>5<br/>5<br/>5</td><td>757370<br/>757401<br/>757403<br/>757405<br/>757407<br/>757602<br/>757601<br/>757602<br/>757701<br/>757703<br/>757704<br/>757706<br/>757704<br/>757706<br/>757706<br/>757704<br/>757708<br/>757741<br/>757743<br/>757743<br/>757743<br/>757743<br/>757743<br/>757744<br/>757745<br/>757745<br/>757745<br/>757740<br/>757740<br/>757740<br/>757740<br/>757740<br/>757740<br/>757741<br/>757743<br/>757740<br/>757740<br/>757800<br/>757800<br/>75800<br/>75800<br/>758000<br/>75800<br/>75800<br/>7580</td><td>Counts the Marker Subject of Indexide<br/>Used to locate the device (writable)<br/>Used to origger a single flush at the device (vritable)<br/>Used to trigger a single flush at the device (writable)<br/>Used to switch on and off the cleaning mode of the device (writable)<br/>Worflush Automatic Mains<br/>Serial number of the device<br/>Name of the zone/room the device is assigned to<br/>State of the connection between gateway and device<br/>The device has a warning<br/>The device has an error<br/>Battery in the device is low<br/>Device is currently in use<br/>Valve in the device is low<br/>Device is currently in use<br/>Valve in the device is for<br/>Counts the submet of the device<br/>Counts the submet of the device<br/>Counts the flushes of the device<br/>Counts the automatic flushes of the device<br/>Counts the automatic flushes of the device<br/>Counts the partial flushes of the device<br/>Counts the flushes of the device<br/>Counts the flushes of the device<br/>Counts the flushes of the device<br/>Counts the flushes of the device<br/>Counts the flushes of the device<br/>Counts the flushes of the device<br/>Counts the flushes of the device<br/>Counts the flushes of the device<br/>Counts the flushes of the device<br/>Counts the flushes of the device<br/>Counts the flushes of the device<br/>Counts the flushes of the device<br/>Counts the flushes as d the device<br/>Counts the flushes has d the device (writable)<br/>Used to locate the device (writable)<br/>Used to copen the valve of the device (writable)<br/>Used to switch on and off the cleaning mode of the device (writable)<br/>Used to switch on and off the cleaning mode of the device (writable)<br/>Worflush Automatic Mains<br/>Serial number of the device<br/>Name of the zone/room the device is assigned to<br/>State of the connection between gateway and device<br/>The device has an error<br/>Battery in the device is currently opened<br/>Counts the flushes of the device<br/>Counts the flushes of the device<br/>Counts the flushes of the device<br/>Counts the flushes of the device<br/>Counts the flushes of the device<br/>Counts the flushes of the device<br/>Counts the navalif flushes of the device<br/>Counts the navir</td></t<>    | Zone 4. Toilet.2. WaterUsage<br>Zone 4. Toilet.2. DrainVolume<br>Zone 4. Toilet.2. DrainVolume<br>Zone 4. Toilet.2. DrainVolume<br>Zone 4. Toilet.2. DrainVolume<br>Zone 4. Toilet.2. ClainIng<br>Zone 4. Toilet.3. ZoneName<br>Zone 4. Toilet.3. ZoneName<br>Zone 4. Toilet.3. ConnectionStatus<br>Zone 4. Toilet.3. ConnectionStatus<br>Zone 4. Toilet.3. GenericWarning<br>Zone 4. Toilet.3. GenericWarning<br>Zone 4. Toilet.3. UsageActive<br>Zone 4. Toilet.3. UsageActive<br>Zone 4. Toilet.3. ValeOpen<br>Zone 4. Toilet.3. ValeOpen<br>Zone 4. Toilet.3. ValeOpen<br>Zone 4. Toilet.3. ValeOpen<br>Zone 4. Toilet.3. ValeOpen<br>Zone 4. Toilet.3. AutomattcFlushCount<br>Zone 4. Toilet.3. AutomattcFlushCount<br>Zone 4. Toilet.3. AutomattcFlushCount<br>Zone 4. Toilet.3. PartialFlushCount<br>Zone 4. Toilet.3. PartialFlushCount<br>Zone 4. Toilet.3. PartialFlushCount<br>Zone 4. Toilet.3. PartialFlushCount<br>Zone 4. Toilet.3. PartialFlushCount<br>Zone 4. Toilet.3. Cleaning<br>Zone 4. Toilet.4. ZoneSerial<br>Zone 4. Toilet.4. ConnectionStatus<br>Zone 4. Toilet.4. ConnectionStatus<br>Zone 4. Toilet.4. ConnectionStatus<br>Zone 4. Toilet.4. ConnectionStatus<br>Zone 4. Toilet.4. UsageActive<br>Zone 4. Toilet.4. UsageActive<br>Zone 4. Toilet.4. UsageActive<br>Zone 4. Toilet.4. ConnectionStatus<br>Zone 4. Toilet.4. ConnectionStatus<br>Zone 4. Toilet.4. ConnectionSt                                                                            | 48<br>19<br>5<br>19<br>29<br>40<br>40<br>40<br>5<br>5<br>5<br>5<br>5<br>5<br>5<br>5<br>48<br>48<br>48<br>48<br>48<br>48<br>48<br>48<br>48<br>48<br>5<br>19<br>29<br>40<br>40<br>19<br>5<br>5<br>5<br>5<br>5<br>5<br>5<br>5<br>5<br>5<br>5<br>5<br>5<br>5<br>5<br>5<br>5<br>5                                                                                                    | 757370<br>757401<br>757403<br>757405<br>757407<br>757602<br>757601<br>757602<br>757701<br>757703<br>757704<br>757706<br>757704<br>757706<br>757706<br>757704<br>757708<br>757741<br>757743<br>757743<br>757743<br>757743<br>757743<br>757744<br>757745<br>757745<br>757745<br>757740<br>757740<br>757740<br>757740<br>757740<br>757740<br>757741<br>757743<br>757740<br>757740<br>757800<br>757800<br>75800<br>75800<br>758000<br>75800<br>75800<br>7580                                                                                                    | Counts the Marker Subject of Indexide<br>Used to locate the device (writable)<br>Used to origger a single flush at the device (vritable)<br>Used to trigger a single flush at the device (writable)<br>Used to switch on and off the cleaning mode of the device (writable)<br>Worflush Automatic Mains<br>Serial number of the device<br>Name of the zone/room the device is assigned to<br>State of the connection between gateway and device<br>The device has a warning<br>The device has an error<br>Battery in the device is low<br>Device is currently in use<br>Valve in the device is low<br>Device is currently in use<br>Valve in the device is for<br>Counts the submet of the device<br>Counts the submet of the device<br>Counts the flushes of the device<br>Counts the automatic flushes of the device<br>Counts the automatic flushes of the device<br>Counts the partial flushes of the device<br>Counts the flushes of the device<br>Counts the flushes of the device<br>Counts the flushes of the device<br>Counts the flushes of the device<br>Counts the flushes of the device<br>Counts the flushes of the device<br>Counts the flushes of the device<br>Counts the flushes of the device<br>Counts the flushes of the device<br>Counts the flushes of the device<br>Counts the flushes of the device<br>Counts the flushes of the device<br>Counts the flushes as d the device<br>Counts the flushes has d the device (writable)<br>Used to locate the device (writable)<br>Used to copen the valve of the device (writable)<br>Used to switch on and off the cleaning mode of the device (writable)<br>Used to switch on and off the cleaning mode of the device (writable)<br>Worflush Automatic Mains<br>Serial number of the device<br>Name of the zone/room the device is assigned to<br>State of the connection between gateway and device<br>The device has an error<br>Battery in the device is currently opened<br>Counts the flushes of the device<br>Counts the flushes of the device<br>Counts the flushes of the device<br>Counts the flushes of the device<br>Counts the flushes of the device<br>Counts the flushes of the device<br>Counts the navalif flushes of the device<br>Counts the navir                                                                                    |
| PositiveIntegerValue:757347<br>PositiveIntegerValue:757403<br>BinaryValue:757403<br>MultiStateValue:757403<br>MultiStateValue:757403<br>MultiStateValue:757403<br>MultiStateValue:757601<br>CharStringValue:757601<br>CharStringValue:757703<br>BinaryValue:757703<br>BinaryValue:757703<br>BinaryValue:757704<br>BinaryValue:757707<br>BinaryValue:757707<br>BinaryValue:757707<br>PositiveIntegerValue:757741<br>PositiveIntegerValue:757743<br>PositiveIntegerValue:757743<br>PositiveIntegerValue:757744<br>PositiveIntegerValue:757745<br>PositiveIntegerValue:757747<br>PositiveIntegerValue:757747<br>PositiveIntegerValue:757747<br>PositiveIntegerValue:757747<br>PositiveIntegerValue:757747<br>PositiveIntegerValue:757747<br>PositiveIntegerValue:757747<br>PositiveIntegerValue:757803<br>BinaryValue:75800<br>CharStringValue:75800<br>CharStringValue:758103<br>BinaryValue:758103<br>BinaryValue:758103<br>BinaryValue:758103<br>BinaryValue:758103<br>BinaryValue:758103<br>BinaryValue:758103<br>BinaryValue:758103<br>BinaryValue:758103<br>PositiveIntegerValue:758141<br>PositiveIntegerValue:758143<br>PositiveIntegerValue:758143<br>PositiveIntegerValue:758143<br>PositiveIntegerValue:758143<br>PositiveIntegerValue:758144<br>PositiveIntegerValue:758145<br>PositiveIntegerValue:758145<br>PositiveIntegerValue:758145<br>PositiveIntegerValue:758147                                                                                                    | 1234         1234         1234         1234         1234         1234         1234         1234         1234         1234         1234         1234         1234         1234         1234         1234         1234         1234         1234         1234         1234         1234         1234         1234         1234         1234         1234         1234         1234         1234         1234         1234         1234         1234         1234         1234         1234         1234         1234         1234         1234         1234         1234         1234         1234         1234         1234         1234         1234         1234         1234         1234 <t< td=""><td>Zone. 4. Toilet.2. WaterUsage<br/>Zone. 4. Toilet.2. DrainVolume<br/>Zone. 4. Toilet.2. DrainVolume<br/>Zone. 4. Toilet.2. DrainVolume<br/>Zone. 4. Toilet.2. DrainVolume<br/>Zone. 4. Toilet.3. DeviceSerial<br/>Zone. 4. Toilet.3. ConectionStatus<br/>Zone. 4. Toilet.3. ConectionStatus<br/>Zone. 4. Toilet.3. GenericWarning<br/>Zone. 4. Toilet.3. GenericWarning<br/>Zone. 4. Toilet.3. LowBattery<br/>Zone. 4. Toilet.3. LowBattery<br/>Zone. 4. Toilet.3. LowBattery<br/>Zone. 4. Toilet.3. LowBattery<br/>Zone. 4. Toilet.3. LowBattery<br/>Zone. 4. Toilet.3. LowBattery<br/>Zone. 4. Toilet.3. LisageCount<br/>Zone. 4. Toilet.3. AutomattcFlushCount<br/>Zone. 4. Toilet.3. AutomattcFlushCount<br/>Zone. 4. Toilet.3. ArutanttcFlushCount<br/>Zone. 4. Toilet.3. PartialFlushCount<br/>Zone. 4. Toilet.3. PartialFlushCount<br/>Zone. 4. Toilet.3. DeviceSerial<br/>Zone. 4. Toilet.3. Cleaning<br/>Zone. 4. Toilet.3. Cleaning<br/>Zone. 4. Toilet.4. ConectionStatus<br/>Zone. 4. Toilet.4. ConectionStatus<br/>Zone. 4. Toilet.4. ConectionStatus<br/>Zone. 4. Toilet.4. ConectionStatus<br/>Zone. 4. Toilet.4. ConectionStatus<br/>Zone. 4. Toilet.4. ConectionStatus<br/>Zone. 4. Toilet.4. ConectionStatus<br/>Zone. 4. Toilet.4. ConectionStatus<br/>Zone. 4. Toilet.4. ConectionStatus<br/>Zone. 4. Toilet.4. ConectionStatus<br/>Zone. 4. Toilet.4. ConectionStatus<br/>Zone. 4. Toilet.4. UsageCount<br/>Zone. 4. Toilet.4. UsageCount<br/>Zone. 4. Toilet.4. FlushCount<br/>Zone. 4. Toilet.4. FlushCount<br/>Zone. 4. Toilet.4. FlushCount<br/>Zone. 4. Toilet.4. FlushCount<br/>Zone. 4. Toilet.4. HusinCount<br/>Zone. 4. Toilet.4. HusinCount<br/>Zone. 4. Toilet.4. HusinCount<br/>Zone. 4. Toilet.4. HusinCount<br/>Zone. 4. Toilet.4. HusinCount<br/>Zone. 4. Toilet.4. HusinCount<br/>Zone. 4. Toilet.4. HusinCount<br/>Zone. 4. Toilet.4. HusinCount<br/>Zone. 4. Toilet.4. HusinCount<br/>Zone. 4. Toilet.4. HusinCount<br/>Zone. 4. Toilet.4. HusinCount<br/>Zone. 4. Toilet.4. HusinCount<br/>Zone.4. Toilet.4. HusinCount<br/>Zone.4. Toilet.4. HusinCount<br/>Zone.4. Toilet.4. HusinCount<br/>Zone.4. Toilet.4. HusinCount<br/>Zone.4. Toilet.4. HusinCount<br/>Zone.4. Toilet.4. HusinCount</td><td>48<br/>19<br/>5<br/>19<br/>40<br/>40<br/>40<br/>40<br/>5<br/>5<br/>5<br/>5<br/>5<br/>5<br/>5<br/>5<br/>5<br/>5<br/>5<br/>5<br/>5<br/>5</td><td>257370<br/>757401<br/>757403<br/>757405<br/>757407<br/>757602<br/>757602<br/>757601<br/>757704<br/>757704<br/>757704<br/>757704<br/>757705<br/>757706<br/>757706<br/>757707<br/>757708<br/>757740<br/>757740<br/>757743<br/>757743<br/>757743<br/>757743<br/>757743<br/>757745<br/>757745<br/>757860<br/>757745<br/>757860<br/>757860<br/>757860<br/>757860<br/>758000<br/>758001<br/>758005<br/>758001<br/>758103<br/>758104<br/>758104<br/>75</td><td>Counts the avaer usage of the device<br/>Used to locate the device (writable)<br/>Used to origger a single flush at the device (writable)<br/>Used to trigger a single flush at the device (writable)<br/>Used to trigger a single flush at the device (writable)<br/>WcFlush Automatic Mains<br/>Serial number of the device is assigned to<br/>State of the connection between gateway and device<br/>The device has an error<br/>Battery in the device is low<br/>Device is currently in use<br/>Valve in the device is low<br/>Device is currently in use<br/>Valve in the device is currently opened<br/>Counts the usages of the device<br/>Counts the sages of the device<br/>Counts the flushes of the device<br/>Counts the flushes of the device (writable)<br/>Used to capter the valve of the device (writable)<br/>Used to trigger a single flush at the device (writable)<br/>Used to trigger a single flush at the device (writable)<br/>WcFlush Automatic Mains<br/>Serial number of the device<br/>Name of the zone/room the device is assigned to<br/>State of the connection between gateway and device<br/>The device has a maring<br/>The device has a maring<br/>The device has a maring<br/>The device is low<br/>Pave in the device is four<br/>Counts the flushes of the device<br/>Counts the flushes of the device<br/>Counts the flushes of the device<br/>Counts the flushes of the device<br/>Counts the flushes of the device<br/>Counts the flushes of the device<br/>Counts the flushes of the device<br/>Counts the flushes of the device<br/>Counts the flushes of the device<br/>Counts the flushes of the device</td></t<>                                                                                                    | Zone. 4. Toilet.2. WaterUsage<br>Zone. 4. Toilet.2. DrainVolume<br>Zone. 4. Toilet.2. DrainVolume<br>Zone. 4. Toilet.2. DrainVolume<br>Zone. 4. Toilet.2. DrainVolume<br>Zone. 4. Toilet.3. DeviceSerial<br>Zone. 4. Toilet.3. ConectionStatus<br>Zone. 4. Toilet.3. ConectionStatus<br>Zone. 4. Toilet.3. GenericWarning<br>Zone. 4. Toilet.3. GenericWarning<br>Zone. 4. Toilet.3. LowBattery<br>Zone. 4. Toilet.3. LowBattery<br>Zone. 4. Toilet.3. LowBattery<br>Zone. 4. Toilet.3. LowBattery<br>Zone. 4. Toilet.3. LowBattery<br>Zone. 4. Toilet.3. LowBattery<br>Zone. 4. Toilet.3. LisageCount<br>Zone. 4. Toilet.3. AutomattcFlushCount<br>Zone. 4. Toilet.3. AutomattcFlushCount<br>Zone. 4. Toilet.3. ArutanttcFlushCount<br>Zone. 4. Toilet.3. PartialFlushCount<br>Zone. 4. Toilet.3. PartialFlushCount<br>Zone. 4. Toilet.3. DeviceSerial<br>Zone. 4. Toilet.3. Cleaning<br>Zone. 4. Toilet.3. Cleaning<br>Zone. 4. Toilet.4. ConectionStatus<br>Zone. 4. Toilet.4. ConectionStatus<br>Zone. 4. Toilet.4. ConectionStatus<br>Zone. 4. Toilet.4. ConectionStatus<br>Zone. 4. Toilet.4. ConectionStatus<br>Zone. 4. Toilet.4. ConectionStatus<br>Zone. 4. Toilet.4. ConectionStatus<br>Zone. 4. Toilet.4. ConectionStatus<br>Zone. 4. Toilet.4. ConectionStatus<br>Zone. 4. Toilet.4. ConectionStatus<br>Zone. 4. Toilet.4. ConectionStatus<br>Zone. 4. Toilet.4. UsageCount<br>Zone. 4. Toilet.4. UsageCount<br>Zone. 4. Toilet.4. FlushCount<br>Zone. 4. Toilet.4. FlushCount<br>Zone. 4. Toilet.4. FlushCount<br>Zone. 4. Toilet.4. FlushCount<br>Zone. 4. Toilet.4. HusinCount<br>Zone. 4. Toilet.4. HusinCount<br>Zone. 4. Toilet.4. HusinCount<br>Zone. 4. Toilet.4. HusinCount<br>Zone. 4. Toilet.4. HusinCount<br>Zone. 4. Toilet.4. HusinCount<br>Zone. 4. Toilet.4. HusinCount<br>Zone. 4. Toilet.4. HusinCount<br>Zone. 4. Toilet.4. HusinCount<br>Zone. 4. Toilet.4. HusinCount<br>Zone. 4. Toilet.4. HusinCount<br>Zone. 4. Toilet.4. HusinCount<br>Zone.4. Toilet.4. HusinCount<br>Zone.4. Toilet.4. HusinCount<br>Zone.4. Toilet.4. HusinCount<br>Zone.4. Toilet.4. HusinCount<br>Zone.4. Toilet.4. HusinCount<br>Zone.4. Toilet.4. HusinCount                                                                                                    | 48<br>19<br>5<br>19<br>40<br>40<br>40<br>40<br>5<br>5<br>5<br>5<br>5<br>5<br>5<br>5<br>5<br>5<br>5<br>5<br>5<br>5                                                                                                    | 257370<br>757401<br>757403<br>757405<br>757407<br>757602<br>757602<br>757601<br>757704<br>757704<br>757704<br>757704<br>757705<br>757706<br>757706<br>757707<br>757708<br>757740<br>757740<br>757743<br>757743<br>757743<br>757743<br>757743<br>757745<br>757745<br>757860<br>757745<br>757860<br>757860<br>757860<br>757860<br>758000<br>758001<br>758005<br>758001<br>758103<br>758104<br>758104<br>75                                                                                                    | Counts the avaer usage of the device<br>Used to locate the device (writable)<br>Used to origger a single flush at the device (writable)<br>Used to trigger a single flush at the device (writable)<br>Used to trigger a single flush at the device (writable)<br>WcFlush Automatic Mains<br>Serial number of the device is assigned to<br>State of the connection between gateway and device<br>The device has an error<br>Battery in the device is low<br>Device is currently in use<br>Valve in the device is low<br>Device is currently in use<br>Valve in the device is currently opened<br>Counts the usages of the device<br>Counts the sages of the device<br>Counts the flushes of the device<br>Counts the flushes of the device (writable)<br>Used to capter the valve of the device (writable)<br>Used to trigger a single flush at the device (writable)<br>Used to trigger a single flush at the device (writable)<br>WcFlush Automatic Mains<br>Serial number of the device<br>Name of the zone/room the device is assigned to<br>State of the connection between gateway and device<br>The device has a maring<br>The device has a maring<br>The device has a maring<br>The device is low<br>Pave in the device is four<br>Counts the flushes of the device<br>Counts the flushes of the device<br>Counts the flushes of the device<br>Counts the flushes of the device<br>Counts the flushes of the device<br>Counts the flushes of the device<br>Counts the flushes of the device<br>Counts the flushes of the device<br>Counts the flushes of the device<br>Counts the flushes of the device                                                                          |
| PositiveIntegerValue:757347<br>PositiveIntegerValue:757403<br>BinaryValue:757403<br>MultiStateValue:757403<br>MultiStateValue:757403<br>MultiStateValue:757601<br>CharStringValue:757601<br>CharStringValue:757001<br>BinaryValue:757703<br>BinaryValue:757703<br>BinaryValue:757704<br>BinaryValue:757706<br>BinaryValue:757707<br>PositiveIntegerValue:757740<br>PositiveIntegerValue:757741<br>PositiveIntegerValue:757741<br>PositiveIntegerValue:757741<br>PositiveIntegerValue:757742<br>PositiveIntegerValue:757743<br>PositiveIntegerValue:757744<br>PositiveIntegerValue:757745<br>PositiveIntegerValue:757745<br>PositiveIntegerValue:757747<br>PositiveIntegerValue:757747<br>PositiveIntegerValue:757747<br>PositiveIntegerValue:757747<br>PositiveIntegerValue:757747<br>PositiveIntegerValue:757803<br>BinaryValue:75800<br>CharStringValue:758001<br>CharStringValue:758001<br>CharStringValue:758001<br>CharStringValue:758001<br>CharStringValue:758001<br>CharStringValue:758101<br>BinaryValue:758103<br>BinaryValue:758103<br>BinaryValue:758103<br>PositiveIntegerValue:758141<br>PositiveIntegerValue:758143<br>PositiveIntegerValue:758143<br>PositiveIntegerValue:758143<br>PositiveIntegerValue:758143<br>PositiveIntegerValue:758143<br>PositiveIntegerValue:758143<br>PositiveIntegerValue:758143<br>PositiveIntegerValue:758145<br>PositiveIntegerValue:758145<br>PositiveIntegerVa                                                                                          | 1.234         1.234         1.234         1.234         1.234         1.234         1.234         1.234         1.234         1.234         1.234         1.234         1.234         1.234         1.234         1.234         1.234         1.234         1.234         1.234         1.234         1.234         1.234         1.234         1.234         1.234         1.234         1.234         1.234         1.234         1.234         1.234         1.234         1.234         1.234         1.234         1.234         1.234         1.234         1.234         1.234         1.234         1.234         1.234         1.234         1.234         1.234         1.234         1.234         1.234         1.234                                                                                                            | Zone. 4. Toilet.2. WaterUsage<br>Zone. 4. Toilet.2. DrainVolume<br>Zone. 4. Toilet.2. DrainVolume<br>Zone. 4. Toilet.2. DrainVolume<br>Zone. 4. Toilet.2. Flush<br>Zone. 4. Toilet.3. DeviceSerial<br>Zone. 4. Toilet.3. ConectionStatus<br>Zone. 4. Toilet.3. ConectionStatus<br>Zone. 4. Toilet.3. ConectionStatus<br>Zone. 4. Toilet.3. ConectionStatus<br>Zone. 4. Toilet.3. LowBattery<br>Zone. 4. Toilet.3. LowBattery<br>Zone. 4. Toilet.3. LowBattery<br>Zone. 4. Toilet.3. LowBattery<br>Zone. 4. Toilet.3. LusgeActive<br>Zone. 4. Toilet.3. LusgeCount<br>Zone. 4. Toilet.3. JusgeCount<br>Zone. 4. Toilet.3. FlushCount<br>Zone. 4. Toilet.3. HygieneFlushCount<br>Zone. 4. Toilet.3. AutomaticFlushCount<br>Zone. 4. Toilet.3. PartialFlushCount<br>Zone. 4. Toilet.3. PartialFlushCount<br>Zone. 4. Toilet.3. JorainVolume<br>Zone. 4. Toilet.3. JorainVolume<br>Zone. 4. Toilet.3. JorainVolume<br>Zone. 4. Toilet.3. Conter<br>Zone. 4. Toilet.3. Conter<br>Zone. 4. Toilet.3. Conter<br>Zone. 4. Toilet.3. Conter<br>Zone. 4. Toilet.3. Conter<br>Zone. 4. Toilet.3. Conter<br>Zone. 4. Toilet.4. ConnetCount<br>Zone. 4. Toilet.4. Conter<br>Zone. 4. Toilet.4. Conter<br>Zone. 4. Toilet.4. Conter<br>Zone. 4. Toilet.4. Conter<br>Zone. 4. Toilet.4. Conter<br>Zone. 4. Toilet.4. Conter<br>Zone. 4. Toilet.4. UsageActive<br>Zone. 4. Toilet.4. UsageCount<br>Zone. 4. Toilet.4. HushCount<br>Zone. 4. Toilet.4. LusgeCount<br>Zone. 4. Toilet.4. LusgeCount<br>Zone. 4. Toilet.4. LusgeCount<br>Zone. 4. Toilet.4. LusgeCount<br>Zone. 4. Toilet.4. HushCount<br>Zone. 4. Toilet.4. HushCount<br>Zone. 4. Toilet.4.                                                        | 48<br>19<br>48<br>5<br>19<br>29<br>40<br>40<br>40<br>5<br>5<br>5<br>5<br>5<br>5<br>5<br>5<br>5<br>5<br>5<br>5<br>5<br>5<br>5                                                                                                    | 757370<br>757401<br>757403<br>757407<br>757601<br>757602<br>757601<br>757602<br>757701<br>757703<br>757704<br>757706<br>757707<br>757708<br>757707<br>757708<br>757740<br>757740<br>757740<br>757743<br>757743<br>757743<br>757743<br>757743<br>757743<br>757743<br>757745<br>757745<br>757745<br>757745<br>757745<br>757745<br>757745<br>757745<br>757745<br>757745<br>757745<br>757745<br>757800<br>758010<br>758103<br>758103<br>758104<br>758104<br>758107<br>758107<br>75                                                                                                    | Counts the water usage of the device<br>Used to locate the device (writable)<br>Used to origger a single flush at the device (writable)<br>Used to trigger a single flush at the device (writable)<br>Used to trigger a single flush at the device (writable)<br>WcFlush Automatic Mains<br>Serial number of the device<br>Name of the zone/room the device is assigned to<br>State of the connection between gateway and device<br>The device has an error<br>Battery in the device is our<br>Device is currently in use<br>Valve in the device is currently opened<br>Counts the usages of the device<br>Counts the usages of the device<br>Counts the usages of the device<br>Counts the usages of the device<br>Counts the usages of the device<br>Counts the flushes of the device<br>Counts the automatic flushes of the device<br>Counts the automatic flushes of the device<br>Counts the automatic flushes of the device<br>Counts the automatic flushes of the device<br>Counts the automatic flushes of the device<br>Counts the flushes of the device<br>Counts the flushes of the device<br>Counts the flushes of the device<br>Counts the flushes of the device<br>Counts the flushes of the device<br>Counts the flushes of the device<br>Counts the flushes of the device<br>Counts the flushes of the device<br>Counts the flushes of the device<br>Used to locate the device (writable)<br>Used to signer a single flush at the device (writable)<br>Used to signer a single flush at the device (writable)<br>Used to signer a single flush at the device (writable)<br>Used to signer a single flush at the device (writable)<br>Used to signer a single flush at the device (writable)<br>WcFlush Automatic Mains<br>Serial number of the device<br>The device has an error<br>Battery in the device is low<br>Device is currently in use<br>Valve in the device is low<br>Device is currently in use<br>Valve in the device is low<br>Device is currently in use<br>Valve in the device is flushes of the device<br>Counts the automatic flushes of the device<br>Counts the automatic flushes of the device<br>Counts the flushes of the device<br>Counts the flushes of the device<br>Counts the flushes of the device<br>Counts the flushes of the device<br>Counts the fl                         |
| PositiveIntegerValue:757347<br>PositiveIntegerValue:757401<br>PositiveIntegerValue:757403<br>BinaryValue:757403<br>MultiStateValue:757403<br>StructuredView:757600<br>Char\$tringValue:757001<br>Char\$tringValue:757001<br>BinaryValue:757703<br>BinaryValue:757703<br>BinaryValue:757706<br>BinaryValue:757706<br>BinaryValue:757707<br>PositiveIntegerValue:757741<br>PositiveIntegerValue:757741<br>PositiveIntegerValue:757743<br>PositiveIntegerValue:757744<br>PositiveIntegerValue:757743<br>PositiveIntegerValue:757747<br>PositiveIntegerValue:757747<br>PositiveIntegerValue:757747<br>PositiveIntegerValue:757747<br>PositiveIntegerValue:7577801<br>PositiveIntegerValue:757803<br>BinaryValue:75800<br>Char\$tringValue:75800<br>Char\$tringValue:75801<br>PositiveIntegerValue:757803<br>BinaryValue:75801<br>Char\$tringValue:75800<br>Char\$tringValue:75801<br>BinaryValue:758103<br>BinaryValue:758103<br>BinaryValue:758103<br>BinaryValue:758103<br>PositiveIntegerValue:758140<br>PositiveIntegerValue:758143<br>PositiveIntegerValue:758143<br>PositiveIntegerValue:758143<br>PositiveIntegerValue:758143<br>PositiveIntegerValue:758144<br>PositiveIntegerValue:758143<br>PositiveIntegerValue:758144<br>PositiveIntegerValue:758145<br>PositiveIntegerValue:758147<br>PositiveIntegerValue:758147                                                                                                    | 1.234         1.234         1.234         1.234         1.234         1.234         1.234         1.234         1.234         1.234         1.234         1.234         1.234         1.234         1.234         1.234         1.234         1.234         1.234         1.234         1.234         1.234         1.234         1.234         1.234         1.234         1.234         1.234         1.234         1.234         1.234         1.234         1.234         1.234         1.234         1.234         1.234         1.234         1.234         1.234         1.234         1.234         1.234         1.234         1.234         1.234         1.234         1.234         1.234         1.234         1.234                                                                                                            | Zone 4. Toilet.2. WaterUsage<br>Zone 4. Toilet.2. DrainVolume<br>Zone 4. Toilet.2. DrainVolume<br>Zone 4. Toilet.2. DrainVolume<br>Zone 4. Toilet.2. DrainVolume<br>Zone 4. Toilet.2. Clain<br>Zone 4. Toilet.3. ZoneName<br>Zone 4. Toilet.3. ZoneName<br>Zone 4. Toilet.3. ConnectionStatus<br>Zone 4. Toilet.3. GenericWarning<br>Zone 4. Toilet.3. GenericWarning<br>Zone 4. Toilet.3. GenericWarning<br>Zone 4. Toilet.3. UsageActive<br>Zone 4. Toilet.3. ValveOpen<br>Zone 4. Toilet.3. ValveOpen<br>Zone 4. Toilet.3. ValveOpen<br>Zone 4. Toilet.3. ValveOpen<br>Zone 4. Toilet.3. ValveOpen<br>Zone 4. Toilet.3. AutomaticFlushCount<br>Zone 4. Toilet.3. AutomaticFlushCount<br>Zone 4. Toilet.3. AutomaticFlushCount<br>Zone 4. Toilet.3. AutomaticFlushCount<br>Zone 4. Toilet.3. ArtialFlushCount<br>Zone 4. Toilet.3. PartialFlushCount<br>Zone 4. Toilet.3. PartialFlushCount<br>Zone 4. Toilet.3. PartialFlushCount<br>Zone 4. Toilet.3. Usage<br>Zone 4. Toilet.3. Usage<br>Zone 4. Toilet.3. Usage<br>Zone 4. Toilet.3. Flush<br>Zone 4. Toilet.3. Flush<br>Zone 4. Toilet.4. SupartIS<br>Zone 4. Toilet.4. Connet<br>Cone 4. Toilet.4. Connet<br>Zone 4. Toilet.4. Connet<br>Zone 4. Toilet.4. UsageActive<br>Zone 4. Toilet.4. UsageActive<br>Zone 4. Toilet.4. HartialFlushCount<br>Zone 4. Toilet.4. PartialFlushCount<br>Zone 4. Toilet.4. PartialFlushCount<br>Zone 4. Toilet.4. PartialFlushCount<br>Zone 4. Toilet.4. PartialFlushCount<br>Zone 4. Toilet.4. PartialFlushCount<br>Zone 4. Toilet.4. PartialFlushCount<br>Zone 4. Toilet.4. Antouter<br>Zone 4. Toilet.4. Antouter<br>Zone 4. Toilet.4. Antouter<br>Zone                                                           | 48<br>19<br>8<br>5<br>19<br>29<br>40<br>40<br>40<br>40<br>5<br>5<br>5<br>5<br>5<br>5<br>48<br>48<br>48<br>48<br>48<br>48<br>48<br>48<br>48<br>48<br>48<br>48<br>5<br>5<br>5<br>5                                                                                                    | 757370<br>757401<br>757403<br>757405<br>757407<br>757602<br>757601<br>757602<br>757701<br>757703<br>757704<br>757706<br>757704<br>757706<br>757707<br>757706<br>757707<br>757708<br>757741<br>757743<br>757743<br>757743<br>757743<br>757744<br>757745<br>757745<br>757746<br>757745<br>757746<br>757745<br>757700<br>757700<br>757701<br>757803<br>757745<br>757705<br>757803<br>757705<br>757803<br>757803<br>757803<br>757803<br>75803<br>758000<br>758001<br>758000<br>758001<br>758000<br>758001<br>758000<br>758001<br>758000<br>758001<br>758000<br>758001<br>758000<br>758001<br>758103<br>758104<br>758104<br>758104<br>758104<br>758144<br>758144<br>758144<br>758144<br>758146<br>758147<br>758170<br>758170<br>758144<br>758144<br>758146<br>758170<br>758170<br>758170<br>758170<br>758170<br>758177<br>758177<br>758177<br>758177<br>75817775770<br>758177777777777777777777777777777777777                                                                                                    | Counts the Water usage of the device<br>Used to locate the device (writable)<br>Used to orphage a single flush at the device (writable)<br>Used to trigger a single flush at the device (writable)<br>Used to switch on and off the cleaning mode of the device (writable)<br>WcFlush Automatic Mains<br>Serial number of the device is assigned to<br>State of the connection between gateway and device<br>The device has a warning<br>The device has a warning<br>The device has a warning<br>The device has an error<br>Battery in the device is low<br>Device is currently in use<br>Valve in the device is low<br>Device is currently in use<br>Valve in the device is currently opened<br>Counts the usages of the device<br>Counts the usages of the device<br>Counts the device is dure device<br>Counts the flushes of the device<br>Counts the automatic flushes of the device<br>Counts the automatic flushes of the device<br>Counts the automatic flushes of the device<br>Counts the flushes of the device<br>Counts the flushes of the device<br>Counts the flushes of the device<br>Counts the flushes of the device<br>Counts the flushes of the device<br>Counts the flushes of the device<br>Counts the flushes of the device<br>Counts the flushes of the device<br>Counts the flushes of the device<br>Counts the flushes of the device for a requested amount of water (writable)<br>Used to locate the device (writable)<br>Used to copen the valve of the device (writable)<br>Used to switch on and off the cleaning mode of the device (writable)<br>Used to switch on and off the cleaning mode of the device (writable)<br>WcFlush Automatic Mains<br>Serial number of the device<br>Satter of the connection between gateway and device<br>The device has a warning<br>The device has an error<br>Battery in the device is currently opend<br>Counts the flushes of the device<br>Counts the flushes of the device<br>Counts the manual flushes of the device<br>Counts the manual flushes of the device<br>Counts the manual flushes of the device<br>Counts the manual flushes of the device<br>Counts the manual flushes of the device<br>Counts the manual flushes of the device<br>Counts the flushes of the device<br>Counts the flushes of the device<br>Co                            |
| PositiveIntegerValue:757347<br>PositiveIntegerValue:757407<br>BositiveIntegerValue:757403<br>BinaryValue:757405<br>MultiStateValue:757407<br>StructuredView:757600<br>Char\$tringValue:757601<br>Char\$tringValue:757601<br>Char\$tringValue:757703<br>BinaryValue:757703<br>BinaryValue:757703<br>BinaryValue:757703<br>BinaryValue:757706<br>PositiveIntegerValue:757741<br>PositiveIntegerValue:757743<br>PositiveIntegerValue:757743<br>PositiveIntegerValue:757743<br>PositiveIntegerValue:757743<br>PositiveIntegerValue:757743<br>PositiveIntegerValue:757746<br>PositiveIntegerValue:757747<br>PositiveIntegerValue:757747<br>PositiveIntegerValue:757747<br>PositiveIntegerValue:757746<br>PositiveIntegerValue:757746<br>PositiveIntegerValue:757746<br>PositiveIntegerValue:757746<br>PositiveIntegerValue:757803<br>BinaryValue:75800<br>Char\$tringValue:75801<br>BinaryValue:75801<br>BinaryValue:758103<br>BinaryValue:758103<br>BinaryValue:758103<br>BinaryValue:758103<br>BinaryValue:758103<br>BinaryValue:758103<br>BinaryValue:758103<br>PositiveIntegerValue:758141<br>PositiveIntegerValue:758141<br>PositiveIntegerValue:758144<br>PositiveIntegerValue:758144<br>PositiveIntegerValue:758144<br>PositiveIntegerValue:758147<br>PositiveIntegerValue:758147                                                                                                    | 1234           1234           1234           1234           1234           1234           1234           1234           1234           1234           1234           1234           1234           1234           1234           1234           1234           1234           1234           1234           1234           1234           1234           1234           1234           1234           1234           1234           1234           1234           1234           1234           1234           1234           1234           1234           1234           1234           1234           1234           1234           1234           1234           1234           1234           1234           1234           1234           1234           1234                                                                                                              | Zone 4. Toilet.2. WaterUsage<br>Zone 4. Toilet.2. DrainVolume<br>Zone 4. Toilet.2. DrainVolume<br>Zone 4. Toilet.2. DrainVolume<br>Zone 4. Toilet.2. DrainVolume<br>Zone 4. Toilet.3. ConectionStatus<br>Zone 4. Toilet.3. ConectionStatus<br>Zone 4. Toilet.3. ConectionStatus<br>Zone 4. Toilet.3. GenericWarning<br>Zone 4. Toilet.3. GenericWarning<br>Zone 4. Toilet.3. GenericWarning<br>Zone 4. Toilet.3. LowBattery<br>Zone 4. Toilet.3. LowBattery<br>Zone 4. Toilet.3. LowBattery<br>Zone 4. Toilet.3. LowBattery<br>Zone 4. Toilet.3. LowBattery<br>Zone 4. Toilet.3. ValageCount<br>Zone 4. Toilet.3. ValageCount<br>Zone 4. Toilet.3. ValageCount<br>Zone 4. Toilet.3. AutomaticFlushCount<br>Zone 4. Toilet.3. AutomaticFlushCount<br>Zone 4. Toilet.3. AutomaticFlushCount<br>Zone 4. Toilet.3. ArtialFlushCount<br>Zone 4. Toilet.3. PartialFlushCount<br>Zone 4. Toilet.3. PartialFlushCount<br>Zone 4. Toilet.3. JugeneFlushCount<br>Zone 4. Toilet.3. JugeneFlushCount<br>Zone 4. Toilet.3. JugeneFlushCount<br>Zone 4. Toilet.3. PartialFlushCount<br>Zone 4. Toilet.3. JugeneFlushCount<br>Zone 4. Toilet.3. JugeneFlushCount<br>Zone 4. Toilet.3. JugeneFlushCount<br>Zone 4. Toilet.3. JugeneFlushCount<br>Zone 4. Toilet.3. JugeneFlushCount<br>Zone 4. Toilet.4. JugeneFlushCount<br>Zone 4. Toilet.4. JugeneFlushCount<br>Zone 4. Toilet.4. JugeneFlushCount<br>Zone 4. Toilet.4. JugeneFlushCount<br>Zone 4. Toilet.4. JugeCount<br>Zone 4. Toilet.4. LowBattery<br>Zone 4. Toilet.4. JusageCount<br>Zone 4. Toilet.4. JusageCount<br>Zone 4. Toilet.4. HuspieneFlushCount<br>Zone 4. Toilet.4. HuspieneFlushCount<br>Zone 4. Toilet.4. HuspieneFlushCount<br>Zone 4. Toilet.4. HyspieneFlushCount<br>Zone 4. Toilet.4. HyspieneFlushCount<br>Zone 4. Toilet.4. HyspieneFlushCount<br>Zone 4. Toilet.4. HyspieneFlushCount<br>Zone 4. Toilet.4. HyspieneFlushCount<br>Zone 4. Toilet.4. HyspieneFlushCount<br>Zone 4. Toilet.4. HyspieneFlushCount<br>Zone 4. Toilet.4. HyspieneFlushCount<br>Zone 4. Toilet.4. HyspieneFlushCount<br>Zone 4. Toilet.4. JusageCushCount<br>Zone 4. Toilet.4. JusageCushCount<br>Zone 4. Toilet.4. JusageCushCount<br>Zone 4. Toilet.4. JusageCushCount<br>Zone 4. Toilet.4. HyspieneFlushCount<br>Zone 4. Toilet.4. HyspieneFlushCount                                                                                                | 48<br>19<br>5<br>19<br>29<br>40<br>40<br>40<br>40<br>5<br>5<br>5<br>5<br>5<br>48<br>48<br>48<br>48<br>48<br>48<br>48<br>48<br>48<br>48<br>48<br>48<br>5<br>5<br>5<br>5                                                                                                    | 757370<br>757401<br>757403<br>757405<br>757407<br>757601<br>757601<br>757601<br>757704<br>757704<br>757704<br>757704<br>757705<br>757704<br>757705<br>757705<br>757707<br>757708<br>757741<br>757743<br>757743<br>757745<br>757745<br>757745<br>757745<br>757745<br>757745<br>757745<br>757745<br>757745<br>757745<br>757745<br>757700<br>757700<br>757700<br>757700<br>757700<br>757700<br>757700<br>757700<br>757700<br>757700<br>757700<br>757700<br>757700<br>757700<br>757700<br>757700<br>757700<br>757800<br>757800<br>758100<br>758100<br>758100<br>758100<br>758100<br>758100<br>758100<br>758100<br>758100<br>758100<br>758100<br>758100<br>758100<br>758100<br>758100<br>758100<br>758104<br>758141<br>758143<br>758144<br>758143<br>758144<br>758144<br>758145<br>758144<br>758146<br>758147<br>758140<br>758140<br>75                                                                                                    | Counts the National State of In Order (Writable)<br>Used to locate the device (Writable)<br>Used to trigger a single flush at the device (writable)<br>Used to trigger a single flush at the device (writable)<br>Worflush Automatic Mains<br>Serial number of the device is assigned to<br>State of the connection between gateway and device<br>The device has a warning<br>The device has a warning<br>Counts the usages of the device<br>Counts the usages of the device<br>Counts the usages of the device<br>Counts the automatic flushes of the device<br>Counts the flushes of the device<br>Counts the flushes of the device<br>Counts the flushes of the device<br>Counts the flushes based on local hygiene programs of the device<br>Indicates the water usage of the device<br>Counts the flushes based on local hygiene programs of the device (writable)<br>Used to copen the valve of the device (writable)<br>Used to trigger a single flush at the device (writable)<br>Used to trigger a single flush at the device (writable)<br>Worflush Automatic Mains<br>Serial number of the device<br>Name of the zone/room the device is assigned to<br>State of the connection between gateway and device<br>The device has a warring<br>The device has a warring<br>The device has a warring<br>The device has a warring<br>The device has a warring<br>The device has a warring<br>The device has a warring<br>The device has a warring<br>The device has a warring<br>The device has a warring<br>The device has a warring<br>The device has a warring<br>The device has a warring<br>The device has a warring<br>The device has a warri |
| PositiveIntegerValue:757347<br>PositiveIntegerValue:757403<br>BinaryValue:757403<br>MultiStateValue:757403<br>BinaryValue:757405<br>MultiStateValue:757407<br>StructuredView:757407<br>CharStringValue:757601<br>CharStringValue:757703<br>BinaryValue:757703<br>BinaryValue:757704<br>BinaryValue:757707<br>BinaryValue:757707<br>BinaryValue:757707<br>PositiveIntegerValue:757741<br>PositiveIntegerValue:757741<br>PositiveIntegerValue:757745<br>PositiveIntegerValue:757747<br>PositiveIntegerValue:757747<br>PositiveIntegerValue:757747<br>PositiveIntegerValue:757747<br>PositiveIntegerValue:757747<br>PositiveIntegerValue:757747<br>PositiveIntegerValue:757747<br>PositiveIntegerValue:757747<br>PositiveIntegerValue:757801<br>CharStringValue:75800<br>CharStringValue:75801<br>CharStringValue:75801<br>BinaryValue:758101<br>BinaryValue:758103<br>BinaryValue:758104<br>BinaryValue:758104<br>BinaryValue:758104<br>PositiveIntegerValue:758141<br>PositiveIntegerValue:758141<br>PositiveIntegerValue:758143<br>PositiveIntegerValue:758143<br>PositiveIntegerValue:758143<br>PositiveIntegerValue:758143<br>PositiveIntegerValue:758143<br>PositiveIntegerValue:758143<br>PositiveIntegerValue:758143<br>PositiveIntegerValue:758143<br>PositiveIntegerValue:758145<br>PositiveIntegerValue:758147<br>PositiveIntegerValue:758147<br>PositiveIntege      | 1.234           1.234           1.234           1.234           1.234           1.234           1.234           1.234           1.234           1.234           1.234           1.234           1.234           1.234           1.234           1.234           1.234           1.234           1.234           1.234           1.234           1.234           1.234           1.234           1.234           1.234           1.234           1.234           1.234           1.234           1.234           1.234           1.234           1.234           1.234           1.234           1.234           1.234           1.234           1.234           1.234           1.234           1.234           1.234           1.234           1.234           1.234           1.234           1.234 </td <td>Zone 4. Toilet.2. WaterUsage<br/>Zone 4. Toilet.2. DrainVolume<br/>Zone 4. Toilet.2. DrainVolume<br/>Zone 4. Toilet.2. DrainVolume<br/>Zone 4. Toilet.2. DrainVolume<br/>Zone 4. Toilet.2. DrainVolume<br/>Zone 4. Toilet.3. DeviceSerial<br/>Zone 4. Toilet.3. ConnectionStatus<br/>Zone 4. Toilet.3. ConnectionStatus<br/>Zone 4. Toilet.3. GenericWarning<br/>Zone 4. Toilet.3. GenericWarning<br/>Zone 4. Toilet.3. LowBattery<br/>Zone 4. Toilet.3. LowBattery<br/>Zone 4. Toilet.3. LowBattery<br/>Zone 4. Toilet.3. LowBattery<br/>Zone 4. Toilet.3. LowBattery<br/>Zone 4. Toilet.3. LowBattery<br/>Zone 4. Toilet.3. LusgeActive<br/>Zone 4. Toilet.3. JusgeCount<br/>Zone 4. Toilet.3. AutomatcFlushCount<br/>Zone 4. Toilet.3. AutomatcFlushCount<br/>Zone 4. Toilet.3. PartialFlushCount<br/>Zone 4. Toilet.3. PartialFlushCount<br/>Zone 4. Toilet.3. PartialFlushCount<br/>Zone 4. Toilet.3. Lorage<br/>Zone 4. Toilet.3. PartialFlushCount<br/>Zone 4. Toilet.3. PartialFlushCount<br/>Zone 4. Toilet.3. Coate<br/>Zone 4. Toilet.3. Coate<br/>Zone 4. Toilet.3. Coate<br/>Zone 4. Toilet.4. ZoneName<br/>Zone 4. Toilet.4. ConnectionStatus<br/>Zone 4. Toilet.4. ConnectionStatus<br/>Zone 4. Toilet.4. ConnectionStatus<br/>Zone 4. Toilet.4. UsageCount<br/>Zone 4. Toilet.4. UsageCount<br/>Zone 4. Toilet.4. UsageCount<br/>Zone 4. Toilet.4. UsageCount<br/>Zone 4. Toilet.4. LusgeCount<br/>Zone 4. Toilet.4. LusgeCount<br/>Zone 4. Toilet.4. FlushCount<br/>Zone 4. Toilet.4. FlushCount<br/>Zone 4. Toilet.4. Husterviscunt<br/>Zone 4. Toilet.4. Husterviscunt<br/>Zone 4. Toilet.4. Husterviscunt<br/>Zone 4. Toilet.4. Husterviscunt<br/>Zone 4. Toilet.4. Husterviscunt<br/>Zone 4. Toilet.4. Husterviscunt<br/>Zone 4. Toilet.4. Justerviscunt<br/>Zone 4. Toilet.4. Justerviscunt<br/>Zone 4. Toilet.4</td> <td>48<br/>19<br/>48<br/>5<br/>19<br/>40<br/>40<br/>40<br/>9<br/>5<br/>5<br/>5<br/>5<br/>5<br/>5<br/>5<br/>5<br/>5<br/>5<br/>5<br/>5<br/>5<br/>5<br/>5<br/>5<br/>5<br/>5</td> <td>257370<br/>757401<br/>757403<br/>757405<br/>757407<br/>757602<br/>757602<br/>757601<br/>757704<br/>757704<br/>757704<br/>757706<br/>757706<br/>757707<br/>757708<br/>757707<br/>757708<br/>757740<br/>757740<br/>757740<br/>757740<br/>757743<br/>757744<br/>757745<br/>757746<br/>757746<br/>757746<br/>757746<br/>757746<br/>757746<br/>757746<br/>757746<br/>757746<br/>757746<br/>757746<br/>757746<br/>757746<br/>757746<br/>757746<br/>757746<br/>757746<br/>757746<br/>757746<br/>757746<br/>757746<br/>757746<br/>757746<br/>757746<br/>757746<br/>757746<br/>757746<br/>757800<br/>758000<br/>758001<br/>758002<br/>758002<br/>758001<br/>758002<br/>758001<br/>758001<br/>758002<br/>758001<br/>758001<br/>758002<br/>758002<br/>75</td> <td>Counts the Nature Saled of Indexice<br/>Indicates the water usage of the device<br/>Used to locate the device (writable)<br/>Used to trigger a single flush at the device (writable)<br/>Used to trigger a single flush at the device (writable)<br/>Wcflush Automatic Mains<br/>Serial number of the device<br/>Name of the zone/room the device is assigned to<br/>State of the connection between gateway and device<br/>The device has an error<br/>Battery in the device is our<br/>Pattery in the device is currently opened<br/>Counts the usages of the device<br/>Counts the usages of the device<br/>Counts the usages of the device<br/>Counts the sales of the device<br/>Counts the Justes of the device<br/>Counts the flushes of the device<br/>Counts the flushes based on local hygiene programs of the device<br/>Indicates the water usage of the device (writable)<br/>Used to spitch on and off the cleaning mode of the device (writable)<br/>Used to trigger a single flush at the device (writable)<br/>Used to trigger a single flush at the device (writable)<br/>WcFlush Automatic Mains<br/>Serial number of the device<br/>The device has an error<br/>Battery in the device is currently opened<br/>Counts the flushes of the device<br/>Counts the says of the device<br/>Counts the flushes of the device<br/>Counts the flushes of the device<br/>Counts the flushes of the device<br/>Counts the flushes of the device<br/>Counts the flushes of the device<br/>Counts the flushes of the device<br/>Counts the flushes of the device<br/>Counts the flushes of the device<br/>Counts the flushes of the device<br/>Counts the flushes of the device<br/>Counts the flushes of the device<br/>Counts the flushes of the device<br/>Counts the flu</td> | Zone 4. Toilet.2. WaterUsage<br>Zone 4. Toilet.2. DrainVolume<br>Zone 4. Toilet.2. DrainVolume<br>Zone 4. Toilet.2. DrainVolume<br>Zone 4. Toilet.2. DrainVolume<br>Zone 4. Toilet.2. DrainVolume<br>Zone 4. Toilet.3. DeviceSerial<br>Zone 4. Toilet.3. ConnectionStatus<br>Zone 4. Toilet.3. ConnectionStatus<br>Zone 4. Toilet.3. GenericWarning<br>Zone 4. Toilet.3. GenericWarning<br>Zone 4. Toilet.3. LowBattery<br>Zone 4. Toilet.3. LowBattery<br>Zone 4. Toilet.3. LowBattery<br>Zone 4. Toilet.3. LowBattery<br>Zone 4. Toilet.3. LowBattery<br>Zone 4. Toilet.3. LowBattery<br>Zone 4. Toilet.3. LusgeActive<br>Zone 4. Toilet.3. JusgeCount<br>Zone 4. Toilet.3. AutomatcFlushCount<br>Zone 4. Toilet.3. AutomatcFlushCount<br>Zone 4. Toilet.3. PartialFlushCount<br>Zone 4. Toilet.3. PartialFlushCount<br>Zone 4. Toilet.3. PartialFlushCount<br>Zone 4. Toilet.3. Lorage<br>Zone 4. Toilet.3. PartialFlushCount<br>Zone 4. Toilet.3. PartialFlushCount<br>Zone 4. Toilet.3. Coate<br>Zone 4. Toilet.3. Coate<br>Zone 4. Toilet.3. Coate<br>Zone 4. Toilet.4. ZoneName<br>Zone 4. Toilet.4. ConnectionStatus<br>Zone 4. Toilet.4. ConnectionStatus<br>Zone 4. Toilet.4. ConnectionStatus<br>Zone 4. Toilet.4. UsageCount<br>Zone 4. Toilet.4. UsageCount<br>Zone 4. Toilet.4. UsageCount<br>Zone 4. Toilet.4. UsageCount<br>Zone 4. Toilet.4. LusgeCount<br>Zone 4. Toilet.4. LusgeCount<br>Zone 4. Toilet.4. FlushCount<br>Zone 4. Toilet.4. FlushCount<br>Zone 4. Toilet.4. Husterviscunt<br>Zone 4. Toilet.4. Husterviscunt<br>Zone 4. Toilet.4. Husterviscunt<br>Zone 4. Toilet.4. Husterviscunt<br>Zone 4. Toilet.4. Husterviscunt<br>Zone 4. Toilet.4. Husterviscunt<br>Zone 4. Toilet.4. Justerviscunt<br>Zone 4. Toilet.4. Justerviscunt<br>Zone 4. Toilet.4                                                                | 48<br>19<br>48<br>5<br>19<br>40<br>40<br>40<br>9<br>5<br>5<br>5<br>5<br>5<br>5<br>5<br>5<br>5<br>5<br>5<br>5<br>5<br>5<br>5<br>5<br>5<br>5                                                                                                    | 257370<br>757401<br>757403<br>757405<br>757407<br>757602<br>757602<br>757601<br>757704<br>757704<br>757704<br>757706<br>757706<br>757707<br>757708<br>757707<br>757708<br>757740<br>757740<br>757740<br>757740<br>757743<br>757744<br>757745<br>757746<br>757746<br>757746<br>757746<br>757746<br>757746<br>757746<br>757746<br>757746<br>757746<br>757746<br>757746<br>757746<br>757746<br>757746<br>757746<br>757746<br>757746<br>757746<br>757746<br>757746<br>757746<br>757746<br>757746<br>757746<br>757746<br>757746<br>757800<br>758000<br>758001<br>758002<br>758002<br>758001<br>758002<br>758001<br>758001<br>758002<br>758001<br>758001<br>758002<br>758002<br>75                                                                                                    | Counts the Nature Saled of Indexice<br>Indicates the water usage of the device<br>Used to locate the device (writable)<br>Used to trigger a single flush at the device (writable)<br>Used to trigger a single flush at the device (writable)<br>Wcflush Automatic Mains<br>Serial number of the device<br>Name of the zone/room the device is assigned to<br>State of the connection between gateway and device<br>The device has an error<br>Battery in the device is our<br>Pattery in the device is currently opened<br>Counts the usages of the device<br>Counts the usages of the device<br>Counts the usages of the device<br>Counts the sales of the device<br>Counts the Justes of the device<br>Counts the flushes of the device<br>Counts the flushes based on local hygiene programs of the device<br>Indicates the water usage of the device (writable)<br>Used to spitch on and off the cleaning mode of the device (writable)<br>Used to trigger a single flush at the device (writable)<br>Used to trigger a single flush at the device (writable)<br>WcFlush Automatic Mains<br>Serial number of the device<br>The device has an error<br>Battery in the device is currently opened<br>Counts the flushes of the device<br>Counts the says of the device<br>Counts the flushes of the device<br>Counts the flushes of the device<br>Counts the flushes of the device<br>Counts the flushes of the device<br>Counts the flushes of the device<br>Counts the flushes of the device<br>Counts the flushes of the device<br>Counts the flushes of the device<br>Counts the flushes of the device<br>Counts the flushes of the device<br>Counts the flushes of the device<br>Counts the flushes of the device<br>Counts the flu                      |

|                                                                                                    |                                                              |                                                                                                    |                                       | 750400                                                                       |                                                                                                    |
|----------------------------------------------------------------------------------------------------|--------------------------------------------------------------|----------------------------------------------------------------------------------------------------|---------------------------------------|------------------------------------------------------------------------------|----------------------------------------------------------------------------------------------------|
| Structured View: 758400                                                                                                    | 1234                                                         | Zone.4. Loilet.5                                                                                                    | 29                                    | /58400                                                                       | WcFlush Automatic Mains                                                                                                    |
| CharStringValue:758401                                                                                                    | 1234                                                         | Zone.4.Toilet.5.DeviceSerial                                                                                                    | 40                                    | 758401                                                                       | Serial number of the device                                                                                                    |
| CharStringValue:758402                                                                                                    | 1234                                                         | Zone.4.Toilet.5.ZoneName                                                                                                    | 40                                    | 758402                                                                       | Name of the zone/room the device is assigned to                                                                                                    |
| MultiStateValue:758501                                                                                                    | 1234                                                         | Zone 4 Toilet 5 ConnectionStatus                                                                                                    | 19                                    | 758501                                                                       | State of the connection between gateway and device                                                                                                    |
| Binery/eluer758502                                                                                                    | 1224                                                         | Zana 4 Tailat E CanariaWarning                                                                                                    |                                       | 759502                                                                       | The device her a warrier                                                                                                    |
| billaryvalue:/56505                                                                                                    | 1254                                                         | Zone.4. rollet.5. Generic Warning                                                                                                    | 5                                     | /56505                                                                       | The device has a warning                                                                                                    |
| BinaryValue:/58504                                                                                                    | 1234                                                         | Zone.4. Loilet.5. GenericError                                                                                                    | 5                                     | /58504                                                                       | The device has an error                                                                                                    |
| BinaryValue:758506                                                                                                    | 1234                                                         | Zone.4.Toilet.5.LowBattery                                                                                                    | 5                                     | 758506                                                                       | Battery in the device is low                                                                                                    |
| BinaryValue:758507                                                                                                    | 1234                                                         | Zone.4.Toilet.5.UsageActive                                                                                                    | 5                                     | 758507                                                                       | Device is currently in use                                                                                                    |
| Pinary/aluo:758508                                                                                                    | 1224                                                         | Zono 4 Toilet E ValveOpen                                                                                                    | 5                                     | 759509                                                                       | Value in the device is currently energed                                                                                                    |
| billaryvalue:/56506                                                                                                    | 1254                                                         | Zone.4. rollet.5. valveopen                                                                                                    | 5                                     | /36306                                                                       | valve in the device is currently opened                                                                                                    |
| PositiveIntegerValue:758540                                                                                                    | 1234                                                         | Zone.4.Toilet.5.UsageCount                                                                                                    | 48                                    | 758540                                                                       | Counts the usages of the device                                                                                                    |
| PositiveIntegerValue:758541                                                                                                    | 1234                                                         | Zone.4.Toilet.5.FlushCount                                                                                                    | 48                                    | 758541                                                                       | Counts the flushes of the device                                                                                                    |
| PositiveIntegerValue:758543                                                                                                    | 1234                                                         | Zone 4. Toilet 5. AutomaticFlushCount                                                                                                    | 48                                    | 758543                                                                       | Counts the automatic flushes of the device                                                                                                    |
| Desitive late and table 750544                                                                                                    | 1224                                                         | Zene A Tellet 5 Manual Shek Count                                                                                                    | 10                                    | 750515                                                                       | Counts the automatic hashes of the device                                                                                                    |
| PositiveInteger value:756544                                                                                                    | 1254                                                         | Zone.4. Tonet.5. ManualFlushCount                                                                                                    | 46                                    | / 56544                                                                      | counts the manual hushes of the device                                                                                                    |
| PositiveIntegerValue:758545                                                                                                    | 1234                                                         | Zone.4.Toilet.5.FullFlushCount                                                                                                    | 48                                    | 758545                                                                       | Counts the full flushes of the device                                                                                                    |
| PositiveIntegerValue:758546                                                                                                    | 1234                                                         | Zone.4.Toilet.5.PartialFlushCount                                                                                                    | 48                                    | 758546                                                                       | Counts the partial flushes of the device                                                                                                    |
| PositiveIntegerValue:758547                                                                                                    | 1234                                                         | Zone 4 Toilet 5 HygieneFlushCount                                                                                                    | 48                                    | 758547                                                                       | Counts the flushes based on local bygiene programs of the device                                                                                                    |
| Desitive late and late 750570                                                                                                    | 1224                                                         | Zone A Tollet 5 Material and                                                                                                    | 40                                    | 750570                                                                       | is distant the sector of the division programs of the device                                                                                                    |
| PositiveIntegerValue:/585/U                                                                                                    | 1234                                                         | Zone.4. I ollet.5. WaterUsage                                                                                                    | 48                                    | /585/0                                                                       | indicates the water usage of the device                                                                                                    |
| MultiStateValue:758601                                                                                                    | 1234                                                         | Zone.4.Toilet.5.Locate                                                                                                    | 19                                    | 758601                                                                       | Used to locate the device (writable)                                                                                                    |
| PositiveIntegerValue:758603                                                                                                    | 1234                                                         | Zone.4.Toilet.5.DrainVolume                                                                                                    | 48                                    | 758603                                                                       | Used to open the valve of the device for a requested amount of water (writable)                                                                                                    |
| RinaryValue:758605                                                                                                    | 1234                                                         | Zone 4 Toilet 5 Flush                                                                                                    | 5                                     | 758605                                                                       | Used to trigger a single flush at the device (writable)                                                                                                    |
| AultiState)/aluer7E8C07                                                                                                    | 1224                                                         | Zone 4 Teilet E Cleaning                                                                                                    | 10                                    | 750003                                                                       | Used to children and off the electric device (whitebic)                                                                                                    |
| wuitistatevalue:758607                                                                                                    | 1234                                                         | Zone.4. Lollet.5. Cleaning                                                                                                    | 19                                    | /5860/                                                                       | Used to switch on and off the cleaning mode of the device (writable)                                                                                                    |
| StructuredView:758800                                                                                                    | 1234                                                         | Zone.4.Toilet.6                                                                                                    | 29                                    | 758800                                                                       | WcFlush Automatic Mains                                                                                                    |
| CharStringValue:758801                                                                                                    | 1234                                                         | Zone.4.Toilet.6.DeviceSerial                                                                                                    | 40                                    | 758801                                                                       | Serial number of the device                                                                                                    |
| CharStringValue-758802                                                                                                    | 1234                                                         | Zone 4 Toilet 6 ZoneName                                                                                                    | 40                                    | 758802                                                                       | Name of the zone/room the device is assigned to                                                                                                    |
| AultiState)/aluer7E8001                                                                                                    | 1224                                                         | Zone A Teilet 6 ConnectionStatus                                                                                                    | 10                                    | 750002                                                                       | State of the connection between extension and device                                                                                                    |
| viultistatevalue:758901                                                                                                    | 1234                                                         | Zone.4. I oliet.6. ConnectionStatus                                                                                                    | 19                                    | 758901                                                                       | State of the connection between gateway and device                                                                                                    |
| BinaryValue:758903                                                                                                    | 1234                                                         | Zone.4.Toilet.6.GenericWarning                                                                                                    | 5                                     | 758903                                                                       | The device has a warning                                                                                                    |
| BinaryValue:758904                                                                                                    | 1234                                                         | Zone.4.Toilet.6.GenericError                                                                                                    | 5                                     | 758904                                                                       | The device has an error                                                                                                    |
| Binary/Jalue-758906                                                                                                    | 1234                                                         | Zone 4 Toilet 6 LowBattery                                                                                                    | 5                                     | 758906                                                                       | Battery in the device is low                                                                                                    |
| billaryvalue.758500                                                                                                    | 1234                                                         | Zone.4. ronet.o. Low battery                                                                                                    | 5                                     | 738500                                                                       | battery in the device is low                                                                                                    |
| BinaryValue:758907                                                                                                    | 1234                                                         | Zone.4.Toilet.6.UsageActive                                                                                                    | 5                                     | 758907                                                                       | Device is currently in use                                                                                                    |
| BinaryValue:758908                                                                                                    | 1234                                                         | Zone.4.Toilet.6.ValveOpen                                                                                                    | 5                                     | 758908                                                                       | Valve in the device is currently opened                                                                                                    |
| PositiveIntegerValue:758940                                                                                                    | 1234                                                         | Zone 4. Toilet 6. UsageCount                                                                                                    | 48                                    | 758940                                                                       | Counts the usages of the device                                                                                                    |
| DesitiveIntegerVeluer7E8041                                                                                                    | 1224                                                         | Zone 4 Teilet 6 Fluck Count                                                                                                    | 40                                    | 750011                                                                       | Counts the flucture of the device                                                                                                    |
| FOSILIVEITILEGELVAIUE.758541                                                                                                    | 1234                                                         | Zone.4. ronet.o. FlushCount                                                                                                    | 40                                    | 736541                                                                       | counts die nuslies of die device                                                                                                    |
| PositiveIntegerValue:758943                                                                                                    | 1234                                                         | Zone.4.Toilet.6.AutomaticFlushCount                                                                                                    | 48                                    | 758943                                                                       | Counts the automatic flushes of the device                                                                                                    |
| PositiveIntegerValue:758944                                                                                                    | 1234                                                         | Zone.4.Toilet.6.ManualFlushCount                                                                                                    | 48                                    | 758944                                                                       | Counts the manual flushes of the device                                                                                                    |
| PositiveIntegerValue:758945                                                                                                    | 1234                                                         | Zone 4 Toilet 6 FullFlushCount                                                                                                    | 48                                    | 758945                                                                       | Counts the full flushes of the device                                                                                                    |
| DesitiveIntegerVeluer7E8046                                                                                                    | 1224                                                         | Zone 4 Teilet 6 PartialEluchCount                                                                                                    | 40                                    | 750515                                                                       | Counts the northal flucture of the device                                                                                                    |
| Positiveinteger value:758946                                                                                                    | 1254                                                         | 20ne.4.10net.6.PartialFlushCount                                                                                                    | 40                                    | /56940                                                                       | counts the partial hushes of the device                                                                                                    |
| PositiveIntegerValue:758947                                                                                                    | 1234                                                         | Zone.4.Toilet.6.HygieneFlushCount                                                                                                    | 48                                    | 758947                                                                       | Counts the flushes based on local hygiene programs of the device                                                                                                    |
| PositiveIntegerValue:758970                                                                                                    | 1234                                                         | Zone.4.Toilet.6.WaterUsage                                                                                                    | 48                                    | 758970                                                                       | Indicates the water usage of the device                                                                                                    |
| MultiStateValue:759001                                                                                                    | 1234                                                         | Zone 4 Toilet 6 Locate                                                                                                    | 19                                    | 759001                                                                       | Used to locate the device (writable)                                                                                                    |
| Desitivelate serVelver3E0003                                                                                                    | 1224                                                         | Zone 4 Teilet 6 Drein)/elume                                                                                                    | 40                                    | 750002                                                                       | Used to occure the value of the device for a requested emount of water (writeble)                                                                                                    |
| Positiveintegervalue:759005                                                                                                    | 1254                                                         | Zone.4.Tonet.6.Drainvolume                                                                                                    | 40                                    | 759005                                                                       | used to open the valve of the device for a requested amount of water (whitable)                                                                                                    |
| BinaryValue:759005                                                                                                    | 1234                                                         | Zone.4.Toilet.6.Flush                                                                                                    | 5                                     | 759005                                                                       | Used to trigger a single flush at the device (writable)                                                                                                    |
| MultiStateValue:759007                                                                                                    | 1234                                                         | Zone.4.Toilet.6.Cleaning                                                                                                    | 19                                    | 759007                                                                       | Used to switch on and off the cleaning mode of the device (writable)                                                                                                    |
| StructuredView:759200                                                                                                    | 1234                                                         | Zone 4 Toilet 7                                                                                                    | 29                                    | 759200                                                                       | WcFlush Automatic Mains                                                                                                    |
| Structured view.755200                                                                                                    | 1234                                                         | Zone.4. ronec.7                                                                                                    | 25                                    | 755200                                                                       |                                                                                                    |
| CharStringValue: 759201                                                                                                    | 1234                                                         | Zone.4. Loilet. 7. DeviceSerial                                                                                                    | 40                                    | 759201                                                                       | Serial number of the device                                                                                                    |
| CharStringValue:759202                                                                                                    | 1234                                                         | Zone.4.Toilet.7.ZoneName                                                                                                    | 40                                    | 759202                                                                       | Name of the zone/room the device is assigned to                                                                                                    |
| MultiStateValue:759301                                                                                                    | 1234                                                         | Zone.4.Toilet.7.ConnectionStatus                                                                                                    | 19                                    | 759301                                                                       | State of the connection between gateway and device                                                                                                    |
| Pinary/alue:750202                                                                                                    | 1224                                                         | Zono 4 Toilet 7 ConoricWarning                                                                                                    | 5                                     | 750202                                                                       | The device bas a warning                                                                                                    |
| billaryvalue.755505                                                                                                    | 1234                                                         | Zone.4. rollet. 7. Generic warning                                                                                                    | 5                                     | 739303                                                                       | The device has a warning                                                                                                    |
| BinaryValue:759304                                                                                                    | 1234                                                         | Zone.4.Toilet.7.GenericError                                                                                                    | 5                                     | 759304                                                                       | The device has an error                                                                                                    |
| BinaryValue:759306                                                                                                    | 1234                                                         | Zone.4.Toilet.7.LowBattery                                                                                                    | 5                                     | 759306                                                                       | Battery in the device is low                                                                                                    |
| BinaryValue:759307                                                                                                    | 1234                                                         | Zone 4. Toilet, 7. Usage Active                                                                                                    | 5                                     | 759307                                                                       | Device is currently in use                                                                                                    |
| Pinary/aluo:750209                                                                                                    | 1224                                                         | Zono 4 Toilet 7 ValveOpen                                                                                                    | -                                     | 750209                                                                       | Value in the device is currently append                                                                                                    |
| billal yvalue.755508                                                                                                    | 1234                                                         | 2011e.4.10fiet.7.valveOpen                                                                                                    | 5                                     | 735308                                                                       | valve in the device is currently opened                                                                                                    |
| PositiveIntegerValue:759340                                                                                                    | 1234                                                         | Zone.4.Toilet.7.UsageCount                                                                                                    | 48                                    | 759340                                                                       | Counts the usages of the device                                                                                                    |
| PositiveIntegerValue:759341                                                                                                    | 1234                                                         | Zone.4.Toilet.7.FlushCount                                                                                                    | 48                                    | 759341                                                                       | Counts the flushes of the device                                                                                                    |
| PositiveIntegerValue:759343                                                                                                    | 1234                                                         | Zone 4 Toilet 7 AutomaticElushCount                                                                                                    | 48                                    | 759343                                                                       | Counts the automatic flushes of the device                                                                                                    |
| DesitiveIntegerVeluer7E0244                                                                                                    | 1224                                                         | Zone 4 Teilet 7 MenuelElushCount                                                                                                    | 40                                    | 750344                                                                       | Counts the manual flucture of the device                                                                                                    |
| Positiveintegervalue:759544                                                                                                    | 1254                                                         | 20ne.4.10net.7.WanualFlushCount                                                                                                    | 40                                    | /59544                                                                       | counts the manual hushes of the device                                                                                                    |
| PositiveIntegerValue:759345                                                                                                    | 1234                                                         | Zone.4.Toilet.7.FullFlushCount                                                                                                    | 48                                    | 759345                                                                       | Counts the full flushes of the device                                                                                                    |
| PositiveIntegerValue:759346                                                                                                    | 1234                                                         | Zone.4.Toilet.7.PartialFlushCount                                                                                                    | 48                                    | 759346                                                                       | Counts the partial flushes of the device                                                                                                    |
| PositiveIntegerValue:759347                                                                                                    | 123/                                                         | Zone 4 Toilet 7 HygieneElushCount                                                                                                    | 48                                    | 7593/7                                                                       | Counts the flushes based on local byging programs of the device                                                                                                    |
| nositiveliteger valuen 555517                                                                                                    | 1224                                                         | Zone A Tollet 7 Materille an                                                                                                    | 10                                    | 750070                                                                       | to direct and number of the darks                                                                                                    |
| PositiveIntegerValue:/59370                                                                                                    | 1234                                                         | Zone.4. I ollet. 7. Water Usage                                                                                                    | 48                                    | /593/0                                                                       | indicates the water usage of the device                                                                                                    |
| MultiStateValue:759401                                                                                                    | 1234                                                         | Zone.4.Toilet.7.Locate                                                                                                    | 19                                    | 759401                                                                       | Used to locate the device (writable)                                                                                                    |
| PositiveIntegerValue:759403                                                                                                    | 1234                                                         | Zone.4.Toilet.7.DrainVolume                                                                                                    | 48                                    | 759403                                                                       | Used to open the valve of the device for a requested amount of water (writable)                                                                                                    |
| BinaryValue.759405                                                                                                    | 1234                                                         | Zone 4 Toilet 7 Flush                                                                                                    | 5                                     | 759405                                                                       | Used to trigger a single flush at the device (writable)                                                                                                    |
| A 1/2010 1/1 1 - 750407                                                                                                    | 1224                                                         | Zene A Tellet Z Cleaning                                                                                                    | 10                                    | 755105                                                                       | the data with the and off the device (white being)                                                                                                    |
| wuitistatevalue:759407                                                                                                    | 1234                                                         | Zone.4. Follet. 7. Cleaning                                                                                                    | 19                                    | /5940/                                                                       | Used to switch on and off the cleaning mode of the device (writable)                                                                                                    |
| StructuredView:759600                                                                                                    | 1234                                                         | Zone.4.Toilet.8                                                                                                    | 29                                    | 759600                                                                       | WcFlush Automatic Mains                                                                                                    |
| CharStringValue:759601                                                                                                    | 1234                                                         | Zone.4.Toilet.8.DeviceSerial                                                                                                    | 40                                    | 759601                                                                       | Serial number of the device                                                                                                    |
| CharString/Jalue:759602                                                                                                    | 1234                                                         | Zone / Toilet & ZoneName                                                                                                    | 40                                    | 759602                                                                       | Name of the zone/room the device is assigned to                                                                                                    |
|                                                                                                    | 1234                                                         | Zone.4. Tonet.o. Zonetvanie                                                                                                    | 40                                    | 755002                                                                       | Name of the zone/room the device is assigned to                                                                                                    |
| MultiStateValue:/59/01                                                                                                    | 1234                                                         | Zone.4.1oilet.8.ConnectionStatus                                                                                                    | 19                                    | /59/01                                                                       | State of the connection between gateway and device                                                                                                    |
| BinaryValue:759703                                                                                                    | 1234                                                         | Zone.4.Toilet.8.GenericWarning                                                                                                    | 5                                     | 759703                                                                       | The device has a warning                                                                                                    |
| BinaryValue:759704                                                                                                    | 1234                                                         | Zone.4.Toilet.8.GenericError                                                                                                    | 5                                     | 759704                                                                       | The device has an error                                                                                                    |
| Pinary/alue:750706                                                                                                    | 1224                                                         | Zono 4 Toilet 8 LowPattery                                                                                                    | E                                     | 750706                                                                       | Pattony in the device is low                                                                                                    |
|                                                                                                    | 1234                                                         | Zone.4. Follet. 0. Low Dattery                                                                                                    | -                                     | 750707                                                                       | Dealer is an annual to be an a                                                                                                    |
| BinaryValue:759707                                                                                                    | 1234                                                         | Zone.4. I oilet.8. UsageActive                                                                                                    | 5                                     | /59/07                                                                       | Device is currently in use                                                                                                    |
| BinaryValue:759708                                                                                                    | 1234                                                         | Zone.4.Toilet.8.ValveOpen                                                                                                    | 5                                     | 759708                                                                       | Valve in the device is currently opened                                                                                                    |
| PositiveIntegerValue:759740                                                                                                    | 1234                                                         | Zone,4,Toilet,8,UsageCount                                                                                                    | 48                                    | 759740                                                                       | Counts the usages of the device                                                                                                    |
| Positive Integer Value 750744                                                                                                    | 1224                                                         | Zono 4 Toilot 8 EluchCount                                                                                                    | 19                                    | 750741                                                                       | Counts the flushes of the device                                                                                                    |
| rositiveinteger value:/59/41                                                                                                    | 1234                                                         | Zone.4. I Ullet.6. FlushCount                                                                                                    | 40                                    | /59/41                                                                       | counts are flushes of the device                                                                                                    |
| PositiveIntegerValue:759743                                                                                                    | 173/                                                         | Zone.4.Toilet.8.AutomaticFlushCount                                                                                                    | 48                                    | 759743                                                                       | Counts the automatic flushes of the device                                                                                                    |
|                                                                                                    | 12.54                                                        |                                                                                                    | 48                                    | 759744                                                                       | Counts the manual flushes of the device                                                                                                    |
| PositiveIntegerValue:759744                                                                                                    | 1234                                                         | Zone.4. Loilet.8. Manual FlushCount                                                                                                    |                                       |                                                                              | County the full flucture of the douise                                                                                                    |
| PositiveIntegerValue:759744<br>PositiveIntegerValue:759745                                                                                                    | 1234                                                         | Zone.4. Loilet.8. ManualFlushCount<br>Zone.4. Toilet.8. FullFlushCount                                                                                                    | 48                                    | 759745                                                                       | Counts the full hushes of the device                                                                                                    |
| PositiveIntegerValue:759744<br>PositiveIntegerValue:759745                                                                                                    | 1234<br>1234<br>1234                                         | Zone.4. I oilet.8. ManualFlushCount<br>Zone.4. Toilet.8. FullFlushCount                                                                                                    | 48                                    | 759745                                                                       | Counts the partial fluches of the device                                                                                                    |
| PositiveIntegerValue:759744<br>PositiveIntegerValue:759745<br>PositiveIntegerValue:759746                                                                                                    | 1234<br>1234<br>1234<br>1234                                 | Zone.4. Toilet.8. ManualFlushCount<br>Zone.4. Toilet.8. FullFlushCount<br>Zone.4. Toilet.8. PartialFlushCount                                                                                                    | 48<br>48                              | 759745                                                                       | Counts the full husines of the device                                                                                                    |
| PositiveIntegerValue:759744<br>PositiveIntegerValue:759745<br>PositiveIntegerValue:759746<br>PositiveIntegerValue:759747                                                                                                    | 1234<br>1234<br>1234<br>1234<br>1234                         | Zone.4. I ollet.8.ManualFlushCount<br>Zone.4.Toilet.8.FullFlushCount<br>Zone.4.Toilet.8.PartialFlushCount<br>Zone.4.Toilet.8.HygieneFlushCount                                                                                                    | 48<br>48<br>48                        | 759745<br>759746<br>759747                                                   | Counts the partial flushes of the device<br>Counts the flushes based on local hygiene programs of the device                                                                                                    |
| PositiveIntegerValue:759744<br>PositiveIntegerValue:759745<br>PositiveIntegerValue:759746<br>PositiveIntegerValue:759747<br>PositiveIntegerValue:759770                                                                                                    | 1234<br>1234<br>1234<br>1234<br>1234<br>1234                 | Zone.4. I oilet.8. Manuali HushCount<br>Zone.4. Toilet.8. FullFlushCount<br>Zone.4. Toilet.8. PartialFlushCount<br>Zone.4. Toilet.8. HygieneFlushCount<br>Zone.4. Toilet.8. WaterUsage                                                                                                    | 48<br>48<br>48<br>48                  | 759745<br>759746<br>759747<br>759770                                         | Counts the full insides of the device<br>Counts the partial flushes of the device<br>Counts the flushes based on local hygiene programs of the device<br>Indicates the water usage of the device                                                                                                    |
| PositiveIntegerValue:759744<br>PositiveIntegerValue:759745<br>PositiveIntegerValue:759746<br>PositiveIntegerValue:759747<br>PositiveIntegerValue:759770<br>MultiStateValue:759801                                                                                | 1234<br>1234<br>1234<br>1234<br>1234<br>1234<br>1234         | Zone.4. 10iet.8. Manual+lushCount<br>Zone.4. Toilet.8. FullFlushCount<br>Zone.4. Toilet.8. PartialFlushCount<br>Zone.4. Toilet.8. NyaterIJsage<br>Zone.4. Toilet.8. WaterUJsage<br>Zone.4. Toilet.8. Locate                                                                                                    | 48<br>48<br>48<br>48<br>19            | 759745<br>759746<br>759747<br>759770<br>759801                               | Counts the partial flushes of the device<br>Counts the flushes based on local hygiene programs of the device<br>Indicates the water usage of the device<br>Used to locate the device (writable)                                                                                                    |
| PositiveIntegerValue:759744<br>PositiveIntegerValue:759745<br>PositiveIntegerValue:759746<br>PositiveIntegerValue:759747<br>PositiveIntegerValue:759770<br>MultiStateValue:759801<br>DesitiveIntegerValue:75002                                                  | 1234<br>1234<br>1234<br>1234<br>1234<br>1234<br>1234         | Zone.4. Toilet.8. KullFlushCount<br>Zone.4. Toilet.8. FullFlushCount<br>Zone.4. Toilet.8. RufflushCount<br>Zone.4. Toilet.8. HygieneFlushCount<br>Zone.4. Toilet.8. WaterUsage<br>Zone.4. Toilet.8. Uccate                                                                                                    | 48<br>48<br>48<br>48<br>19            | 759745<br>759746<br>759747<br>759770<br>759801<br>759802                     | Counts the partial flushes of the device<br>Counts the flushes based on local hygiene programs of the device<br>Indicates the water usage of the device<br>Used to locate the device (writable)                                                                                                    |
| PositiveIntegerValue:759744<br>PositiveIntegerValue:759745<br>PositiveIntegerValue:759746<br>PositiveIntegerValue:759770<br>OsitiveIntegerValue:759700<br>MultiStateValue:759801<br>PositiveIntegerValue:759803                                                  | 1234<br>1234<br>1234<br>1234<br>1234<br>1234<br>1234<br>1234 | Zone, 4. loilet, 8. Manuali lushCount<br>Zone, 4. Toilet, 8. FullFlushCount<br>Zone, 4. Toilet, 8. PartialFlushCount<br>Zone, 4. Toilet, 8. WaterUsage<br>Zone, 4. Toilet, 8. WaterUsage<br>Zone, 4. Toilet, 8. Locate<br>Zone, 4. Toilet, 8. DrainVolume                                                                             | 48<br>48<br>48<br>48<br>19<br>48      | 759745<br>759746<br>759747<br>759770<br>759801<br>759803                     | Counts the partial flushes of the device<br>Counts the flushes based on local hygiene programs of the device<br>Indicates the water usage of the device<br>Used to locate the device (writable)<br>Used to open the valve of the device for a requested amount of water (writable)                                                                                                    |
| PositiveIntegerValue:759744<br>PositiveIntegerValue:759745<br>PositiveIntegerValue:759746<br>PositiveIntegerValue:759747<br>PositiveIntegerValue:75970<br>MultiStateValue:759801<br>PositiveIntegerValue:759803<br>BinaryValue:759805                            | 1234<br>1234<br>1234<br>1234<br>1234<br>1234<br>1234<br>1234 | Zone, 4. Toilet, 8. Manual HushCount<br>Zone, 4. Toilet, 8. FullFlushCount<br>Zone, 4. Toilet, 8. PartialFlushCount<br>Zone, 4. Toilet, 8. HygieneFlushCount<br>Zone, 4. Toilet, 8. Water/Usage<br>Zone, 4. Toilet, 8. DrainVolume<br>Zone, 4. Toilet, 8. DrainVolume<br>Zone, 4. Toilet, 8. Flush                                    | 48<br>48<br>48<br>48<br>19<br>48<br>5 | 759745<br>759746<br>759747<br>759770<br>759801<br>759803<br>759803           | Counts the partial flushes of the device<br>Counts the partial flushes of the device<br>Indicates the water usage of the device<br>Used to locate the device (writable)<br>Used to open the valve of the device for a requested amount of water (writable)<br>Used to trigger a single flush at the device (writable)                                                                                                 |
| PositiveIntegerValue:759744<br>PositiveIntegerValue:759745<br>PositiveIntegerValue:759746<br>PositiveIntegerValue:759746<br>PositiveIntegerValue:759770<br>WultiStateValue:759801<br>PositiveIntegerValue:759803<br>BinaryValue:759805<br>WultiStateValue:759807 | 1234<br>1234<br>1234<br>1234<br>1234<br>1234<br>1234<br>1234 | Zone. 4. 1oilet.8. Manuali fushCount<br>Zone. 4. Toilet.8. FullFlushCount<br>Zone.4. Toilet.8. FlygieneFlushCount<br>Zone.4. Toilet.8. HygieneFlushCount<br>Zone.4. Toilet.8. WaterUsage<br>Zone.4. Toilet.8. Locate<br>Zone.4. Toilet.8. Locate<br>Zone.4. Toilet.8. Locate<br>Zone.4. Toilet.8. Flush<br>Zone.4. Toilet.8. Cleaning | 48<br>48<br>48<br>19<br>48<br>5<br>19 | 759745<br>759746<br>759747<br>759770<br>759801<br>759803<br>759805<br>759805 | Counts the partial flushes of the device<br>Counts the flushes based on local hygiene programs of the device<br>Indicates the water usage of the device<br>Used to locate the device (writable)<br>Used to open the valve of the device for a requested amount of water (writable)<br>Used to trigger a single flush at the device (writable)<br>Used to switch on and off the cleaning mode of the device (writable) |

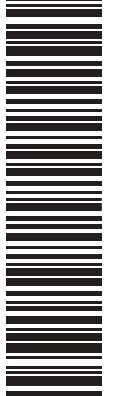

Geberit International AG Schachenstrasse 77, CH-8645 Jona documentation@geberit.com www.geberit.com